# البرمجة والحواسيب /٢/

كلية الهندسة الميكانيكية

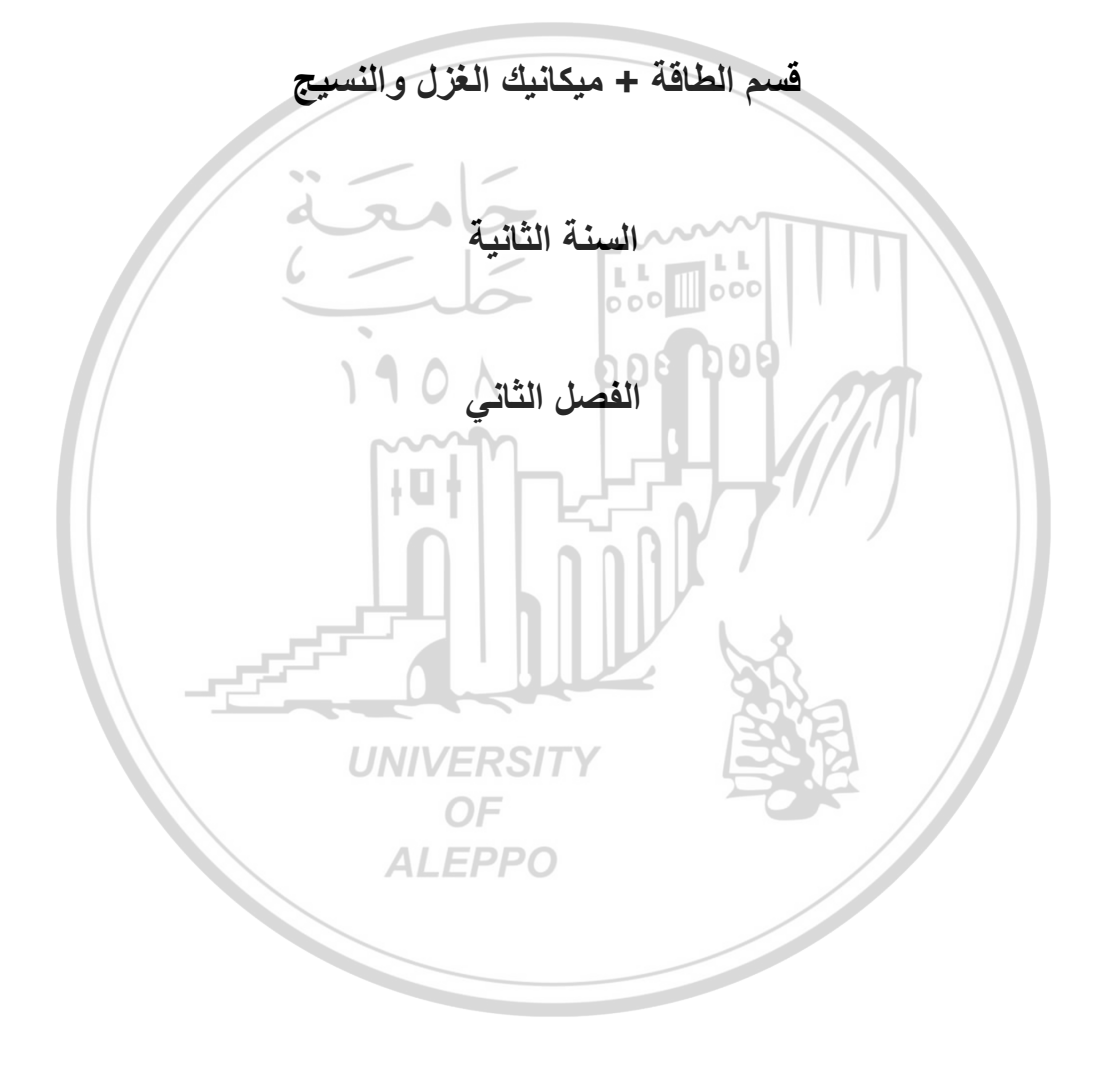

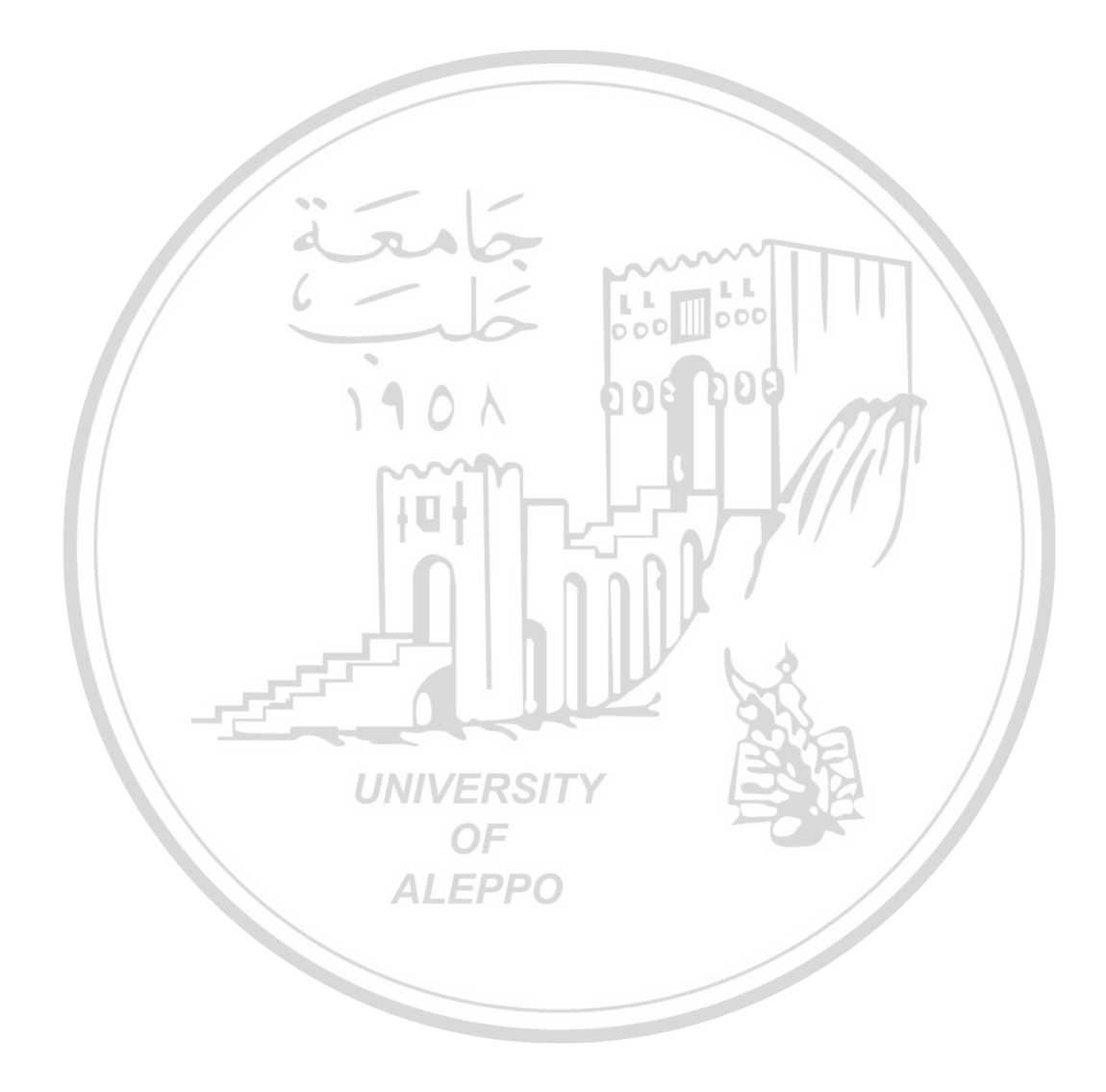

# البرمجة والحواسيب /٢/

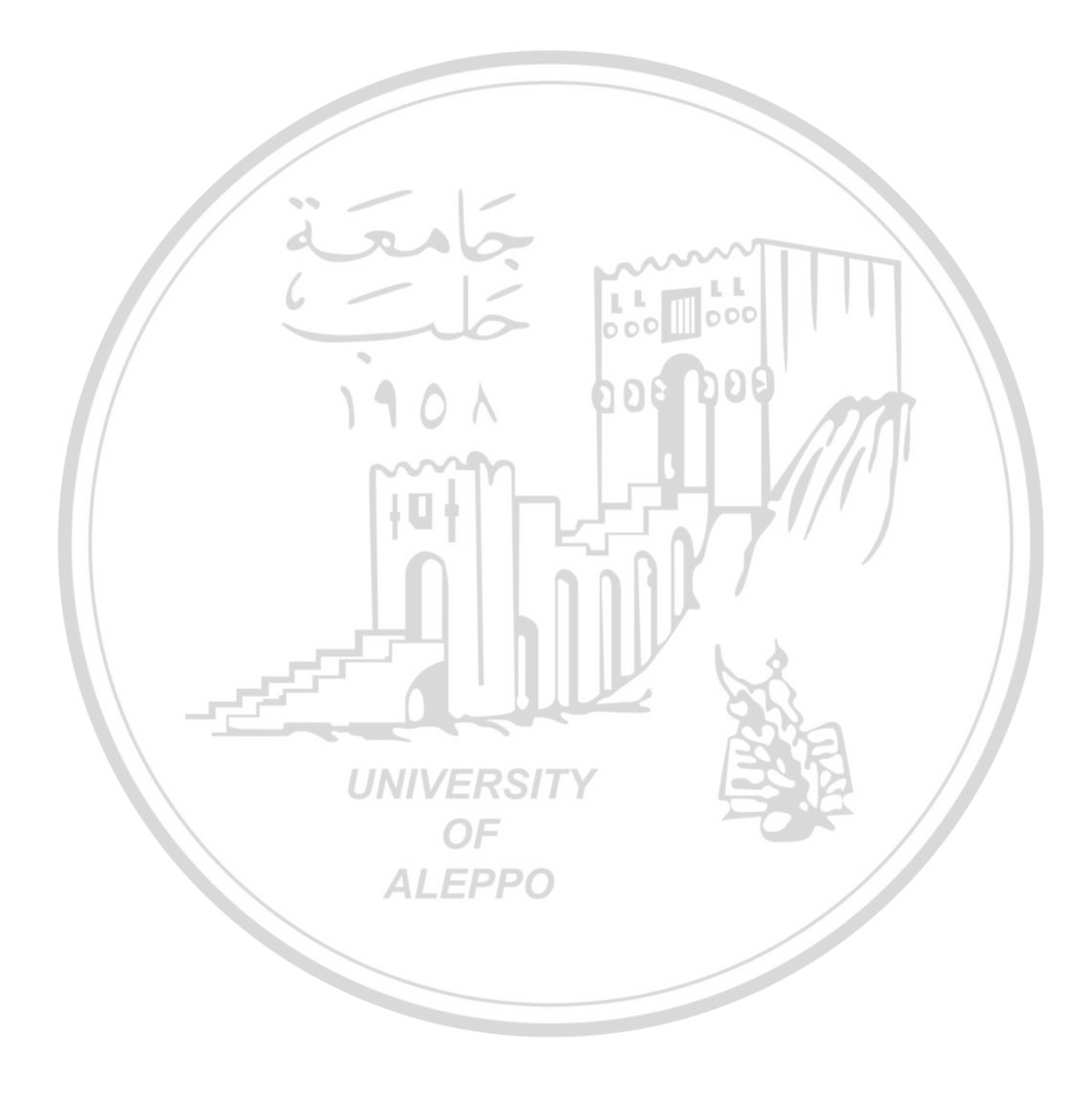

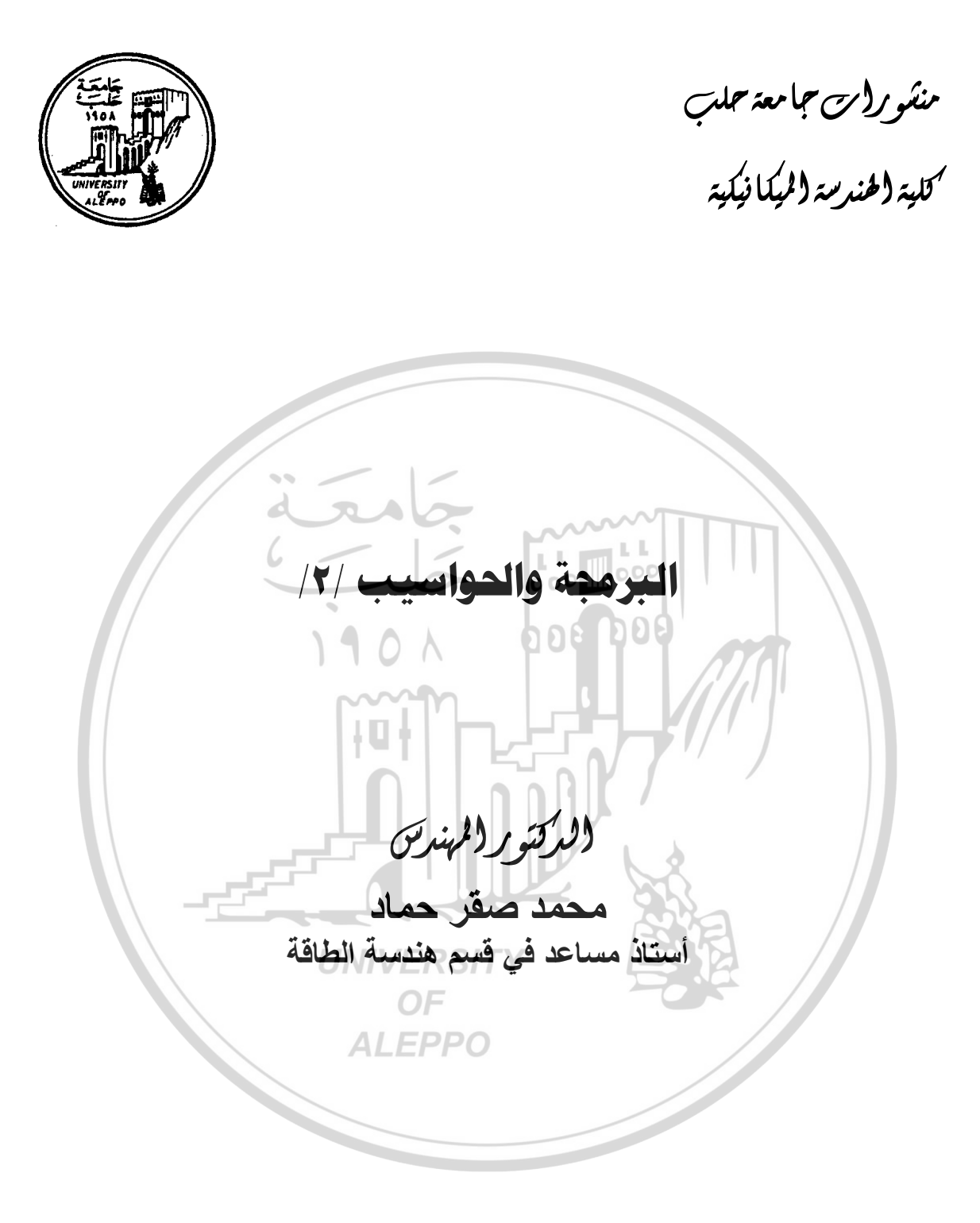

| مديرية الكتب والمطبوعات الجامعية | لطلاب السنة الثانية |
|----------------------------------|---------------------|
| ۲۰۱۸ – ۲۰۱۸                      | قسم هندسة الطاقة    |

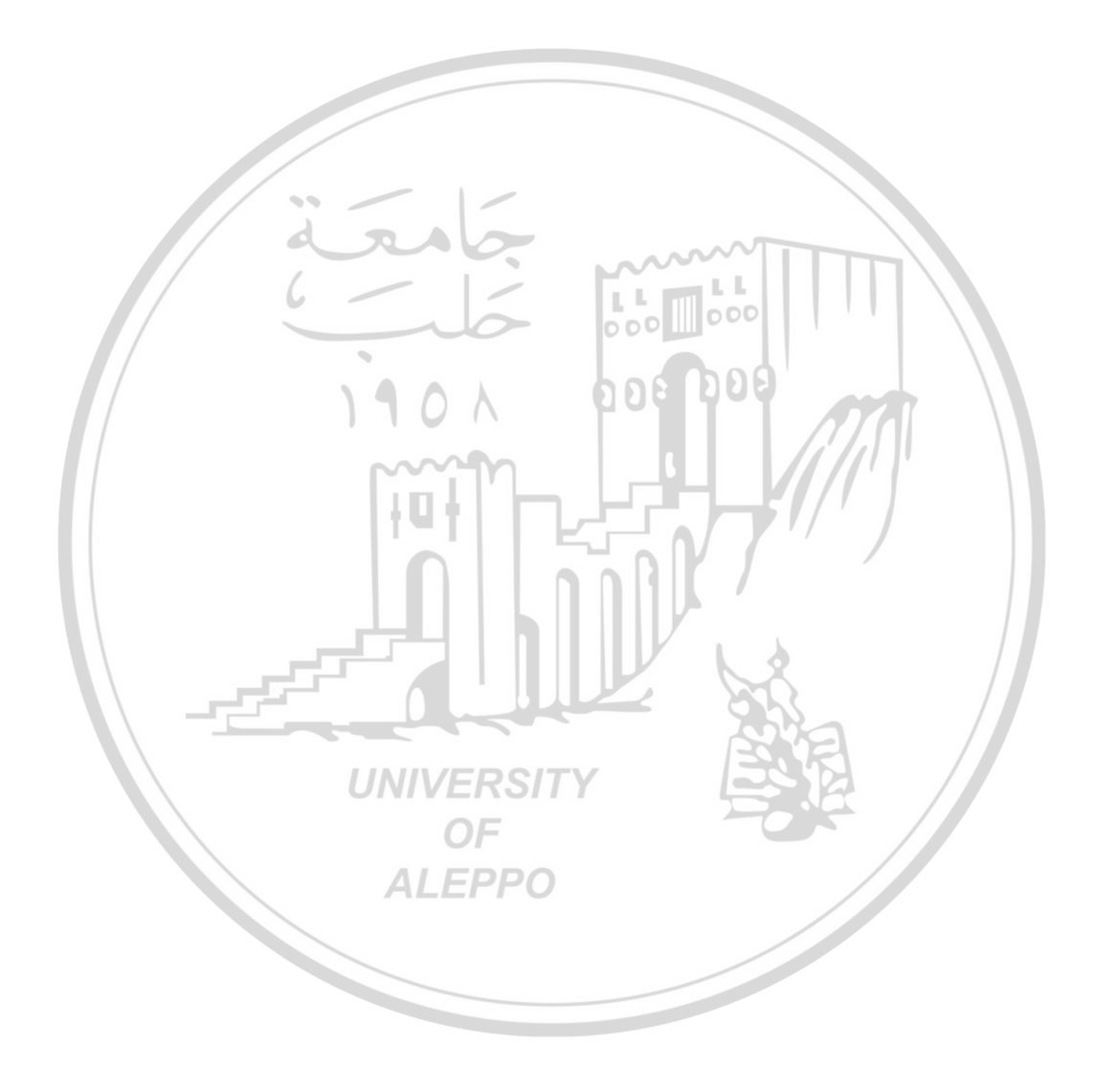

# الفهرس

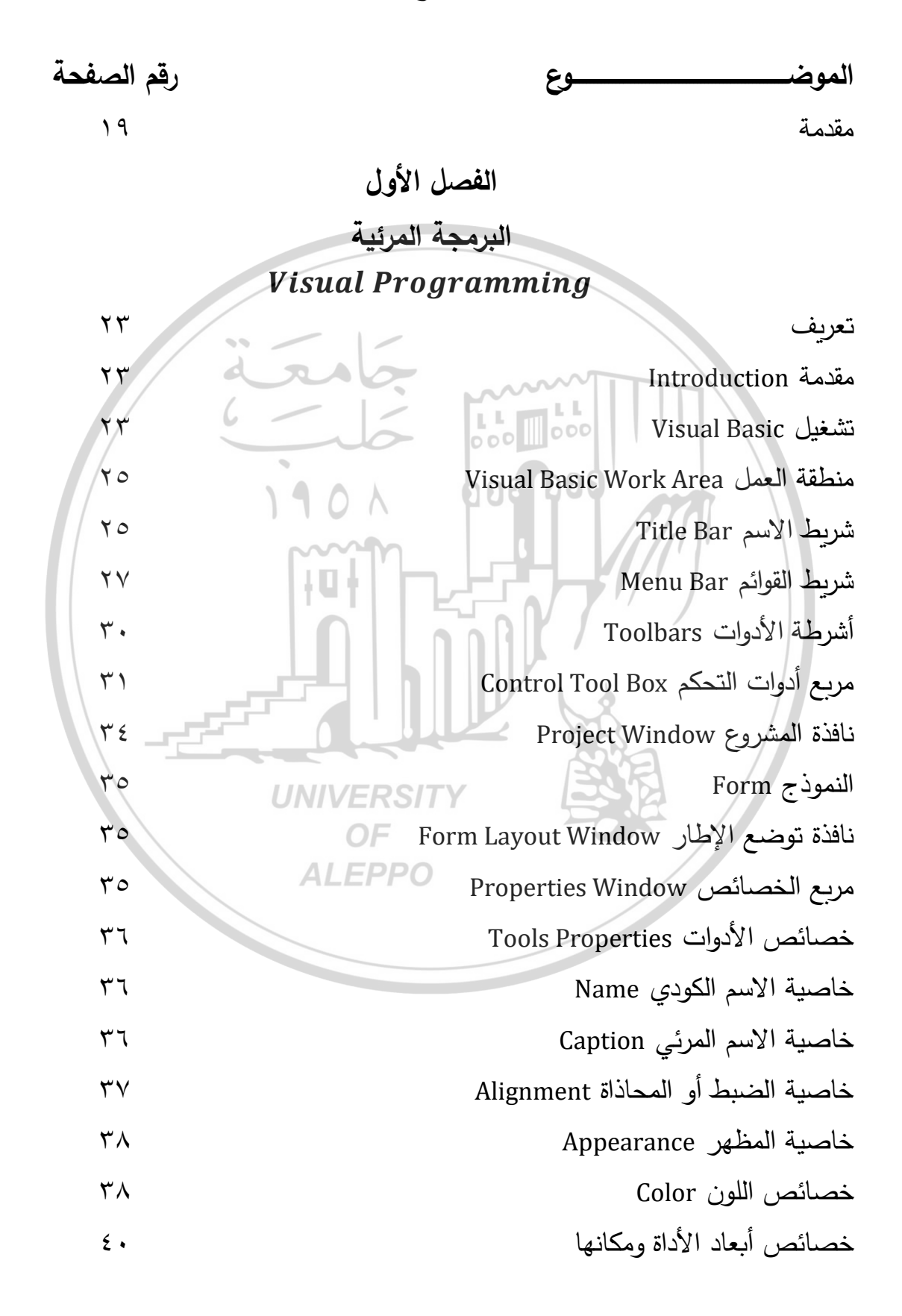

| ٤٠ Font الخط                              | ٤. |
|-------------------------------------------|----|
| خصائص الرسم Drawing Properties            | ٤٠ |
| مرئية وفعالية واختيار الأدوات             | ٤١ |
| القيم التي تأخذها بعض الأدوات أثناء العمل | ٣٤ |
| خاصية اليمين لليسار RightToLeft           | ٤٤ |
| خاصية تحميل الصورة Picture                | ٤٤ |
| المقياس Scale                             | ٤٥ |
| خاصيّة حالة النافذة WindowState           | ٤٦ |
| خاصيّة مؤشر الماوس MousePointer           | ٤٦ |
| مصطلحات هامّة وتعاريف معم المعلم حصات     | ٤٧ |
| أدوات التحكم Controls ومعقوم ومعقوم       | ٤٧ |
| لاحدث Event الحدث                         | ٤٧ |
| الوظائف Methods کو Methods                | ٤٧ |
| الکائن Object الکائن Object               | ٤٧ |
| الإجراءات Procedures الإجراءات            | ٤٧ |
| الخصائص Properties                        | ٤٨ |
| مراحل البرمجة UNIVERSITY                  | ٤٨ |
| مرحلة البرمجة المرئيّة OF                 | ٤٨ |
| مرحلة البرمجة الكودية ALEPPO              | ٤٨ |
| مرحلة البرمجة التجريبيّة أو التنفيذيّة    | ٤٩ |
| إيقاف تتفيذ البرنامج                      | 0, |
| حفظ البرنامج                              | 0, |
| أدوات التحكم في فيجوال بيزك               | 07 |
| إضافة أدوات التحكم إلى النموذج            | 07 |
| اختيار الأداة                             | 07 |
| نقل الأدوات                               | 07 |

نسخ الأداة 03 حذف الأدوات 03 تغيير حجم الأداة 03 الإطار (النافذة – النموذج) Form 03 التحكم في نوافذ النماذج 05 فتح نموذج آخر 00 إظهار النموذج 00 التعامل مع أحداث النموذج 00 الفصل الثانى الما وأنواع البيانات Data Types قسم التصاريح العامة General Declaration 01 إضافة تعليق أو ملاحظة Rem 01 10 المتغيرات Variables 01 أنواع البيانات Data Types 01 مدى استخدام المتغير 71 الثوابت Constants ٦٢ **UNIVERSITY** أبجدية لغة الفيجوال بيزك 73 OF الرموز التي تدل على نوع المعطيات Data - Type Suffixes ٦٣ المعاملات الرياضية Mathematical Operators 73 الرموز الخاصّة Special Indexes 75 مواصفات البرنامج المكتوب بلغة البيزك 75 تسمية المتحولات 70 الإشارات الحسابية في لغة الفيجوال بيزك 77 إشارات المقارنة في لغة البيزك 77 العمليات الحسابية وأولوية تنفيذها بلغة البيزك ٦٧

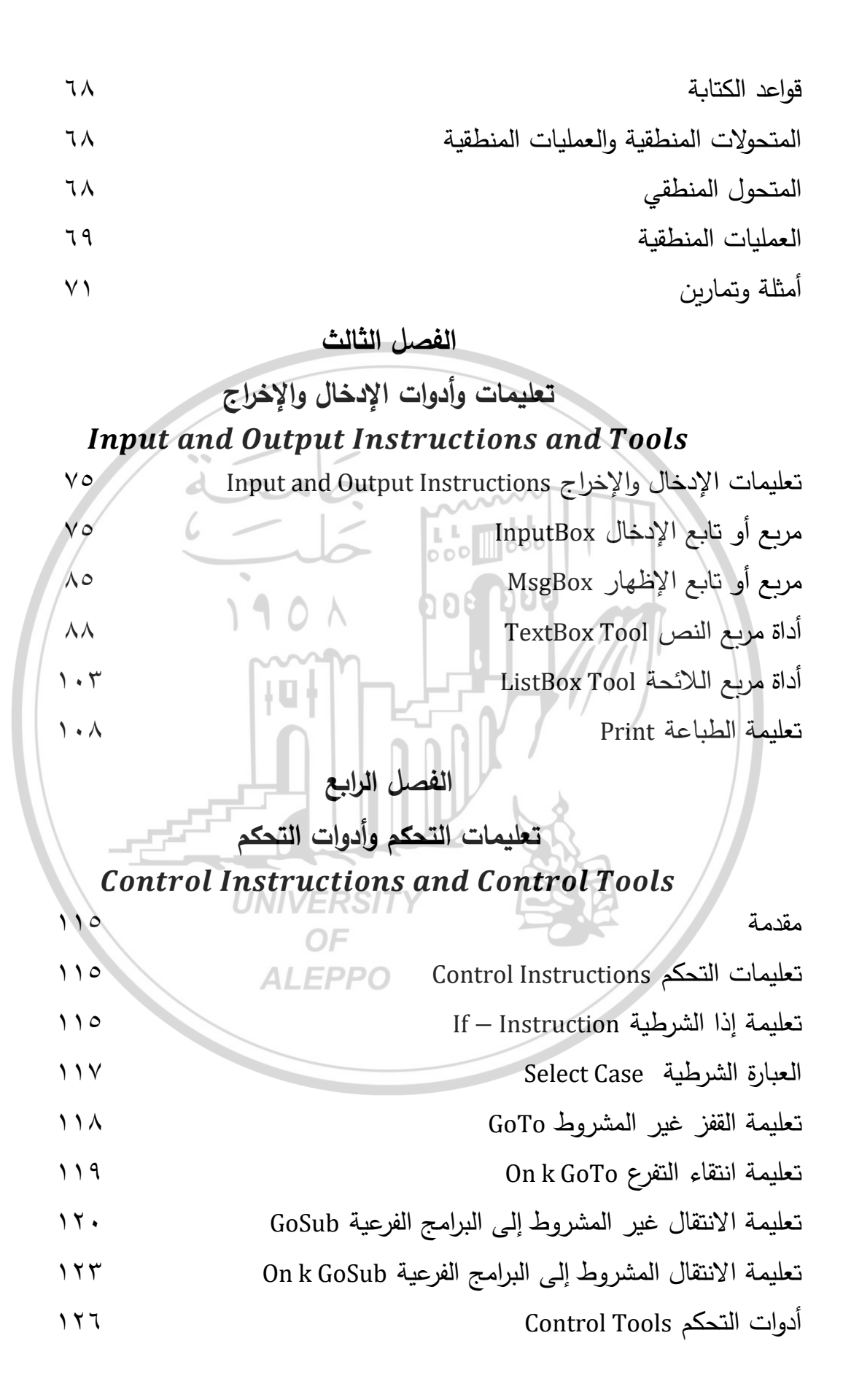

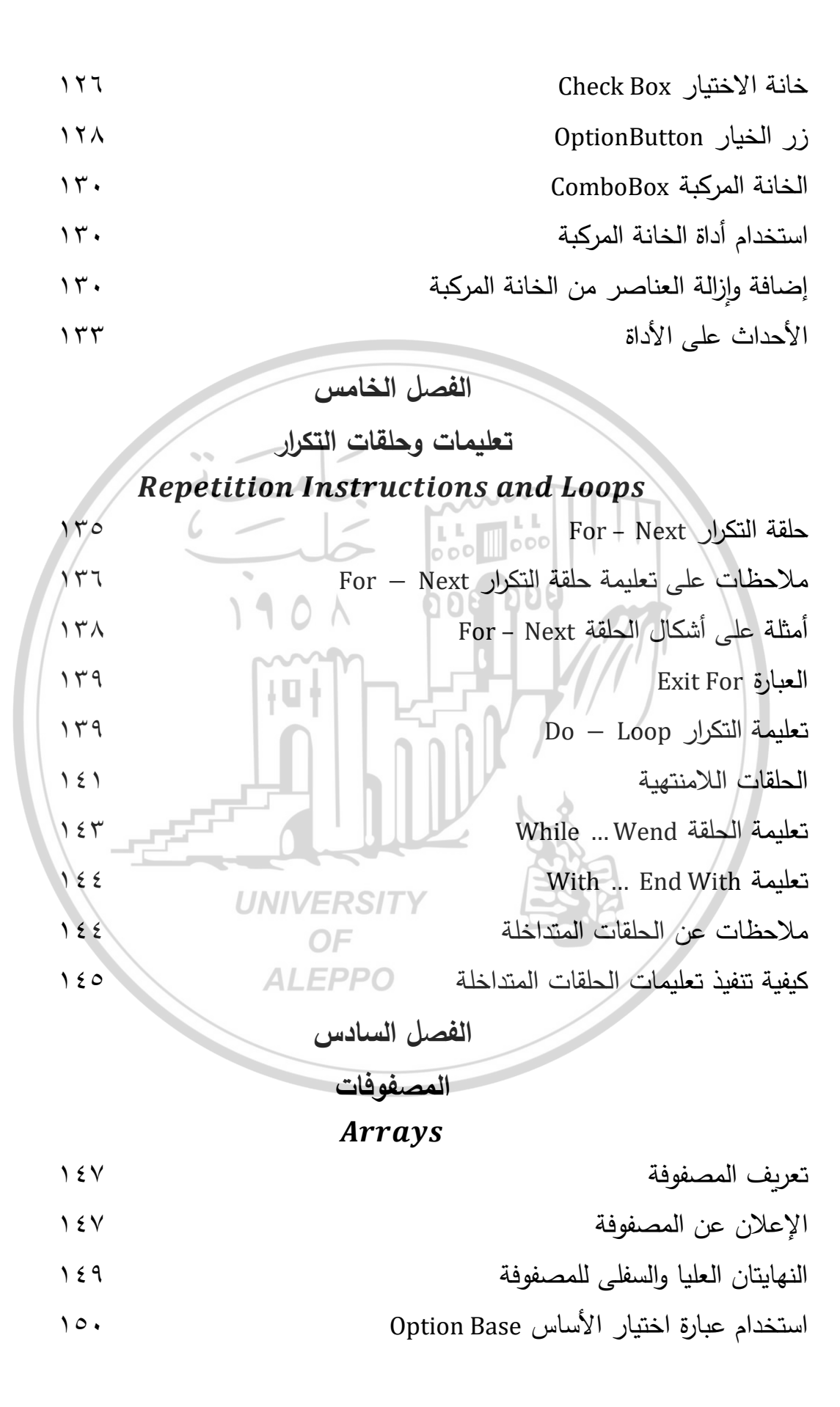

| المصفوفة متغيرة الحجم (الديناميكية) Dynamic Array                    | 10.                   |
|----------------------------------------------------------------------|-----------------------|
| حجم المصفوفة                                                         | 107                   |
| المصفوفة متعددة الأبعاد                                              | 107                   |
| عملية البحث في المصفوفات Searching Arrays                            | 100                   |
| البحث الخطّي Linear Search                                           | 100                   |
| البرمجة الثنائية Binary Search                                       | 107                   |
| مسح محتويات مصفوفة                                                   | 109                   |
| أمثلة عن المصفوفات واستخداماتها                                      | 17.                   |
| استخدام الحلقات المتداخلة في المصفوفات ثنائية البعد (متعددة الأبعاد) | ١٦٣                   |
| الفصل السابع                                                         |                       |
| 000 00 التوابع                                                       |                       |
| Functions                                                            |                       |
| مقدمة                                                                | 174                   |
| التوابع الهامة                                                       | 174                   |
| تابع القيمة المطلقة (Abs(Number)                                     | 174                   |
| تابع الجزء الصحيح (Fix(Number                                        | 174                   |
| تابع التقريب (التدوير) (CInt(Number                                  | 1 V E                 |
| تابع التقريب الصحيح (Int(Number                                      | 1 V É                 |
| $ALEPSin(\theta), Cos(\theta), Tan(\theta)$ توابع النسب المثلثية     | 1 V £                 |
| تابع عكس الظل (Atn(Number                                            | 1 V £                 |
| تابع اللوغاريتم الطبيعي (Log(Number                                  | 170                   |
| تابع الجذر التربيعي (Sqr(Number                                      | 1 V J                 |
| معامل القسمة العادية / Floating – Point Division                     | 1 V J                 |
| معامل القسمة الصحيحة \ Integer Division                              | <b>\</b> \ \ \        |
| باقي القسمة الصحيحة Mod أي المودول                                   | 171                   |
| التابع (Exp(Number)                                                  | $)$ $\forall \lambda$ |
|                                                                      |                       |

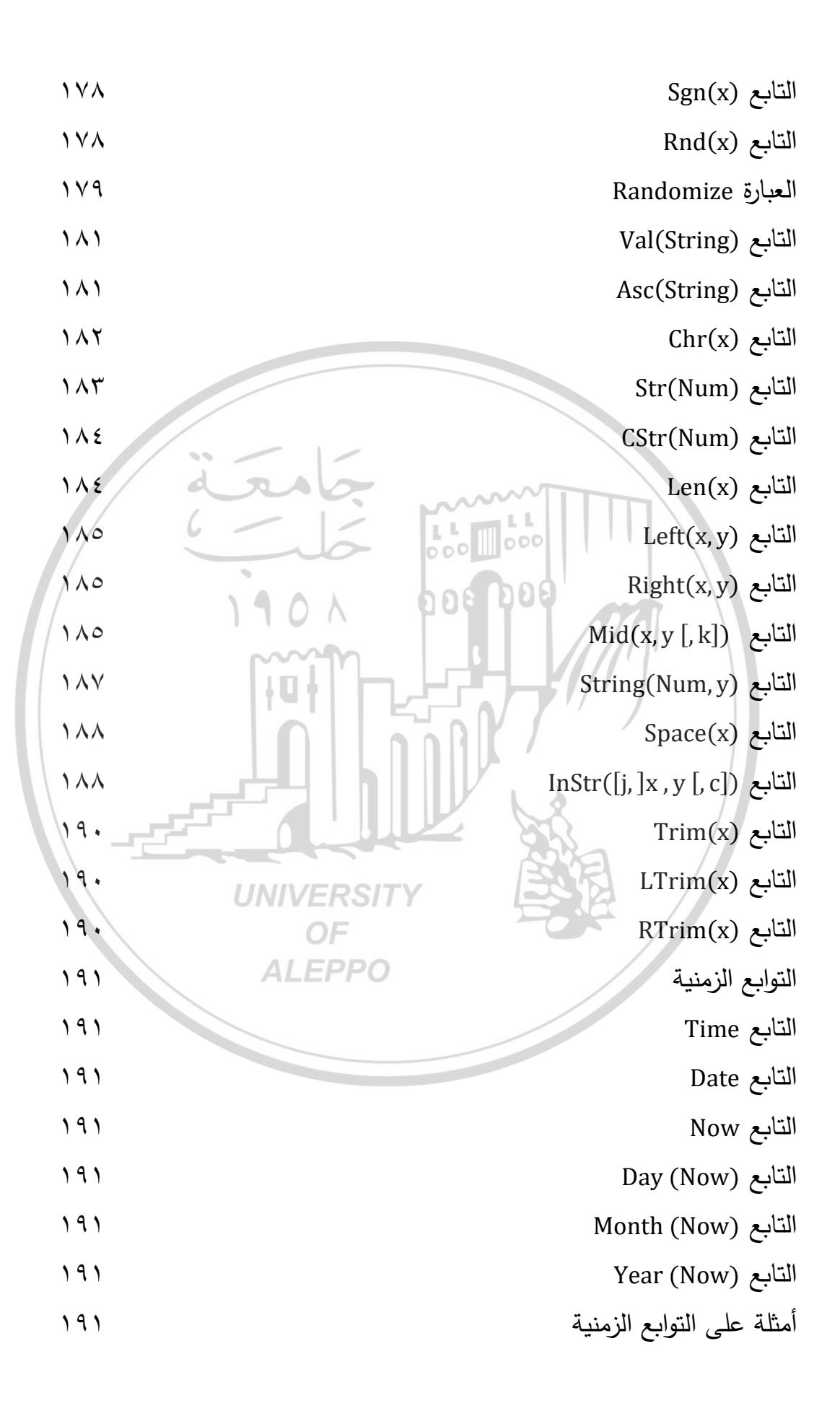

التوابع المبنية ضمن البرنامج وعملية إنشاء التوابع

الفصل الثامن

# الألوان Colors

199 مقدمة Introduction طرق تمثيل الألوان وهي ۲., الثوابت الرمزية Symbolic Constants ۲., الخاصية أو التابع QBColor Function أي QBColor Function ۲., الخاصية أو التابع RGB أي RGB Function الفصل التاسع الرسم في الفيجوال البيزك Drawing in VB وحدة القياس Twip ۲.٣ نظام الإحداثيات ۲.٣ تحريك الصورة أو الكائن 7.7 الخاصيتين Left و Top ۲. ٤ **UNIVERSITY** الطريقة Move ۲ . ٤ OF 1.0 مربع الصورة Picture Box **ALEPPO** 1.0 خصائص مربع الصورة Picture Box Properties أنواع الصور Graphics Formats التي يمكن تحميلها في مربع الصورة ۲.۷ طرق الرسم Graphics Methods ۲.۷ ۲.۷ المنظومة الإحداثية Coordinate System في مربع الصورة تعليمة رسم نقطة PSet ۲۰۸ تعليمة رسم خط Line Method 1.9 تعليمة رسم الدائرة Circle Method 217

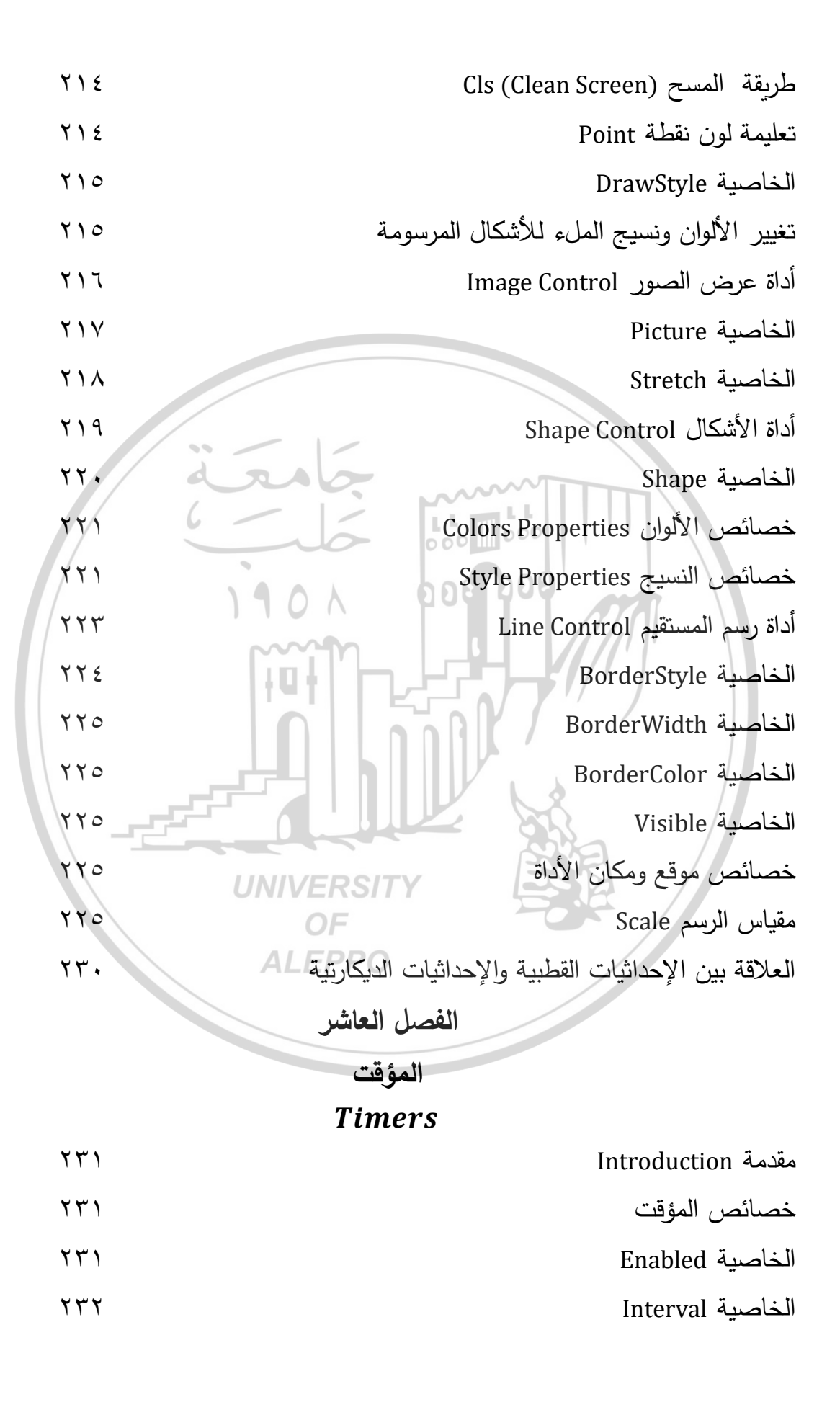

# الفصل الحادي عشر

محرر القوائم

Menu Editor

| 222           | مقدمة                                               |
|---------------|-----------------------------------------------------|
| 222           | إنشاء أشرطة القوائم Menus                           |
| ۲۳۳           | مربع الحوار Menu Editor                             |
| ۲۳۳           | منطقة خصائص عناصر التحكم                            |
| ۲۳٤           | منطقة بنود عناصر التحكم                             |
| ۲۳٥           | البرمجة الكودية للعناصر                             |
| <b>T</b> 77 V | القوائم المعطلة والخاصية Enabled                    |
| 737           | جعل أحد العناصر مخفيّاً (غير مرئي) والخاصية Visible |
| ۲۳۸           | علامات الاختيار Check Marks والخاصية Checked        |
|               | الفصل الثاني عشر                                    |
|               | أحداث الماوس                                        |
|               | Mouse Events                                        |
| 251           | مقدمة                                               |
| 751           | كتابة إجراءات الحدث والاستجابة له                   |
| ٢٤٣           | أنواع الأحداث                                       |
| ٢٤٣           | الأحداث الشائعة ALEPPO                              |
| 7 5 5         | أحداث الماوس                                        |
| 7 5 5         | ۱) حدث ضغط زر الماوس MouseDown Event                |
| 252           | ۲) حدث تحریر زر الماوس MouseUp Event                |
| 252           | ۳) حدث تحريك الماوس MouseMove Event                 |
| 252           | ٤) حدث السحب والإفلات Drag And Drop                 |
| ۲٤٧           | ٥) حدث السحب فوق DragOver                           |
| ۲٤٨           | خصائص مؤشر الماوس                                   |

# الفصل الثالث عشر أحداث لوحة المفاتيح KeyBoard Events

| 707          | مقدمة                                                  |
|--------------|--------------------------------------------------------|
| 202          | الأحداث الناتجة ضغط أو تحرير مفتاح ما من لوحة المفاتيح |
| 705          | أحداث التركيز Focus Events                             |
| 705          | أحداث لوحة المفاتيح                                    |
| 705          | () حدث ضغط المفتاح للأسفل Key Down Event               |
| 707          | ۲) حدث تحرير المفتاح للأعلى Key Up Event               |
| <b>X</b> 0 V | ٣) حدث استمرار ضغط المفتاح Key Press Event             |
| 709          | ٤) حدث التغيير Change Event                            |
| 709          | <ul> <li>ه) أحداث التركيز Focus Event</li> </ul>       |
| ۲٦.          | حدث وصول التركيز Got Focus                             |
| 41.          | حدث مغادرة التركيز Lost Focus                          |
| 77.          | تحويل رموز ASCII إلى حروف كبيرة والعكس                 |
| 777          | الخاصية Tab و TabIndex                                 |
| 224          | الخاصية Cancel والخاصية Default                        |
| 222          | الخاصية KeyPreview للإطار Form                         |
|              | الفصل الرابع عشر A                                     |
|              | النماذج                                                |
|              | Forms                                                  |
| 220          | مقدمة – تعريف النموذج                                  |
| 222          | النماذج الفارغة و المسبقة التصميم                      |
| 222          | إضافة نموذج فارغ                                       |
| <b>7</b> 7V  | كيفية استعمال النماذج                                  |
| 227          | التعامل مع أحداث النموذج                               |

| التعامل مع النماذج                                                                                                    | 229                                                                |
|----------------------------------------------------------------------------------------------------|--------------------------------------------------------------------|
| حجم النموذج WindowState                                                                                                    | ۲۷.                                                                |
| إضافة نموذج موجود مسبقاً Adding An Existing Form                                                                                                    | $\forall \forall 1$                                                |
| إغلاق نموذج غير أساسي                                                                                                    | 7 / 7                                                              |
| واجهة المستخدم متعددة المستندات Multi Document Interface - MDI                                                                                                    | ۲۷٤                                                                |
| إضافة نموذج MDI                                                                                                    | てくて                                                                |
| النموذج الذي سيحمل أولأ                                                                                                    | $\forall \lor \lor$                                                |
| إضافة قائمة بالنوافذ المفتوحة                                                                                                    | $\forall \forall \lambda$                                          |
| ترتيب النوافذ Arrange Windows                                                                                                    | 223                                                                |
| إضافة نماذج أبناء جديدة في المرحلة التنفيذية                                                                                                    | 717                                                                |
| الخاصية ActiveForm                                                                                                    | 7 A £                                                              |
| تغيير اسم النموذج الفعال                                                                                                    | ፕለደ                                                                |
| الكلمة المحجوزة Me                                                                                                    | YAY                                                                |
|                                                                                                    |                                                                    |
| الحدث Resize                                                                                                    | ۲ A V                                                              |
| الحدث Resize<br>الفصل الخامس عشر                                                                                                    | 7.47                                                               |
| الحدث Resize<br>الفصل الخامس عشر<br>مربعات الحوار الشائعة                                                                                                    | 7.47                                                               |
| الحدث Resize<br>الفصل الخامس عشر<br>مربعات الحوار الشائعة<br>Common Dialog Box                                                                                                    | YAY                                                                |
| الحدث Resize<br>الفصل الخامس عشر<br>مربعات الحوار الشائعة<br>Common Dialog Box<br>مقدمة                                                                                                    | 774<br>774                                                         |
| الحدث Resize<br>الفصل الخامس عشر<br>مربعات الحوار الشائعة<br>Common Dialog Box<br>مقدمة<br>مربعات الحوار مسبقة التعريف                                                                                                    | 727<br>729<br>729                                                  |
| الحدث Resize<br>الفصل الخامس عشر<br>مربعات الحوار الشائعة<br>Common Dialog Box<br>مقدمة<br>مقدمة<br>الخهار مربع حوار بواسطة العبارة MsgBox                                                                                                    | 774<br>774<br>774<br>774                                           |
| الحدث Resize<br>الفصل الخامس عشر<br>مربعات الحوار الشائعة<br>مقدمة<br>مقدمة<br>مربعات الحوار مسبقة التعريف<br>إظهار مربع حوار بواسطة العبارة MsgBox<br>إظهار مربع حوار بواسطة التابع الوظيفي ()MsgBox                                                                                                   | үдч<br>үдч<br>үдч<br>үдч<br>ү                                      |
| الحدث Resize<br>الفصل الخامس عشر<br>مربعات الحوار الشائعة<br>مقدمة<br>مقدمة<br>مربعات الحوار مسبقة التعريف<br>إظهار مربع حوار بواسطة العبارة MsgBox<br>إظهار مربع حوار بواسطة التابع الوظيفي ()MsgBox<br>التابع الوظيفي ()                                                                              | 729<br>729<br>729<br>729<br>729<br>729<br>729<br>729               |
| الحدث Resize<br>الفصل الخامس عشر<br>مربعات الحوار الشائعة<br>مربعات الحوار الشائعة<br>مقدمة<br>مقدمة<br>مربعات الحوار مسبقة التعريف<br>إظهار مربع حوار بواسطة العبارة MsgBox<br>إظهار مربع حوار بواسطة التابع الوظيفي ()MsgBox<br>التابع الوظيفي ()InputBox                                             | 729<br>729<br>729<br>729<br>729<br>729<br>729<br>729<br>729<br>729 |
| الحدث Resize<br>القصل الخامس عشر<br>مربعات الحوار الشائعة<br>محممة<br>محممة<br>محممة<br>محميات الحوار مسبقة التعريف<br>إظهار مربع حوار بواسطة العبارة MsgBox<br>إظهار مربع حوار بواسطة التابع الوظيفي ()MsgBox<br>التابع الوظيفي ()InputBox<br>مربعات الحوار المخصصة<br>الخاصيتان Cancel لأزرار الأوامر | 729<br>729<br>729<br>729<br>729<br>729<br>729<br>729<br>729<br>729 |
| الحدث Resize<br>الفصل الخامس عشر<br>مربعات الحوار الشائعة<br>معدمة<br>مقدمة<br>معدمة<br>الطهار مربع حوار بواسطة العبارة MsgBox<br>إظهار مربع حوار بواسطة التابع الوظيفي ()MsgBox<br>التابع الوظيفي ()InputBox<br>مربعات الحوار المخصصة<br>الخاصيتان Cancel و Default لأزرار الأوامر                     | 729<br>729<br>729<br>729<br>729<br>729<br>729<br>729<br>729<br>729 |

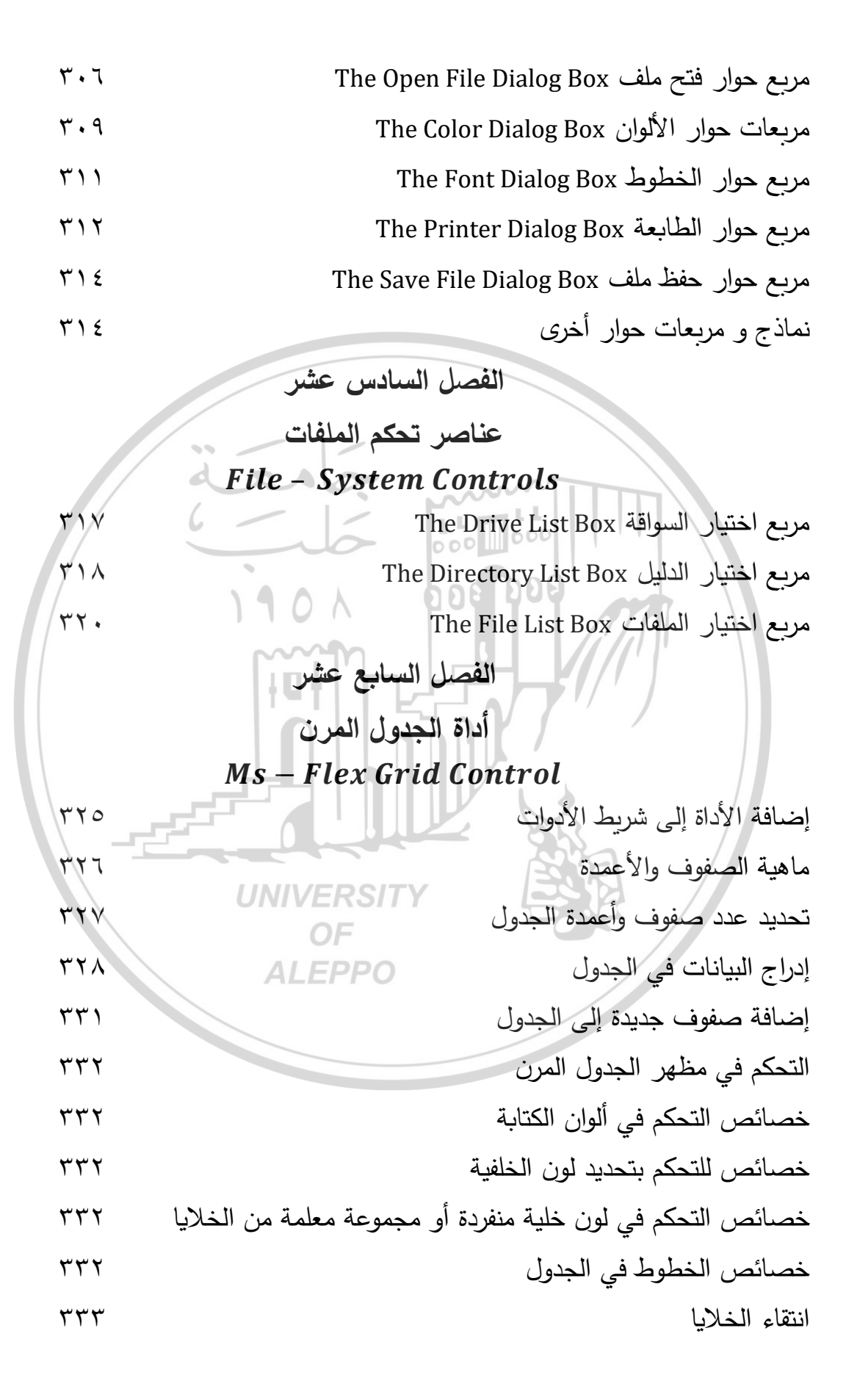

إدراج الرسوم في الخلايا ٢٣٤ التحكم في سلوك الجدول

الفصل الثامن عشر

# أمثلة محلولة

# **Resolved Examples**

| 320 | التمرين (١) الألوان وأدوات التحكم وأدوات الإدخال والإخراج |
|-----|-----------------------------------------------------------|
| ٣٤٩ | التمرين (٢) طرائق الرسم Drawing Methods                   |
| 311 | التمرين (٣) طرائق الرسم Drawing Methods – Scale           |
| ۳۷٤ | التمرين (٤) محرر القوائم والرسم Menu Editor and Drawing   |
| ۳٨٤ | التمرين (٥) أحداث الماوس Mouse Events                     |
| ۳۸۹ | التمرين (٦) أحداث لوحة المفاتيح Keyboard Events           |
| 210 | التمرين (۷) النماذج Forms                                 |
| 571 | التمرين (٨) مربعات الحوار الشائعة Common Dialog Boxes     |
| 577 | التمرين (٩) عناصر التحكم بالملفات File – System Control   |
| ٤٣١ | التمرين (١٠) أداة الشبكة Ms – Flex Grid                   |
|     | المفاهيم والمصطلحات الهندسية والمراجع العلمية             |
| ٤٣٧ | المصطلحات العلمية                                         |
| ٤٦٣ | OF Indiana OF                                             |
|     | ALEPPO                                                    |
|     |                                                           |
|     |                                                           |

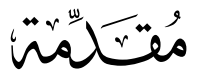

## PREFACE

تُعَرَّف البرمجة بأنها عملية كتابة تعليمات وأوامر لجهاز الحاسوب أو أي جهاز آخر، لتوجيهه وإعلامه بكيفية التعامل مع البيانات أو كيفية تنفيذ سلسلة من الأعمال المطلوبة تسمى خوارزمية.

نعيش اليوم في عالم رقمي متجدد ومتغير، وأصبحنا وبكل ما يحيط بنا من أعمال وتجارة وتسوق وعلوم واختر اعات وصحة وطيران وحكومات وتدريس المقررات وإصبدار النتائج ... الخ نحتاج إلى برمجيات تُدِيرُ ها وتَتَحَكَّمُ بها، وانطلاقاً من ذلك نحن بحاجة إلى التفكير بعمق في تدريس وتعليم الطلاب علوم الحاسبات والتفكير الخوارزمي (الحسابي) والبرمجة في جميع مراحل التعليم.

وإذا أخذنا بعين الإعتبار أنه ليس بالضرورة أنَّ كل من درس البرمجة سوف يصبح مبرمجاً، إلا أن كتابة البرمجية المطلوبة ثم تجربيها من قبل الطلاب يوفر تغذية راجعة فورية سرواءً كانت تلك البرمجية صرحيحة أم خاطئة، كما أن قدرة الطالب على أداء ما هو مطلوب منه والتفكير في تحويل المفاهيم وكتابتها للكمبيوتر لكي يقوم بتنفيذها هو أهم بكثير وأعمق من تفاصيل لغة البرمجة نفسها.

يهدف هذا الكتاب إلى توفير المزيد مِنَ المراجع العلمية المتخصصة بلغة بسيطة لطلبتنا ومهندسينا، حيث تم مناقشة المبادئ الأساسية المطلوبة لفهم المسألة وكتابة الخوارزمية الملائمة والأكواد التي يحتاجها الطالب لحل المسألة والإستخدام الأمثل لأدوات البرنامج والتي تضمن حل المسألة كما يرغب بها الطالب.

لقد جاءت مادة الكتاب في تسعة عشر فصلاً لتضم كلّ المحاضرات التي ألقيت على طلاب السنة الثانية من قسم هندسة الطاقة في كلية الهندسة الميكانيكية و هو يغطي بالكامل مفردات المقرر والمبادئ الأساسية ويتضمَّن التمارين والأمثلة والتطبيقات الهندسية بحيث يشكل منهجاً دراسياً كاملاً في البرمجة.

تم في الفصل الأول التعرض لمفهوم البرمجة المرئية والذي يهتم بتصميم واجهة البرنامج التي سيتعامل معها مستثمر البرنامج بشكل مباشر عن طريق إدخال المعطيات إلى البرنامج أو إخراجها منه، وفيها قدرُ كبير من المتعة وتعتمد بكثرة على النقر بالماوس. بينما في المرحلة الكودية نستخدم محرر النصوص لكتابة البرنامج وتتألف البرامج من عبارات مكتوبة بلغة VB وتتصف عملية كتابة البرامج هنا بالسهولة مقارنة مع اللغات الأخرى.

وتم في الفصــل الثاني التحدث عن أنواع البيانات والتي تتضــمن الثوابت والمتغيرات والمعاملات الرياضية والإشارات الحسابية وقواعد تسمية المتحولات وأولوية تنفيذ العمليات الحسابية بلغة الفيجوال البيزك.

تحدث الفصل الثالث عن تعليمات وأدوات الإدخال والإخراج مثل أداة مربع النص وأداة مربع اللائحة وتعليمة الطباعة وإجراء مقارنة بينهما. وتطرق الفصل الرابع إلى تعليمات التحكم وأدوات التحكم حيث إن التعليمات الشرطية أو تعليمات التحكم هي التعليمات التي تغير التسلسل الطبيعي لتنفيذ تعليمات البرنامج بناءً على شرط معين. أما الفصل الخامس فتحدث عن تعليمات وحلقات التكرار والتي تسمح بتكرار تنفيذ مجموعة من التعليمات عدداً من المرات.

وتحدث الفصل السادس عن المصفوفات والتي تمثل مجموعة من المتغيرات من نفس النمط ترتبط مع بعضـها، وتم التمييز بين المصفوفات السـتاتيكية والديناميكية من جهة وبين المصفوفات أحادية البُعد والمتعددة الأبعاد من جهة أخرى، وتم في الفصل السابع التحدث عن التوابع بنو عيها: التوابع المعرفة ضمن اللغة البرمجية والتوابع المبنية ضمن البرنامج، كما تم التحدث عن أهم التوابع التي يمكن أن يستخدمها الطالب في در استه الجامعية في قسم هندسة الطاقة الميكانيكية.

وفي الفصل الثامن تم التحدث عن طرق تمثيل الألوان وخصوصاً في المراحل التنفيذية كرسم المخططات والمنحنيات البيانية والتي تم التطرق إليها في الفصل التاسع والذي تم فيه التحدث عن الرسم في الفيجوال البيزك والأدوات المستخدمة للرسم وإظهار الرسوم كأداة مربع الصورة وأداة عرض الصور وأداة الأشكال، وتم التطرق لطرق الرسم المنظومة الإحداثية في مربع الصورة مثل تعليمة رسم نقطة وتعليمة رسم خط وتعليمة رسم الدائرة وتعليمة مقياس الرسم.

أما في الفصل العاشر فتم التحدث عن أداة المؤقت والتي تجعل البرنامج يؤدي عملاً تلقائياً معيناً وعلى فترة زمنية معينة ودون تدخل من المستخدم.

وفي الفصل الحادي عشر تم التحدث عن محرر القوائم والذي نستطيع من خلاله استخدام أشرطة القوائم والأدوات للمساعدة في عملية التبويب بشكل أحسن بالإضافة إلى الجمالية التي تضفيها على واجهة البرنامج أو الإطار. تم في الفصلين الثاني عشر والثالث عشر التحدث عن أحداث الماوس وأحداث لماوس وأحداث لماوس وأحداث لوحة المفاتيح على اعتبار أنه هناك نوعان رئيسيان من الأحداث: أحداث يسببها المستخدم وأخرى يسببها النظام، حيث إنَّ الأحداث التي يثيرها المستخدم هي التي تنتج عن فعل المستخدم مثل ضغط مفتاح أو نقر زر الماوس.

وتحدث الفصل الرابع عشر عن النماذج حيث إن النموذج عبارة عن كائن يعمل كحاوية للكائنات الأخرى كالعناوين ومربعات النص ومربعات الرسم التي تتكون منها في النهاية واجهة المستخدم. أمَّا الفصل الخامس عشر فتطرق لمربعات الحوار الجاهزة ومسبقة التعريف ومربعات الحوار المخصصة والشائعة.

وفي الفصل السادس عشر تم التحدث عن عناصر تحكم الملفات وباختيار الملفات من محركات الأقراص المختلفة، وباختيار السواقة من محركات الأقراص. وفي الفصل السابع عشر تم التحدث عن أداة الجدول المرن والتي تحتوي جدول ذي صفوف أفقية وأعمدة عمودية والتي تستخدم للتحرير الشبكي كالمصفوفات والجداول.

في الفصل الثامن عشر تم التطرق لمجموعة من المسائل المحلولة لتثبيت المعلومات في ذهن الطلاب والتي أتت كأمثلة مباشرة لجميع الفصول السابقة.

كذلك تضمن الكتاب بعض المفاهيم والمصطلحات الهندسية المهمة والمراجع العلمية.

أخيراً أود أنْ أشكر كلّ مَنْ ساهم بمجهود في إعداد هذا الكتاب ومن يقدم ملاحظات ومقترحات علمية حول تقويم وتصحيح مضمونه وصولاً إلى الأفضل في طبعات الكتاب القادمة ... وفقنا الله إلى خدمة وطننا الحبيب.

ALEPPO

حلب الأحد المصادف في ٢٠١٨/٠٩/٠٩

المؤلف

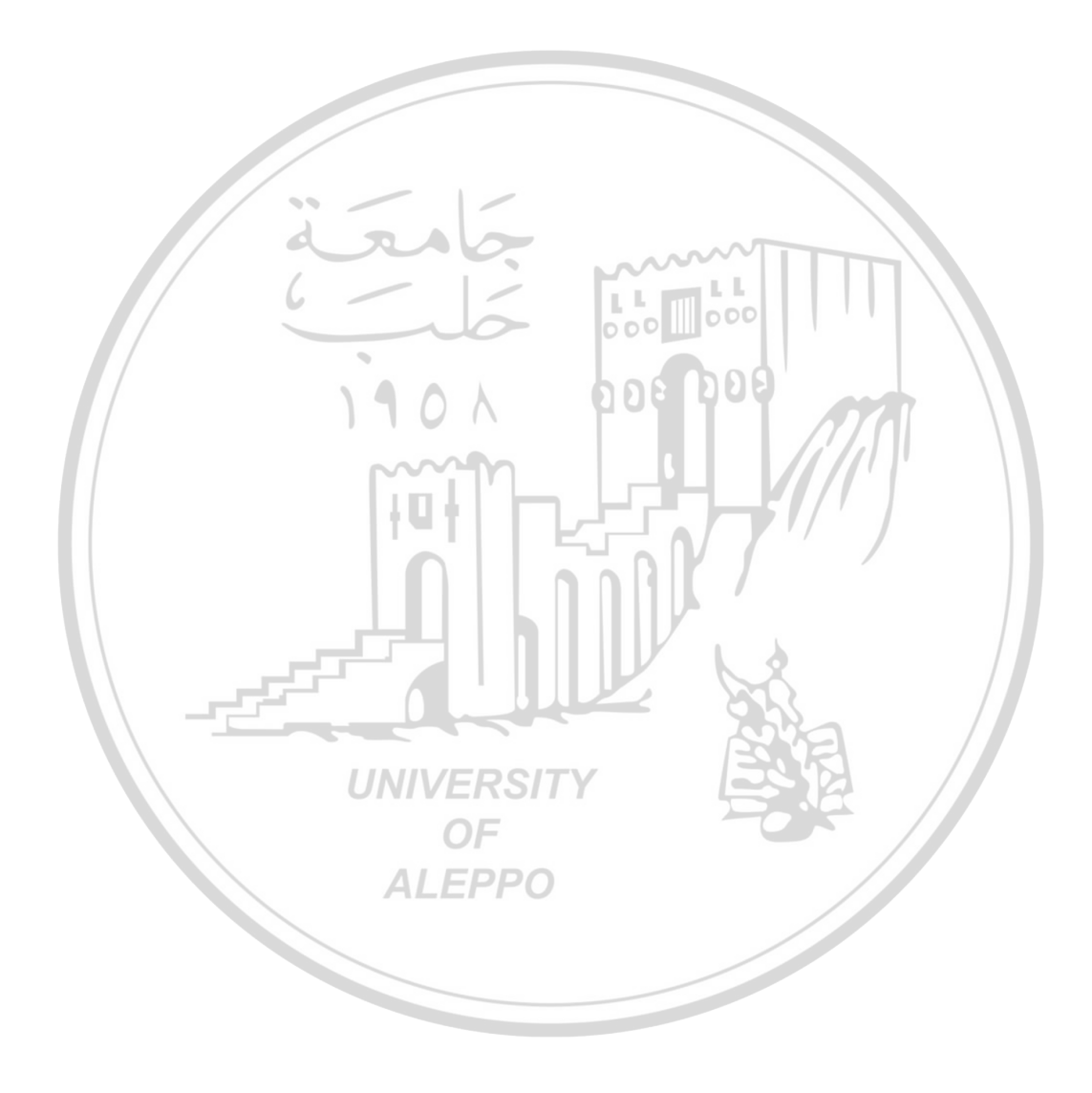

# الفصل الأول البرمجة المرئية Visual Programming

تعريف:

هي لغة برمجة متقدمة وعالية المستوى وتتعامل بشكل جيد مع قواعد البيانات. والمقصود بذلك أن هذه اللغة تستقبل كلمات لغوية مفهومة لدى الإنسان وتحتاج إلى مترجم ليترجمها لتصبح مفهومة من قبل الحاسب.

# مقدمة Introduction:

يتم في البرمجة المرئية تصميم واجهة البرنامج التي سيتعامل معها مستثمر البرنامج بشكل مباشر عن طريق إدخال المعطيات إلى البرنامج أو إخراجها منه، وفيها قدرُ كبير من المتعة وتعتمد بكثرة على النقر بالماوس. بينما في المرحلة الكودية نستخدم محرر النصوص لكتابة البرنامج وتتألف البرامج من عبارات مكتوبة بلغة VB وتتصف عملية كتابة البرامج هنا بالسهولة مقارنة مع اللغات الأخرى.

تشغيل Visual Basic: لتشغيل VB يجب إتباع الخطوات التالية:

 من شريط المهام وبالنقر على زر "ابدأ" فتظهر قائمة "البرامج" (كافة البرامج) ومن هنا تظهر قائمة تحتوي على كافة البرامج الموجودة ضمن نظام التشغيل ومن ضمنها القائمة الفرعية Microsoft Visual Basic 6 ومن هذه القائمة تنبثق قائمة فرعية أخرى نجد فيها الملف التنفيذي Visual Basic 6 فيتم تشغيل البرنامج.

## "Start → All programs → Microsoft visual studio 6.0 → Microsoft Visual Basic v.6 "

 يظهر مربع حوار "مشروع جديد New Project" والذي نختار منه نوع البرنامج الذي نريد إنشاؤه. يشتمل مربع الحوار هذا على ثلاث صفحات تبويب أو ثلاثة خيارات أو ثلاثة أفرع تظهر كما في الشكل (١):

| Ne | ew Project           |                             |                         |                    |                          | ? 🗙 |
|----|----------------------|-----------------------------|-------------------------|--------------------|--------------------------|-----|
|    |                      | Micros                      | oft<br><b>ual E</b>     | Basi               |                          | N/  |
| N  | New Existing         | ] Recent                    |                         |                    |                          |     |
|    |                      | 2                           | 2                       | ▦ᡔ                 | 2                        | ^   |
|    | Standard EXE         | ActiveX EXE                 | ActiveX DLL             | ActiveX<br>Control | VB Application<br>Wizard |     |
|    | 2 Cit                | <b>B</b>                    | 5                       |                    | 5                        |     |
|    | VB Wizard<br>Manager | ActiveX<br>Document Dll     | Activex<br>Document Exe | Addin              | Data Project             |     |
| L  |                      |                             | 6                       | 000 000            | <u> </u>                 |     |
|    |                      | 190                         |                         | 106 D0             | Cancel                   |     |
|    | Don't show th        | is dialog in the f <u>u</u> |                         |                    |                          |     |

الشكل (۱) - مربع الحوار New Project

- New: يسمح هذا التبويب باختيار نوع المشروع الجديد الذي تريد إنشاؤه، ويحتوي على مجموعة من القوالب الجاهزة والتي تمكننا من إنشاء أنواع مختلفة من المشاريع .
   Projects
- Existing: يسمح لنا هذا التبويب باستعراض وفتح المشروعات الموجودة والمخزّنة مسبقاً لدينا على أحد أقراص التخزين.
- Recent: ويظهر في هذا التبويب أسماء آخر مشروعات تم تشغيلها (وهو كخيار المستندات الموجودة في قائمة ابدأ أي يحتوي على مسار تشغيل آخر المشاريع التي تم التعامل معها).
- في المشاريع الجديدة القياسية نأخذ دوماً من علامة التبويب New في مربع الحوار
   الأساسي New Project ملفاً تنفيذياً من النوع "ملف قياسي StandardEXE والذي
   يُعطينا إطار خالي من كل الأدوات ونستطيع من خلاله بدء العمل.

- بعد اختيار النموذج المطلوب ننقر عليه مرتين بزر الماوس الأيسر فيتم فتحه أو ننقر بزر الماوس الأيسر مرة واحدة فيتم تحديده ومن ثم نقوم بفتحه بالنقر على زر أو أيقونة (فتح – Open) الموجودة في مربع الحوار وهكذا ستظهر النافذة الأساسية للبرنامج التي تحتوي على واجهة البرنامج وفيها منطقة العمل الرئيسية.
- يمكن إلغاء خيار ظهور نافذة "مربع الحوار New Project" من خلال وضع العلامة  $\sqrt{}$  في خانة الاختيار Don't Show This Dialog in the Future.
- المشروع هو مجموعة من الأشكال مع البرمجة التابعة لها أو هو مجموعة من نوافذ
   التصميم. وكلمة شكل مأخوذة من كلمة Form وتعطي اسم المشروع وأسماء الفورمات
   (نوافذ التصميم) الموجودة والمشروع قد يكون مؤلف من عدد من الفورمات.

منطقة العمل Visual Basic work area:

- فيما يلي نوضح أهم العناصر التي تظهر في واجهة البرنامج:
   (1) شريط الاسم Title Bar.
   (2) شريط القوائم Menu Bar.
   (3) أشرطة الأدوات Menu Bar.
   (4) أشرطة الأدوات (أدوات التحكم) Tool Bor.
   (5) مربع الأدوات (أدوات التحكم) Tool Bor.
   (6) نافذة مستكشف المشروع Project Explorer.
   (7) نافذة الخصائص (خصائص الأدوات) Project Window.
   (7) نافذة توضع الإطار window والتي تحتوي بداخلها على نافذة الإطار.
- ٨) كافدة إطار المسروع Project Form والتي تحتوي بداخلها على كافدة الإطار Form والتي تعتبر ساحة العمل الأساسية والتي سيتم توضع الأدوات الأساسية في المشروع عليها.

شريط الاسم Title Bar: ويحتوي كما في الشكل (٢) على:

墑 Project1 - Microsoft Visual Basic [design] 💦 🔲 🔀

الشكل (٢) - شريط الاسم Title Bar

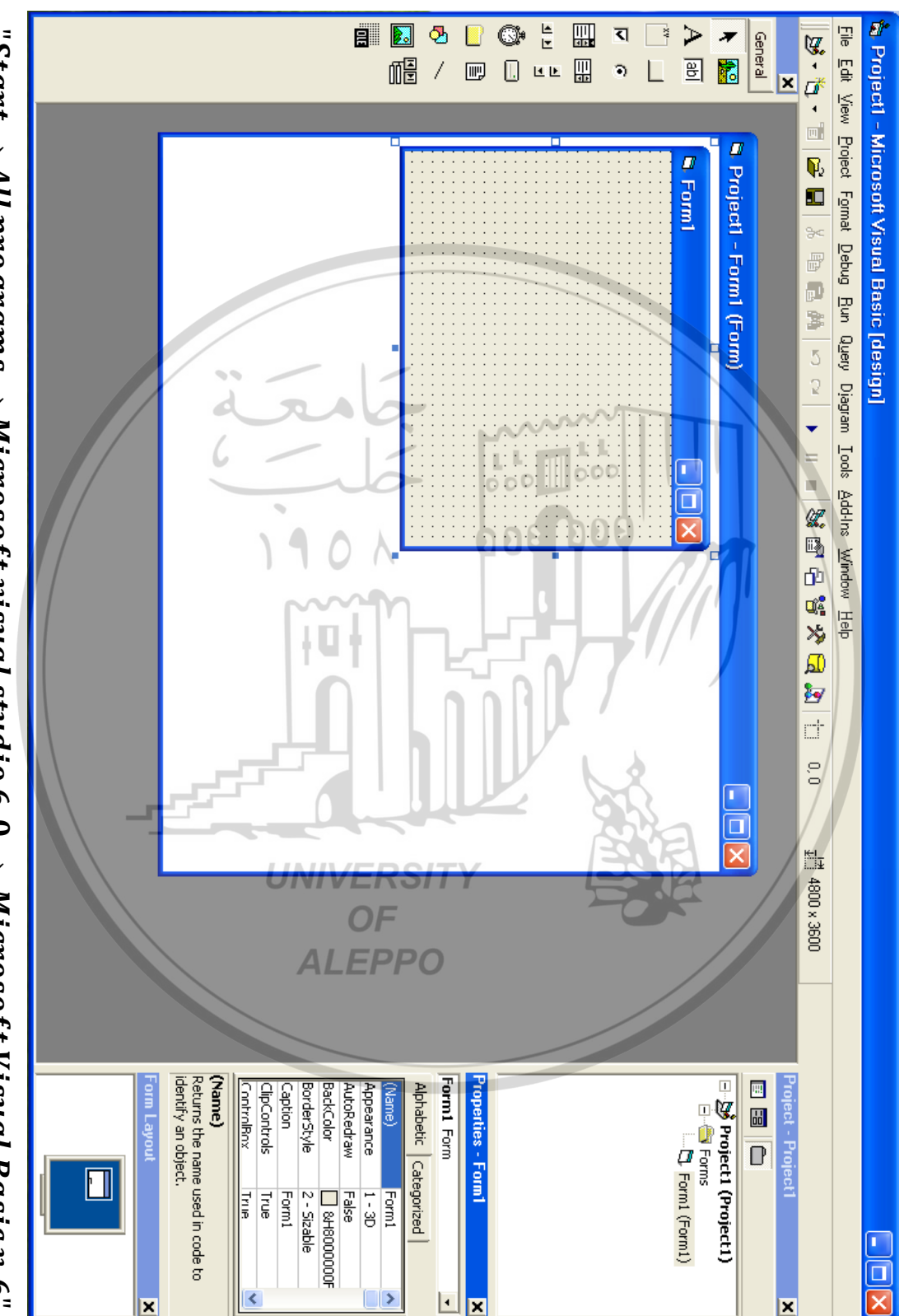

"Start  $\rightarrow$  All programs  $\rightarrow$  Microsoft visual studio 6.0  $\rightarrow$  Microsoft Visual Basic v.6"

- a) رمز أيقونة البرنامج.
- b) اسم البرنامج أو اسم التطبيق الذي يتم العمل عليه.
  - c) الأزرار الأساسية وهي:
  - زر التصغير إلى شريط المهام.
    - زر التكبير والاستعادة.
      - زر إغلاق البرنامج.

# شريط القوائم Menu Bar:

يحتوي على 13 قائمة تحتوي كل قائمة منها على مجموعة من الأوامر (الاختيارات) المختلفة كما في الشكل (٣).

تستخدم مثلاً قائمة File للتعامل مع ملفات المشاريع المختلفة بينما تستخدم قائمة Edit في كتابة البرامج وتصميم النماذج وتستخدم قائمة View للتحكم في عرض أو إخفاء عناصر بيئة التصميم، وتستخدم القائمة Run لتنفيذ أو إيقاف البرنامج وتستخدم القائمة Debug لاكتشاف وتصحيح الأخطاء وهكذا ...

File Edit View Project Format Debug Run Query Diagram Tools Add-Ins Window Help

**ALEPPO** 

الشكل (٣) - شريط القوائم Menu Bar

وفيما يلي تعريف بأهم القوائم الموجودة في شريط القوائم:

### Itile القائمة

تحتوي هذه القائمة على أوامر أساسية خاصّة بالمشاريع بشكل عام، كإنشاء مشروع جديد New Project، حفظ محتويات المشروع Save Project ، طباعة محتويات المشروع Print، وترجمة المشروع وتحويله إلى ملف تنفيذي Make Project .exe والذي يسمح بتشغيل المشروع حتى دون تنصيب برنامج الفيجوال بيزك في نسخة غير قابلة للتعديل. والميّزة التي أضيفت لـ VB6 هي إمكانية فتح أكثر من مشروع في نسخة واحدة من البيئة وهي ميّزة تعرف بالمشاريع المُتعدّدة Multiple Project ويظهر في أسفل القائمة أسماء آخر أربعة مشاريع تم فتحها والتعامل معها.

#### Italian Italian

تحوي هذه القائمة على أوامر التحرير القياسية كالقص، النسخ واللصق بالإضافة إلى أوامر خاصة بقواعد البيانات في حالة وجود قاعدة بيانات في نافذة عرض البيانات Data View. إنَّ معظم الأوامر الواردة في أسفل هذه القائمة تُستخدم مع نافذة محرر الأكواد Code Window.

Itel Itel
 Itel Itel
 Itel Itel
 Itel Itel
 Itel Itel
 Itel Itel
 Itel Itel
 Itel Itel
 Itel Itel
 Itel Itel
 Itel Itel
 Itel Itel
 Itel Itel
 Itel Itel
 Itel Itel
 Itel Itel
 Itel Itel
 Itel Itel
 Itel Itel
 Itel Itel
 Itel Itel
 Itel Itel
 Itel Itel
 Itel Itel
 Itel Itel
 Itel Itel
 Itel Itel
 Itel Itel
 Itel Itel
 Itel Itel
 Itel Itel
 Itel Itel
 Itel Itel
 Itel Itel
 Itel Itel
 Itel Itel
 Itel Itel
 Itel Itel
 Itel Itel
 Itel Itel
 Itel Itel
 Itel Itel
 Itel Itel
 Itel Itel
 Itel Itel
 Itel Itel
 Itel Itel
 Itel Itel
 Itel Itel
 Itel Itel
 Itel Itel
 Itel Itel
 Itel Itel
 Itel Itel
 Itel Itel
 Itel Itel
 Itel Itel
 Itel Itel
 Itel Itel
 Itel Itel
 Itel Itel
 Itel Itel
 Itel Itel
 Itel Itel
 Itel Itel
 Itel Itel
 Itel Itel
 Itel Itel
 Itel Itel
 Itel Itel
 Itel Itel
 Itel Itel
 Itel Itel
 Itel Itel
 Itel Itel
 Itel Itel
 Itel Itel
 Itel Itel
 Itel Itel
 Itel Itel
 Itel Itel
 Itel Itel
 Itel Itel
 Itel Itel
 Itel Itel
 Itel Itel
 Itel Itel
 Itel Itel
 Itel Ite

للتحكم بخصائص عرض النوافذ في واجهة البرنامج الرئيسية. وتسمح بإظهار أشرطة الأدوات والتي تحتوي على أهم الأوامر الأكثر تكراراً والموجودة في شريط القوائم.

• القائمة Project:

تختص معظم أوامرها بمحتويات المشاريع، فهي تمكننا من إضافة عنصر أو عناصر من عناصر المشروع كنوافذ النماذج Forms، وملفات البرمجة Module والفئات Classes ... الخ. كما يمكننا إضافة أدوات تحكم ActiveX Controls إضافية عن طريق الأمر Components أو تضمين مكتبات ActiveX DLL خارجية عن طريق الأمر .Reference

Iterat القائمة

تختص أوامر هذه القائمة بتنسيق الأدوات التي نضعها على نافذة النموذج من ناحية موقعها على النافذة، فتوجد أوامر مرنة تغيد في محاذاة الأدوات أو توسيطها على النافذة، بالإضافة إلى تغيير ترتيب ظهور الأدوات أي وضع أداة فوق الكل أو أداة خلف الكل. ويمكن استخدام الأمر الأخير Lock Controls إذا أردنا تصميم الأدوات ومنع الآخرين من تغيير أحجامها أو مواقعها عن طريق الخطأ، ونستطيع التراجع عن هذا الخيار (فتح القفل) بكل بساطة باختيار نفس الأمر مرة أخرى.

## Ibebug Ibebug

معظم أوامر التنقيح وضعت في هذه القائمة، ومن هذه الأوامر اختيار طريقة تنفيذ البرنامج كتنفيذ سطر واحد منه Step Into أو إجراء كامل Step Over أو أمر سابق Out أو التنفيذ حتى الوصول إلى السطر الذي يوجد عليه مؤشر الكتابة Run to Cursor وبالنسبة لنقاط القطع Breakpoints فهي علامات تظهر مبدئيّاً باللون الأحمر على سطر معين بحيث تتم عملية الإيقاف المؤقت للبرنامج عند الوصول إلى هذه العلامات.

#### ■ القائمة Run:

تمكننا هذه القائمة من تنفيذ البرنامج ومن اختيار الأوامر الأخرى كالإيقاف المؤقت Break أو إنهاء عملية تنفيذ البرنامج End. إن استخدام الأمر Start with Full Compile مشابه لأمر التنفيذ Start ولن نحتاجه إلا نادراً.

■ القائمة Query:

أوامر هذه القائمة ممكنة بعد إنشاء جملة استعلام SQL باستخدام الأداة Microsoft . Query Builder.

d asis

■ القائمة Diagram:

إن استخدام أوامر هذه القائمة غير ممكناً إلا عند التعامل مع قاعدة بيانات SQL أو ORACLE أو SQL.

Iteration Iteration

تحتوي هذه القائمة على أوامر مختلفة كمحرر القوائم Menu Editor ومسهل كتابة الإجراءات Add Procedure وغيرها. ويفيد الأمر Options في الوصول إلى صندوق الحوار Options والذي يوفر عشرات الخيارات الخاصة بتخصيص (تغيير إعدادات) بيئة التطوير المتكاملة IDE.

#### Ins القائمة

إنّ أوامر هذه القائمة عبارة عن برامج مستقلة نسميها بالإضافات Add-Ins والتي هدفها توفير خدمات إضافية لبيئة التطوير والتي تزيد من مرونتها.

## ■ القائمة Windows:

تعمل هذه النافذة عند وجود أكثر من إطار Windows مع بعضهما البعض.

### Itelp القائمة

تفيد في الوصول إلى التعليمات الفورية في حالة تنصيب مكتبة MSDN أي Microsoft Developer Network.

## أشرطة الأدوات Toolbars:

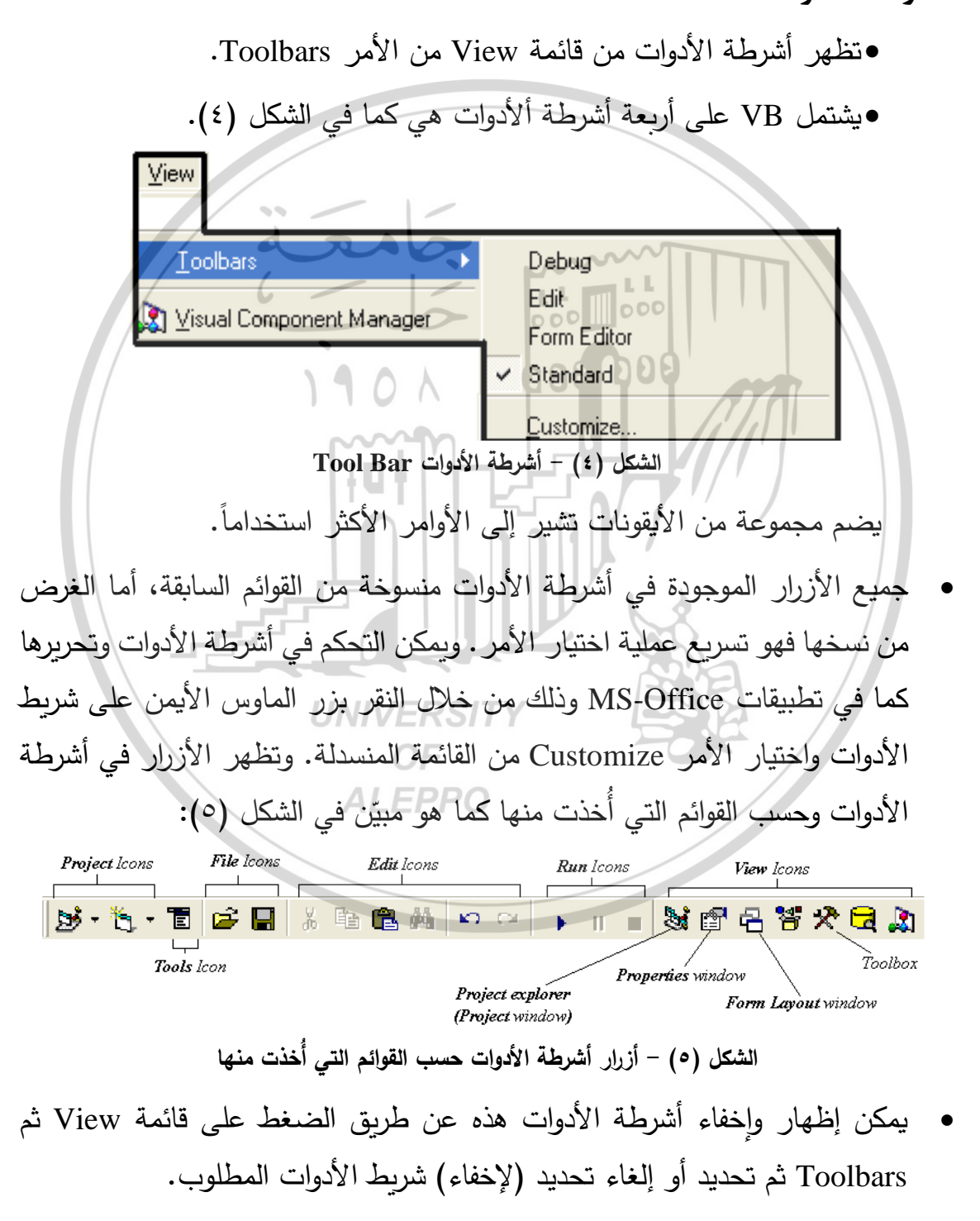

- يظهر شريط الأدوات Standard Toolbar دوماً ثابتاً تحت شريط القوائم، أما الأشرطة الثلاثة الأخرى فتظهر عائمة على سطح البرنامج ويمكن تثبيتها أيضاً.
- تحتوي أشرطة الأدوات على مجموعة من الأزرار يقوم كل منها مقام وظيفة يمكن استدعاؤها مباشرة بمجرد النقر عليها بدلاً من فتح القوائم واختيار الأوامر منها. وتظهر هذه الأزرار كما في الشكل (٦):

مربع أدوات التحكم Control Tool Box:

يشتمل على مجموعة أدوات تُسَهِّلْ التعامل مع VB وتستخدم في إعداد وتصميم واجهات البرامج. ويمكن نقل مربع الأدوات إلى أي مكان داخل الشاشة.

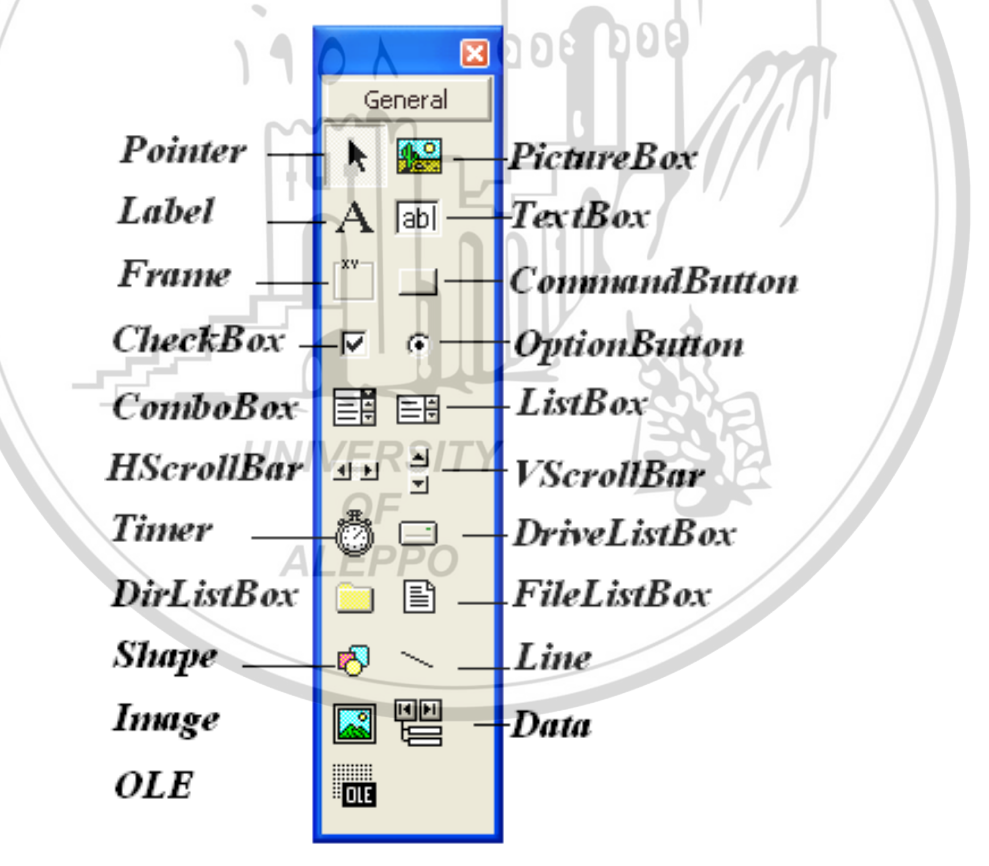

الشكل (٧) - مربع أدوات التحكم

من أهم الأدوات الموجودة في مربع أدوات التحكم والمستخدمة في تصميم واجهات البرامج وكما هو مبيّن في الشكل (٧) نجد:

■ المؤشر Pointer:

يفيد في تغيير أبعاد وتحريك العناصر على النموذج وهو ليس أداة تحكم.

neture Box مربع الصورة

أداة تمكننا من عرض الصور ورسم وتوليد الصور .

Itabel اللافتة

أداة لعرض النصوص غير القابلة للتعديل من قبل المستخدم وتستخدم للإعلان أو لتوضيح شيء ما.

OV POEDOS

• مربع النص Text Box: محمد

أداة تستخدم لإدخال وعرض (إظهار) النصوص.

• الإطار Frame:

أداة تمكننا من فرز وترتيب العناصر في مجموعات.

- زر الأوامر Command Button:
   يستخدم في الغالب لكتابة البرمجة تحت عنوانين وشكله يشبه الزر نتمكن من خلال من
   النقر والضغط عليه من الحصول على فعل معين.
  - صندوق الاختيار Check Box: UNIVERSITY

تفيد خانة أو صندوق أو أداة الاختيار في أخذ خيار ما (اختياره) أو رفضه (عدم اختياره) من خلال وضع إشارة صح أو خطأ والتي على ضوئها تكون قيمته صفر أو واحد وهو مربع صغير جداً.

▪ زر الاختيار Option Button:

يستخدم في مجموعات الأوامر والتي يكون مطلوب فيها اختيار أحد هذه الأوامر فقط.

▪ صندوق أو مربع اللائحة List Box:

أداة تقوم بإظهار أو إخراج مجموعة من الحدود أو القيم.

■ الخانة المركبة Combo Box:

أداة تقوم بإدخال أو إخراج مجموعة قصيرة من القيم أو الخيارات.

■ شريط التمرير الأفقى HScrollBar:

شريط التمرير (السحاب) الأفقي Horizontal Scroll Bar والذي يساعد في رؤية العناصر بشكل أفقى.

■ شريط التمرير العمودي VScrollBar:

شريط التمرير (السحاب) العمودي Vertical Scroll Bar والذي يساعد في رؤية العناصر بشكل عمودي.

• المؤقت الزمني Timer:

ويساعد البرنامج على القيام بعمل معين خلال فترات زمنية محددة دون أي تدخل من المستخدم، وهي أداة ظاهرة على الإطار في المرحلة المرئية (التصميمية) وغير مرئية للمستخدم في المرحلة التنفيذية.

أداة التحكم بالسواقات Drive List Box:

تفيد في اختيار السواقة المطلوبة من بين السواقات الموجودة في الحاسب.

أداة التحكم بالمجلدات DirListBox:

تغيد أداة التحكم بالمجلدات Directory List Box في اختيار المجلد المطلوب.

FileListBox التحكم بالملفات FileListBox:

وتفيد في عملية إظهار كل الملفات الموجودة في دليل معين.

■ أداة الأشكال Shape:

وهي أداة لرسم الدوائر والمستطيلات والمساحات والقطوع.

أداة الخط Line:

أداة لرسم الخطوط.

• أداة الصورة Image:

أداة الصورة وهي أداة لعرض الصور وهي أقل قدرة على التعامل مع الصور من الأداة Picture Box.

أداة الىيانات Data:

أداة التعامل مع البيانات.

▪ أداة التحكم OLE:

أداة التحكم والتي تمكننا من التفاعل مع التطبيقات الأخرى لبرامج Windows. يتم إظهار مربع أدوات التحكم من قائمة View ومن ثم اختيار Toolbox.

نافذة المشروع Project window:

توجد في الجزء الأيمن العلوي من واجهة البرنامج وتضم مجموعة الملفات والنماذج الخاصة بالمشروع ويمكن رؤية أي عنصر إما بالنقر المزدوج عليه أو بتنشيطه ثم نقر زر View Code، الأمر الذي يسمح لنا برؤية الأوامر الكودية أو زر View Form وهو الأمر الذي يمكننا من رؤية النافذة المرئية. وتظهر هذه النافذة كما هو مبيّن في الشكل (٨) باستخدام إحدى الطريقتين:

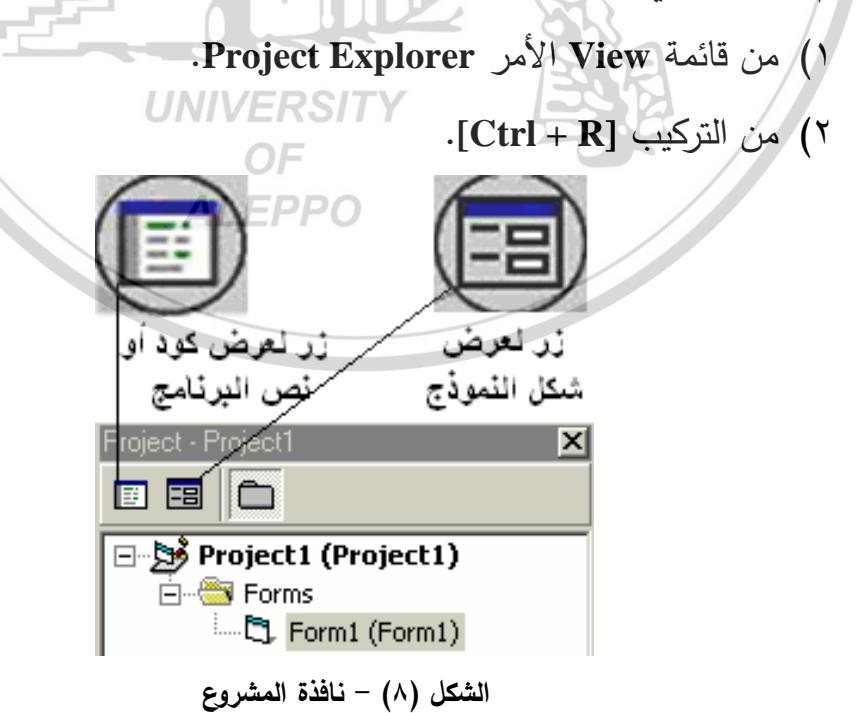

النموذج Form:

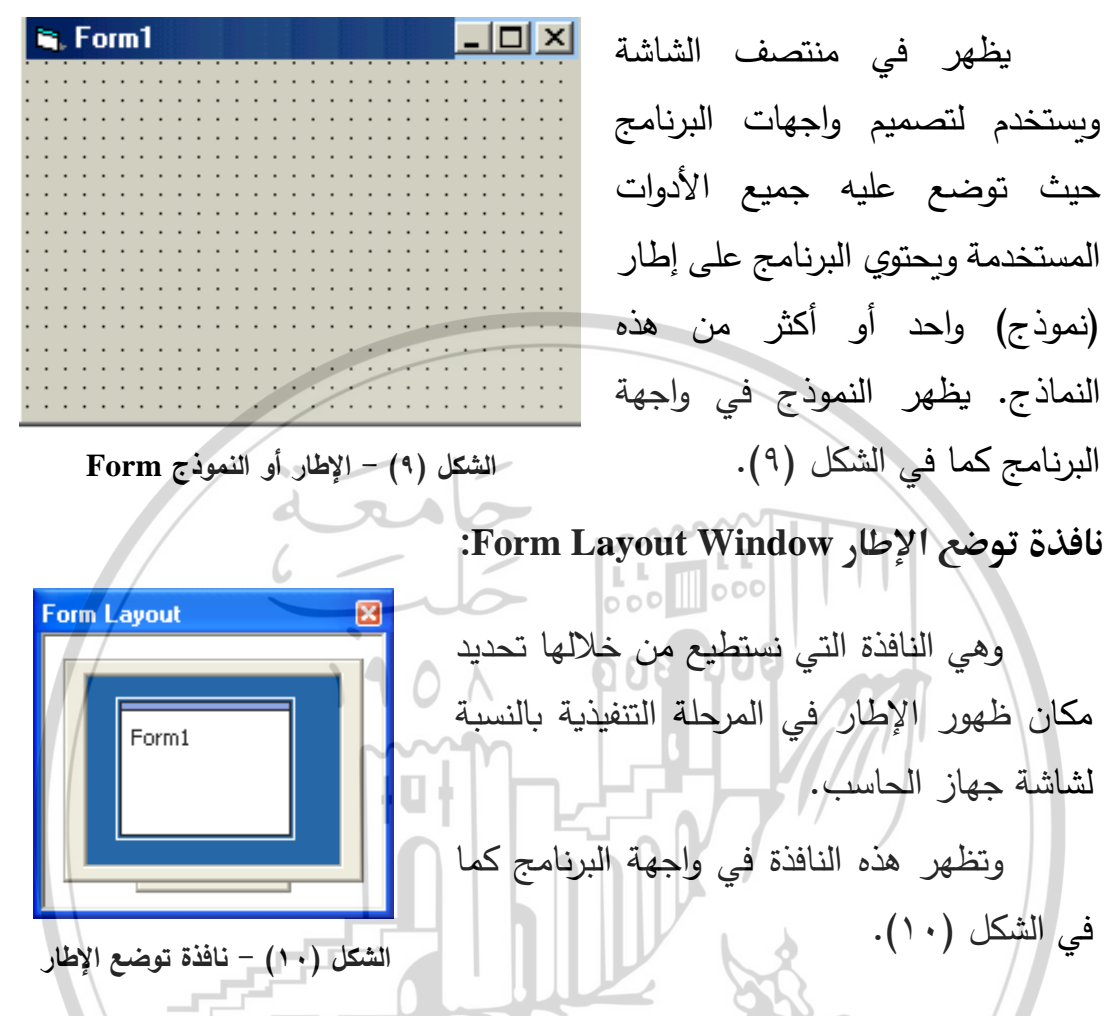

## مربع الخصائص Properties Window:

يستخدم للتحكم بخصائص الأدوات التي وضعت على نافذة التصميم. حيث يعرض مجموعة الخصائص التي تخص كائن معين أو أداة ما موجودة في واجهة البرنامج. وتظهر الخصائص مبوبة بإحدى طريقتين كما في الشكل (١١):

- حسب ترتيب واسم Name هذه العناصر By Alphabetic.
- حسب مظهر Appearance وسلوك Behavior هذه العناصر By Categorized.
   تظهر نافذة خصائص العناصر باستخدام إحدى الطريقتين:
  - Properties Window أمر View
    - باستخدام المفتاح الوظيفي F4.
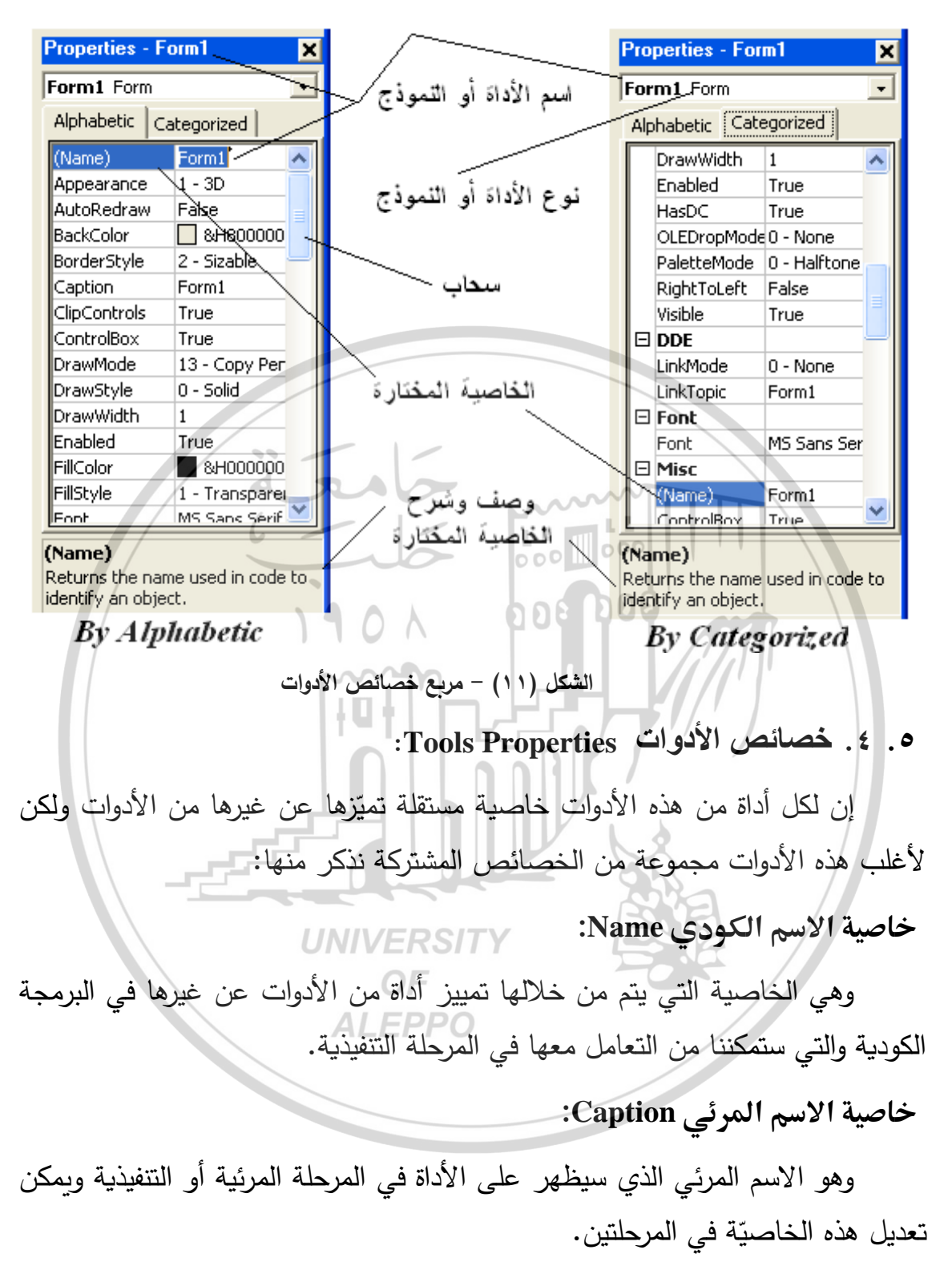

يبيّن الشكل (١٢) الخاصيتين السابقتين (الاسم الكودي والمرئي). من الواضح أنّ Command1 هو الاسم الكودي لهذه الأداة لأنّه مرتبط بالكود أمّا "خروج" فهو الاسم المرئي والذي يمّيز هذه الأداة من غيرها من الأدوات.

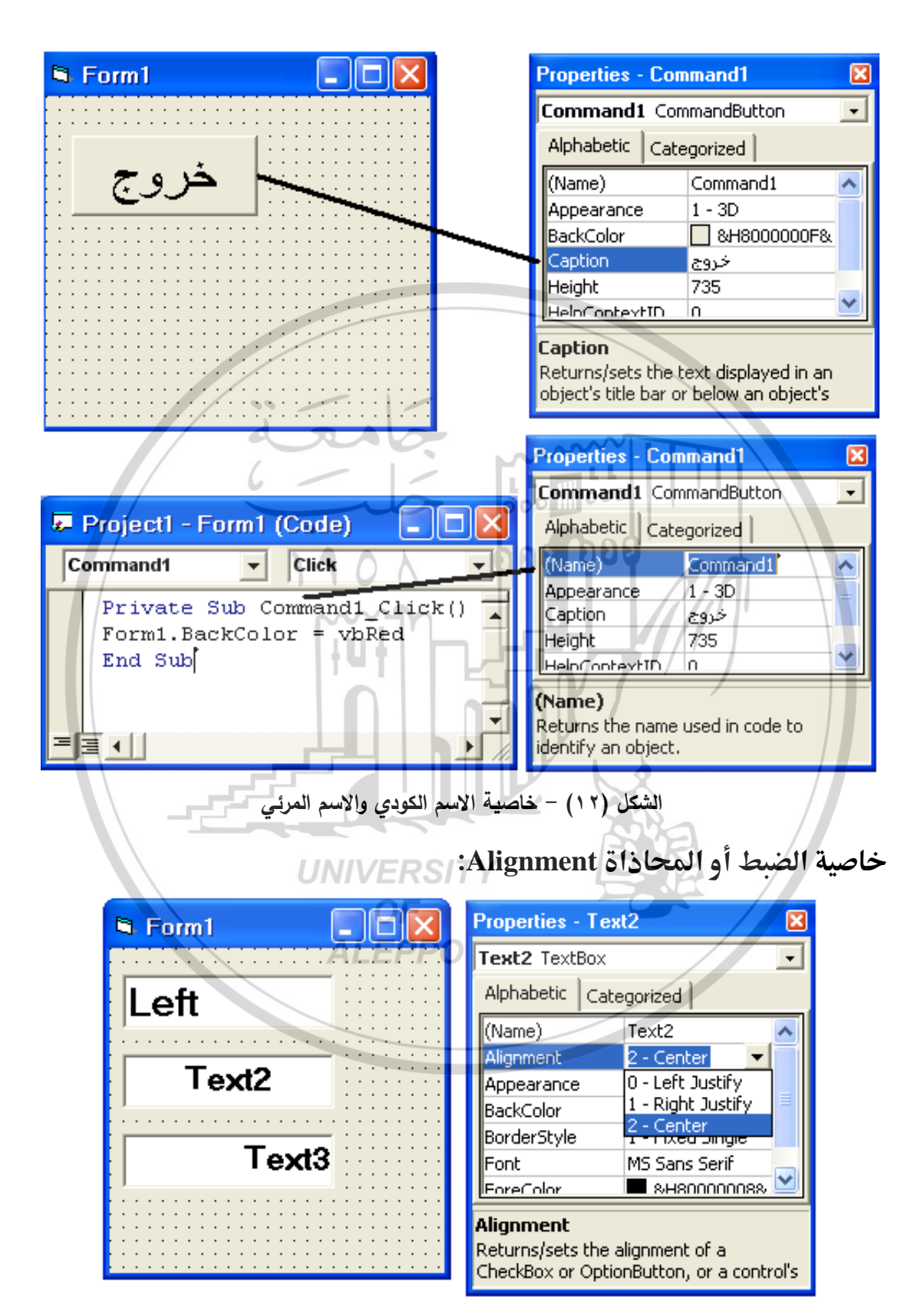

الشكل (١٣) - الخاصية Alignment للضبط والمحاذاة

### خاصية المظهر Appearance:

طبيعة ظهور الأداة على النموذج (عائمة أو مسطحة Flat أم ثلاثية الأبعاد 3D). ويبيّن الشكل (١٤) تأثير هذه الخاصيّة على طريقة ظهور الأداة:

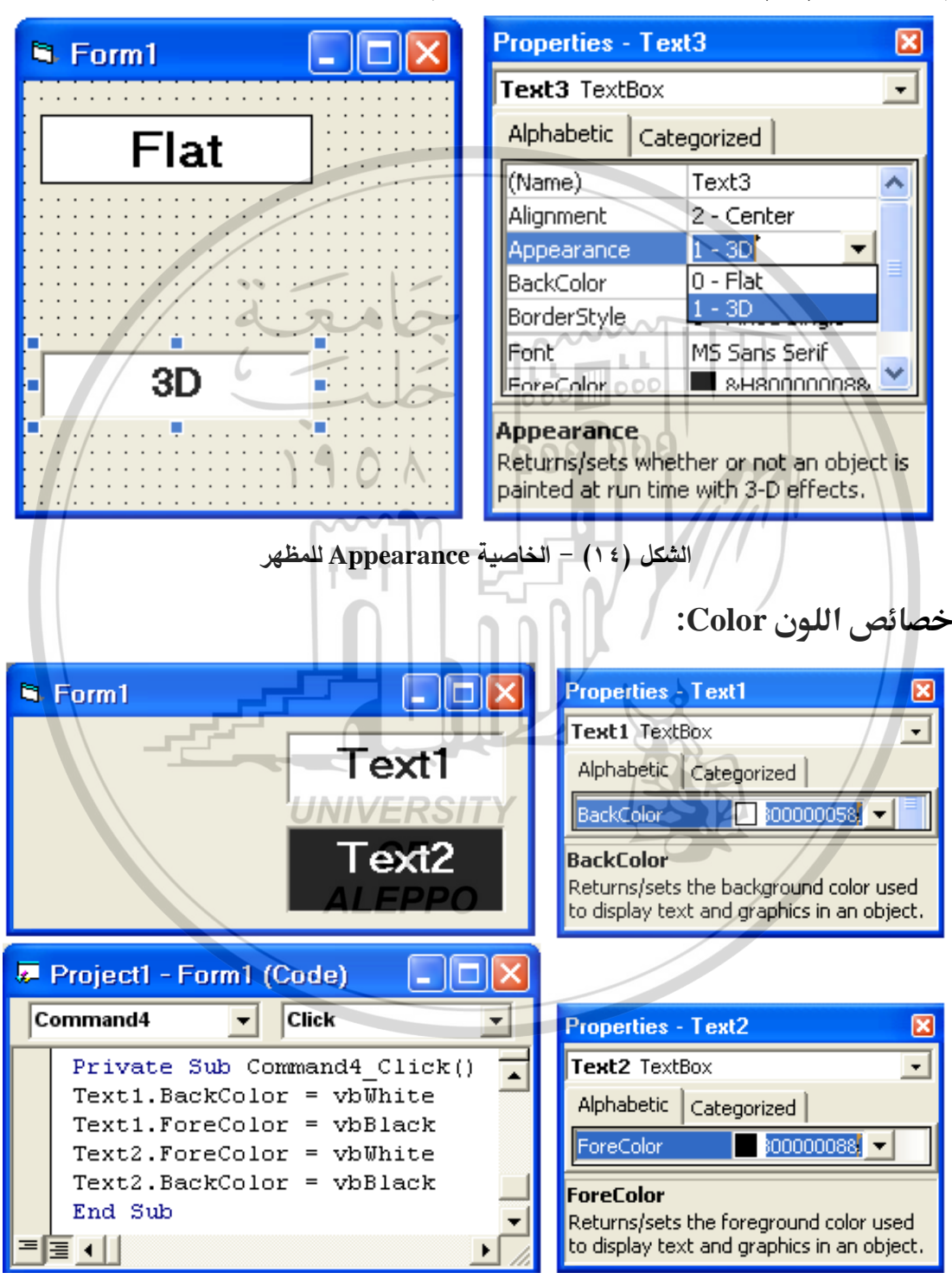

الشكل (a - 10) - خصائص الألوان

وهناك مجموعة من الخصائص التي لها علاقة باللون Color. ويظهر على الشكلين (a, b ، ۱۰) الاختلاف بين هذه الخصائص.

يظهر على الشكل (a-١٥) تأثير الخاصيتين BackColor, ForColor كما يظهر على الشكل (b-١٥) تأثير الخاصيتين BorderColor, FillColor :

| 🖻 Form1 📃 🗖 🔀      | Properties - Shape1                                                   |
|--------------------|-----------------------------------------------------------------------|
|                    | Shape1 Shape                                                          |
|                    | Alphabetic Categorized                                                |
| 2 1                | BorderColor                                                           |
|                    | BorderColor<br>Returns/sets the color of an object's<br>border.       |
|                    | Properties - Shape1                                                   |
| 190                | Shape1 Shape                                                          |
|                    | Alphabetic Categorized                                                |
| 1. Bordercolor     | FillColor H000000008.                                                 |
|                    | FillColor                                                             |
| 2. Fillcolor       | Returns/sets the color used to fill in<br>shapes, circles, and boxes. |
| - خصائص الألوان    | الشكل (٥ – b)                                                         |
| UNIVER             | a) لون الخلفية Backcolor: (a                                          |
| OF                 | وهي خاصية تمكننا من تغيير لون خلفية الأداة.                           |
| ALEPI              | PO                                                                    |
|                    | <ul> <li>الوق العلاقة الوالوسم المالوكان.</li> </ul>                  |
| من الأدوات.        | لون الكتابة أو لون الأشكال المرسومة ضمن أداة                          |
| :Bo                | c)لون الحافة أو الإطار المحيط ordercolor                              |
| ، ما ويحدد محيطها. | لون الحافة أو الإطار أو البرواز الذي يحيط بأداة                       |
|                    | d) لون التعبئة أو الملء Fillcolor:                                    |
| یر فیہا .          | لون تعبئة أو ملء أداة من الأدوات أو لون التهشب                        |

خصائص أبعاد الأداة ومكانها:

مجموعة من الخصائص تتعلق بأبعاد الأداة ومكان تواجدها على الإطار ويظهر على الشكل (١٦) خصائص الأبعاد Dimentions والمكان Placement. مثل:

a) البعد العلوي أو الحافة العلوي Top:

بعد الجزء العلوي للأداة عن الطرف العلوي للنموذج. ومن الواضح أنه يزداد كلّما اتجهنا إلى الأسفل.

b) البعد الأيسر أو الحافة اليسري Left:

بعد الجزء الأيسر للأداة عن الطرف الأيسر للنموذج. والذي يزداد كلّما اتجهنا إلى اليمين.

- Height: ارتفاع الأداة. (d. عرض الأداة.
  - الخط Font:

يسمح بإظهار مربع حوار للتحكم بنوع وحجم ونمط وتنسيق الخط المستخدم. خصائص الرسم Drawing Properties: Converse:

وهي مجموعة خصائص لها علاقة بالأدوات التي تسمح بالرسم مثل:

:DrawMode (a

تحدد طبيعة طريقة ظهور الرسوم والمخططات.

:DrawStyle (b

تحدد شكل الخطوط التي يتم فيها الرسم (مستمرة - منقطة - ... الخ).

## :DrawWidth (c

تحدد عرض خط الرسم أو سماكته.

مرئية وفعالية واختيار الأدوات:

خصائص لها علاقة بمرئية وفعالية واختيار بعض الأدوات، ويمكن أن تطبّق هذه الخصائص على بعض الأدوات ويمكن أن لا تتقبلها بعض الأدوات الأخرى:

a) المرئية Visible:

ظهور أو عدم ظهور الأداة.

b) التمكين والتفعيل Enabled:

إمكانية التعامل مع هذه الأداة أو عدم الإمكانية (تعطيلها).

c)التحديد أو الاختيار Checked:

وتحدد اختيار هذه الخاصية أو الأمر أم لا، وتستخدم هذه الخاصيّة مع القوائم. مثال: لدينا ثلاثة أزرار أوامر وثلاث قوائم تظهر كما في الشكلين (a, b - 1 v):

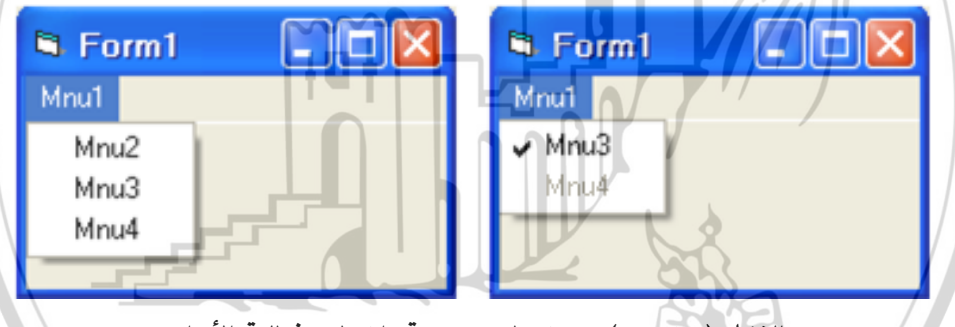

الشكل (a - 1V) - خصائص مرئية واختيار وفعالية الأدوات

في الجزء الأيسر من القوائم الثلاثة Mnu2, Mnu3, Mnu4 داخل القائمة Mnu1 في الجزء الأيسر من القوائم الثلاثة بدون أي إضافات على الشكل الإفتراضي الذي تظهر فيه. أمّا في الجزء الأيمن فلقد تم تغيير بعض الخصائص كما يلي:

- القائمة Mnu1 كانت ظاهرة وفعّالة ولم تكُن مختارة وبقيت كما هي. إذاً كل الخصائص
   الإفتراضية للقائمة Mnu1 بقيت كما هي ولم يتم تغييرها.
- القائمة Mnu2 كانت ظاهرة واختفت، إذا تم تغيير خاصية ظهورها Visible وأخذت القيمة المنطقية False بدلاً من True (أي أصبحت غير ظاهرة). ويمكن القيام بذلك في المرحلة التنفيذية إذا كتبنا الكود التالي:

Mnu2.Visible = False

القائمة Mnu3 لم تكن مُختارة، أمّا الآن فلقد تم اختيارها، إذا تم تغيير خاصية اختيارها
 Checked وأخذت القيمة المنطقية True بدلاً من False (أي أصبحت مختارة).
 ويمكن القيام بذلك في المرحلة التنفيذية إذا كتبنا الكود التالي:

Mnu3.Checked = True

 القائمة Mnu4 كانت فعّالة، أمّا الآن فلقد أصبحت باهتة (غير فعّالة أو مُعطّلة) أي تمّ تعطيلها، إذا تم تغيير خاصية فعاليتها Enabled وأخذت القيمة المنطقية False بدلاً من True (أي أصبحت باهتة ومعطّلة). ويمكن القيام بذلك في المرحلة التنفيذية إذا كتبنا الكود التالي:

Mnu4.Enabled = False

| ىنجد; | , الشكل س | الظاهرة في | القوائم | بخصائص | جدول | بتنظيم | قمنا | إذا | الآن |
|-------|-----------|------------|---------|--------|------|--------|------|-----|------|
|-------|-----------|------------|---------|--------|------|--------|------|-----|------|

| Checked | Enabled | Visible | القائمة |
|---------|---------|---------|---------|
| False   | True    | True    | Mnu1    |
| False   | True    | False   | Mnu2    |
| True    | True    | True    | Mnu3    |
| False   | False   | True    | Mnu4    |

الآن في الجزء العلوي من الشكل (b-1V) تظهر أزرار الأوامر الثلاثة Command1, Command2, Command3 كما هي في الحالة الإفتراضية بدون أي تغيير أو تعديل. أمّا في الجزء السفلي فلقد تم تغيير بعض الخصائص كما يلي:

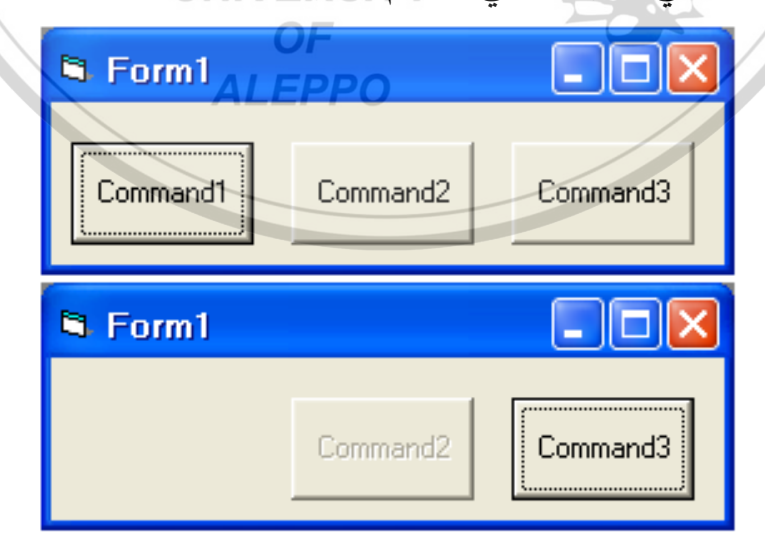

الشكل (b - 1۷) - خصائص مرئية واختيار وفعالية الأدوات

زر الأوامر Command1 كان ظاهراً واختفى، إذا تم تغيير خاصية ظهوره Visible
 وأخذت القيمة المنطقية False بدلاً من True (أي أصبح غير ظاهراً). ويمكن القيام
 بذلك في المرحلة التنفيذية إذا كتبنا الكود التالي:

Command1.Visible = False

زر الأوامر Command2 كان فعّالاً وتم تعطيله، إذا تم تغيير خاصية فعاليته
 Enabled وأخذت القيمة المنطقية False بدلاً من True (أي أصبح غير معطلاً).
 ويمكن القيام بذلك في المرحلة التنفيذية إذا كتبنا الكود التالي:

Command2.Enabled = False

زر الأوامر Command3 بقي كما هو ولا يمكن تطبيق الخاصية Checked على
 هكذا نوع من الأدوات. الآن بتنظيم جدول بخصائص القوائم الظاهرة سنجد:

| Checked | Enabled | Visible | أزرار الأوامر |
|---------|---------|---------|---------------|
| -       | True    | False   | Command1      |
| -       | False   | True    | Command2      |
| -       | True    | True    | Command3      |

القيم التي تأخذها بعض الأدوات أثناء العمل:

وهي مجموعة القيم الأعظمية والأصغرية والحالية لأداة من الأدوات. قد توجد مثل هكذا خصائص لبعض الأدوات مثل أشرطة التمرير Scroll Bars وقد لا تكون موجودة لأدوات أخرى. ومن أهم هذه الخصائص نجد:

a) القيمة الأصغرية للأداة Min:

القيمة الأصغرية التي تأخذها الأداة.

b) القيمة الأعظمية Max:

القيمة الأعظمية التي تأخذها الأداة.

c) القيمة الحالية Value:

قيمة الأداة في هذه اللحظة.

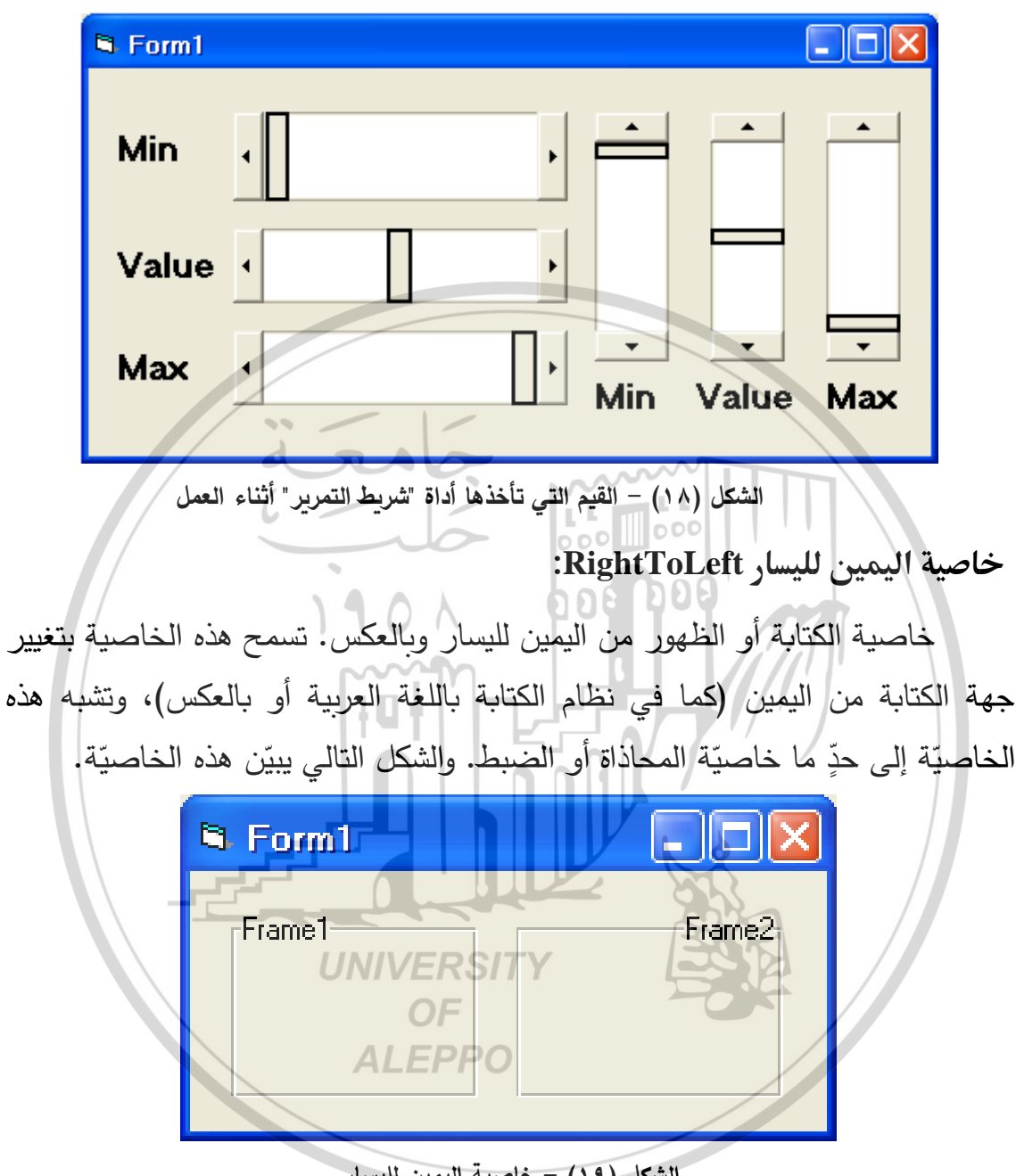

ويبيّن الشكل التالي بعضاً من قيم أشرطة التمرير الأفقية والعمودية أثناء العمل:

الشكل (١٩) - خاصية اليمين لليسار

خاصية تحميل الصورة Picture:

تستخدم هذه الخاصية مع الأدوات التي تتعامل مع الصور والأيقونات، وتُحدّد وبشكل دقيق المسار الذي يجب أن يتم تحميل ملف الصورة أو الأيقونة منه. ويمكن القيام بذلك من خلال مربع حوار "Load Picture" والذي يظهر عند اختيار الخاصية Picture للأداة كما في الشكل التالي:

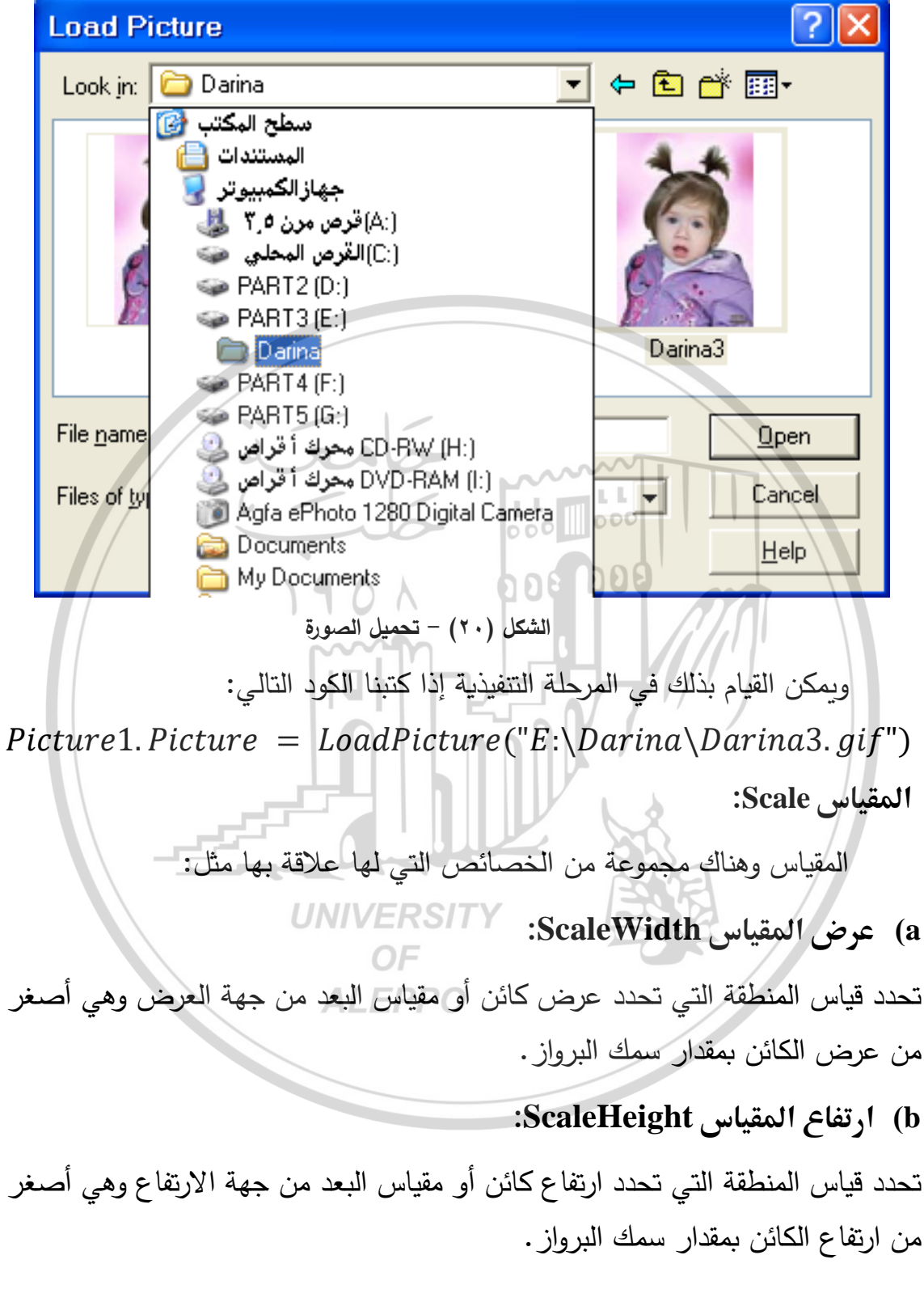

c)نوع المقياس ScaleMode:

تحدد واحدة القياس التي ستتعامل معها الأداة (Pixel, Point, Inch).

خاصيّة حالة النافذة WindowState:

تحدد طبيعة ظهور نافذة النموذج ويمكن أن تكون:

a) الحجم الأعظمي Maximized:

تظهر مكبرة وهي تملأ حجم الشاشة بالكامل.

b) الحجم الأصغري Minimized:

تظهر وهي مصغرة في شريط المهام.

c)الحجم العادي Normal:

تظهر بالحجم الموجودة فيه في الحالة المرئية (التصميمية).

خاصيّة مؤشر الماوس MousePointer:

تحدد شكل مؤشر الماوس عند اقترابه من أداة ما أو عند مروره فوق أحد هذه الأدوات.

ملاحظة: إن أغلب هذه الخصائص مشتركة بين معظم الأدوات ويمكن لبعض هذه الخصائص أن تكون موجودة في بعض الأدوات وغير موجودة في البعض الآخر .

وحتى لا نُخطئ في كتابة الأوامر الكودية تم اعتماد بادئات Prefix خاصة بكل أداة من الأدوات Control والتي تم تنظيمها في الجدول التالي:

| جدول (٥-١) اللواحق المعتمدة بالنسبة لأدوات التحكم |                    |        |               |  |
|---------------------------------------------------|--------------------|--------|---------------|--|
| Prefix                                            | Control            | Prefix | Control       |  |
| cbo                                               | Combo box          | lbl    | Label         |  |
| chk                                               | Check box          | lin    | Line          |  |
| cmd                                               | Command button     | lst    | List box      |  |
| dir                                               | Directory list box | mnu    | Menu          |  |
| drv                                               | Drive list box     | ole    | OLE client    |  |
| fil                                               | File list box      | opt    | Option button |  |
| fra                                               | Frame              | pic    | Picture box   |  |
| frm                                               | Form               | shp    | Shape         |  |

| grd | Grid                 | tmr | Timer              |
|-----|----------------------|-----|--------------------|
| hsb | Horizontal scrollbar | txt | Text box           |
| img | Image                | vsb | Vertical Scrollbar |

مصطلحات هامّة وتعاريف:

تحتوي لغة VB على بعض المصطلحات الهامّة والتي تستخدم أثناء كتابة أكواد البرنامج أو أثناء العمل مع البرنامج أو أثناء تصميم واجهة البرنامج ومن أهمها:

أدوات التحكم Controls:

كائنات برمجية Objects تم تصميمها مرة واحدة وتستخدم مرات عديدة، وهي تمثل القطع المكونة لواجهة البرامج المصمّمة بـ VB. ومن الأمثلة على أدوات التحكم نجد مربع النص Text Box وزر الأمر Command Button ... الخ.

الحدث Event:

هو فعل يقوم به المستخدم أو نظام التشغيل أو البرنامج نفسه. ومن الأمثلة على الأحداث نجد حدث ضغط أحد مفاتيح أو حدث نقر احد أزرار الماوس ... الخ.

الوظائف Methods:

أفعال محددة يمكن للكائن أن يقوم بها. الكائن Object:

000 000

## UNIVERSITY

1901

الكائن البرمجي هو أحد العناصر الأساسية للبرنامج، يحتوى على خصائص Properties تحدد مميزاته، ووظائف Methods تحدد مهامه التي يمكن إنجازها. ومجموعة من الأحداث Events والتي يمكن أن يشعر بها. ومن الأمثلة على الكائنات المستخدمة في VB نجد النماذج Forms وأدوات التحكم Controls ... الخ.

### الإحراءات Procedures:

هي مقاطع من التعليمات (نطلق عليها الكود) والتي تكتب لغرض معين وغالبًا ما تكون مقترنة بحدث فتسمّى عندئذٍ بالإجراءات الحدثية. في هذه الحالة سيتم تنفيذ الأكواد المكتوبة في الإجراء في لحظة وقوع الحدث المطلوب.

#### الخصائص Properties:

هي مزايا الكائن مثل حجمه وموقعه على الشاشة، ولونه ونوع الخط المستخدم في الكتابة عليه، أي أن الخصائص الأخرى وهناك بعض الخصائص الأخرى والتي تقوم بتحديد سلوك الكائن أيضاً.

مراحل البرمجة:

تمر برمجة مسألة معيّنة بعد تحليل المسألة وفهمها وتحديد الأدوات المطلوب التعامل معها بثلاث مراحل مهمّة هي مرحلة التعامل مع الأدوات (وضع الأدوات على الإطار وإعطائها الأماكن والأبعاد المناسبة)، ومرحلة كتابة الأكواد والمرحلة التنفيذية. هذه المراحل مهمة ويتم العمل فيها كما يلي:

- مرحلة البرمجة المرئية:
- ١. تبدأ مرحلة البرمجة المرئية بإدخال أدوات لغة الـ VB الموجودة في شريط الأدوات ووضعها على الإطار -Form1.

פתה

- ٢. بعد إدخال الأدوات المطلوبة إلى إطار النموذج سنقوم بتحريكها ووضعها في المكان
   المطلوب ومن ثم تكبيرها وتصغيرها إلى أن تأخذ الحجم المطلوب.
- Caption الأدوات مجموعة من الخصائص تميّزها عن غيرها مثل VB و Name والتي تحمل العنوان أو التسمية الافتراضية التي يعطيها برنامج الـ لهذه الأدوات، لذا يجب تغيير بعض الخصائص لهذه الأدوات لسهولة التعرف عليها ولتمييزها عن بعضها البعض وخاصّةً في حالات الاستخدام المتكرر.
  - ٢) مرحلة البرمجة الكودية:
- تمتاز مرحلة البرمجة الكودية بكتابة النصوص للكائنات (العناصر) التي تم توضيعها على الإطار Form1 حيث تمثل هذه النصوص الأوامر (الأكواد) التي يجب تنفيذها استجابة لحادثة ما ستُطبق على العنصر المرئي كالنقر عليه بأحد أزرار الماوس Click أو الضغط على أحد مفاتيح لوحة المفاتيح Key Down عندما يكون هذا الكائن محدداً.

 يقوم VB بإضافة سطرين يعبران عن بداية ونهاية الإجراء الخاص بالكائن المحدد والحادثة المختارة عليه. فمثلا يتم التعامل مع زر الأوامر Command Button عن طريق النقر عليه Click بزر الماوس ولذا عند محاولة برمجته كودياً سيظهر معه السطران التاليان:

## Private Sub Command\_Click() VB - Code End Sub

- إن السطر الأول يبدأ بالكلمتين التاليتين Private Sub:
- الكلمة Sub: عبارة عن كلمة محجوزة في لغة VB والتي تدل على أن الإجراء
   Procedure سيبدأ من هنا.
- الإجراء Procedure: فهو عبارة عن نص برنامج مكرس لحادثة خاصة، والذي هنا هو إجراء النقر () Command\_Click.
- السطر الأخير من النص أيضا كتب من قبل لغة الـ VB وتشير العبارة End Sub
   على نهاية الإجراء.
- اسم الإجراء () Command\_Click: أتى من عملية النقر Click على الأداة أو زر الأوامر والذي اسمه الكودي Command ومعنى ذلك أن لغة VB ستقوم بربط هذه الأداة بنص برمجي (كود) يتم كتابته في الإجراء Procedure والذي سيتم تنفيذ مدلوله أو محتواه عند النقر (الحدث Click) بزر الماوس على الأداة التي اسمها الكودي Command.
- يفصل بين القسمين الأول والثاني من الاسم رمز الخط التحتي ونلاحظ أن آخر رمزين
   في اسم الإجراء هما القوسين ( ).
- نقوم الآن بين هذين السطرين بكتابة النص الواجب تنفيذه من قبل البرنامج عند استخدام هذه الأداة المرئية وباستخدام الإجراء اللازم Procedure وهنا تنتهي مرحلة البرمجة الكودية.
  - ۳) مرحلة البرمجة التجريبية أو التنفيذية:
- وهي المرحلة التي يتم فيها تجريب البرنامج أو التأكد من عمل البرنامج وبالتالي تنفيذه.
   وتبدأ هذه المرحلة إذا أخذنا الأمر Start من القائمة Run أو زر التشغيل Start في

شريط الأدوات أو باستخدام مفتاح الوظيفة F5 أو التركيب [Shift + F5] ويمكن تتفيذ البرنامج سطراً سطراً باستخدام المفتاح F8.

عند وجود أخطاء برمجية أو رياضية في البرنامج، سنجد أنّ المدقّق النحوي واللغوي Compiler
 الموجود ضمن البرنامج سيتعرف على هذه الأخطاء وسيتوقف عند مكان الخطأ وسيعطي تعليقاً على ذلك. بعد تصحيح الخطأ ننهي هذه المرحلة وننتقل إلى المرحلة الأخيرة وهي المرحلة التنفيذيّة.

ملاحظة: قد يظهر أحياناً أخطاء في تنفيذ البرنامج والتي قد تؤدي إلى توقف النظام وانهياره وهذا ما سيجبرنا على إعادة تشغيل Windows أو VB مرة أخرى وهذا يعني أن عدم حفظ البرنامج قد يتسبب بضياعه وبالتالي سنضطر إلى بدء عملية البرمجة من جديد ولذا يفضل في أغلب الأحيان حفظ العمل قبل تنفيذه ولذلك نأخذ Save Project من شريط القوائم (قائمة ملف File ) ثم نقوم بتنفيذ البرنامج وإذا حدث خطأ الآن سيكون بإمكاننا تشغيل VB مجدداً وفتح المشروع المخزن وتصحيح الخطأ ومعاودة تنفيذ التطبيق من جديد. إيقاف تنفيذ البرنامج:

عند عمل البرنامج بالشكل الصحيح وبعد إنتهاء المرحلة التنفيذية وتحليل وقبول النتائج نقوم بإنهاء المرحلة التنفيذية بإحدى الطرق التالية:

- ١. إشارة X في الزاوية اليمنى العليا في الشاشة.
   ١. إشارة X في الزاوية اليمنى العليا في الشاشة.
   ٢. أو من القائمة Run نختار الأمر End.
  - ٤. أو من الزر End الموجود في شريط الأدوات.
- ٥. أو من خلال زر أوامر مخصص لإنهاء عمل البرنامج بعد أن نكتب فيه الأمر
   الكودى End.

## حفظ البرنامج:

لحفظ البرنامج من المفضَّل إنشاء مجلد لحفظ ملف المشروع Project و ملفات الإطارات Forms بداخله ولأجل ذلك نستخدم إحدى الطرق التالية: . من القائمة File نأخذ الخيار Save Project والخيار Save Form.

۲. أو من الزر Save Project الموجود في شريط الأدوات.

 ٣. عند محاولة الخروج من البرنامج دون الحفظ سيظهر مربع يقترح علينا حفظ التعديلات والخروج.

سيظهر داخل المجلد أربع ملفات الأول ملف المشروع Project والثاني ملف الإطار Form وإثنان مكتوبان بلغة الآلة وهما ضروريان لعمل البرنامج.

مثال: نريد تصميم برنامج يقوم برسم دائرة ضمن مربع الصورة عند النقر بزر الماوس الأيمن على زر أوامر ويُنهي البرنامج عند النقر على زر أوامر آخر:

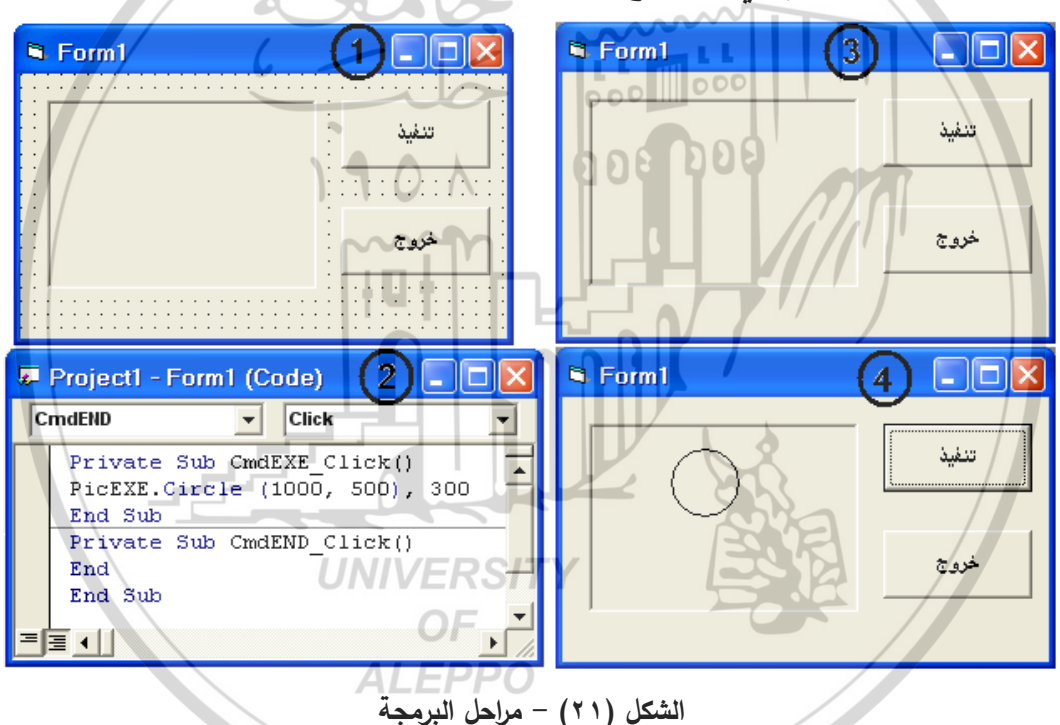

في المرحلة المرئية تم وضع ثلاثة أدوات على الإطار Form وهي مربع الصورة وزري أوامر كما تمّ تغيير أسماء هذه الأدوات الكودية والمرئية. بعد ذلك تم كتابة الكود في المرحلة الثانية وفي المرحلة الثالثة تم البدء بتنفيذ البرنامج.

عند النقر على زر الأوامر والذي اسمه الكودي CmdEXE سيتم تنفيذ الإجراء المكتوب بين سطري هذا الإجراء ومن الواضح أنّ هذا الكود هو عبارة عن دائرة مركزها (1000, 500) ونصف قطرها 300.

## أدوات التحكم في فيجوال بيزك: VISUAL BASIC CONTROL TOOLS

أدوات التحكم هي كائنات معدة لوظائف خاصة ولها مجموعة من الخصائص والوظائف والأحداث. يأتي VB6 بفئة أساسية من أدوات التحكم والتي تجتمع داخل مربع واحد يسمّى مربع الأدوات والذي يبقى ظاهراً طوال فترة تصميم البرامج.

تشترك معظم أدوات التحكم بمجموعة من الخصائص بينما تتميز كل أداة من الأدوات بمجموعة من الخصائص الأخرى والتي تُميّزها عن غيرها وتمكّنها من القيام بوظيفة معينة داخل الواجهة لأنها قد تكون الأنسب للاستعمال في هذه الحالة.

إضافة أدوات التحكم إلى النموذج:

إن أول خطوات استخدام الأدوات هي إضافتها إلى النموذج وبتم ذلك إما بالنقر على الأداة في مربع الأدوات ثم سحبها إلى النموذج أو بالنقر المزدوج على الأداة فيظهر عندها عنصر بحجم افتراضي في وسط النموذج يمثّل هذه الأداة. in i

dass

- اختيار الأداة:
- قبل إجراء أي عملية من عمليات نقل أو تحجيم الأدوات أو نسخها أو حذفها يجب اختيار الأداة أو الأدوات ثم إجراء العملية المطلوبة عليها. إن اختيار الأداة يعني تحديدها أو تنشيطها بحيث تصبح جاهزة لاستقبال الحدث الذي سيطبق عليها.
- لاختيار أو تنشيط أداة بعد وضعها على الواجهة ننقر عليها بزر الماوس وعندها ستظهر ثمانية مربعات (مقابض أو مماسك) حول الأداة لتدل على اختيارها وستصبح هذه الأداة جاهزة لاستقبال وتنفيذ الأوامر.
- عند الرغبة بتنفيذ عملية ما على أكثر من أداة فلا بد من اختيار الأدوات كلها قبل تنفيذ العملية وبتم ذلك بطريقتين:
- إذا كانت الأدوات متجاورة فيمكن اختيارها جميعاً عن طريق النقر بزر الماوس في مكان فارغ على النافذة ثم سحب المؤشر وأثناء السحب يظهر مستطيل منقط (مربع التحديد) والذي سيحوي أو سيحدّد الأدوات التي تمّ اختيارها وبمجرد تحرير زر الماوس سيتم اختيار كل الأدوات التي تمّ احتواءها أثناء سحب الماوس.

 إذا كانت الأدوات متباعدة نحدد أول أداة ثم نضغط مفتاح Shift ثم نقوم بتحديد باقي الأدوات الأخرى المطلوبة (مع استمرار الضغط على المفتاح Shift). عند اختيار الأدوات نقوم بتحرير المفتاح Shift.

## نقل الأدوات:

لنقل أداة من مكانها إلى مكان آخر نقوم بالنقر على هذه الأداة ثم نسحبها إلى المكان الجديد، وأثناء السحب سيتحرك مستطيل فارغ بنفس حجم الأداة، عندها نستمر بتحريك مؤشر الماوس وعند الوصول إلى المكان الجديد نقوم بتحرير زر الماوس، عندها ستظهر الأداة في المكان الجديد.

## نسخ الأداة:

لنسخ أداة موجودة نتبع أحد الطرق المعروفة بالنسخ (قائمة تحرير أو بزر الماوس الأيمن أو من تراكيب لوحة المفاتيح ... نقوم بنسخ الأداة إلى الحافظة ومن ثم لصقها، عندها ستظهر نسخة من الأداة في أعلى النافذة من جهة اليسار.

## حذف الأدوات:

لحذف أداة واحدة أو أكثر نختار الأداة أو الأدوات المطلوب حذفها ثم نضغط على المفتاح Delete من لوحة المفاتيح أو من القائمة Edit نختار الأمر Delete، كما يمكن القيام بذلك بأي طريقة من طرق الحذف الأخرى المعروفة.

## تغيير حجم الأداة:

## ALEPPO

لتغيير حجم الأداة ننقر عليها ليتم تنشيطها ثم ننقر فيتم ظهور المقابض حول الأداة للدلالة على تحديدها. نقترب بالمؤشر من أحد المقابض عندها سيتغير شكل المؤشر إلى سهم ذو رأسين. بعد ذلك ننقر بزر الماوس الأيسر ونقوم بتحريك الماوس عندها سنلاحظ تغيّر حجم المستطيل أثناء حركة الماوس، وعندما نصل إلى الحجم المطلوب نقوم بتحرير زر الماوس.

## الإطار (النافذة – النموذج) Form:

وتمثل النافذة الرئيسية التي يتم التعامل من خلالها مع معطيات الإدخال والإخراج.

يمكن التحكم بها عن طريق قائمة الخصائص Properties التي تظهر على الشاشة

عن طريق القائمة المنسدلة View الأمر Properties Window:

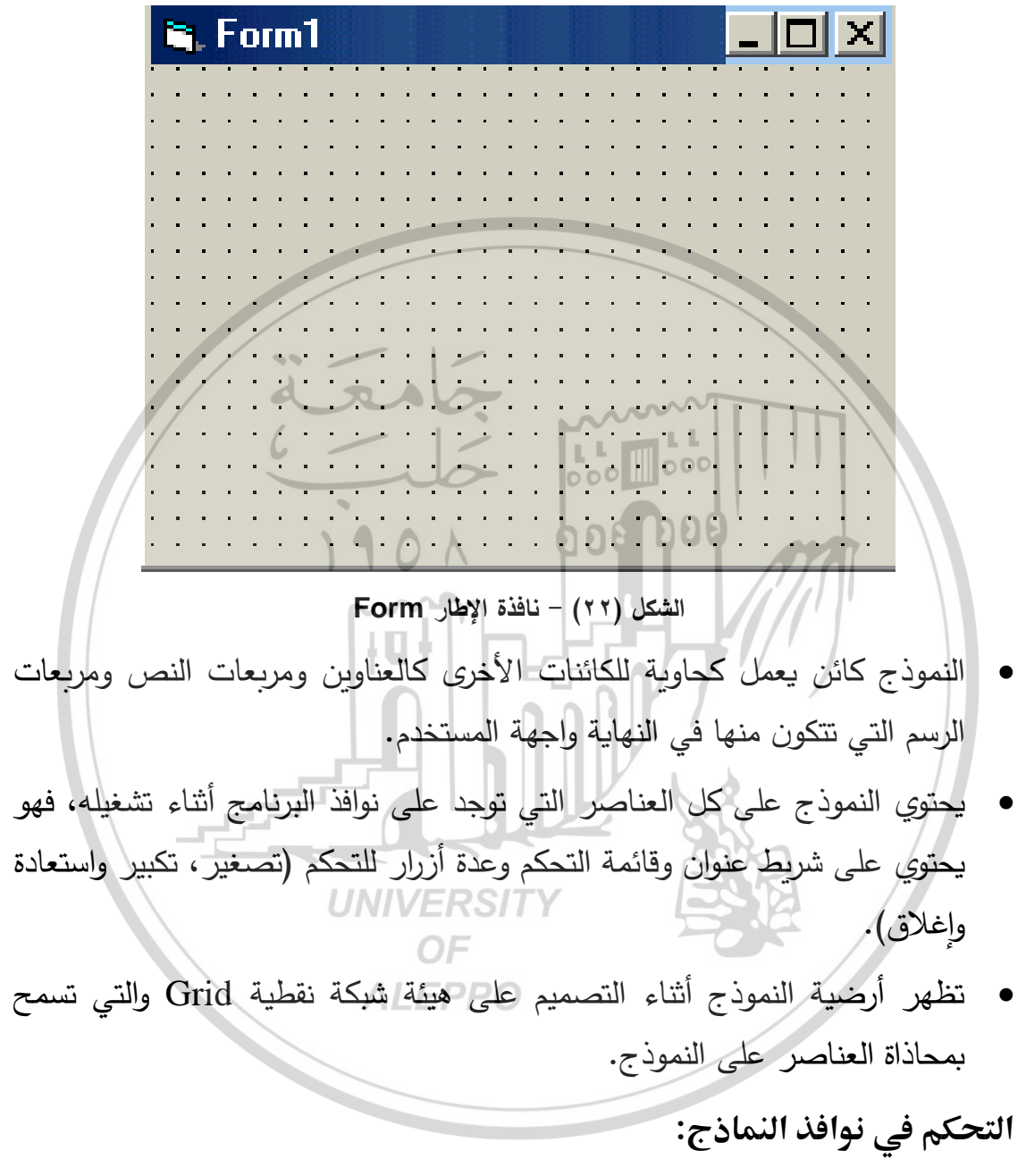

يمكن التحكم في النموذج أثناء تصميمه من خلال سحبه من مقابض التحجيم في مرحلة التصميم أو بأن تحدد قيم الخاصتين Height, Width من مربع الخصائص كما يمكن التحكم في مكان وحجم النموذج أثناء تشغيل البرنامج (أي في المرحلة التنفيذية من خلال الأوامر المكتوبة بالمرحلة الكودية).

فتح نموذج آخر:

يظهر في بيئة تصميم VB داخل مربع المشروع أسماء النماذج المستخدمة في المشروع.

ولإظهار أي نموذج غير النموذج المعروض في بيئة التصميم ننقر نقراً مزدوجاً فوق اسم النموذج، عندها ستظهر نافذة النموذج الآخر بحجمها المناسب.

إظهار النموذج:

عندما يحتوي البرنامج على عدة نماذج فلا بد أن نعرف كيف ومتى تظهر النوافذ المختلفة ويتم التحكم في ذلك من خلال الحدثين Load, Unload والوظيفتين ,Show الخاصتين بالنافذة.

- تقوم العبارة Load بوضع النافذة في الذاكرة إلا أنها لا تظهرها على الشاشة. ويتم تحميل النافذة إذا تم ذكر اسمها ضمنياً عند طلب أحد خصائصها أو وظائفها وسيتمكن المستخدم بتيادل البيانات بين هذه النافذة والنوافذ الأخرى.
- لإظهار النافذة نستعمل الوظيفة Show وهي ستقوم بتحميل النافذة إذا لم يكن قد سبق تحميلها، أو ستقوم بإظهارها إذا تم تحميلها دون إظهارها سابقاً.
- هناك معامل اختياري يحدد حالة النافذة عند إظهارها (هل هي من النوع Modal أم Modeless). فإذا تم إظهار الإطار على شكل Modal عندها لن نتمكن من متابعة العمل في البرنامج أو الوصول إلى أي نافذة حتى يتم معالجة الأوامر الموجودة في هذه النافذة. أمّا إذا تمّ إظهار هذا النموذج على شكل Modeless، عندها نستطيع التفاعل مع النوافذ الأخرى أثناء ظهور هذه النافذة ويمكن أن تغطيها النوافذ الأخرى.
- إذا لم نعد بحاجة إلى نافذة ما، فيمكن استبعادها من الذاكرة وتحرير المساحة التي تشغلها بالأمر Unload.

## التعامل مع أحداث النموذج:

هناك خمسة أحداث رئيسية بالنسبة للنموذج يمكن التعامل معها وهي:

Load: ويحدث بعد تحميل النموذج في الذاكرة.

- Activate: ويحدث عند أول ظهور للنموذج ثم بعد ذلك عندما يتحول المستخدم إلى النافذة لتنشيطها.
  - Deactivate: ويحدث عند تنشيط نموذج آخر من نفس البرنامج.
    - Unload: ويحدث قبل إفراغ الذاكرة من النافذة.
- Initialize: ويقع مرة واحدة فقط لكل نموذج حتى إذا تم إفراغ الذاكرة منه ثم إعادة تحميله لأنه يقع عند تسجيل بيانات النافذة كصنف جديد من النوافذ.

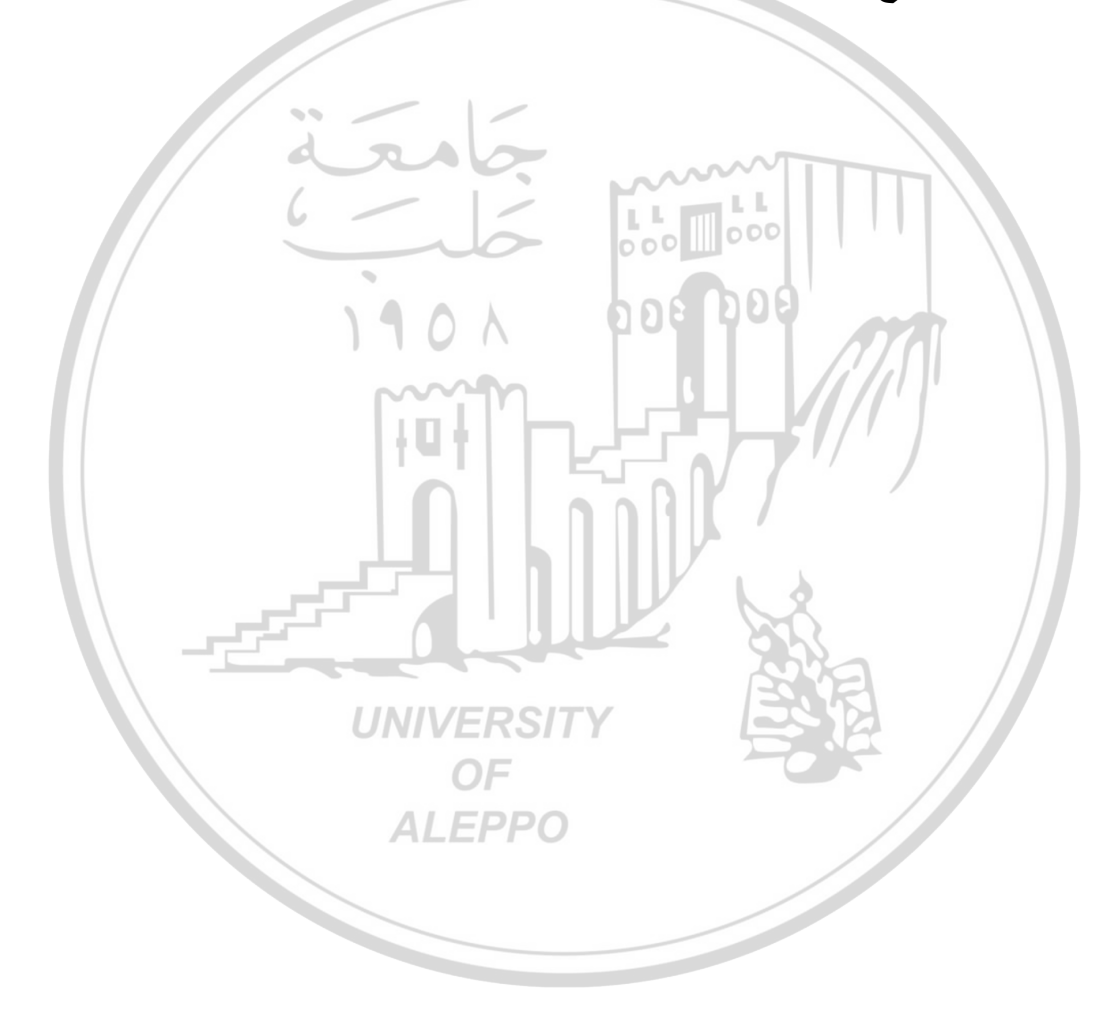

الفصل الثاني أنواع البيانات **Data** Types

#### قسم التصاريح العامة General Declaration

الأخطاء المحتملة عند عدم تعريف متحول ما كثيرة من أهمها أن البرنامج سيقوم بإعطاء القيمة 0 إلى أي قيمة غير معرفة مسبقاً. تستخدم العبارة Option Explicit في قسم التصاريح العامة للنموذج وذلك لإجبار VB على عدم قبول أي متحولات غير مصرح عنها وتكتب أول عبارة في الإطار وقبل البرمجة الكودية لأي عنصر من العناصر. **Option** Explicit Dim A As Integer Dim M(44) As Integer Dim Par As String إضافة تعليق أو ملاحظة Rem: نستطيع في VB إضافة تعليقات ضمن نص البرنامج باستخدام الكلمة Rem من الكلمة Remark أو باستخدام رمز الفاصلة العلوبة: Rem This Is My First Program \*\*\* Hi Every Body \*\*\* ' This Program Designed By ...... *Rem This Program To Resolve The Equation*  $Ax^2 + Bx + C = 0$ تعتبر عادة التعليقات ضمن نص البرنامج عادة حسنة لأنها تسهل قراءة وتنقيح البرنامج وتحديثه وفهمه من قبل نفس المبرمج أو من قبل مستثمر جديد للبرنامج. المتغيرات Variables:

المتحول هو اسم يأخذ قيم مختلفة أثناء تنفيذ البرنامج. أو هو اسم يمكن تغيير قيمته أثناء تنفيذ البرنامج، والمتغير عبارة عن مكان يتم حجزه في ذاكرة الحاسب ويخصص له اسم ويحمل قيمة قد تتغير أثناء تنفيذ البرنامج. وللمتغيرات أنواع مختلفة فقد تكون (صحيحة، حقيقية، رمزية، ... الخ) ويمكن أن يكون لها أطوال مختلفة (..., Integer, Long, Single, Double). وللتصريح عن متغير نحتاج إلى ثلاث قيم تحدده وهي:

### Public Item\_num As Integer

- اسم المتغير والذي يشير إلى موقعه في الذاكرة Item\_num.
- نمط المتغير ويحدد تعامل المترجم معه والمساحة التخزينية المطلوبة له Integer.
   أنواع البيانات Data Types:

يمكن للمتغير أن يحمل رقماً صحيحاً أو كسريًا أو حقيقيًا أو قيمة نصية في متغير حرفي أو أحد مكونات كائن مثل نافذة أو أداة تحكم.

۱. متحول صحيح Integer: متحول صحيح

يأخذ القيم الصحيحة من  $32768 - 2^{15} = -2^{15}$  وحتى  $2^{15} = 32768$  وحجمه 2<sup>15</sup> وحجمه 2 byte ويأخذ 15 خانة. وكل رقم تتوقع قيمه خارج المجال (32768 , 32768) فلا يجب أن يعرف بالمتحول الصحيح لأن ذلك خطأ.

- ۲. المتحول الطويل Long (صحيح وطويل):
  یاخذ القيم الصحيحة من  $2^{31} = -2.1x10^9 = -2^{31}$  وحتى  $10^9 = 2^{31}$  وحجمه byte ويأخذ 10 خانات.
- ۳. نوع Single: Single Single في الذاكرة بعد الفاصلة، ويأخذ 4 بايت في ذاكرة الحاسب.
  - ٤. المتحول الكسري Double:

متحول كسري بـ 12 خانة بعد الفاصلة ويأخذ 8 بايت في الذاكرة.

ه. متحول منطقي Boolean:

يأخذ القيم (1 و 0) وحجمه 2 byte.

متحول حرفي String:

كل حرف 1 بايت.

۷. متحول من نوع Date تاريخ:

يأخذ 8 بايت.

٨. متحول الهدف:

ويأخذ 8 بايت.

۹. متحول عام Variant:

حجمه 16 بايت. أي أنه عند تعريف المتحول Variant نستطيع تخزين أي متحول. ملاحظة: يوجد متحولات تأخذ القيم (صح أو خطأ) أو (0 أو 1) وتعرف هذه المتحولات بالمتحولات المنطقية.

وبشكل عام يمكن استخدام متغيرات من أحد الأنواع التالية: Dim item1 As Currency Dim Date1 As Date Dim item2 As Boolean Dim item3 As Single Dim item4 As Double Dim item5 As Byte Dim item6 As Integer Dim item7 As Long در النوع Currency.

- لتخزين قيم تواريخ يمكن اختيار النوع Date.
  - لتخزين قيمة منطقية يمكن اختيار النوع Boolean.
- للمتغير الذي سيحمل قيمة رقمية بها كسور يمكن اختيار النوع Single أو Double.
   الأول عند عدم الحاجة إلى دقة كبيرة بل إلى سرعة في البرنامج والثاني للأعداد الضخمة والدقة العالية.
- أما إذا كان المتغير سيحمل قيمة رقمية ليس بها كسور فإنك تستخدم Byte أو integer أو long وهما مرتبين حسب الأقل في مدى الأرقام والمساحة التخزينية.

|          | )            |                   |              |
|----------|--------------|-------------------|--------------|
| الاختصار | المجال       | البايتات المطلوبة | نوع البيانات |
| %        | From -32,768 | 2 Bytes           | Integer      |

والجدول التالي يبين أنواع عديدة من البيانات التي يدعمها الفيجوال بيزك:

|    | То 32,767                                                        |                                        |                     |
|----|------------------------------------------------------------------|----------------------------------------|---------------------|
| &  | From -2,147,483,648<br>To 2,147,483,647                          | 4 Bytes                                | Long                |
| !  | From 1.401298 E-45<br>To 3,402823 E38                            | 4 Bytes                                | Single-<br>positive |
| !  | From -3,402823 E38<br>To -1.401298 E-45                          | 4 Bytes                                | Single-<br>negative |
| #  | From 4,94065645841247 D-<br>24<br>To 1,79769313486232 D308       | 8 Bytes                                | Double-<br>positive |
| #  | From - 1,79769313486232<br>D308<br>To -4,94065645841247 D-<br>24 | 8 Bytes                                | Double-<br>negative |
| @  | From -<br>922337203685477,5808<br>To 922337203685477,5807        | 8 Bytes                                | Currency            |
| \$ | من صفر إلى حوالي 2 بليون حرف                                     | يعتمد على عدد الأحرف                   | String              |
|    | From 1 / June / 100<br>To 31 / December / 9999                   | 8 Bytes                                | Date                |
|    |                                                                  | يعتمد على نوع البيانات<br>التي يخزنها. | Variant             |

✓ يمكن التصريح عن متحول بالإشارة إلى نوعه أو من خلال رمزه لذا يمكن القول:
 Dim I As Integer
 أو بالشكل:

Dim I %

UNIVERSITY

إذ يعتبر الرمز % التمثيل المختصر للعبارة As Integer. يأخذ المتحول من النوع الصحيح قيمة ما من ضمن المجال 32767- وحتى 32768. تشغل كل قيمة صحيحة 2 Byte (بايتين) من الذاكرة.

✓ وبشكل مشابه يمكن التصريح عن متحول ما بأنه صحيح طويل كما يلي:
 ✓ Dim N As Long

أو بالشكل:

Dim N &

الرمز & هو التمثيل المختصر للعبارة As Long.

يأخذ المتحول من النوع الصحيح الطويل أي قيمة من ضمن المجال 2,147,483,648 وحتى 2,147,483,648. يشغل كل متحول طويل 4 Byte (4 بايتات) من الذاكرة. ✓ وبشكل مشابه يمكن التصريح عن متحول المضاعف الدقة كما يلي: Dim Z As Double أو بالشكل: المتحول المضاعف الدقة قد يكون رقماً موجباً أو سالباً ويشغل Byte من الذاكرة. ✓ يمكن أن يشير المتحول Wariant إلى تاريخ أو وقت أو سلسلة كتابية أو متحول ذي

- ✓ يمكن أن يشير المتحول Variant إلى تاريخ أو وقت أو سلسلة كتابية أو متحول ذي فاصلة عائمة.
  - فمثلاً عند التصريح عن متحول بالشكل:
- Dim I As Integer عندها سيشكل VB متحولاً يدعى I من نوع صحيح. أما عند التصريح عن متحول I بالشكل:

Dim I

فسوف يشكل VB متحول I من نوع متغير Variant أي أن VB لا يعلم بماذا سيستخدم المتحول I ، هل هو سلسلة أم متحول صحيح أم متحول طويل أم أي نوع آخر. فعندما نستخدمه بالعبارة "I = "My String" سيعالج كسلسلة نصية وعندما نستخدمه بالعبارة I = 2 + 3 سيعالج كمتحول صحيح.

إن عيب استخدام البيانات Variant هو التسبب في بطء عمل البرنامج بالقياس مع البرامج التي تحدد نوع المتحول بدقة.

## مدى استخدام المتغير:

يقصد بمدى استخدام المتغير ضمن الإجراءات والنماذج والملفات التي ستتأثر به أي الأماكن التي يمكن أن يستخدم فيها هذا المتغير داخل البرنامج. ففي بعض الأحيان نعرف متغيراً ما ضمن وحدة برمجية معينة ويصبح صالحاً للاستخدام داخل هذه الوحدة البرمجية، وقد يتم تعريفه بشكل يصبح استخدامه ممكناً في كل الوحدات البرمجية ضمن النموذج الواحد وعندها لن نستطيع استخدامه في النماذج الأخرى من المشروع، ويمكن أن يتم تعريفه بشكل أوسع وأعم بحيث يصبح استخدامه ممكنا داخل كل النماذج الموجودة في والوحدات البرمجية في المشروع.

۱) المتغيرات العامة Public:

هي المتغيرات التي يمكن استخدامها من أي مكان داخل البرنامج وتبقى في ذاكرة الحاسب طوال فترة عمل البرنامج . ويتم الإعلان عنها باستخدام الكلمة public ويفضل الإعلان عنه في ملف برمجي Module.

- Public mydata As String
- ٢) المتغيرات على مستوى الملف والنموذج Dim:

هي متغيرات تنفيذ بملف أو نموذج وتبقى في الذاكرة طوال فترة عمل الملف أو النموذج، ويتم الإعلان عنها باستخدام الكلمة Dim خارج أي إجراء من الإجراءات الموجودة في الملف أو النموذج.

۳) المتغيرات على مستوى الحدث Static:
وهي المتغيرات التي يتم التعرف عليها والتعامل معها ضمن الحدث الإجرائي نفسه ولا يتم التعامل معها خارج حدود هذا الحدث.

الثوابت Constants: 🖌

هي عبارة عن اسم يحمل قيمة ثابتة لا تتغير أثناء تنفيذ البرنامج، ويجب أن لا تظهر على يسار تعليمة تعيين لأن قيمتها لا تتغير، وبشكل عام ينطبق على اسم الثابت جميع الشروط التي تطبق على اسم المتحول.

تتشابه الثوابت مع المتغيرات في أمرين هما اسم الثابت ومجال استخدامه أو مداه. تتبع الثوابت نفس القواعد التي تحدد مدى المتغيرات حيث يحدد مدى الثابت بالمكان الذي تعلن فيه عن هذا الثابت.

يتم الإعلان عن الثوابت حسب الطريقة الموضحة.

## Const pi double = 3.14

Const: للدلالة على الثابت و Pi: اسم الثابت و Double نوع أو طراز الثابت و 3.14 قيمة الثابت.

# أبجدية لغة الفيجوال بيزك: تستخدم لغة الفيجوال بيزك عموماً الأبجدية التالية: ١. جميع الأحرف الإنكليزية الكبيرة (A ... Z) والصغيرة (a ... z). ٢. الأرقام العربية العشرية (P – 0) والأرقام الست عشرية (F ... 0). ٣. بعض الرموز الخاصة، كالرموز التي تدل على الأقواس مثلاً وعلامات الترقيم و@

و ... الخ.

| :Data-Type Suffixes | على نوع المعطيات | تدل | وز التي | الرم |
|---------------------|------------------|-----|---------|------|
|---------------------|------------------|-----|---------|------|

| الدلالة على المتحول | الرمز الذي يدل عليه                     | نوع المتحول      |
|---------------------|-----------------------------------------|------------------|
| (شرحه)              | Suffix                                  | Data-type        |
| صحيح                | ~~~~~~~~~~~~~~~~~~~~~~~~~~~~~~~~~~~~~~~ | Integer          |
| صحيح طويل           | 0 / 8 006                               | Long-integer     |
| م ذو دقة بسيطة      | <u></u>                                 | Single-precision |
| دو دقة مضاعفة       |                                         | Double-precision |
| حرفي – نصّي         | \$                                      | String           |

المعاملات الرياضية Mathematical Operators:

| المعنى الرياضي       | المعامل الرياضي |
|----------------------|-----------------|
| معامل الضرب          | *               |
| ور إشارة السالب      | -               |
| علامة القسمة         | 1               |
| معامل المساواة       | =               |
| أكبر من              | >               |
| إشارة الموجب         | +               |
| الفاصلة العشرية      | •               |
| أصغر من              | <               |
| علامة القسمة الصحيحة | \               |
| علامة الرفع إلى قوّة | ^               |

|                                                      |                     | <i></i> |
|------------------------------------------------------|---------------------|---------|
| الشرح                                                | المعنى              | الرمز   |
| وتستخدم للفصل بين اسم المتحول واسم خاصية أو صفة      | النقطة              |         |
| المتحول                                              |                     |         |
| وتستخدم لكتابة سطر الملاحظات أو التعليق              | الفاصلة العلوية     | '       |
| وتستخدم لكتابة النصوص والتعليقات                     | الحاصرتين العلويتين | 11 11   |
| تستخدم للفصل بين أسماء المتحولات أو الوسائط أي تتحكم | 7 1 11 71 1:11      |         |
| بصيغة وإخراج تعليمات الدخل والخرج                    | القاصلة المنفوطة    | ,       |
| تستخدم للفصل بين أسماء المتحولات أو الوسائط أي تتحكم |                     |         |
| بصيغة وإخراج تعليمات الدخل والخرج                    |                     | ,       |
| تفصل بين التعليمات الواقعة على سطر واحد              | النقطتين            | :       |
| دليل يستخدم مع تعليمة الإدخال                        | إشارة الاستفهام     | ?       |
| وتستخدم لإكمال تعليمة على أكثر من سطر                | إشارة تحت السطر     | _       |
| •≤t:tf ä÷ls                                          | ت البينامج المكتمي  | ماصفاد  |

الرموز الخاصّة Special Indexes:

مواصفات البرنامج المكتوب بلغة البيزك:

- . . يتألف البرنامج المكتوب بلغة الفيجوال بيزك Visual Basic من مجموعات عبارات وتعليمات يقوم الحاسب من خلالها بمعالجة المعطيات الموجودة للحصول على النتائج المطلوبة.
- يتم كتابة هذه التعليمات بمجموعة أسطر متتالية تشكل البرنامج. يتضمن كل سطر من هذه الأسطر تعليمه كاملة أو جزءا من تعليمه تمتد على أكثر من سطر. ويمكن للسطر الواحد أن يحتوي على أكثر من تعليمه بشرط أن تفصل نقطتان علوبتان ":" بين كل تعليمتين متتاليتين.
- ٣. تكتب التعليمات بأحرف إنكليزية كبيرة أو صغيرة دون فراغ بينهما. وتصاغ التعليمات من كلمات مأخوذة من اللغة الإنكليزية أو من اختصار لكلماتها مثل: - Print .Input – If
- تستخدم أثناء كتابة البرنامج المحارف والأرقام وعلامات الترقيم المختلفة ضيمن تركيبات معينة تفرضها قواعد كتابة اللغة.

- م. يُكتب النص بواسطة محرر النصوص (Text Editor) الخاص المدمج في المترجم الفوري (Compiler) للغة والذي من خلاله تستطيع التعديل في البرنامج والإضافة إليه والحذف منه.
  - ٦. يحدث لكل برنامج جديد ملف خاص به يكتب نصه فيه ويمكن تعديله وفق الحاجة. وعند كتابة برنامجاً بلغة البيزك نقوم بالتسلسل التالى:
    - نقوم بكتابة البرنامج و تدقيقه و تعديل الأخطاء.
    - نقوم بتدقيق البرنامج عن طريق Compiler فيكشف الأخطاء الموجودة .
      - ۳. نجهز مثال محلول على ورق لنتأكد من صحة البرنامج.
- ٤. نستخدم تعليمة RUN أو نضغط مفتاح SHIFT+F5 معاً فيظهر على الشاشة إطار جديد مخصص لإظهار نتائج التنفيذ. بعد ذلك يمكن العودة إلى محرر نصوص البيزك للتعامل مع نص البرنامج من جديد وتعديله.

تسمية المتحولات:

تخضع تسمية المتحولات لعدة قواعد:

- أن يبتدئ الاسم بحرف من حروف اللغة الإنكليزية بعدها يمكن أن يليه عدد من الحروف أو الأرقام أو كليهما معاً.
  - (التسمية M55 صحيحة كون الاسم قد ابتدأ بحرف).
    - (التسمية 5xy خاطئة كون الاسم ابتدأ برقم).
  - ٢. ألا يتضمن فراغاً أو إشارة ترقيم و ينصح باستعمال التسميات ذات الدلالة الواضحة:
    - PRICE تسمية صحيحة.
    - MY BOOK تسمية خاطئة (لوجود فراغ ضمن الاسم).
      - X.Y تسمية خاطئة (لوجود علامة ترقيم ضمن الاسم).
- . يمكن استعمال الحروف الكبيرة والصغيرة في التسميات ولا فرق بينهما أي ABC)
   . abc)
- ٤. يجب تفادي استعمال الكلمات المكونة لمفردات لغة البرمجة والتي تسمى الكلمات
   ١٩ المحجوزة Reserved Words كأسماء المتحولات مثل PRINT INPUT

- ٥. ينتهي اسـم المتحول بمحدد نوع المتحول، فمثلاً \$A هو متحول نصـي بينما %B
   متحول صـحيح، وإذا لم تتم كتابة نوع المتحول فأن المتحول يكون أحادي الدقة أي من النوع Single.
  - .٦ ألا يكون مكرراً.
  - أكبر طول ممكن لاسم متحول هو 255 حرفاً.

ملاحظة: يجب الانتباه إلى كتابة اسم المتحول بنفس الطريقة عند استخدامه في عدة أماكن وإلا سيقوم مترجم البيزك باعتباره متحولاً آخراً.

الإشارات الحسابية في لغة الفيجوال بيزك:

إن الإشارات أو العمليات الحسابية المستخدمة في لغة البيزك تختلف عن الإشارات المستخدمة في العمليات الحسابية:

| مثال                                           | الرمز      | 0 العملية 0    |
|------------------------------------------------|------------|----------------|
| x = a + b                                      | <b>m</b> + | الجمع          |
| x = a - b                                      |            | الطرح          |
| x = a * b                                      | *          | الضرب          |
| $\mathbf{x} = \mathbf{a} / \mathbf{b}$         | /          | القسمة العادية |
| $\mathbf{x} = \mathbf{a} \setminus \mathbf{b}$ |            | القسمة الصحيحة |
| $x = a \wedge b$                               | RŜIT       | الرفع إلى قوة  |

OF

إشارات المقارنة في لغة البيزك:

| الشرح             | مثال   | الرمز      | العملية                         |
|-------------------|--------|------------|---------------------------------|
| a أكبر من b       | a > b  | >          | أكبر من                         |
| a أصغر من b       | a < b  | <          | أصغر من                         |
| a يسا <i>وي</i> a | a = b  | =          | المساواة                        |
| a أكبر أو يساوي b | a >= b | >=         | أكبر أو يساوي                   |
| a أصغر أو يساوي b | a <= b | <=         | أصغر أو يساوي                   |
| a لا يساوي b      | a <> b | $\diamond$ | لا يساوي (ليست أكبر وليست أصغر) |

ALEPPO . إن إشارات المقارنة المستخدمة في لغة البيزك هي: العمليات الحسابية وأولوية تنفيذها بلغة البيزك:

أثناء حل المعادلات الحسابية ننطلق وفقاً للقواعد التالية: () الأقواس:

إن الأقواس لا تمثل أي عملية حسابية لكنها تستخدم لتحديد أن العملية الموجودة بين قوسين يتم تنفيذها أولاً (أي تأخذ الأولوية) وفي حال تعدد الأقواس يتم فك الأقواس الداخلية أولاً ثم الأقواس الخارجية. وتستخدم الأقواس الصغيرة فقط ولا يجوز استخدام الأقواس المتوسطة والكبيرة وفي حال وجود أقواس تحمل نفس الأفضلية يتم البدء من اليسار إلى اليمين.

٢) تعتبر الأولوية لتنفيذ العمليات الحسابية كما يلي:
١. الرفع إلى قوة.
٢. الضرب والقسمة ولهما نفس القوة.
٣. القسمة الصحيحة (/) إي إهمال الكسور أو القيم العشرية.
٣. القسمة الصحيحة (/) إي إهمال الكسور أو القيم العشرية.
٤. باقي القسمة (Mod) والذي يعطي باقي القسمة.
٥. الجمع والطرح ولهما نفس القوة.
٩. إشارة الدمج (&) والتي تقوم بجمع المتحولات النصية.
٢. إشارة الدمج (&) والتي تقوم بجمع المتحولات النصية.
٨. العمليات المقارنة: < ، > ، =< ، => ، <> ، => ، << > =
٨. العمليات المنطقية: (ليس Not) ، (أو Or) ، (أو Mod) ، (أو عندما يكون لها نفس الأولوية) فإن

| إلى اليمين.             | سار  | بالتنفيذ بدءاً من الي | البرنامج يقوم |
|-------------------------|------|-----------------------|---------------|
| حسابية وأولويتها        | ت ال | العمليا               |               |
| Exponentiation          | ^    | الرفع إلى قوة         |               |
| Multiplication          | *    | الضرب                 |               |
| Floating point Division | /    | القسمة                |               |
| Integer Division        | \    | القسمة الصحيحة        |               |
| Addition                | +    | الجمع                 |               |
| Subtraction             | -    | الطرح                 |               |

قواعد الكتابة:

عند كتابة التعابير الرياضية يجب الانتباه إلى ما يلى:

- يجب ألا نستخدم في التعبير الرياضي إشارتين حسابيتين متتاليتين:
   x = a + \* b  $z = 5^{-2}$
- يجب إغلاق جميع الأقواس أي أنه يجب أن يكون عدد الأقواس اليسارية مساوياً للأقواس اليمينية.
- إن التعبير a/b \* c يعادل a/e 
   إذ يقوم الحاسب أولاً بعملية التقسيم من اليسار فيقسم a/b ثم يضرب الناتج بالمتحول c.
- إن التعبير (b \* c) يعادل a/(b \* c) يعادل إذ يقوم الحاسب أولاً بعملية الضرب (b \* c)
   ثم يقوم بتقسيم a على ناتج عملية القسمة.
- كما يمكن كتابة التعبير على الشكل التالي a/b/c حيث يقوم أولاً بعملية التقسيم a/b ثم يقسم الناتج على c.
- إن التعبير  $\mathbf{a} + \mathbf{b/c} * \mathbf{d}$  يعادل  $\frac{b*d}{c} + \frac{a+b}{c}$  حيث يقوم الحاسب أولاً بعملية التقسيم **b**/c والناتج يضربه بالمتحول **b** ومن ثم يقوم بإضافة **a**.

المتحولات المنطقية والعمليات المنطقية:

المتحول المنطقى:

هو متحول يأخذ فقط إحدى القيمتين "صح" أو "خطأ". نرمز للصح بT من كلمة True وللخطأ بF من كلمة False. فإذا كان لدينا تعبيران حسابيان وقمنا باستخدامهما بعملية مقارنة فالنتيجة ستكون متحولا منطقياً وسيأخذ إحدى القيمتين إما T أو F. وإذا رمزنا للمتحول المنطقي بR وباستخدام عملية المقارنة نجد:

- .  $\mathbf{a} = \mathbf{b}$  اذا کان  $\mathbf{R} = \mathbf{T}$  فإنه سیکون  $\mathbf{R} = (\mathbf{a} = \mathbf{b})$ .  $\mathbf{a} = \mathbf{b}$  اذا کان  $\mathbf{R} = \mathbf{F}$
- أي أن نتيجة R ستكون صحيحة عندما a تساوي b فقط وغير ذلك ستكون خاطئة. ■ R = (a < b) (a < b فإنه سيكون R = T إذا كان a < b .

.a > b إذا كان R = F

أي أن نتيجة R ستكون صحيحة عندما a أصغر تماماً من b فقط وغير ذلك ستكون خاطئة.

العمليات المنطقية:

يمكن أن نربط المتحولات المنطقية بعمليات منطقية مثل النفي والتقاطع والجمع وعمليات أخرى كما هو مبيَّن: ۱) النفى أو "لا" ونرمز لها بـ ~ أو Not: إذا كان لدينا متحول منطقي R فإن نفي  $R \sim R$  هو متحول منطقي آخر ويعرف كما يلى: R Not R ~R F TLL ۲) التقاطع يرمز له ب 🗍 أو And ويعرف كما يلي: إذا كان لدينا متحولان منطقيان R,S فان تقاطعهما Q هو متحول منطقي آخر يعرف كما يلى: S O = R And S R Т Т Т F F Т F F FDCITV أي أن النتيجة ستكون صحيحة فقط عند تقاطع وتحقق جميع الشروط. ۳) الجمع يرمز له بر 🖯 أو Or ويعرف كما يلي: إذا كان لدينا متحولان منطقيان R,S فان جمعهما Q هو متحول منطقي آخر يعرف كما يلى: S Q = R Or SR Т Т Т Т Т F Т F Т F F F

أي حتى تكون النتيجة صحيحة يكفي فقط تحقق أحد هذه الشروط.

٤) العملية Xor:

تكون نتيجة العملية True إذا كان واحد من التعبيرين التاليين صحيحاً وتكون النتيجة خطأ False إذا كان كلاهما صح أو خطأ.

| R | S | Q = R X or S |
|---|---|--------------|
| Т | Т | F            |
| Т | F | Т            |
| F | Т | Т            |
| F | F | F            |

أي أن النتيجة ستكون صحيحة عند اختلاف الشروط.

د) العملية Eqv:

تكون نتيجة العملية False إذا كان واحد من التعبيرين التاليين صحيحاً وتكون النتيجة True إذا كان كلاهما صح أو خطا.

|   |   | ليسي أو حلك. |
|---|---|--------------|
| R | S | Q = R Eqv S  |
| T | T | M T          |
| Т | F | F            |
| F | Т | TE TO        |
| F | F | Т            |

أي أن النتيجة ستكون صحيحة عند توافق الشروط كأن تكون جميعها محققة أو جميعها

UNIVERSITY OF ALEPPO غير محققة.

$$X = \frac{8}{4} + 15 \times 2 - 3^{3} :$$

$$X = 8/2 + 15 \times 2 - 27$$

$$2 \cdot X = 2 + 15 \times 2 - 27$$

$$3 \cdot X = 2 + 30 - 27$$

$$4 \cdot X = 32 - 27 = 5$$

$$1^{2} \cdot X = 32 - 27 = 5$$

$$1^{2} \cdot X = 32 - 27 = 5$$

$$1^{2} \cdot X = 32 - 27 = 5$$

$$1^{2} \cdot X = 32 - 27 = 5$$

$$1^{2} \cdot X = 32 - 27 = 5$$

$$1^{2} \cdot X = 32 - 27 = 5$$

$$1^{2} \cdot X = 32 - 27 = 5$$

$$1^{2} \cdot X = 32 - 27 = 5$$

$$1^{2} \cdot X = 32 - 27 = 5$$

$$1^{2} \cdot X = 32 - 27 = 5$$

$$1^{2} \cdot X = 32 - 27 = 5$$

$$1^{2} \cdot X = 32 - 27 = 5$$

$$1^{2} \cdot X = 32 - 27 = 5$$

$$1^{2} \cdot X = 32 - 27 = 5$$

$$1^{2} \cdot X = 32 - 27 = 5$$

$$1^{2} \cdot X = 12^{2} \cdot 2^{2}$$

$$2 \cdot Y = 144$$

$$Y = \frac{X + 1}{X} + 5 = 32, 1 \text{ Lormeries}$$

$$4 \cdot X = (X + 1)/X + 5 = 32, 1 \text{ Lormeries}$$

$$Y = X + \frac{1}{X} + 5 = 32, 1 \text{ Lormeries}$$

$$Y = X + 1/X + 5 = 32, 1 \text{ Lormeries}$$

$$Y = X + 1/X + 5 = 32, 1 \text{ Lormeries}$$

$$Y = X + \frac{1}{X} + 5 = 32, 1 \text{ Lormeries}$$

$$Y = X/(Y + 3) = 32, 1 \text{ Lormeries}$$

$$1 \cdot Z = X/(Y + 3) = 32, 1 \text{ Lormeries}$$

$$1 \cdot 1 \cdot 1 (45 + 15), 5 = 4, 23, 2 \text{ Lormeries}$$

$$1 \cdot 1 \cdot 1 (45 + 15), 5 = 4, 23, 2 \text{ Lormeries}$$

$$1 \cdot 1 \cdot 1 (45 + 15), 5 = 5, 2 \text{ Lormeries}$$

$$1 \cdot 1 \cdot 1 (45 + 15), 5 = 9, 3, 25 + 5, -9, 3, 25 + 5, -9, 3, 25 + 5, -9, 3, 25 + 5, -9, 3, 25 + 5, -9, 3, 30 = 9, 5, 21$$

$$3^{2} \cdot 1 = 3^{2} \cdot 1 = 3^$$

أمثلة:
and (7): حل المعادلة التالية  $2^{2} - 3^{2} = -\frac{20}{4} + 5^{2}$ curv أولوية العمليات فيها: $1. 6^{2} + \frac{20}{4} - 3^{2}$  $-3^{2} - 3^{2} = -3^{2}$ 1. 1/2 $-3^{2} - 3^{2} = -3^{2}$ 1. 1/2 $-3^{2} - 3^{2} = -3^{2}$ 1. 1/2 $-3^{2} - 3^{2} = -3^{2}$ 1. 1/2 $-3^{2} - 3^{2} = -3^{2}$ 1. 1/2 $-3^{2} - 3^{2} = -3^{2}$ 1. 1/2 $-3^{2} - 3^{2} = -3^{2}$ 1. 1/2 $-3^{2} - 3^{2} = -3^{2}$ 1. 1/2 $-3^{2} - 3^{2} = -3^{2}$ 1. 1/2 $-3^{2} - 3^{2} = -3^{2}$ 1. 1/2 $-3^{2} - 3^{2} = -3^{2}$ 1. 1/2 $-3^{2} - 3^{2} = -3^{2}$ 3. 1/2 $-3^{2} - 3^{2} = -3^{2}$ 3. 1/2 $-3^{2} - 3^{2} = -3^{2}$ 3. 1/2 $-3^{2} - 3^{2} = -3^{2}$ 3. 1/2 $-3^{2} - 3^{2} = -3^{2}$ 3. 1/2 $-3^{2} - 3^{2} = -3^{2}$ 3. 1/2 $-3^{2} - 3^{2} = -3^{2}$ 3. 1/2 $-3^{2} - 3^{2} = -3^{2}$ 3. 1/2 $-3^{2} - 3^{2} = -3^{2}$ 3. 1/2 $-3^{2} - 3^{2} = -3^{2}$ 3. 1/2 $-3^{2} - 3^{2} = -3^{2}$ 3. 1/2 $-3^{2} - 3^{2} = -3^{2}$ 3. 1/2 $-3^{2} - 3^{2} = -3^{2}$ 3. 1/2 $-3^{2} - 3^{2} = -3^{2}$ 3. 1/2 $-3^{2} - 3^{2} = -3^{2} = -3^{2}$ 3. 1/2 $-3^{2} - 3^{2} = -3^{2} = -3^{2} = -3^{2} = -3^{2} = -3^{2} = -3^{2} = -3^{2} = -3^{2} = -3^{2} = -3^{2} = -3^{2} = -3^{2} = -3^{2} = -3^{2} = -3^{2} = -3^{2} = -3^{2} = -3^{2} = -3^{2} = -3^{2} = -3^{2} = -3^{2} = -3^{2} = -3^{2} = -3^{2} = -3^{2} = -3^{2} = -3^{2} = -3^{2} = -3^{2} = -3^{2} = -3^{2}$ 

لقد استحوذت عملية القسمة على الأولوية بسبب وجود الأقواس، ولولا وجود الأقواس لكانت الأولوية للرفع إلى قوة.

تظهر المعادلة ضمن كود الفيجوال بيزك كما في الشكل:

$$5^{2} + (20 \neq 4) - 3^{2}$$

$$5^{2} + 5 - 3^{2}$$

$$25^{2} + 5 - 3^{2}$$

$$35^{2} + 5 - 3^{2}$$

$$35^{2} + 5 - 9$$

$$45^{3} - 9$$

$$55^{2} + 1$$

مثال (٧): حل المعادلة التالية حسب أولوية العمليات فيها:

$$x = 25 + (10^{2}) - (30^{4} + 2) + 3^{6} (5 - 2)$$

$$x = 25 + (10^{2}) - (30^{4} + 2) + 3^{5} - 2)$$

$$x = 25 + 100 - (30^{4} + 2) + 3^{5} - 2)$$

$$x = 25 + 100 - (7 + 2) + 3^{5} - 2)$$

$$x = 25 + 100 - 9 + 3^{5} - 2)$$

$$x = 25 + 100 - 9 + 3^{3}$$

$$x = 25 + 100 - 9 + 27$$

$$x = 125 - 9 + 27$$

$$x = 116 + 27$$

$$x = 143$$

مثال (<sup>٨</sup>): حل المعادلة التالية حسب أولوية العمليات فيهاإذا كانت عميلتي  
القسمة (عاديتين – صحيحتين – عادية وصحيحة – صحيحة وعادية):
$$x = 8^2 + \frac{7.4}{2} + \frac{17.6}{2} + \sqrt{9}$$

يمكن كتابة المعادلة بأحد الأشكال التالية:

$$\begin{aligned} x &= 8^{2} + 7.4/2 + 17.6/2 + SQR(9) \\ x &= 8^{2} + 7.4/2 + 17.6/2 + 9^{(1/2)} \\ x &= 8^{2} + 7.4/2 + 17.6/2 + (9^{(1/2)}) \\ x &= 8^{2} + 7.4/2 + 17.6/2 + (9^{(1/2)}) \\ x &= 8^{2} + 7.4/2 + 17.6/2 + 9 + 2/8.7 \\ x &= 78.8 \\ x_{1} &= 78.8 \\ x_{2} &= 78.4 \\ x_{1} &= 78.8 \\ x_{2} &= 78.4 \\ x_{1} &= 78.4 \\ x_{2} &= 8^{2} + 7.4/2 + 17.6/2 + 2/8.7 \\ x_{2} &= 8^{2} + 7.4/2 + 17.6/2 + 2 \\ x_{3} &= 8^{2} + 7.4/2 + 17.6/2 + 2 \\ x_{4} &= 79.7 \\ x_{4} &= 79.7 \\ x_{4} &= 79.7 \\ x_{4} &= 79.7 \\ x_{5} &= (2/1)^{2} + 9 + (2/1)^{2} + 2/8.7 \\ x_{4} &= 79.7 \\ x_{5} &= 2x^{2} + (2/1)^{2} + 9 + (2/1)^{2} + 2/8.7 \\ x_{4} &= 79.7 \\ x_{5} &= 12x^{2} + 17.6 \\ x_{5} &= 2x^{2} + 17.6 \\ x_{5} &= 2x^{2} + 17.6 \\$$

يمكن كتابة المعادلة بأحد الأشكال التالية:

 $x = 8^{2} * (7.4/2 + 17.6/2) + SQR(9)$  $x = 8^{2} * (7.4/2 + 17.6/2) + 9^{(1/2)}$ 

يمكن حل المعادلة بالحالات الأربع كما يلي:

$$x_{1} = 8^{2} * (7.4/2 + 17.6/2) + SQR(9) = 803$$
  

$$x_{2} = 8^{2} * (7.4\backslash 2 + 17.6\backslash 2) + SQR(9) = 771$$
  

$$x_{3} = 8^{2} * (7.4/2 + 17.6\backslash 2) + SQR(9) = 815.8$$
  

$$x_{4} = 8^{2} * (7.4\backslash 2 + 17.6/2) + SQR(9) = 758.2$$

مثال (10): حل المعادلة التالية حسب أولوية العمليات فيهاإذا كانت عميلتي القسمة (عاديتين – صحيحتين – عادية وصحيحة – صحيحة وعادية):  $x = 6^2 + \frac{7.4}{2} + \frac{17.6}{2} + \sqrt{25}$ يمكن كتابة المعادلة بأحد الأشكال التالية:

 $x = 6^{2} + 7.4/2 + 17.6/2 + 25^{(1/2)}$  $x = 6^{2} + 7.4/2 + 17.6/2 + SQR(25)$ 

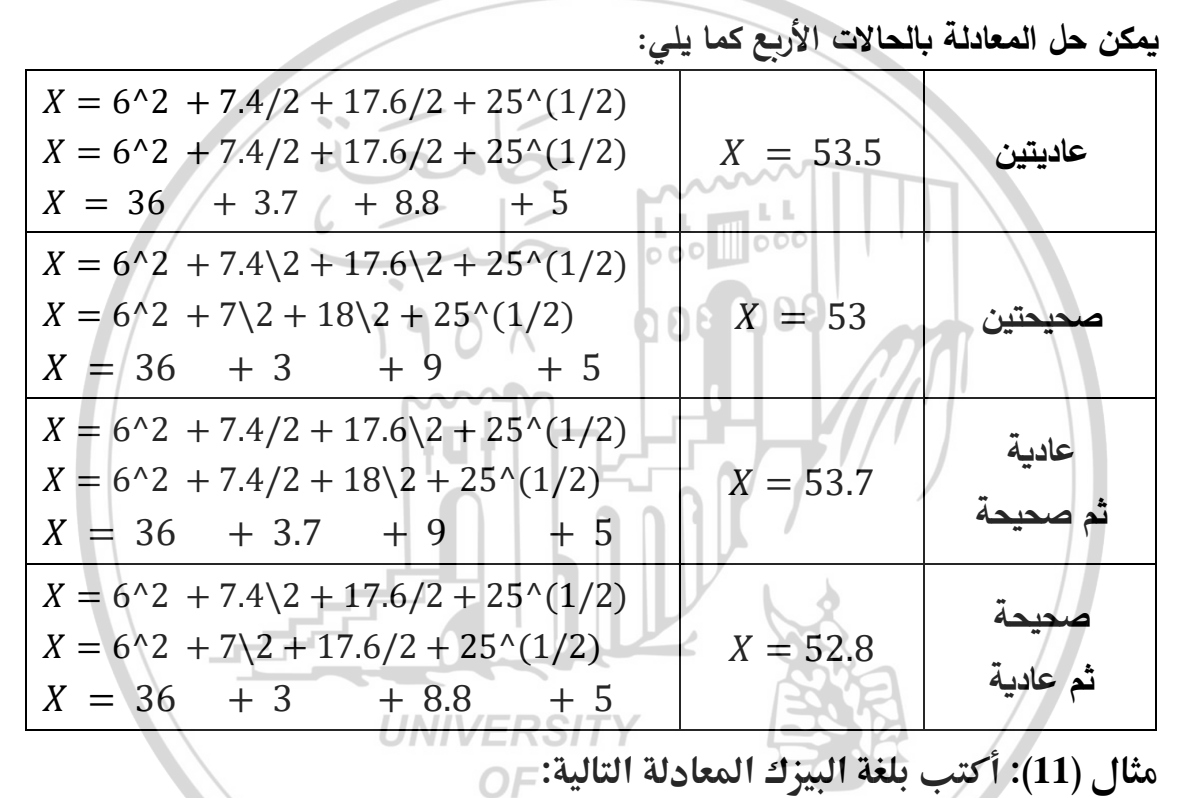

 $y = \frac{m + \sqrt{|\cos^3(\beta + \alpha)|}}{\sqrt{n} \cdot (\cos\beta^3 + \sin 2\alpha)}$ 

يمكن كتابة المعادلة بالشكل التالى:

 $Y = (M + SQR(ABS(COS(B + A)^{3})))/SQR(N)/(COS(B^{3}) + SIN(2 * A))$ 

## الفصل الثالث

# تعليمات وأدوات الإدخال والإخراج Input and Output Instructions and Tools

تعليمات الإدخال والإخراج Input and Output Instructions: مربع أو تابع الإدخال *InputBox*:

تابع يستخدم من أجل الإدخال، حيث يظهر صندوق إدخال يتم إدخال قيمة المتحول

ضمنه. والصيغة العامة لهذا التابع:

Var = InputBox(Prompt [,Title][,Default][,Xpos][,Ypos] [,HelpFile,Context])

RAL

- Prompt تعبير رمزي يعرض كرسالة في صندوق الحوار، وهو إجباري.
- Title تعبير رمزي يعرض كعنوان صندوق الحوار، وإذا لم تُذكر هذه القيمة فيعرض اسم المشروع بدلاً منها.
- Default تعبير رمزي يعرض في خانة النص كقيمة قياسية، وإذا حذفت تكون الخانة فارغة.
- Xpos, Ypos
   تعبيران عدديان يحددان موضع صندوق الحوار من حواف الشاشة.
- HelpFile تعبير رمزي يعرف ملف المساعدة، إذا ذكر ، يجب ذكر
- Context تعبير عددي يدل على رقم موضوع المساعدة ضمن ملف مساعدة يحدده المبرمج.
- Var القيمة التي يأخذها التابع بعد أن يضغط المستخدم على أحد الزرين
   Ok, Cancel.

يمكن استخدام التابع الوظيفي لتلقي معلومات كتابية من قبل المستخدم. يُظهِر التابع الوظيفي ( ) *Cancel ويستطيع وزين هما Ok و Cancel ويستطيع ( )* المستخدم إدخال نص ما في الحقل النصى وإغلاق مربع الحوار بالنقر على الزر

لدى الضغط على الزر Ok أو عند الضغط على المفتاح Enter يأخذ المتحول القيمة التى تم إدخالها في خانة النص. وعند الضغط على الزر Cancel فإن المتحوّل

يأخذ القيمة الفارغة "". حتى لو كان قد تم إدخال قيمة ما ضمن خانة الإدخال. أي باختصار يعيد التابع الوظيفي () InputBox ما أدخله المستخدم في الحقل النصّي الافتراضي Default وي لا شيء "Null" إذا لم يكتب المستخدم أي شيء في مربع الإدخال أو عند الضغط على زر Cancel "إلغاء الأمر".

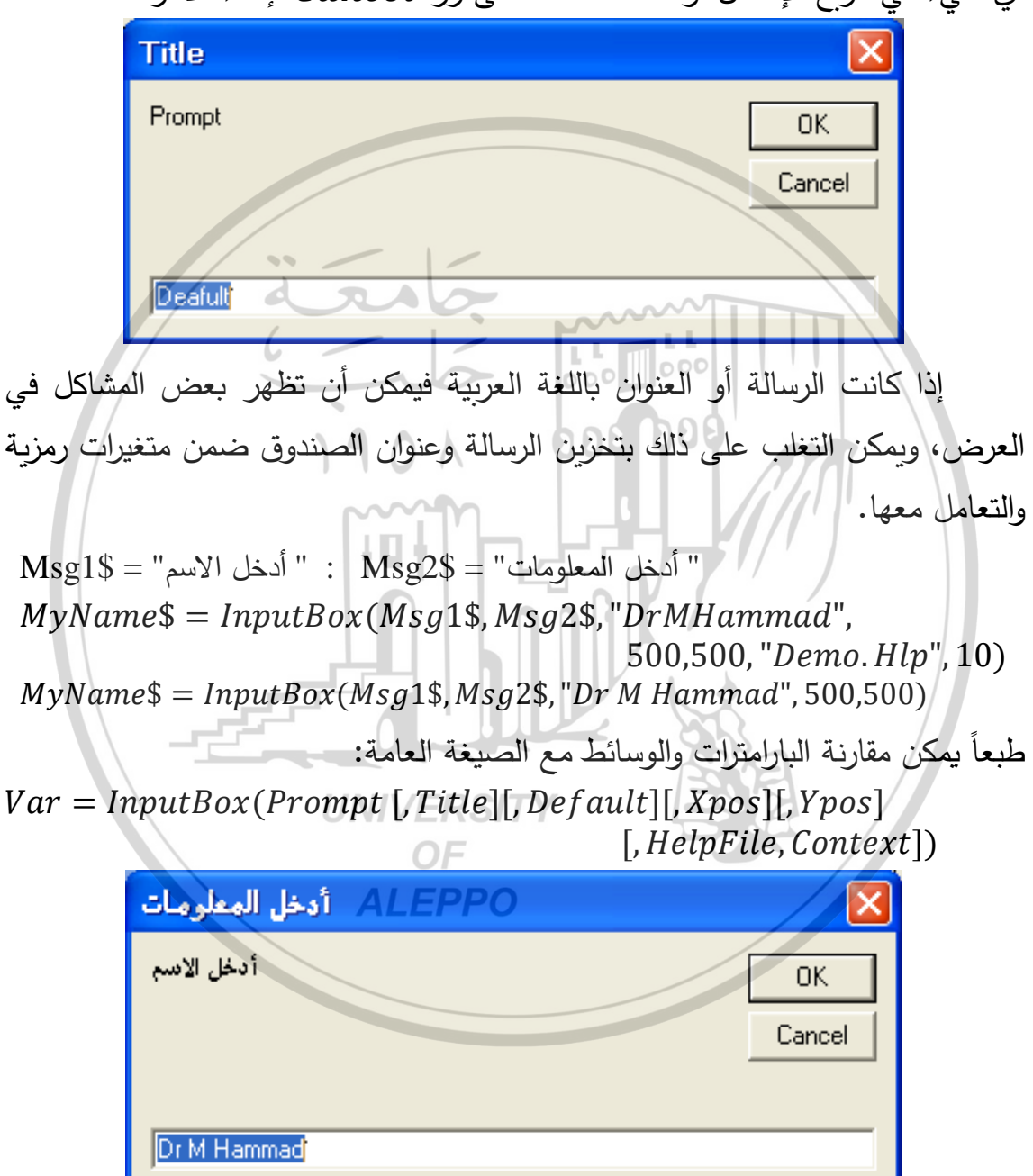

- تبعد الحافة اليسارية لمربع الحوار بمقدار 500 twips عن الحافة اليسارية للشاشة.
- تبعد الحافة العلوية لمربع الحوار بمقدار 500 twips عن قمة للشاشة (حافتها العليا).

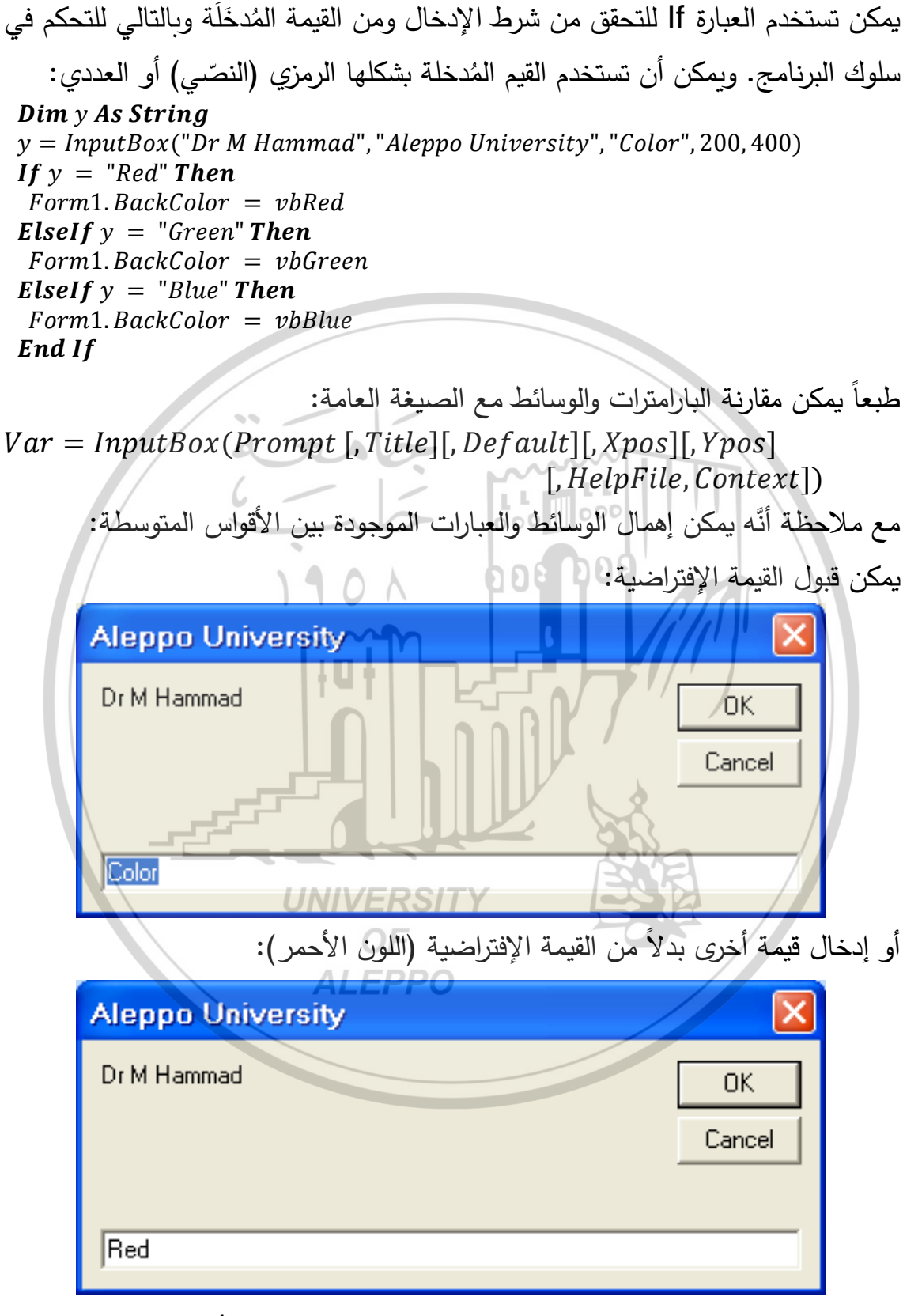

عندها ونتيجة تطبيق الكود سنحصل على النتيجة وهي هنا اللون الأحمر :

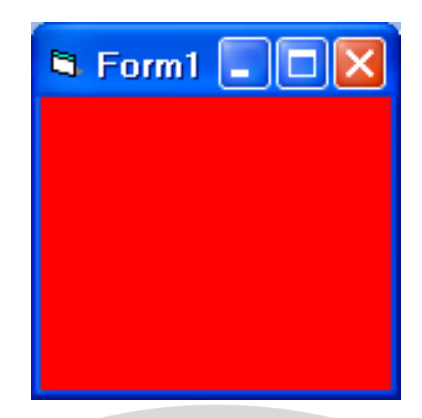

وإذا تم إدخال قيمة أخرى بدلاً من القيمة الإفتراضية (اللون الأخضر):

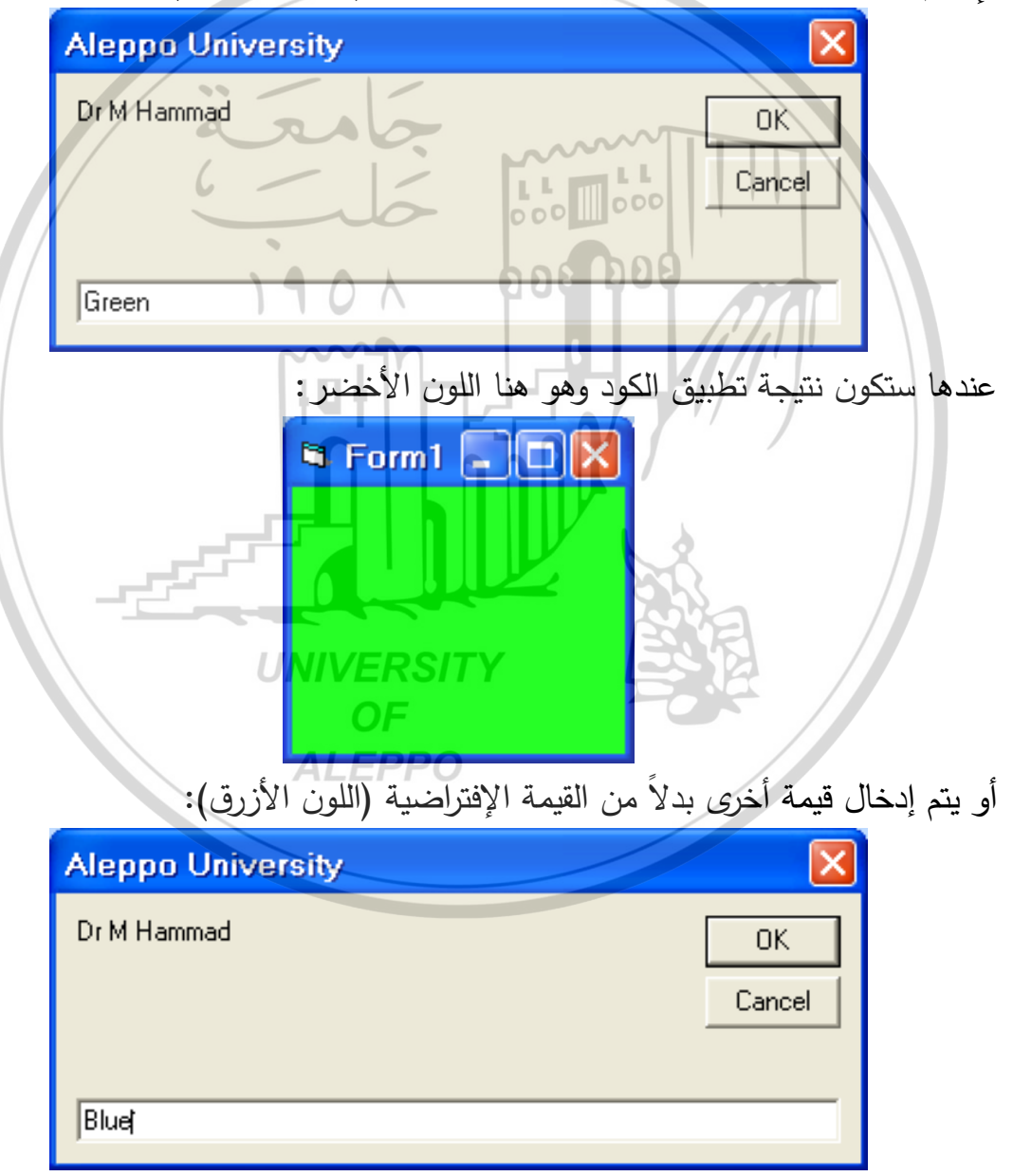

عندها ستكون نتيجة تطبيق الكود وهو هنا اللون الأزرق كما هو مبيَّن:

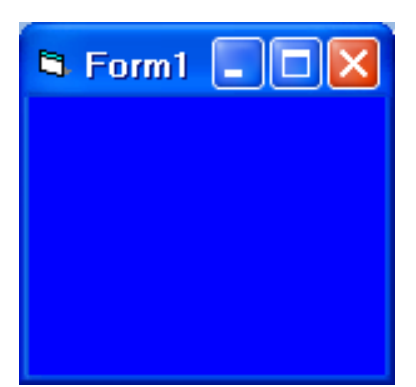

القيمة الافتراضية التي سيتظهر في مربع الحوار هي Color ولدينا ثلاثة احتمالات للاحابة: 1) الآن يمكن أن نوافق عليها بالضغط على موافق أو Enter. ٢) أو أن نكتب قيمة جديدة ثم نوافق عليها بالضغط على موافق أو Enter. ۳) عند الضيغط على المفتاح Cancel أو إلغاء الأمر سيتم إدخال قيمة فارغة " " بغض النظر عن القيمة الموجودة حاليّاً في مربع الإدخال. تبعد الحافة اليسارية لمربع الحوار بمقدار 200 twips عن الحافة اليسارية للشاشة. وتبعد الحافة العلوبة لمربع الحوار بمقدار 400 twips عن قمة للشاشة (حافتها العليا). **Dim** y As Integer y = InputBox("Dr M Hammad", "Aleppo University", "Integer", 200, 400) If y = 1 Then MsgBox("You Pressed The Number 1") Else *MsgBox*("You Pressed The Another Number") UNIVERSITY End If سيتوقف البرنامج عند مربع الإدخال الذي يطلب قيمة سيتم إظهارها عن طريق مربع ALEPPO إخراج أو مربع رسالة كما هو مبيَّن:

| Aleppo University | <b>X</b>     |
|-------------------|--------------|
| Dr M Hammad       | OK<br>Cancel |
| Integer           |              |

إذا أدخلنا الرقم (1) بدلاً من القيمة الإفتراضية Integer:

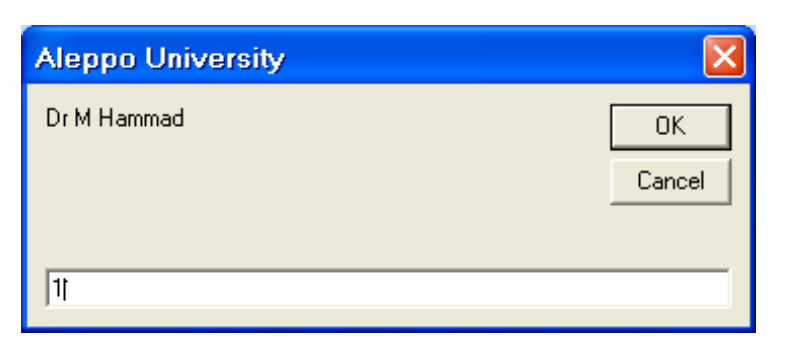

سيتم تنفيذ الكود الأول من التعليمة الشرطية If وسيظهر مربع الرسالة كما هو مبيَّن:

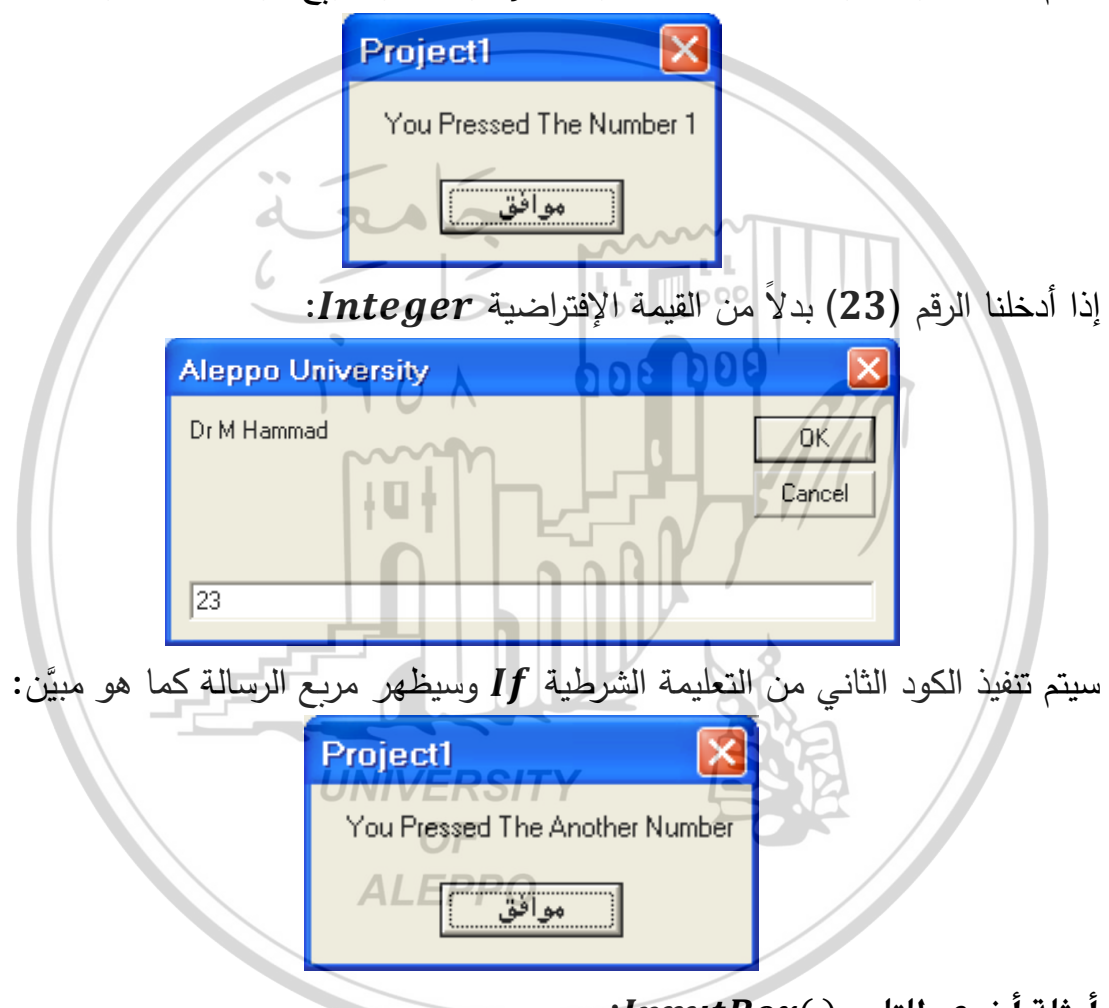

أمثلة أخرى للتابع ( )InputBox:

يجب أن الصيغة العامة لتابع الإدخال هي كما يلي: Var = InputBox(Prompt [,Title][,Default][,Xpos][,Ypos] [,HelpFile,Context] يمكن استخدام وسائط اختيارية أخرى مع التابع المذكور كما يلي:

Number = InputBox ("أدخل رقماً, "; أدخل رقماً, "7", 100, 200)

الرسالة التي سيتم إظهارها في الخاصية Prompt هي "أدخل رقماً:". أما عنوان مربع الإدخال والذي سيتم إظهاره في الخاصية Title هي "مثال لإدخال رقم". والقيمة الافتراضية التي ستظهر في الحقل النصي أو الخاصية Default هي "7".

| مثال لإدخال رقم | ×      |
|-----------------|--------|
| أدخل رقماً:     | ОК     |
|                 | Cancel |
|                 |        |
|                 |        |

- تبعد الحافة اليسارية لمربع الحوار بمقدار x = 100 twips عن الحافة اليسارية للشاشة. كما تبعد الحافة العلوية لمربع الحوار بمقدار y = 200 twips عن قمة للشاشة.
- يمكن للمستخدم النقر على Ok في مربع الحوار أو يمكنه إدخال رقماً آخر غير الرقم 7 ثم ينقر على Ok.

يمكن استخدام التابع لإدخال مجموعة من القيم من خلال حلقات التكرار كما يلي:  

$$n = InputBox("Insert the Number of Names", "Dr M Hammad")$$
  
 $For I = 1 To n$   
 $Nam = InputBox("Insert the Name", "the Names")$   
 $List1. AddItem Nam$   
 $List2. AddItem Nam$   
 $Next$ 

 عند البدء بالمرحلة التنفيذية يظهر مربع الحوار التالي والذي ينفذ فيه السطر الأول أي يطلب عدد الأسماء المطلوبة:

| Dr M Hammad                |        |
|----------------------------|--------|
| Insert the Number of Names | ОК     |
|                            | Cancel |
|                            |        |
| 1                          |        |

- ندخل عدد الأسماء المطلوب إدخالها كما يلي: Dr M Hammad × Insert the Number of Names ΟK Cancel 3 ندخل الاسم الأول كما يلى: the Names Insert the Name -ΟK Cancel 000 Nataj ثم ندخل الاسم الثاني والثالث كما يلي the Names the Names the Names Insert the Name Insert the Name Insert the Name 0K Cancel Nazih VERSII Darinal Nataj **ALEPPO**  تظهر النتيجة كما يلى: 🖻 Form1 Darina Nata Cmd1 Nazih Nata Nazih Darina
- List1 في صندوق اللائحة الأول Sorted = False في صندوق اللائحة الأول
   لذا لم يتم ترتيب الأسماء.
- ونلاحظ أن الخاصية Sorted = True في صندوق اللائحة الأول List2 لذا تم ترتيب الأسماء.

<u>ملاحظة:</u>

من خلال عملية الإدخال تبيّن أنه عند إدخال الأسماء كانت العبارات المرافقة دوماً هي العبارة Title والعبارة the Names في الخاصية أو الوسيط Prompt.

إن هذا النوع من الإدخال جامداً جداً وقد يوقعنا في كثير من الأخطاء عندما يكون عدد الأسماء المطلوب إدخاله كبيراً جداً، عندها سنقع في حيرة دائمة عندما نتساءل عن الاسم المطلوب إدخاله (أي ما هو ترتيبه) لذا نجد من الضروري ومن المفيد جداً أخذ قيمة ديناميكية تعبّر عن تسلسل الاسم المطلوب إدخاله وتجعل العملية مرتبطة ديناميكياً بعداد حلقة التكرار. لأجل ذلك نرى من الضروري إدخال عدّاد حلقة التكرار ضمن وسائط مربع الإدخال.

يمكن أن تتم عملية الربط في عبارة الوسيط Prompt أو في عبارة الوسيط Title بشكل من الأشكال بحيث يحتوي الوسيط على جزأين، الجزء الأساسي رمزي (سلسلة نصية) والجزء الثاني متعلق بعدّاد حلقة التكرار ويتم الربط بينهما من خلال الرموز التي تسمح بربط السلاسل ببعضها البعض (الرمز & مثلاً). في هذا الحالة عند إجراء عملية الإدخال سيتكرر الجزء الأساسي النصي بشكل دائم ويتغيّر الجزء المتعلق بعدّاد حلقة التكرار مع تغيّر قيمته في كل متعلق من المعن من الأساسي مراحي والرمز عمية التكرار ويتم الربط بينهما من خلال الرموز التي متم عملية البعض (الرمز & مثلاً). في هذا الحالة عند إجراء عملية مع تغيّر قيمته في كل مرحلة من مراحل تنفيذ هذه الحلقة.

يمكن أن تتم عملية الربط بعدة أشكال وعلى سبيل الأمثلة نقترح تبديل السطر المحدد في العبارة الكودية بأحد الأسطر التالية وستكون النتيجة كما هو مبيّن في مربعات الإدخال المبيّنة:

Nam = InputBox("Insert the Name", "the Names")

الصيغة الأولى المُقتَرَحَة للتعديل:
 Nam = InputBox("Insert the Name", "the Name " & I)
 تظهر مربعات الإدخال كما يلى:

| the Name 1      | the Name 2      | the Name 3 🛛 🔀            |
|-----------------|-----------------|---------------------------|
| Insert the Name | Insert the Name | Insert the Name OK Cancel |
| Nata            | Nazihi          | Darinaj                   |

الصيغة الثانية المُقتَرَحَة للتعديل:

Nam = InputBox("Insert the Name = "&I,"the Names")

- the Names
   Insert the Name = 1
   Nataj
  - الصيغة الثالثة المُقتَرَحَة للتعديل:

Nam = InputBox("Insert the Name", I)

تظهر مربعات الإدخال كما يلي:

| 1               | 2               | 3               |        |
|-----------------|-----------------|-----------------|--------|
| Insert the Name | Insert the Name | Insert the Name | ОК     |
|                 | UNIVE           | RSITY           | Cancel |
|                 | C               | F               |        |
| Nataj           | Nazihi ALE      | Darinaj         |        |
|                 |                 |                 |        |

الصيغة الرابعة المُقتَرَحة للتعديل:

Nam = InputBox("Insert the Name = " & I, n& " Names." & "The Name " & I)

### • تظهر مربعات الإدخال كما يلى:

| 3 Names. The Name 1 | 3 Names. The Name 2 | 3 Names. The Name 3 |              |
|---------------------|---------------------|---------------------|--------------|
| Insert the Name = 1 | Insert the Name = 2 | Insert the Name = 3 | OK<br>Cancel |
| Nataj               | Nazih               | Darina              |              |

مربع أو تابع الإظهار MsgBox:

هو تابع يستخدم لإعطاء المستخدم فرصنة لاتخاذ قرار ما بخصوص أمر ما، حيث يتم عرض صندوق الحوار والذي يتضمن رسالة معيّنة، تُظهر هذه الرسالة نصّاً مناسباً ومجموعة من الأزرار والتي تبيّن الخيارات المتاحة أمام المستخدم.

إذا يمكن استخدام الأمر MsgBox لإظهار رسائل للمستخدم كرسائل التأكيد والتنبيه والترحيب وغير ذلك. وحسب الرسالة التي تمّ إظهارها يكون لدينا احتمالين:

- قراءة الرسالة الموجودة فقط ولا يوجد حاجة لمعرفة رد فعل المستخدم. وهنا يتم قراءة الرسالة والموافقة عليها من خلال الضغط على الخيار الوحيد الظاهر وهو الموافقة وبعد ذلك متابعة خطوات البرنامج حسب التعليمات التي تلى هذه التعليمة.
- ٢) قراءة الرسالة والتي على ضوءها نحتاج لمعرفة رد المستخدم والذي سيتم من خلال النقر على أزرار إضافية تظهر على الأداة.

الصيغة الأولى:

إن الشكل العام لهذه الصيغة كما في الشكل التالي:

MsgBox (" Prompt String") حيث Prompt String هي عبارة نصيّة يتم كتابتها بين إشارتي التنصيص. ستظهر هذه العبارة داخل مربع الحوار ويظهر معها زر موافق Ok. بعد قراءة العبارة والضغط على زر موافق سيقوم البرنامج بالانتقال إلى التعليمات التالية وسيتم تنفيذها OF حسب قواعد لغة VB. **ALEPPO** 

MsgBox ("") MsgBox ("Prompt String") MsgBox ("Aleppo University, Dr Mohammad Hammad") ("أهلا بكم في كلية الميكانيك – قسم هندسة الطاقة") MsgBox ("لغة الفيجوال بيزك – الدكتور محمد حماد") MsgBox

وتظهر النتيجة كما في الشكل التالي: السطرين الكوديين الأوليين: عدم إظهار أي شي يظهر اسم المشروع Project. أو طباعة قسم الرسالة Prompt String.

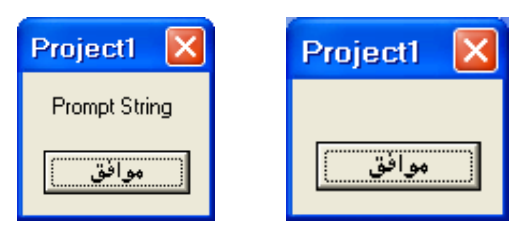

السطر الثالث: إظهار Aleppo University, Dr Mohammad Hammad.

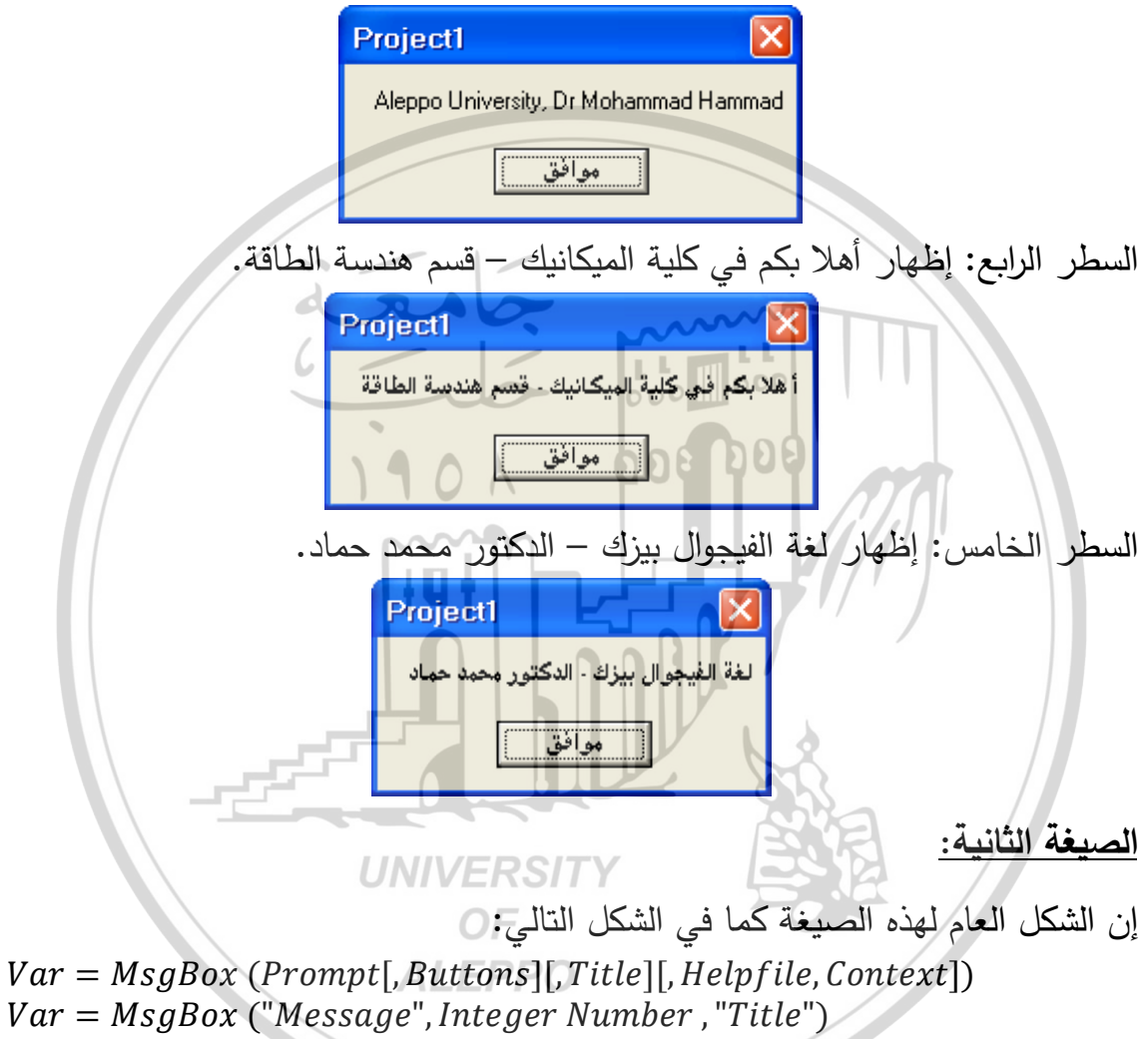

Var = MsgBox ("Prompt", Buttons, "Title")

أما معنى هذه الوسائط فهو:

Prompt: هي عبارة عن تعبير نصي (رسالة) والذي يُظهِر مضمون الرسالة التي ستظهر في مربع الحوار. إن الطول الأعظمي يجب أن لا يزيد عن 1024 حرفاً والذي يعتمد على عرض الحروف المستخدمة. إذا كان طول الرسالة أكبر من طول خط ما نستطيع تجزئة الرسالة إلى أسطر باستخدام التابعين (13) Chr
 واللذان يقومان بفتح سطر جديد والانتقال بالمؤشر إلى بداية السطر التالي.

- Buttons: وهو تعبير عددي قيمته صحيحة والذي سيحدد عدد ونوع الأيقونات
   التي ستظهر على مربع الرسالة. عندها إهمال هذه القيمة سيعتبرها VB مساوية للصفر
   أي Buttons وهنا سيتم عرض زر واحد فقط كما مر سابقاً وهو "موافق" أو
   "Ok".
- Title عنوان مربع الرسالة الذي سيظهر في منطقة الاسم. عند إهمال هذه القيمة سيظهر اسم التطبيق في مكانها Project1.
- Helpfile اسم ملف المساعدة الذي سيظهر مع مربع الرسالة. نلاحظ أن استعمال هذا الوسيط يحتم علينا استعمال الوسيط الأخير Context.
- Context تعبير عددي يدل يشير إلى عبارة المساعدة التي يبينها الوسيط
   Helpfile وهو مرتبط بوجوده أيضاً.
- Var هو متحول من النوع الصحيح Integer ويمثل رقم الزر الذي تم ضغطه.
   ملاحظات:
- عند استخدام العبارة Message لا يتم إحاطة الوسائط بقوسين بعكس التابع الوظيفي
   () MsgBox الذي يتوجب فيه إغلاق الوسائط بقوسين.
  - يجب استخدام القيمة المعادة من قبل التابع الوظيفي لإسنادها إلى متحول.
- تدل القيمة التي يعيدها التابع ()MsgBox على الزر الذي تم النقر أو الضغط عليه.
- يؤدي عدم تحديد الوسيطين الثاني والثالث لعبارة MsgBox إلى ظهور مربع حوار يحمل زر موافق فقط والعبارة Message الموجودة في المكان المخصص Prompt.
- يؤدي عدم تحديد الوسائط الثلاث لعبارة MsgBox إلى ظهور مربع حوار يحمل زر موافق فقط ودون أي رمز .

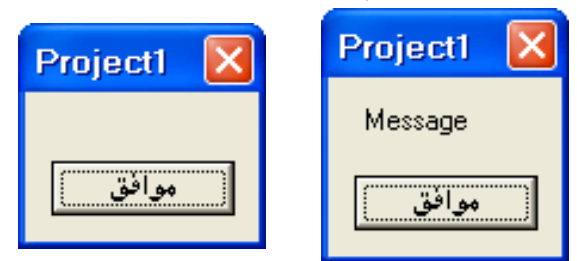

MsgBox (" Message") MsgBox (" ")

أداة مربع النص TextBox Tool:

أداة تستخدم للإدخال والإخراج وتستخدم لكتابة وتعديل نص معين فتستخدم كمحرر النصوص ويمكن من خلالها إدخال المتحولات سواء كانت نصية أم رقمية ويجب الانتباه إلى أن هذه الأداة تتعامل مع المعطيات دوماً على أنها سلاسل حرفية ولذا إذا أردنا التعامل مع مضمونها الرقمي فلابد من أخذ القيمة العددية لمحتواها باستخدام التابع Val.

يوضح الشكل التالي صندوق النص TextBox والذي يمتلك إمكانية إدخال قيم متغيرة إلى البرنامج أو إخراجها منه.

🖻 Form1

Text1

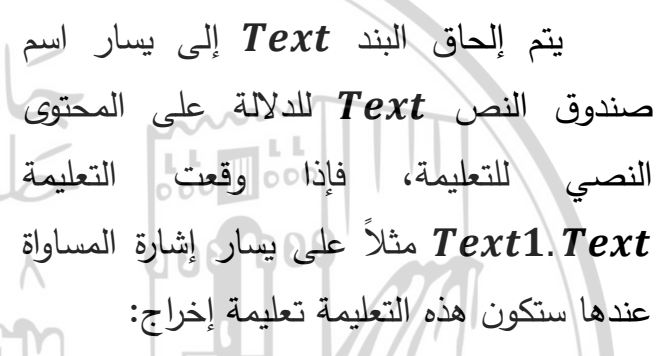

Text1.Text = "Ali" هذا يعني أنّ السلسلة الرمزية Ali سوف تظهر في صندوق النص Text1 عند تنفيذ البرنامج. أمّا إذا وقعت على يمين المساواة فهذا يعني أنها ستكون تعليمة إدخال: Age = Val (Text1.Text) هذا يعني أنّ القيمة المُدخلة في مربع النص سيتم إسنادها إلى المتحول المعرّف Age.

تحتوي الخاصية Text على النص المكتوب داخل مربع النص. افتراضيًا يكون النص من سطر واحد، ويمكن جعل مربع النصوص عديد الأسطر باستخدام الخاصية Multiline بجعل قيمتها True. وإذا أردنا ظهور أشرطة تمرير فإن الخاصية Scrollbar هي التي تحدد وجود هذه الأشرطة من عدمه وهل سيوجد شريطان أفقي ورأسى أم أحدهما فقط.

يمكن أن تستخدم الأداة Text Box بدل التعليمتين Input, Print المُستخدمتان في لغة البيزك العادية.

## خصائص مربع النص Text Box: الخاصة Text:

المرئية كما يلي:

وتبين المحتوى الموجود ضمن مربع النص والذي يمكن أن يكون رقمياً أو حرفياً. تستخدم في الإدخال والإخراج كما ذكرنا فإذا وقعت التعليمة Text1.Text على يسار إشارة المساواة عندها ستكون هذه التعليمة تعليمة إخراج، وإذا وقعت على يمين إشارة المساواة فهذا يعنى أنها ستكون تعليمة إدخال.

A\$ = Text1.textText1.textX = Val(Text1.text)Text1.textText1.Text = A\$Text1.Text = A\$ $A \models Text1.Text = A\$$ Text1.Text = A\$ $A \models Text1.Text = X$ Text1.Text = X $A \models Text1.Text = X$ Text1.Text = X $A \models Text1.Text = X$ Text1.Text = A $A \models Text1.Text = X$  $Text1.Text = A \models A$  $A \models Text1.Text = B + 4$ Text1.Text = B + 4 $A \models Text1.Text = A \models Text1.Text = A \models Text1.Text1 = A \models Text1.Text1 = A \models Text1.Text1 = A \models Text1.T$ 

تستخدم للتحكم بجهة ومكان ظهور النص ويمكن التحكم بهذه الخاصية في المرحلة

| Text1 TextBo | )X                | + |
|--------------|-------------------|---|
| Alphabetic   | Lategorized       |   |
| (Name)       | Text1 ALEPRI      | 4 |
| Alignment    | Left Justify 🔻    |   |
| Appearance   | 0 - Left Justify  | _ |
| BackColor    | 1 - Right Justify | - |
| DavdavChula  | 2 - Center        |   |

ويمكن التحكم بهذه الخاصية في المرحلة الكودية وتأخذ إحدى القيم التالية: Text1. Alignment = 0 Text1. Alignment = vbLeftJustify Text1. Alignment = 1 Text1. Alignment = vbRightJustifyText1. Alignment = 2 Text1. Alignment = vbCenter

#### الخاصة MaxLength:

| Text1 TextBox |             |  |   |
|---------------|-------------|--|---|
| Alphabetic    | Categorized |  |   |
| MaxLength     | 0           |  | ~ |

Text1.MaxLength = 10

في كثير من الأحيان تحتاج إلى تحديد طول معين للقيم المطلوب إدخالها، أى يجب تحديد قيمة لعدد حروف السلسلة الحرفية المُشكّلة لمحتوى النص ويمكن أن تأخذ القيمة 0 أو قيمة رقمية معينة أخرى.

عندما تكون القيمة مساوية للصفر فهذا يعنى أن الأداة بدون حد أقصى من الحروف ويمكن أن نكتب العدد المطلوب. وإذا أردنا أن لا يتجاوز عدد الأحرف المُدخلة العشرة حروف عندها يجب أن نكتب: 

فى هذه الحالة سيسمح مربع النص بإدخال عشرة حروف وسوف يتم تجاهل أي أحرف يتم إدخالها بعد ذلك.

إن كل خصائص مربع النص تستخدم في المرحلة المرئية والكودية إلا هذه الخاصية أي MaxLength فهي ممكنة في المرحلة المرئية فقط.

الخاصية PasswordChar!

فى كثير من الأحيان قد نضطر للتعامل مع سرية معينة للبرامج لذا لن نسمح بالدخول للبرنامج إلا باستخدام كلمة سر. ولمنع الآخرين من رؤية أو معرفة كلمة السر المدخلة كان من المفيد التفكير بطريقة تشفير معيّنة لكلمة السر المدخلة.

تستخدم هذه الخاصية لمنع ظهور كلمة السر على الشاشة واستبدالها بأحرف أو رموز أو أرقام أخرى.

يمكن مثلاً جعل عدد المحارف المسموح استخدامها في الأداة Text1 مساوية إلى . عشرة. ويمكن تغيير شكل ظهورها إلى \* والتي تُكتب مرة واحدة في الخاصية :کما یلے PasswordChar

| Properties - Te | xt1         | × | 🖣 Form1 📃 🗖 🔀                            |
|-----------------|-------------|---|------------------------------------------|
| Alphabetic Cat  | egorized    | • |                                          |
| MaxLength       | 10          | ~ |                                          |
| MouseIcon       | (None)      |   |                                          |
| MousePointer    | 0 - Default |   |                                          |
| MultiLine       | False       |   |                                          |
| OLEDragMode     | 0 - Manual  |   |                                          |
| OLEDropMode     | 0 - None    |   |                                          |
| PasswordChar    | *           |   | لسماح في المرحلة التنفيذية باستخدام عشرة |
| RightToLeft     | False       |   |                                          |
| ScrollBars      | 0 - None    | ~ | حارف وسنشفرها بالرمز *                   |

ويمكن مثلاً جعل عدد المحارف المسموح استخدامها في الأداة Text1 مساوية إلى أربعة. ويمكن تغيير شكل ظهورها إلى @ والتي تُكتب مرة واحدة في الخاصية PasswordChar كما يلي:

| Alphabetic Ca | tegorized   | തരതര                                     |
|---------------|-------------|------------------------------------------|
| Locked        | False 🔥     |                                          |
| MaxLength     | 4           |                                          |
| MouseIcon     | (None)      |                                          |
| MousePointer  | 0 - Default |                                          |
| MultiLine     | False       |                                          |
| OLEDragMode   | 0 - Manual  |                                          |
| OLEDropMode   | 0 - None    | بماح في المرحلة التنفيذية باستخدام أربعة |
| PasswordChar  | 0           |                                          |
| RightToLeft   | False UNN   | مارف وسنشفرها بالرمز @                   |
|               | 0           | F                                        |

الخاصية Locked:

التشفير.

| Text1 TextBox          | - |        |               |            |           |
|------------------------|---|--------|---------------|------------|-----------|
| Alphabetic Categorized |   | لمنع   | Locked        | الخاصية    | تستخدم    |
| LinkTopic              | ^ | لتعديل | النص (أي اا   | من تحرير   | المستخدم  |
| Locked False           | - |        | _,            | ۽          | ```````   |
| MaxLength True         |   |        | لا في داخله). | ں او مسح ہ | على النصر |
| MouseIcon False        |   |        |               |            |           |

 يجب ملاحظة أنه مازال مسموح لنا تعليم جزء أو كل المحتوى الموجود في مربع النص ونسخه إلى الحافظة.

#### الخاصية Multiline:

الخاصية التي تسمح بعرض النص على سطر واحد أو على عدة أسطر. بالحالة الافتراضية تكون قيمة الخاصية False وهذا يعني أن العبارات المكتوبة ضمن مربع النص ستظهر ضمن سطر واحد مهما كانت أبعاد صندوق (مربع) النص.

أما إذا كانت قيمة الخاصية Multiline = True فهذا يعني أن أداة مربع النص تسمح بعرض النص على أكثر من سطر واحد وهذا سيكون متعلق بوجود أو عدم وجود أشرطة تمرير.

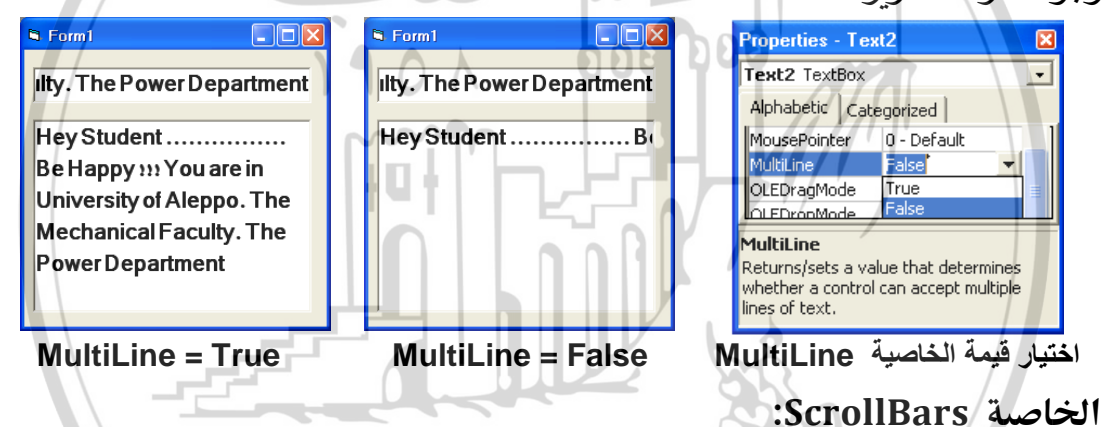

وهي الخاصية التي تسمح بتحريك نافذة الرؤية من أجل رؤية أجزاء النص غير الظاهرة وذلك بسبب أبعاد صندوق النص. تأخذ هذه الخاصية أربع قيم وهي:

- O-None لا تسمح بإظهار أشرطة التمرير.
- I-Horizontal يظهر شريط التمرير
   الأفقى.
- Vertical يظهر شريط التمرير
   العمودى.
- Both يظهر كل من شريطي التمرير
   الأفقي والعمودي.

| Properties -                                          | Tex  | 12             | ×   |  |
|-------------------------------------------------------|------|----------------|-----|--|
| Text2 TextBox                                         |      |                |     |  |
| Alphabetic                                            | Cate | gorized        |     |  |
| Locked                                                |      | False          | ~   |  |
| ScrollBars                                            |      | 2 - Vertical   | - I |  |
| TabIndex                                              |      | 0 - None       |     |  |
| TabStop                                               |      | 1 - Horizontal |     |  |
| Тар                                                   |      | 2 - Vertical   |     |  |
|                                                       |      | 3 - Both       |     |  |
| ScrollBars<br>Returns/sets a value indicating whether |      |                |     |  |

an object has vertical or horizontal scroll

:ScrollBars = 0 – None حالة عدم وجود أشرطة تمرير أي (١)

عند عدم وجود أشرطة التمرير، سيظهر النص على عدة أسطر ويمكن التنقل بداخله ورؤيته كاملاً من خلال أسهم الحركة في لوحة المفاتيح.

۲) حالة وجود شريط تمرير أفقي أي ScrollBars = 1 – Horizontal:

وجود شريط تمرير أفقي. هنا سيظهر النص على سطر واحد ويمكن التنقل بداخله ورؤيته كاملاً من خلال أسهم الحركة في لوحة المفاتيح بالإضافة إلى تحريك شريط التمرير إلى اليمين واليسار.

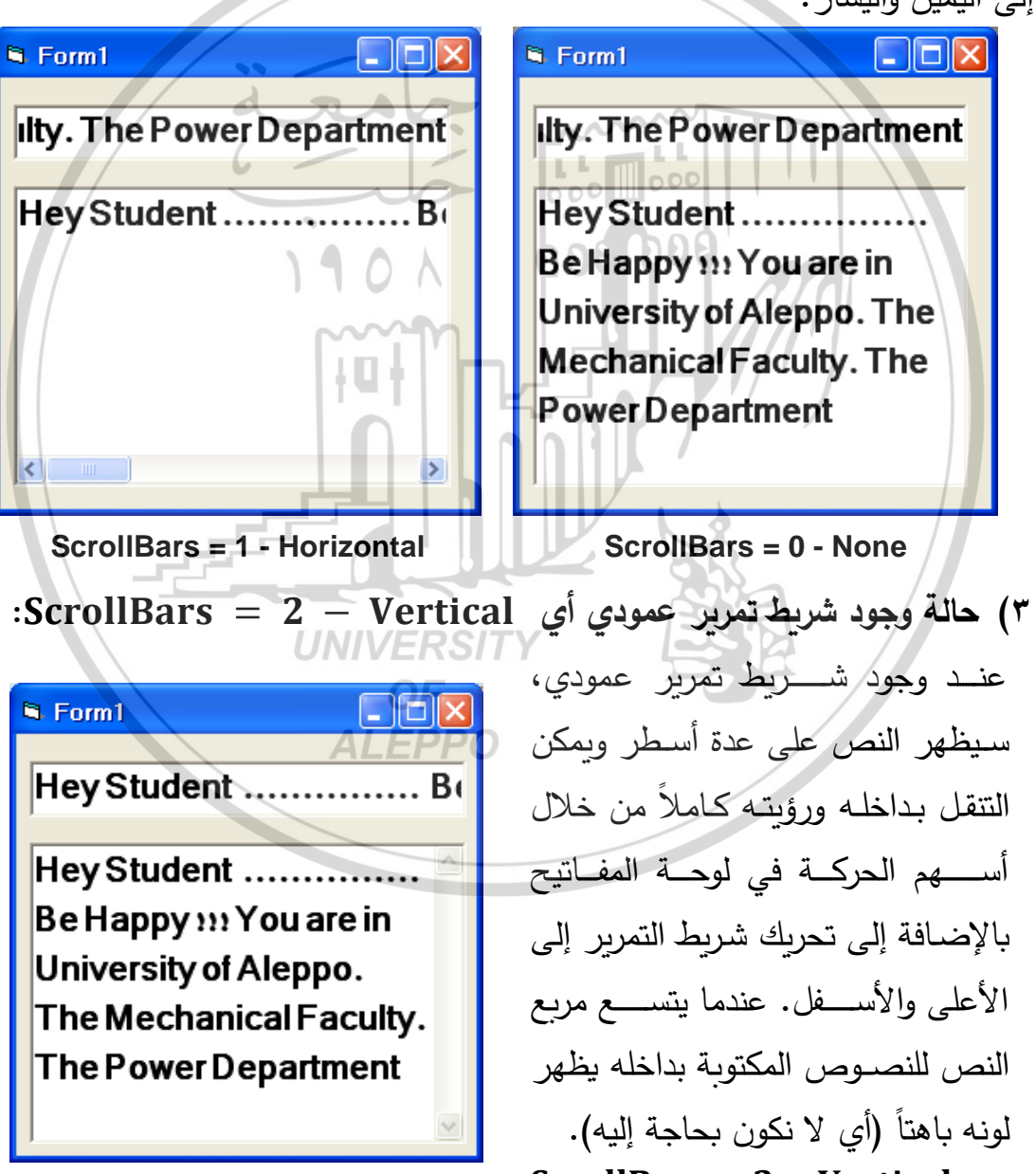

ScrollBars = 2 - Vertical

وجود شريط تمرير عمودي – التنقل داخل مربع النص:

Form1
 Form1
 In AlFurat University. So Be
 Hello My Friend. You are
 In AlFurat University. So
 لرؤية الجزء السـفلي من النص المكتوب
 نحرك السحاب (شريط التمرير) إلى الأسفل.
 ScrollBars = 2 - Vertical

وجود شريط تمرير عمودي – التنقل داخل مربع النص:

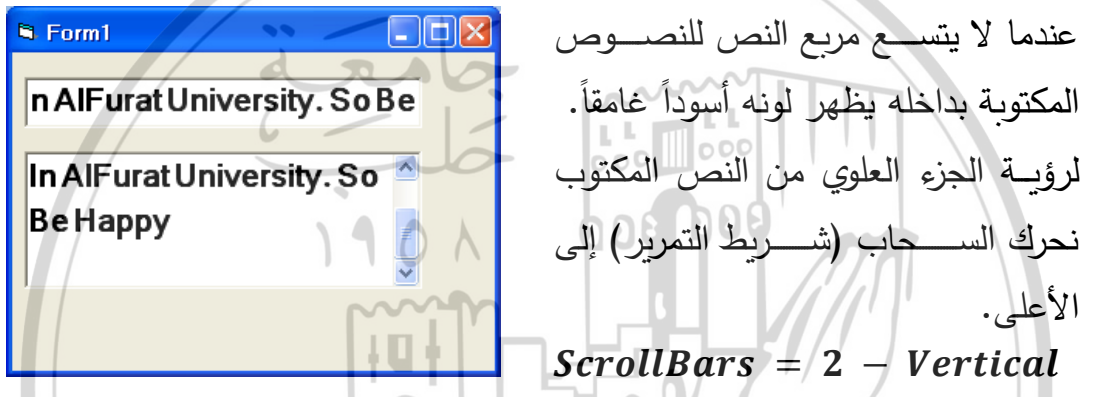

ScrollBars = حالة وجود شريطي التمرير الأفقي والعمودي عمودي أي ScrollBars = ( $\pounds$  ) حالة 3 - Both

سيظهر النص على عدة أسطر ويمكن التنقل بداخله ورؤيته كاملاً من خلال أســهم الحركة في لوحة المفاتيح بالإضـافة إلى تحريك شـريط التمرير الأفقي إلى اليمين وإلى اليسار وشريط التمرير العمودي إلى الأعلى والأسفل. تظهر النصوص على سطر واحد حتى الضـغط على مفتاح الإدخال Enter والذي يجعل النص يبدأ من سطر جديدٍ.

عندما يتسع مربع النص للنصوص المكتوبة بداخله تظهر ألوان أشرطة التمرير باهتة، أي لا نكون بحاجة إليها. إن الذي يتحكم بظهور شريط التمرير الأفقي خاصية المحاذاة Alignment.

الخاصية Alignment:

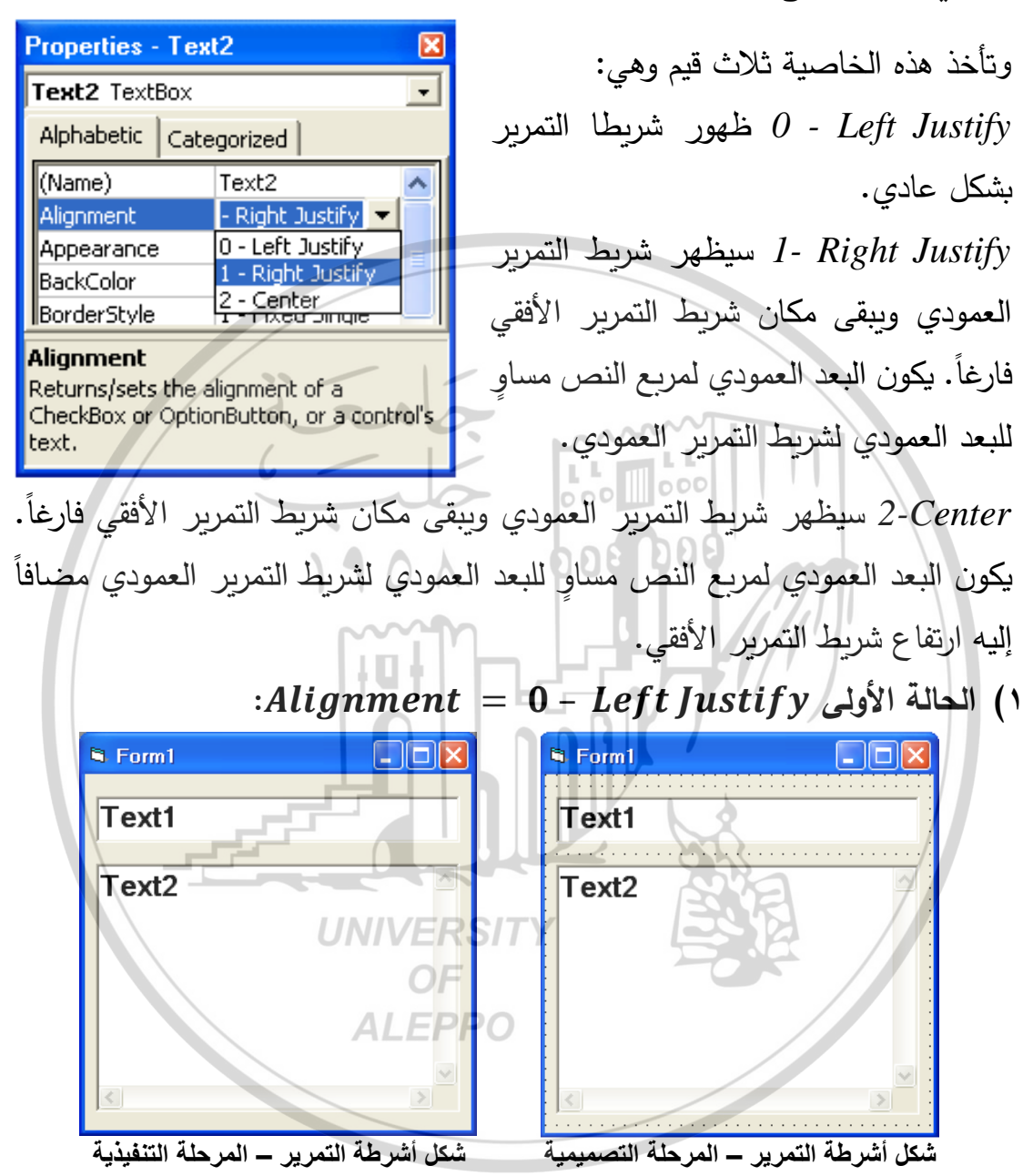

) الحالة الثانية Alignment = 1 - Right Justify؛

سيظهر شريط التمرير العمودي ويبقى مكان شريط التمرير الأفقي فارغاً. يحل جزء من الإطار مكان الفراغ الذي أحدثه زوال شريط التمرير الأفقي أي يكون البعد العمودي لمربع النص مساوٍ للبعد العمودي لشريط التمرير العمودي.

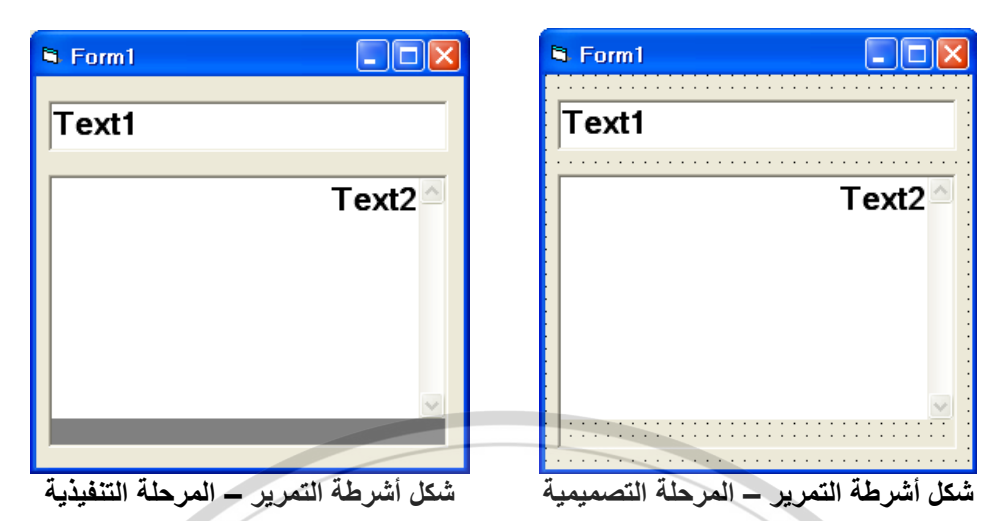

Alignment = 2 - Center الحالة الثالثة (۳

سيظهر شريط التمرير العمودي ويبقى مكان شريط التمرير الأفقي فارغاً. يحل جزء من الإطار مكان الفراغ الذي أحدثه زوال شريط التمرير الأفقي أي يكون البعد العمودي لمربع النص مساوِ للبعد العمودي لشريط التمرير العمودي مضافاً إليه ارتفاع شريط التمرير الأفقى.

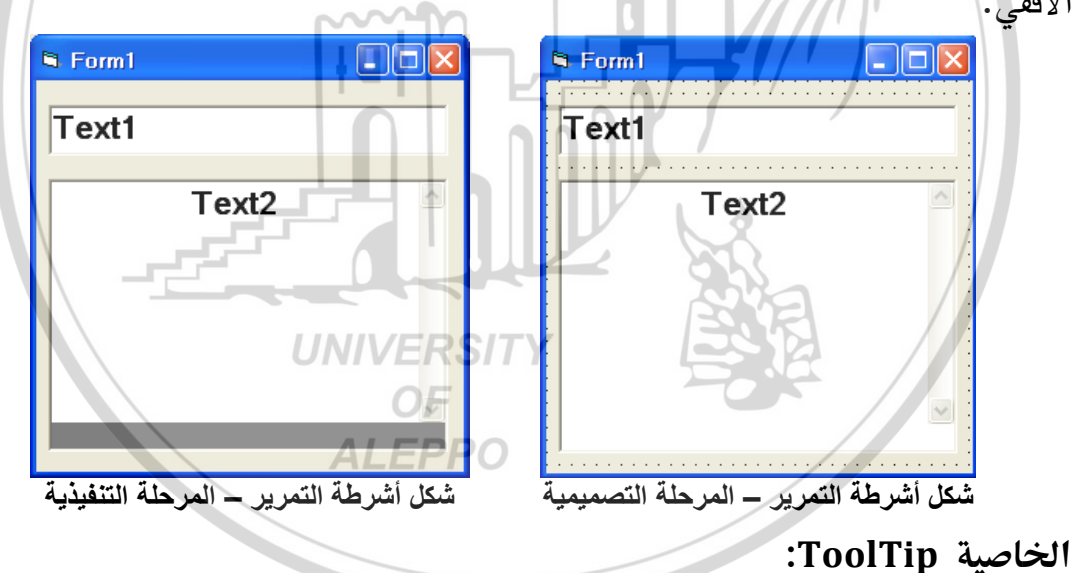

تُعيد أو تضبُط التلميح المرتبط مع الأداة.

يتم ضبط هذه الخاصية في المرحلة التصميمية في مربع الخصائص الخاص بالأداة المطلوب تطبيقه عليها.

ويمكن أن تستخدم في المرحلة التنفيذية وتكون صيغتها العامة كما يلي: ControlName.ToolTipText [= String] Command1.ToolTipText = "Dr Mohammad Hammad"

| S Form1                    | Properties - Command1                     | X            |
|----------------------------|-------------------------------------------|--------------|
|                            | Command1 CommandButton                    | -            |
| llty. The Power Department | Alphabetic Categorized                    |              |
| Hey Student                | ToolTipText Dr Mohammad Hammad            | ~            |
|                            | Top 840                                   |              |
| Be Happy ››› You are in    | UseMaskColor False                        |              |
| University of Aleppo. The  | Visible True                              |              |
| Machanical Faulty The      | WhatsThisHelpID 0                         | $\mathbf{M}$ |
| mechanical rauly. The      | ToolTinTout                               |              |
| PowerDepartment            | Returns (sets the text displayed when the |              |
| Dr Mohammad Hammad         | mouse is paused over the control.         |              |
|                            |                                           |              |

الخاصية MousePointer:

تُعيد أو تضع قيمة معيّنة يحدد من خلالها نوع المؤشر الذي سيظهر عندما تكون الماوس فوق الكائن الذي تم تغيير هذه الخاصية له. يتم ضبط هذه الخاصية في المرحلة المرئية في مربع الخصائص الخاص بالأداة المطلوب تطبيقه عليها. ويمكن أن تستخدم في المرحلة التنفيذية وتكون صيغتها العامة كما يلي: ControlName. MousePointer [= Value] Command1. MousePointer = 11

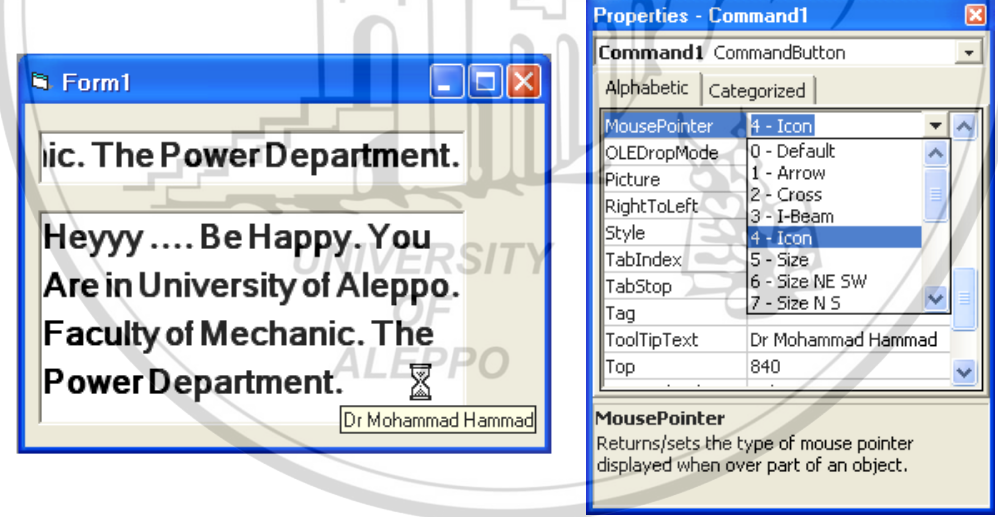

يمكن تطبيق هذه الخاصية على العديد من الأدوات. وتستخدم عند الرغبة في تغيير عمل مؤشر الماوس أثناء المرور فوق أداة من الأدوات الموجودة على النموذج أو صندوق حوار. فمثلاً إن ضبط القيمة على الرقم vbHourglass –11 والتي تُظهر الساعة الرملية يستخدم عند الرغبة في الإشارة إلى أنّه على المستخدم أن ينتظر قليلاً حتى تنتهي العملية أو الأمر المطلوب.

تأخذ الخاصية MousePointer قيماً مختلفة تؤدي إلى ظهور أشكال مختلفة

للماوس كما هو مبيّن:

| vbValue          | Value  | Description                                                       |
|------------------|--------|-------------------------------------------------------------------|
| vbDefault        | 0      | الشكل الافتراضي للماوس                                            |
| vbArrow          | 1      | יישק                                                              |
| vbCrosshair      | 2      | صليب                                                              |
| vbIbeam          | 3      | شعاع I                                                            |
| vbIconPointer    | 4      | أيقونة (مربع صغير داخل مربع)                                      |
| vbSizePointer    | 5      | حجم (أربع أسهم بمؤشرات تشير إلى<br>الشمال، الجنوب، الغرب، والشرق) |
| vbSizeNESW       | 6      | حجم NESW (سهم مضاعف يشير إلى<br>الشمال الغربي والجنوب الشرقي)     |
| vbSizeNS         |        | حجم NS (سهم مضاعف يشير إلى الشمال<br>الغربي والجنوب الشرقي)       |
| vbSizeNWSE       | 8      | حجم NWSE (سهم مضاعف يشير إلى<br>الشمال الجنوب)                    |
| vbSizeWE         | 9      | حجم WE (سهم مضاعف يشير إلى الغرب<br>والشرق)                       |
| vbUpArrow        | 10     | سهم للأعلى                                                        |
| vbHourglass      | ALEPPO | ساعة رملية (انتظار)                                               |
| vbNoDrop         | 12     | لا قطرة                                                           |
| vbArrowHourglass | 13     | سهم وساعة رملية                                                   |
| vbArrowQuestion  | 14     | سهم وعلامة استفهام                                                |
| vbSizeAll        | 15     | حجم كلّي                                                          |
| vbCustom         | 99     | أيقونة مخصصة يمكن تحميلها من خلال<br>زر الاستعراض                 |

#### الخاصية Font:

توجد الخاصية Font في كل العناصر التي تتعامل مع النصوص وهي الخاصية المسؤولة عن الخط المستخدم في عرض النصوص على الشاشة أو على الطابعة. وعلى الرغم أن الخط خاصية لعناصر مختلفة إلا أنه في حد ذاته كائن مستقل له خصائص تتحكم في كيفية عرض النصوص وهي:

■ الخاصية FontName:

وتحدد اسم الخط المستخدم في عرض النص. ويجب تحديد نوع الخط قبل البدء بالتكلم عن الخصائص الأخرى للخط Font مثل الحجم Size والتغميق Bold. وهناك مجموعة من الخطوط الأجنبية والعربية مثل ... Times New Romans, Andalus. ويكتب الأمر الكودي كما يلى:

Text1.FontName = "Simplified Arabic" Text1.FontName = "Arial"

**ALEPPO** 

- الخاصية FontBold:
   وتحدد ما إذا كان الخط المراد إظهاره سميك أم عادي.
  - الخاصية FontItalic:
     وتحدد هل الأحرف مائلة أم لا .
- الخاصية FontUnderline:
   وتحدد هل سيتم إظهار الأحرف مسطرة بسطر رفيع أسفلها .
  - الخاصية FontSize:
     وتحدد حجم الخط المراد إظهاره.
  - الخاصية FontStrikethru:

وتحدد فيما إذا كان سيظهر خط في منتصف النص المطلوب إظهاره.

ويكتب الأمر الكودي لهذه الخصائص كما يلي:

Text1.FontItalic = Not Text1.FontItalic Text1.FontBold = Not Text1.FontBold Text1.FontSize = 24

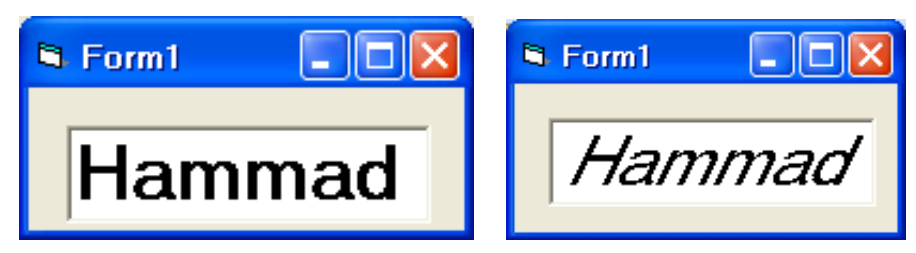

■ الخاصية Fonts

تحدد جميع أسماء الخطوط المعرفة والمتوفرة على الجهاز الحالى أو الطابعة الفعالة:

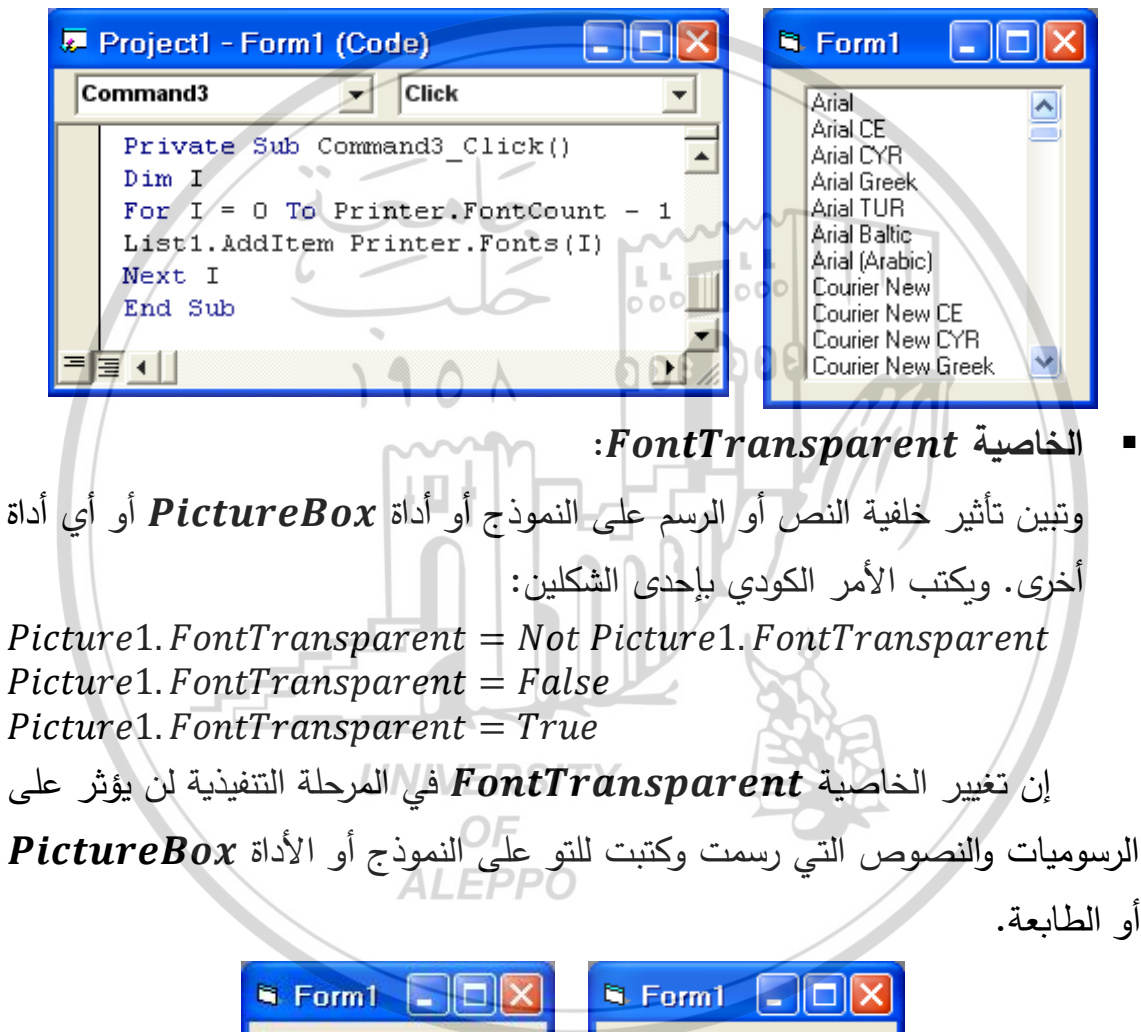

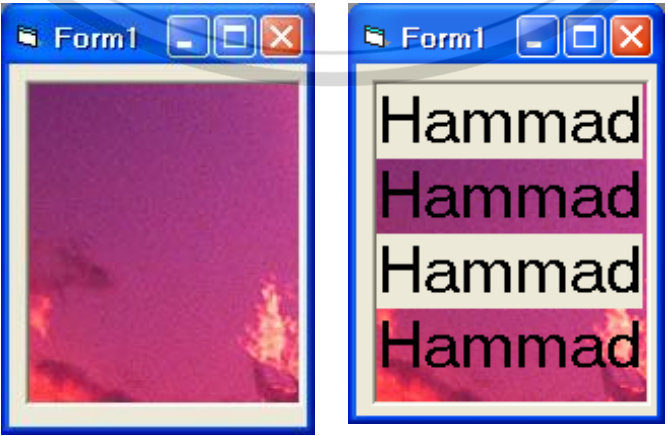

هنا تم استخدام العبارة Not عدد من المرات.

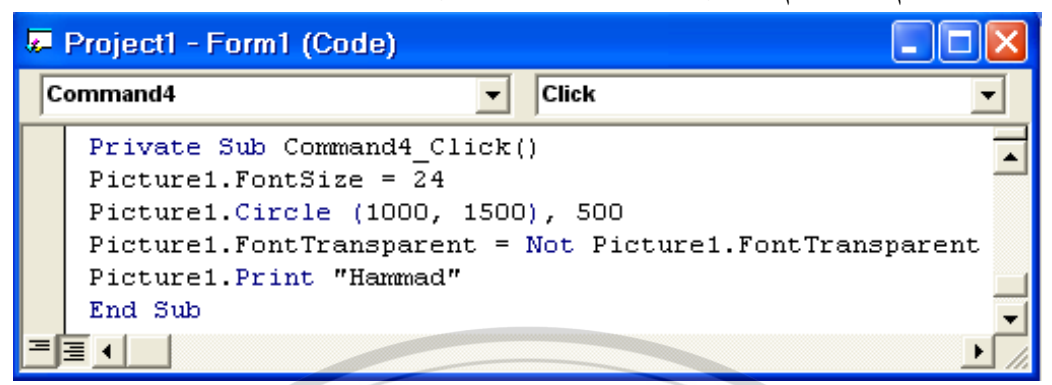

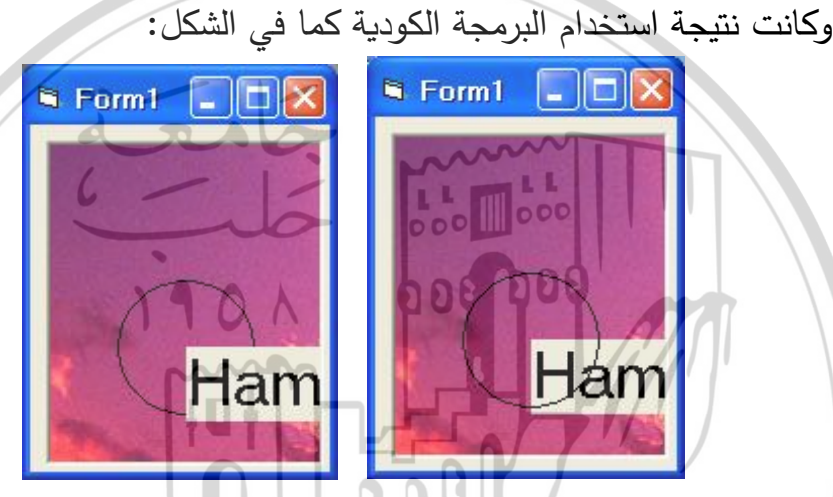

الحدث Change:

يتأثر مربع النص بأنواع كثيرة من الأحداث إلا أن الحدث الأكثر أهمية هو حدث التغيير . ويتم تنفيذ الإجراء الكودي المتعلق بهذا الحدث كلما حدث تغيير على محتوى خانة النص سواءً كان ذلك من خلال لوحة المفاتيح أو من خلال تغيير الخاصية Text للأداة. تعديل محتويات مربع النص النص

قد نضطر لتحديد جزء من النص المعروض في مربع النص بغية نسخه أو إجراء أي تعديل عليه لذا لابد أن نعرف من أين سيتم التحديد وعدد الرموز أو المحارف المحدد وما هو النص الذي تم تحديده وذلك بغية حذفه أو تعديله لذا نتعامل مع الأوامر الكودية التالية:

- لمعرفة طول الجزء الذي تم تحديده من قبل المستخدم نستخدم الخاصية
   BelLength والتي تعطى رقم يعبر عن عدد الحروف التي تم تحديدها أي تعليمها في مربع النص.
- دمعرفة الجزء النصّي الذي تم تحديده من قبل المستخدم نستخدم الخاصية SelText
   والتي تعطى المحتوى الحرفي الذي تم تحديده.
- بعد عملية تعليم (تحديد) نص معين نستطيع حذفه أو استبداله بأي مضمون نصي
   آخر .

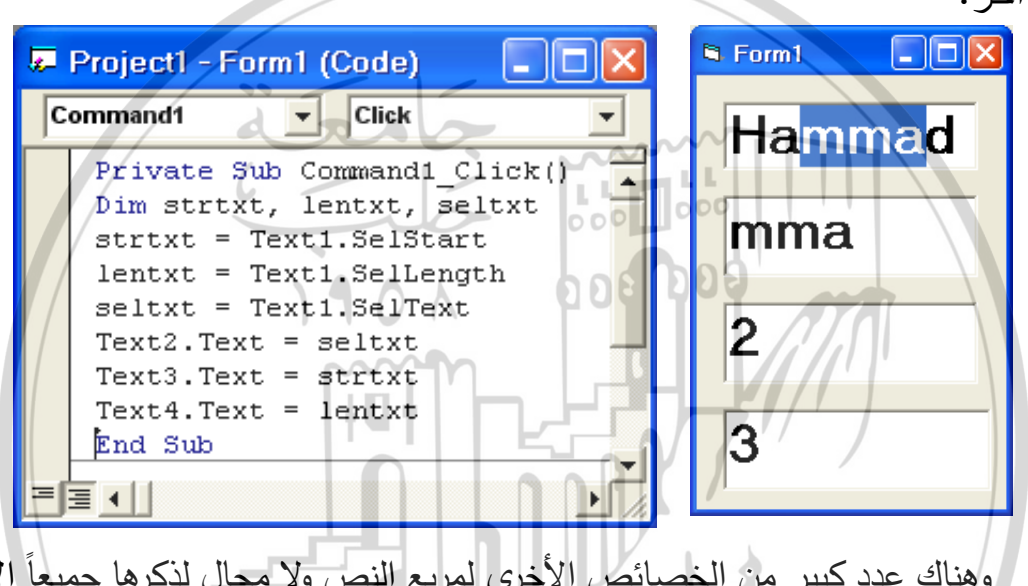

وهناك عدد كبير من الخصائص الأخرى لمربع النص ولا مجال لذكرها جميعاً الآن. إن من أهم العيوب التي ترافق هذه الأداة هو:

- استخدامه لسطر واحد ولكن حتى ولو قمنا بتغيير خاصية MultiLine وإعطائها
   القيمة True والتي تمكننا من استخدام أكثر من سطر إلا أن ذلك يبقى نوعاً ما محدوداً.
- أن أي تغيير يتم تطبيقه على أي مقطع من النص سيتم تطبيقه على كل ما تحتويه
   الأداة من كلمات ولذا ولضرورة التعامل بشكل منفصل مع الكلمات المكتوبة كان لا بد
   من التفكير في أداة أخرى وهي أداة النص غني التنسيق أو Rich Text Box.

أداة مربع اللائحة ListBox Tool

وهي أداة إخراج فقط، بعكس أداة صندوق النص TextBox تستخدم للإدخال والإخراج. تستطيع الأداة عرض لائحة من البنود أو العناصر ويمكن للمستخدم أن ينتقي واحداً منها أو أكثر من بنداً واحداً.

تتمتع الأداة ListBox بمجموعة من الخصائص المشابهة لأغلب أدوات VB إلاّ أنها تتمتع ببعض الخصائص التي تختلف عن الأدوات الأخرى نذكر منها:

الخاصية List:

وهي الخاصية التي تسمح بإدخال العناصر – المطلوب إظهارها في الأداة – في المرحلة التصميمية.

- مرك , كيبي . • يتم إدخال العناصر في المرحلة التصميمية من خلال النقر على الخيار List الموجود بجانب الخاصية List.
  - يتم كتابة العنصر الأول وهو العنصر الذي دليله (0).
- إذا أردنا إدخال عنصر آخر نستخدم التركيب [Ctrl + Enter]عندها ينتقل المؤشر إلى السطر التالي. أما لإنهاء عملية إدخال العناصر في المرحلة المرئية نستخدم المفتاح Enter.

| List1 ListBox RSITY<br>Alphabetic Categorized                                                                             |  |  |  |  |  |
|----------------------------------------------------------------------------------------------------|--|--|--|--|--|
| List (List)  MouseIcon Mohammad MousePointer 9-3-2010 MultiSelect 9-3-2010 OLEDragMode Department OLEDropMode RightToLeft |  |  |  |  |  |
| List<br>Returns/sets the items contained in a<br>control's list portion.                                                  |  |  |  |  |  |

تظهر كل العناصر أو البنود داخل الأداة إلا إذا كان عدد العناصر المطلوب عرضها
 أكبر من حجم الأداة، وفي هذه الحالة سيظهر (سيتم إضافة) شريط تمرير داخل الأداة
 بشكل آلى والذي من خلاله نستطيع التنقل بين العناصر.

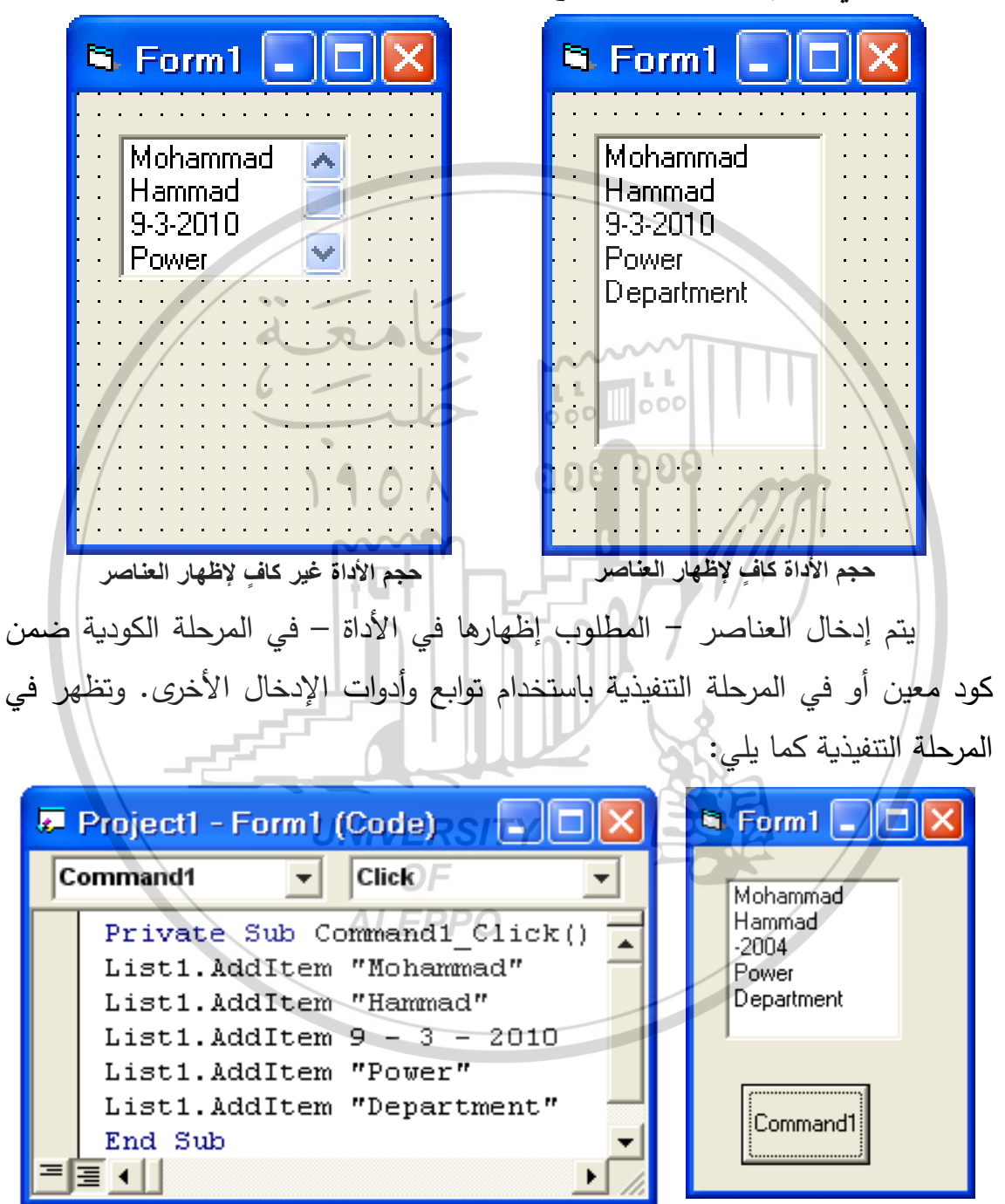

لقد قام البرنامج بالسطر الثالث بإجراء عملية حسابية ولم يظهر التاريخ بشكل صحيح والسبب كوننا لم نستخدم إشارتي التنصيص للدلالة على أن القيمة نصيّة. لهذه الأداة مجموعة من الخصائص الكودية (لا تظهر بالمرحلة التصميمية) وتفيد في تحديد ترتيب وعدد العناصر الموجودة في الأداة منها:

- ✓ ListIndex تحدد الفهرس للعنصر الذي تمّ انتقاؤه بصورة عامة في الأداة وهي
   خاصية غير متوفرة في المرحلة التصميمية.
- Text1.Text = List1.ListIndex<br/>
  <br/>
  <br/>
  <br/>
  <br/>
  <br/>
  <br/>
  <br/>
  <br/>
  <br/>
  <br/>
  <br/>
  <br/>
  <br/>
  <br/>
  <br/>
  <br/>
  <br/>
  <br/>
  <br/>
  <br/>
  <br/>
  <br/>
  <br/>
  <br/>
  <br/>
  <br/>
  <br/>
  <br/>
  <br/>
  <br/>
  <br/>
  <br/>
  <br/>
  <br/>
  <br/>
  <br/>
  <br/>
  <br/>
  <br/>
  <br/>
  <br/>
  <br/>
  <br/>
  <br/>
  <br/>
  <br/>
  <br/>
  <br/>
  <br/>
  <br/>
  <br/>
  <br/>
  <br/>
  <br/>
  <br/>
  <br/>
  <br/>
  <br/>
  <br/>
  <br/>
  <br/>
  <br/>
  <br/>
  <br/>
  <br/>
  <br/>
  <br/>
  <br/>
  <br/>
  <br/>
  <br/>
  <br/>
  <br/>
  <br/>
  <br/>
  <br/>
  <br/>
  <br/>
  <br/>
  <br/>
  <br/>
  <br/>
  <br/>
  <br/>
  <br/>
  <br/>
  <br/>
  <br/>
  <br/>
  <br/>
  <br/>
  <br/>
  <br/>
  <br/>
  <br/>
  <br/>
  <br/>
  <br/>
  <br/>
  <br/>
  <br/>
  <br/>
  <br/>
  <br/>
  <br/>
  <br/>
  <br/>
  <br/>
  <br/>
  <br/>
  <br/>
  <br/>
  <br/>
  <br/>
  <br/>
  <br/>
  <br/>
  <br/>
  <br/>
  <br/>
  <br/>
  <br/>
  <br/>
  <br/>
  <br/>
  <br/>
  <br/>
  <br/>
  <br/>
  <br/>
  <br/>
  <br/>
  <br/>
  <br/>
  <br/>
  <br/>
  <br/>
  <br/>
  <br/>
  <br/>
  <br/>
  <br/>
  <br/>
  <br/>
  <br/>
  <br/>
  <br/>
  <br/>
  <br/>
  <br/>
  <br/>
  <br/>
  <br/>
  <br/>
  <br/>
  <br/>
  <br/>
  <br/>
  <br/>
  <br/>
  <br/>
  <br/>
  <br/>
  <br/>
  <br/>
  <br/>
  <br/>
  <br/>
  <br/>
  <br/>
  <br/>
  <br/>
  <br/>
  <br/>
  <br/>
  <br/>
  <br/>
  <br/>
  <br/>
  <br/>
  <br/>
  <br/>
  <br/>
  <br/>
  <br/>
  <br/>
  <br/>
  <br/>
  <br/>
  <br/>
  <br/>
  <br/>
  <br/>
  <br/>
  <br/>
  <br/>
  <br/>
  <br/>
  <br/>
  <br/>
  <br/>
  <br/>
  <br/>
  <br/>
  <br/>
  <br/>
  <br/>
  <br/>
  <br/>
  <br/>
  <br/>
  <br/>
  <br/>
  <br/>
  <br/>
  <br/>
  <br/>
  <br/>
  <br/>
  <br/>
  <br/>
  <br/>
  <br/>
  <br/>
  <br/>
  <br/>
  <br/>
  <br/>
  <br/>
  <br/>
  <br/>
  <br/>
  <br/>
  <br/>
  <br/>
  <br/>
  <br/>
  <br/>
  <br/>
  <br/>
  <br/>
  <br/>
  <br/>
  <br/>
  <br/>
  <br/>
  <br/>
  <br/>
  <br/>
  <br/>
  <br/>
  <br/>
  <br/>
  <br/>
  <br/>
  <br/>
  <br/>
  <br/>
  <br/>
  <br/>
  <br/>
  <br/>
  <br/>
  <br/>
  <br/>
  <br/>
  <br/>
  <br/>
  <br/>
  <br/>
  <br/>
  <br/>
  <br/>
  <br/>
  <br/>
  <br/>
  <br/>
  <br/>
  <br/>
  <br/>
  <br/>
  <br/>
  <br/>
  <br/>
  <br/>
  <br/>
  <br/>
  <br/>
  <br/>
  <br/>
  <br/>
  <br/>
  <br/>
  <br/>
  <br/>
  <br/>
  <br/>
  <br/>
  <br/>
  <br/>
  <br/>
  <br/>
  <br/>
  <br/>
  <br/>
  <br/>
  <br/>
  <br/>
  <br/>
  <br/>
  <br/>
  <br/>
  <br/>
  <br/>
  <br/>
  <br/>
  <br/>
  <br/>
  <br/>
  <br/>
  <br/>
  <br/>
  <br/>
  <br/>
  <br/>
  <br/>
  <br/>
  <br/>
  <br/>
  <br/>
  <br/>
  <br/>
  <br/>
  <br/>
  <br
- تكون قيمة 1 n = ListIndex إذا لم يتم انتقاء العنصر رقم n من اللائحة.
  - ✓ ListCount عدد العناصر الذي يظهر في الأداة.
- Text1.Text = List1.ListCount الأكبر لـ ListCount هي دائماً زيادة واحد عن القيمة الأكبر لـ ListIndex.
- n أي تكون قيمة 1 + n = ListCount إذا كان عدد العناصر مساوٍ ل عنصر في اللائحة.

**UNIVERSITY** 

الخاصية Style:

وهي الخاصية التي تسمح بتحديد نمط إظهار وسلوك أداة اللائحة بشكلها العادي الافتراضي أو التي تسمح بإظهار أداة التحكم CheckBox داخل أداة اللائحة.

تأخذ هذه الخاصية إحدى القيمتين التاليتين:

:Style = 0 - vbListBoxStandard الحالة الأولى (۱)

وهي الخاصية الافتراضية أو القياسية. تظهر الأداة ListBox كلائحة من الفقرات النصية.

يمكن انتقاء أو تحديد عنصر واحد أو فقرة واحدة من اللائحة، وعند محاولة انتقاء أو تحديد عنصر آخر سيتم إلغاء تحديد العنصر السابق. ۲) الحالة الثانية Style = 1 - vbListBoxCheckBox: تظهر الأداة ListBox وبجانبها صندوق اختيار CheckBox مرتبط بكل بند أو عنصر من العناصر.

يمكن انتقاء أو تحديد عنصر واحد أو فقرة واحدة من اللائحة، وعند محاولة انتقاء أو تحديد عنصر واحد أو فقرة واحدة من اللائحة، وعند محاولة انتقاء أو تحديد عنصر آخر سيتم إلغاء تحديد العنصر السابق. لكن الأداة CheckBox تسمح بانتقاء أكثر من عنصر في الأداة ListBox من خلال النقر عليها وتحديدها.

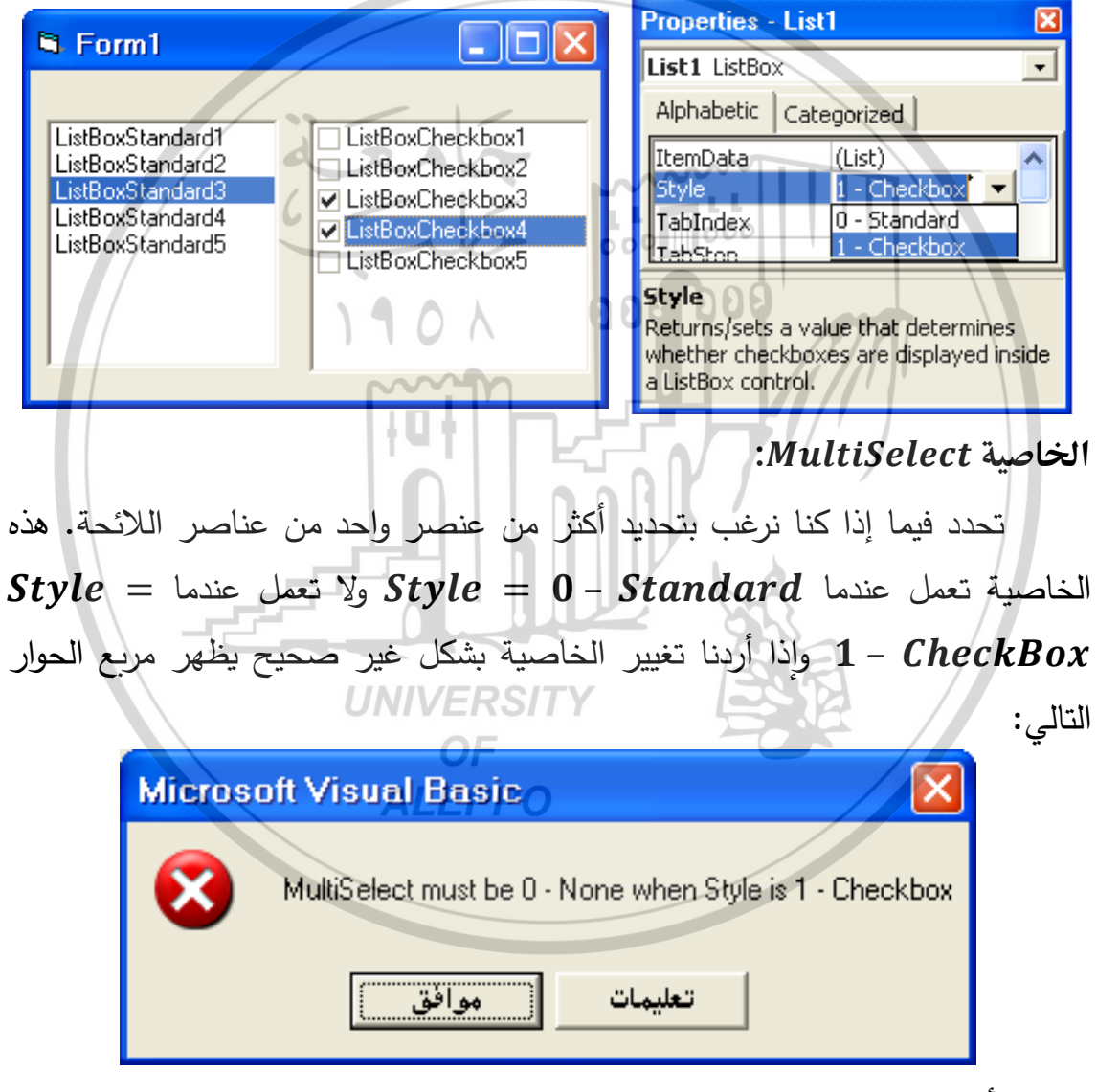

تأخذ هذه الخاصية إحدى القيم الثلاث التالية:

## ۱) قيمة الخاصية MultiSelect = 0 - None:

لا تسمح بالاختيار المتعدد.

### ۲) قيمة الخاصية :MultiSelect = 1 - Simple

تسمح بالاختيار المتعدد. ويمكن تنفيذ الاختيار أو إلغاء الاختيار للعناصر بواسطة: • زر الماوس.

يستخدم زر الماوس الأيسر للقيام بعملية تحديد أو إلغاء تحديد العناصر أو البنود. عند النقر بزر الماوس الأيسر على عنصر ما سيتم تحديده، وعند النقر عليه مرة ثانية سيتم إلغاء التحديد.

| List 1 ListBox     Alphabetic Categorized     Enabled True   MultiSelect 1 - Simple   OLEDragMode 0 - None   1 Simple   2 Extended     Returns/sets a value that determines   whether a user can make multiple   selections in a control                                   | Properties - Lis   | ti 🗵                 | ] |
|----------------------------------------------------------------------------------------------------|--------------------|----------------------|---|
| Alphabetic Categorized<br>Enabled True<br>MultiSelect 1 - Simple<br>OLEDragMode 0 - None<br>1 - Simple<br>MultiSelect 2 - Extended<br>Returns/sets a value that determines<br>whether a user can make multiple<br>selections in a control                                  | List1 ListBox      |                      |   |
| Enabled       True         MultiSelect       1 - Simple         OLEDragMode       0 - None         1 - Simple         MultiSelect       2 - Extended         Returns/sets a value that determines         whether a user can make multiple         selections in a control | Alphabetic Ca      | egorized             |   |
| MultiSelect       1 - Simple         OLEDragMode       0 - None         1 - Simple         MultiSelect         2 - Extended         Returns/sets a value that determines         whether a user can make multiple         selections in a control                          | Enabled            | True                 |   |
| OLEDragMode     0 - None       1 - Simple       MultiSelect     2 - Extended       Returns/sets a value that determines       whether a user can make multiple       selections in a control                                                                               | MultiSelect        | 1 - Simple           |   |
| 1 - Simple       MultiSelect       2 - Extended       Returns/sets a value that determines       whether a user can make multiple       selections in a control                                                                                                    | OLEDragMode        | 0 - None 🔽 🗸         |   |
| MultiSelect     2 - Extended       Returns/sets a value that determines       whether a user can make multiple       selections in a control                                                                                                    |                    | 1 - Simple 🚽         |   |
| Returns/sets a value that determines<br>whether a user can make multiple<br>selections in a control                                                                                                    | MultiSelect        | 2 - Extended         |   |
| whether a user can make multiple                                                                                                    | Returns/sets a v   | alue that determines |   |
| selections in a control                                                                                                    | whether a user c   | an make multiple     |   |
|                                                                                                    | selections in a co | ntrol.               |   |

• من خلال مفتاح المسطرة Space Bar:

عند الضغط على المفتاح Space والتركيز على عنصر ما عندها سيتم تحديد هذا العنصر. وعند الضغط على المفتاح Space والتركيز على العنصر الذي قد تم تحديده، عندها سيتم إلغاء تحديد هذا العنصر.

۳) قيمة الخاصية MultiSelect = 2 – Extended:

تسمح بالاختيار المتعدد. ويمكن اختيار أو إلغاء اختيار العناصر بواسطة:

- زر الماوس والمفتاح Space Bar كما ذكرنا سابقاً.
- من خلال المفاتيح Shift, Ctrl من لوحة المفاتيح:

🖊 المفتاح Shift:

يستخدم المفتاح Shift مع زر الماوس الأيسر لتحديد العناصر المتجاورة.
 يستخدم المفتاح Shift مع مفاتيح الأسهم لتحديد العناصر المتجاورة.
## المفتاح Ctrl:

- ستخدم المفتاح Ctrl مع زر الماوس الأيسر لتحديد العناصر غير
   المتجاورة.
- يستخدم المفتاح Ctrl لإلغاء تحديد العناصر المحددة بأي طريقة من الطرق
   السابقة.

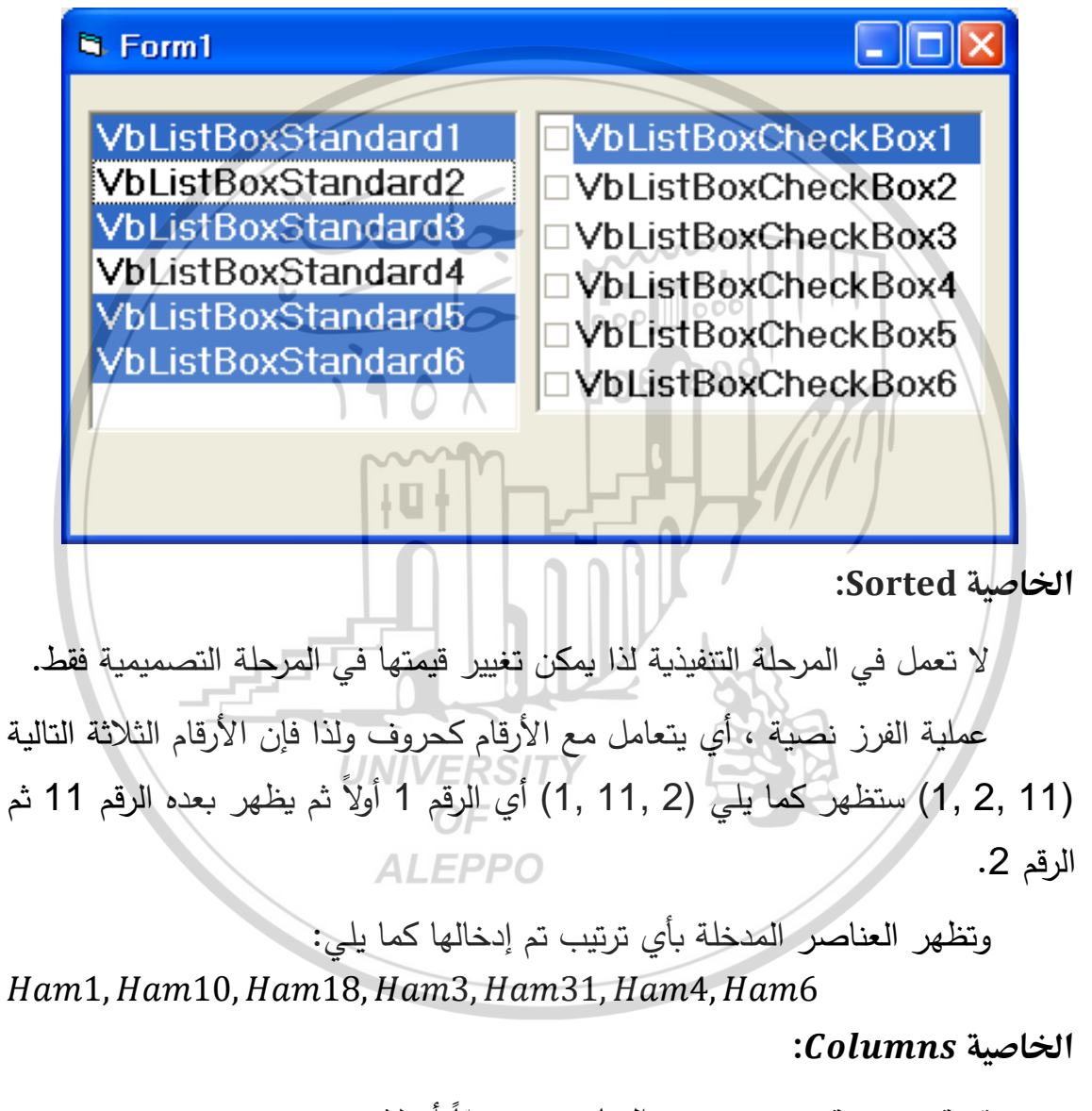

قيمة صحيحة تسمح بعرض العناصر عموديّاً أم لا. القيمة الافتراضية هي Columns = 0 أي عرض العناصر عموديّاً. عندما تكون قيمة Columns > 0 عندها ستعني هذه القيمة عدد الأعمدة الأفقية المستخدمة لعرض العناصر.

### تعليمة الطباعة Print:

تستخدم هذه التعليمة للطباعة على النموذج أو بعض الكائنات الأخرى الموجودة عليه مع إمكانية التحكم بشكل وبطريقة الطباعة. يمكن باستخدام Print طباعة القيمة العددية لمتحول ما أو مجموعة من المحارف والتي تشكل متحول نصّي أو كليهما معاً (عددي ونصّي). إضافة إلى إمكانية إظهار قيمة أكثر من متحول وناتج عملية حسابية ما معاً.

والشكل العام للتعليمة هو:

# Print [ExpressionList] [{; |,}]

حيث:

- ExpressionList هي مجموعة من الثوابت أو المتحولات أو التعابير
   الحسابية. ويمكن للثوابت أن تكون عددية أو حرفية.
  - [{, | ;}] تعني أنه يمكن استخدام الفاصلة المنقوطة أو العادية.
- الفاصلة المنقوطة (;) بين قيمتين تؤدي إلى طباعة القيمة الثانية بجانب الأولى تماماً.
- الفاصلة العادية (,) تؤدي إلى طباعة القيمة الثانية بدءاً من المنطقة الطباعية التالية
   أي على مسافة 14 حرف من القيمة الأولى.

ملاحظات على استخدام تعليمة Print:

- إن تعليمة Print بدون أي قيمة بعدها تؤدي إلى طباعة سطر فارغ.
- إن تعليمة Print وبعدها ثابت عددي تؤدي إلى طباعة الرقم على الشاشة.
- إن تعليمة Print وبعدها ثابت حرفي (أي جملة محاطة بإشارتي تنصيص) تؤدي إلى طباعة الجملة.

| 🖻 Form1 🔳 🗖 🔀 |
|---------------|
| 10            |
| Hammad        |

Print 10 Print Print "Hammad"

- إن تعليمة Print وبعدها تعبير حسابي (أرقام أو متحولات أو الاثنين معاً) يؤدي
   إلى طباعة نتيجة العملية الحسابية:
- X = 5 Y = 7 Print X; Y Print X, Y Print X + Y Print 4 \* X, 2 + Y, 4 ^ 2

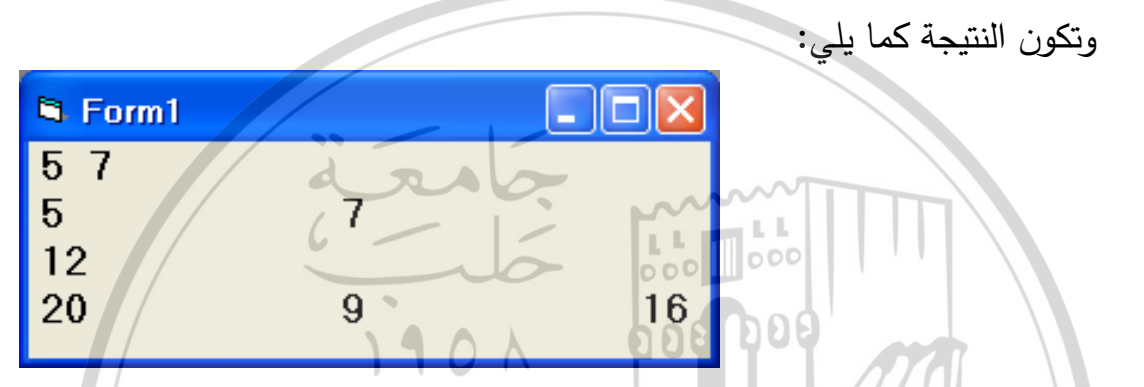

- It is a print of the second second sec
  - يمكن الاستعاضة عن تعليمة الطباعة Print بإشارة استفهام.
     Print 2 \* 5 هذا يكافئ 5 \* 2 ?
- يمكن وضع أكثر من قيمة بعد تعليمة Print ونفصل بينهما بفواصل عادية أو منقوطة:
- الفاصلة المنقوطة (;) بين قيمتين تؤدي إلى طباعة القيمة الثانية بجانب الأولى تماماً.
- الفاصلة العادية (,) تؤدي إلى طباعة القيمة الثانية على مسافة 14 حرف من القيمة الأولى.
- يمكن استخدام أكثر من فاصلة عادية عندها سيترك الحاسب مجموعة من المسافات
   الطباعية التي طول كل منها 14 حرفاً وذلك حسب عدد الفواصل العادية.

داعى إلى استخدام أكثر من فاصلة منقوطة واحدة. X = 5Y = 7Print X; Y Print X: : Y *Print X*; ; ; *Y* Print X,Y Print X, Y Print X,...Y وتكون النتيجة كما يلي: 🔁 Form1 57 ( 57 57 008 008 5 **B** 5 5 يمكن استخدام أكثر من تعليمة Print على سطر واحد شرط أن يفصل بينهما النقطتين العلوبتين (:). مع كل تعليمة Print تبدأ الطباعة من سطر جديد، إلا إذا كان أمر الطباعة السابق يحتوي على فاصلة منقوطة أو عادية في نهاية السطر، عندئذٍ سوف تتم الطباعة على السطر القديم بجانب القيمة السابقة تماماً وتسمى طباعة متقاربة في حالة الفاصلة المنقوطة، وعلى مسافة 14 حرفاً تسمى منطقة طباعية في حالة الفاصلة العادية. X = 5 : Y = 7S Form1 Print X: Print Y 5 Print 7 Print X; Print Y Print 57 Print X. Print Y 5 7 Print Print X; Print Y. 57 35 Print X \* Y

<u>مثال:</u>

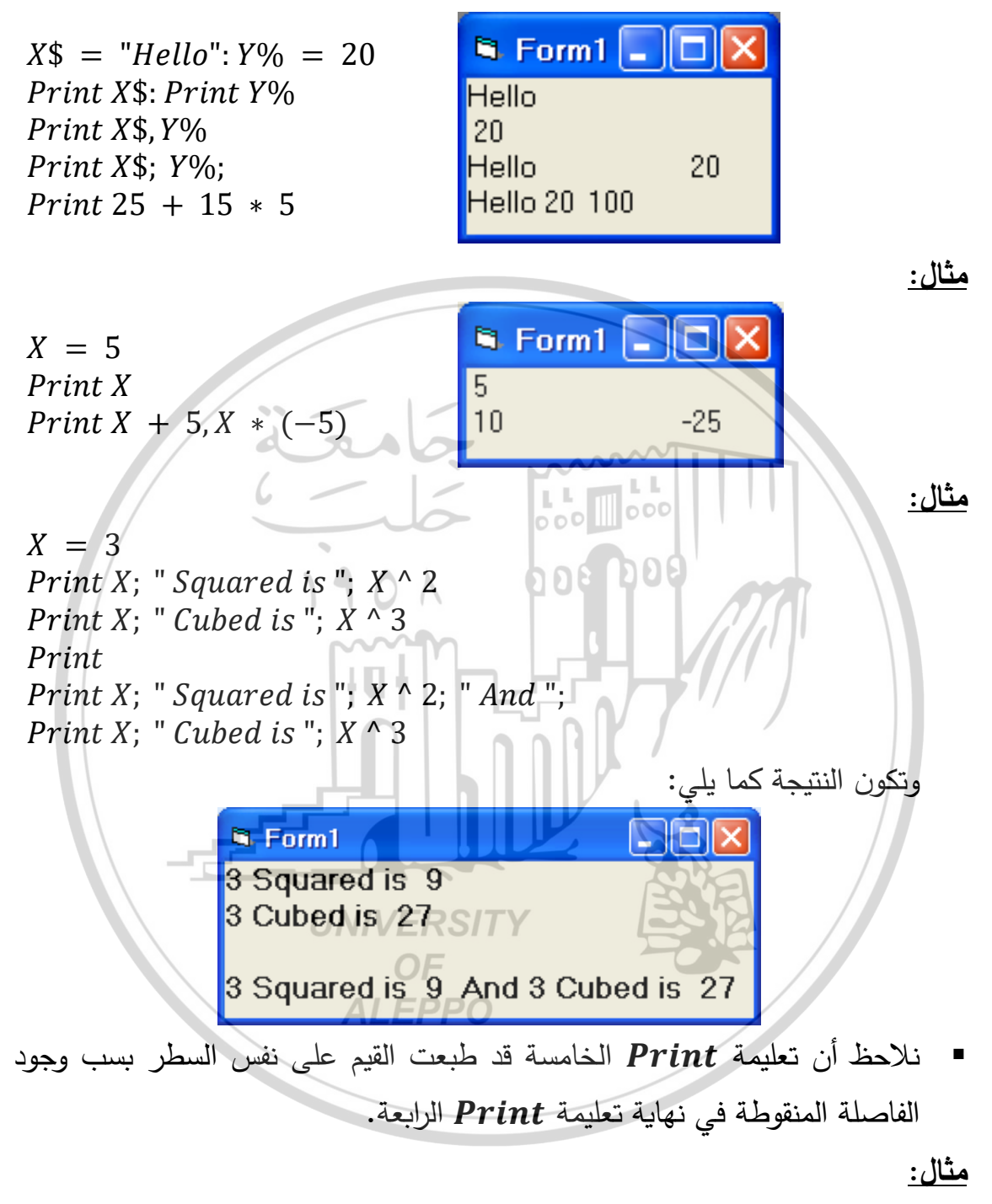

| X = "We Are"                               |                  |         |
|--------------------------------------------|------------------|---------|
| Y% = 3                                     | Form1            |         |
| Z = " <i>Friends</i> "                     | We Are 3 Friends |         |
| <i>Print X</i> \$; <i>Y</i> %; <i>Z</i> \$ | We Are 3 Friends |         |
| Print X\$,Y%; Z\$                          | We Are 3         | Friends |
| <i>Print X</i> \$, <i>Y</i> %, <i>Z</i> \$ |                  |         |

حالات استخدام أخرى لتعليمة Print: a) تعليمة الطباعة على عمود محدد (Print Tab(N:

تستخدم هذه التعليمة لتحديد العمود المراد الطباعة عليه. والشكل العام لهذه التعليمة هو: Print Tab(N)

حيث N رقم يشير إلى رقم العمود التي سوف تتم الطباعة عليه.

A = 7Form1 *Print Tab*(15); 5 5 А *Print Tab*(18); "*A*" Print Tab(12); A تؤدي تعليمة الطباعة الأولى إلى طباعة الرقم 5 على العمود رقم 15. تؤدي تعليمة الطباعة الثانية إلى طباعة المحرف A على العمود رقم 18. تؤدى تعليمة الطباعة الثالثة إلى طباعة قيمة المتحول A على العمود رقم 12. b) الطباعة مع التقريب PRINT USING "###. ##"; A) الطباعة مع +44 الشكل العام لهذه التعليمة: *PRINT USING* "###. ##": *A* # تمثل هذه الإشارة موضع طباعة الخانة الرقمية. تمثل النقطة موضع الفاصلة العشرية. UNIVERSIT مثال: OF A = 365.86**ALEPPO** PRINT A PRINT USING "###. ##"; A PRINT USING "###"; A PRINT USING "###. #"; A PRINT USING "###. ###"; A PRINT *PRINT USING* "#. ###"; *A* PRINT USING "##. ###"; A PRINT USING ". ###"; A PRINT USING ". #####"; A

|   | 🖣 Form1 🔳 🗖 🔀                                                           | وتكون النتيجة كما في الشكل: |
|---|-------------------------------------------------------------------------|-----------------------------|
|   | 365.86<br>###.## 365.86<br>### 365.86<br>###.# 365.86<br>###.### 365.86 |                             |
| ä | #.### 365.86<br>##.### 365.86<br>.### 365.86<br>.##### 365.86           |                             |

- نلاحظ عند استخدام الأمر PRINT USING ". #####; A يجب زيادة أصفار
   مكان كل خانة عشرية إضافية.
  - c) تعليمة الإظهار أو الطباعة على الطابعة LPRINT:
- يقوم هذا الأمر بالطباعة إلى الطابعة بدلاً من الشاشة، وينطبق عليه كل ما ينطبق على تعليمة PRINT.

UNIVERSITY OF ALEPPO

# الفصل الرابع تعليمات التحكم وأدوات التحكم Control Instructions and Control Tools

مقدمة:

بالحالة العادية يتم تنفيذ تعليمات برنامج معين بشكل متسلسل سطراً سطراً إلا إذا تغير التسلسل بناء على تحقق أو انتقاء شرط محدد وهذا يحدث باستخدام التعليمات الشرطية. إذاً التعليمات الشرطية هي التعليمات التي تغير التسلسل الطبيعي لتنفيذ تعليمات البرنامج بناء على شرط معين.

تعليمات التحكم Control Instructions:

) تعليمة إذا الشرطية If – Instruction :

تسمح هذه التعليمة باتخاذ القرارات ضمن البرنامج اعتماداً على تحقق شرط معين، أو بكلمة أخرى تسمح هذه التعليمة بتنفيذ إحدى مجموعتين من التعليمات بناءً على تحقق شرط معين أو عدم تحققه. والشكل العام لهذه التعليمة هو:

If Expression1 Then VB Code1 [Else If Expression2 Then VB Code2] [Else If expression2 Then VB Code3] ------[Else VB Code4] End If

حيث:

If بداية العبارة الشرطية.

Expressions تعابير منطقية رياضية تحدد سير وجهة التنفيذ.

VB Code's كتل التعليمات أو مجموعة الأكواد التي يتم تنفيذها في المرحلة التنفيذية للبرنامج. التنفيذية للبرنامج. Else If وإلا إذا. Else وإلا. End If نهاية الشرط. ملاحظة: العبارات الموجودة ضمن أقواس يمكن حذفها. ملاحظات على استخدام التعليمة If:

a) التعليمة ذات الخيار الواحد:

إن أبسط أشكال هذه التعليمة هو عند حذف الأقواس المتوسطة فيبقى بداية الشرط ونهايته مع حذف كل الاحتمالات الإختيارية، أي يتم اختيار حالة واحدة إذا كانت صحيحة نفذت الحلقة وإلا يتم الخروج من الحلقة.

If X > 0 ThenY = 5 \* XEnd If

b) التعليمة ذات السطر الواحد:

يمكن كتابة التعليمة على سطر واحد، عندها يمكن إهمال كلمة End If وتسمى عندها تعليمة If ذات السطر الواحد.

If X < 0 Then Text1. Text = "MINUS" Else Text1. Text = "PLUS"

101

c) استخدام Else :

عندها ممكن من نتيجة عملية المقارنة تطبيق حالة أولى في حالة الصبح وحالة ثانية في حالة الخطأ.

A = 3 \* Z If A > 0 Then Y = A + 5 Else Y = A - 5End If

d) استخدام Else If) استخدام

يساعد على تنفيذ إحدى مجموعة تعليمات (كتلة تعليمات) من بين عدد كبير من كتل التعليمات المطروحة أو المختلفة. A = 3 \* Z*If A* > 0 *Then Text1.Text* = "*Larger from the Zero*" Else If A < 0 Then *Text1.Text* = "*Smaller from the Zero*" Else *Text*1.*Text* = "*Equal the Zero*" End If e) حالات If المتداخلة: يمكن للتعليمة الشرطية أن تضم تعليمه شرطية أخرى شرطية ألا تتقاطع التعليمات الداخلية مع الخارجية. في هذه الحالة تتم مناقشة الشرط الداخلي وتنفيذ أحد خياراته بناء على الشرط الذي يتم اختباره وفي ضمن أحد الاحتمالات الممكنة من الشرط الخارجي. A = 3 \* ZIf A = 0 Then Text1.Text = "Equal"Else *IF A* < 0 *Then* Text1.Text = "Smaller" Else Text1.Text = "Larger" ERSITY End If End If AI FPPO

٢) العبارة الشرطية Select Case:

في كثير من الأحيان يكون لدينا عدد كبير جداً من الاحتمالات تصبح عندها تعليمة If طويلة جداً ولذا فإن استخدام عبارة التعليمة (If – Else If – Else – End) والذي سيؤدي إلى مناقشة شرطها الأول ثم الثاني ثم الثالث وهكذا سيصبح الأمر متعباً ومُملاً وطويلاً، ولذا وفي مثل هذه الحالات يكون استخدام العبارة Select Case أكثر ملائمة من استخدام التعليمة If. والشكل العام لهذه التعليمة هو:

Select Case A Case 1

هنا بناء على قيمة المتحول A يتم تنفيذ كتلة التعليمات المتعلقة باحتمال واحد فقط

من بين هذه الاحتمالات ويخرج خارج الحلقة أي ينتقل إلى ما بعد العبارة End Select. وإن لم تكن قيمة A موجودة بين الخيارات الموجودة فإنه لن يدخل إلى داخل حلقة Select على الإطلاق ويقوم بتنفيذ السطر الذي يليها مباشرةً أي ينتقل إلى ما بعد العبارة End Select. وبمكن استخدام تعليمة Select بعدة أشكال أخرى كما هو مبيّن:

A = InputBox ("Select Your Case") Select Case A Case 1 Text1. Text = "Your Select Is" & A Case 3 To 5 Text1. Text = "Your Select Is Between 3 And 5, It Is = " & A Case 6,9,14 Text1. Text = "Your Select Is One of This Numbers 6,9,14, It Is = " & A Case Else Text1. Text = "Your Select Is Difference of 1,3 ... 5,6,9,14, It Is = " & A End Select

- Case 1: أي تحديد قيمتها مباشرة بشكل صريح وهنا مساوية للواحد.
  - Case 3 To 5: أي تحديد قيمتها بين مجال من القيم.
  - Case 6, 9, 14: أي تحديد قيمتها بين مجموعة من القيم المحددة.
  - Case Else: عندما تكون قيمتها مخالفة لكل القيم المذكورة سابقاً.
- ومن الواضح أن أي قيمة لـ A ستنفذ أحد الاحتمالات وذلك لوجود Case Else.
  - إذا حذفنا تعليمة Case Else ستبقى الاحتمالات هي ,1,3,4,5,6,9,14
     إذا حذفنا تعليمة التالية:

Case 1 To 4, 7 To 9, 11, 13

وهذا يعني إذا تحقق أحد الحالات من 1 إلى 4 أو من 7 حتى 9 أو 11 أو 13
 عندها سيتم تنفيذ الكود المرافق ... الخ.

۳) تعليمة القفز غير المشروط GoTo:

وهي التعليمة التي ستنقلنا قسريًا إلى السطر الذي يحمل الرقم Line Number ومن ثم يستمر البرنامج بتنفيذ تعليماته ابتداءً من هذا السطر. والشكل العام لهذه التعليمة هو:

## GoTo Line Number

قد يكون رقم السطر المطلوب الانتقال إليه قبل تعليمة GoTo أو بعدها، لكنه حتماً ستقع ضمن الوحدة البرمجية الواحدة وهذا يعني أن تعليمة GoTo ستنقل تنفيذ أوامر البرنامج إلى الخلف أو ستنقله إلى الأمام.

10 A = InputBox("Insert the Number A") B = InputBox("Insert the Number B") C = InputBox("Insert the Number C")  $D = B^2 - 4 * A * C$ If D < 0 Then MsgBox "There Are No Solution" GoTo 10 Else MsgBox "There Are Two Solution" GoTo 100 End If 100 X1 = (-B + Sqr(D))/2 \* A : Text1.Text = X1X2 = (-B - Sqr(D))/2 \* A : Text2.Text = X2

٤) تعليمة انتقاء التفرع On k GoTo: وهي التعليمة التي ستنقلنا قسريًا إلى سطر ما من بين مجموعة من الأسطر وتشبه

إلى حد ما كل من التعليمتين GoTo وتعليمة Select Case. والشكل العام لهذه التعليمة هو:

## **On** k **GoTo** n1, n2, n3

GoTo تتألف هذه التعليمة من التعليمة On يليها رقم فهرس k ومن ثم تعليمة GoTo ولائحة بأرقام الأسطر وفقاً لقيمة الفهرس. ولائحة بأرقام الأسطر (التي من الممكن اختيارها) ويتم انتقاء الأسطر وفقاً لقيمة الفهرس. فإذا كان الفهرس مساوياً للواحد يتم انتقاء الفرع الأول وإذا كان الفهرس مساوياً اثنين فيتم انتقاء التفرع الثاني وهكذا. ملاحظة: إذا كان الفهرس مساوياً للصفر أو رقم أكبر من عدد التفرعات الموجودة ينتقل التنفيذ إلى السطر الذي يلي تعليمة الانتقاء دون تنفيذ أي تفرع من هذه التفريعات. وإذا كان الفهرس سالباً أو أكبر من العدد 255 نحصل على عبارة الخطأ التالية:

*Run-time error '5': Invalid procedure call or argument* 

تمربن: على استخدام تعليمة انتقاء التفرع .On k GoTo.

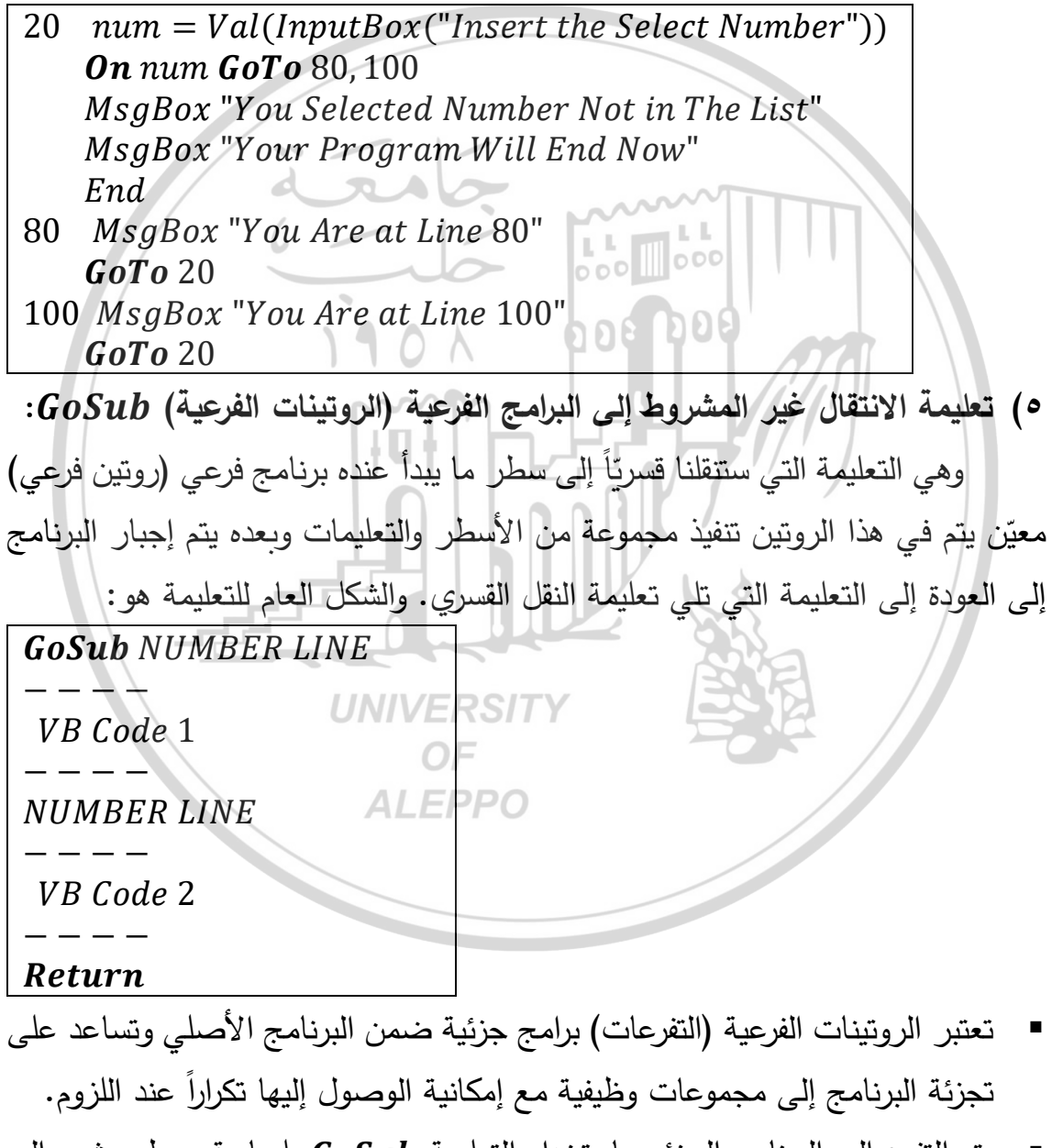

 يتم التفرع إلى البرنامج الجزئي باستخدام التعليمة GoSub يليها رقم سطر يشير إلى بداية البرنامج الجزئي.

- يتم تنفيذ جميع الأسطر الموجودة داخل البرنامج الجزئي سطراً سطراً.
- تتم العودة إلى رقم السطر الذي يلي تعليمة استدعاء البرنامج وذلك عند الوصول إلى سطر يحوي تعليمة Return.
- يمكن الإشارة إلى روتين جزئي باسم Label وليس برقم وعندها يجب إضافة نقطتين
   علويتين بعد الاسم Label في مكان وجوده بالبرنامج.
- من المفيد إدراج ملاحظة قبل تعليمة الانتقال إلى الروتين الجزئي تشير إلى اسم الروتين
   الجزئي (أو وظيفة أو مهمة أو مضمون أو رقم سطر الروتين الجزئي). الذي سيتم
   الانتقال إليه أو تحديد مهمته أو مضمونه.

تمرين: برنامج لحساب أس (قوة) عدد ما يتم إدخاله.

GoTo وتعليمات If-Else-End If وتعليمات If-Else-End If وتعليمات GoTo

A = InputBox("Input The Base A")  
N = InputBox("Input The Power N")  
If N > 0 Then  
GoSub 10  
GoTo 20  
Else  
GoSub 10  
Text1. Text = 
$$A \otimes "^" \otimes N \otimes " = " \otimes 1 / F$$
  
End If  
GoTo 100  
10 F = 1  
For i = 1 To Abs(N)  
F = F \* A  
Next i  
Return  
20 Text1. Text = A  
For i = 1 To N - 1  
Text1. Text = Text1. Text  $\& " * " \& A$   
Next i  
Text1. Text = Text1. Text  $\& " * " \& F$   
100 Text2. Text = "End"

٢. حل التمرين باستخدام التعليمة الشرطية If ذات السطر الواحد وتعليمات GoTo و

.GoSub

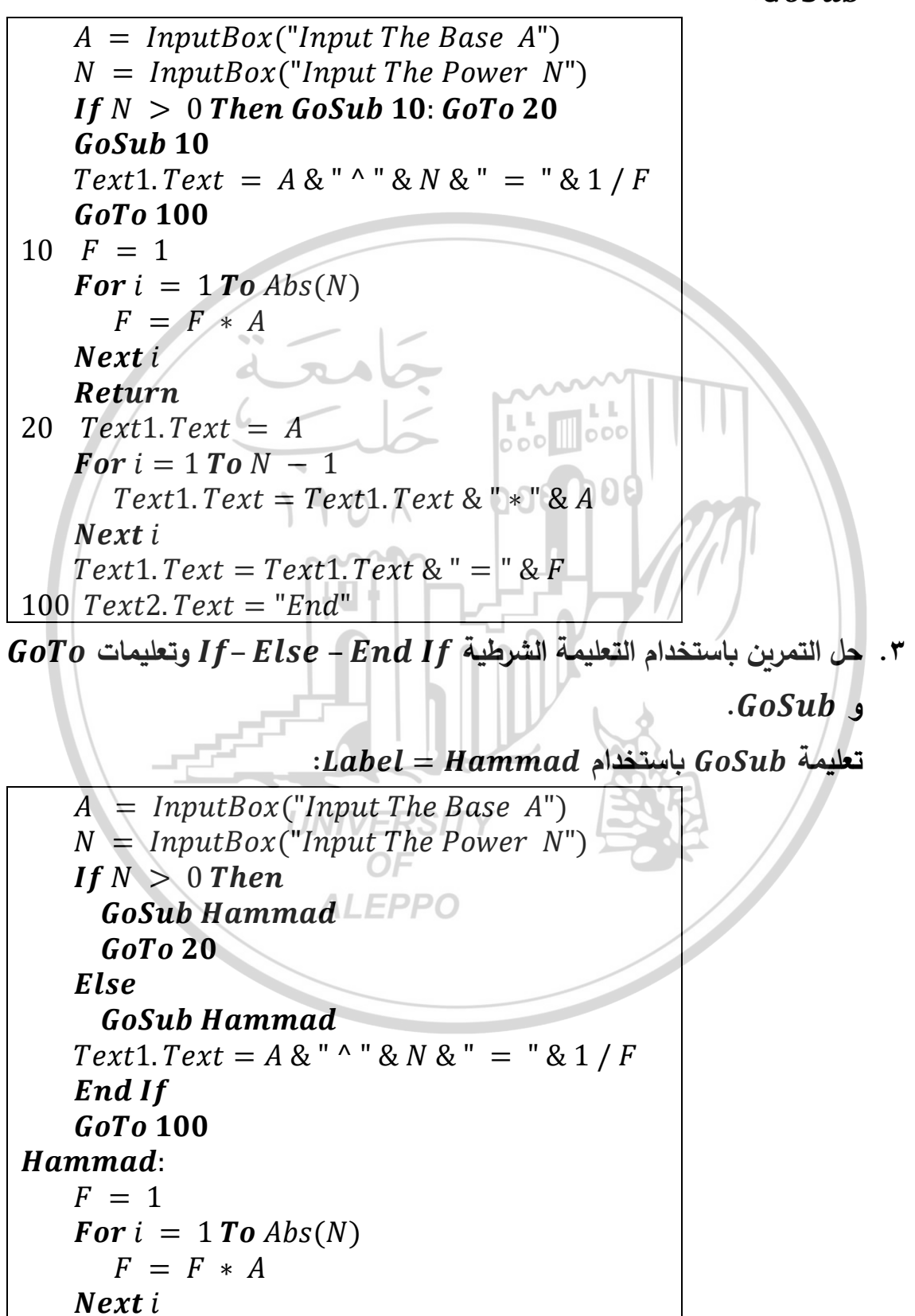

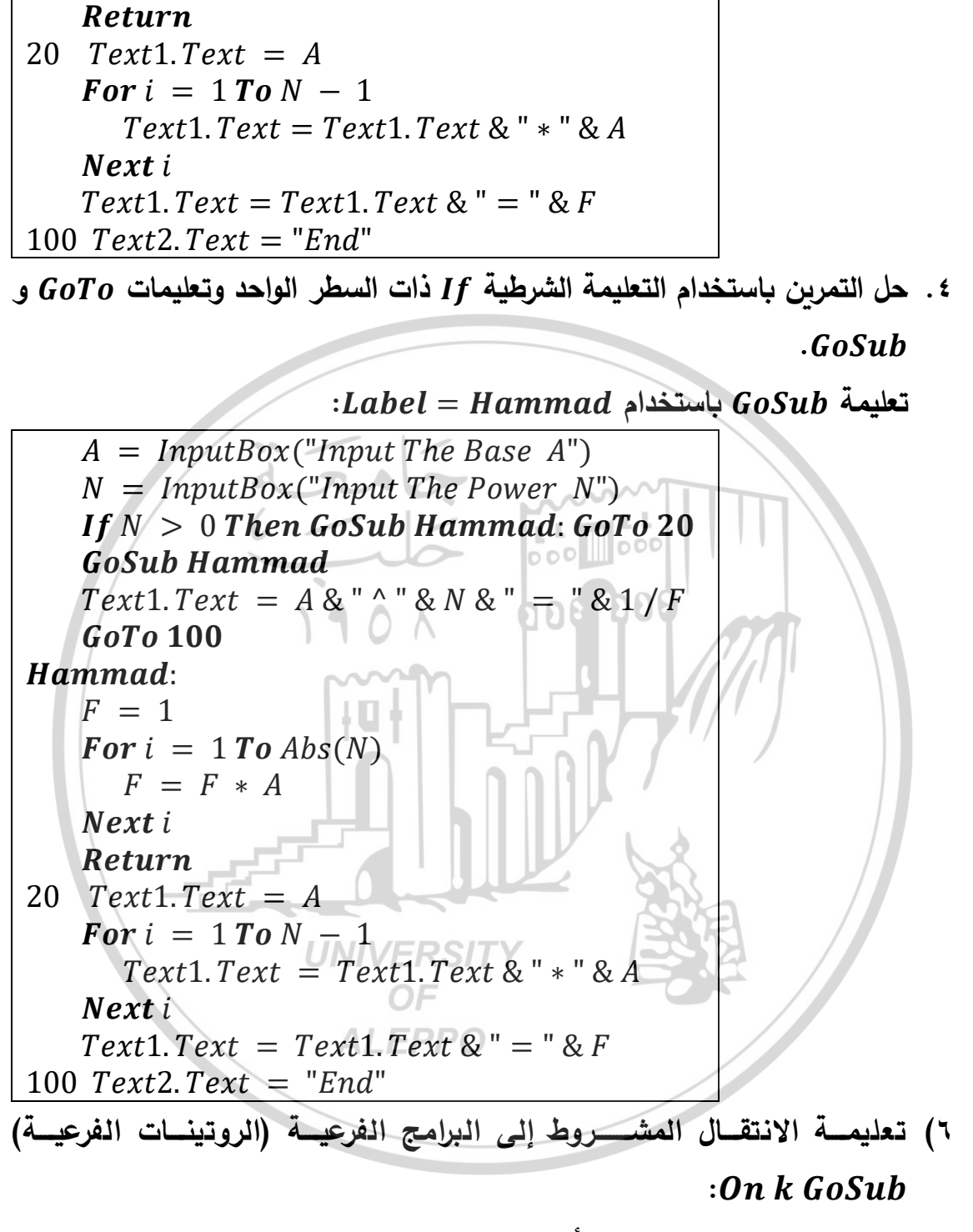

تسمح هذه التعليمة بانتقاء أحد الخيارات المتاحة بعد GoSub بناء على قيمة الفهرس k. والشكل العام للتعليمة هو:

On k GoSub N1, N2, N3 N1 VB Code1 ----Return

### N2 VB Code2 ----Return N3 VB Code3 ----Return

تتألف هذه التعليمة من التعليمة On يليها رقم فهرس k ثم GoSub ولائحة بأرقام الأسطر ويتم انتقاء الروتين الفرعي وذلك وفقاً لقيمة الفهرس. فإذا كان الفهرس مساوياً لواحد 1 سيتم انتقاء الروتين الفرعي الأول الذي يبدأ سطره بالرقم N1 وإذا كان الفهرس مساوياً لاثنين 2 فسيتم انتقاء الروتين الفرعي الثاني الذي يبدأ بالرقم N2 وهكذا دواليك. وإذا كان الفهرس مساوياً لاثنين 2 فسيتم انتقاء الروتين الفرعي الثاني الذي يبدأ بالرقم الا وهم وهكذا دواليك. وإذا كان الفهرس مساوياً لواحد لاثنين 2 فسيتم انتقاء الروتين الفرعي الأول الذي عد أرقام السلوم بالرقم عالي وهمذا دواليك. وإذا كان الفهرس مساوياً لاثنين 2 فسيتم انتقاء الروتين الفرعي الثاني الذي يبدأ بالرقم عالي وهمذا دواليك. وإذا كان الفهرس مساوياً بعسيتم النقاء الروتين الفرعي الثاني الذي يبدأ بالرقم عالي معام وهمذا دواليك. وإذا كان الفهرس مساوياً على عبارة المار مساوياً للصفر أو رقم أكبر من عدد أرقام السطور يستمر التنفيذ إلى السطر الذي يلي سطر تعليمة التفرع. وإذا كان الفهرس سالباً أو أكبر من العدد 255 نحصل على عبارة الخطأ التالية:

Run-time error '5': Invalid procedure call or argument

مثال على تعليمة الانتقال المشروط إلى البرامج الفرعية (الروتينات الفرعية) . On k GoSub:

| A = InputBox("Insert the Index A")  |                                     |
|-------------------------------------|-------------------------------------|
| <b>On</b> A <b>GoSub</b> 10, 20, 30 | A = InputBox("Insert the Index A")  |
| Text1.Text = B                      | <b>On</b> A <b>GoSub</b> 10, 20, 30 |
| GoTo 100 UNIVERSI                   | Text1.Text = B                      |
| 10 B = 5                            | <i>GoTo</i> 100                     |
| Return                              | 10 B = 5: <b>Return</b>             |
| $20 B = 6 \qquad ALEPPO$            | 20B = 6: <b>Return</b>              |
| Return                              | 30 R - 7: <b>Poturn</b>             |
| 30 B = 7                            | $30D = 7 \cdot \text{Keturn}$       |
| Return                              | 100                                 |
| 100                                 |                                     |

عند إدخال القيمة 2 سيتم انتقاء الروتين الثاني الذي يبدأ من السطر 20 وحتى عند إدخال القيمة 2 سيتم انتقاء الروتين الثاني الذي يلي تعليمة GoSub فيتم الخهار قيمة B في مربع النص ثم يتابع إلى السطر رقم 100 بتوجيه من التعليمة GoTo. طبعاً من الواضح أننا نستطيع استخدام تعليمة Return بعد أي تعليمة أخرى ولكن بشرط أن يفصل بينهما النقطتين العلويتين. مثال: أكتب برنامجاً يستخدم التعليمتين On k GoSub و Sgn لحساب Y وفقاً لما

$$y = \begin{cases} x^2 + 3 & If \quad x < 0 \\ Y = 5 & If \quad x = 0 \\ e^x - 1 & If \quad x > 0 \end{cases}$$

يلي:

$$X = InputBox("Insert the Index X")$$

$$N = Sgn(X) + 2$$

$$On N GoSub 10, 20, 30$$

$$GoTo 100$$

$$10 \quad Y = X^{2} + 3$$

$$Text1. Text = "Y = x^{2} + 3 = ": Text2. Text = Y$$

$$Return$$

$$20 \quad Y = 5$$

$$Text1. Text = "Y = ": Text2. Text = Y$$

$$Return$$

$$30 \quad Y = Exp(X) - 1$$

$$Text1. Text = "Y = Exp(x) - 1 = ": Text2. Text = Y$$

$$Return$$

$$100$$

مثال: برنامج انتقال تفرعي يرمز فيه للبرنامج باسم Label وليس برقم السطر الذي يبدأ به.

يتم إدخال قيمة معينة N والتي يجب أن تكون إمّا 1 أو 2 حتى يتم تنفيذ تعليمة

GoSub وذلك لوجود احتمالين فيها هما GoSub

| N = InputBox("Insert Number N")   | N = InnutRor("Insert Number N")                 |
|-----------------------------------|-------------------------------------------------|
| <b>On</b> N <b>GoSub</b> AA, BB   | n = mparbox(msert number n)<br>On N GoSub AA BB |
| <i>GoTo</i> 100                   | GoTo 100                                        |
| AA:                               | AA: MsaBox "Dr M Hammad Says"                   |
| MsgBox "Dr M Hammad Says"         | Return                                          |
| Return                            | BB:                                             |
| BB:                               | MsaBox " Hello My Good Students "               |
| MsgBox " Hello My Good Students " | Return                                          |
| Return                            | 100                                             |
| 100                               |                                                 |

الآن إذا أدخلنا قيم مخالفة أي (..., N = 0, 3, 4, ...) عندها سيقوم البرنامج بتنفيذ التعليمة التي تلي سطر *GoSub* والتي سترسلنا إلى السطر رقم 100 والذي لا يحوي على أي كود أي أن البرنامج سيصل إليه ولا ينفّذ أي عملاً آخراً.

إذا أدخلنا N = N سيتم اختيار الاحتمال الأول أي سيتم الانتقال إلى الروتين الجزئي الذي اسمه AA فينفذه تعليماته حتى التعليمة Return والتي ستعيده إلى التعليمة التي بعد GoSub والتي سترسلنا إلى السطر رقم 100. أمّا إذا أدخلنا N = 2 سيتم اختيار الاحتمال الثاني أي سيتم الانتقال إلى الروتين الجزئي الذي اسمه BB فينفذه تعليماته حتى التعليمة Return والتي ستعيده إلى التعليمة التي بعد GoSub والتي سترسلنا إلى السطر رقم 100.

أدوات التحكم Control Tools:

خانة الاختيار Check Box:

تستخدم في حالات عديدة، لكن أهم استخدام لها هي عندما نرغب في اختيار حالة واحدة أو عدة خيارات معاً. ويمكن عن الاختيار أن نختار خيار واحد أو كل الخيارات دون أن يؤثر أحد الاختيارات على الاختيارات الأخرى والموجودة في نفس المجموعة. ومن أهم خصائص هذه الأداة:

1901

## الخاصية Alignment:

وهي الخاصية المسؤولة عن محاذاة الكتابة ومكانها بالنسبة للأداة ولها احتمالين هما:

| F                                                                           | Properties - | Check1            | X |
|-----------------------------------------------------------------------------|--------------|-------------------|---|
| ſ                                                                           | Check1 Chec  | :kBox             | - |
|                                                                             | Alphabetic   | Categorized       |   |
|                                                                             | (Name)       | Check1            | ~ |
|                                                                             | Alignment    | 0 - LeftJustify 🔻 |   |
|                                                                             | Appearance   | 0 - Left Justify  |   |
|                                                                             | BackColor    | 1 - Right Justify |   |
| Alignment                                                                   |              |                   |   |
| Returns/sets the alignment of a<br>CheckBox or OptionButton, or a control's |              |                   |   |

 عندما تكون قيمة الخاصية: Alignment = 0 - Left Justify عندها سيكون التنسيق لليسار أي أن خانة الاختيار ستظهر على يسار النص.  عندما تكون قيمة الخاصية: Alignment = 1 - Right Justify عندها سيكون التنسيق لليمين أي أن خانة الاختيار ستظهر على يمين النص.

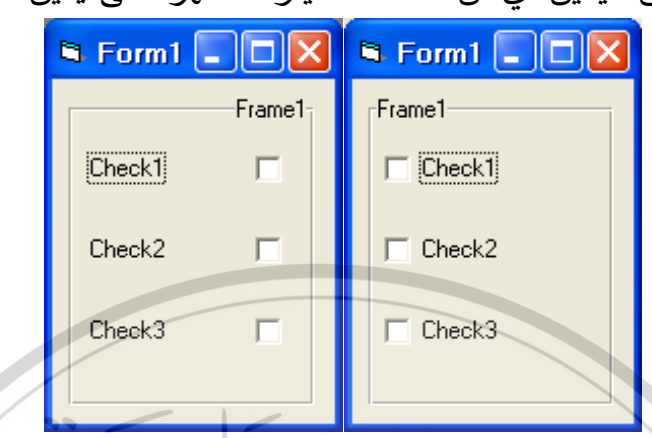

الخاصية Value:

وهي الخاصية المسؤولة عن حالة اختيار هذه الأداة. ومن خلال هذه الخاصية يمكن معرفة إذا تم اختيار هذه الخانة أم لا. ولها احتمالات ثلاثة:

| Properties                           | - Check1          | × |
|--------------------------------------|-------------------|---|
| Check1 Ch                            | eckBox            | - |
| Alphabetic                           | Categorized       |   |
| Picture                              | (None)            | ~ |
| Value                                | 1 - Checked 🗸 💌   |   |
| Visible                              | 0 - Unchecked     |   |
| WhatsThisH                           | elpID 1 - Checked |   |
| Width                                | 2 - Grayed        | S |
| Value                                |                   |   |
| Returns/sets the value of an object. |                   |   |
| 0                                    | F                 |   |

- عندما تكون قيمة الخاصية: Value = 0 Unchecked أي أن الخانة ستظهر من دون علامة الاختيار (أي أننا لم نقوم باختيار هذه الخانة).
- وعندما تكون قيمة الخاصية: Value = 1 Checked أي أن الخانة ستظهر معلّمة بالعلامة  $\sqrt{2}$  (أي أننا قمنا باختيار هذه الخانة).
- وعندما تكون قيمة الخاصية: Value = 2 Grayed أي أن الخانة ستظهر معلّمة بالعلامة \(\nabla e \) ولكن لونها باهت غير فعال (أي أنها غير متاحة في هذه المرحلة من البرنامج ولا نستطيع استخدامها).
  - تستخدم هذه الخاصية في المرحلة التصميمية وفي المرحلة الكودية (التنفيذية).

وتظهر في البرمجة المرئية بالشكل التالي: 🖼 Form1 Frame1 Frame2 0 Check1 Check2 1 Check3 2 وفي البرمجة الكودية: If Check1.Value = 0 Then الأداة غير مختارة ' [VB Code1] **ElseIf** Check1.Value = 1 **Then** 008 008 الأداة مختارة ' [VB Code2] Else الأداة غير متاحة للاستخدام ' [VB Code3] End If وبمكن صياغة البرمجة الكودية كما يلى: If Check1.Value = VbUnchecked Then الأداة غير مختارة ' [VB Code1] **Elself** Check1.Value = VbChecked **Then** الأداة مختارة [VB Code2] **Else** Check1. Value = VbGrayed **Then** الأداة غير متاحة للاستخدام ' [VB Code3] End If فهى تتضمن إذا تعليمة If الشرطية.

 تأخذ خانة الاختيار القيمة (1) في حالة الاختيار، بينما تأخذ القيمة (0) في حالة عدم اختيارها. إذاً وظيفة مربع الاختيار Check box أخذ الإجابة بصورة محددة من المستخدم (نعم أو لا).

# زر الخيار OptionButton:

وهو بعكس خانة الاختيار، حيث يتم اختيار حالة وحيدة من مجموعة من الخيارات المعروضة. يجب أن تتوضع أزرار الخيارات ضمن الأداة Frame أثناء البرمجة المرئية،

وذلك من أجل تمييز مجموعة خيارات عن أخرى أثناء العمل البرمجي ففي حالة وجود مجموعة خيارات وحيدة لا يكون بالضرورة وضعها ضمن الأداة Frame.

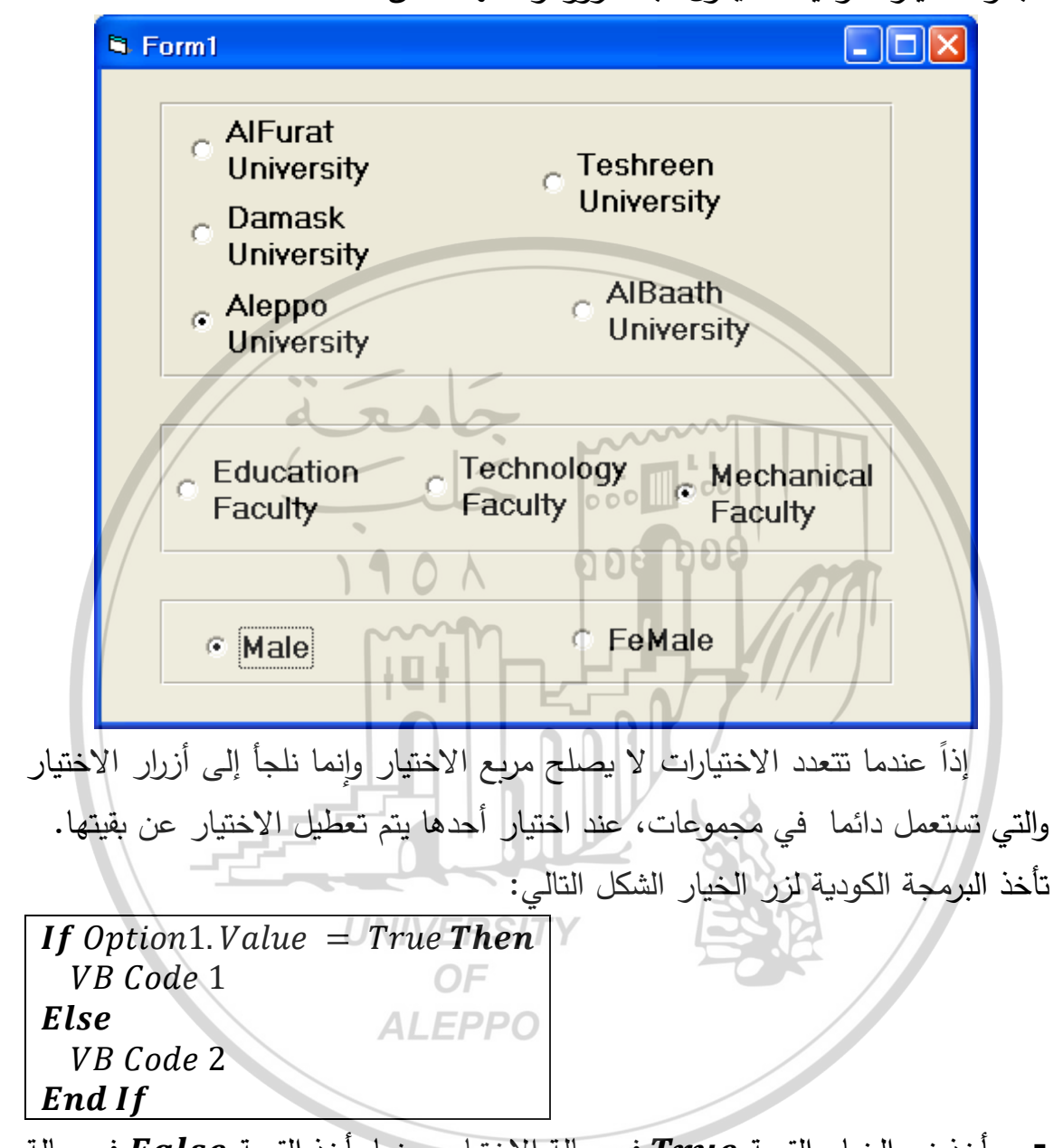

 يأخذ زر الخيار القيمة True في حالة الاختيار، بينما يأخذ القيمة False في حالة عدم اختياره.

نتيجة:

تأخذ خانة الاختيار قيمة عددية، بينما يأخذ زر الخيار قيمة منطقية.

تذكرة :

يتم تغيير عناوين الأدوات عن طريق صندوق الخصائص عبر الخاصية Caption.

الخانة المركبة ComboBox :

استخدام أداة الخانة المركبة:

تجمل هذه الأداة الملامح الأساسية الموجودة في الأداة النصية TextBox وأداة اللائحة List. فتستخدم للإدخال وللإخراج إذ يمكن إدخال معطيات جديدة في خانة النص أو اختيار عنصر موجود في عناصر لائحتها. إضافة وإزالة العناصر من الخانة المركبة:

يمكن إضافة عنصر ما في المرحلة التصميمية بإستخدام الخاصية List فيها ويتم إدخال أكثر من سطر بإستخدام التركيب [Ctrl + Enter] وأثناء التنفيذ يتم إختيار هذه العناصر من القائمة المنسدلة. كما يمكن إضافة وحذف عنصر في المرحلة التنفيذية بإستخدام AddItem و RemoveItem كما يلى:

CmbBox1. AddItem "Dr Mohammad Hammad" يقوم الأمر المكتوب بإضافة العبارة المبيَّنة في الخانة المركبة وتظهر في المرحلة النتفيذية كما يلى:

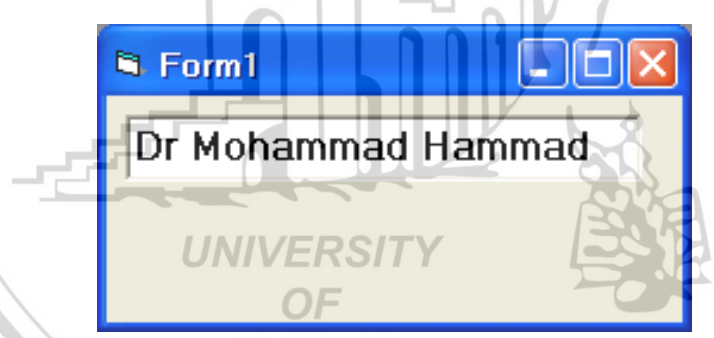

CmbBox1. AddItem "My Name is Hammad "

تقوم بإضافة العبارة المبين في الخانة المركبة.

Combo1.Text = ""

مسح أو تنظيف أو عدم إظهار أي كتابة في منطقة النص في الخانة المركبة. تظهر التعابير داخل أداة الخانة المركبة بشكل مرتب من الأعلى إلى الأسفل، ويقوم VB بإعطاء دليل أو Index لكل تعبير أو عنصر من العناصر الموجودة داخل أداة الخانة المركبة. ويكون دليل العنصر الأول 0 ودليل العنصر الثاني 1 وهكذا ... الخ. Combo1.Text = Combo1.List(1) تقوم بإظهار العنصر الثاني في منطقة النص في الخانة المركبة. وفي هذه العبارة تم إظهار العنصر الثاني عند اختيار اله (Index = 1) وذلك كون اله 0 يدل على العنصر رقم واحد.

*Combox. RemoveItem index* 

تقوم بإزالة العنصر الذي ترتيبه هو الرقم الموجود مضافاً إليه واحد.

ComboBox.Clear

تقوم بإزالة كل العناصر الموجودة في الخانة المركبة (القائمة). ومن أهم خصائص هذه الأداة وحسب ورودها بالتسلسل الأبجدي في نافذة الخصائص: Name: وهو الاسم الكودي الذي يتعامل معه البرنامج لهذه الأداة. List: الخاصية التي تسمح بإدخال العناصر إلى الخانة المركبة أثناء التصميم.

|                      | ر ہی ۔۔۔ ،۔رب ،۔۔ ،            |                                                    |
|----------------------|--------------------------------|----------------------------------------------------|
| Properties - Co      | mboi                           | <ul> <li>يتم إدخال العناصــر في المرحلة</li> </ul> |
| Combo1 Combo         | oBox 🔹                         | المرئية من خلال النقر على الخيار                   |
| Alphabetic Cal       | tegorized                      |                                                    |
| List                 | (List)                         | List الموجود بجانب الخاصيية                        |
| Locked               | Mohammad 🗤 🖕 📥 🦷               | .List                                              |
| MouseIcon            | Hammad                         |                                                    |
| MousePointer         | 2010                           | <ul> <li>يتم كتابة العنصر الأول وهو</li> </ul>     |
| OLEDragMode          |                                |                                                    |
| OLEDropMode          |                                | العنصر الذي دليله (0).                             |
| RightToLeft          |                                | H                                                  |
| Sorted               | Faise                          | <ul> <li>إذا أردنا إدخال عنصب أخر</li> </ul>       |
| Style                | 0 - Dropdown Combo             | نستخدم التركيب                                     |
| List                 | OF                             | (iiii) la vic [Ctr] + Enter]                       |
| Returns/sets the     | items contained in a control's |                                                    |
| list portion. ALEPPO |                                | المؤشر إلى السطر التالي.                           |
|                      |                                |                                                    |

أما لإنهاء عملية إدخال العناصر في المرحلة المرئية نستخدم المفتاح Enter.
 Locked: تسمح هذه الخاصية باختيار عناصر أو لا أثناء التنفيذ ولها قيمة منطقية (T or F).

Sorted: تسمح هذه الخاصية بترتيب العناصر أبجدياً أثناء التنفيذ ولها قيمة منطقية (T or F).

Style: تحدد هذه الخاصية الشكل الذي ستظهر فيه الأداة. ولها ثلاثة أشكال:

() القيمة Style = 0: وتظهر فيها أداة النص وقائمة منسدلة تنسدل عند النقر على السهم ليتم الاختيار من داخلها. ومن ميزات هذه الأداة في هذه الحالة: يمكننا القراءة والكتابة في الخانة في هذه الحالة والنقر على القائمة المنسدلة. لا يمكن تغيير ارتفاع الأداة. S Form1 - 🗆 X 🖻 Form1 📃 🗖 🗙 Form1 Combo1 Combo1 -Combo1 Ŧ • Hammad1 Hammad<sub>2</sub> Hammad3 Hammad4 0 - Dropdown Combo 0 - Dropdown Combo 0 - Dropdown Combo ۲) القيمة Style = 1: القيمة (۲ 1901 وتظهر فيها أداة النص وقائمة ثابتة مفتوحة دوماً. ومن ميزات هذه الأداة في هذه الحالة: يمكننا القراءة والكتابة في الخانة في هذه الحالة ولا يمكننا النقر على القائمة المنسدلة لأنها غير موجودة. يمكن تغيير ارتفاع الأداة ونلاحظ ظهور شريط التمرير عندما لا يكون ارتفاع الأداة كافٍ لإظهار كل العناصر فيها.UNIVERS S Form1 Form1 Form1 Combo1 Combo1 Combo1 Hammad1 Hammad1 Hammad1 Hammad2 Hammad2 Hammad2 Hammad3 Hammad3 Hammad3 Hammad4 Hammad4 Hammad4 Hammad5 Hammad5 **1 – Simple Combo Box 1 – Simple Combo Box** 1 – Simple Combo Box ۳) القيمة Style = 2.

وتظهر فيها قائمة منســدلة بدون خانة نص اي يمكن الإنتقاء منها ولا يمكن الكتابة فيها. ومن ميزات هذه الأداة في هذه الحالة:

- القيم الموجودة في الخاصية Text القيم الموجودة في الأداة سيتكون متوفرة للقراءة فقط أثناء التنفيذ ولا يمكن اختيارها أو تغييرها أثناء التصميم والتنفيذ.
  - لا يمكن تغيير ارتفاع الأداة.

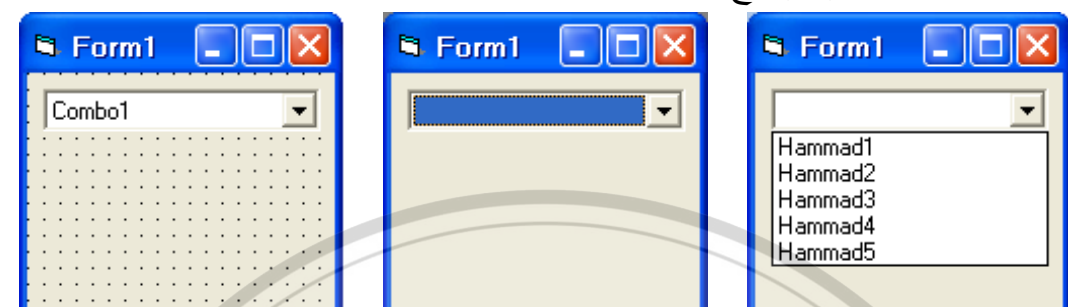

2 – Drop-Down List Box 2 – Drop-Down List Box 2 – Drop-Down List Box 2 – Drop-Down List Box ملاحظة: تبيّن الأشكال الثلاثة حالة الأداة في المرحلة المرئية (الأيسر)، وحالة الأداة عند لحظة البدء بالمرحلة التنفيذية (الأوسط) وحالة الأداة بعد النقر عليها. نلاحظ أن ارتفاع الأداة ثابت عندما تأخذ الخاصية Style = 1 القيم 2, 0 وتتغير عندما 1 = Style.

Text: تحدد هذه الخاصية النص الذي سيظهر في الخانة المركبة. وهذه القيمة ستكون للقراءة فقط عندما تأخذ الخاصية النص الذي سيظهر في الخانة المركبة. وهذه القيمة 2 – Drop – down list box ولن نتمكن من تغيير قيمتها أثناء النتفيذ والتصميم.

Visible: وهي الخاصية التي تسمح برؤية الأداة أثناء التنفيذ أو لا ولهما قيمتان False و True.

# الأحداث على الأداة: 🔄 UNIVERSITY

هناك مجموعة من الأحداث التي يمكن تطبيقها على الأداة ComboBox من أهمها الحدث DropDown:

يقع هذا الحدث عندما ينقر المستثمر على زر الاسم الموجود في الخانة المركبة وقبل أن تنسدل القائمة الخاصة بها. ولا يقع هذا الحدث إذا أخذت الخاصية Style القيمة 1 لأن الحالة التصميمية الإفتراضية لهذه الأداة في هذه الحالة أن تكون مفتوحة دوماً.

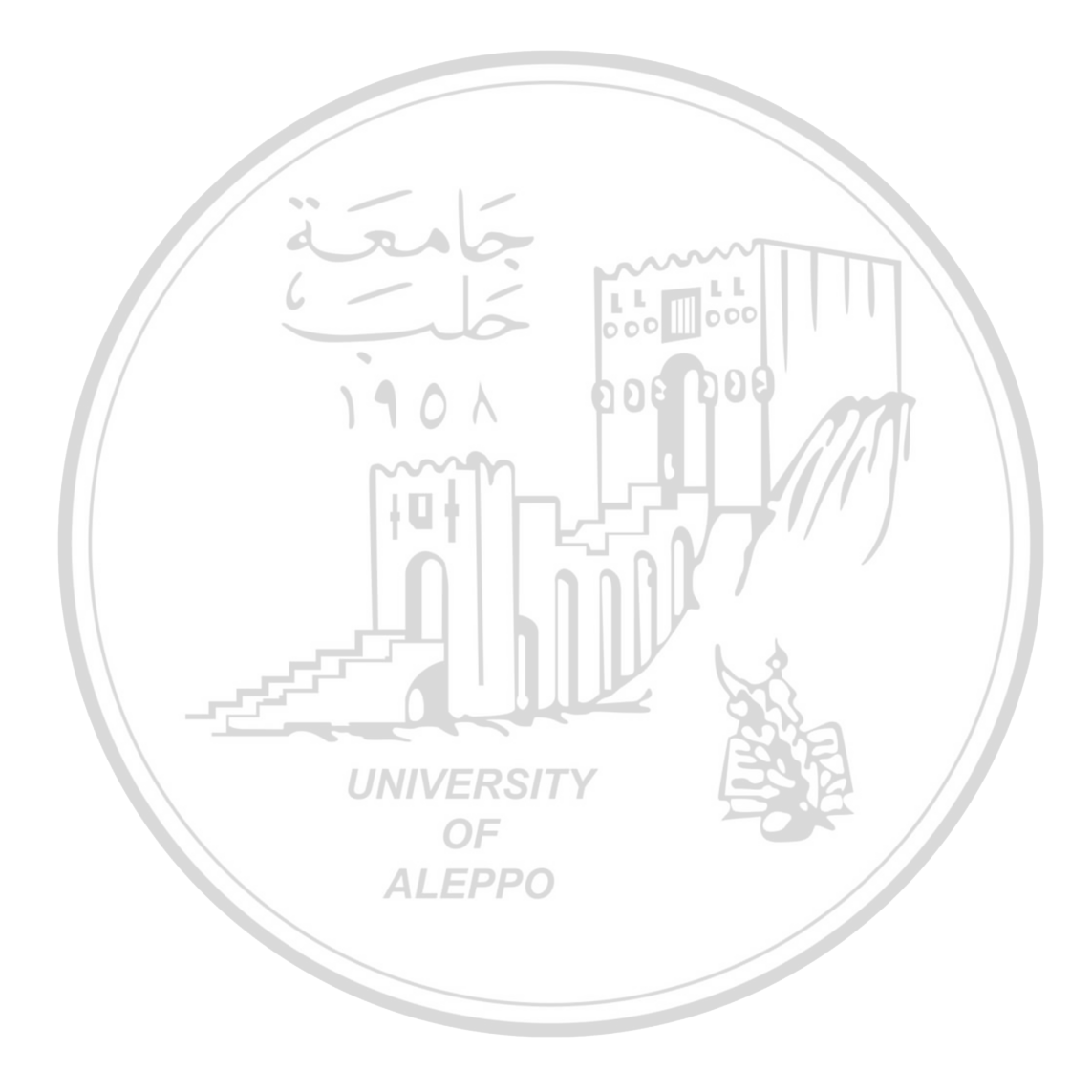

# الفصل الخامس تعليمات وحلقات التكر ار Repetition Instructions and Loops

(١) حلقة التكرار For - Next: تحميم التعليمة التكرار : هي التعليمة التي تسمح بتنفيذ مجموعة من التعليمات عدامً من المرات. معليمة التكرار : هي التعليمات المكورة المحصورة بين كلمتي For و Next و Next. حلقة التكرار : مجموعة التعليمات المكورة المحصورة بين كلمتي For و آو معلمات. متحول حلقة التكرار : متحول خاص مرتبط بتعليمة التكرار له قيمة بدائية وخطوة تزايد (أو متحول حلقة التكرار : متحول خاص مرتبط بتعليمة التكرار له قيمة بدائية وخطوة تزايد (أو متحول حلقة التكرار : متحول خاص مرتبط بتعليمة التكرار الم قيمة بدائية وخطوة تزايد (أو متحول حلقة التكرار : متحول خاص مرتبط بتعليمة التكرار له قيمة بدائية وخطوة تزايد (أو التعليمات) وقيمة نهائيه. (ولا يمكن استخدام عنصر مصفوفة كعدّاد للحلقة) ويتم تكرار العملية ما دامت قيمة المتحول لم تتجاوز الحد الأعلى.

For Counter = Start To End [Step Increment] VB Code Next Variable

#### حيث:

- Counter اسم متحول حلقة التكرار .
- Start القيمة البدائية التي يأخذها متحول حلقة التكرار.
- End القيمة النهائية التي قد يأخذها (ولا يمكن أن يتجاوزها) متحول حلقة التكرار.
- Increment قيمة الخطوة Step التي يتزايد أو يتناقص بقدرها متحول التكرار من Start إلى End.
  - Statement Block كتلة التعليمات التي يجري تكرارها ضمن الحلقة.

يبدأ تنفيذ حلقة التكرار بأن يأخذ المتحول القيمة البدائية و يبدأ بالتنفيذ التسلسل كتلة المعلومات حتى يصل إلى نهاية الحلقة عند Next عندها يأخذ قيمة جديدة (زيادة أو نقصان بمقدار الخطوة Step) ثم يقوم البرنامج بفحص القيمة الجديدة فإذا لم تكن أكبر (أو أصغر في حالة الحلقات المتناقصة) من القيمة النهائية End عندها سيعود إلى بدايتها من جديد عن For ثم يبدأ بتنفيذ كتلة التعليمات من جديد حتى Next

وهكذا حتى تصبح قيمة المتحول أكبر (أو أصغر) من قيمة الحد الأعلى (القيمة النهائية)  
فيخرج من الحلقة.  
For 
$$I = 5$$
 To 10 Step 2  
 $y = x + I$   
Next I  
• بحب أن نحرص على كتابة التكرار For  $-$  Next  $2$   
• بحب أن نحرص على كتابة التكرار For  $-$  Next  $1$   
• يجب أن نحرص على كتابة الخطوة بشكل جيد إلا إذا كانت قيمتها تساوي الواحد  
• يحب أن نحرص على كتابة الخطوة بشكل جيد إلا إذا كانت قيمتها تساوي الواحد  
• يحب أن نحرص على كتابة الخطوة بشكل جيد إلا إذا كانت قيمتها تساوي الواحد  
• يحب أن نحرص على كتابة الخطوة بشكل جيد إلا إذا كانت قيمتها تساوي الواحد  
• يحب أن نحرص على كتابة الخطوة بشكل جيد إلا إذا كانت قيمتها تساوي الواحد  
• يحدن إسلالها.  
• يحدن إسلالها.  
• يحدن إسلامه محيمة  
• يحدن إسلامه محيمة  
• يحدن إلى الحلقة بشكل متاقص بيجب أن نعطي للخطوة قيمة سالبة ولا يمكن إهمالها.  
• يحدن إلى الحلقة بيكل متاقص بيجب أن نعطي للخطوة قيمة سالبة ولا يمكن إهمالها.  
• يحدن إلى الحلقة بشكل متاقص بيجب أن نعطي الخطوة قيمة سالبة ولا يمكن إهمالها.  
• يحدن إلى الحلقة بيكل متاقص بيجب أن نعطي الخطوة قيمة سالبة ولا يمكن إهمالها.  
• يحدن إلى نستخدم خليل الحلقة بيجب أن نتأكد أن قيمة التعبير البدائي قبل 70 أكبر من  
• يحدن أن نستخدم دليل الحلقة في تعليماتها على أن لا نغير من قيمته داخل الحلقة.  
• يمكن أن نستخدم دليل الحلقة في تعليماتها على أن لا نغير من قيمته داخل الحلقة.  
• يمكن أن نستخدم دليل الحلقة في تعليماتها على أن لا نغير من قيمته داخل الحلقة.  
• يمكن أن نستخدم دليل الحلقة في تعليماتها على أن لا نغير من قيمته داخل الحلقة.  
• تما العلقة خلطنة  
• الحلقة خلطنة  
• الحلة الحلقة في تعليماتها على أن لا نغير من قيمته داخل الحلقة.  
• الحلة الحلقة منان الا الحلقة.  
• الحلة الحلقة الحلقة الحلوة تعابير حقيقية.  
• محدن أن نحون القيمة البدائية والنهائية والخلوة تعابير حقيقية.  
• محدن أن نحون القيمة البدائية والنهائية والخلوة تعابير حقيقية.  
• محدن أن نحون القيمة البدائية والنهائية والخلوة تعابير حقيقية.  
• محدن أن نحون القيمة البدائية والنهائية والخلوة تعابير حقيقية.  
• محدن أن نحون القيمة البدائية والنهائية والخلوة تعابير حقيقية.  
• محدن أن نحون القيمة البدائية والنهائية والخلوة تعابير حقيقية.  
• محدن الاحا الحلقة محيمة الحلة محيمة الحلة محيمة الحلة محيمة

 يمكن أن تكون القيمة النهائية أو البدائية تعبيراً قيمته صفر. For l = 0 To 6.5For I = 15 To 0 Step - 0.1y = x + Iy = x + INext I Next I الحلقة صحيحة الحلقة صحبحة إذا كانت القيمة الابتدائية والقيمة النهائية متساويتان، فيتم تنفيذ الحلقة مرة واحدة فقط. For I = 7 To 7 Step - 0.1For l = 5 To 5y = x + Iy = x + INext I Next I الحلقة صحيحة يمكن وضع حلقات For - Next متداخلة مع بعضها البعض (وهي مهمة جداً في المصفوفات)، أي يمكن وضع حلقة For ضمن حلقة ثانية. لكى يتم التنفيذ بشكل صحيح يجب استخدام أسماء متحولات مختلفة لعدادات (متحولات) الحلقة كما يجب الانتباه إلى عدم التقاطع في الحلقات. **For** I = 1 To 3**For** I = 1 To 3**For** I = 2 To 4**For** I = 2 To 4*List1.AddItem I \* J List*1. *AddItem I* \* *J* Next J Next I Next I Next J RSITY الشكل الصحيح للحلقات المتقاطعة الشكل الخاطئ للحلقات المتقاطعة يمكن استخدام كلمة Next دون كتابة الدليل إلا في الحلقات المتداخلة. For I = 5 To 5 For I = 5 To 5 y = x + ly = x + INext Next I الحلقة صحيحة الحلقة صحيحة يمكن استخدام كلمة Next دون كتابة الدليل إلا في الحلقات المتداخلة. **For** I = 1 To 3**For** I = 1 To 3For J = 2 To 4**For** J = 2 To 4*List*1. *AddItem I* \* *J List1.AddItem I* \* *J* Next I Next Next I Next الشكل الصحيح للحلقات المتقاطعة الشكل الخاطئ للحلقات المتقاطعة

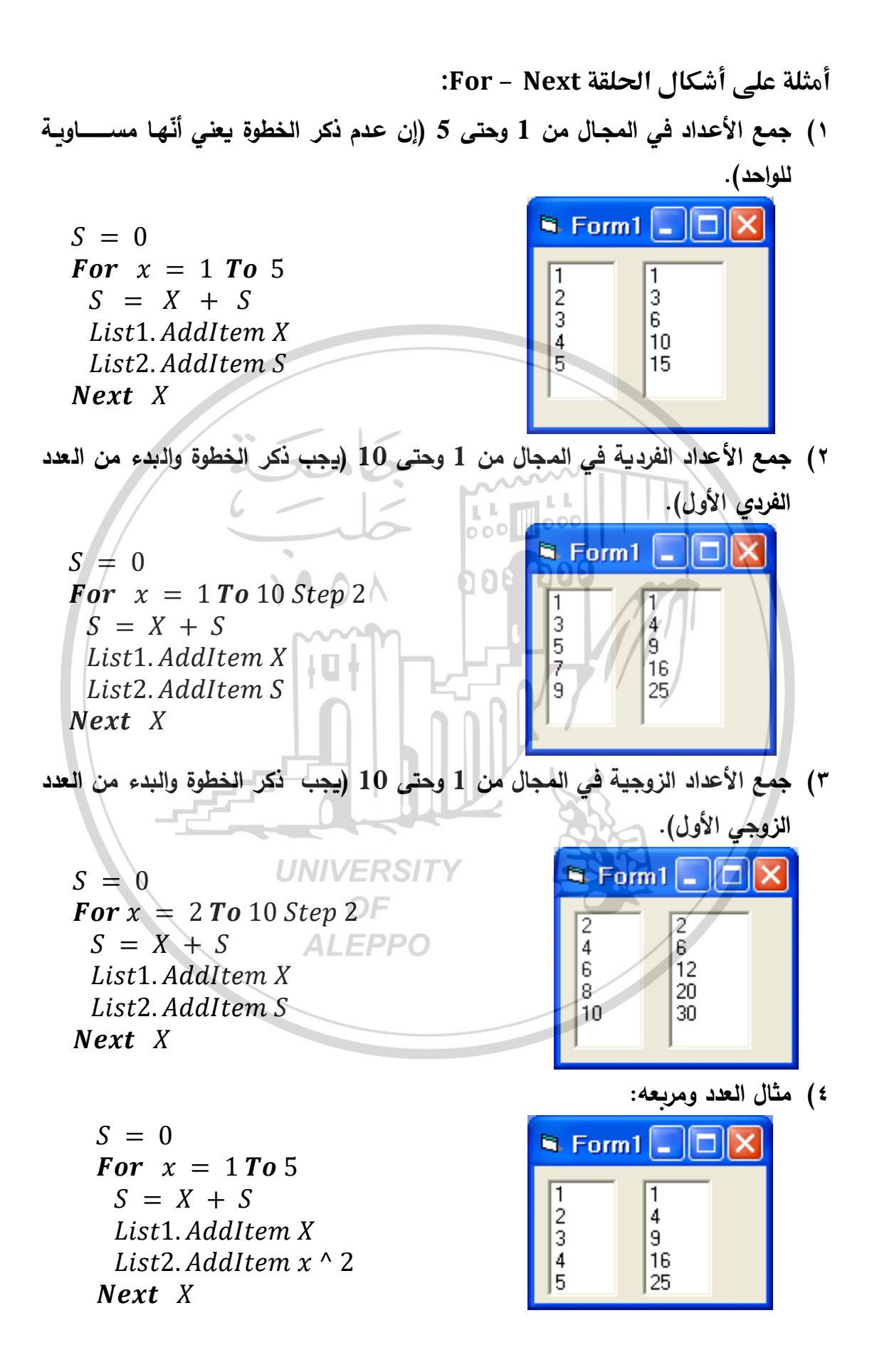

ه) جدول الضرب الحلقات المتداخلة:

|                                                                                                    | 🖻 Fo                                                     | rm1 📒                                          |                                                    |
|----------------------------------------------------------------------------------------------------|----------------------------------------------------------|------------------------------------------------|----------------------------------------------------|
| For A = 2 To 4<br>For B = 7 To 9<br>List1. AddItem A<br>List2. AddItem B<br>List3. AddItem A * B<br>Next B<br>Next A | 2<br>2<br>2<br>2<br>2<br>3<br>3<br>3<br>4<br>4<br>4<br>4 | 7<br>8<br>9<br>7<br>8<br>9<br>7<br>8<br>9<br>7 | 14<br>16<br>18<br>21<br>24<br>27<br>28<br>32<br>36 |

العبارة Exit For:

نستطيع الخروج من الحلقة For - Next باستخدام العبارة Exit For

| <b>For</b> $I = 1$ <b>To</b> 10 | مثلاً عند جمع الأعداد من 1 وحتى 10 فمن الواضح       |
|---------------------------------|-----------------------------------------------------|
| Y = I + X                       | أنه إذا وصلنا إلى الرقم 7 أي إذا كان العدد 7 من بين |
| Exit For                        | الأعداد المطلوب جمعها فإن الحلقة For سيتم إنهاؤها   |
| End If                          | ولذلك ستقوم العبارة Exit For بإنهاء الحلقة قبل أن   |
| Next                            | تصل الحلقة إلى نهايتها.                             |

۲) تعليمة التكرار Do - Loop:

لها شکلان و لکل منها صيغتان: UNIVERSITY

a) الشكل الأول:

يكتب شرط الحلقة في البداية هنا يتم اختيار شرط الحلقة في البداية قبل تنفيذ تعليماتها لذلك قد لا تنفذ التعليمات على الإطلاق إن لم يتحقق الشرط من المرة الأولى.

**Do While** expression Statement – Block **Loop** 

**Do Until** expression Statement – Block **Loop** 

# يتم تنفيذ الحلقة ما دام الشرط محقق.

الصيغة الأولى:

۲. <u>الصيغة الثانية:</u>

يتم تنفيذ الحلقة حتى يتحقق الشرط.

#### b) الشكل الثاني:

يكتب شرط الحلقة في النهاية لذلك يتم إخبار شرط الحلقة بعد تنفيذ مرة واحدة و إذا لم يتحقق شرط الحلقة نضمن تنفيذ الحلقة مرة واحدة على الأقل.

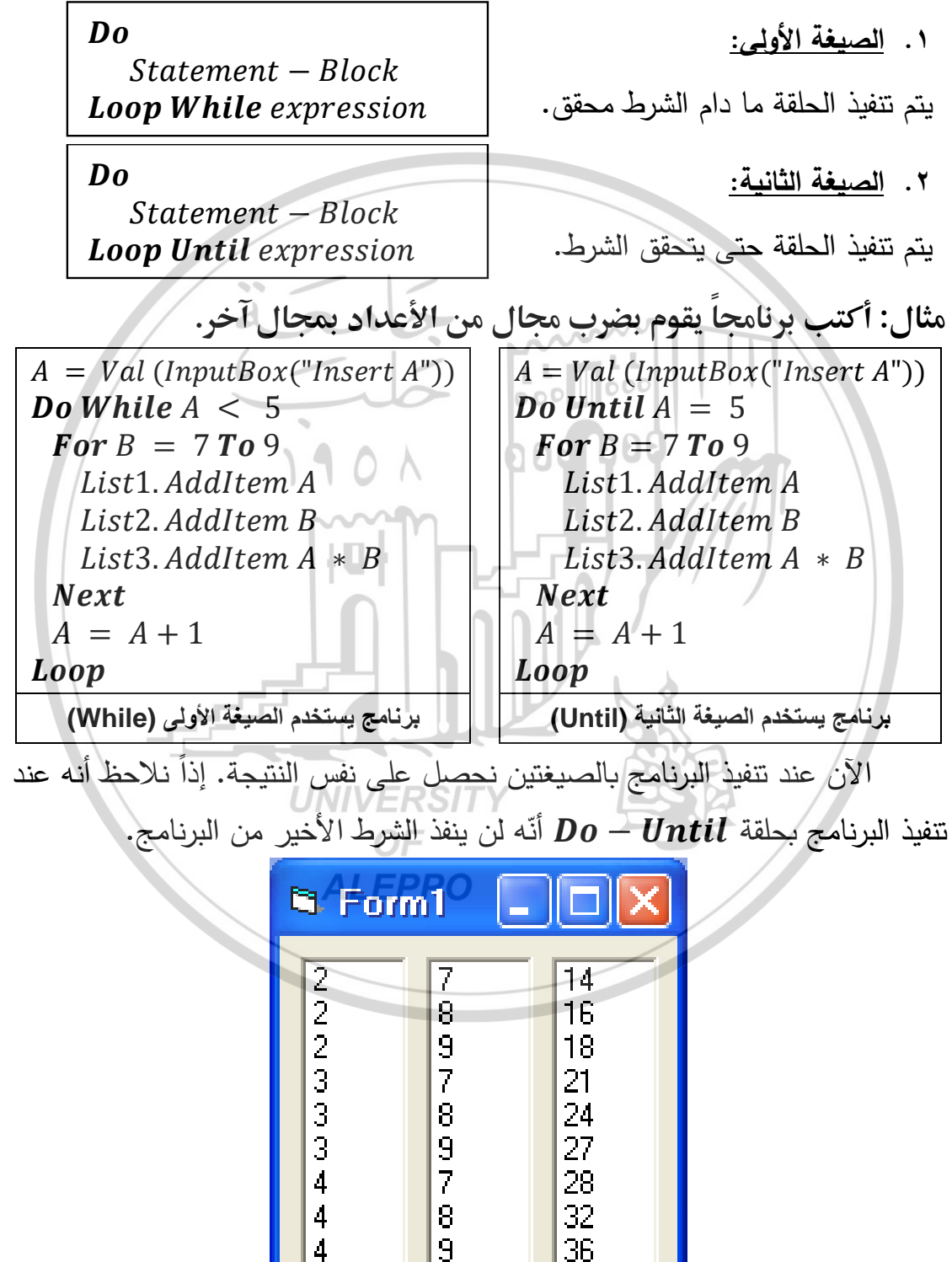

الحلقات اللامنتهية:

قد نقع في بعض الأحيان في خطأ ما يجعل البرنامج يقوم بتنفيذ الحلقة إلى ما لا نهاية. هذا يتم عندما لا تصل الحلقة إلى قيمة الشرط النهائية ولذلك تبقى الحلقة تعمل بدون أن تنهي عملها إلى الأبد مثل حالة تغيير قيمة العداد داخل حلقة For – Next فإن البرنامج قد لا ينهى عمله أبداً.

- For I = 10 To 20
    $Y = I = I \times X$ 
   $Y = I \times X$  I = I 3
- عيتم ضرب قيمة I بـ X وهذا الأمر مسموح (استخدام الدليل).
- ثم يقوم بتخفيض قيمة I بمقدار 3 (وهذا الأمر غير مسموح) لأنه يتم تغيير قيمة الدليل حيث تصبح قيمته هنا مساوية 7 وفي نهاية الحلقة يضيف الخطوة المساوية للواحد هنا فتصبح B = I ولذا فإن قيمة I لن تصبح أبداً مساوية لـ 20 والتي تعبرعن القيمة النهائية للحلقة ولذلك سيعمل البرنامج إلى أن نوقفه بشكل قسري.
  - ديبدأ البرنامج عندما تكون قيمة A = 0 فيدخل إلى A = 0الحلقة وتتزايد قيمة A بمقدار 2. الحلقة وتتزايد قيمة A بمقدار 2.
  - بما أن البداية 0 والتزايد زوجياً بمقدار 2 فإننا لن A = A + 2 **Loop**  A نصل أبد إلى قيمة A فردية أي أن قيمة Aلن تصبح مساوية له 9 على الإطلاق وبالتالي فإن الحلقة ستعمل بشكل دائم ولذلك سيعمل البرنامج إلى أن نوقفه بشكل قسري.

جدول الضرب باستخدام الحلقات المتداخلة

(حلقات التكرار For - Next):

| 10 X1 = Val (InputBox ("Insert X1"))<br>X2 = Val (InputBox ("Insert X2"))<br>If X1 > X2 Then<br>MsgBox ("Error") | تم إدخال ما يلي:<br>X1 = 3 , X2 = 6<br>Y1 = 5 , Y2 = 8 |
|----------------------------------------------------------------------------------------------------|--------------------------------------------------------|
| GoTo 10<br>End If                                                                                                | يتم الوصول إلى القيم                                   |
| <b>20</b> $Y1 = Val (InputBox ("Insert Y1"))$                                                                    | النهائية كما في الشكل:                                 |

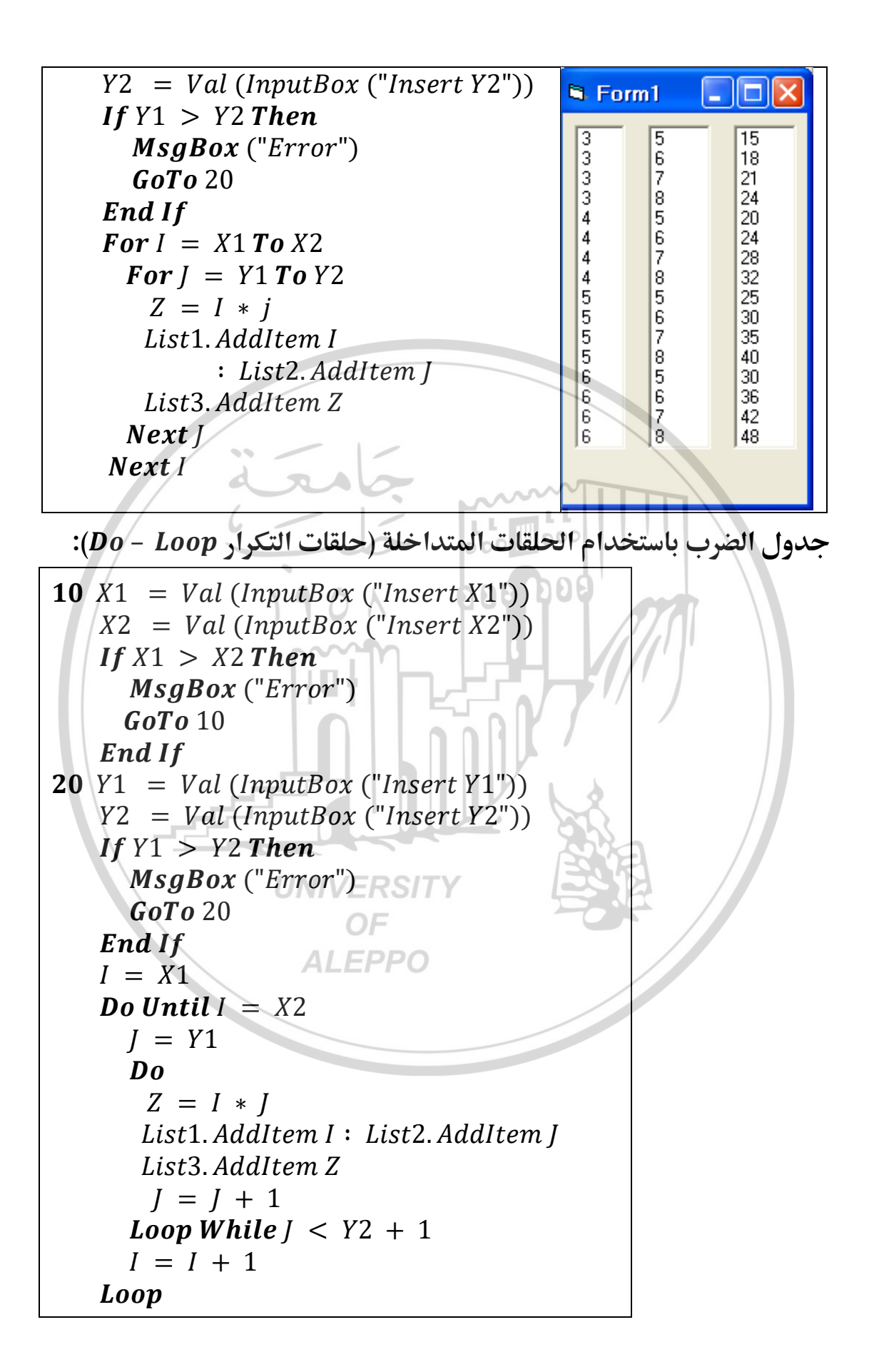

كيفية تنفيذ كود البرنامج وتعليمات حلقة التكرار:

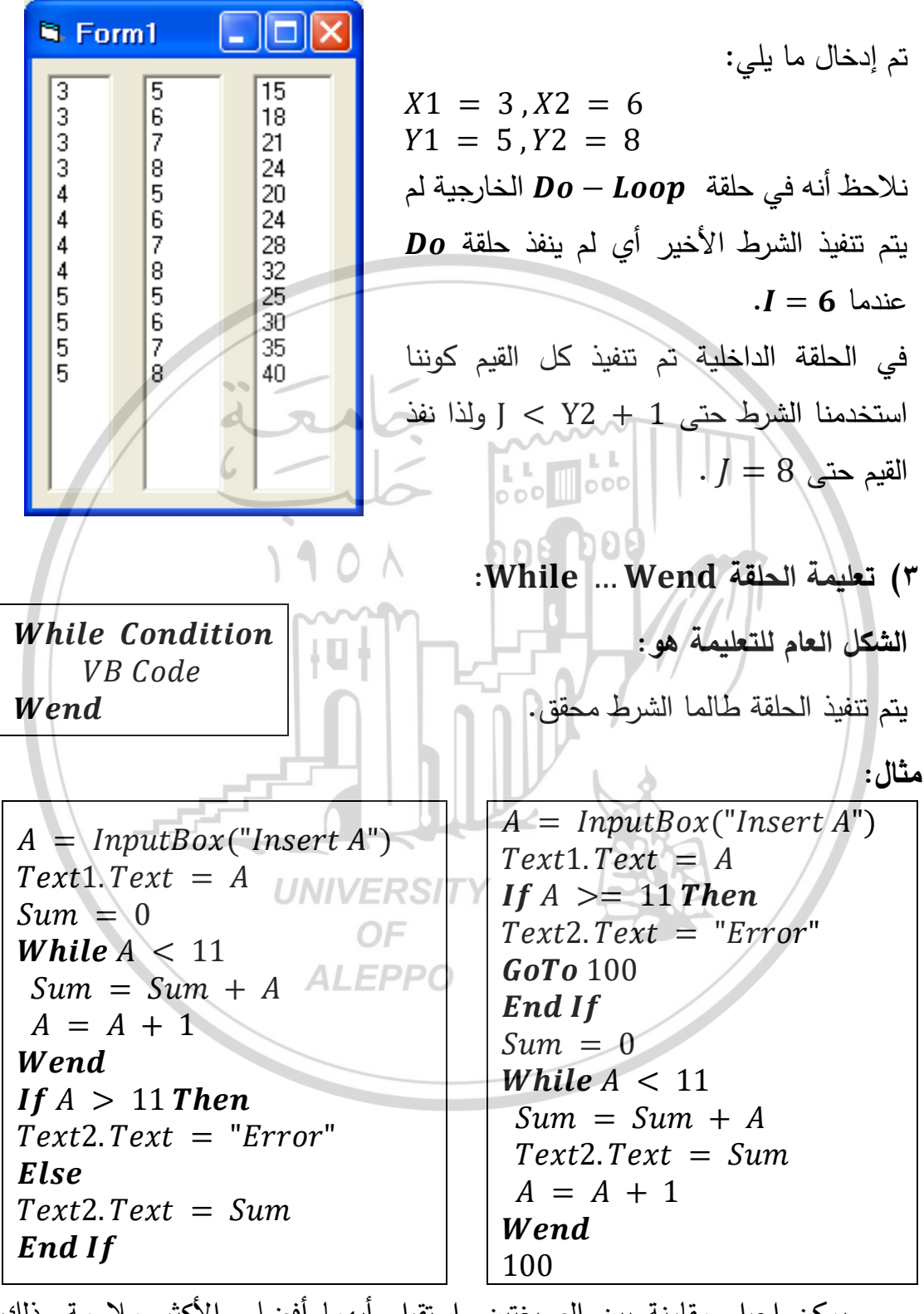

يمكن إجراء مقارنة بين الصيغتين واستقراء أيهما أفضل والأكثر ملاءمة وذلك حسب شروط المسألة.
## ؛) تعليمة With ... End With ؛

تمكن هذه التعليمة من إسناد القيم إلى عدة خصائص لأداة ما دون تكرار كتابة اسم الأداة لكل خاصية.

مثال:

| With Picture1                            |                                                            |
|------------------------------------------|------------------------------------------------------------|
| .BackColor = RGB(255, 0, 0)              |                                                            |
| .ForeColor = vbBlue                      |                                                            |
| .Width = 1000                            |                                                            |
| .Height = 2300                           |                                                            |
| Picture 1. Line (0,0) - (.Widt)          | h,.Height)                                                 |
| EndWith                                  |                                                            |
| ل لأداة الصورة Picture1 .                | تعرف التعليمات السابقة أربعة خواص                          |
| باختصار زمن الإدخال في مرحلة البرمجة     | نلاحظ أنّ هذه التعليمة سمحت لنا                            |
| ل خاصية يكفي كتابة اسم الأداة لمرة واحدة | الكودية، فبدلاً من أن نكتب اسم الأداة مع ك                 |
| na h                                     | فقط على سطر التعليمة With.                                 |
| لأداة عند التعبير عن خصائصها ولكن لا     | تسمح هذه التعليمة باختصار اسم ا                            |
| لأخرى كما هو مبيّن في طريقة رسم الخط     | تسمح بذلك عند كتابة الأوامر والطرائق الا                   |
|                                          | Line Method المُبَيَّن في الكود:                           |
| Picture 1. Line $(0, 0) - (.Width)$      | n, .Height)                                                |
| UNIVERSIT                                | ملاحظات عن الحلقات المتداخلة:                              |
| بنفس الأوامر وتكون إحداها داخل الأخرى    | الحلقات المتداخلة هي حلقات تشترك                           |
| ALLITO                                   | ومن شروطها:                                                |
|                                          | <ol> <li>أن تكون أدلة الحلقات مختلفة.</li> </ol>           |
|                                          | <ol> <li>٢. الحلقة التي تبدأ أولاً تنتهي آخراً.</li> </ol> |
|                                          | ۳. الحلقة التي تبدأ آخراً تنتهي أولاً.                     |
| (())                                     | (())                                                       |
| الشكل الصحيح للحلقات المتداخلة           | الشكل الخاطئ للحلقات المتداخلة                             |

كيفية تنفيذ تعليمات الحلقات المتداخلة:

يتم تنفيذ تعليمات الحلقات المتداخلة وفق الآلية التالية:

- عند الدخول إلى الحلقة الأولى يأخذ دليل الحلقة الأولى أول قيمة ويقف ثم يتم الدخول إلى الحلقة الثانية فيأخذ دليل الحلقة الثانية كل القيم ويخرج منها.
- ٢. يأخذ بعد ذلك دليل الحلقة الأولى ثاني قيمة ويقف ثم يتم الدخول إلى الحلقة الثانية فيأخذ دليل الحلقة الثانية كل القيم ويخرج منها.
- ٣. نستمر بذلك حتى يأخذ دليل الحلقة الأولى آخر قيمة ويقف ثم يتم الدخول إلى الحلقة الثانية فيأخذ دليل الحلقة الثانية كل القيم ويخرج منها.

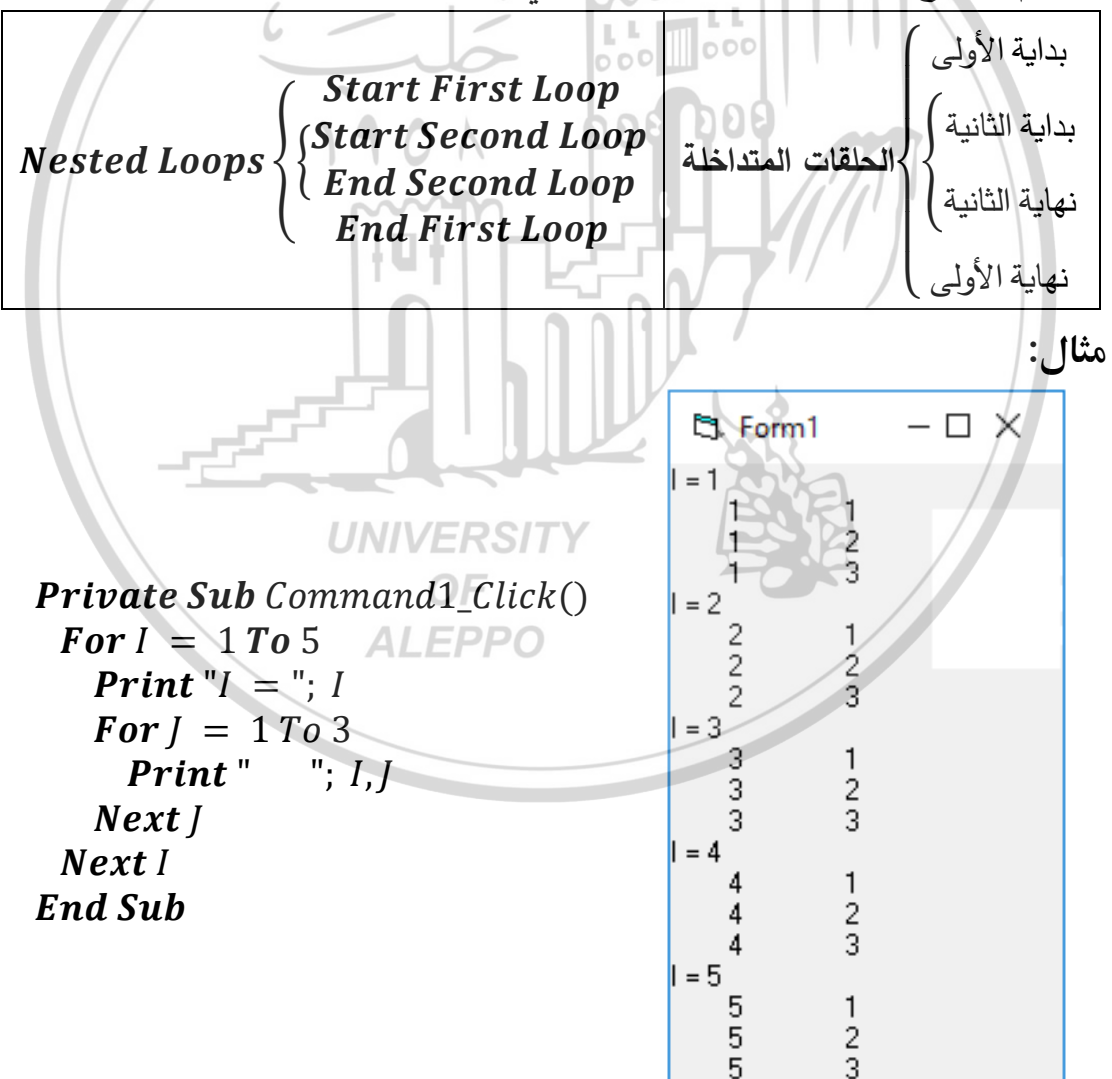

٤. يتم الخروج من الحلقة الأولى وهكذا تنتهي الحلقتين معاً.

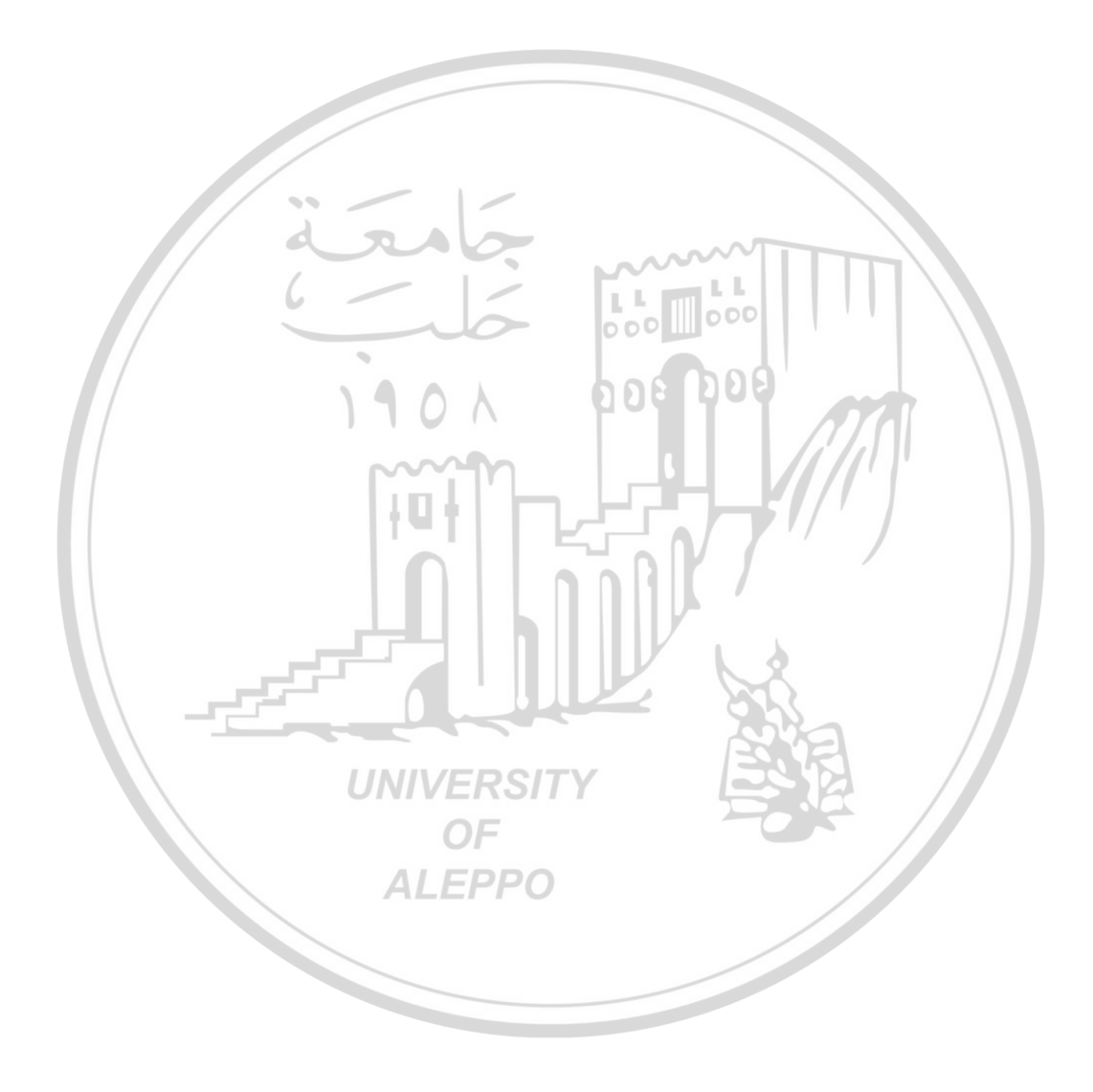

الفصل السادس المصفو فات Arrays

## تعريف المصفوفة:

هي مجموعة من المتغيرات من نفس النمط ترتبط مع بعضها وتسمى بنفس الاسم. أو هي متحول يأخذ نفس الاسم لكن بعدة قيم كل قيمة تخزن تحت اسم المتحول نفسه ولكن بدليل مختلف ويجب أن يوضع الدليل بين قوسين. يسمى كل متغير منها عنصر أو Element ولكل متغير داخل المصفوفة دليل Index مختلف يحدد ترتيبه داخل المصفوفة. ويتم تعريف وحجز المصفوفة كالتالي:

104

Dim M(50) As Integer

- الاسم: M.
- الأبعاد: (50).
- النوع: Integer.

عند استدعاء أي متغير فيها يتم الإشارة إليه باستخدام الدليل (index) أو الرقم المسلسل الخاص به داخل المصفوفة. ويمكن العودة إلى أي عنصر من عناصر المصفوفة بواسطة اسم المصفوفة ودليل العنصر فمثلاً (1)M يدل على العنصر الأول أما (39)M فيدل على العنصر 39. الإعلان عن المصفوفة:

يسمى الإعلان عن المصفوفة أيضًا تحديد أبعاد المصفوفة وهو يشبه الإعلان عن المتغير العادي ويكون على الصيغة التالية:

Public M(99)

يتم الإعلان عن المصفوفة بإحدى العبارات Dim أو Dublic أو Static أو Static: Private M1(99) Public M2(99) Dim M3(99)

- Static: تستخدم للتصريح المحلي وتكتب ضمن إجراء حدثي. ولذا يمكن استخدامها ضمن الإجراء الذي تم التصريح عنها فيه فقط.
- Private: تجعل المصفوفة محلية أي إذا تم الإعلان عنها في إجراء ما فإنها لن ترى إلا في هذا الإجراء. وإن تم الإعلان عنها في قسم الإعلان العام في نموذج أو وحدة برمجية فإنها لن ترى إلا في هذا النموذج أو هذه الوحدة.
- Public: لا تستخدم إلا في قسم الإعلان العام وتعنى أن المتغير يصبح متاحاً في أي مكان من البرنامج.
- Tim: تشبه Private عند استخدامها في إجراء أو في قسم الإعلان العام في in contract معمل Public عند استخدامها في قسم الإعلان العام في وحدة برمجية.

هناك صيغة أخرى للإعلان عن المصفوفة تتيح حرية أكبر في تحديد الحد الأدنى والأقصى للدليل وهي كالتالي:

- Dim M(2 To 99) بشكل عام عند التصريح (الإعلان) عن مصفوفة يجب أن تشتمل المعلومات على:
  - اسم المصفوفة: الاسم الذي ستستعمله المصفوفة في البرنامج.
    - نوع البيانات: نوع البيانات التي ستخزنها المصفوفة.
- عدد الأبعاد الذي ستحتوي عليه المصفوفة. قد تكون أحادية البعد أو ثنائية وهكذا.
- عدد العناصر: عدد العناصر الذي ستحتويه المصفوفة. يستنتج عدد العناصر مباشرة من صيغتها وبشكل افتراضي تحمل أول خانة الفهرس 0 (صفر).

وبشكل عام نعرف مصفوفة كما يلي:

Public ArrayName (Dim1Elements, Dim2Elements, ...) As DataType

- Public: الكلمة الدليلية التي تدل على مصفوفة عامة.
  - ArrayName: اسم المصفوفة.
- Dim1Elements: عدد العناصر في البعد الأول في المصفوفة.
- Dim2Elements: عدد العناصر في البعد الثاني في المصفوفة.
- DataType: الكلمة الدليلية التي تحدد نوع البيانات التي ستخزن في المصفوفة.

## Dim E(5)As String

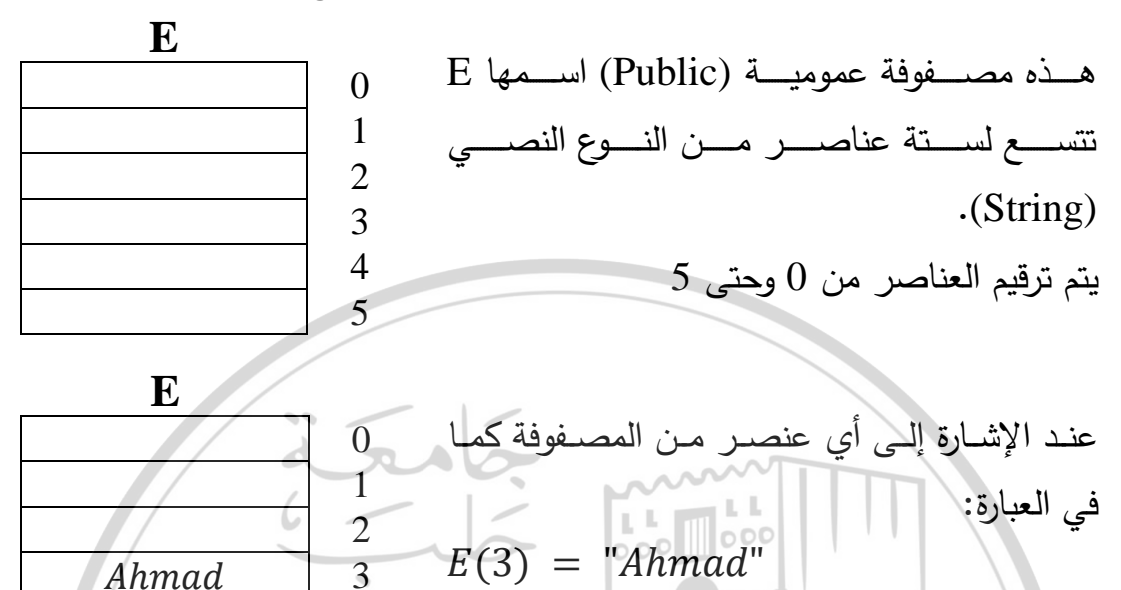

عندها سيظهر هذا العنصر كما يلي: 4 \_\_\_\_\_\_

النهايتان العليا والسفلى للمصفوفة: يتحدد العنصران الأول والأخير من المصفوفة من عبارة التصريح عن المصفوفة نفسها: مثال:

Dim M(0 To 35) As Long هذه العبارة تصرح عن مصفوفة من الأرقام من النوع الطويل. • العنصر الأول أو الحد الأول LBound (النهاية السفلى): هو (0)M. • العنصر الأخير العنصر أو الحد الأخير DBound (النهاية العليا): هو (35)M.

كما يمكن التصريح باختصار كما يلي:

Dim M(35)As Long

يفسر هذا التصريح كما يلي: العنصر الأول من المصفوفة هو (0) M والعنصر الثاني هو (1) M والثالث هو (2) M والعنصر الأخير هو (35) M. عيب هذا التصريح (الشكل المختصر) هو أن القيمة الافتراضية للنهاية السفلى هو الصفر دوماً أي ينبغي أن نتذكر أن العنصر الأول هو ذي الترتيب صفر والعنصر الثاني ذي الترتيب 1 ... وهكذا. استخدام عبارة اختيار الأساس Option Base: عادةً يبدأ دليل المصفوفة بالقيمة صفر وإن حجز المصفوفات يتم عادة من الصفر أي أن المصفوفة:

Dim M(50) تحتوي 51 عنصراً وليس 50. وإذا وجدت المصفوفة بهذا الشكل فمن الأفضل أن يبدأ الدليل من 1 بدلاً من صفر لذلك يتم استخدام العبارة Option Base في قسم الإعلان العام للوحدة البرمجية:

Option Base 1 إن العبارة Option Base هي التي تحدد الحد الأصــغري من كلا البعدين (السـطر والعمود) وتأخذ إحدى القيمتين إما 0 أو 1. يمكن التعامل مع الدليل كرمز متغير وليس كرقم: فمثلاً (Marks(i) يدل على العنصر i. المصفوفة متغيرة الحجم (الديناميكية): عند التصريح عن مصفوفة بالعبارة:

Static M (10000) As Long 4 Byte لا الذي المعنفي المويل المعنفي المويل الذي الذي المنبع الفيمة ولذلك فإن هذه المصفوفة ستشغل ما قيمته 40004 Byte من الذاكرة. إن هذه القيمة اليست قليلة ولكن لو تخيلنا وجود عشر مصفوفات مثل هذه المصفوفة عندها سيتم استهلاك 400040 Byte من ذاكرة الحاسب وهذا ما سيؤدي إلى عمل الحاسب بشكل بطيء.

وبشكل عام ذكرنا سابقاً أنه يمكن تعريف المصفوفة كما يلي: Private M1(99) Public M2(99) Dim M3(99) أثناء تعريف المصفوفة بهذه الطريقة فإننا سنقوم بحجز 99 مكاناً في الذاكرة لتعبئة هذه العناصر وهذا غير مفيد عندما لن نحتاج أو لن نستخدم كل هذه العناصر وذلك كوننا سنهتلك جزء كبير من الذاكرة بدون فائدة. إذاً يفضل تعريف المصفوفة بشكل آخر ولذلك لجأنا إلى المصفوفة الديناميكية. والمصفوفة الديناميكية Array Dynamic: هي مصفوفة وهمية غير محددة الأبعاد (العناصر) تساعد على الاستخدام الأمثل للذاكرة عن طريق الحجز اللاحق للأبعاد المناسبة تماماً للمصفوفة. ففي المثال:

Dim A(100) As Integer هذا ليس بالضرورة أن يكون عدد العناصر المدخلة 100 وبالتالي سيتم حجز مكان لمئة عنصر في الذاكرة. أما حين نكتب:

Dim A( )As Integer فإن البرنامج يقوم بحجز مصفوفة غير محددة الأبعاد أو العناصر وهذا ما ندعوه التعريف الديناميكي للمصفوفات مصفوفات Array Dynamic Allocation. إذاً يجب الإعلان عن هذه المصفوفات بدون تحديد لعدد العناصر وإلا لن يتم السماح بتغير عددها فيما بعد. من الواضح أن هذه المصفوفة لا تحتوي على أية عناصر وأي استخدام لها سيسبّب ظهور خطأ وحين معرفة بعد هذه المصفوفة الافتراضية أثناء عمل البرنامج نقوم بإعادة حجز المصفوفة بالتعليمة التالية:

- ReDim A(n)
- نبدأ العبارة بكلمة ReDim وهي عبارة برمجية وليست إعلاناً أي يجب استخدامها داخل إجراء ولا يمكن استخدامها في قسم الإعلان العام أو قسم التصاريح العامة باعتبار أنه يجب تحديد أبعادها قبل الاستخدام بعبارة ReDim وبالتالي نستطيع حجز وإعادة حجز أي مصفوفة ديناميكية أكثر من مرة في العمل البرمجي الواحد.
- نلاحظ أن عدد عناصر المصفوفة عبارة عن قيمة ثابتة ضمن العمل (نستطيع تغييرها عن طريق تغيير قيمة المتغير n فقط) لذلك يجب تعريف قيمة المتغير ضمن المصفوفة كرقم ثابت.
- كما نلاحظ أنه عند إعادة حجز المصفوفة الديناميكية لم نعرّف نوعها لأن البرنامج يفترض أنها من نفس النوع الذي تم تعريف المصفوفة الديناميكية به من قبل، وفي حالة إعادة تعريفها أيضاً ولكن بشكل مغاير سيُظهر البرنامج وجود خطأ.

نستطيع مباشرة حجز المصفوفة الديناميكية كالتالى:

ReDim C(I)As Integer

وبشكل عام يمكن أن نكتب:

ReDim Preserve M(1 To 99)

- كلمة Preserve اختيارية وتعنى الاحتفاظ بالعناصر الموجودة حاليًا في المصفوفة نظرًا لأن عبارة ReDim يمكن استخدامها أكثر من مرة مع نفس المصفوفة فقد يتم استخدامها والمصفوفة تحتوي على عناصر بالفعل.
- من الواضح أنه لو لم يتم وضع Preserve فإن العناصر كلها سيتم وضعها بالقيمة
   صفر أما إذا تم استخدام Preserve فإن القيم الحالية سيتم الاحتفاظ بها.

حجم المصفوفة:

إن الحجم الأعظمي الذي يمكن أن تصله المصفوفة متعلق بنظام التشغيل وبإمكانيات RAM الحاسب نفسه. يبدأ البرنامج باستخدام الذاكرة RAM وعندما تُستخدم كل الذاكرة RAM المتاحة في الحاسب سيبدأ النظام باستخدام القرص الصلب وكأنه امتداد للذاكرة RAM وعندها سيدع في الحاسب سيبدأ النظام باستخدام مصفوفات وعندم كذاكرة RAM بالذاكرة الوهمية وعندها سيؤدي إلى تدني سرعة عمل البرنامج وسيعاني البرنامج من مشاكل في الأداء عند استهلاك كامل الذاكرة المتاحة وسيعاني البرنامج من مشاكرة المتاحة وسيؤدي كما المتاحة في الحاسب محمد المتحدام العرب المعامي المعام بالمتحدام القرص المعام وعندما تُستخدم كذاكرة المعاد للذاكرة الوهمية وعندها سيديدي الجزء من القرص المعام والمستخدم كذاكرة والتي تستهلك الذاكرة الوهمية المتاحة وسيؤدي إلى تدني سرعة عمل البرنامج وسيعاني البرنامج من مشاكل في الأداء عند استهلاك كامل الذاكرة المتاحة المتاحة المتاحة المتاحة المتاحة وسيواني البرنامج من مشاكل في الأداء عند المتهلاك كامل الذاكرة المتاحة المالي المعاني البرنامج من مشاكل في الأداء عند المتهلاك كامل الذاكرة المتاحة المالي المعاني البرنامج من متحام المعامية المعاني البرنامج من مشاكل في الأداء من المعالي المالية المتاحة المتها من من مثلياكرة المتاحة المالية المالي المالية من مثلياكل في الأداء من المعاني البرنامج من مثلياكان المتها ولمالية المالية وله من مثلياكان المالية ولي من مثلياكان المالية المالية المالية من مثلياكان المالية ولي المالية ولي المالية ولي مالية المالية ولي مالية ولي مالية ولي المالية ولي المالية ولي مالية من مثلياكان المالية ولي مالية ولي مالية ولي

المصفوفة متعددة الأبعاد:

نلاحظ أن المصفوفة السابقة أحادية البعد، ويمكن أن تكون ثنائية أو ثلاثية ... وهكذا. يتيح لنا Visual Basic أن تقوم بتعريف مصفوفات يصل حجمها حتى 60 بعداً. المصفوفة ذات بعدين تشبه الجدول تمامًا إذ يمكن الوصول إلى أي عنصر فيها باستخدام دليلين وليس دليلاً واحدًا، الدليل الأول هو رقم الصف والثاني هو رقم العمود. تسمى المصفوفة ذات m سطراً و n عموداً بالمصفوفة n x n أو m by n يرمز للمصفوفة ذات البعدين بالرمز U(i, j) ، حيث U اسم المصفوفة و i رقم يدل على عدد أسطر المصفوفة أو بعدها الأول وكما ذكرنا سابقاً نرى أنّه بالحالة الافتراضية تأخذ العبارة Option Base القيمة 0 لذلك إذا أردنا التعبير عن مصفوفة بثلاثة أسطر وأربعة أعمدة فمعنى ذلك أنه يجب أن يكون الرقم الدال إلى الأسطر يساوي [العدد المطلوب (مطلوب 3 صفوف) ناقص واحد أي 2]، كذلك يجب أن يكون الرقم الدال إلى الأعمدة يساوي [العدد المطلوب (مطلوب أربع أعمدة) ناقص واحد أي 3] أي نكتب المصفوفة بالشكل (2, 3) أما إذا كتبنا مصفوفة بالشكل ناقص واحد أي 3 أي نعد الصفوف أو الأسطر هنا هو 4 أربعة وعدد الأعمدة هو 5 خمسة. وبمكن تمثيل المصفوفة كما يلى:

| ArrayM | Column0  | Column1  | Column2  | Column3  | Column4  |
|--------|----------|----------|----------|----------|----------|
| Row 0  | M (0, 0) | M (0, 1) | M (0, 2) | M (0, 3) | M (0, 4) |
| Row 1  | M (1,0)  | M (1, 1) | M (1, 2) | M (1, 3) | M (1, 4) |
| Row 2  | M (2,0)  | M (2, 1) | M (2, 2) | M (2, 3) | M (2, 4) |
| Row 3  | M (3, 0) | M (3, 1) | M (3, 2) | M (3, 3) | M (3, 4) |
|        |          |          |          |          |          |

كما يمكن للإعلان عن مصفوفة ذات بعدين نستخدم الصيغة التالية:

Dim M(2,3) As Integer

وستكون بنود هذه المصفوفة كما يلي:

| Array M | Column 0 | Column 1 | Column 2  | Column 3 |
|---------|----------|----------|-----------|----------|
| Row 0   | M (0, 0) | M (0, 1) | M (0, 2)  | M (0, 3) |
| Row 1   | M (1, 0) | M (1, 1) | M (1, 2)  | M (1, 3) |
| Row 2   | M (2, 0) | M (2, 1) | M (2 , 2) | M (2,3)  |

يمكن الإعلان عن مصفوفة ذات بعدين نستخدم الصيغة التالية:

*Dim M*(0 *To* 3, 1 *To* 4)*ALEPPO* 

وستكون بنود هذه المصفوفة كما يلى:

| Array M | Column 0 | Column 1 | Column 2 | Column 3 |
|---------|----------|----------|----------|----------|
| Row 0   | M (0, 1) | M (0, 2) | M (0, 3) | M (0, 4) |
| Row 1   | M (1, 1) | M (1, 2) | M (1, 3) | M (1, 4) |
| Row 2   | M (2, 1) | M (2, 2) | M (2, 3) | M (2, 4) |
| Row 3   | M (3, 1) | M (3, 2) | M (3, 3) | M (3, 4) |

عند التصريح عن مصفوفة ثنائية الأبعاد سيحجز لها VB مكاناً في الذاكرة كما يلي: Public Z(1,4) As Variant

هى مصفوفة عامة (Public) اسمها Z لها بعدين:

- البعد الأول عدد عناصرها 2 (من 0 وحتى 1).
- البعد الثاني عدد عناصره 5 (من 0 وحتى 4).
  - العناصر من النوع المتغير (Variant).

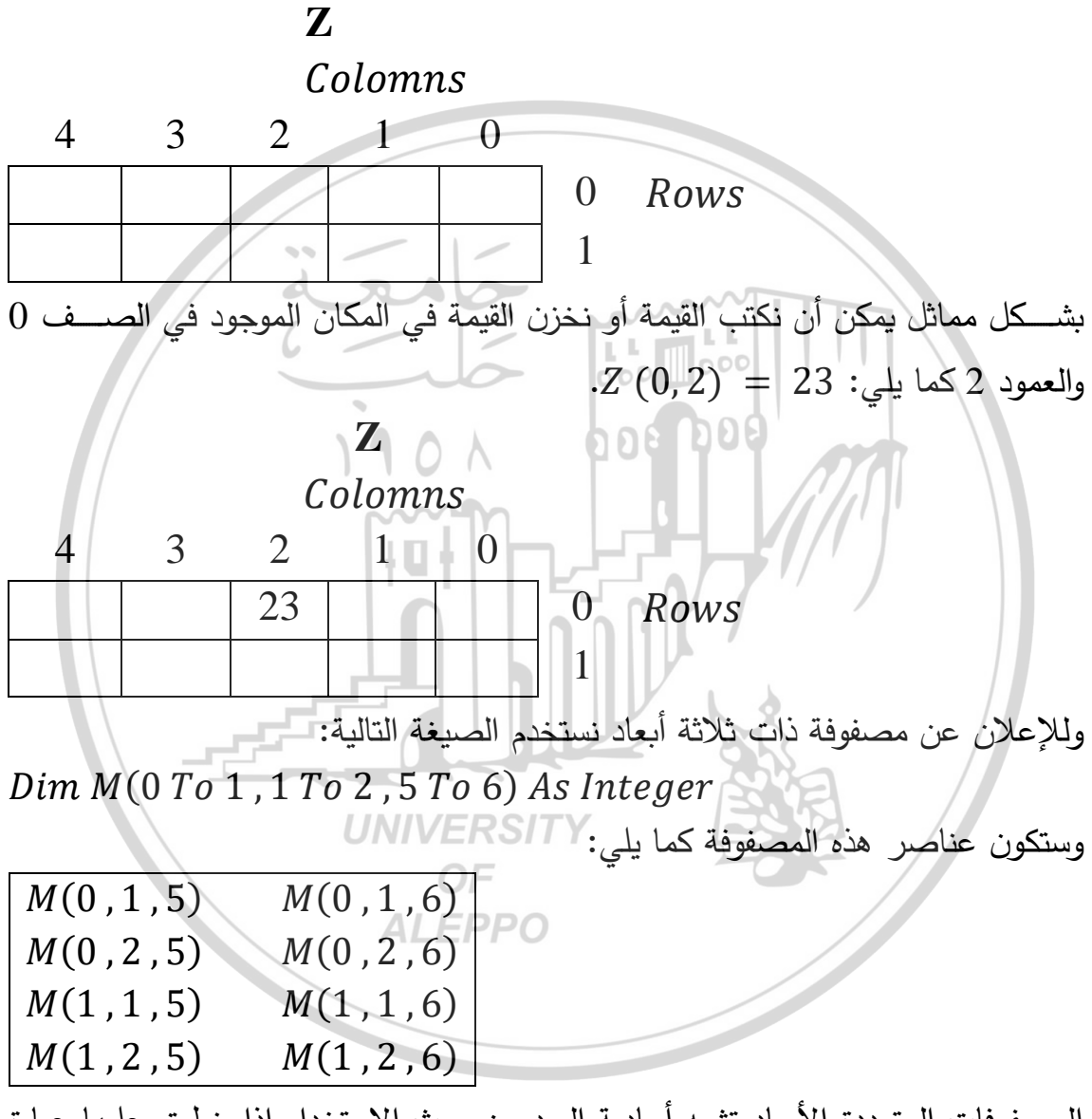

المصفوفات المتعددة الأبعاد تشبه أحادية البعد من حيث الاستخدام إذا ينطبق عليها عبارة . Option Base.

كذلك ينطبق على هذا النوع استخدام العبارة ReDim إذ يمكن تغيير الأبعاد كأي مصفوفة أحادية البعد ولكن لو استخدمت Preserve مع المصفوفة متعددة الأبعاد فإن البعد الأخير فقط هو الذي يمكن تغيير عدد عناصره فقط.

كما نستطيع أيضاً حجز مصفوفة ديناميكية ذات بعدين أو أكثر كما يلي:  

$$Dim C( ) As Long$$
  
 $I = \cdots$   
 $J = \cdots$   
 $ReDim C(I, J)$   
ف تحديد أبعاد معناصير مصفوفة:

Dim I Dim M( ) As Integer ReDim M(1 To 15) As Integer For I = 1 To 15 Step 1 M(1) = INext I ReDim M(1 To 4) As Integer

إن التصريح ( ) M يدل على أن المصفوفة ( ) M هي مصفوفة ديناميكية. والعبارة: ReDim M(1 To 15) As Integer

تعين حجم المصفوفة باستخدام ReDim. تحدد هذه العبارة حجم المصفوفة بـــــ 15 عنصر وكل عنصر من عناصرها ينتمي إلى النوع الصحيح. تملأ الحلقة For بنود هذه المصفوفة الــ 15 ثم تستخدم العبارة ReDim مرة ثانية لحجز 4 عناصر.

إن الحجم الذي أخذته المصفوفة الأولى من الذاكرة هو ( $30 \ Byte$  =  $15 \ 2 \ x$ ) لأنها حجزت خمسة عشر عنصراً وبعد تنفيذ العبارة الثانية يتبدل حجم المصفوفة (M إلى أربع عناصر وبالتالي ستشغل من الذاكرة حجماً أقل من الأولى والذي مقداره 8 = 2x4) (2x4 = 8 وهكذا نستخدم هذه الطريقة للمحافظة على أكبر كمية غير مستخدمة من الذاكرة.

عملية البحث في المصفوفات Searching Arrays:

يمكن أن نتعامل أحياناً مع كم كبير جداً من المعلومات والتي نريِّبها أو نخزنها في مصفوفات رقمية أو اسمية أو من أي نوع، وقد نضطر في كثير من الأحيان التعامل مع عنصر ما من العناصر المخزَّنة لذا نقوم بالبحث عنه بين العناصر التي تمّ تخزينها. إن عملية البحث عن عنصر ما في مصفوفة معيّنة قد تكون خطيّة أو ثنائية وهذا مُتعلِّق بعدد عناصر المصفوفة من جهة وبكون هذه العناصر مُرَتَّبة أو لا من جهة أخرى. البحث الخطّى Linear Search:

تستخدم عملية البحث هذه في المصفوفات الصغيرة والمصفوفات غير المرتَّبة. حيث تتم عملية البحث عن عنصر ما في هذه الطريقة بأن نقوم بمقارنة عنصر البحث مع كل عنصر من عناصر المصفوفة ابتداءً من العنصر الأول وانتهاءً بالعنصر الأخير. وعلى اعتبار أن المصفوفة غير مُرتبة فقد يكون العنصر في المصفوفة هو العنصر المطلوب وقد يكون العنصر الأخير وكحالة وسطية نعتبر أنّه سيتم بحث نصف عدد العناصر الموجودة. ومن الواضح أنّه سيتم مقارنة عناصر المصفوفة كاملةً إن لم يكون عنصر البحث موجوداً فيها حتى يتم التأكّد من ذلك.

من الواضــح أنّ هذه الطريقة ملائمة في المصـفوفات الصـغيرة وفي المصـفوفات غير المرتَّبة، وهي غير فعَّالة في المصفوفات الكبيرة لأن عملية البحث ستبدأ من أول عنصر وتنتهي بآخر عنصر وهذا سيحتاج إلى جهدٍ وزمنٍ كبيرين.

البرمجة الثنائية Binary Search:

تستخدم هذه الطريقة بشكل رائع في المصفوفات الكبيرة والمُرتبة ترتيباً تصاعديّاً أو تنازليّاً. وتكون آلية البحث عن عنصر معين من خلال مقارنة عنصر البحث مع العنصر الوسط في المصفوفة وسيكون لدينا نتيجة المقارنة ثلاثة احتمالات منطقية وهي:

- أن يكون هو العنصر المطلوب البحث عنه وتنتهي عملية البحث.
- ٢) أن يكون أكبر من عنصر البحث لذا يتم إهمال كل العناصر الأكبر من عنصر البحث ابتداءً من هذا العنصر وحتى آخر عناصر المصفوفة ويتم البحث في الجزء الآخر.
- ٣) أن يكون أصغر من عنصر البحث لذا يتم إهمال كل العناصر الأصغر من عنصر البحث ابتداءً من هذا العنصر وحتى آخر عناصر المصفوفة ويتم البحث في الجزء الآخر.

بكل الأحوال في الحالتين الثانية والثالثة فإن عملية المقارنة ستزيل نصف عدد العناصر مباشرةً من المرّة الأولى وسيذهب البحث إلى النصف الآخر المُتَبَقِّي من العناصر. وفي عملية المقارنة الثانية سيتم إزالة نصف عدد العناصر من الجديد أي يبقى الربع وفي عملية المقارنة الثالثة سيتم إزالة نصف عدد العناصر المتبقي ويبقى الثُمن ... وهكذا. الآن تستمر عملية البحث حتى يصبح الجزء المتبقي من المصفوفة ثلاثة عناصر وفي هذه الحالة ستتم مقارنة العنصر الوسط فإمّا أن يكون مساوٍ لعنصر البحث وتنتهي العملية أو يكون أكبر وبالتالي العنصر الأصغر يمكن أن يكون هو العنصر المطلوب وتنتهي العملية أو يكون أصغر وبالتالي العنصر الأكبر قد يكون هو العنصر المطلوب وتنتهي العملية.

عند استمرار عملية البحث حتى يصبح الجزء المتبقي من المصفوفة عنصراً واحداً، فمن الواضح أن هذا العنصر سيكون حكماً مخالفاً لعنصر البحث وعندها سنصل إلى نتيجة أن عنصر البحث غير موجود.

من الواضح هنا أن عملية البحث تتم بسرعة كبيرة جداً مقارنةً مع عملية البحث الخطّي. مثال:

لدينا المصفوفة (M(n المؤلفة من 20 عنصراً.

- ما هو دليل العنصر السادس في هذه المصفوفة ومن هو العنصر (M(12).
- اشرح بالتفصيل طرق البحث عن عنصر ما في مصفوفة ما، ابحث كمثال عن العنصر (M(16) في هذه المصفوفة.

الحل: يتم الإعلان عن المصفوفة بإحدى العبارات Dim أو Public أو Static أو Static. Dim M(20) يتحدد العنصران الأول والأخير من المصفوفة من العبارة Option Base والتي تستخدم في قسم التصاريح العامة. إن العبارة Option Base هي التي تحدد الحد الأصغري وتأخذ إحدى القيمتين إما 0 أو 1. إن التصاريح عن مصافوفة بدون اسالتخدام هذه العبارة يعني أن العنصار الأول من إن المصافوفة هو (0) M والعنصار الثاني هو (1) M والثالث هو (2) M والعنصار الأخير

هو M(20) ومن الواضح هنا أن عدد عناصر المصفوفة الكلي هو 21 عنصراً.

عيب هذا التصريح هو أن القيمة الافتراضية للنهاية السفلى هو الصفر دوماً أي ينبغي أن نتذكر أن العنصر الأول هو العنصر ذي الترتيب صفر والعنصر الثاني ذي الترتيب 1 وهكذا ...

إن التصريح عن مصفوفة باستخدام هذه العبارة (أي نكتب Option Base 1) يعني أن العنصر الأول من المصفوفة هو (M(3) والعنصر الثاني هو M(2) والثالث هو 20 والعنصر الأخير هو M(20) ومن الواضح هنا أن عدد عناصر المصفوفة الكلي هو 20 عنصراً.

ويمكن التصريح عن المصفوفة نفسها بأن يتحدد العنصران الأول والأخير من المصفوفة من عبارة التصريح عن المصفوفة نفسها كما في العبارة التالية:

- Dim M(10 To 20)
  - العنصر أو الحد الأول LBound (النهاية السفلي) هو M(10).
  - العنصر أو الحد الأخير UBound (النهاية العليا) هو (20)M.

ما هو دليل العنصر السادس في هذه المصفوفة ومن هو العنصر (M(12. إن لم نُعَرِّف العبارة Option Base فمعنى ذلك أن مصفوفتنا المؤلفة من 20 عنصراً يجب أن تُعَرَّف كما يلي:

Dim M(19)

ويمكن تعريف المصفوفة كما يلي: OF في هذه الحالة سيكون العنصر الأول (0) M والعنصر الأخير (19) M والعنصر السادس هو (5) M ودليل هذا العنصر هو 5 أمّا العنصر (12) فهو العنصر الثالث عشر. ويمكن باستخدام العبارة 1 Option Base تعريف مصفوفتنا المؤلفة من 20 عنصراً كما يلي:

Option Base 1 Dim M(20)

ويمكن تعريف المصفوفة كما يلي:

*Dim M*(1 *To* 20)

في هذه الحالة سيكون العنصر الأول (M(1) والعنصر الأخير (M(20) والعنصر السادس هو M(6) ودليل هذا العنصر هو 6 أمّا العنصر M(12) فهو العنصر الثاني عشر. البحث عن العنصر (M(16): المصفوفة تحتوي على 20 عنصرراً وعلى فرض أنَّه أخذ العبارة Option Base فإن العنصـر الأول من المصـفوفة هو M(1) والعنصـر الأخير هو M(20) وأن العنصـر المطلوب البحث عنه موجود وهو العنصر (M(16 وأن المصفوفة مرتبة ترتيباً تصاعديّاً. من الواضح أن البحث الخطي سيقوم بفحص العناصر كلها أي سيقوم بعملية المقارنة 16 M(search) = M(16) مرة حتى يتأكّد من أن عنصر البحث هو العنصر أمّا عملية البحث الثنائي فستتم كما يلي: 
 M(3)
 M(4)
 M(5)
 M(6)
 M(7)
 M(8)
 M(9)
 M(10)

 M(13)
 M(14)
 M(15)
 M(16)
 M(17)
 M(18)
 M(19)
 M(20)
 M(1) M(2) M(11) M(12) تتم عملية المقارنة مع العنصر M(10) ونجد أن M(10) > M(10) لذا سيتم إهمال عنصر المقارنة وكل العناصر الأصغر منه أي تبقى العناصر التالية: M(11) M(12) M(13) M(14) M(15) M(16) M(17) M(18) M(19) M(20) تتم عملية المقارنة مع العنصر (M(15) ونجد أن M(15) > M(15) لذا سيتم إهمال عنصر المقارنة وكل العناصر الأصغر منه أى تبقى العناصر التالية:  $M(16) \mid M(17) \mid M(18) \mid M(19) \mid M(20)$ تتم عملية المقارنة مع العنصر M(18) ونجد أن M(search) < M(18) لذا سيتم إهمال عنصر المقارنة وكل العناصر الأكبر منه أي تبقى العناصر التالية: M(16) M(17) لنفترض أن المقارنة تمت مع العنصر (M(16 فهذا يعنى أن عملية البحث قد انتهت. لنفترض أن المقارنة تمت مع العنصر (M(17 فهذا يعنى أن عملية ستُلغى هذا العنصر ويبقى العنصر (M(16 فتتم المقارنة معه وتنتهى عملية البحث. مسح محتويات مصفوفة: الشكل العام: Erase ArrayName.

ArrayName اسم المصفوفة التي نرغب بمسح قيمها باستخدام تعليمة Erase.

أمثلة عن المصفوفات واستخداماتها: مثال: أكتب برنامجا يقوم بإدخال خمس قيم في مصفوفة ومن ثم يحسب مجموع ومتوسط هذه القيم ويطبعها. ثم أكتب برنامجا يقوم بإدخال N قيمة في مصفوفة ومن ثم يحسب مجموع ومتوسط هذه القيم ويطبعها.

الحل: نكتب الكود أولاً من أجل خمس قيم.

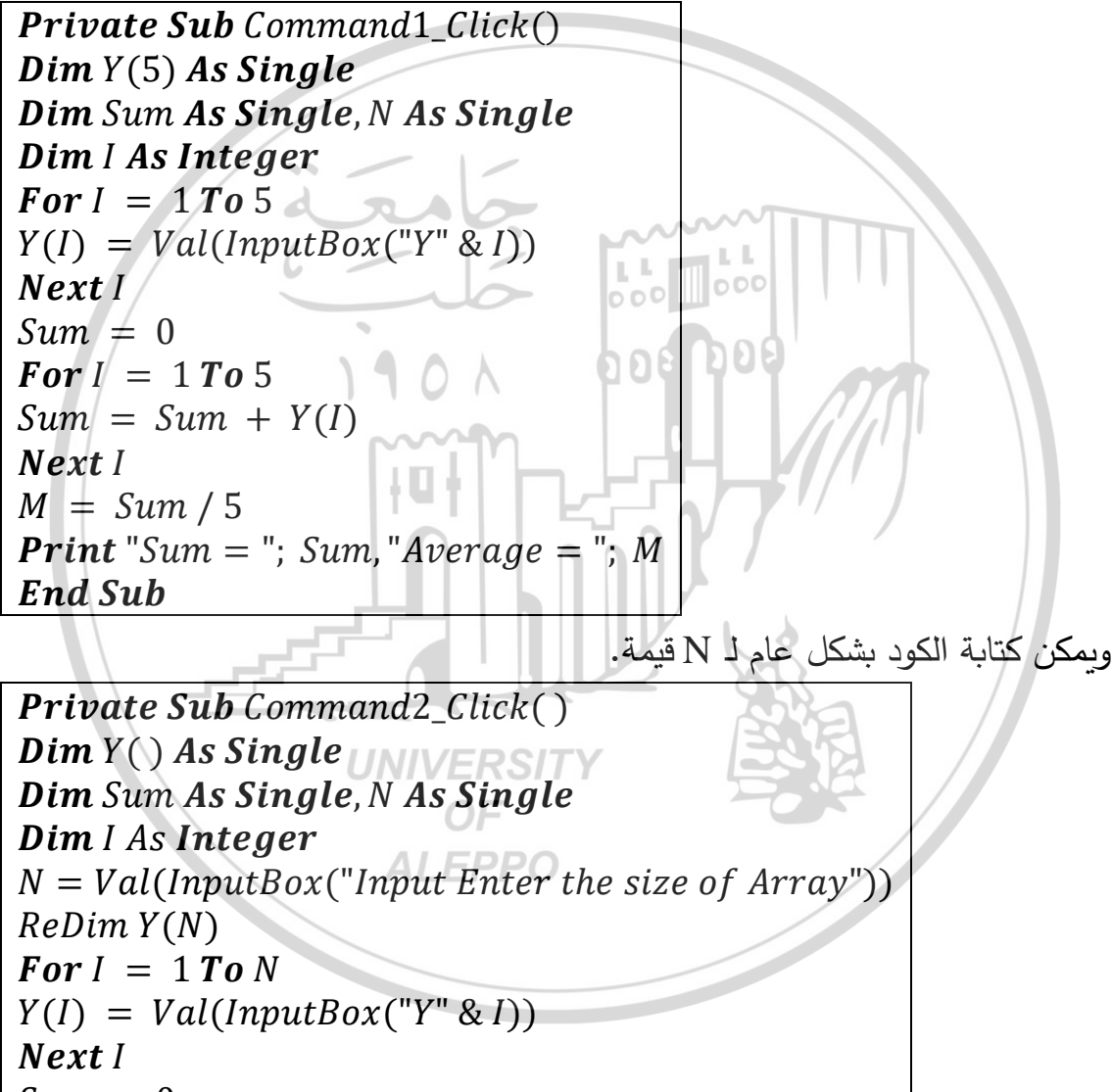

Next I Sum = 0 For I = 1 To N Sum = Sum + Y(I) Next I M = Sum / N Print "Sum = "; Sum, "Average = "; M End Sub مثال: أكتب برنامجا يقوم بإدخال مجموعة من الأعداد داخل مصفوفة ثم يقوم بإيجاد العنصر الأصغر منها.

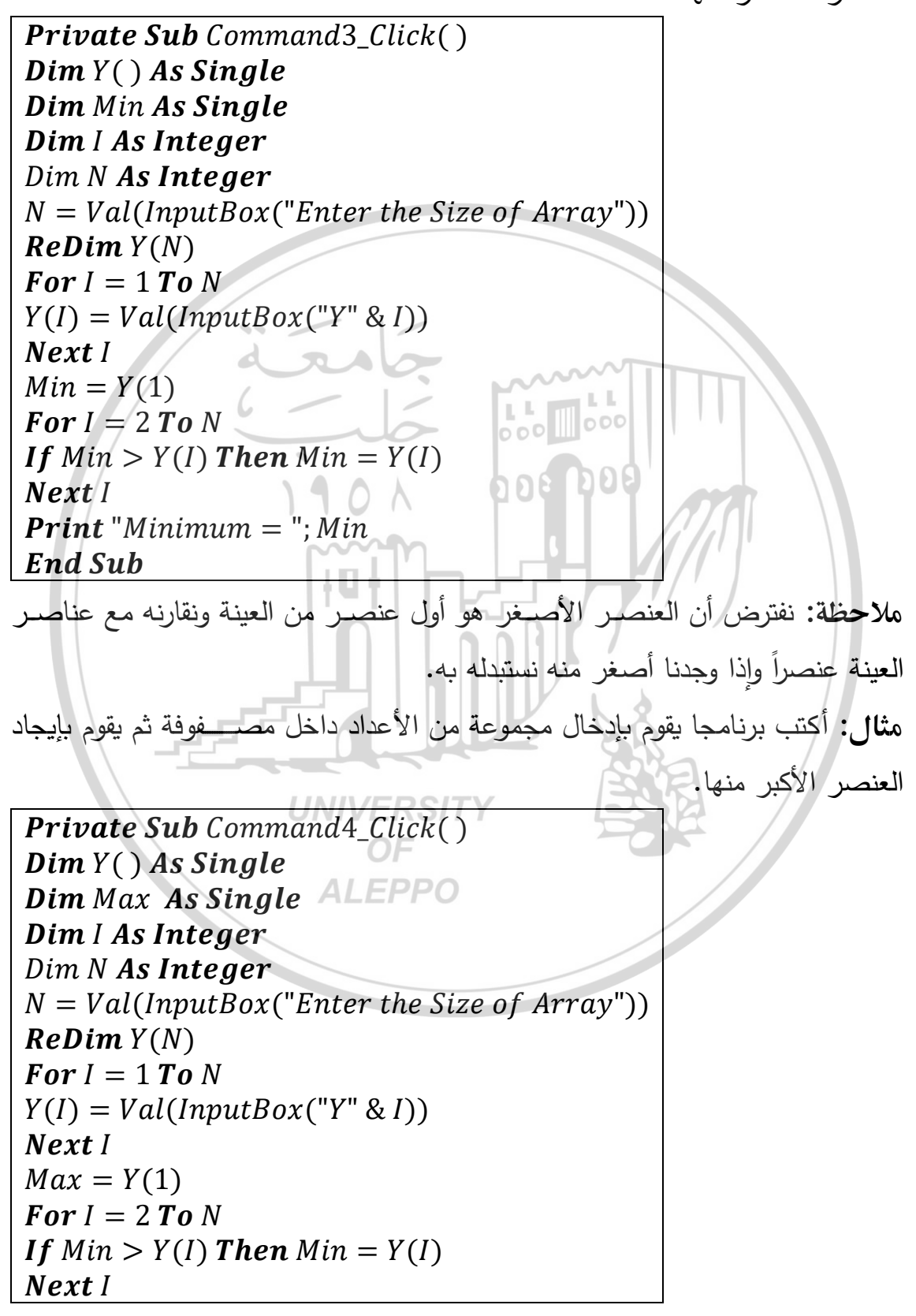

استخدام الحلقات المتداخلة في المصفوفات ثنائية البعد (متعددة الأبعاد): تستخدم الحلقات المتداخلة لإدخال قيم المصفوفات ثنائية البعد، حيث يجب وضع دليلين يفصل بينهما فاصل.

يرمز للمصفوفة ثنائية البعد رياضياً بxij حيث إن i تمثل رقم السطر و j رقم العمود فإذا كان لدينا مصفوفة ثنائية البعد تبين علامات أربع مواد (لغة، رياضيات وبرمجة) لأربعة من الطلاب (خالد، عمر، حسن وعلي). عندها يمكن أن نرمز لأسماء المقررات ب i ولأسماء الطلاب بj. وهكذا يمكن أن نرمز لعلامة الطالب الرابع (علي) بالمقرر الأول (لغة) بالرمز  $X_{14}$  ويمكن أن نرمز لعلامة الطالب الثاني (عمر) بالمقرر الثالث (برمجة) بالرمز  $X_{32}$ .

عند ذلك يمكن تمثيل وإدخال عناصر المصفوفة كما يلي:

000 000

| $[X_{ij}] =$ | $\begin{bmatrix} X_{11} \\ X_{21} \\ X_{31} \end{bmatrix}$ | $X_{12} \\ X_{22} \\ X_{32}$ | $X_{13} X_{23} X_{33}$ | $\begin{bmatrix} X_{14} \\ X_{24} \\ X_{34} \end{bmatrix}$ |  |
|--------------|------------------------------------------------------------|------------------------------|------------------------|------------------------------------------------------------|--|
|              |                                                            |                              |                        |                                                            |  |

وذلك وفق الجدول المبيّن:

|          | Khaled        | Omar          | Hasan         | Ali           |
|----------|---------------|---------------|---------------|---------------|
| Language | $X_{11} = 65$ | $X_{12} = 90$ | $X_{13} = 91$ | $X_{14} = 50$ |
| Math     | $X_{21} = 20$ | $X_{22} = 80$ | $X_{23} = 70$ | $X_{24} = 65$ |
| VB –     | $X_{31} = 80$ | $X_{32} = 70$ | $X_{33} = 30$ | $X_{34} = 50$ |

عندها يمكن كتابة البرنامج كما يلي: المالية

| <b>Private Sub</b> Command2_Click() | -9. 0          | ×        |
|-------------------------------------|----------------|----------|
| <b>Dim</b> X(3,4) As Single EPPO    | X11            | 65       |
| Dim I As Integer, J As Integer      | X1.2           | 90       |
| For I = 1 To 3                      | X13<br>X14     | 91<br>50 |
| For J = 1 To 4                      | X21            | 20       |
| X(I,J) = Val(InputBox("X" & I & J)) | X 2 2          | 80       |
| <b>Print</b> "X"; I; J,X(I,J)       | A 2 3<br>X 2 4 | 65       |
| Next J                              | X31            | 80       |
| Next                                | X 3 2<br>X 3 3 | 70<br>30 |
| End Sub                             | X 3 4          | 50       |

كما يمكن تمثيل وإدخال عناصر المصفوفة كما يلى:

$$\begin{bmatrix} X_{ij} \end{bmatrix} = \begin{bmatrix} X_{11} & X_{12} & X_{13} \\ X_{21} & X_{22} & X_{23} \\ X_{31} & X_{32} & X_{33} \\ X_{41} & X_{42} & X_{43} \end{bmatrix}$$

وذلك وفق الجدول المبيّن:

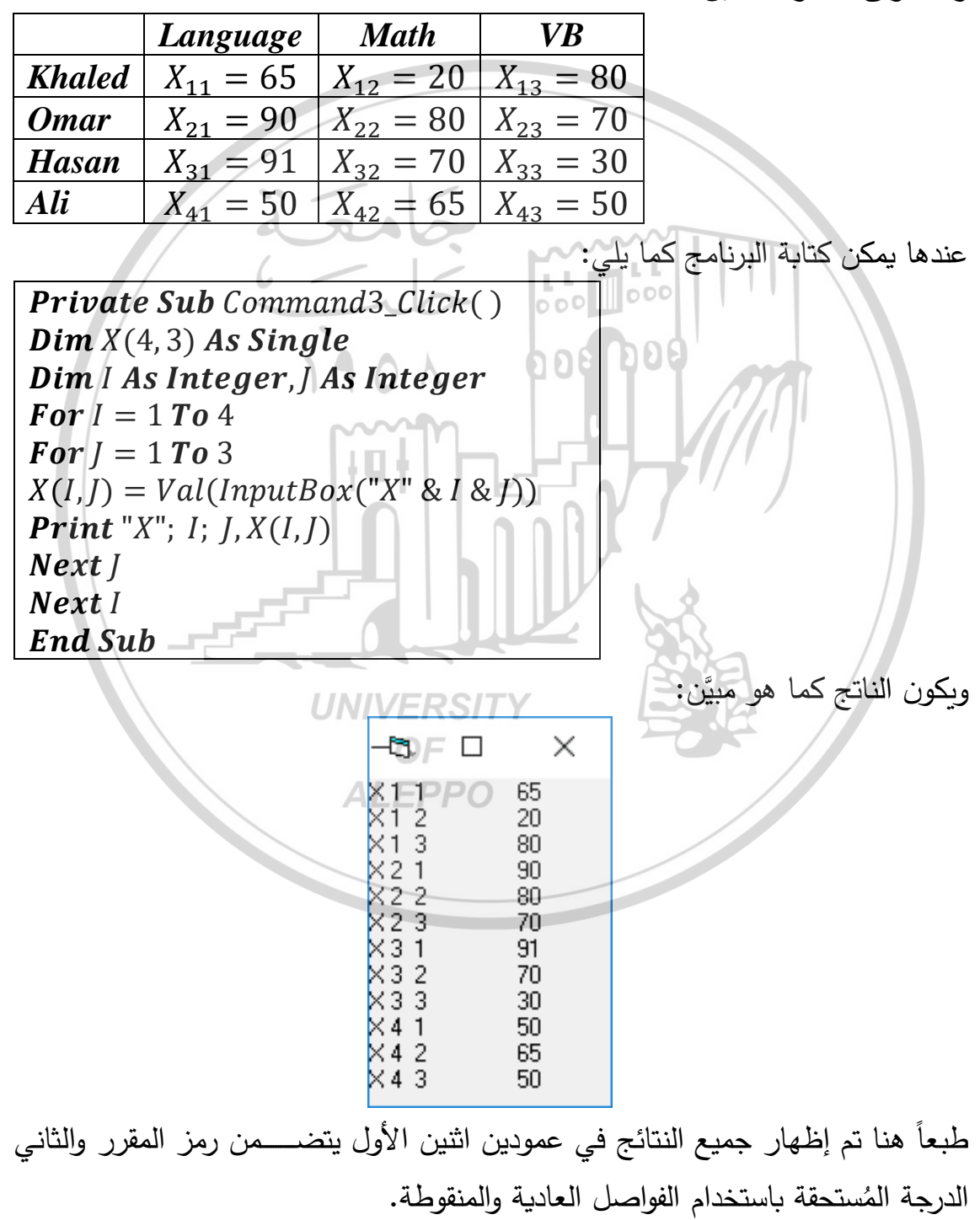

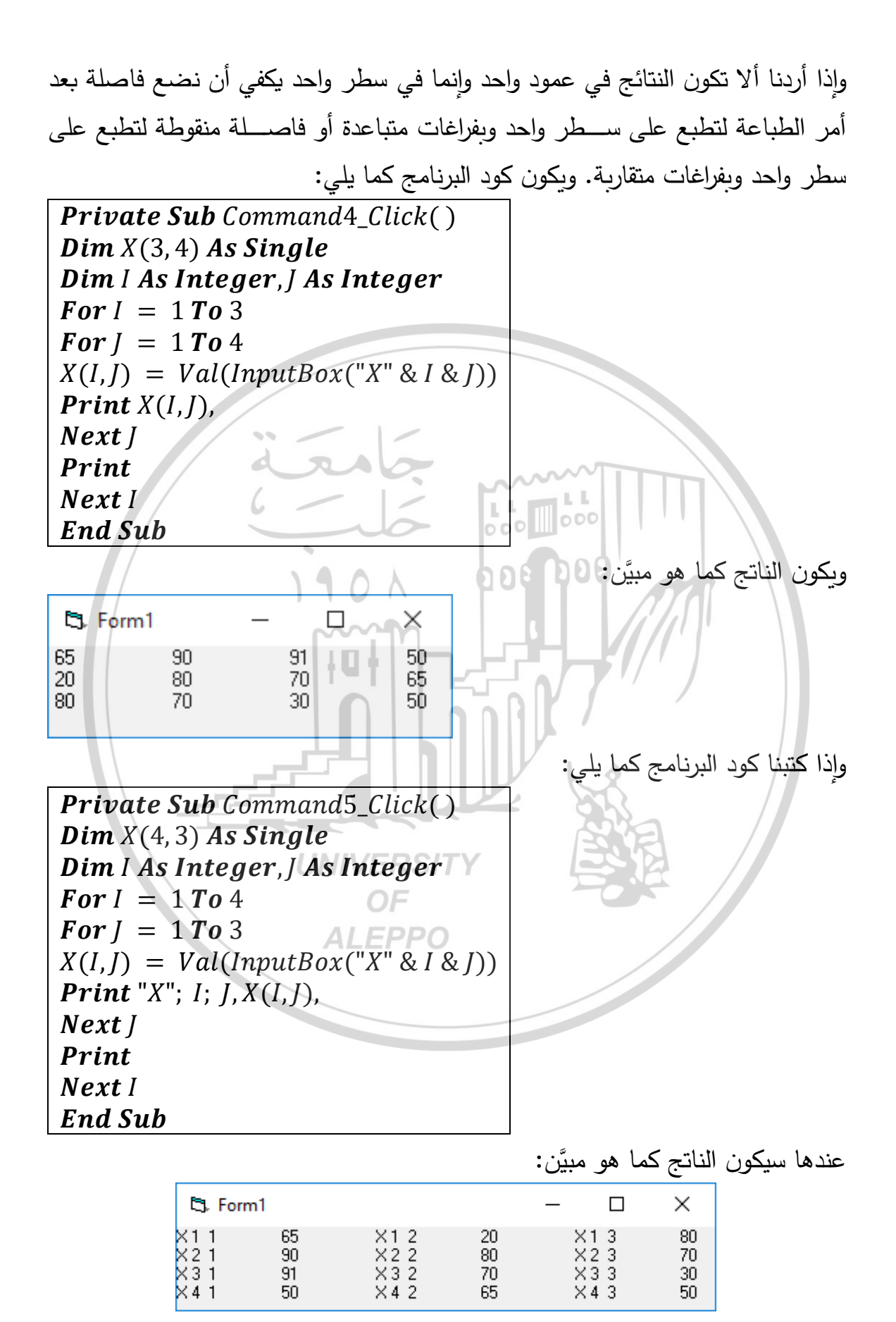

مثال: أكتب برنامجاً لإدخال قيم في مصفوفة مربعة ذات أبعاد 4x4 بحيث يقوم بما يلي: حساب مجموع عناصر المصفوفة.
 حساب مجموع العناصر التي تقع فوق القطر الرئيسي.
 حساب مجموع العناصر التي تقع تحت القطر الرئيسي.
 حساب العناصر التي تقع على القطر الرئيسي وأيضا يطبع المصفوفة بشكل جدول.
 حساب كود البرنامج كما هو مبيّن:

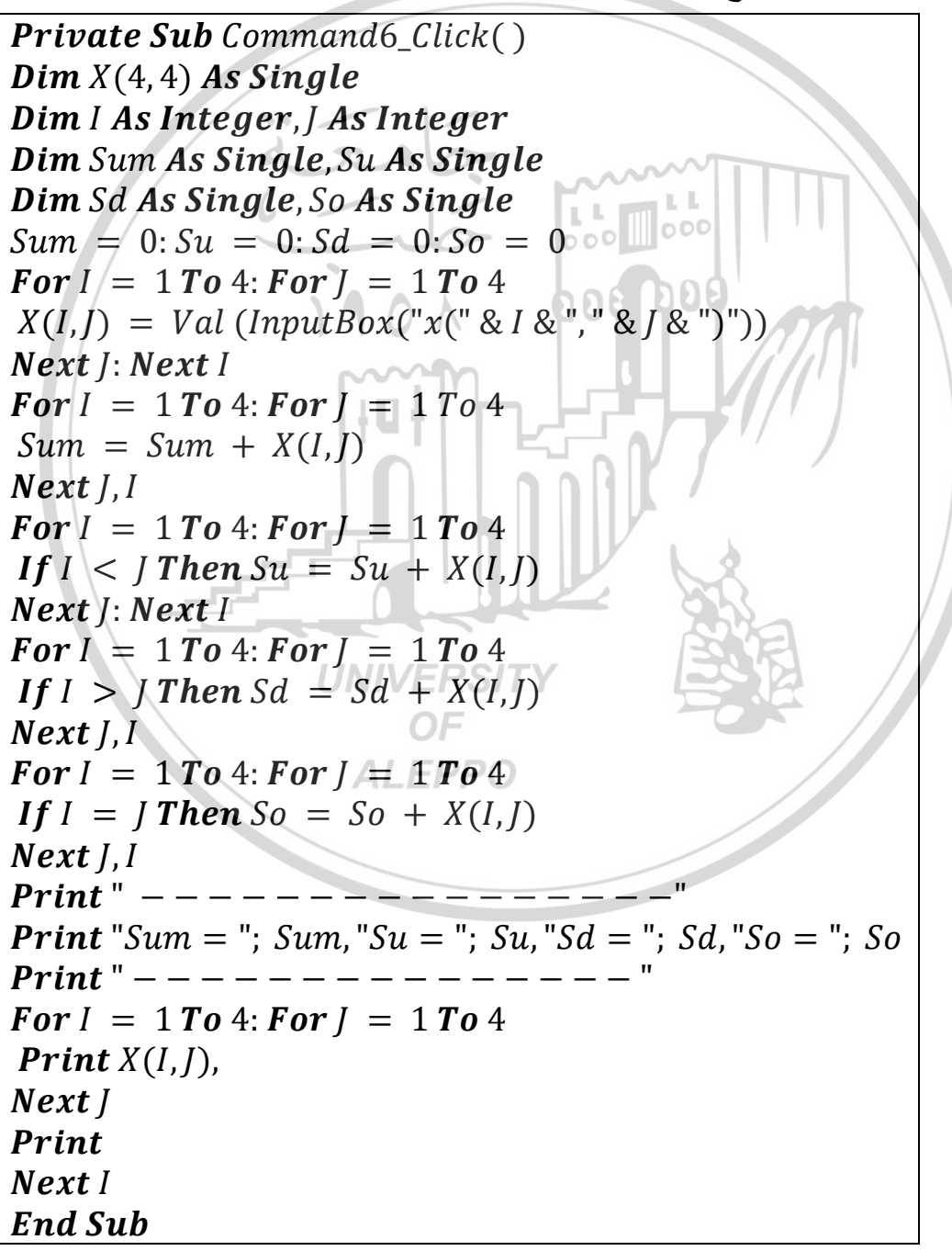

ان عناصر مصفوفة مربعة ذات أبعاد 
$$4x4$$
 نظهر كما يلي:  

$$\begin{bmatrix} X_{11} & X_{12} & X_{13} & X_{14} \\ X_{21} & X_{22} & X_{23} & X_{24} \\ X_{31} & X_{32} & X_{33} & X_{34} \\ X_{41} & X_{42} & X_{43} & X_{44} \end{bmatrix}$$

$$i = 1 To m = 4$$

$$j = 1 To n = 4$$

$$j = 1 To n = 4$$

$$i = 1 To n = 4$$

$$i = 1 To n = 4$$

$$i = 1 To n = 4$$

$$Sum = 136$$
Su = 36 Side 66 Sige 34   

$$\frac{1}{5} = \frac{2}{6} = \frac{7}{7} = \frac{8}{8} = \frac{1}{10} = \frac{1}{11} = \frac{1}{12}$$
Sum = All Numbers.  
Sum =  $\sum X_{ij}$ 
Sum - Up = Su = The Numbers Up the Main Diameter.  
Sum =  $\sum X_{ij}$  if  $i < j$ 
Sum - On = So = The Numbers Down the Main Diameter.  
So =  $\sum X_{ij}$  if  $i = j$ 
Sum = 1 + 2 + 3 + 4 + 5 + 6 + 7 + 8 + 9 + 10 + 11 + 12 + 13 + 14 + 15 + 16 = 136
Sum - Up = Su = 2 + 3 + 4 + 7 + +8 + 12 = 36
Sum - On = So = 1 + 6 + 11 + 16 = 34

مثال: أكتب برنامجاً لإدخال قيم في مصفوفة مربعة ذات أبعاد 4x4 بحيث يقوم بما يلي: . حساب مجموع عناصر المصفوفة.

حساب مجموع العناصر التي تقع فوق القطر الثانوي.

حساب مجموع العناصر التي تقع تحت القطر الثانوي.

حساب العناصر التي تقع على القطر الثانوي وأيضا يطبع المصفوفة بشكل جدول.

الحل: نكتب كود البرنامج كما هو مبيّن:

```
Private Sub Command7_Click()
Dim X(4,4) As Single
Dim | As Integer, | As Integer
Dim Sum As Single, Su As Single
Dim Sd As Single, So As Single
Sum = 0: Su = 0: Sd = 0: So = 0
For I = 1 To 4: For J = 1 To 4
X(I,J) = Val (InputBox ("x(" & I & ", " & J & ")"))
Next I: Next I
For I = 1 To 4: For J = 1 To 4
Sum = Sum + X(I,I)
Next [, ]
For I = 1 To 4: For I = 1 To 4
If I + J < 4 + 1 Then Su = Su + X(I, J)
Next I: Next I
For I = 1 To 4: For J = 1 To 4
If I + J > 4 + 1 Then Sd = Sd + X(I,J)
Next [, I
For I = 1 To 4: For I = 1 To 4
If I + J = 4 + 1 Then So = So + X(I, J)
Next [, ]
Print " - - -
Print "Sum = "; Sum, "Su = "; Su, "Sd = "; Sd, "So = "; So
For I = 1 To 4: For I = 1 To 4
Print X(I, J),
Next |
Print
Next I
End Sub
```

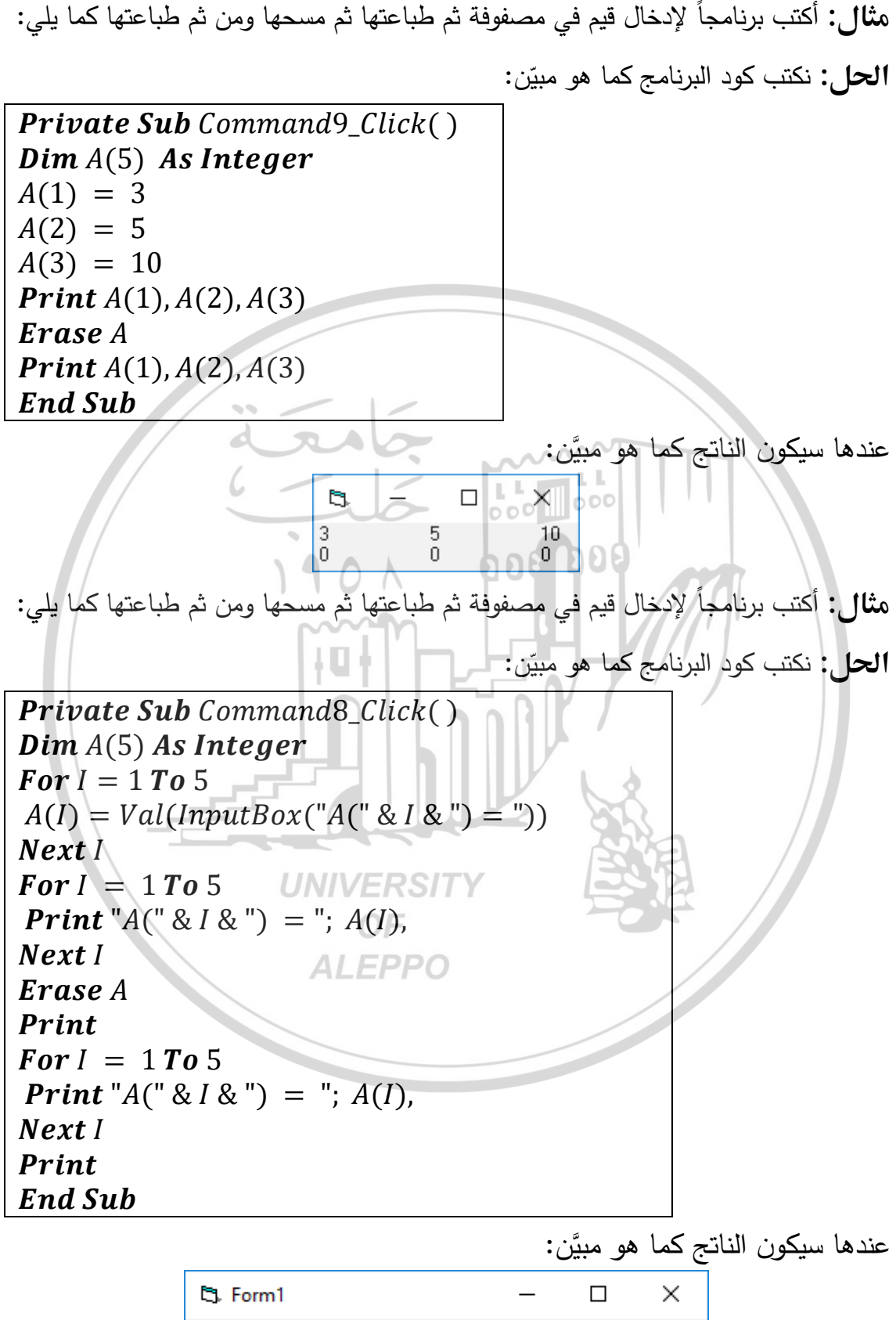

| -         |           |           |           |           |
|-----------|-----------|-----------|-----------|-----------|
| A(1) = 10 | A(2) = 20 | A(3) = 30 | A(4) = 40 | A(5) = 50 |
| A(1) = 0  | A(2) = 0  | A(3) = 0  | A(4) = 0  | A(5) = 0  |

مثال: أكتب برنامجاً لإدخال قيم في مصفوفة ثم طباعتها ثم مسحها ومن ثم طباعتها كما يلي: الحل: نكتب كود البرنامج كما هو مبيّن:

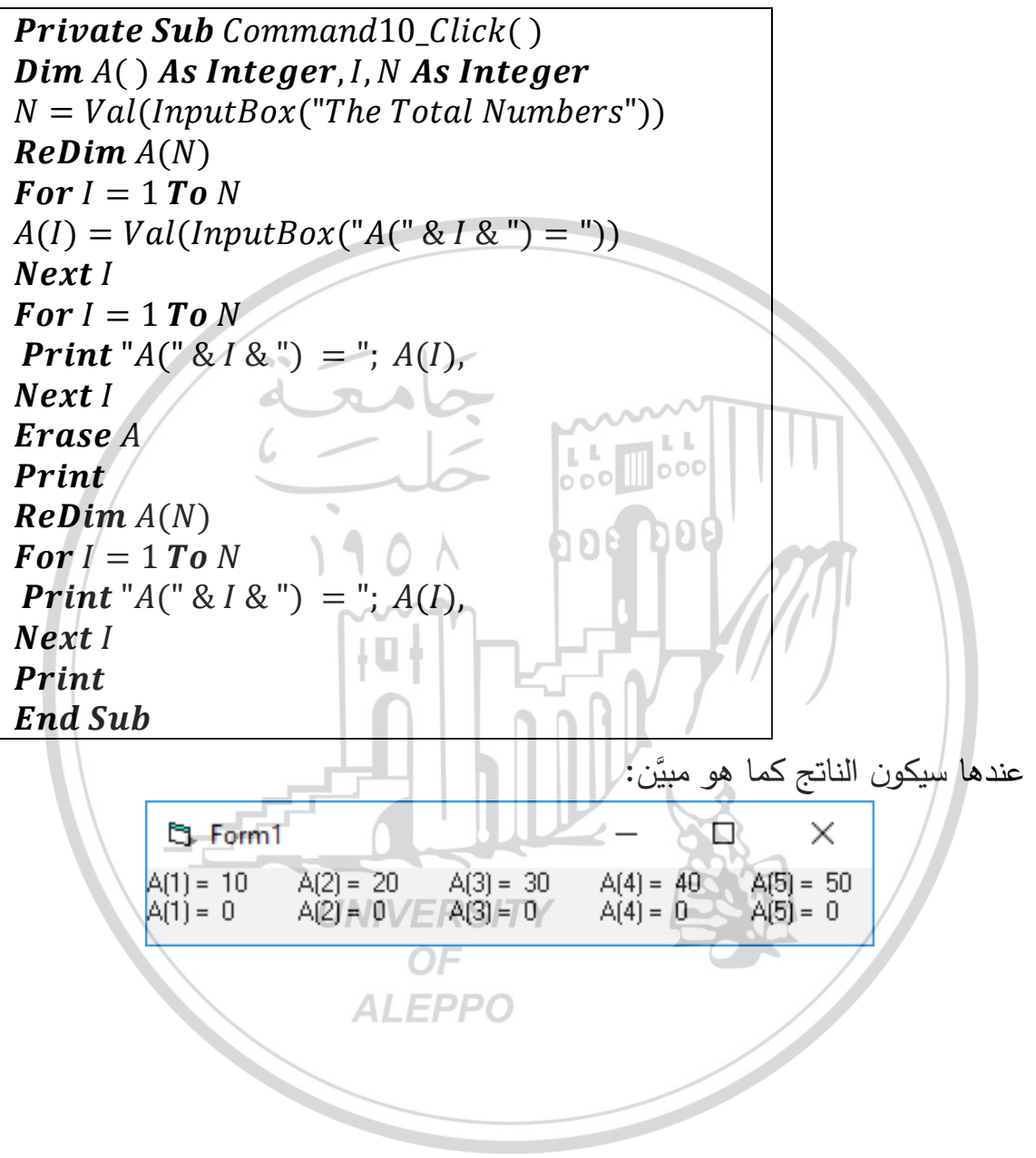

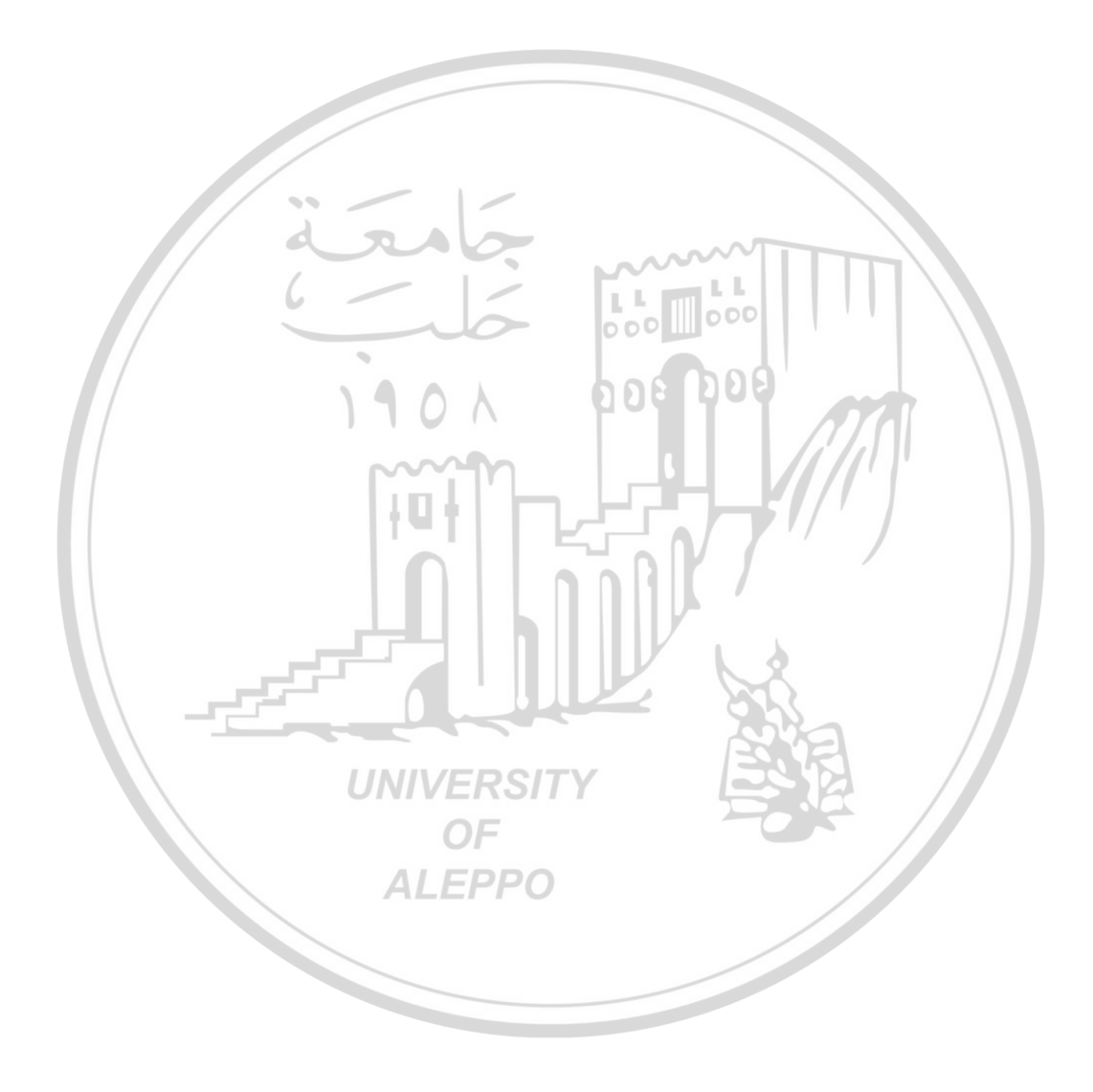

الفصل السابع التوابع Functions

مقدمة:

$$\begin{split} y &= Fix(2.1) = 2 \qquad y = Fix(-2.1) = -2 \\ y &= Fix(2.6) = 2 \qquad y = Fix(-2.6) = -2 \\ :Clnt(Number) (Itixey, (Itixey, (I$$

في

$$Tan\left(\frac{\pi}{4}\right) = 1$$
  $\frac{\pi}{4} = Atn(1)$   $\pi = 4 * Atn(1)$ 

- يكون المعامل x من النوع المضاعف أو أي تعبير عددي صحيح.
- $\left[ \frac{\pi}{2} \dots + \frac{\pi}{2} \right]$  [  $\left[ \frac{\pi}{2} \dots + \frac{\pi}{2} \right]$  ]  $\left[ \frac{\pi}{2} \dots + \frac{\pi}{2} \right]$  ]  $\left[ \frac{\pi}{2} \dots + \frac{\pi}{2} \right]$
- يجب أن نمّيز بين التابع Atn والتابع Cotangent والذي يعبر عن قيمة مقلوب
   التابع Tan أي (1/Tan).

تابع اللوغاريتم الطبيعي (Log(Number:

يعيد هذا التابع اللوغاريتم الطبيعي للتعبير العددي الحقيقي (وليس اللوغاريتم العشري). يجب أن يكون العدد من النوع المضاعف Double أو أي تعبير رقمي صحيح أكبر من الصفر. والشكل العام للتابع هو:

Log(Number) e = 2.718282 فهي e اللوغاريتم للأساس e. أما قيمة الثابت e فهي z.718282 تقريباً.

يمكن أن نحسب اللوغاريتمات ذات الأساس n لأي رقم x من تقسيم اللوغاريتم الطبيعي للعدد x على اللوغاريتم الطبيعي للأساس n. لذا يمكن أن نكتب اللوغاريتم العشري (الذي أساسه العدد 10) من الصيغة التالية:

$$Log10(x) = \frac{Log(x)}{Log(10)}$$
  
ولذلك يمكن أن نكتب مجموعة من القيم كما يلي:  
 $Log(x) = y$   $Log(10) = 2.30258509299405$   
 $Log(2.718282) = 1$   
 $Log(1) = 0$ 

ويمكن أن نكتب:

$$Logn(x) = \frac{Log(x)}{Log(n)} \quad Log10(10) = \frac{Log(10)}{Log(10)} = 1$$
$$Logn(x) = \frac{Log(x)}{Log(n)} \quad Log10(10) = \frac{Log(10)}{Log(2.718282)}$$
$$= 2.30258509299405$$

إذا ببساطة يقوم التابع Log (x) لإعطاء اللوغاريتم الطبيعي لعدد معين x والذي يجب أن يكون أي عدد موجب. والشكل العام لهذا التابع:

Log(1) = 0 Log(2.718282) = 1 Log(Exp(1)) = 1إذا أردنا الحصول على اللوغاريتم العشري نقوم بتقسيم اللوغاريتم الطبيعي للقيمة على اللوغاريتم الطبيعي للعدد 10.

$$y = Ln(x) = \frac{Log(x)}{Log(10)}$$

$$Log(5) = 1.609438 \quad Log(10) = 2.302585 \quad Log(5)/Log(10) = 0.69897$$

$$:Sqr(Number) :Sqr(Number)$$

$$y = Sqr(100) = 10 \quad y = Sqr(9) = 3$$
:(Floating-Point Division, the Forward Slash /)  $\bigcirc (I = 5 \quad J = 2 \quad A = I/J = 5/2 = 2.5$ 
:(Integer Division, the Back Slash /)  $\bigcirc (I = 5 \quad J = 2 \quad A = I/J = 5/2 = 2.5$ 
:(Integer Division, the Back Slash /)  $\bigcirc (I = 5 \quad J = 2 \quad A = I/J = 5/2 = 2.5$ 
:(Integer Division, the Back Slash /)  $\bigcirc (I = 5 \quad J = 2 \quad A = I/J = 5/2 = 2.5$ 
:(Integer Division, the Back Slash /)  $\bigcirc (I = 5 \quad J = 2 \quad A = I/J = 5/2 = 2.5$ 
:(Integer Division, the Back Slash /)  $\bigcirc (I = 5 \quad J = 2 \quad A = I/J = 5/2 = 2.5$ 
:(Integer Division, the Back Slash /)  $\bigcirc (I = 5 \quad J = 2 \quad A = I/J = 5/2 = 2.5$ 
:(Integer Division, the Back Slash /)  $\bigcirc (I = 5 \quad I = 5 \quad J = 2 \quad A = I/J = 5/2 = 2.5$ 
:(Integer Division, the Back Slash /)  $\bigcirc (I = 5 \quad I = 5 \quad J = 2 \quad A = I/J = 5/2 = 2.5$ 
:(Integer Division, the Back Slash /)  $\bigcirc (I = 5 \quad I = 5 \quad J = 2 \quad A = I/J = 5/2 = 2.5$ 
:(Integer Division, the Back Slash /)  $\bigcirc (I = 5 \quad I = 5 \quad J = 2 \quad A = I/J = 5/2 = 2.5$ 
:(Integer Division, the Back Slash /)  $\bigcirc (I = 5 \quad I = 5 \quad J = 2 \quad A = I/J = 5/2 = 2.5$ 
:(Integer Division, the Back Slash /)  $\bigcirc (I = 5 \quad I = 5 \quad J = 2 \quad A = I/J = 5/2 = 2.5$ 
:(Integer Division, the Back Slash /)  $\bigcirc (I = 5 \quad I = 5 \quad J = 2 \quad A = I/J = 5/2 = 2.5$ 
:(Integer Division, the Back Slash /)  $\bigcirc (I = 5 \quad I = 5 \quad J = 2 \quad A = I/J = 5/2 = 2.5$ 
:(Integer Division, I = 5 \quad I = 2 \quad A = I/J = 5/2 = 2.5
:(Integer Division, I = 5 \quad I = 2 \quad A = I/J = 5/2 = 2.5
:(Integer Division, I = 5 \quad I = 2 \quad A = I/J = 7/4 = 1.75 \quad A = I/J = 17/4 = 1.75 \quad A = I/J = 17/5 = 3.4 \quad A = I/J = 17/5 = 3.4 \quad A = I/J = 17/5 = 3.4 \quad A = I/M = 17 \quad Mod = 5 = 2

تظهر عملية القسمة كما في الشكل:

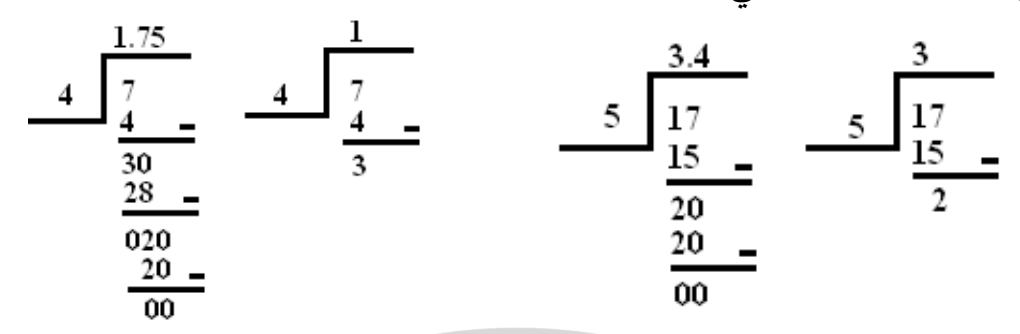

- عند إجراء عملية القسمة الصحيحة لعدد عشري فإنّه سيتم تقريب العدد العشري إلى
   أقرب عدد صحيح قبل إجراء القسمة الصحيحة ثم تتم عملية القسمة الصحيحة.
- عند إجراء عملية القسمة للحصول على الباقي لعدد عشري فإنّه سيتم تقريب العدد العشري إلى أقرب عدد صحيح قبل إجراء القسمة للحصول على الباقي ثم تتم عملية القسمة للحصول على الباقي.
- عند إجراء عملية القسمة للحصول على الباقي للعدد x على العدد y مساوياً للصفر، فهذا يعني أن العدد x يقبل القسمة على العدد y أو نقول أن العدد x من قواسم العدد y أو نقول أنه من مضاعفاته.  $A = I \setminus J = 7.7 \setminus 4 = 2$ I = 7.7I = 4I = 8I = 4 $A = I \setminus I = 8 \setminus 4 = 2$ I = 7.7I = 2 A = I Mod J = 7.7 Mod 2 = 0 $J = 2 \qquad A = I Mod J = 8 Mod 2 = 0$ I = 8 نلاحظ من المثال السابق أنَّه عند تقريب العدد 7.7 سنحصل على العدد 8. I = 4 PPO  $A = I \setminus I = 7.3 \setminus 4 = 1$ I = 7.3 $A = I \setminus I = 7 \setminus 4 = 1$ I = 4I = 7J = 2 A = I Mod J = 7.3 Mod 2 = 1I = 7.3I = 2A = I Mod I = 7 Mod 2 = 1I = 7 نلاحظ من المثال السابق أنَّه عند تقريب العدد 7.3 سنحصل على العدد 7. :Exp(Number) التابع

الشكل العام لهذا التابع:

y = Exp(x)

يعيد هذا التابع القيمة 
$$x$$
 بالشكل  $x^{9}$  (أي أساس اللوغاريتم الطبيعي  $e$  مرفوعة للقوة  $x$ )  
ويمكن أن تكون  $x$  أي تعبير عددي مضاعف صحيح أي من النوع Patter (Text1.Text)  
 $b = Exp(a)$   
Text2.Text =  $b$   
بيفوم التابع ( $x$ )  $Exp(x)$  بإعطاء قيمة  $e$  المرفوعة لقوّة معيّنة  $x$  أي  $x^{9}$  حيث  $e$  هي أساس  
اللوغاريتم الطبيعي وقيمة  $x$  يجب أن تكون أصغر أو تساوي 709.782712893. وإذ  
الوغاريتم الطبيعي وقيمة  $x$  يجب أن تكون أصغر أو تساوي 709.782712893. وإذ  
الوغاريتم الطبيعي وقيمة  $x$  يجب أن تكون أصغر أو تساوي 709.782712893.  
خطا الفيضان أو الطفح العلوي أي Worflow  
Run-time error '6':  
Overflow  
  
Run-time error '6':  
Overflow  
  
 $Exp(0) = 1$   $Log(1) = 0$   $Log(Exp(0)) = 0$   
 $Exp(1) = 2.718282$   $Log(2.718282) = 1$   $Log(Exp(0)) = 0$   
 $Exp(1) = 2.718282$   $Log(2.718282) = 1$   $Log(Exp(1)) = 1$   
 $Sgn(x)$   
  
utility  $a_{1}$ :  
 $y = Sgn(x)$   
 $y = 1 if x > 0$   
 $y = 1 if x > 0$   
 $y = 0 if x = 0$   
 $y = 0 if x = 0$   
 $y = 0 if x = 0$   
 $y = 0 if x = 0$   
 $y = -1 if x < 0$   
  
utility  $y = 0$   
 $y = -1 if x < 0$ 

يولد هذا التابع عدداً عشوائياً قيمته أكبر من أو تساوي الصفر وأصغر من الواحد أي:  $y = Rnd(x) Then (0 \le y < 1)$  الصيغة العامة Rnd(n) حيث المعامل الاختياري n هو عدد من النوع Single أو تعبير عددي صحيح. إذاً يعطي التابع Rnd(x) سلسلة من الأعداد العشوائية أحادية الدقّة أكبر من الصفر وأصغر من الواحد وهي ناتجة عن مجموعة عمليات رياضية مُعَقَّدة تعطى سلسلة من الأرقام العشوائية غير الموجّهة. وإذا تمّ تنفيذ البرنامج أكثر من مرّة سنحصل على نفس النتائج.

والشكل العام للتابع هو:

y = Rnd(n)

العشوائى التالى ويكون كما يلى: nd - قيمة تبين كيف يقوم التابع Rnd بتوليد الرقم العشوائى التالى ويكون كما يلى:

- n < 0 سيقوم بتوليد نفس الرقم لأي n < 0
- أو بدون وجود n (بإهمال n) سيولد الرقم العشوائي التالي. n > 0
  - سيولد الرقم العشوائي السابق. n=0

S Form1 List1. AddItem Rnd List1. AddItem Rnd 0.7055475 List1. AddItem Rnd 0.533424List1.AddItem "" 0.5795186 *List*1. *AddItem Rnd*(2) 0.2895625*List*1.*AddItem Rnd*(0) 0.2895625 *List*1. *AddItem* Rnd(-5)0.8383257List1.AddItem "" List1. AddItem Rnd 0.2874333 0.8604596 *List1. AddItem Rnd(2)* 0.8604596 *List*1. *AddItem Rnd*(0) 0.8383257 *List*1. *AddItem* Rnd(-5)**ALEPPO** 

العارة Randomize:

تفيد في تغيير عملية توليد الأرقام. والشكل العام لهذا التابع هو:

Randomize[Num]

Num – رقم اختياري يسهل عملية توليد الأرقام من النوع المتغير Variant أو أي تعبير عددي صحيح.

تستخدم العبارة Randomize الرقم Num لتؤسس مولد الأرقام العشوائية للتابع Rnd وذلك بإعطائه قيمة أساسية جديدة. وإذا لم تتم كتابته فإن العبارة Randomize ستستخدم القيمة العائدة من قبل مؤقت النظام كقيمة أساسية جديدة.
| Randomize                |           |
|--------------------------|-----------|
| List1. AddItem Rnd       |           |
| List1.AddItem Rnd        | 0.6128961 |
| List1. AddItem Rnd       | 0.9363781 |
| List1.AddItem ""         | 0.9956563 |
| List1.AddItem Rnd(2)     | 0.1001404 |
| List1.AddItem Rnd(0)     | 0.1661494 |
| List1. AddItem $Rnd(-5)$ | 0.8383257 |
| List1. AddItem ""        |           |
| List1. AddItem Rnd       | 0.2874333 |
| List1. AddItem Rnd(2)    | 0.8604596 |
| List1. AddItem Rnd(0)    | 0.8383257 |
| List1 AddItem Rnd(-5)    |           |

عند عدم استخدام العبارة Randomize فإن التابع Rnd والذي لا يحتوي على متحولات سيستخدم نفس الرقم كقيمة أساسية في أول مرة يُستدعى فيها، وبناءً عليه سيستخدم الرقم الأخير المُوَلَّد كقيمة أساسية. ملاحظة:

لتكرار مجموعة متعاقبة من الأرقام العشوائية نقوم باستدعاء التابع Rnd فوراً مع معامل سالب قبل استخدام Randomize مع معامل عددي. ونلاحظ أن استخدام Randomize مع معامل عددي السابق.

List1. AddItem Rnd List1. AddItem Rnd(2) List1. AddItem Rnd(0) List1. AddItem Rnd(-5) List1. AddItem "" Rnd (-5) Randomize (3) List1. AddItem Rnd List1. AddItem Rnd List1. AddItem Rnd

🕒 F... 0.7055475 0.533424 0.5334240.8383257 0.73952070.44169740.2616198

التابع (Val(String)

يعطى قيمة الأعداد الموجودة في السلسلة String إلى قيمة عددية بالشكل المناسب.

أي يعيد هذا التابع القيمة العددية لسلسلة من الرموز String، ويجب أن يكون أول رمز عبارة عن رقم أو فاصلة عشرية ورقم أو إشارة ورقم وإلا فسيعطي هذا التابع قيمة صفرية:

List1. AddItem Val("2457") List1. AddItem Val("2 45 7") List1. AddItem Val("24 And 57") List1. AddItem Val("And 57") List1. AddItem Val("21 04 2010 Aleppo") List1. AddItem Val("0.004 and 10") List1. AddItem Val("&H F") List1. AddItem Val("&0 12")

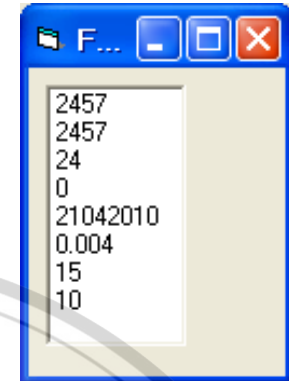

ملاحظة:

يتوقف التابع Val عن قراءة السلسلة عند رمز أو حرف لا يستطيع تمييزه كجزء من العدد. وغالباً ما يأخذ هذا التابع بعين الاعتبار الرموز والحروف كجزء من القيم العددية أمّا إشارات الدولار والفواصل فلا يميّزها.

يميّز هذا التابع السابقة 0% من أجل النظام الثماني Octinary وكذلك H% للنظام الست عشري Hexinary وكذلك (Linefeed) فتُزال من المعامل.

يميّز التابع Val فقط الفاصلة (.) كفاصلة عشرية صحيحة. التابع (Asc(String:

JNIVERSITY

يعيد هذا التابع قيمة عددية صحيحة تمثل شفرة المحرف Character المطابق للحرف الأول في سلسلة ما String. والصيغة العامة هي:

y = Asc(String)

إذاً يعيد هذا التابع ترميز المحرف المناظر للحرف الأول في السلسلة الرمزية x فمثلاً:

List1. AddItem Asc("A") List1. AddItem Asc("Apple") List1. AddItem Asc("a") List1. AddItem Asc("a10") List1. AddItem Asc("0") List1. AddItem Asc("259")

| 🖻 F 💶 🗖 🔀                        |
|----------------------------------|
| 65<br>65<br>97<br>97<br>48<br>50 |

ملاحظات:

يمكن للتابع أن يمثل 256 محرفاً أو Character وستكون القيمة التي تنتج عن استخدام التابع محصورة ضمن المجال من 0 وحتى 255 على الأنظمة غير النظام DBCS وقد تكون في المجال من 32768 إن مجال القيمة التي يعطيها التابع وحتى 32767 على نظم DBCS: Double-byte character set تعبيراً سلاسليّاً، وسيحدث خطأ أثناء النتفيذ إذا لم يحتوي

يجب أن يحول المعامل 1947 تعبيرا شارسي وشيعدك تحك الناع الشعيد إدا تم يعلوني هذا المعامل على محارف. فمثلاً استخدام الكود المبيّن سيؤدي إلى وقوع الخطأ: Run-time error '5':

List1. AddItem Asc("") Run-time error 5: Invalid procedure call or argument

التابع (Chr(x:

يعيد هذا التابع سلسلة متضمنة المحرف المرتبط مع شفرة المحرف المحدّد. والصيغة العامة لهذا التابع هي:

y = Chr(ChrCode)حيث يُمثل المعامل اللازم ChrCodeبقيمة من النوع Long لتعريف المحرف. أي يعيد هذا التابع المحرف المناظر للرمز x المعطى فمثلاً:

List1. AddItem Chr(65) List1. AddItem Chr(97) List1. AddItem Chr(62) List1. AddItem Chr(37) List1. AddItem Chr(0) List1. AddItem Chr(2) List1. AddItem Chr(10) List1. AddItem Chr(13)

#### ملاحظات:

تتشابه المحارف ذات الشفرة من 0 وحتى 31 مع جدول القياس لشفرة ASCII فالقيمة (10) *Chr* تُعبّر عن محرف (رمز) الانتقال إلى السطر التالي. والمجال الطبيعي للمعامل *Chr* (10) يتراوح بين 0 و 255 ضمناً ويصبح هذا المجال من 2768– إلى 65536 لأنظمة مجموعة المحارف ذات البايت المضاعف DBCS.

إن استخدام التابع مع سلاسل رمزية عددية سيؤدي إلى نفس المضمون لأن التابع سيتعرف على قيمها العددية:

List1. AddItem Chr("65") List1. AddItem Chr("97") List1. AddItem Chr("62") List1. AddItem Chr("37")

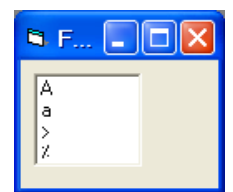

يجب أن يكون المعامل ChrCode يتراوح بين 0 و 255 ضمناً ، وسيحدث خطأ أثناء التنفيذ إذا تم استخدامه لسلاسل رمزية أو أرقام خارج المجال المحدد. List1.AddItem Chr("") Run-time error '13': *List1.AddItem Chr("Hammad")* Type mismatch Run-time error '5': *List*1. *AddItem Chr*(300) Invalid procedure call or argument 000 000 التابع (Str(Num) يعيد هذا التابع سلسلة أو متغيّر ممثل لعدد ما، أي يحول هذا التابع قيمة عددية Num إلى سلسلة رمزية. والصيغة العامة هي: 101 y = Str(Num)ملاحظة: عند تحويل الأعداد إلى سلاسل يُحجز دائماً الفراغ اليساري ليستخدم مع إشارة العدد فإذا كان العدد موجباً سنجد أن السلسلة التي تُعبر عن هذا العدد بعد تحويله تتضمن فراغاً من اليسار دون أي محرف (للتعبير عن أنّ العدد موجب)، أمّا إذا كان سالباً فستتوضّع الإشارة فى هذا الفراغ للدلالة على أن العدد سالب.

List1. AddItem Str(465) List1. AddItem Str(-465) List1. AddItem Str(465.005) List1. AddItem Str(-465.123)

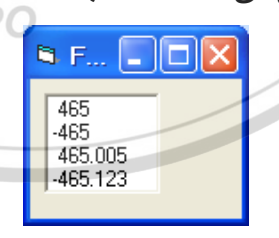

التابع (CStr(Num:

يحول هذا التابع قيمة عددية x إلى سلسلة رمزية دون أن يقوم بحجز مكان للإشارة، فإذا كانت الإشارة موجبة يظهر العدد بدون الإشارة وبدون مكان فارغ مخصص للإشارة وإذا كان العدد سالب يظهر العدد وأمامه إشارة السالب. والصيغة العامة للتابع: y = CStr(Num)

۱۸۳

فمثلاً:

:Left(x, y) التابع

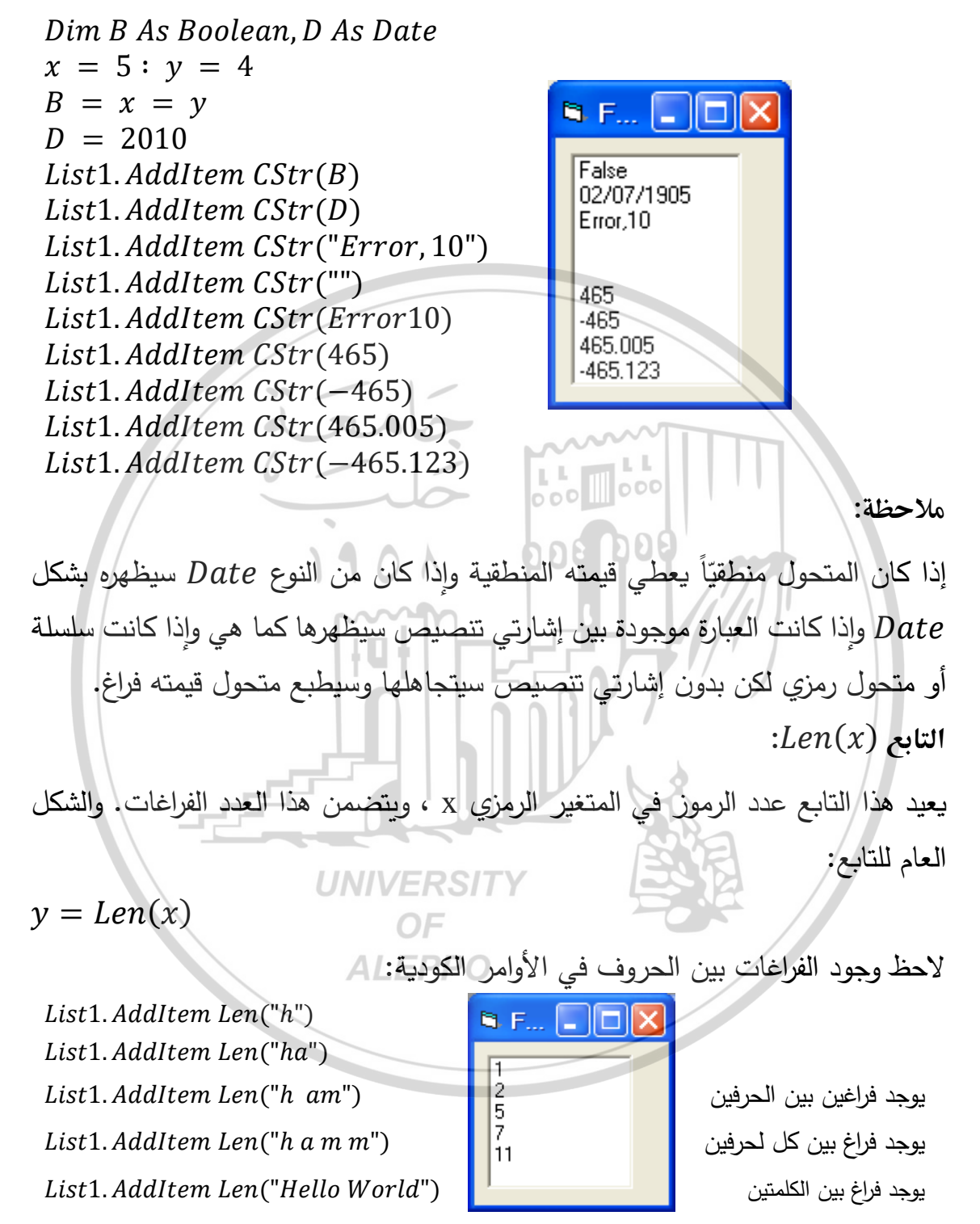

يعيد هذا التابع متغير رمزي يتألف من  $m{y}$  رمز من على يسار المتغير الرمزي  $m{x}$ . يجب أن تكون قيمة  $m{y}$  بين 0 و 255 .

- إذا كانت قيمة y أكبر من عدد رموز المتغير الرمزي x، تعاد قيمة كامل المتغير .
  - إذا كانت قيمة y تساوي الصفر يعاد متغير رمزي بطول صفر.

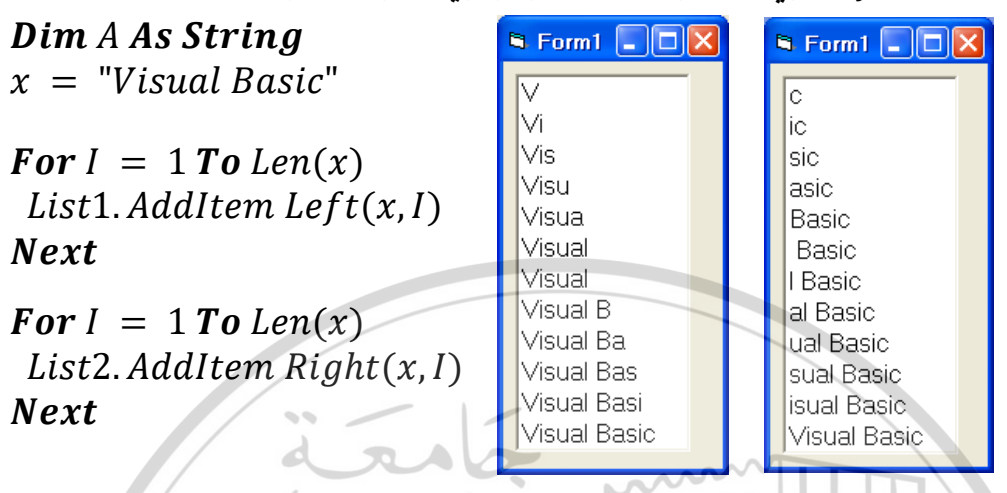

التابع Right(x, y): يعيد هذا التابع متغير رمزي يتألف من y رمز من على يمين المتغير الرمزي x. يجب أن تكون قيمة y بين 0 و255.

- إذا كانت قيمة y أكبر من عدد رموز المتغير الرمزي x، تعاد قيمة كامل المتغير.
  - إذا كانت قيمة y تساوي الصفر يعاد متغير رمزي بطول صفر.

:Mid(x, y [, k]) التابع

يعيد هذا التابع متغير رمزي من وسط المتغير الرمزي  $m{x}$  يتألف من  $m{k}$  رمز ابتداءً من الرمز $m{y}$ . والشكل العام للتابع:

String = Mid(Stringvar,Start [,Length])

ملاحظات:

- يجب أن تكون قيمة y و k بين 1 و 255.
- إذا حذفت k، أو كان عدد الرموز التي ابتداءً من y وعلى يمينها أقل من k، تعاد جميع رموز السلسلة ابتداءً من y وعلى يمينها.
  - إذا كانت قيمة y أكبر من عدد رموز x يعاد متغير رمزي بطول صفر.

Dim x As String x = "My Name is Mohammad Hammad" Text1.Text = xList1.AddItem Mid(x, 12, 8)

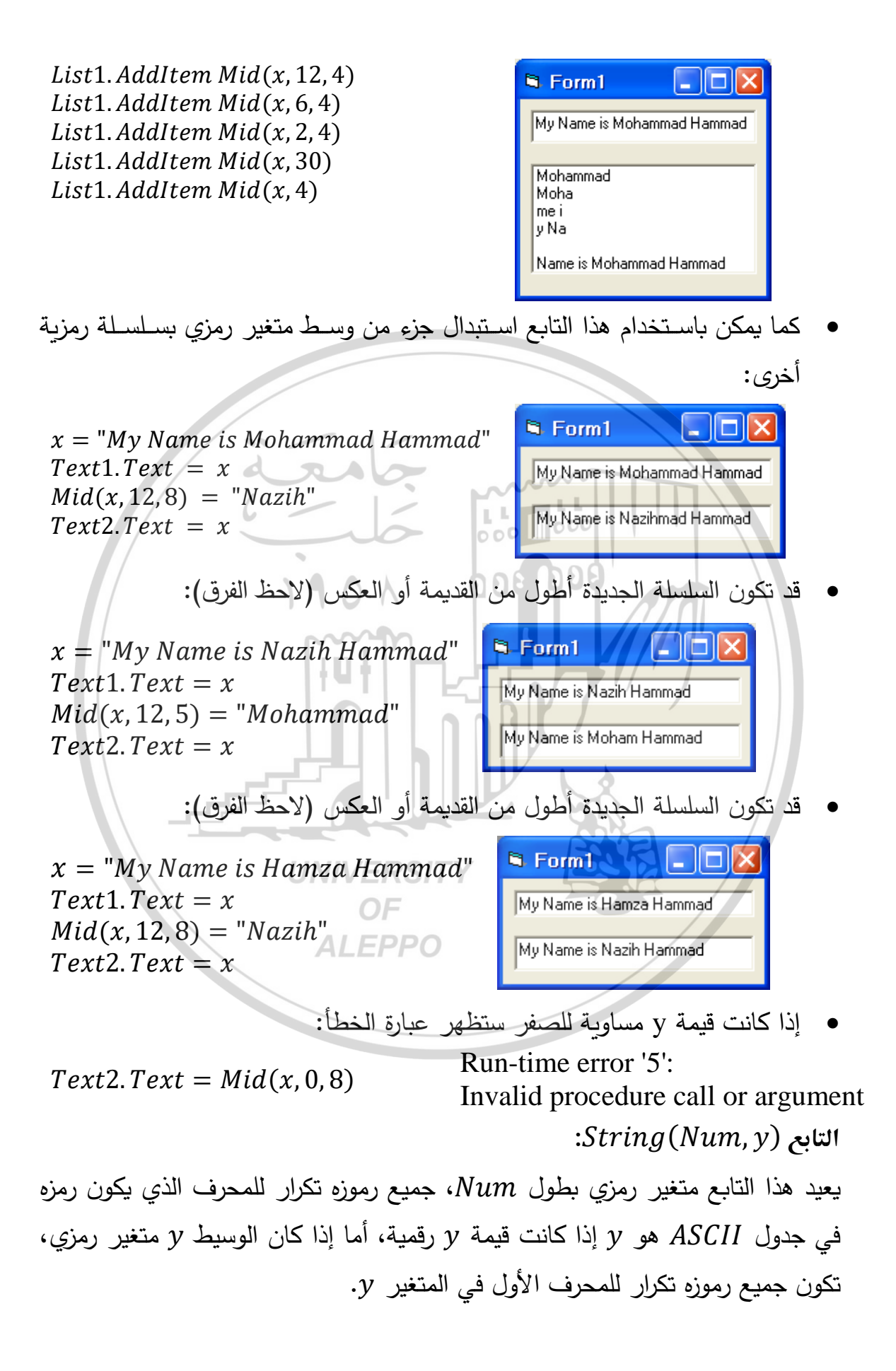

والشكل العام للتابع:

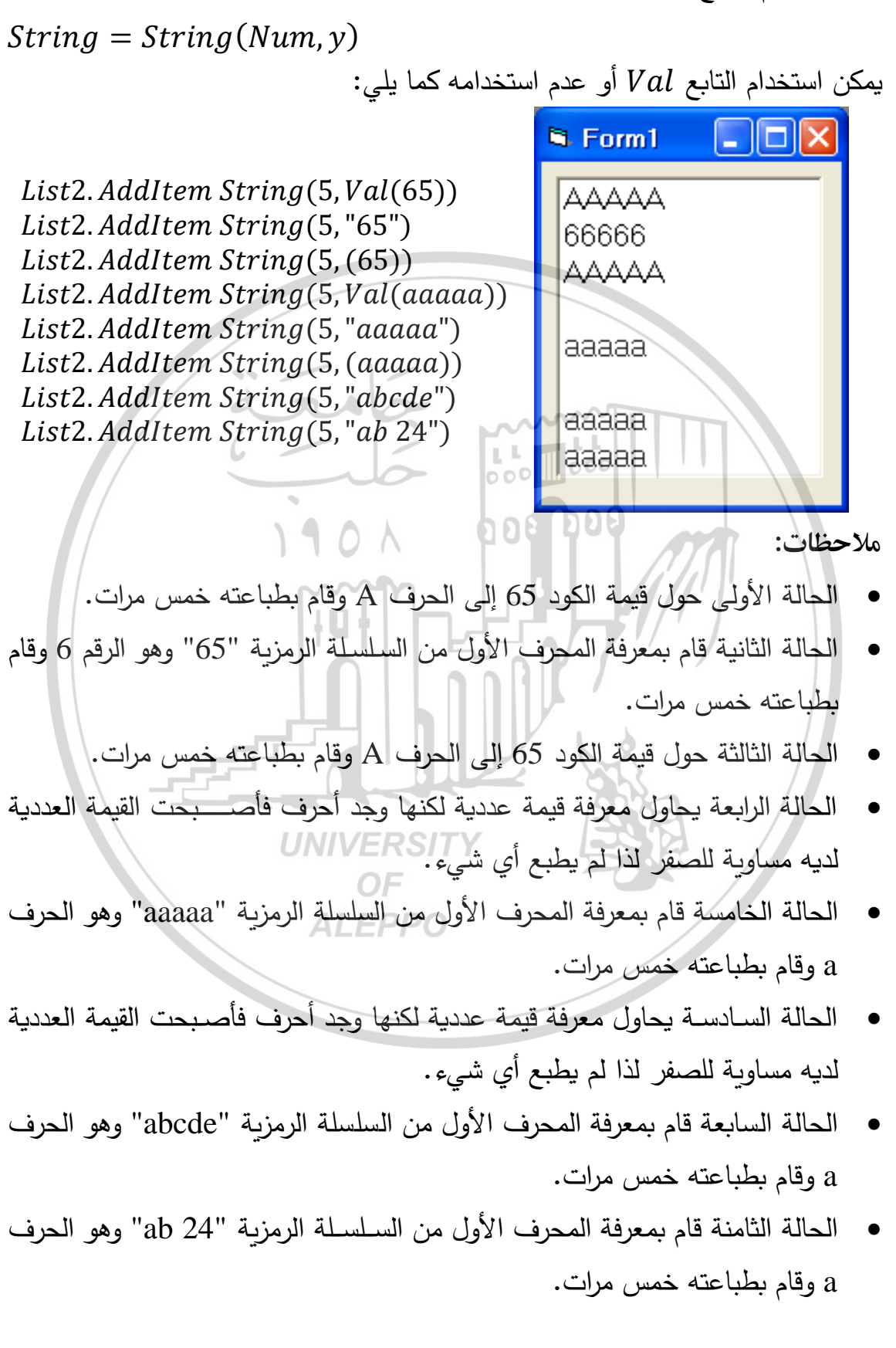

التابع (Space(x)

يعيد هذا التابع متغير رمزي مكون من الفراغات بطول x. يجب أن تكون قيمة x عددية صحيحة وبين 0 و 255، وهي تقرب إذا كانت حقيقية.

| x = Space(10)                     | S Form1 |       |       |
|-----------------------------------|---------|-------|-------|
| y = "Hello" & Space(10) & "world" |         | Hello | world |
| Text2.Text = y                    | 1       | ,     |       |

- ستكون قيمة المتغير المطبوعة في مربع النص الأول عبارة عن عشر فراغات.
- ستكون قيمة المتغير المطبوعة في مربع النص الثاني هي الكلمتين وبينهما عشر فراغات.

التابع ([InStr([j,]x , y [, c]:

يعيد هذا التابع قيمة من النوع (Long) Variant حيث يُحدّد مكان التواجد (الحدوث) الأول لسلسلة واحدة ضمن سلسلة أخرى. والصيغة العامة للتابع هي:

InStr([Start,] String1, String2 [, Compare])

حيث:

Start – قيمة اختيارية، وهي عبارة عن تعبير رقمي يحدد المكان الذي سيتم ابتداء عملية البحث منه. إذا حُذِفَ هذا الوسيط فإن عملية البحث ستبدأ من موضع المحرف الأول، وإذا احتوى Start على Null سيحدث خطأ. ويُعتبر وجود هذا العامل ضرورياً إذا تم استخدام الوسيط الوسيط الوسيط م

String1- وسيط إجباري وهو عبارة عن السلسلة التي يتم البحث فيها. String2- وسيط إجباري، وهو عبارة عن السلسلة التي يتم البحث عنها.

String وسيط إجباري، وهو عبارة عن السسب التي يتم البحك عليه.

Compare – وسيط اختياري، ويعيّن نوع المقارنة للسلسلة. يمكن أن نحذف هذا الوسيط ويمكن أن يأخذ أحد القيم التالية:

- وهي القيمة الافتراضية وتستخدم لتنفيذ مقارنة ثنائية.
  - 1 وتستخدم لإجراء مقارنة نصية غير حسّاسة.
- 2 وهي مقارنة تعتمد على معلومات محتواة ضـ\_\_\_\_من قاعدة بيانات معيّنة،
   وتستخدم من أجل Microsoft Access.

إذا كانت قيمة Compare = Null عندئذ سيحدث خطأ. وإذا حذف الوسيط
 إذا كانت قيمة Compare عندئذ سيحدث خطأ. وإذا حذف الوسيط

إذا يبحث هذا التابع عن أول حدوث للمتغير الرمزي y في المتغير الرمزي X. ويعيد قيمة عددية صحيحة تدل على موضع التطابق.

- في حال ذكر j فإن عملية البحث تبدأ ابتداءً من الموضع j، يجب أن تكون
   قيمة j صحيحة وضمن المجال من 1 ولغاية 255، وفي حال غير ذلك سيتولد
   خطأ استدعاء غير قانوني للتابع.
  - إذا كانت قيمة j أكبر من طول x، يعيد هذا التابع قيمة 0.

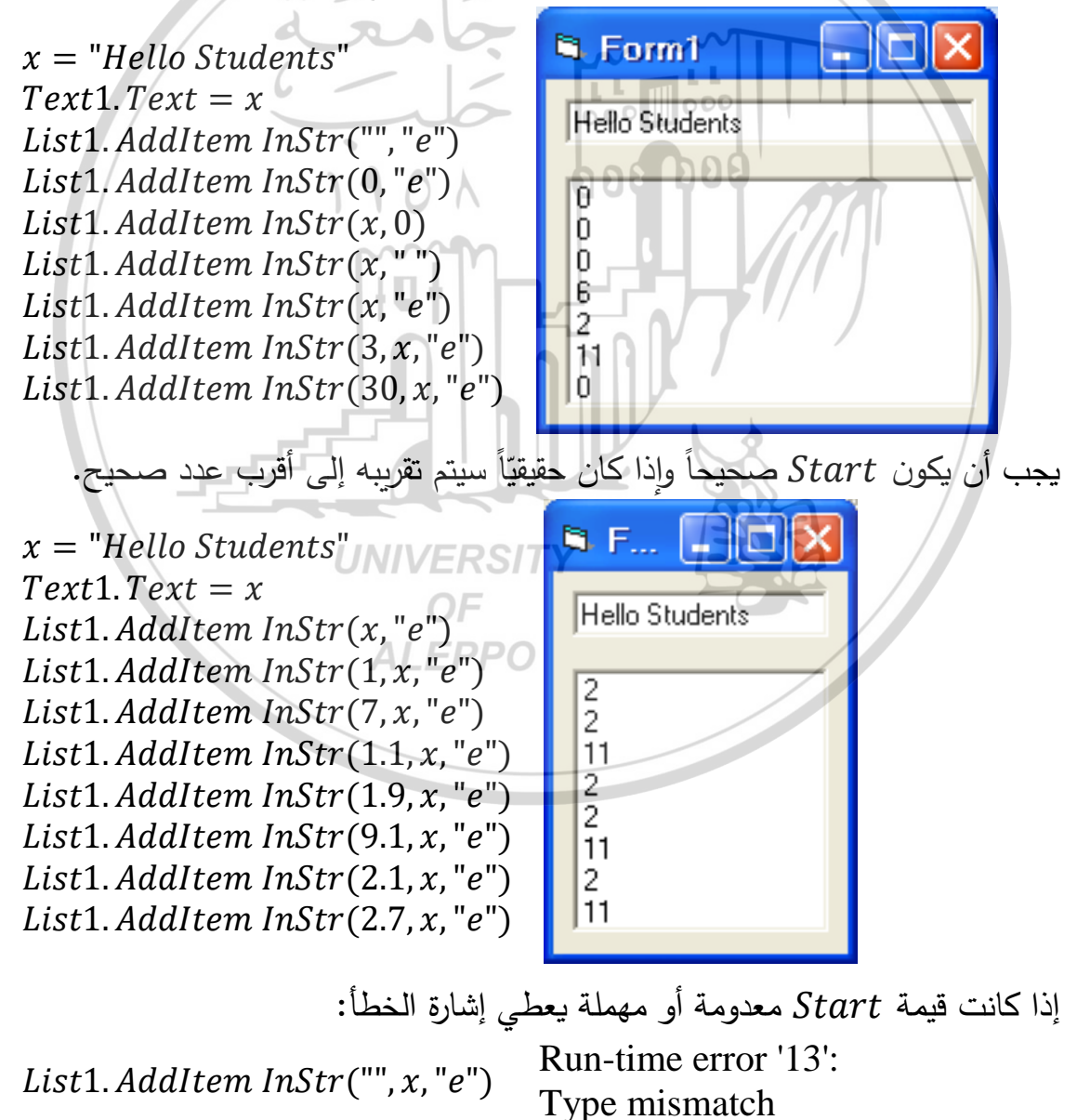

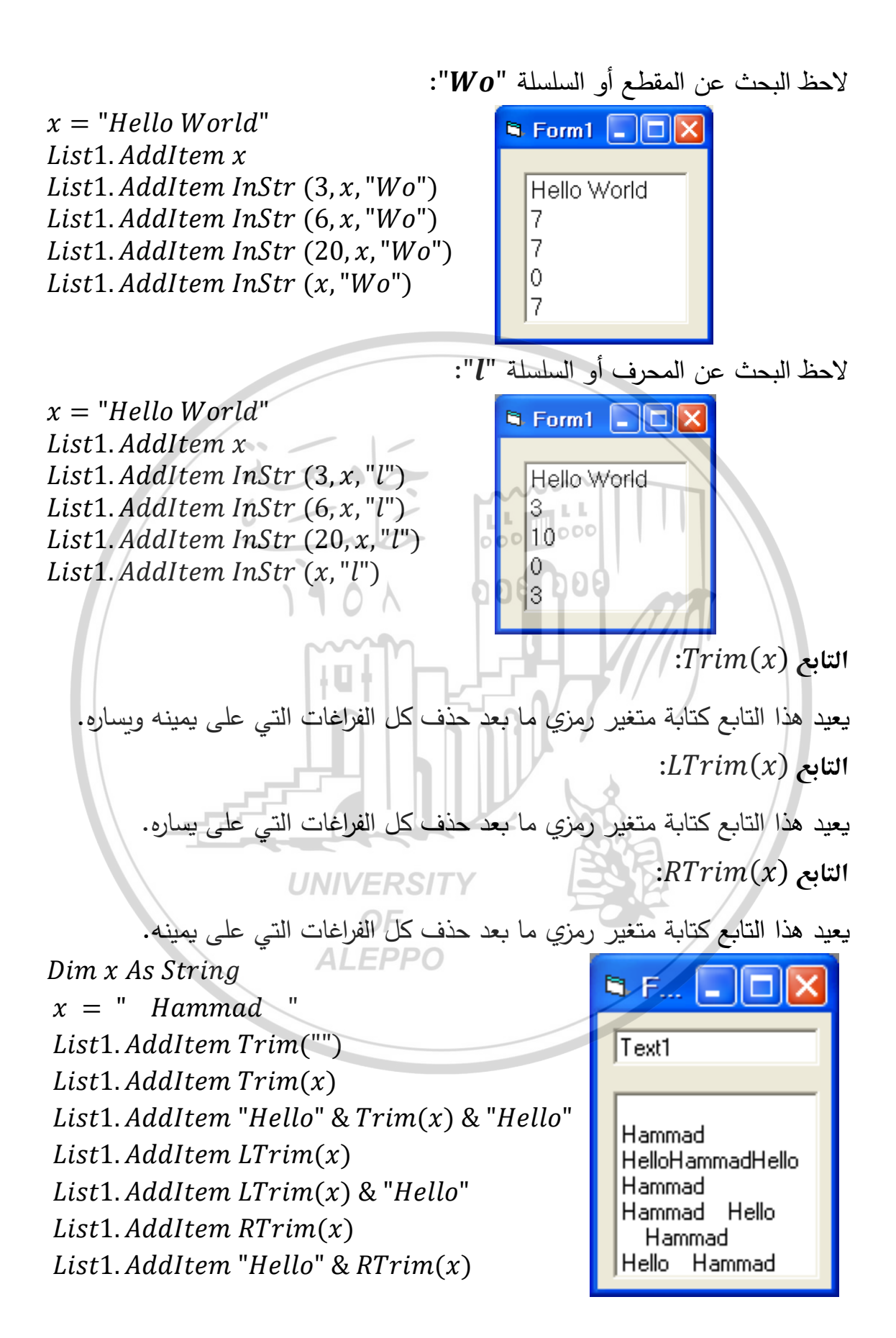

التوابع الزمنية: التابع Time: يعطى هذا التابع الوقت الحالى مكتوب فيه الساعات والدقائق والثواني. التابع Date: يعطي هذا التابع التاريخ الحالي مكتوب فيه اليوم والشهر والسنة. التابع Now: يعطى هذا التابع التاريخ كما في التابع السابق وبجانبه الوقت. :Day (Now) التابع يعطى هذا التابع رقم اليوم الحالي. التابع (Month (Now). يعطى هذا التابع رقم الشهر الحالى التابع (Year (Now)؛ يعطى هذا التابع رقم السنة الحالية. أمثلة على التوابع الزمنية: **Private Sub** Command1\_Click() E Form1  $\Box$ × **Print** "Time = "; Time Time = 11:47:23 PM **Print** "Date = "; Date Print "Now = "; Now UNIVERSI Date = 4/20/2017 Now = 4/20/2017 11:47:23 PM **Print** "Day (Now) = "; Day(Now) Day (Now) = 20 **Print** "Month (Now) = "; Month(Now) Month (Now) = 4 **Print** "Year (Now) = "; Year(Now) Year (Now) = 2017 End Sub

### التوابع المبنية ضمن البرنامج وعملية إنشاء التوابع

إن التوابع عادة تعطي قيمة معينة لدى استعمالها ضمن الكود البرمجي، فهي عبارة عن تعليمات حسابية معرفة ضمن اسم مفروض ومعرف لدينا مسبقاً يستعمل لاختصار السطور البرمجية والتقليل من احتمال وجود الأخطاء.

المعادلة من الدرجة التائية لا نسطيع إنساء تابع واحد يعطي احتمالات حت مده استعدد. الآن سنقوم بإنشاء التوابع لوحدنا، لذلك يجب اختيار اسم التابع بحيث يعبر عن وظيفته. وبعد الانتقال إلى شاشة البرمجة في البرنامج نستطيع إنشاء التابع كما يلي: من قائمة الأوامر المنسدلة نختار Tools – Add Procedure فيظهر مربع حوار نجعل شكله كالتالى:

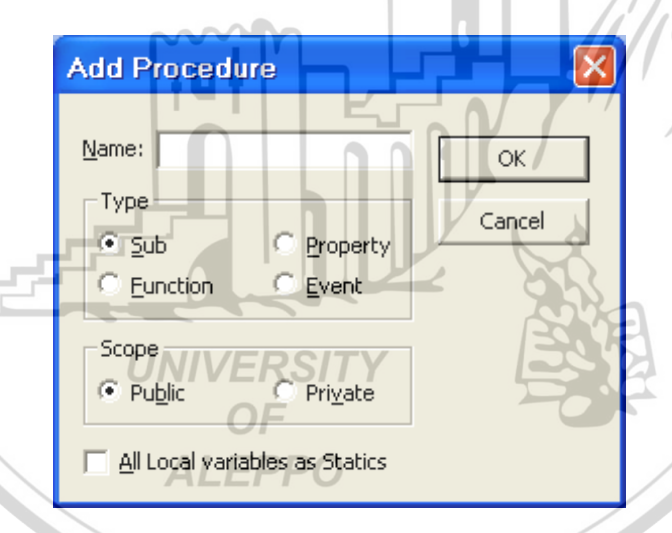

إن الكلمات الموجودة في مربع الحوار هي:

Name – اسم التابع.

Type - نوع التابع:

- Sub تابع فرعي
- Function تابع وظيفي
- Property تابع إحتمالي
- Event للدلالة على حدث

Scope - نوع التعليق:

- Public عام لكافة إطارات المشروع ووحداته.
  - Private للإجراءات في نفس الملف فقط.

فتظهر البرمجة الكودية التالية:

إن الفرق بين التصريحين Public & Private هو أن الإجراء في حالة Public يكون عاماً ولذلك يمكن إستخدامه من قبل أي إجراء آخر وفي أي موقع من ملفات المشروع، إذ أنه يمكن للبرنامج الواحد أن يتألف من عدة ملفات (وربما عدة نماذج) وبالتالي عند التصريح عن إجراء بأنه Dublic فمعنى ذلك أنه بمقدور كل الملفات إستخدامه. أمّا عند إستخدام erivate فلا يمكن إستخدام الإجراء إلا من قبل الإجراءات الموجودة ضمن نفس الملف. نكتب اسم التابع والذي يفترض أن يعبر عن معنى هذا التابع ثم نضغط الزر

Private Function FName() 008 008 [VB Code] End Function نستطيع مباشرة إما قبل أو بعد كتابة البرمجة الكودية المطلوبة للبرنامج أن نبدأ كتابة برمجة التابع الذي نريد. ففي المثال الذي سيتبع كلامنا سنقوم بإنشاء التابع Fact وذلك كالتالى: *Private Function Fact(M)* If M = 0 Then Fact = 1Else UNIVERSITY Fact = 1For i = 2 To M $Fact = Fact * i^{ALEPPO}$ Next i End If End Function

نلاحظ ما يلي:

- تم اختيار الاسم بحيث لا يكون معرفاً ضمن اللغة البرمجية (أو حتى ضمن المشروع) وبحيث يعبّر عن الغاية من استخدامه (حساب عاملي عدد صحيح موجب).
  - تم تعريف متغير وهمي للتابع M ، وتم حصره بين قوسين هلاليين ().

- يمكن أن نكتب اسم التابع (بدون إلحاقه بالوسيط) على يسار تعليمة الإسناد أي يمكن
   كتابة الإسم Fact بدلاً من التسمية الطويلة (M) Fact ولكن يجب على اسم التابع
   أن يظهر على الأقل مرة واحدة على يسار تعليمة التعيين أي على الشكل (M) Fact
   وإلا لن يعمل البرنامج الذي يعتمد عليه.
- في حالة استخدام البرمجة الكودية بإستخدام تابع فرعي Function ستنقسم البرمجية إلى:
- الوحدة البرمجية الأساسية: وهي الوحدة الداعية التي تستدعي البرامج الفرعية ويمثلها سطر البرمجة الكودية ضمن البرنامج الرئيسي.
- الوحدة البرمجية الفرعية: والتي يتم إستدعاؤها من قبل الوحدة الأساسية الداعية وتمثلها تعليمات التابع الفرعي Function الذي نقوم بإنشائه.

أمثلة على التوابع المبنية ضمن البرنامج و عملية إنشاء التوابع: مثال:

المطلوب كتابة الكود اللازم لحساب المتوسط الحسابي لثلاثة أعداد بحيث تتم عملية الحساب داخل تابع والذي يتم استدعائه برمجياً.

من القوائم المنسدلة نختار Tools - Add Procedure فيظهر مربع حوار نحدد فيه الوسائط كما يلي:

| Add Procedure            | UN              | <b>IVERSIT</b> ¥ |             | ع: AV.     | سم التاب | نكتب ا  |
|--------------------------|-----------------|------------------|-------------|------------|----------|---------|
| Name: AV                 |                 | OF               | .Fu         | nction :   | وع التاب | نکتب ن  |
| Туре                     | A               | (LEPPKO          | التابع:     | استخدام    | كيفية    | نحدد    |
| C <u>S</u> ub            | C Property      | Cancel           |             |            | ۰P       | ublic   |
| • Eunction               | C <u>E</u> vent |                  | ا فيظهر     | الخيار Ok  | فط على   | ثم نضد  |
| Scope                    | C Private       |                  |             |            | لمبيّن:  | الكود ا |
|                          |                 |                  | Publ        | ic Funct   | tion A   | V()     |
| <u>A</u> ll Local varial | bles as Statics |                  | End         | Functio    | п        |         |
|                          |                 | نامج کما ہلے:    | ے اسم البرن | لمستخدمة ف | وسائط ا  | نعرف ال |

AV(X As Single, Y As Single, Z As Single)

نكتب الكود البرمجي المطلوب تنفيذه كما يلي: AV = (X + Y + Z) / 3نستخدم زر أوامر نكتب فيه الأوامر الكودية المطلوب لاستدعاء التابع وتنفيذ المطلوب ونستخدم مربع نص لإظهار النتيجة كما يلي: **Private Sub** Command1\_Click() Dim X As Single, Y As Single, Z As Single **Dim** F As Single X = Val(InputBox("Insert the 1 - st Number X = "))Y = Val(InputBox("Insert the 2 - nd Number Y = "))Z = Val(InputBox("Insert the 3 - rd Number Z = "))F = AV(X, Y, Z)Text1.Text = F000 000 End Sub 008 008 1901 مثال: المطلوب كتابة الكود اللازم لحساب عاملي عدد محدد بحيث تتم عملية الحساب داخل تابع والذي يتم استدعائه برمجياً. من القوائم المنسدلة نختار Tools - Add Procedure فيظهر مربع حوار نحدد فيه الوسائط كما يلى: نكتب اسم التابع: Fact. Add Procedure × UNIVERSITY نكتب نوع التابع: Function. Name: Fact )Fok نحدد كيفية استخدام التابع: -Type Cancel .Public Sub Property Function C Event ثم نضغط على الخيار Ok Scope فيظهر الكود المبيّن: Public O Private Public Function Fact( ) All Local variables as Statics End Function نعرف الوسائط المستخدمة في اسم البرنامج كما يلي:

Fact (N As Integer)

```
نكتب الكود البرمجي المطلوب تنفيذه كما يلي:
 Public Function Fact (N As Integer)
  Dim I As Integer, S As Integer
  S = 1
  For I = 1 To N
  S = S * I
  Next I
  Fact = S
 End Function
نستخدم زر أوامر نكتب فيه الأوامر الكودية المطلوب لاستدعاء التابع وتنفيذ المطلوب
                               ونستخدم الإطار لإظهار النتيجة كما يلي:
 Private Sub Command1 Click()
                                       Dim K As Integer, R As Integer
  K = Val(InputBox("Enter any Integer Number"))
  R = Fact(K)
  Print "K = "; K, "Fact = "; R
 End Sub
                                                                   مثال :
المطلوب كتابة الكود اللازم لحساب محيط دائرة بحيث تتم عملية الحساب داخل تابع والذي
                                                       يتم استدعائه برمجياً.
من القوائم المنسدلة نختار Tools - Add Procedure فيظهر مربع حوار نحدد فيه
                                                         الوسائط كما يلي:
                         ALEPPO
                                             نكتب اسم التابع: Cercuim.
  Add Procedure
                                     \times
                                             نكتب نوع التابع: Function.
   Name: Cercuim
                               OK
                                               نحدد كيفية استخدام التابع:
    -Type
                              Cancel
    C Sub
                O Property
                                                             .Public
    • Eunction
                C Event
                                               ثم نضغط على الخيار Ok
    Scope
                                                    فيظهر الكود المبيّن:
                O Private
    Public
                                          Public Function Cercuim
   All Local variables as Statics
                                          End Function
```

نعرف الوسائط المستخدمة في اسم البرنامج كما يلي: Cercuim (N As Integer) نكتب الكود البرمجي المطلوب تنفيذه كما يلي: **Public Function** Cercuim (N As Integer) C = 2 \* (22 / 7) \* NCercuim = C**End Function** نستخدم زر أوامر نكتب فيه الأوامر الكودية المطلوب لاستدعاء التابع وتنفيذ المطلوب ونستخدم الإطار لإظهار النتيجة كما يلي: Private Sub Command1\_Click() **Dim** K As Integer, R As Integer K = Val(InputBox("Enter The Radius"))R = Cercuim(K)**Print** "K = ", K, " Cercuim = ", R End Sub **UNIVERSITY** OF **ALEPPO** 

**Private Sub** Command1\_Click() **Dim** X As Integer, Y As Integer Dim Z As Single, S As String X = 9**Print** X, "Sqr = "; Sqr(X) Y = -8**Print** Y, "Abs = "; Abs(Y)**Print** X, "Exp = "; Exp(X)5. Form1  $\Box$ х 9 Sar = 3Z = 6.87-8 Abs = 8**Print** Z, "Fix = "; Fix(Z)9 Exp = 8103.08392757538 **Print** Z, "Int = "; Int(Z)Fix = 66.87 **Print** Z, "CInt = "; CInt(Z)6.87 Int = 6 **Print** Z, "CSng = "; CSng(Z)6.87 Cint = 7*Print* " - - -6.87 C\$ng = 6.87 ----Z = -Z-6.87 Fix = -6**Print** Z, "Fix = "; Fix(Z)6.87 1nt = -7. **Print** Z, "Int = "; Int(Z) -6.87 CInt = -7**Print** Z, "CInt = "; CInt(Z)-6.87 CSng = -6.87**Print** Z, "CSng = "; CSng(Z)Nadia Len ≠ 5 *Print* " - - -Nadia InStr (1, S, ia)= 4 S = "Nadia"Nadia Right (S, 2) = ia**Print** S, "Len = "; Len(S) Left (S, 3) = Nad Nadia Mid (S, 2, 3) = adi Nadia Y = InStr(1, S, "ia")Nadia UCase (S) = NADIA **Print** S, "InStr (1, S, ia) = "; Y Naɗia 🖸 ase (S) = nadia **Print** S, "Right (S, 2) = "; Right (S, 2)**Print** S, "Left (S,3) = "; Left(S,3)Time = 10:19:14 PM **Print** S, "Mid (S, 2, 3) = "; Mid(S, 2, 3)Date = 4/19/2017. Now = 4/19/2017 10:19:14 PM **Print** S, "UCase (S) = "; UCase(S)Day (Now) = 19; **Print** S, "LCase (S) = "; LCase(S)Month (Now) = 4 Year (Now) = 2017 **Print** "Time = "; Time **Print** "Date = "; Date **Print** "Now = "; Now **Print** "Day (Now) = "; Day(Now)**Print** "Month (Now) = "; Month(Now) **Print** "Year (Now) = "; Year(Now) End Sub

## الفصل الثامن الألوان Colors

#### مقدمة Introduction:

في كثير من الأحيان وأثناء استعمال أدوات VB كنّا نرى أن بعض من خصائص النافذة أو من خصائص بعض الأدوات في المرحلة المرئية (التصميمية) كانت تحتاج إلى الألوان مثل (BackColor, ForeColor, FillColor) بالإضافة إلى بعض الأوامر الكودية أي في المرحلة التنفيذية مثل (PSet, Line, Circle) والتي كانت تستعمل دالة أو وسيطة معينة من هذه الوسائط لها علاقة بالألوان.

في كثير من الأحيان أيضاً ولعدم الحاجة الماسة للون الأداة أو الخاصية كنّا نهمل ميزة اللون أو الدليل الذي يتحدث عن اللون عندها يؤخذ اللون الافتراضي للخاصية ForeColor. لكن نحتاج كثيراً وخصوصاً في المراحل التنفيذية كرسم المخططات مثلاً إلى اختيار وإعداد الألوان، في هذه الحالة يحدد لكل أداة أو لكل خاصية منها اللون المناسب ويكون الإجراء الكودي مثلاً:

ControlName.PropertyName = Value

OF

**ALEPPO** 

حيث:

ControlName هو اسم الأداة.

PropertyName اسم الخاصية.

Value القيمة التي يأخذها اللون.

إذا انتبهنا إلى خاصية اللون BackColore في خصائص النافذة سنجد أنها عبارة عن قيم صحيحة طويلة ولا يمكن بسهولة فهم هذه الأرقام غير العادية فمثلا من الصعب جداً فهم أن القيمة HOOFFFF00& تدل على اللون الأزرق السماوي ولذلك كان لا بد من التفكير بطريقة صحيحة لتمييز واختيار الألوان. طرق تمثيل الألوان وهي : يزودنا VB بثلاث طرق مختلفة لتمثيل ووصف الألوان وهي : ١) الثوابت الرمزية Symbolic Constants.

- ٢) الخاصية أو التابع QBColor Function أي QBColor Function.
  - ۳) الخاصية أو التابع RGB أي RGB.

#### 1. الثوابت الرمزية Symbolic Constants:

يستخدم في الـ VB ثماني ثوابت رمزية لتمثيل الألوان الرئيسية ويمكن استخدام كل ثابت من هذه الثوابت كوسيط أو دالة يمثل لون ما في رسم المخططات أو كقيمة لخاصية ما. يمكن تمثيل هذه الثوابت الرمزية مع الألوان التي تمثلها في الجدول التالي:

| Constant | Color  | Constant  | Color   |
|----------|--------|-----------|---------|
| vbBlack  | Black  | vbBlue    | Blue    |
| vbRed    | Red    | vbMagenta | Magenta |
| vbGreen  | Green  | vbCyan    | Cyan    |
| vbYellow | Yellow | vbWhite   | White   |

7. الخاصية أو التابع QBColor Function أي QBColor Function: يمكن أن لا تكون الألوان الثمانية كافية في بعض الأحيان لذلك يمكن الإستعاضة عن طريقة الثوابت الرمزية بطريقة أخرى هي التابع QBColor والتي تعطينا ستة عشر لونا وهنا تعطى قيمة للون على شكل تابع QBColor والتي تعطينا ستة الشكل وهنا تعطى قيمة للون على شكل تابع Index متحول Index بالشكل معها الألوان الدالة عليها والجدول التالي يظهر هذه القيم:

| Index | Color   | Index | Color                |
|-------|---------|-------|----------------------|
| 0     | Black   | 8     | Gray                 |
| 1     | Blue    | 9     | Light Blue           |
| 2     | Green   | 10    | Light Green          |
| 3     | Cyan    | 11    | Light Cyan           |
| 4     | Red     | 12    | Light Red            |
| 5     | Magenta | 13    | Light Magenta        |
| 6     | Brown   | 14    | Yellow               |
| 7     | White   | 15    | Light (Bright) White |

#### ٣. الخاصية أو التابع RGB أي RGBFunction:

قد تكون الألوان الستة عشرة غير كافية أحياناً لذلك لا بد عندها من استخدام طريقة جديدة ولذا يمكن استخدام الخاصية أو التابع الوظيفي RGB والذي يزودنا بأكثر من 16 مليون لون ممكن وهنا من الأكيد أن أي لون سنحتاجه سيكون موجوداً.

إن اسم التابع الظاهر باستخدام الميزة RGB سيكون (Red, Green, Blue) حيث تمثل القيم Red, Green, Blue شدة (كثافة) كل لون من هذه الألوان من اللون الأساسي لها حيث تتراوح هذه القيم بين القيمة 0 التي تمثل أقل كثافة ممكنة من هذا اللون وبين 255 والتي تمثل الكثافة العظمى من هذا اللون ومن الواضح أن أي قيمة من لون ما ستؤثر على الألوان الأخرى وبذلك نرى أن اللون الأحمر المطلق هو RGB (255, 0, 0)

|              |                            |                  | r                        |
|--------------|----------------------------|------------------|--------------------------|
| اللون Color  | التابع RGB                 | اللون Color      | التابع RGB               |
| الأحمر Red   | <i>RGB</i> (255, 0, 0)     | السماوي Cyan     | <i>RGB</i> (0,255,255)   |
| الأخضر Green | <i>RGB</i> (0,255,0)       | البنفسجي Magenta | <i>RGB</i> (255, 0, 255) |
| الأزرق Blue  | <i>RGB</i> (0,0,255)       | الأصفر Yellow    | <i>RGB</i> (255, 255, 0) |
| الأبيض White | <i>RGB</i> (255, 255, 255) | الأسود Black     | <i>RGB</i> (0,0,0)       |

ومن الواضح أن وجود لونين معينين يؤدي إلى مزجهما وبالتالي سيظهر لون ناتج من خليطهما (ناتج عملية المزج) ويتأثر فيهما فمثلا البنفسجي هو مزيج اللونين الأزرق والأحمر وبالتالي سنكتب التابع RGB (255,0,255) وهكذا. وهكذا إذا أردنا أخذ خلفية الإطار باللون الأحمر مثلا يمكن أن نكتب الكود المبيَّن بإحدى الطرق الثلاثة:

Form.BackColor = vbRed Form.BackColor = QBColor(4) Form.BackColor = RGB(255,0,0)

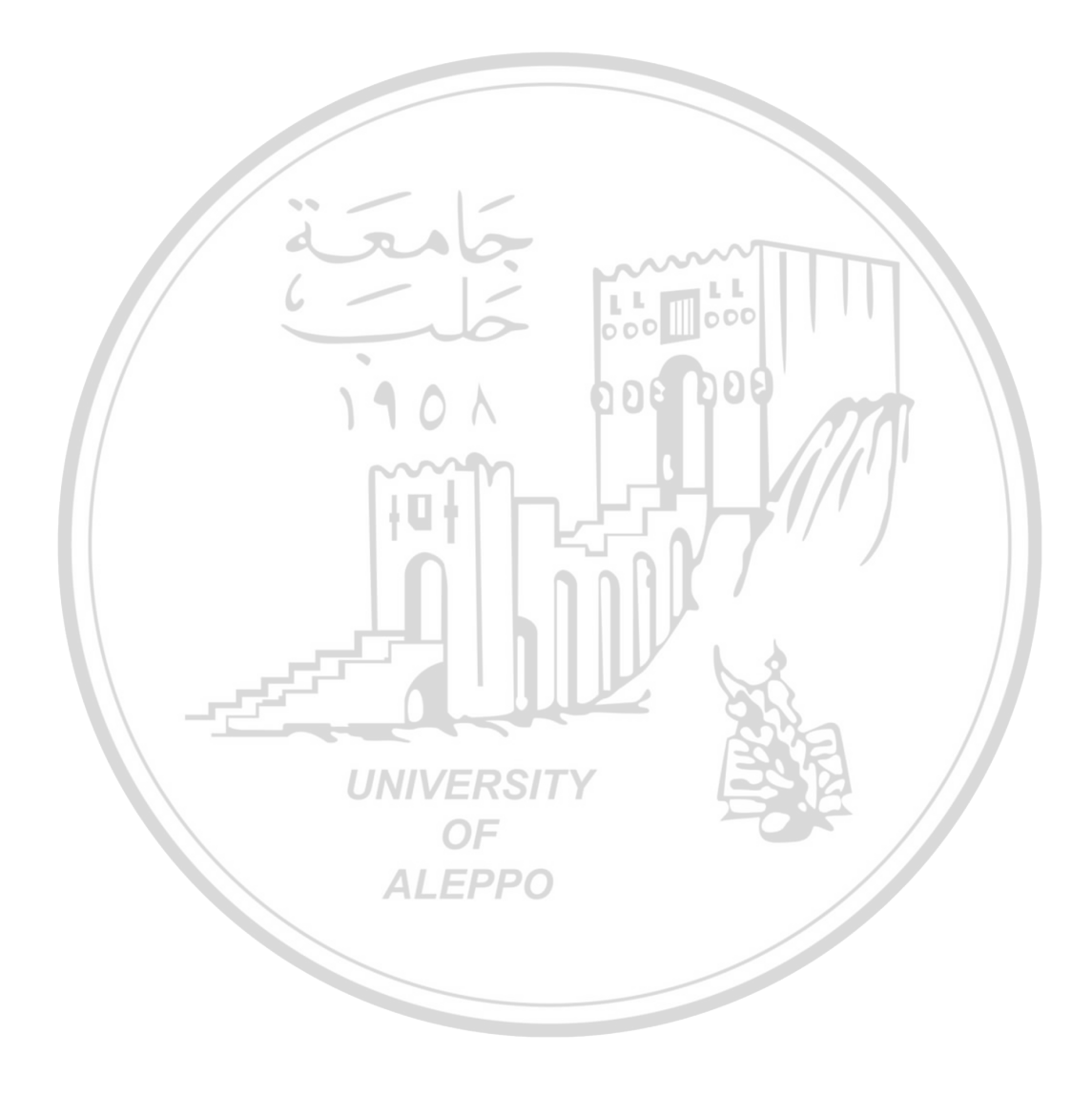

وحدة القياس Twip:

وهي وحدة لقياس المسافة تستخدم لتحديد مواقع العناصر الرسومية وأماكنها وأبعادها . وتقرأ تويب وتقاس كما يلي:

1 Inch = 1440 Twip يتم تعريف وحدة القياس هذه لكي نتمكن من تحديد أماكن توضّع ووجود الكائنات على مربعات الصور أو الإطارات ويستخدم أحياناً واحدات مثل (نقطة، بكسل، رمز، إنش، مم، سم) ولكن الأكثر شيوعاً هنا هي التويب.

(0, 0)

نظام الإحداثيات:

يمكن إنشاء الرسوم ضمن الأدوات Form أو Picture ولكل منها نظام إحداثياته الخاص به حيث تقع نقطة الأصل (0,0) والتي تتسب إليها إحداثياته عند الركن الأيسر العلوي للأداة، وتزداد بالاتجاه الأيمن (المحور x) وإلى أسفل (المحور y) كما هو موضح بالشكل. محور الإحداثيات هو النقطة العليا اليسارية الممكن الرسم فيها.

حور الإحداثيات هو النفطة العليا اليسارية الممكن الرسم فيها.

إحداثيات نقطة ما (x, y) هو بعد هذه النقطة عن محور الإحداثيات.

#### تحريك الصورة أو الكائن:

عند ظهور أي كائن ضمن إطار أو مربع صور ما فإن توضعه ضمن هذه الإطار سيتحدد بمجموعة من الإحداثيات وهي :

بعد الطرف اليساري لهذا الكائن أو العنصر عن الطرف اليساري للإطار Left.
 بعد الطرف العلوي لهذا الكائن عن الطرف العلوي للإطار Top.
 عرض هذا الكائن ضمن الإطار Width.

٤. ارتفاع هذا الكائن ضمن الإطار Height.

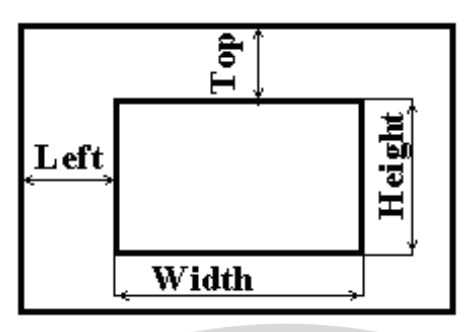

يمكننا تحريك الصور أو الكائنات الموجودة على الإطار باستخدام إحدى الطريقتين التاليتين:

. بتغيير الخاصيتين Left و Top.
 . باستخدام الطريقة Move.

الخاصيتين Left و Top:

في هذه الحالة يتم تحريك الكائن أو العنصر عن طريق تغيير بعده عن الطرف الأيسر أو العلوي للإطار ويتم ذلك عن طريق إعطائه قيماً متغيرة فسيتجه باتجاه اليمين عند تزايد القيمة Left وسيتجه باتجاه اليسار عند تناقص القيمة Left وبالمقابل فإنه سيتجه إلى الأعلى عند تناقص القيمة Top أو سيتجه باتجاه الأسفل عند تزايد هذه القيمة.

> م - كل هذا سيتم في المرحلة التنفيذية. وتكون الأوامر بالشكل التالي: UNIVERSITY

ControlName. Left = ControlName. Left + 500 ControlName. Top = ControlName. Top - 100 . وهذا يعني إزاحة الصورة (الأداة) 500 وحدة إلى اليمين و 100 وحدة باتجاه الأعلى.

#### الطريقة Move:

وهي طريقة أخرى لتحريك العناصر عن طريق التلاعب بأبعاد هذه العناصر أو بالإحداثيات التي تحدد مكان ظهورها على الإطار أو مربع الصورة والشكل العام لصيغة هذه الطريقة هو :

ControlName. Move newLeft, newTop, newWidth, newHeight

أي أننا نستطيع تحريكه وتغيير عرضه وارتفاعه. وجميع هذه الوسائط اختيارية عدا الوسيط Left الذي يعتبر ضرورياً.

م – عملية التكبير والتصغير تتم على كائنات الصور فقط وفي هذه الحالة يجب أن تأخذ الخاصية Stretch القيمة True مما يعني أن البرنامج يستطيع تكبير أو تصغير حجم الصورة.

م – تستخدم طريقة Move لتحريك أي كائن Object باستثناء القوائم، وقد تكون بعض عناصر التحكم غير مرئية (Timer) ولهذا لا يحمل تحريكها أي معنى.

#### مربع الصورة Picture Box:

تعتبر أداة صندوق الصورة من أهم وأكثر الأدوات استعمالا في الـ VB لأنها تستخدم لعرض الصور وللتحكم بشكل وإطار وبتوليد عدة أشكال رسومية ولاستعمالات أخرى.

تؤخذ هذه الأداة Picture Box من مربع الأدوات Toolbox وتظهر بالشكل التالي: في شريط الأدوات على الإطار (الخصائص الافتراضية)

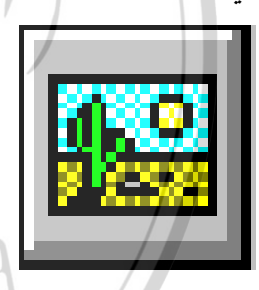

## خصائص مربع الصورة Picture Box Properties:

هناك خصائص كثيرة لمربع الصورة يصعب التحدث عنها بإسهاب في محاضرة واحدة. سندرس ببعض التفصيل بعض من أهم الخصائص والخصائص الأخرى سنتحدث عنها أثناء حل التمارين: Name: إسم الأداة.

Picture: يظهر الصورة المطلوب عرضها أو تحميلها في المربع.

التلقائي :AutoSize الحجم (0, 0)Width (الافتراضي). BackColor: لون الخلفية. ForeColor: لون إطار الأداة. ScaleWidth · Height Scale DrawStyle: نمط الرسم. Height DrawWidth: عرض خط الرسم. اللون المستخدم :FillColor للتعبئة. FillStyle: نمط النقش أو التهشير (Pattern). BorderStyle: نمط الإطار . Left: بُعد الركن العلوي اليساري للصورة عن الجهة اليسرى لأداة الصورة PictureBox. Top : بُعد الركن العلوي اليساري للصورة عن الجهة العليا لأداة الصورة PictureBox . Width: عرض مربع الصورة PictureBox. 1011 Height: ارتفاع مربع الصورة PictureBox. ScaleWidth: مقياس البعد من جهة العرض. ScaleHeight : مقياس البعد من جهة الارتفاع. Enabled : حالة ظهور مربع الصورة والأحداث المرافقة له أثناء التنفيذ. Visible: ظهور أو عدم ظهور مربع الصورة أثناء التنفيذ. يجب التمييز بين خاصيتي Height والتي تمثل الارتفاع الحقيقي لمربع الصورة وبين مقياس الارتفاع ScaleHeight والذي يمثل الطول الحقيقي للمنقطة التي يتم فيها الرسم وهي دوماً أصغر من منطقة Height بمقدار البعد الذي يأخذه نمط الإطار BorderStyle وبمكن أن يتساوى البعدين أي Height مع البعد ScaleHeight فقط عندما تكون قيمة نمط الإطار "None" أي مساوبة للصفر ومعنى ذلك أن كل مساحة مربع الأداة أو البعد ScaleHeight كارتفاع مسموحاً استخدامه في منطقة الرسم. الكلام ينطبق على الخاصيتين ScaleWidth .Width 9 الآن نلاحظ أنه إذا رسمنا زر أوامر أو أي أداة خارج مربع الصورة ونقلناه إلى داخل المربع فلن يكون جزءاً من مربع الصورة ويدل على هذه عندما نحرك مربع الصورة فلن يتحرك بداخله الأداة الموضوعة. بينما إذا رسمنا أو حملنا أداة ما داخل أداة مربع الصورة سنلاحظ أن هذه الأداة ستتحرك مع مربع الصورة الذي نقوم بتحريكه.

أنواع الصور graphics formats التي يمكن تحميلها في مربع الصورة: Bmp : وهي الملفات من النوع Bitmap تظهر أثناء التحميل بحجمها الحقيقي. JPEG : وهي ملفات من النوع Joint Photographic Experts Group Graphic Interchange Format : وهي الملفات من النوع Metafile : وهي الملفات من النوع Low Metafile : وهي الملفات التي تحتوي على مجوعة من الكائنات الرسومية مثل (الخطوط والدوائر والمستطيلات أو كثيرات الأضلاع). تأخذ هذه الملفات اللاحقة wmf icon : وهي نوع من أنواع الملفات ولكن الحجم الأعظمي لها هو Siz x 32 so detafile : وهي نوع من أنواع الملفات الملفات الحجم الأعظمي لها هو Graphics x 25 x 50.

إن الطريقة Method هي تابع أو إجراء يقوم بنقل فعل ما إلى أداة ما. تستخدم الطريقة في الأداة Picture Box لرسم شيء ما وتتم الطريقة فقط في الحالة التنفيذية. والإجراء الكودي للطريقة هو:

ControlName. MethodName [optional arguments] حيث ControlName هو اسم الأداة التي نتحدث عنها والتي نقوم بالرسم فيها. MethodName اسم الطريقة التي نقوم بتنفيذها. Arguments وهي وسيطات قد نحتاجها أثناء استخدام الأمر أو الطريقة.

الطرائق المستخدمة بشكل عام هي رسم نقطة، خط، مربعات ودوائر في مربع الصورة مع كيفية استخدام بعض من خصائص أداة مربع الصورة مع هذه الطرائق.

المنظومة الإحداثية Coordinate System في مربع الصورة:

يتم الرسم عادة في إطار ما Form أو في مربع صورة Picture Box أو في أداة صورة Image وفي كل الحالات نحتاج إلى التذكير بمحور الإحداثيات الذي سيتم بداخله الرسم والذي سيكون كما في الشكل:

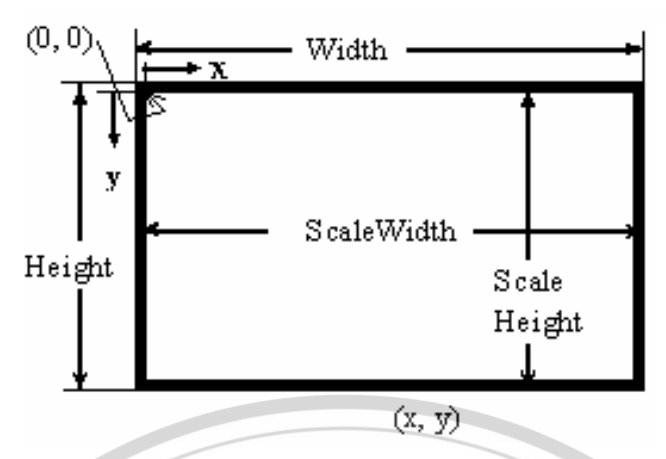

إن عملية الرسم تتم ضمن منطقة الرسم الموضحة في الشكل والتي عرضها ScaleWidth وطولها ScaleHeight والتي تختلف عن حجم مربع الرسم الكلي الذي يشغله ضمن الإطار والمحدد بالأبعاد Width و Width. قد تصبح قيمة Width وScaleWidth متساويتين وأيضاً القيمتين Height وScaleHeight وهذا متعلق بقيمة الخاصية Border Style والتي تأخذ إحدى القيمتين:

عندها تكون القيم متساوية. عندها تكون القيم متساوية. Border Style = 1Fixed Single يتضح هنا شكل مربع الصورة بالإضافة إلى الخاصيتين Height مع ScaleHeight مع ScaleHeight مع ScaleWidth وإلى الخاصيتين Width و ScaleWidth وتكون قيمة كل منهما متساويتين عندما تأخذ الخاصية BorderStyle القيمة None

> محور الإحداثيات هو النقطة العليا اليسارية الممكن الرسم فيها إحداثيات نقطة ما (x, y) هو بعد هذه النقطة عن محور الإحداثيات.

> > تعليمة رسم نقطة PSet :

إن أسهل ما يمكن رسمه في المخططات هو نقطة والتي تستخدم في رسم نقطة بسيطة ما والتي أحيانا تعتبر كنقطة إرتكاز أو أساس لرسم أشكال هندسية أخرى. الشكل العام للتعليمة:

PBName.PSet [step](x,y),Color

- PBName هو إسم مربع الصورة الذي سنقوم برسم النقطة فيه.
  - Pset أمر رسم النقطة.

- Step قيمة اختيارية فإذا أهملت ستكون قيم (x, y) منسوبة إلى مركز محور الإحداثيات أو ما يسمى نقطة الأصل للأداة وإذا كتبت ستكون قيم الإحداثيتين (x, y) منسوبين إلى آخر إحداثيتين تم استخدامها.
  - (x, y) إحداثيات النقطة المطلوب تحديدها أو رسمها.
- Color هو اللون المنتقى لرسمها وفي حال إهمال هذه القيمة فمعنى ذلك أن اللون
   الافتراضى المعرف بالخاصية ForeColor هو اللون الذي سيتم أخذه أثناء الرسم.

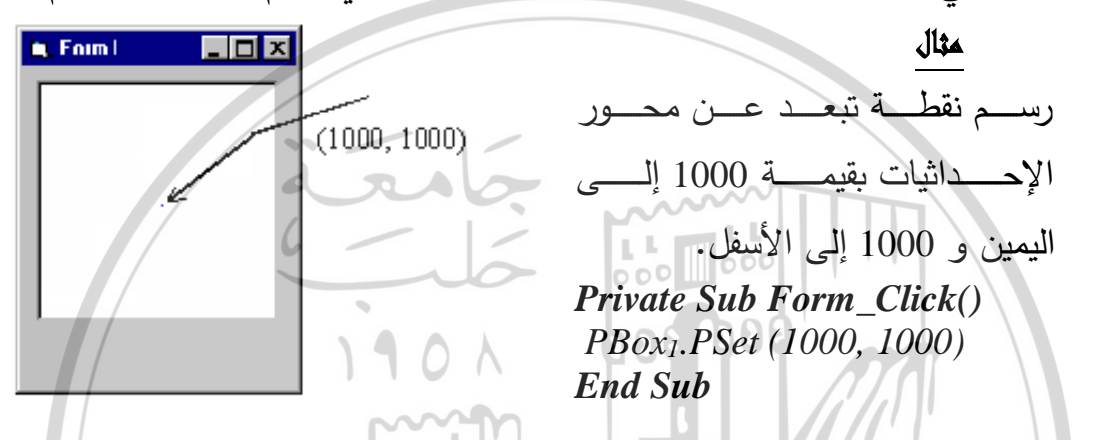

**PBox1**. Pset Step (250, 500)

مثال:

يعني رسم نقطة نبعد بمقدار Twip 250 Twip إلى اليمين و بمقدار 500 Twip إلى الأسفل عن آخر نقطة رسمت في مربع الصورة PBox1. Pset Step (250,500), RGB(255,0,0) PBox1. Pset Step (250,500), VbBlack يعني رسم نقطة نبعد بمقدار 250 Twip إلى اليمين و بمقدار 500 Twip إلى الأسفل عن آخر نقطة رسمت في مربع الصورة PBox1 بحيث يكون لون الرسم أحمراً في الأمر الأول وأسوداً في الثاني.

#### تعليمة رسم خط Line Method:

وهي طريقة متعددة الاستعمالات وبأشكال متعددة مثل رسم قطعة مستقيمة أو صندوق فارغ أو مصمت والصيغة العامة لها هي: [F] [Color], [B] [F] (x1, y1) – [Step] (x2, y2), [Color], [B]

- Itep قيمة اختيارية فإذا أهملت ستكون قيم (x, y) منسوبة إلى مركز محور الإحداثيات
   أو ما يسمى نقطة الأصل للأداة وإذا كتبت ستكون قيم الإحداثيتين (x, y) منسوبين
   إلى آخر إحداثيتين تم استخدامها.
  - ✓ (x<sub>1</sub>, y<sub>1</sub>), (x<sub>2</sub>, y<sub>2</sub>)
- ✓ Color هو اللون المنتقى للرسم وفي حال إهمال هذه القيمة فمعنى ذلك أن اللون
   ✓ الافتراضي المعرف بالخاصية ForeColor هو اللون الذي سيتم أخذه أثناء الرسم.
- ✓ [B] اختيارية وهي تدل على أن المطلوب رسمه صندوق فارغ وفي هذه الحالة ستكون
   قيم كل من (x<sub>1</sub>,y<sub>1</sub>), (x<sub>2</sub>,y<sub>2</sub>) ممثلة لإحداثيات قطر الصندوق.

[F] اختيارية وتستخدم فقط إذا تم استخدام B وهي تعني أن الصندوق المطلوب رسمه يجب أن يكون مصمتاً ويكون لونه هو لون FillColor الجاري وبما أنه لا يمكن أن تستخدم F بدون B لذلك لا توجد فاصلة بينهما.

(x1, y1) – (x2, y2) مستقيمة (x1, y1) – (x2, y2)

PBName. Line (x1, y1) - (x2, y2), Red بداية المستقيم (x1, y1) و نهاية المستقيم (x2, y2). لون خط الرسم أحمر.

(x3, y3) رسم مستقيم يبدأ من نقطة محدوة أو من نهاية مستقيم آخر (x3, y3) - (x2, y2), RGB(0,0,255)
 PBox.Line (x1, y1) - (x2, y2), RGB(0,0,255)
 PBox.Line - (x3, y3), VbGreen
 هنا سيتم رسم مستقيم أول يبدأ من النقطة (x1, y1) وينتهي بالنقطة (x2, y2) ولونه أزرق (x3, y3).
 ومن نهاية هذا المستقيم سيتم رسم مستقيم لونه أخضر ينتهي بالنقطة (x3, y3).
 هذا سيتم رسم مستقيم أول يبدأ من النقطة (x1, y1) وينتهي بالنقطة (x3, y3).
 ومن نهاية هذا المستقيم سيتم رسم مستقيم لونه أخضر ينتهي بالنقطة (x3, y3).
 ومن نهاية هذا المستقيم سيتم رسم مستقيم لونه أخضر ينتهي بالنقطة (x3, y3).

مثال: (PBox. LineStep (100, 200) - Step (850, 700) يؤدي الأمر إلى رسم خط مستقيم يبدأ بإزاحة قيمتها 100 إلى اليمين و 200 إلى الأسفل عن اخر نقطة تم التعامل معها وينتهي بإزاحة قيمتها 850 لليمين و 700 إلى الأسفل عن نقطة البدء المذكورة سابقاً.

# مثال : مثال : PBox. Line (100, 200) – Step(850, 700) : مثال : مثال : مث

يؤدي الأمر الأول إلى رسم خط مستقيم يبدأ بإزاحة مطلقة قيمتها 100 إلى اليمين و 200 إلى الأسفل عن مركز الإحداثيات وينتهي بإزاحة قيمتها 850 لليمين و 700 للأسفل عن نقطة البدء المذكورة.

يؤدي الأمر الثاني إلى رسم خط مستقيم يبدأ بإزاحة قيمتها 100 إلى اليمين و 200 إلى الأسفل عن آخر نقطة تم التعامل معها وينتهي بنقطة إزاحتها المطلقة 850 لليمين و 700 للأسفل عن نقطة مبدأ الإحداثيات.

") رسم مستطيل أو صندوق Box الصندوق أو المستطيل أو صندوق له مثل الصندوق أو المستطيل يبدأ بنقطة وينتهي قطرياً بنقطة أخرى لذلك فالأمر الكودي له مثل المستقيم مع إضافة الحرف B من كلمة Box للدلالة على الصندوقية.
PBox. Line (x1, y1) – (x2, y2), Color, B

الركن الأول من الصندوق (x1, y1) و الركن الثاني من الصندوق (x2, y2). يمكن إهمال اللون عندها سيكون اللون هو لون التعبئة FillColor وبذلك نكتب الأمر كما يلى:

PBox. Line (x1,y1) - (x2,y2), ,BPBox. Line (100,200) - (850,700), VbYello,BLine (100,200) - (850,700), VbYello,BLine (100,100)Line (100,100)Line (100,200)PBox. Line (100,200)Line (100,200)Line (100,200)PBox. Line (100,200)Line (100,200)Line (100,2

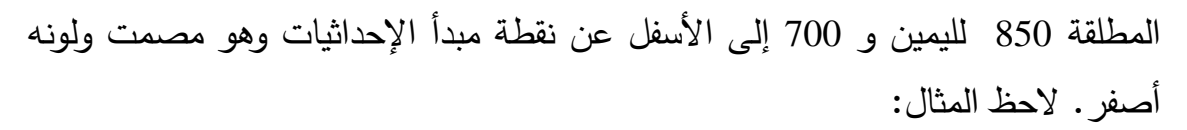

📫 Foim I **Private Sub Form\_Click()** (500, 500) *PBox.Line* (500, 500) -(1700, 1700), BF(1700, 1700) End Sub هنا أخذ اللون أحمر مع العلم أنه تم إهماله وأخذ اللون من الخاصية ForeColor وكان مصمتاً لأننا أخذنا F في صيغة الأمر . يمكن ملء المستطيل باستخدام الخاصيتين FillStyle و FillColor للواجهة Form دون استخدام الوسيط F كما يلي: PBox.FillStyle = 2PBox.FillColor = RGB(255,0,0)*PBox. Line* (100,100) – (1000,1000), *RGB*(0,0,0), *B* - 🗆 × 🗃 Form1 ترسم التعليمات التالية مستطيلاً باللون الأسود EXE كما هو موضح في تعليمة رسم المستقيم RGB(0,0,0) ويكون مملوءاً بخطوط أفقية (القيمة FillStyle = 2) لون هذه الخطوط أحمر = 0 ALEPPO .RGB(255,0,0)

| **                                    |        |
|---------------------------------------|--------|
| الشكل                                 | القيمة |
| لون خالص مصمت                         | 0      |
| لون شفاف غير مرئي (القيمة الافتراضية) | 1      |
| خطوط أفقية                            | 2      |
| خطوط عمودية                           | 3      |

ويبين الجدول التالي القيم الممكنة للخاصية FillStyle:

| خطوط مائلة للأعلى         | 4 |
|---------------------------|---|
| خطوط مائلة للأسفل         | 5 |
| خطوط رأسية وأفقية متقاطعة | 6 |
| خطوط مائلة متقاطعة        | 7 |

#### تعليمة رسم الدائرة Circle Method :

تستخدم هذه الطريقة لرسم الدوائر أو القطوع الناقصة أو الأقواس. الشكل العام لهذه التعليمة ھو :

*ControlName*. *Circle* [*Step*](*x*, *y*), *Radius*, [*color*, *Start*, *End*, *Aspect*]

- $\checkmark$  Step اختياري يستخدم لرسم مركز الدائرة في إحداثيات منسوبة إلى آخر نقطة وقعت Step  $\checkmark$ ضمن الأداة. إذا حذفت تكون إحداثيات مركز الدائرة مطلقة.

  - ✓ x, y إحداثيات مركز الدائرة.
     ✓ Radius تحدد قيمة نصف قطر الدائرة. 1901
- ✓ Color اختياري وهو يدل على اللون الذي سترسم به الدائرة ويمكن استخدام التابع RGB أو التابع QBColor أو التابع VbColor لتحديد اللون.
- ✓ Start, End اختيارية تحددا نقطتي بداية رسم القوس ونهايتها وبعبر عنهما بزوايا مقاسه بالراديان وقيمها بين (2\pi, 2\pi) بطريقة رياضية طبيعية أي ابتداءً من اليمين وبعكس عقارب الساعة. وإذا كانت كل منهما أو كلتاهما مستخدمتين بإشارة سالبة يوصل القوس عند الزاوية المستخدم معها الإشارة السالبة مع مركز الدائرة بمستقيم.
- ✓ Aspect اختياري ويستخدم هذا الوسيط لرسم قطوع ناقصة قيمته القياسية تساوي 1 حيث ترسم دائرة مكتملة. أما إذا كانت قيمته أقل من 1 فيرسم قطعاً ناقصاً محوره الكبير الأفقى وإذا كانت قيمته أكبر من 1 فيرسم قطعاً ناقصــاً محوره الكبير رأســي وقيمته تحدد نسبة القطر باتجاه المحور y على القطر باتجاه المحور x.
- ✓ لاحظ الأمثلة التالية حيث سينقوم باستخدام الأمر Circle برسم دوائر وأقواس وقطاعات زاوية وقطوع وسيتم تمثيل هذه الحالات على مربعات صور مختلفة: *Const Pi* = 3.14159265

*PBox1.Circle* (800, 600), 400 : *Pbox2.Circle* (250, 250), 200

Pbox2. Circle Step(700, 400), 400 : Pbox3. Circle (800, 550), 700, , , , 0.5 Pbox4. Circle (800, 500), 450, , , , 2 : Pbox5. Circle (800, 600), 500, , Pi / 4, 2 \* Pi / 2 Pbox6. Circle (800, 600), 500, , -2 \* Pi / 4, 2 \* Pi / 2 Pbox7. Circle (800, 500), 400, , -2 \* Pi / 4, -4 \* Pi / 2 Pbox8. Circle (800, 500), 400, , -Pi / 4, -4 \* Pi / 2

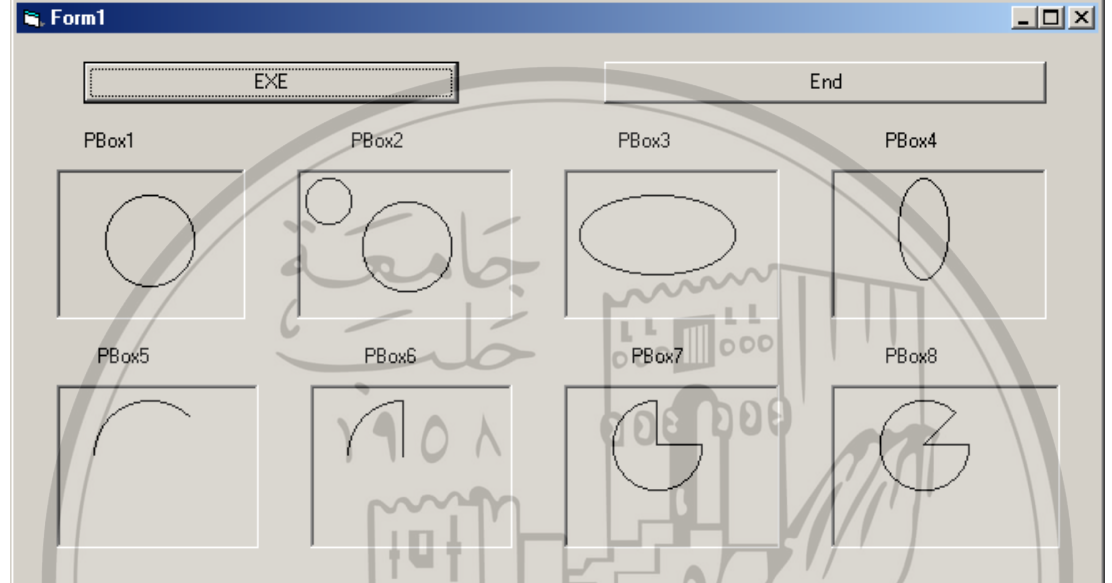

طريقة المسح (Clean Screen) Cls: تستخدم هذه الطريقة لتنظيف مربع الصورة أو الأداة التي عليها الرسم من كل ما هو عليه من رسوم متولّدة في المرحلة التنفيذية ولا نحتاج هنا إلى أي دلائل أو وسيطات. وشكلها العام هو:

> ALEPPO أي أن التعليمة ستقوم بمسح أي رسوم متولّدة عليها.

#### تعليمة لون نقطة Point:

تستخدم هذه التعليمة لإيجاد لون نقطة ضوئية عند إحداثي معين وشكلها العام: ControlName.Point(x,y)

أي تتعرف على لون النقطة التي إحداثياتها (x, y). ✓ يمكن أن تستخدم كتابع يحدد لون النقطة المرسومة بنفس لون نقطة إحداثياتها محددة مسبقاً.

PBox. Pset(200,400), Point(800,1000)

ControlName.cls

أي أخذ لون النقطة (800,1000) وتطبيقه على النقطة المطلوب رسمها بالإحداثيات (200,400).

یمکن أن تستخدم لتحدید إحدى خواص أداة الرسم:

PBox. ForeColor = PBox. Point (500,500)

أي أخذ لون الرسوم ForeColor ضمن الأداة PBox كما هو للنقطة (500,500).

#### الخاصية DrawStyle:

تحدد نوع النسيج المستخدم في الرسم وهي من خصائص أداة الرسم وتأخذ إحدى القيم التالية:

| الشكل ح                                              | القيمه |
|------------------------------------------------------|--------|
| خط مصمت Solid                                        | 0      |
| خط مكون من شُرط متتابعة Dashed                       | 1      |
| خط منقِّط Dotted                                     | 2      |
| خط مكون من نقط وشُرط متتابعة Dash - Dot              | 3      |
| خط مكون من شُرط ونقطتين على التتابع Dash – Dot – Dot | 4      |
| خط شفاف Transparent                                  | 5      |
| خط مصمت من الداخل Inside Solid                       | 6      |

تغيير الألوان ونسيج الملء للأشكال المرسومة: UNIVE OF ALEPPO ALEPPO

- ForeColor لون الرسم.
- BackColor لون الخلفية.
  - FillColor لون الملء.
  - FillStyle نسيج الملء.

#### أداة عرض الصور Image Control:

تستخدم هذه الأداة لإظهار رسم بياني ما Graphic. وهي قادرة على إظهار الرسوم البيانية والصور من ملفات الصور النقطية Bitmaps والأيقونات Icon أو الملفات
المتحولة metafile بالإضافة إلى الملفات المحسنة advanced metafile والملفات من

النوع GIF, JPEG.

| Туре                                                   | File Extension  | Description                                                                                                    |
|--------------------------------------------------------|-----------------|----------------------------------------------------------------------------------------------------|
| Gif Image                                              | . gif           | Graphics Interchange Format<br>image type that supports 256 or<br>fewer colors.                                 |
| Bitmap Image                                           | . bmp           | Device-dependent bitmap.<br>Image type that supports 1-bit,<br>4-bit, 8-bit, 16-bit and 24-bit<br>color depths. |
| Bitmap Image                                           | . dib           | Device-independent bitmap that<br>supports 1-bit, 4-bit, 8-bit, 16-<br>bit and 24-bit color depths.             |
| Icon Image                                             | . ico           | Icon. Image type composed of<br>approximately 16 colors.<br>Typically sized at 32-by-32<br>pixels.              |
| Cursur image                                           | . cur           | Cursor. A special bitmap type<br>commonly used to represent the<br>mouse pointer.                               |
| Windows meta file<br>and Enhanced<br>windows meta file | . wmf<br>. emf  | Graphical images that describe<br>a picture in terms of geometric<br>shapes (i.e., lines, circles, etc.)        |
| RLE Images                                             | . rle           | Run-Length Encoding. A compressed image type.                                                                   |
| JPEG Images                                            | · jpg<br>ALEPPO | Joint Photographic Experts<br>Group. Supports true color<br>images and palette images.                          |

| يلي: | ب الإطار Form كما | إن شكل هذه الأداة في شريط الأدوات وفي |
|------|-------------------|---------------------------------------|
|      | 🖣 Form1 🗖 🗖 🔀     |                                       |
|      |                   |                                       |
|      |                   |                                       |
|      |                   |                                       |
|      |                   | فى شريط                               |
|      | على الإطار        | الأدوات                               |

تستخدم هذه الأداة لعرض الصور فقط وبشكل مشابه لأداة الصورة Picture Box ولكنها تستخدم موارد النظام (الذاكرة مثلاً) بشكل أقل وأسرع منها لأن عدد الخصائص والأحداث المتوافرة لهذه الأداة أقل من تلك المتوافرة لأداة الصورة.

إن أغلب الخصائص الموجودة في هذه الأداة مشابهة لمثيلاتها في الأدوات الأخرى وخصوصاً أداة الصور Picture Box إلاّ أنها تتمتع ببعض الخصائص التي تمّيزها عن غيرها من الأدوات مثل:

### الخاصية Picture:

وهي مشابهة تماماً للخاصية Picture في أداة الصورة. تستخدم هذه الخاصية في المرحلة التصميمية (المرئية) والمرحلة التنفيذية ونستطيع من خلالها تحميل صورة وعرضها في الأداة Image بعد كتابة مسارها بشكل كامل ومفصل وصحيح. في الأداة Image بعد كتابة مسارها بشكل كامل ومفصل وصحيح. في المرحلة المرئية يتم اختيار قيمة للخاصية Picture فيظهر مربع حوار نذهب من خلاله إلى مكان وجود الصورة.

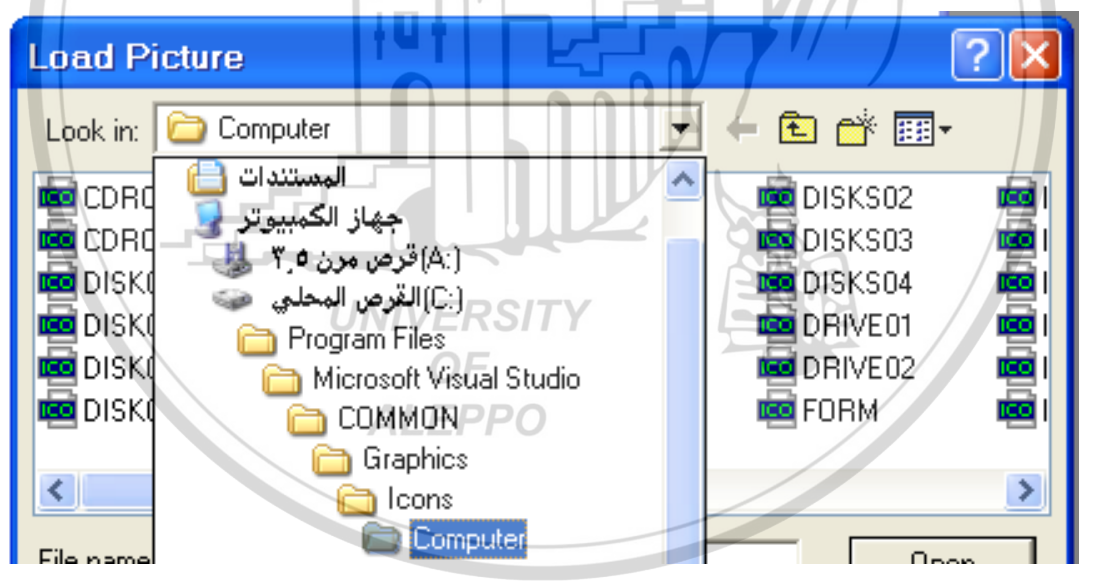

بعد ذلك نختار الصورة أو الأيقونة المطلوبة:

| Load Picture          |                  |          |                             | ? 🗙 | Image1 Image   |             | • |
|-----------------------|------------------|----------|-----------------------------|-----|----------------|-------------|---|
| Look in: 🕞 D          |                  | <b>_</b> |                             |     | Alphabetic Cal | egorized    |   |
|                       | Shipator         |          | · · · · · · · · · · · · · · |     | Index          |             | ^ |
| CDROM01               | 🚾 DISK05         | 🚾 DISK11 | 🚾 DISKS02                   |     | Left           | 720         |   |
| CDROM02               | 🧰 DISK06         | 🧰 DISK12 | 🧰 DISKS03                   |     | MouseIcon      | (None)      |   |
| DISK01                | 👼 DISK07         | 👼 DISK13 | 👼 DISKS04                   |     | MousePointer   | 0 - Default |   |
| DISK02                | 👼 DISK08         | 🚾 DISK14 | 🚾 DRIVE01                   |     | OLEDragMode    | 0 - Manual  |   |
| DISK03                | DISK09           | DISK15   | DBIVE02                     |     | OLEDropMode    | 0 - None    | = |
| DISK04                |                  |          |                             |     | Picture        | (None)      |   |
|                       |                  |          |                             |     | B Form1        |             |   |
| <                     |                  |          |                             | >   |                |             |   |
| <b>F</b> 3            |                  |          |                             | _   |                |             |   |
| File <u>n</u> ame: JU | DRUMU1           |          | Uper                        | 1 I |                |             |   |
| Files of tupe:        | M Dioture Files  |          | - Cano                      | el  |                |             |   |
| These of gype. The    | AILFICIALE FILES |          |                             |     |                |             |   |
|                       |                  |          | <u>H</u> elp                |     |                |             |   |
|                       |                  |          |                             |     |                |             |   |

في المرحلة التنفيذية يتم استخدام الكود الذي من خلاله نبين مسار الصورة بالكامل كما يلي:

Image1. Picture = LoadPicture (The Full Path of the Picture") مثال:

Image1. Picture = LoadPicture("C:\Program Files \Microsoft Visual Studio\Common\Graphics\Icons \Computer\CDROM01. Ico") فيتم تميل الصورة في أداة عرض الصور Image Control وتظهر بداخلها كما هو مبين

في الشكل.

الخاصية Stretch:

تحدد هذه الخاصية من سيغير حجمه ليلائم الآخر (أداة عرض الصورة أم الصورة الموجودة بداخلها). تأخذ هذه الخاصية قيماً منطقية Boolean فإما أن تكون True أو تكون False.

- إذا كانت الخاصية Stretch = True فإن الصورة ستتغير بحيث يتم احتواؤها في أداة عرض الصورة بحجمها الموجود وهذا يعني أن الصورة قد تتمدد (تكبر) أو تنكمش (تصغر) لكي تصبح بحجم أداة عرض الصورة Image control.
- إذا كانت الخاصية Stretch = false وهي القيمة الافتراضية فهذا يعني أنّ أداة عرض الصورة هي التي سوف يتغير حجمها تبعاً لحجم الصورة. أي أن حجم الصورة سيبقى ثابتاً وستتغير أبعاد الأداة (زيادة ونقصاناً) لكي تستطيع احتواء الصورة بشكل دقيق.

 إن الخواص المسؤولة عن أبعاد الصورة هي: Left, Top, Width, Height ويتم ولكن عند تغيير حجم الأداة تبقى الخاصيتين Left و Top بدون تغيير ويتم تغيير الخاصيتين Width و Height.

إن الخاصيتين Picture, Stretch متوفرتان في المرحلة المرئية والمرحلة التنفيذية.

# أداة الأشكال Shape Control:

تستخدم هذه الأداة لإنشاء أشكال هندسية عديدة كالمستطيلات، والمربعات، والقطوع الناقصة، والدوائر، والمستطيلات ذات الدوائر المستديرة، والمربعات ذات الدوائر المستديرة. تظهر هذه الأداة في شريط الأدوات وعلى النموذج كما يلي:

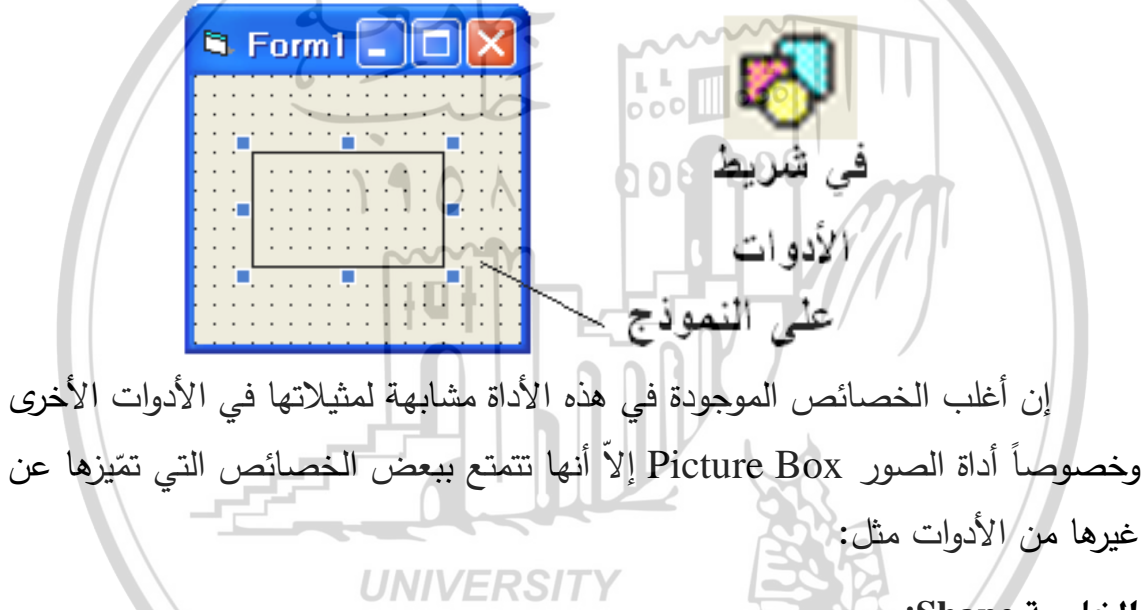

الخاصية Shape:

وهي الخاصية التي تبين نوع الشكل المرسوم داخل الأداة. وإن الأشكال التي يمكن توليدها داخل هذه الأداة هي:

| Shape<br>Property | Description       | Vb Name          | Vb<br>Value |
|-------------------|-------------------|------------------|-------------|
| Rectangle         | مستطيل            | vbShapeRectangle | 0           |
| Square            | مريع              | vbShapeSquare    | 1           |
| Oval              | قطع ناقص (إهليلج) | vbShapeOval      | 2           |
| Circle            | دائرة             | vbShapeCircle    | 3           |

| Rounded<br>Rectangle | مستطیل ذو زوایا<br>مستدیرة | vbShapeRoundedRectangle | 4 |
|----------------------|----------------------------|-------------------------|---|
| Rounded<br>Square    | مربع ذو زوايا<br>مستديرة   | vbShapeRoundedSquare    | 5 |

يمكن تغيير هذه الخاصية واختيار الشكل المطلوب في المرحلة المرئية بأن نأخذ الخاصية Shape ونأخذ الشكل المطلوب كما يلي:

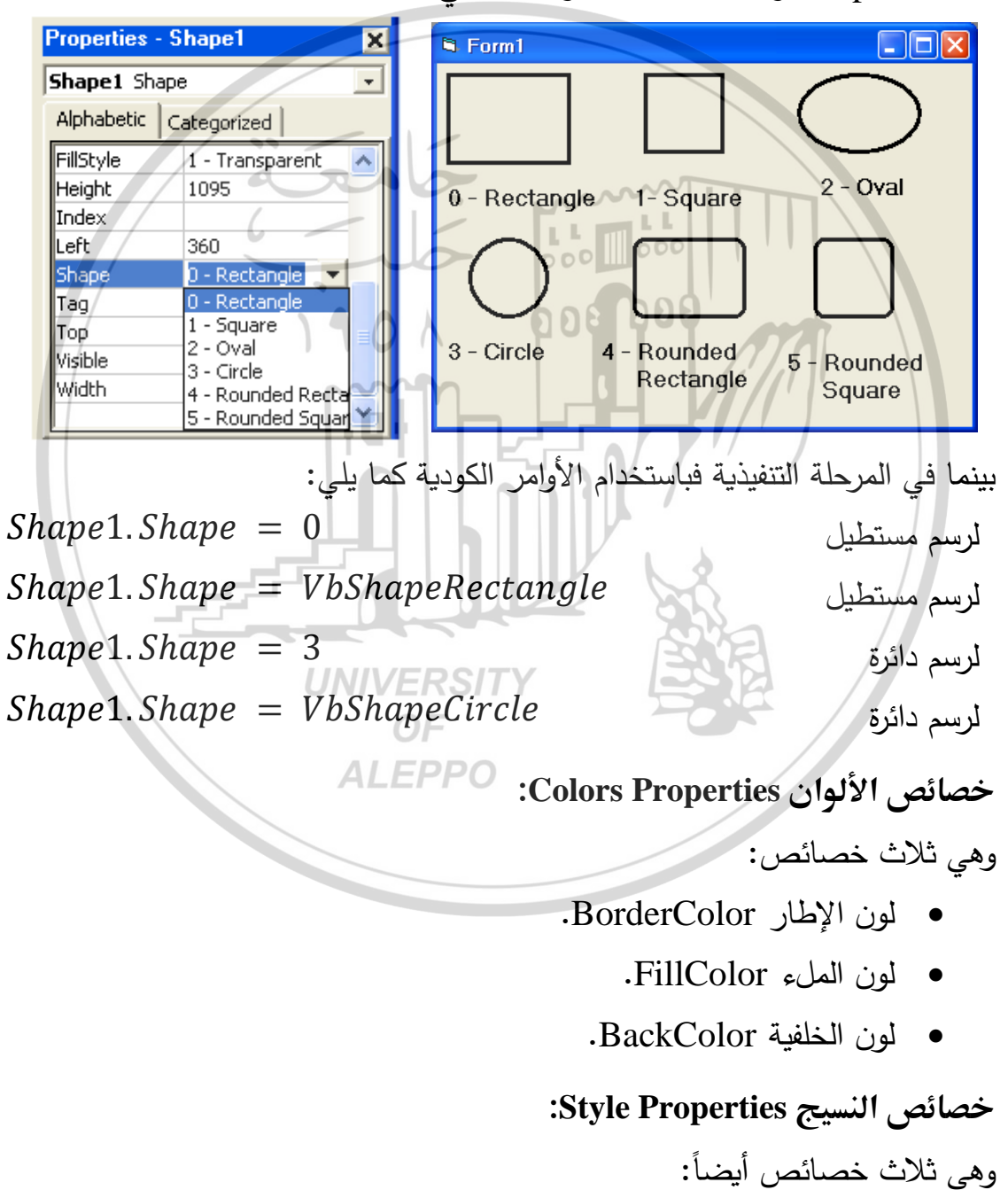

| Vb Constant     | Туре                        | الشكل                                   | القيمة |
|-----------------|-----------------------------|-----------------------------------------|--------|
| VbTransparent   | Transparent                 | خط شفاف                                 | 0      |
| VbBSSolid       | Solid                       | خط مصمت وهو<br>الافتراضي                | 1      |
| VBSDash         | Dash                        | خط مكون من شرط                          | 2      |
| VbBSDot         | Dot                         | خط مكون من نقط                          | 3      |
| VbBSDashDot     | Dash – Dot                  | خط مکون من شُرط<br>ونقط متتابعة         | 4      |
| VbBSDashDotDot  | Dash – Dot – Dot            | خط مكون من شُرط<br>ونقطتين على التتابع. | 5      |
| VbBSInsideSolid | Patterrn is<br>Inside Solid | خط مصمت من<br>الداخل                    | 6      |

| التالية: | إحدى القيم | وتأخذ | .BorderStyle | نسيج الإطار | • |
|----------|------------|-------|--------------|-------------|---|
|----------|------------|-------|--------------|-------------|---|

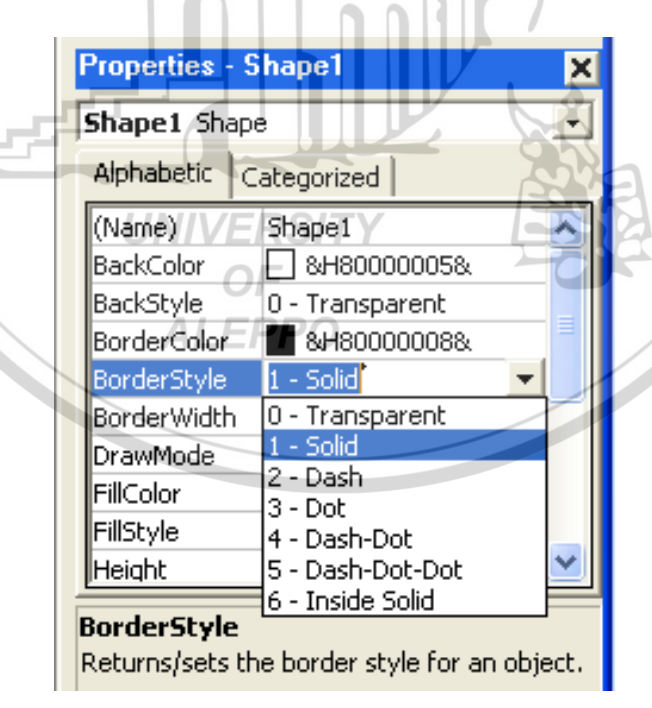

ومن الواضح أنه يمكن تغيير هذه الخاصية في المرحلة المرئية وفي المرحلة التنفيذية باستخدام الأوامر الكودية كما يلي:

## Shape1.BorderStyle = 0 Shape1.BorderStyle = vbBSSolid

• نسيج الملء FillStyle.

وتأخذ هذه الخاصية في المرحلة المرئية إحدى القيم التالية:

| Propert              | ies - Shap                 | el 🗙                                  |
|----------------------|----------------------------|---------------------------------------|
| Shape                | l Shape                    | •                                     |
| Alphab               | etic Categ                 | orized                                |
| (Name)               | Sha                        | pe1                                   |
| BackSty<br>Border    | /le 0 - 1<br>5tyle - 1 - 9 | Transparent                           |
| FillStyle            |                            | ransparent                            |
| Height               | 0 - 3                      | 5olid                                 |
| FillStyle<br>Returns | 2 - 1<br>/sets th 3 - 1    | Horizontal Line<br>Vertical Line      |
|                      | 5-1                        | Downward Diagonal                     |
| Form La              | 7 - 1                      | Cross<br>Diagonal Cross               |
|                      |                            | وتظهر القيم الكودية كما في الجدول:    |
| Туре                 | Value                      | الشكل                                 |
| Solid                | 0                          | لون خالص مصمت                         |
|                      | NIVERS                     | لـــون شــفاف غيــر مرئـــي (القيمــة |
| Transparent          | OF                         | الافتراضية)                           |
| Horizontal Lines     | AL <sub>2</sub> PP         | خطوط أفقية                            |
| Vertical Lines       | 3                          | خطوط عمودية                           |
| Upward Diagonal      | 4                          | خطوط مائلة للأعلى                     |
| Downward<br>Diagonal | 5                          | خطوط مائلة للأسفل                     |
| Cross                | 6                          | خطوط رأسية وأفقية متقاطعة             |
| Diagonal Cross       | 7                          | خطوط مائلة متقاطعة                    |

ومن الواضح أنه يمكن تغيير هذه الخاصية في المرحلة المرئية وفي المرحلة التنفيذية باستخدام الأوامر الكودية كما يلي:

### Shape1.FillStyle = 1 Shape1.FillStyle = vbTransparent

• نسيج الخلفية BackStyle. Shape1 Shape -✓ 0 – Transparent أو نسيج Alphabetic Categorized Shape1 (Name) شفاف. BackColor 8H800000058. ✓ 1 – Opaque BackStyle 0 - Transparent 0 - Transparent BorderColor 1 - Opaque من الداخل. BorderStyle ومن الواضح أنه يمكن تغيير هذه الخاصية في المرحلة المرئية وفي المرحلة التنفيذية باستخدام الأوامر الكودية كما يلي: Shape1.backStyle = 1 DOGBOOS أداة رسم المستقيم Line Control: يمكن استخدام هذه الأداة لرسم مستقيمات على نافذة واجهة المشروع Form. تستخدم هذه الأداة في المرحلة التصميمية وفي المرحلة التنفيذية بدلاً من طريقة الرسم Line Method. تظهر هذه الأداة في شريط الأدوات وعلى النموذج كما يلي: 🖻 Form1 💶 🗖 🔀 ERSIT في شريط الأدوات على إطار المتندوع إن أغلب الخصائص الموجودة في هذه الأداة مشابهة لمثيلاتها في الأدوات الأخرى وخصوصاً أداة الصور Picture Box إلا أنها تتمتع ببعض الخصائص التي تميزها عن

غيرها من الأدوات مثل:

| Vb Constant   | Туре        | الشكل                 | القيمة |
|---------------|-------------|-----------------------|--------|
| VbTransparent | Transparent | خط شفاف               | 0      |
| VbBSSolid     | Solid       | خط مصمت وهو الافتراضى | 1      |

## الخاصية BorderStyle وتأخذ إحدى القيم التالية:

| VBSDash              | Dash         | خط مكون من شرط          | 2 |
|----------------------|--------------|-------------------------|---|
| VbBSDot              | Dot          | خط مكون من نقط          | 3 |
| WhRSDachDot Dach Dot |              | خط مكون من شُرط ونقط    | 1 |
| VBSDasnDot           | Dash - Dol   | متتابعة                 | 4 |
| VhPSDashDotDot       | Dash Dot Dot | خط مكون من شُرط ونقطتين | 5 |
| VBSDasnDotDot        | Dash-Doi-Doi | على التتابع.            | 5 |
| VbBSInsideSolid      | Patterrn is  | خط مصمت من الداخل       | 6 |
|                      | Insiae Solid |                         |   |

ويمكن تغييرها في المرحلة المرئية وفي المرحلة التنفيذية باستخدام الأوامر

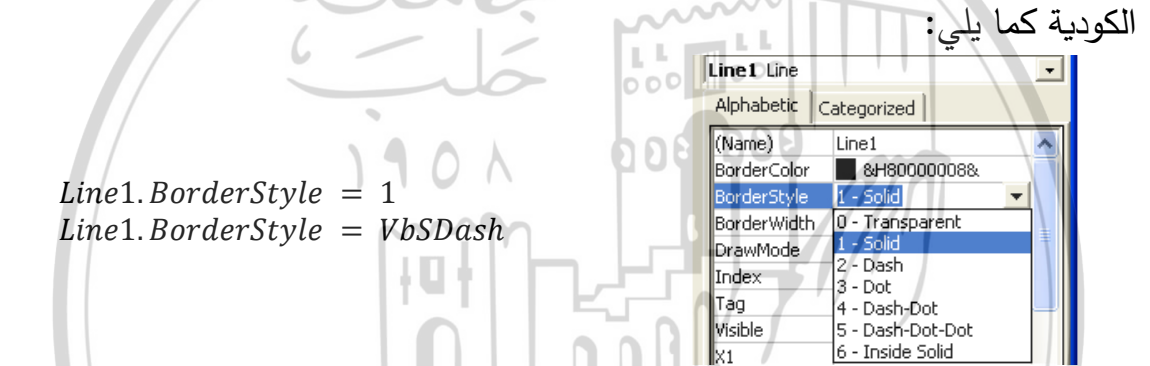

الخاصية BorderWidth: وتحدد هذه الخاصية سماكة المستقيم المرسوم على نافذة واجهة المشروع. ومن خلالها نستطيع الفصل بين الأدوات المختلفة. تأخذ هذه الخاصية إحدى القيم المحصورة في المجال بين 32767 – 1 . عندما تأخذ هذه الخاصية القيمة 1 أي:

Line1.BorderStyle = 1 عندها نستطيع رؤية تأثير الخصائص الأخرى أما إذا أخذت الخاصية قيمة أكبر من الواحد فإن بعض خصائص هذه الأداة سيتم تجاهلها أو سوف لن يتم تنفيذها بشكل صحيح.

### الخاصية BorderColor:

تمكننا من تغيير لون الخط المرسوم إلى أحد الألوان الممكنة في لغة الفيجوال بيزك.

#### الخاصية Visible:

تمكننا هذه الخاصية من إخفاء المستقيم المرسوم عند عدم الحاجة إليه وإظهاره في اللحظات التي يصبح وجوده فيها ضرورياً. تأخذ هذه الخاصية قيمة منطقية فإما أن تكون True أو False.

## خصائص موقع ومكان الأداة:

وهي الخصائص المتعلقة بمكان وجود هذا المستقيم. ومن الواضح أن هذه الخصائص هي نقطتي بداية ونهاية المستقيم والتي إحداثيتيهما (x1, y1) لنقطة البدء و(x2, y2) لنقطة النهاية.

## مقياس الرسم Scale

تستخدم هذه التعليمة لنقل مركز الإحداثيات من الركن العلوي الأيسر إلى مكان ما من الإطار أو أي أداة أخرى من الأدوات (غالباً ما تكون أدوات الرسم وخصوصاً الأداة Picture Box).

عند نقل المركز نحدد إحداثيات مركز الإحداثيات الجديد بالنسبة للمركز القديم أو نحدد موقعة انطلاقاً من أربع خصائص هي: ScaleTop, ScaleLeft, ScaleWidth, وبعد الركن ScaleHeight. حيث ستُحدّد هذه الإحداثيات بُعد الركن العلوي اليساري وبعد الركن السفلي اليميني عن مركز الإحداثيات الجديد. ويتحدد الاتجاه الموجب للمحاور من خلال إعطاء قيم موجبة أو سالبة بالنسبة لهذه القيم.

إتجاه المحاور الإحداثية العادية في أدوات VB للأسفل واليمين كما يلي:

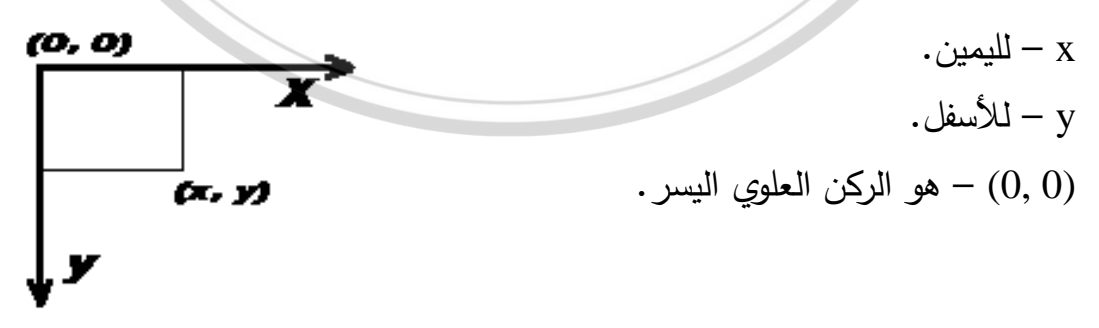

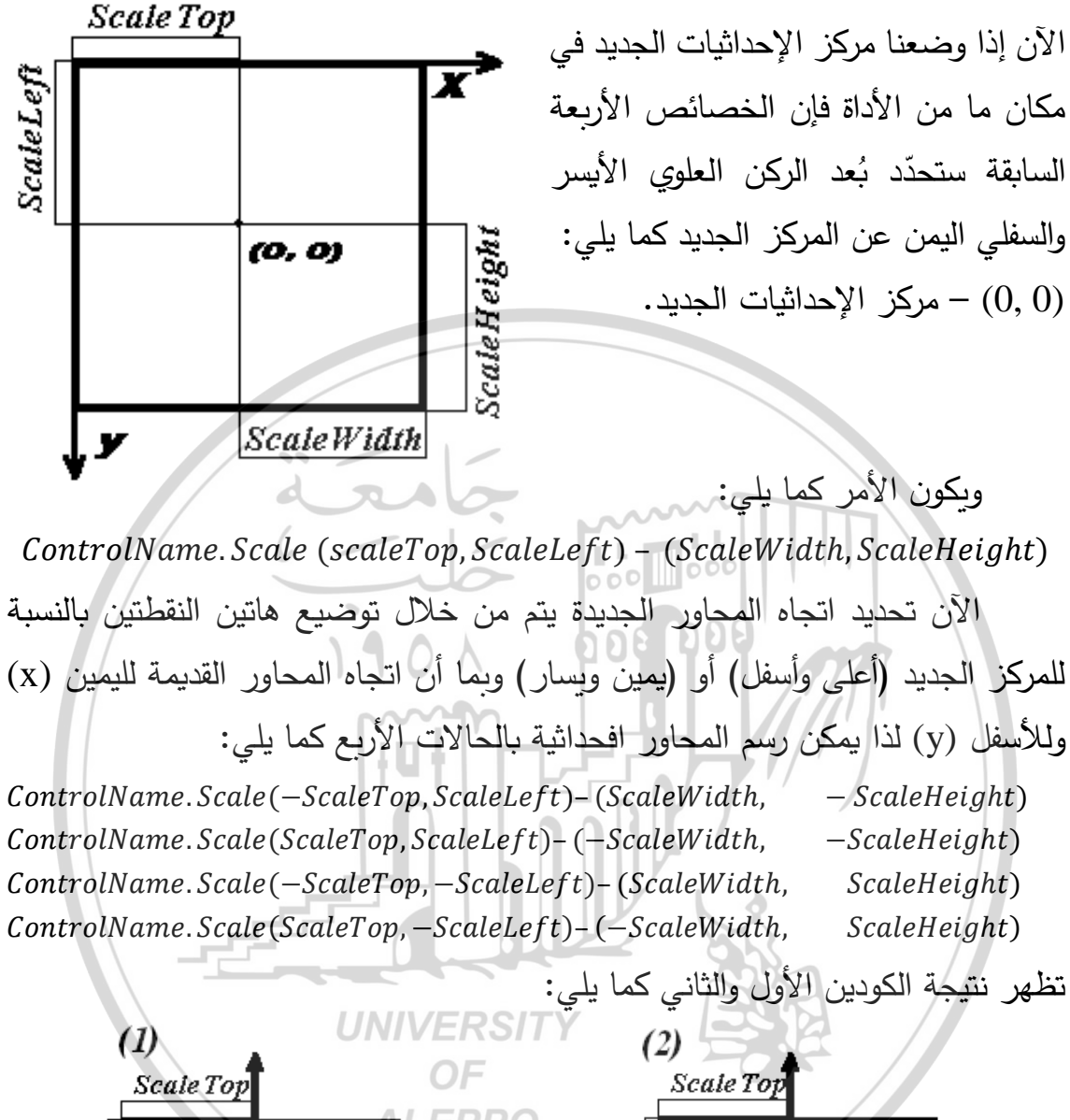

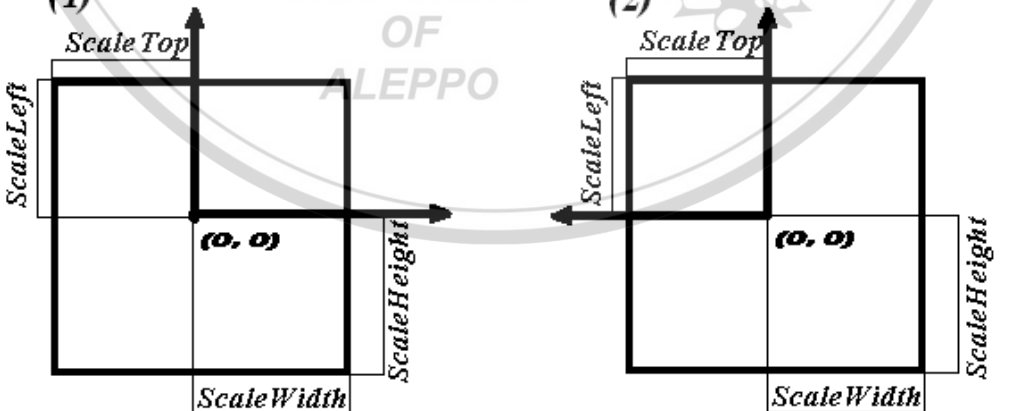

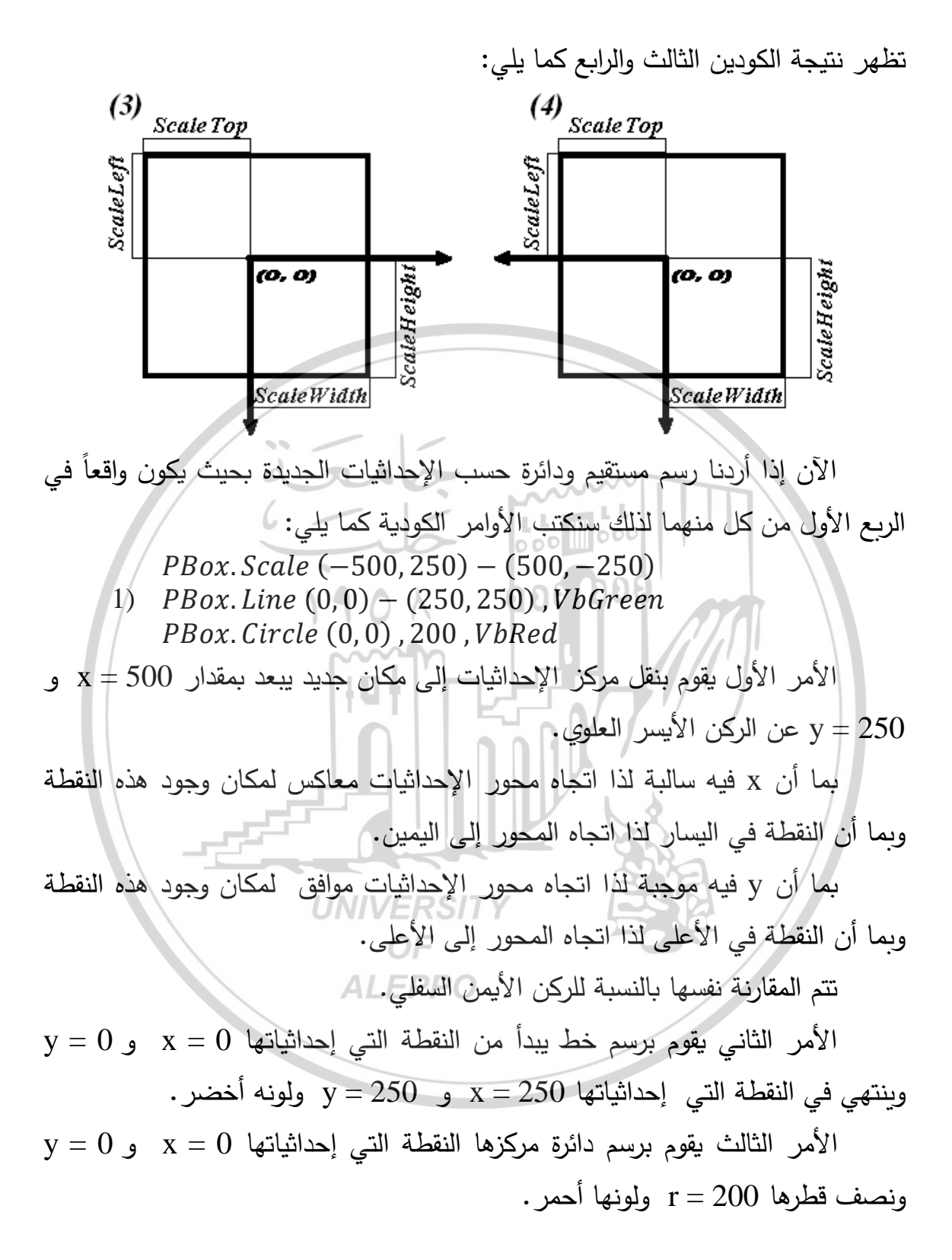

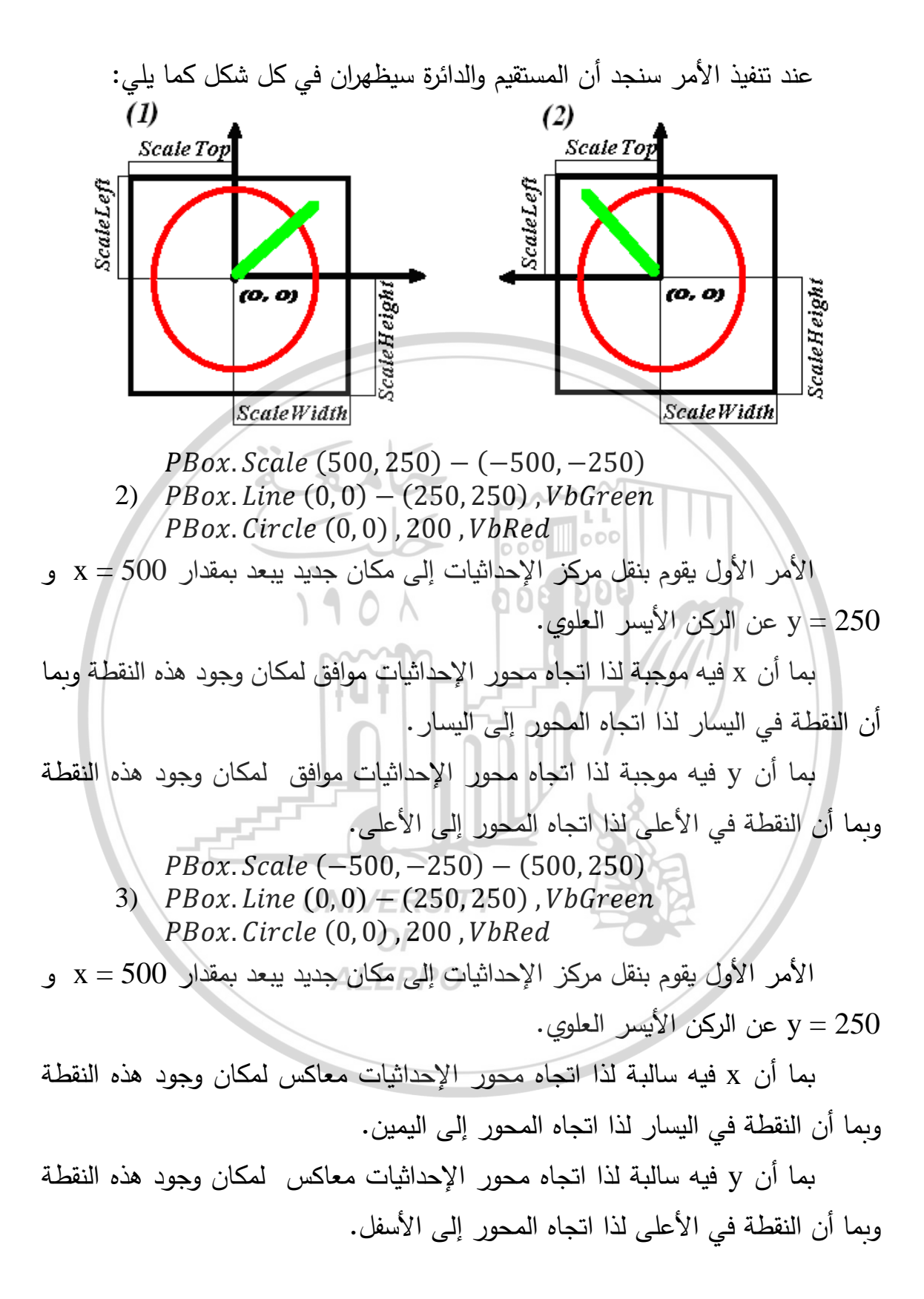

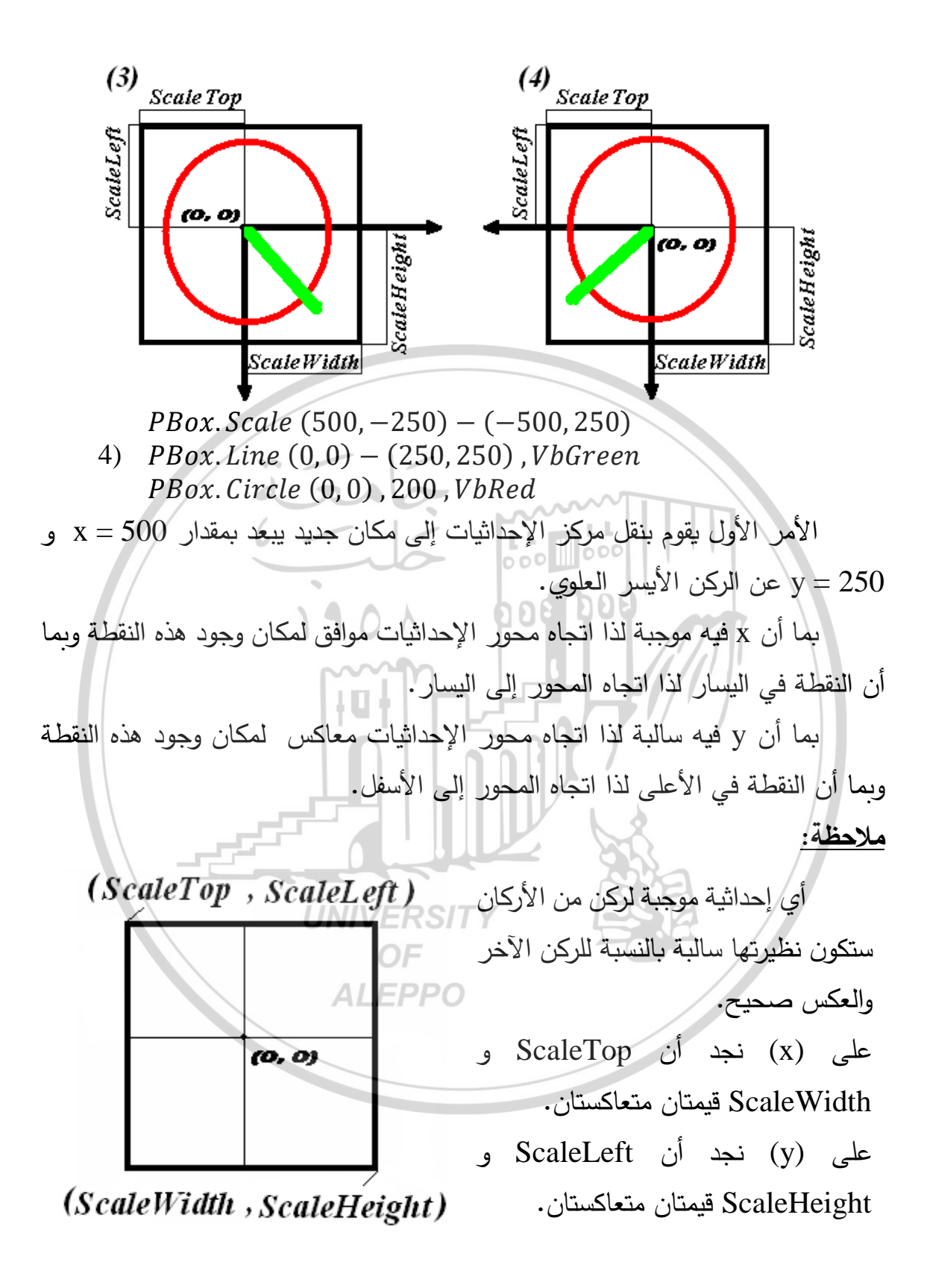

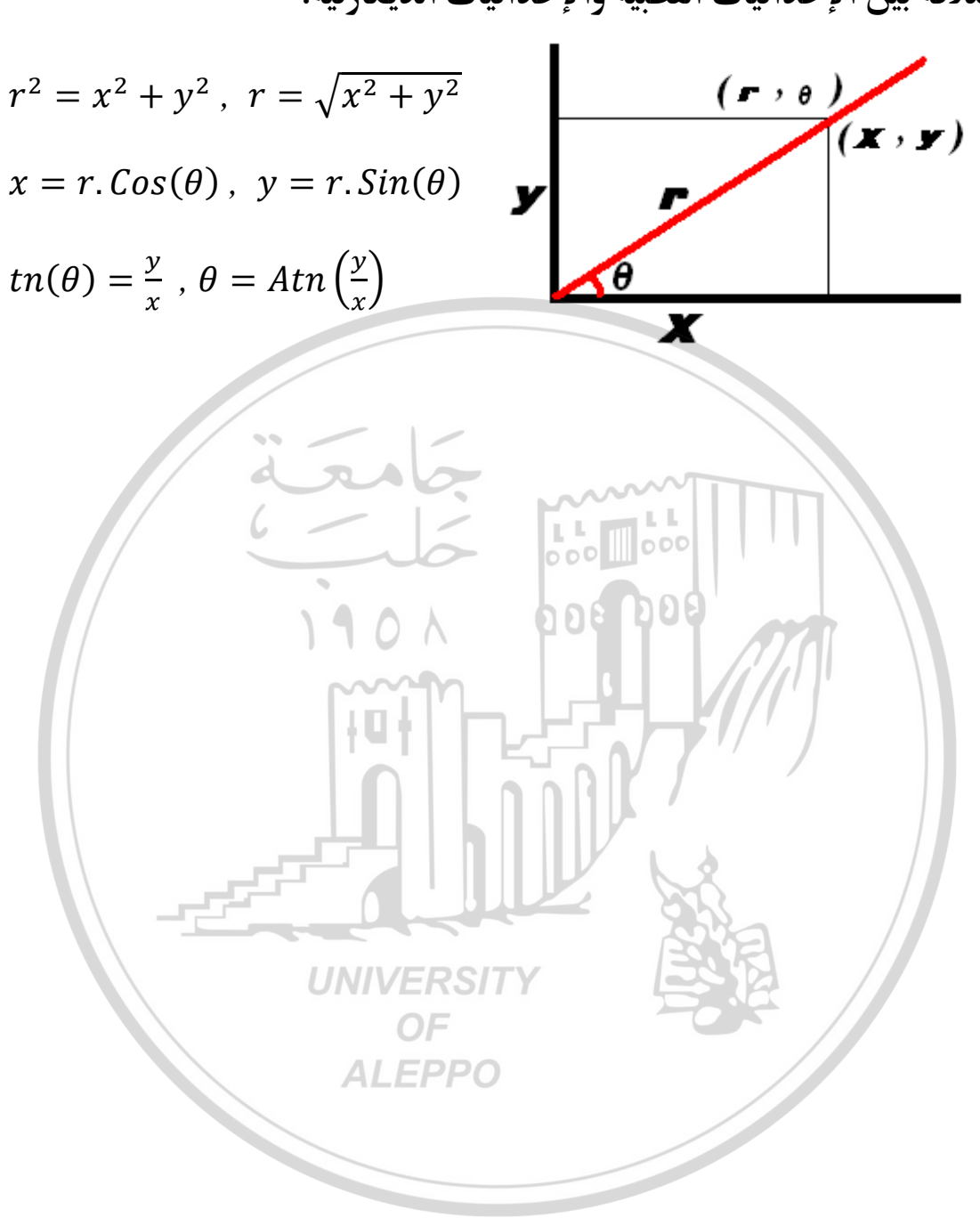

الفصل العاشر المؤقت **Timers** 

#### مقدمة Introduction:

المؤقت أداة تجعل البرنامج يؤدي عملاً تلقائياً معيناً وعلى فترة زمنية معينة ودون تدخل من المستخدم. يعمل في خلفية المشروع مولداً حدثاً ما أو أحداثاً حسب الفترة الزمنية التي نختارها. يستخدم المؤقت بشكل كبير في الكائنات الرسومية عندما يتطلب الأمر تحديث الشاشة وتغذية مضمونها بأشكال وأشياء جديدة وبفواصل زمنية معينة. يؤخذ المؤقت من شريط الأدوات ويظهر على الإطار كما يلي: في شريط الأدوات على الإطار (الشكل الافتراضي)

من أهم ميزات زر المؤقت أنه غير قابل للتكبير أو التصغير وذلك كونه لا يحتوي على خاصيتي الارتفاع والعرض. ويعمل المؤقت في خلفية الشاشة ولا يظهر على الإطلاق عند تنفيذ البرنامج ولذلك ليس من المهم مكان وجوده على إطار البرنامج. خصائص المؤقت:

للمؤقت مجموعة غير كبيرة من الخصائص من أهمها خاصيتان أساسيتان هما: المسافة أو الفاصل الزمني Interval.
 خاصية التفعيل والتعطيل Enabled.

1. الخاصة Enabled:

إن الخاصية Enabled تدل على نشاط المؤقت وتأخذ إحدى القيمتين فإما أن تكون نشطة True أو تكون معطلة False. بالحالة العادية يكون المؤقت نشطاً أي أن الخاصية Enabled = True وللمبتدئين ينصح بجعلها معطلة مع إمكانية التحكم بها عن طريق الأوامر الكودية. في هذه الحالة من الأفضل أخذ زر أوامر وجعل خاصيته Caption تظهر عبارة تعطيل عندما يكون فعالاً وتفعيل عندما يكون معطلاً.

عندما تكون الخاصية Enabled = True فمعنى ذلك أن المؤقت فعال وسيقوم بتكرار الحدث المطلوب منه كودياً كل فترة زمنية معينة أي أن VB سيقوم بتوليد الحدث Event الموجود في الإجراء الكودي للمؤقت Timer Procedure والذي سيكون بالشكل:

# Private Sub timExample\_Timer( )

أمر كودي يتم تنفيذه كل مدة زمنية مقدراً بالميللي ثانية

End Sub

۲. الخاصية Interval:

وهي خاصية الفاصل الزمني وهي عبارة عن المسافة الزمنية التي خلالها يكرر المؤقت الحدث المطلوب منه وتقدر المسافة الزمنية بواحدة الميللي ثانية وتتراوح بين [msec] 65535 ... 0. فإذا كان الميللي ثانية مساوياً لـ 1/1000 ثانية فمعنى ذلك أنه يمكن أن نقوم بتوليد الأحداث على مسافة زمنية تبدأ من الصفر وحتى [sec] 65. فإذا أخذت الخاصية Interval القيمة 0 فمعنى ذلك أن المؤقت معطل ويبدو هذا وكأننا فإذا أخذت الخاصية الماعية القيمة 0 فمعنى ذلك أن المؤقت معطل ويبدو هذا وكأننا معلنا قيمة الخاصية الماعية القيمة 0 فمعنى ذلك أن المؤقت معطل ويبدو هذا وكأننا معنى ذلك أننا سنقوم بتقسيم القيمة 1000 على عدد المرات N ونضعها في الخاصية فمعنى ذلك أننا سنقوم بتقسيم القيمة 1000 على عدد المرات N ونضعها في الخاصية Interval. حيث N عدد مرات تكرار الحدث في الثانية:

Interval = (1000 / N) المحدث 4 مرات في الثانية فمعنى ذلك أننا سنأخذ: Interval = (1000 / 4) = 250

> أي أنه كل 250 ميللي ثانية سيقوم المؤقت بتوليد الحدث. وإذا أردنا تكرار الحدث مرة واحدة كل N ثانية نكتب:

Interval = (1000 \* N)

N عدد مرات الثواني التي يتكرر فيها الحدث كل مرة.

الفصل الحادي عشر محرر القوائم Menu Editor

مقدمة:

يمكن في كثير من الأحيان أن يقوم البرنامج بعدد كبير من العمليات ولذلك استعمال عدد كبير من الكائنات (العناصر) وهذا ما قد يسبب في بعض الأحيان ضغط كبير على الد Form من حيث المعلومات وقد يجعل هذا واجهة البرنامج تفقد جماليتها لذا نجد من الضروري في هكذا حالات استخدام طريقة أفضل تساعد في عملية التبويب بشكل أحسن بالإضافة إلى الجمالية التي تضفيها على واجهة البرنامج أو الإطار. إن من أفضل الطرق لحل هذه المشكلة هي إستخدام أشرطة القوائم والأدوات.

إنشاء أشرطة القوائم Menus:

لإنشاء قائمة أو شريط قوائم أو أشرطة قوائم نستخدم الأمر Menu Editor من القائمة Tools فيظهر مربع الحوار Menu Editor والذي سيساعدنا على تصميم القوائم المطلوبة.

مربع الحوار Menu Editor : يقسم مربع الحوار إلى منطقتين : OF ALEPPO . 1) منطقة خصائص عناصر التحكم.

- ٢) منطقة بنود عناصر التحكم.
- منطقة خصائص عناصر التحكم:
- Caption: نكتب الإسم المرئي والذي سيظهر على الإطار، ويمكن أن يكون باللغة العربية أو بالإنكليزية ويمكن أن يحتوي على فراغات وما شابه ذلك.
- Name: الإسم الكودي والذي سيستخدم أثناء كتابة البرمجة الكودية، ويجب أن يكون باللغة الإنكليزية حكماً.

Shortcut: مفاتيح الإختزال المتعلقة بهذا البند.

يستخدم المربع Shortcut لإضافة مفاتيح الإختزال إلى القوائم وهذا ما سيمكننا من إستخدام هذه المفاتيح من لوحة المفاتيح بالإضافة إلى إمكانية تنفيذ هذه الأوامر عن طريق النقر على القائمة بإستخدام الماوس أيضاً.

- Checked: لإمكانية تحديد القائمة أثناء التنفيذ وتحدد بأن تظهر بجانبها الإشارة  $\sqrt{}$ .
- Enabled: لتمكين ظهور العنصر بشكل فعال (لونه أسود) أو معطل (لونه باهت).
  - Visible: تمكين ظهور العنصر أثناء التنفيذ أم لا.

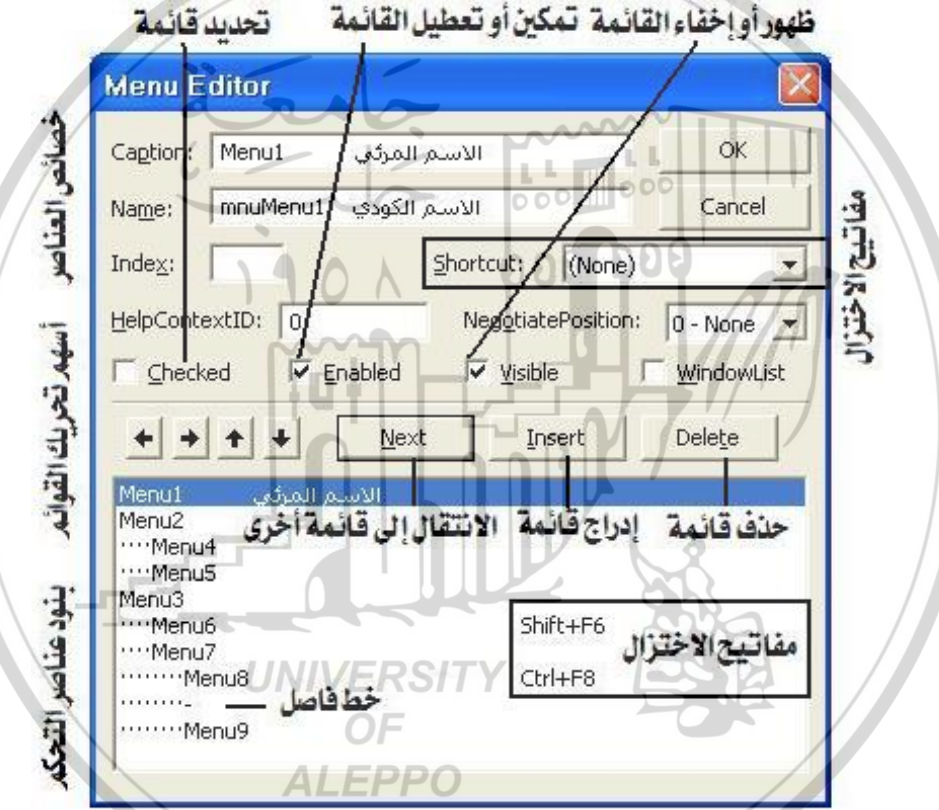

٢. منطقة بنود عناصر التحكم:

يوجد في هذه المنطقة مجموعة أزرار أهمها:

- أسهم تحريك القوائم للأعلى والأسفل لترتيب ظهورها في الإطار ولليمين واليسار من أجل
  جعلها أساسية أو ضمنية (فرعية أي قائمة داخل قائمة).
  - Next: للإنتقال إلى القائمة التالية.
  - Insert: لإدراج قائمة جديدة وتدرج دوما إلى الأعلى من القائمة المختارة.
    - Delete: لحذف قائمة.

منطقة التسمية والتي تظهر فيها أسماء القوائم كما تم إنشاؤها بحيث نستدل على كيفية توضع العناصر وعلى وجود مفاتيح الإختزال فيها أو لا.

يمتلك كل بند من بنود القوائم (بغض النظر عن مستواه) على حادثة نقر Click Event، تنفّذ هذه الحادثة لدى النقر على هذه القائمة (أي لدى إختيارها).

رغم أن الحادثة تدعى Click (أي النقر) إلا أنها تنفّذ سواء تم إختيار القائمة بزر الماوس أم عن طريق إستخدام مفاتيح الإختزال من لوحة المفاتيح.

- لا يوفر VB ولا النظام ويندوز نفسه مفاتيح إختزال باللغة العربية.
- لايمكن اختيار الخط الفاصل أثناء تنفيذ البرامج ولهذا فإنه لايمكن تطبيق أي إجراء عليه والغاية من وجوده فقط الناحية الجمالية. يمكن أن يتواجد عدة خطوط فاصلة وحسبما نريد.
  - يجب تسمية كل بنود القائمة حتّى ولو لم تقم بأي فعل ( مثل فواصل الأسطر).

يمكن أيضا تنفيذ أمر القائمة وذلك بإستخدام مفاتيح تسمى المفاتيح الساخنة أو Hot يمكن أيضا تنفيذ أمر القائمة وذلك بإستخدام مفتاح الماحن + مفتاح Keys والتي بإستخدام التركيب (المفتاح الساخن + مفتاح Alt).

البرمجة الكودية للعناصر:

بعد الانتهاء من عملية التنسيق المرئي لأشرطة القوائم (أي بعد كتابة مواصفاتها وأسمائها سنتمكن من كتابة النصوص التي تدل على الأوامر التي سيقوم البرنامج بتنفيذها أثناء النقر على هذه القوائم. مثال:

نريد إنشاء شريط قوائم يتألف من ثلاث قوائم وهي Menu1, Menu2, Menu3 بحيث تتألف القائمة Menu2 من قائمتين هما Menu4, Menu5 كما وتتألف القائمة من قائمتين هما Menu7, Menu8 وتتألف القائمة الفرعية Menu7 بدورها من قائمتين فرعيتين Menu8, Menu9 والذي يفصل بينهما خط فاصل. يضاف للقائمتين Menu5, Menu5 مفاتيح إختزال هي [Ctrl + F4], [Ctrl + F5] .

من القائمة Tools نأخذ القائمة الفرعية Menu Editor فيظهر مربع الحوار والذي سنضع فيه مواصفات القوائم:

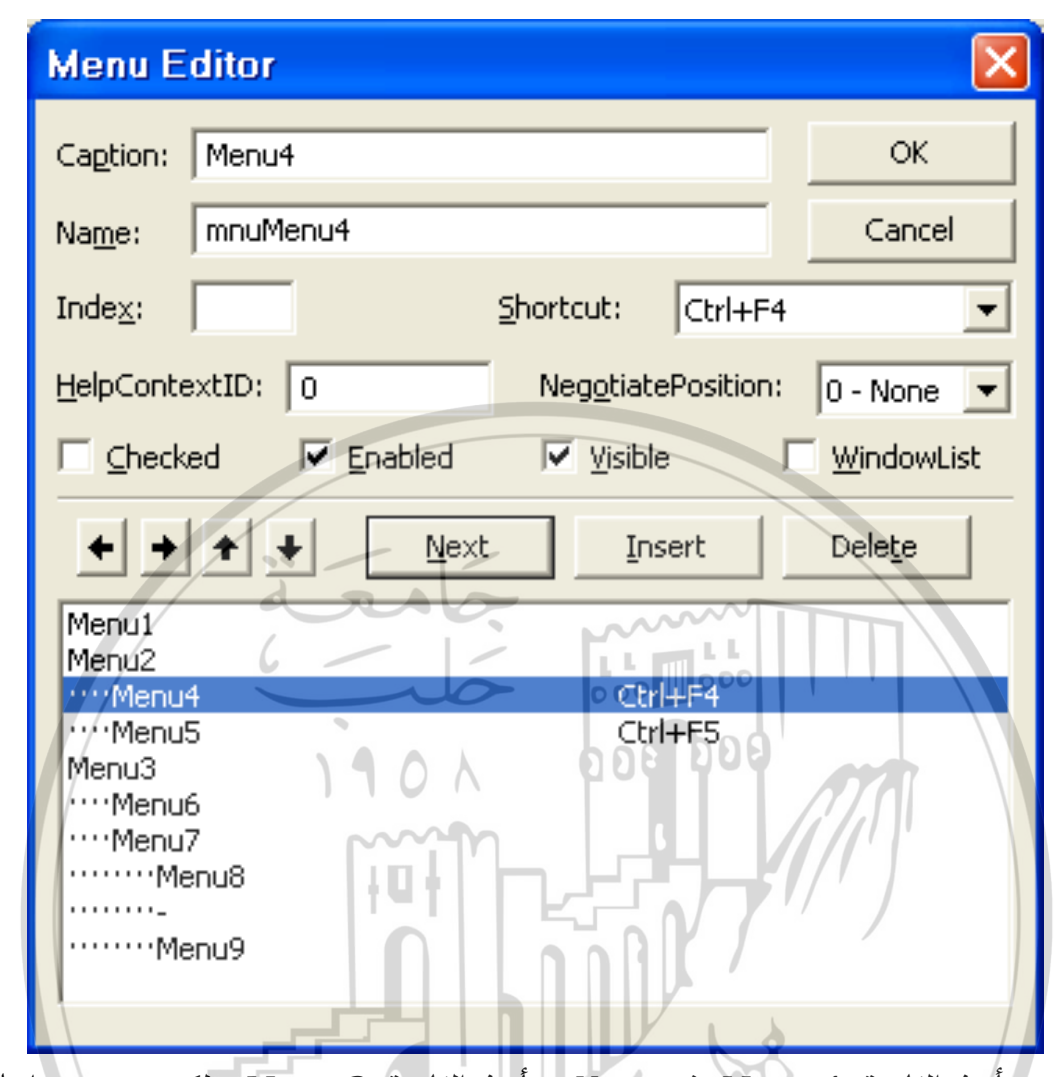

نأخذ القائمة Menu1 ثم Next ونأخذ القائمة Menu2 ولكي ننشئ بداخلها قائمتين فرعيتين سنأخذ Next ثم السهم اليميني ليزيح القائمة لليمين للدلالة على فرعيتها ثم نكتب Menu4 ثم نضيف مفتاح إختزال [Ctrl + F4] لها ثم نأخذ Next ونكتب Menu5 ثم نضيف مفتاح إختزال [Ctrl + F5] لها ثم نأخذ Next وللعودة إلى قائمة أعلى نأخذ السهم اليساري ثم نكتب Menu3 ثم نأخذ Next ثم السهم اليميني ثم نكتب القائمتين Menu5 ثم Menu3 ثم Next ثم نكتب القائمة السهم اليميني ثم نكتب القائمتين Menu5 ثم Menu5 ثم Next ومن ثم نكتب القائمة اليما بعد أن نزيح السهم لليسار مرة ثانية لليمين وبعد ذلك نأخذ خط فاصل بأن نكتب العلامة – (إشارة الناقص العادية) في مربع Caption ومن ثم Next وفي النهاية القائمة Menu9 ثم .Ok

بعد ذلك ستظهر القوائم ضمن الإطار الرئيسي كما يلي:

| 🖻 Form1 📃 🗖 🔀        | 🖣 Form1 📃 🗖 🔀                  |
|----------------------|--------------------------------|
| Menu1 Menu2 Menu3    | Menu1 Menu2 Menu3              |
|                      | Menu4 Ctrl+F4<br>Menu5 Ctrl+F5 |
|                      |                                |
| 🖣 Form1 📃 🗖 🔀        | 🖣 Form1                        |
| Form1 INTERNAL Menu3 | Form1 IV                       |

القوائم المعطلة والخاصية Enabled :

أثناء تنفيذ بعض البرامج من الممكن أن يبدأ عمل البرنامج بأحد الخيارات الفعالة (أي بشكل إفتراضي سيعمل هذا الأمر مع بدء الإيعاز بتنفيذ البرنامج) فإذا كان هناك قائمة تدل على عمل هذا الخيار فيجب أن تظهر القائمة بشكل معطل (لون باهت) كون البرنامج يعمل منذ البداية مع هذا الخيار ولا داعي لإختياره كونه مختاراً بشكل آلي. مثلا قد نظهر النافذة بلون معين أو ... الخ.

في هذه الحالة يجب تعطيل هذه القائمة كوديّاً مع البقاء على الخيارات الأخرى المناقضة فعالة. يتم تعطيل القائمة بأن نجعل الخاصية Enabled لهذه القائمة غير فعالة أي False وهي في الحالة الإفتراضية ستكون True.

يجب أن تكون الخيارات الأخرى مناقضة وبشكل إفتراضي أيضاً (أي أثناء بدء التنفيذ).

الآن عند إختيار أحد الخيارات النشطة في القوائم فمن المؤكد أن الخيار الذي تم تنشيطه يجب أن يتعطل والخيار الذي كان معطّلاً سيتم تفعيله وهكذا ...

من الخصائص الممكن تغييرها لون خلفية الإطار BackColor وحجم النافذة WindowState. فمثلا إذا أردنا تعطيل عمل القائمة Menu4 أثناء إختيار القائمة Menu2 نقوم بإضافة سطر كودي يقوم بتعطيل القائمة Menu4 ويمنعها من الظهور: Menu4. Enabled = False الآن أثناء تنفيذ البرنامج وعند انتقاء القائمة Menu2 ستظهر القائمة Menu2 غير نشطة كما في الشكل التالي:

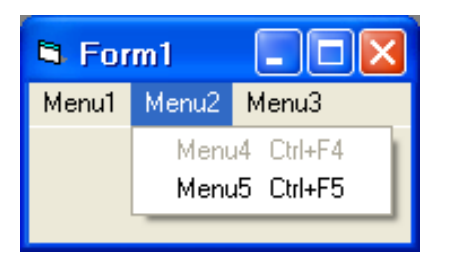

لإظهارها عند أي خيار آخر لا بد من إضافة السطر الكودي التالي إلى هذا الخيار: Menu4.Enabled = Trueكل الخيارات المطلوب تعطيلها إفتراضيّاً لا بد من وجودها في السطر الكودي للنموذج Form \_ Load () أي أنها ستكون مكتوبة في الإجراء () Form \_ Load.

جعل أحد العناصر مخفيّاً ( غير مرئي) والخاصية Visible:

قد نحتاج إلى إخفاء أحد بنود القائمة كليّاً في بعض الأحيان وليس مجرد جعله باهتاً. لأجل ذلك نأخذ الخاصية Visible ونعطيها القيمة False. فإذا أردنا إخفاء البند Menu3 مثلاً سنقوم بإضافة الأمر False والذي يعطل ظهور هذه القائمة:

Menu3.Visible = False

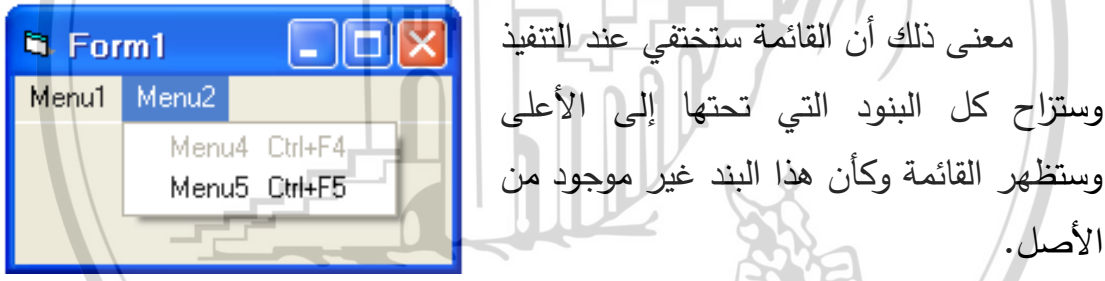

علامات الاختيار Check Marks والخاصية Checked:

الأصل.

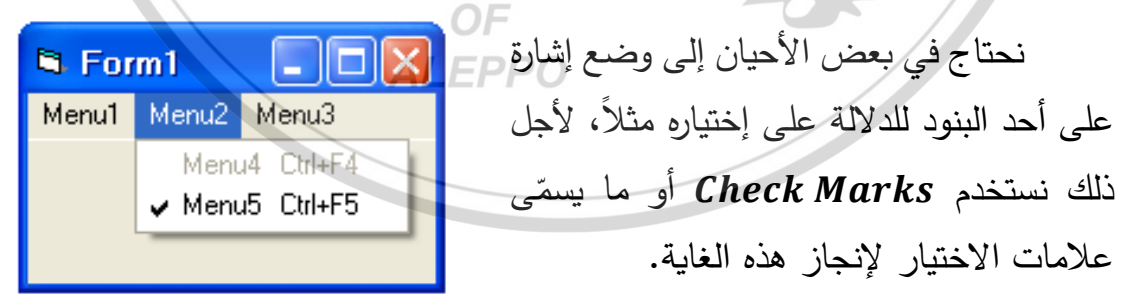

تستخدم الخاصية Check لوضع أو رفع علامة الاختيار. فعند إسناد القيمة True للخاصية Checked التابعة لأحد عناصر تحكم القائمة فإن علامة الإختيار  $\sqrt{}$  ستظهر بجانبه، أما False فسيؤدى إلى إزالتها.

Menu5.Checked = TrueMenu5.Checked = False  بشكل إفتراضي فإن كل القائم ستظهر غير مختارة أثناء التنفيذ إلا إذا تم التنويه غير ذلك كودياً.

يوجد في مربع الحوار Menu Editor خيار Check Box والمسمى Check Box والمسمى والذي باختيار والذي باختياره سيظهر البند أو القائمة وبشكل إفتراضي مختاراً إلا إذا تم إزالة الإختيار كوديّاً بإستخدام الخاصية False.

| Property      | Description                                                                                                    |  |  |
|---------------|----------------------------------------------------------------------------------------------------|--|--|
| Checked       | Indicates whether a menu item has a checkmark next<br>to it. Generally, you'll add checkmarks to menu options<br>that perform on or off actions, such as a View menu<br>that contains a Highlighted command. The checkmark<br>appears when you, at design time or through code, set<br>the menu item's Checked property to True. The<br>checkmark goes away (indicating that the item is no<br>longer active or selected) when you set the Checked<br>property to False. |  |  |
| HelpContextID | This is a code that matches a help file description if and<br>when you add help files to your application.                                                                                                    |  |  |
| Index         | If you create a menu control array rather than name individual menu items separately, this Index property specifies the menu item's subscript within the control array.                                                                                                    |  |  |
| Shortcut      | This is a drop-down list of Ctrl+ keystroke access keys that you can add to any pull-down menu item.                                                                                                    |  |  |
| Window List   | Specifies whether the menu item applies to an advanced application's MDI (multiple-document interface) document. The menus that you create for this book don't require the use of MDI features.                                                                                                    |  |  |

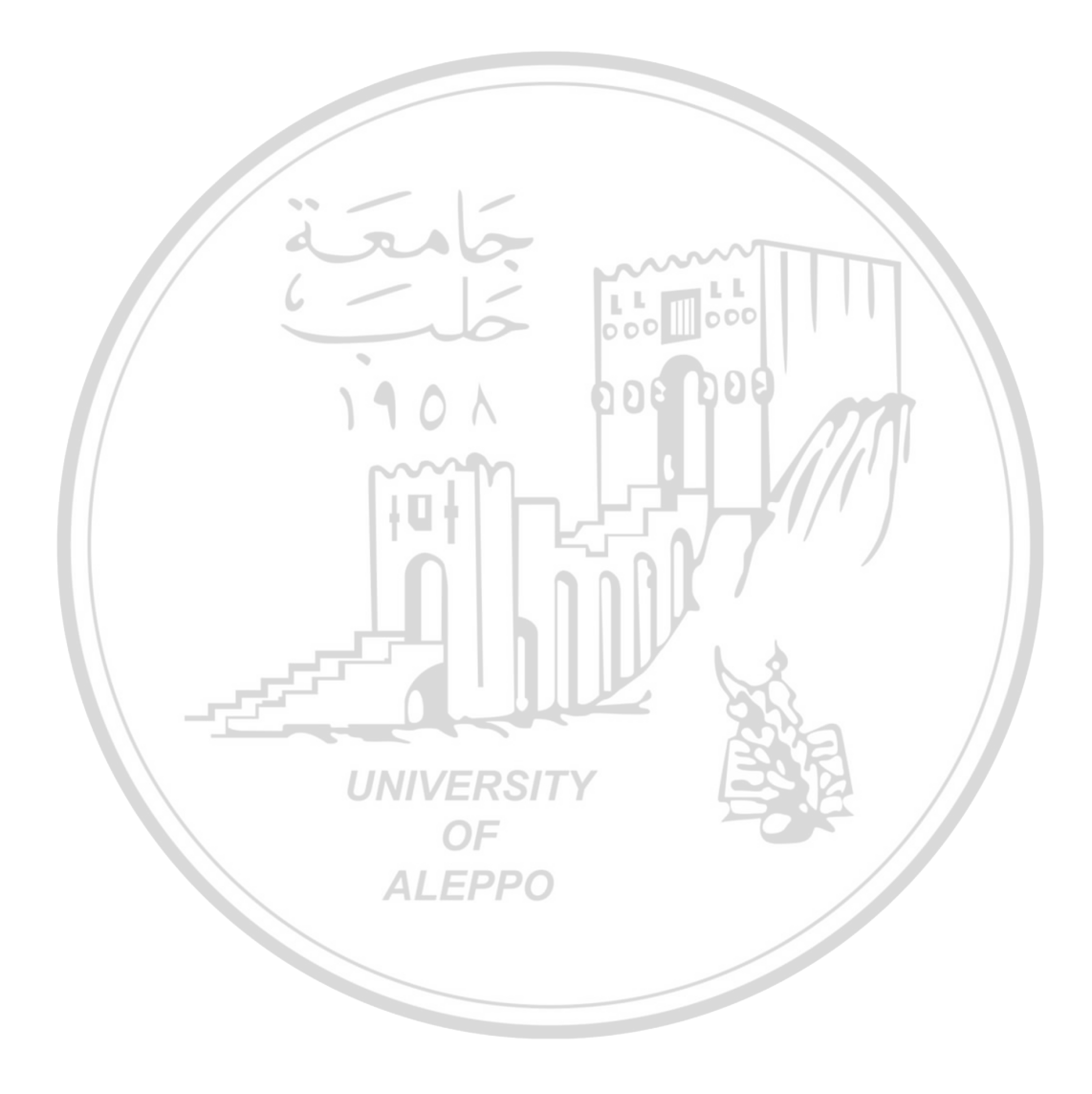

الفصل الثانى عشر أحداث الماوس Mouse Events

مقدمة:

إن فلسفة البرمجة المسيَّرة بالأحداث Event Driven Programming تقتضي عملية تنفيذ الأكواد عند حالات معينة تعرف بوقوع الأحداث أو حدوث الأحداث. فالأكواد التي نضعها لن يتم تنفيذها إلا عند وقوع الحدث عليها. والأحداث عبارة عن إجراءات Sub's أسماؤها تتبع الصيغة التالية: اسم الكائن \_ الحدث Form\_Click ()

Form\_Click() Command 1\_Click()

ملاحظة:

يستخدم التعبير تفجير (حدوث - وقوع - اندلاع) الحدث Fire Event عوضاً عن التعبير استدعاء الحدث لأن:

استدعاء الحدث هي عملية كتابة اسم الحدث لتنفيذه كما تفعل مع الإجراءات.

000 000

أما تفجير (حدوث) الحدث فهي عملية استدعاء الحدث من قبل نظام التشغيل و VB.
 ملاحظة:

بالنسبة لنافذة النموذج، تسمية أحداثها دائما ما تبدأ بالكلمة Form وليس اسم النموذج الموجود في الخاصية Name.

كتابة إجراءات الحدث والاستحابة له:

عند الرغبة في استجابة أداة ما لحدث معين لابد أن نكتب الكود المطلوب تنفيذه في إجراء الحدث الخاص بهذه الأداة. نلاحظ في نافذة الكود مربعان منسدلان الأيسر يستعرض كل الكائنات الموضوعة على نموذج النافذة بما فيها النافذة Form نفسها والأيمن يستعرض الأحداث المتاحة للكائن المختار حاليًا في المربع الأيسر.

| 🐱 Project1 - Form1 (Code) | ) 📃 🖂                                 |
|---------------------------|---------------------------------------|
| Form 💌                    | Load 🔻                                |
| (General)<br>Command1     | a Activate                            |
| Dir1                      | Click<br>DblClick                     |
| Form<br>Frame1            | Deactivate                            |
| Image1                    | DragOver                              |
| Picture1                  | GotFocus                              |
| Text1<br>VScroll1         | KeyDown                               |
|                           | KeyUp                                 |
| 1                         | LinkClose                             |
|                           | · · · · · · · · · · · · · · · · · · · |

يتم إدخال التعليمات التي نزيد أن ينفذها VB عند وقوع الحدث من خلال إجراء أو Procedure.

لمعرفة استخدام نافذة البرمجة وكتابة الإجراءات نقوم بالخطوات التالية:

- بعد تشغيل Visual Basic تظهر الواجهة Form1 تلقائيًا داخل بيئة التصميم عند بداية التشغيل.
  - من مربع الأدوات ننقر فوق أداة ما فتظهر الأداة على النموذج.
- ننقر فوق الأداة لتنشيطها ثم اضغط مفتاح F4 يظهر مربع الخصائص وبه خصائص هذه الأداة ومن ثم نقوم بتغيير الخصائص المرغوب في تغييرها (مثل Caption & Name) وهكذا.
- وهدور.
  وهدور.
  ننقر نقراً مزدوجاً على الأداة فتظهر نافذة برمجية تستخدم لكتابة التعليمات Codes
  التي تتسبب في الاستجابة للحدث وتنفيذ ما تريده عندما تنقر زر الأمر.
- يبدأ الإجراء عادة بكلمة sub وينتهي بعبارة End sub ويظهر داخله النافذة البرمجية.
- يتم الإعلان عن المتغيرات حيث يتم Visual Basic بأسماء المتغيرات التي Integer, Data, مسنستخدمها وأنماط البيانات التي ستحتويها هذه المتغيرات , من String. وتتكون صيغة الإعلان من متغير من الكلمة Dim يليها اسم اختياري للمتغير يليها As ثم نمط المتغير.

## أنواع الأحداث:

وهناك نوعان رئيسيان من الأحداث أحداث يسببها المستخدم وأخرى يسببها النظام. الأحداث التي يثيرها المستخدم هي التي تنتج عن فعل المستخدم مثل ضغط مفتاح أو نقر زر الماوس.

الأحداث الشائعة:

هناك أحداث شائعة تستجيب لها معظم الأدوات ومنها:

۱) النقر Click:

يقع عندما ينقر المستخدم فوق الأداة نقرة واحدة.

- ۲) النقر المزدوج DblClick: يقع عندما ينقر المستخدم نقرًا مزدوجًا (نقرتين الفاصل بينهما قصير جداً) فوق الأداة.
  - ٣) تحريك الماوس MouseMove: يقع عندما يحرك المستخدم الفأرة فوق الأداة.
  - يقع عندما يحرك المستخدم الفارة فوق الاداه. ٤) ضغط زر الماوس للأسفل MouseDown: يقع أثناء عملية النقر أي عندما ينقر المستخدم زر الفأرة وقبل أن يحرره.
    - ه) تحرير زر الماوس MouseUp:
      يقع بعد عملية النقر.
    - DragOver فوق DragOver: وقع عندما يمر المستخدم أثناء لسحب أداة فوق أداة أخرى.
    - ۷) إفلات أو إلقاء DragDrop:
      يقع عندما تستقر الأداة في المكان المطلوب في نهاية السحب.
      - ۸) حصل تركيز GotFocus:
        يقع عند تنشيط الأداة.
      - ۹) فقدان التركيز LostFocus: يقع عند تنشيط أداة أخرى غير النشطة.
        - ۱۰)ضغط مفتاح KeyPress:

يقع عندما يضغط المستخدم أحد الحروف الأبجدية من لوحة المفاتيح. (١١)ضغط مفتاح لأسفل KeyDown: يقع أثناء ضغط المفتاح من لوحة المفاتيح وقبل تحريره. (١٢)تحرير مفتاح المفتاح (أي أثناء تحرير المفتاح).

أحداث الماوس:

إن الغالبية العظمى من الأوامر الكودية المستجابة تكون ردة فعل لأعمال قام بها المستخدم بالماوس. أول حدث تعرضه لنا معظم الأدوات عند النقر عليها هو الحدث Click والذي يحدث لحظة النقر على الأداة بزر الفأرة الأيسر. والحدث DblClick الذي يمثل النقر المزدوج.

من الأساليب الخاطئة التي يتبعها قليل من المبرمجين هي كتابة أكواد في كلا الحدثين Click و DblClick لنفس الأداة (رغم أننا نستطيع عمل ذلك بلغة VB) إلا أنها طريقة غير مستحبة و تسبب التشويش. فلو قام المستخدم بالنقر المزدوج على الأداة، فان الحدث Click سيتم تنفيذه أولا ومن ثم تتفيذ الحدث DblClick. وفي حالة قيام المستخدم بالنقر المزدوج Double Click على الأداة، فان ترتيب وقوع الأحداث سيتم على النحو التالي:

وبشكل عام يمكن أن نقول أن أحداث الماوس (الفأرة) هي الأحداث الناتجة عن ضغط أو تحرير زر ماوس أي Clicking And Releasing Buttons أو نتيجة تحريك هذه الماوس (الفأرة) أي Moving the Mouse.

۱) حدث ضغط زر الماوس MouseDown Event:

يختلف هذا الحدث عن حدث النقر Click لأن النقر مقصود به ضغط أحد الأزرار ثم تركه بينما ضغط زر الماوس سينفذ الإجراء قبل ترك زر الماوس أي أثناء ضغط أحد هذه الأزرار للأسفل وفي مكان خال من النموذج عدا شريط العنوان. أو بتعبير آخر هو الحدث الذي يترافق مع ضغط زر ما من الماوس عند وجود المؤشر فوق أداة ما.

### والإجراء الكودي لهذا الحدث هو: Private Sub ControlName\_MouseDown (Button As Integer, Shift As Integer, X As Single, Y As Single) VB Code

#### End Sub

للإجراء الكودي أربع وسيطات أو أدلة هي: Button: وهي قيمة صحيحة تدل على أي زر من أزرار الماوس ويمكن أن تكون:

- vbLeftButton : أي زر الماوس الأيسر مضغوط.
- vbMiddleButton: أي زر الماوس الوسط مضغوط.
- vbRightButton أي زر الماوس الأيمن مضغوط.

أي أن الوسيط Button سيأخذ قيمة صحيحة أثناء ضغط أحد أزرار الماوس وتكون قيمته كما بلي:

Shift: وهو من نوع العدد الصحيح أيضاً وهو يدل على حالة مفاتيح لوحة المفاتيح Shift: وهو من نوع العدد الصحيح أيضاً وهو يدل على حالة مفاتيح لوحة المفاتيح في Shift, Ctrl, Alt إذا كانت مضغوطة أم لا ويأخذ أحد القيم التالية:

| نوع المفتاح المضغوط | قيمة الوسيط Shift |
|---------------------|-------------------|
| Shift <b>OF</b>     | 105               |
| Ctrl ALEPPO         | 2                 |
| Shift + Ctrl        | 3                 |
| Alt                 | 4                 |
| Shift + Alt         | 5                 |
| Ctrl + Alt          | 6                 |
| Alt + Shift + Ctrl  | 7                 |

القيم (x, y): من النوع Single ويشيران إلى إحداثي مؤشر الماوس عند موقع مؤشر الماوس عند الضغط على أحد أزرارها. وهي تمثل موقع مؤشر الماوس بالنسبة للأداة نفسها وليس للشاشة، حيث تمثل النقطة (0, 0) الزاوية العلوية اليسرى للأداة، وتزداد قيمة X كلما اتجه مؤشر الفأرة إلى جهة اليمين وتزداد قيمة Y كلما اتجه مؤشر الفأرة إلى الأسفل. ۲) حدث تحرير زر الماوس MouseUp Event:

وهو عكس الحدث MouseDown وينفذ إجراؤه لحظة تحرير زر الماوس عند وجود المؤشر فوق أداة ما. والإجراء الكودي لهذا الحدث هو:

Private Sub ControlName\_MouseUp (Button As Integer, Shift As Integer, X As Single, Y As Single)

VB Code

End Sub

| أي له أربع وسائط أيضاً إلا أن الوسيط Button يأخذ ثماني قيم وهي: |             |                        |             |  |  |
|-----------------------------------------------------------------|-------------|------------------------|-------------|--|--|
| بوع المفتاح المضغوط                                             | قيمة الوسيط | نوع المفتاح المضغوط    | قيمة الوسيط |  |  |
|                                                                 | Button      |                        | Button      |  |  |
| الأوسط مضغوط                                                    | 4           | عدم الضغط على أي زر    | 0           |  |  |
| الأيسر والأوسط مضغوطان                                          | 5           | الأيسر مضغوط           | 1           |  |  |
| الأيمن والأوسط مضغوطان                                          | 106         | الأيمن مضغوط           | 2           |  |  |
| الأزرار الثلاثة مضغوطة                                          | ~~~7M_      | الأيسر والأيمن مضغوطان | 3           |  |  |

۳) حدث تحريك الماوس MouseMove Event:

وهو الحدث الذي يترافق مع تحريك مؤشر الماوس فوق النموذج أو فوق أداة ما.

العبارة (الإجراء الكودي) لهذا الحدث هي:

Private Sub ControlName\_MouseMove (Button As Integer, Shift As Integer, X As Single, Y As Single)

OF

**AI FPPO** 

VB Code

End Sub

٤) حدث السحب والإفلات Drag And Drop:

إن عملية السحب Drag هي عملية الضغط على الزر الأيسر للماوس (عندما يكون مؤشر الماوس فوق عنصر ما) والتحرك بمؤشر الماوس مع الإبقاء على الزر مضغوطاً.

إن عملية الإفلات (الإلقاء) Drop هي عملية رفع اليد عن الزر الأيسر من الماوس والمضغوط (عندما يكون مؤشر الماوس فوق عنصر ما) بعد عملية السحب Drag.

ينفذ هذا الإجراء بمجرد رفع اليد عن الزر الأيسر للماوس بعد سحب عنصر التحكم. والإجراء الكودي لهذا الأمر هو:

Private Sub Command1 DragDrop(Source As Control, XAs Single, YAs Single) VB Code End Sub من الواضح أن له ثلاث وسائط هي: Source عنصر التحكم الذي يجري سحبه و إلقاؤه ويخزن فيه تلقائياً اسم الأداة Name التي يتم سحبها. (x, y) الإحداثيات الحالية لمؤشر الماوس منسوباً إلى إحداثيات النموذج نفسه. ٥) حدث السحب فوق DragOver: ينفذ هذا الإجراء عند سحب عنصر التحكم فوق النموذج أو أداة ما. والإجراء الكودي لهذا الأمر هو: Private Sub Command1\_DragOver(Source As Control, X As Single, Y As Single, State As Integer) VB Code End Sub 101 ومن الواضح أن له أربع وسائط هي: Source – عنصر التحكم الذي يجري سحبه وبخزن فيه تلقائياً اسم الأداة Name التي يتم سحبها. (x, y) – الإحداثيات الحالية لمؤشر الماوس منسوباً إلى إحداثيات النموذج نفسه. State - من النوع الصحيح Integer ويأخذ أحد القيم الثلاثة التالية: ס – عندما يتم سحب عنصر تحكم من نقطة خارج النموذج إلى نقطة داخل النموذج. 1 - عندما يتم سحب عنصر تحكم من نقطة داخل النموذج إلى نقطة خارج النموذج. 2 – عندما يتم سحب عنصر تحكم من نقطة داخل النموذج إلى نقطة داخل النموذج أيضاً. يتم تفجير الحدث MouseMove بمجرد أن يقوم المستخدم بتحريك المؤشر فوق الأداة، ونهاية الحدث تكون لحظة خروج المؤشر عن حدود الأداة. أما في حالة الالتقاط

Capturing فإن الحدث MouseMove سيتم تفجيره حتى لوتعدّى المؤشر حدود الأداة مما يترتب عنه قيم سالبة للإحداثيات X و Y في حالة كون مؤشر الفأرة قد تحرك إلى سار أو فوق الأداة.

#### ملاحظة:

كلمة الالتقاط Capturing هي عملية الضغط بزر الفأرة على الأداة مع استمرار الضغط على الزر.

بالنسبة للحدثين MouseDown و MouseUp فسيتم وقوعهما بمجرد الضغط على زر الفأرة وتحرير الزر على التوالي حتى لو اختلفت الأزرار، فلو قمنا بالضغط على زر الفارة الأيسر – وأبقيناه مضغوطاً – ومن ثم قمنا بالضغط على زر الفارة الأيمن، سيقوم VB بتفجير الحدث MouseDown مرتين، وعند تحرير الأزرار، فان حدوثين للحدث MouseUp مقبلان (أي أن الحدث سيقع مرتين).

خصائص مؤشر الماوس:

خصائص

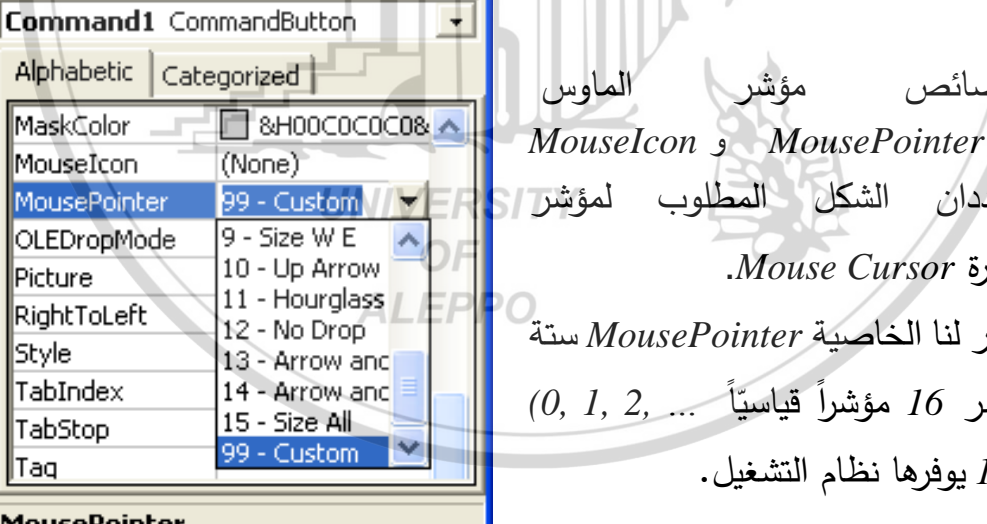

X

تحددان الفأرة Mouse Cursor.

توفر لنا الخاصية MousePointer ستة عشر 16 مؤشراً قياسيّاً ... (0, 1, 2, (15 يوفرها نظام التشغيل.

MousePointer Returns/sets the type of mouse pointer displayed when over part of an object.

Properties - Command1

Picture

Style

Tag

TabStop

وعند الرغبة في تخصيص رمز معين مغاير للقيم الموجودة نختار القيمة 99-Custom من الخاصية MousePointer السابقة مع تحميل ملف المؤشر في الخاصية. MouseIcon في المرحلة المرئية أو كتابة الكود التالي في المرحلة التنفيذية:

# Command1. MousePointer = vbCustom Command1. MouseIcon = LoadPicture ("C:\ Test. ICO")

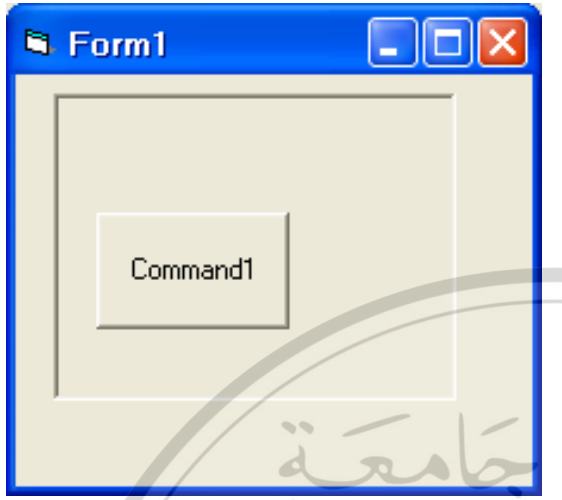

هنا لن نلاحظ أي تغيير للمؤشر إلا إذا مرر المستخدم مؤشر الفأرة فوق الأداة .مع ذلك، هناك عدة عوامل تمنع VB من تغيير شكل المؤشر .

إذا كان لدينا إطار عليه مربع صورة وبداخل مربع الصورة زر أوامر كما هو مبيَّن.

هنا لدينا ثلاثة أدوات هي Form1, Picture1, Command1 والتي يمكن تزويد كل منها مرئياً أو كوديّاً بمؤشر ماوس خاص ونلاحظ ما يلي:

مؤشر الماوس الافتراضي هو الذي قيمته Default – 0 أي مؤشر الماوس العادي وعندها لن يحصل أي تغير على أي أداة من الأدوات عند المرور فوقها.

- عند تحريك الماوس فوق أداة من الأدوات سيتغير شكل المؤشر وحسب الشكل
  المعطى بناء على الاحتمالات التالية:
  - الاحتمال الأول:

عندما تأخذ خصائص المؤشر للأداتين في المرحلة المرئية أو الكودية القيم التالية: Picture1.MousePointer = 2 Command1.MousePointer = 0

عند المرور فوق أداة الصورة Picturel سيتغير شكل الماوس (حسب قيمته المساوية إلى 2) ويبقى هو ذاته حتى عند المرور فوق زر الأوامر Command1 الموجود أصلاً فوق مربع الصورة (كون قيمة المؤشر هي الافتراضية في زر الأوامر أي مساوية للصفر). ٢) الاحتمال الثانى:

عندما تأخذ خصائص المؤشر للأداتين في المرحلة المرئية أو الكودية القيم التالية: Picture1.MousePointer = 2Command1.MousePointer = 5 عند المرور فوق أداة الصورة Picture1 سيتغير شكل الماوس (حسب قيمته المساوية إلى 2) حتى الوصول إلى مكان وجود زر الأوامر .

عند المرور فوق زر الأوامر Command1 الموجود أصلاً فوق مربع الصورة سيتغير شكل مؤشر الماوس (حسب قيمته المساوية إلى 5) وفي هذه المنطقة أصبحت الأفضلية لشكل مؤشر الماوس للأداة Command1.

٣) الاحتمال الثالث:

عندما تأخذ خصائص المؤشر للأداتين في المرحلة المرئية أو الكودية القيم التالية: Picture1.MousePointer = 0Command1.MousePointer = 0

عند المرور فوق أداة الصورة Picture1 أو فوق أداة زر الأوامر Command1 لن يحصل أي تغيير وسيبقى شكل مؤشر الماوس كما هو محدد للأداة Form1. ملاحظة:

يجب عدم القيام بتغيير شكل المؤشر إلا عند الحاجة لتغييره، كتحويله إلى صورة يد عند المرور فوق رابط الموقع على الانترنت، أو على شكل الأسهم في حالة التحجيم، ومن المستحسن تحويله إلى شكل ساعة رملية عند بداية كل إجراء حتى يعلم المستخدم أن عليه الانتظار.

|                    | 1 m     | _            |              | 7      |
|--------------------|---------|--------------|--------------|--------|
| ة الوسيط Button    | وقيم    | فوطة         | إر المض      | الأزرا |
| التابعية           | العددية | الأوسط       | الأيمن       | الأيسر |
| vbLeftButton       | 1       |              |              |        |
|                    |         | 0            | 0            | 1      |
| ash Middle Deutton | ſ       |              | $\checkmark$ |        |
|                    | 2       | 0            | 1            | 0      |
| vbRightButton      | 4       | $\checkmark$ |              |        |
|                    |         | 1            | 0            | 0      |

قيمة الوسيط Button إنطلاقاً من زر الماوس المضغوط:

|                   | قيمة الوسيط Shift  | فوطة                       | المفاتيح المضغوطة |                       |   |
|-------------------|--------------------|----------------------------|-------------------|-----------------------|---|
|                   | العددية            | Alt                        | Ctrl              | Shift                 |   |
|                   | 1                  |                            |                   | $\checkmark$          |   |
|                   |                    | 0                          | 0                 | 1                     |   |
|                   |                    |                            |                   |                       |   |
|                   | 2                  | 0                          | 1                 | 0                     |   |
|                   | 3                  |                            | $\checkmark$      |                       |   |
|                   |                    | 0                          | 1                 | 1                     |   |
|                   | 4                  | $\checkmark$               |                   |                       |   |
|                   | 4                  | 1                          | 0                 | 0                     |   |
|                   | a sister in        |                            |                   | $\neg$                |   |
|                   |                    | 1                          | 0                 | 1                     |   |
| /                 |                    |                            | $\checkmark$      |                       |   |
| /                 |                    | 11                         | 01                | 0                     |   |
|                   |                    | $\checkmark$               | N                 |                       |   |
|                   | m n                | 1                          | 1                 | 1                     |   |
|                   |                    |                            |                   |                       |   |
|                   | قيمة الوسيط Button | الأزرار المضغوطة           |                   |                       |   |
|                   | العددية            | الأوسط                     | لأيمن             | لأيسر ا               | 1 |
|                   |                    | -                          | An                | _                     |   |
| $\langle \rangle$ |                    | 0                          | 0                 | 0                     | / |
|                   | UNIVERSITY         |                            |                   |                       |   |
|                   | 1 OF               | 0                          | 0                 | 1                     |   |
|                   | ALEPPO             |                            |                   |                       |   |
|                   | 2                  | 0                          | 1                 | 0                     |   |
|                   | 2                  |                            | V                 |                       |   |
|                   | 3                  | 0                          | 1                 | 1                     |   |
|                   | 4                  |                            |                   |                       |   |
|                   |                    | Y                          |                   |                       |   |
|                   | 4                  | 1                          | 0                 | 0                     |   |
|                   | 4                  | 1                          | 0                 | 0<br>√                |   |
|                   | 4<br>5             | 1<br>1<br>1<br>1           | 0                 | 0<br>1                |   |
|                   | 4<br>5<br>6        | 1<br>1<br>1                | 0<br>0<br>1       | 0<br>1                |   |
|                   | 4<br>5<br>6        | 1<br>√<br>1<br>√<br>1      | 0<br>0<br>√<br>1  | 0<br>√<br>1<br>0      |   |
|                   | 4<br>5<br>6<br>7   | 1<br>1<br>1<br>1<br>1<br>1 | 0<br>0<br>√<br>1  | 0<br>√<br>1<br>0<br>√ |   |

قيمة الوسيط Shift إنطلاقاً من أزرار التحكم المضغوطة من لوحة المفاتيح:
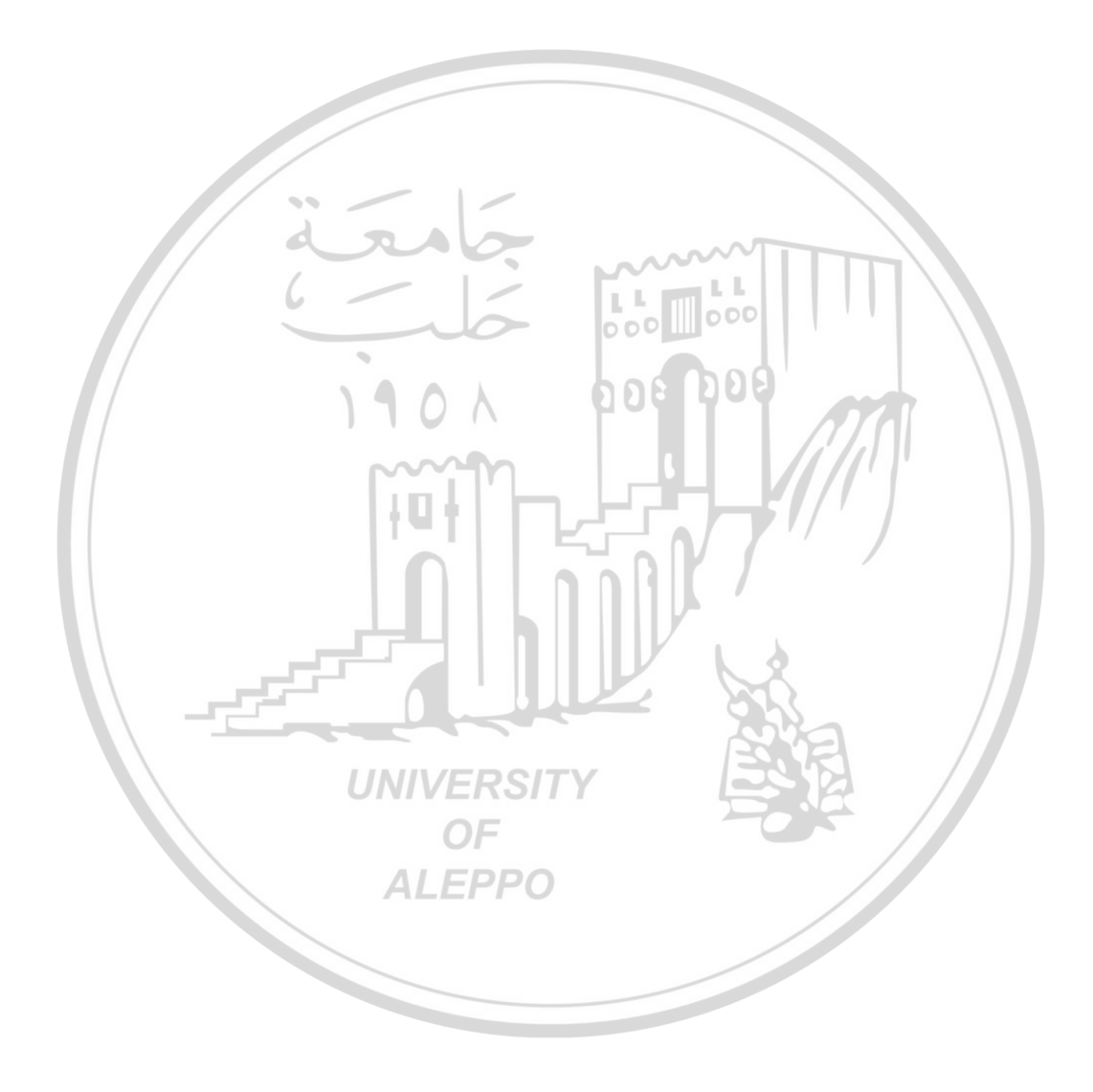

الفصل الثالث عشر أحداث لوحة المفاتيح **KeyBoard** Events

مقدمة:

هناك نوعان رئيسيان من الأحداث أحداث يسببها المستخدم وأخرى يسببها النظام. الأحداث التي يسببها المستخدم هي التي تنتج عن فعل المستخدم مثل ضغط مفتاح أو نقر زر الماوس.

فيما يخص لوحة المفاتيح نرى نوعين من الأحداث:

- أحداث لوحة المفاتيح الناتجة ضيغط أو تحرير مفتاح ما من لوحة المفاتيح
   Clicking and Releasing Keys Events
  - تترافق فعاليات لوحة المفاتيح مع الأحداث التالية: ١. ضغط مفتاح للأسفل KeyDown. ٢. تحرير مفتاح للأعلى KeyUp. ٣. ضغط مفتاح آسكي KeyPress. ٤. حدث التغيير Change.

ثلاثة أحداث مرنة يوفرها لنا VB ناتجة من لوحة المفاتيح هي KeyPress, فعندما يقوم المستخدم بالضغط على أي زر من أزرار لوحة المفاتيح، فسيقع الحدث KeyDown ثم يقوم VB بتحويل المغتاح المدخل إلى مقابله في جدول ASCII ثم يتم حدوث الحدث KeyPress وبعد أن يرفع المستخدم إصبعه عن

المفتاح يبدأ الحدث KeyUp بالوقوع.

بالنسبة للحدثين KeyUp, KeyDown فيحدثان مع كل المفاتيح أما الحدث KeyPress فيحدث في حالة قيام المستخدم بالضغط على المفاتيح [Enter, فيحدث في حالة قيام المستخدم بالضغط على المفاتيح BackSpace, Esc, Ctrl] وحروف لوحة المفاتيح الأخرى أما مفاتيح الأسهم ومفاتيح الوظائف وغيرها فلا تؤدي إلى وقوع الحدث KeyPress.

- ٢) أحداث التركيز الناتجة عن تنشيط أداة ما أو فقد تنشيط هذه الأداة .Focus Events نلاحظ أن التنشيط يمكن أن يتم من خلال لوحة المفاتيح أو من خلال الماوس أيضاً. أحداث لوحة المفاتيح: 1) حدث ضغط المفتاح للأسفل Key Down Event: تحصل هذه الحادثة عند ضغط أحد المفاتيح على لوحة المفاتيح إلى الأسفل. والإجراء الكودي للحدث هو: Private Sub ControlName\_KeyDown (KeyCode As Integer, Shift As Integer) VB Code End Sub أثناء التنفيذ وبعد التركيز على المفتاح ControlName أي سيظهر حوله مستطيل منقط للد لالة على امتلاكه تركيز لوحة المفاتيح. بعد ذلك وعند الضغط على أي مفتاح KeyDown فإنه سيحدث الأمر الكودي الموجود. حيث: ControlName: اسم الأداة التي تخضع للتركيز عند الضغط على أحد أزرار لوحة المفاتيح. KeyDown: اسم الحادثة على أحد مفاتيح لوحة المفاتيح. KeyCode: عبارة عن عدد صحيح يمثل شفرة المسح Scan Code للمفتاح
  - ALEPPO
    - الوسيط Shift, Ctrl, Alt ويمثل حالة المفاتيح Shift, Ctrl, Alt.

بالنسبة إلى قيمة المفتاح المدخل – المتمثلة في المتغير KeyCode – هي القيمة الفيزيائية للمفتاح في لوحة المفاتيح إلا أنها لا تمثل نوعية الحرف المدخل سواء كان صغيراً Small Letter أو علامات أو رموزاً أخرى ك ؟ ... @#% الخ أو حتى حروف عربية مثل ا، ب ، ت ... الخ. فهي ترسل دائماً القيمة للحرف الإنجليزي الكبير A, B, C Scapital Letter.

أما بالنسبة لقيمة الوسيط Shift فتتحدد من الجدول التالي:

| حالة المفتاح | حالة المفتاح | حالة المفتاح | قيمة الوسيط |
|--------------|--------------|--------------|-------------|
| Shift        | Ctrl         | Alt          | Shift       |
| غير مضغوط    | غير مضغوط    | غير مضغوط    | 0           |
| مضغوط        | غير مضغوط    | غير مضغوط    | 1           |
| غير مضغوط    | مضغوط        | غير مضغوط    | 2           |
| مضغوط        | مضغوط        | غير مضغوط    | 3           |
| غير مضغوط    | غير مضغوط    | مضغوط        | 4           |
| مضغوط        | غير مضغوط    | مضغوط        | 5           |
| غير مضغوط    | مضغوط        | مضغوط        | 6           |
| مضغوط        | مضغوط        | مضغوط        | , 7         |

مثال:

Private Sub ControlName<sub>KeyDown</sub> (KeyCode As Integer, Shift As Integer) Lb1.Caption = ""

Lb1.Caption = "KeyCode" + Str (KeyCode) + vbCrLf + "Shift" + Str (Shift)

#### End Sub

في هذا الكود وبعد التركيز على المفتاح ControlName وعند الضغط على أي مفتاح فإنه شفرته أي KeyCode ستظهر على اللافتة Lb1 في السطر الأول بعد عبارة = KeyCode. وفي السطر الثاني ستظهر قيمة الوسيط الثاني انطلاقاً من حالة المفاتيح Alt و Ctrl و Shift بعد عبارة = Shift.

لتحديد المفتاح المضغوط يمكننا مقارنة الوسيط KeyDown مع ثوابت لوحة المفاتيح في VB فمثلاً إذا ضغطنا على المفتاح Num Lock فإن قيمة الوسيط KeyCode سوف تساوي قيمة الثابت VbKeyNumLuck وبشكل مشابه فإن الضغط على المفتاح F1 يعني أن قيمة الوسيط BeyCode ستساوي VbKeyF1 والضغط على المفتاح 2 يعني أن قيمة الوسيط ستساوي VbCode2 والضغط على المفتاح A يعني أن الوسيط SbCode ستساوي قيمة الثابت VbCode4 ...

- التابع VbCrLf يستخدم لفتح سطر جديد وبالتالي الانتقال بالمؤشر إلى بداية السطر الثاني.

 

 Private Sub Form KeyDown (KeyCode As Integer, Shift As Integer)

 If Shift And vbShiftMask Then

 المفتاح [SHIFT] مضغوط'

 End If

 If Shift And vbCtrlMask Then

 المفتاح [CTRL] مضغوط'

 End If

 If Shift And vbAltMask Then

 المفتاح [CTRL] مضغوط'

 End If

 If Shift And vbAltMask Then

 المفتاح [ALT] مضغوط'

 End If

 End If

 End If

 End If

 End If

 End If

 End If

 End Sub

۲) حدث تحرير المفتاح للأعلى Key Up Event:

تحصل هذه الحادثة عند تحرير أحد المفاتيح على لوحة المفاتيح. مثال عند الضغط على أي مفتاح من لوحة المفاتيح وعندما يكون التركيز موجوداً على زر أمر ControlName\_keyUp( وباستخدام الإجراء الكودي ()ControlName\_keyUp وسيكون الإجراء كما يلي:

# Private Sub ControlName\_KeyUp (KeyCode As Integer, Shift As Integer)

[Visual Basic Code] **End Sub** 

أثناء التنفيذ وبعد التركيز على المفتاح ControlName أي سيظهر حوله مستطيل منقط للدلالة على امتلاكه تركيز لوحة المفاتيح. بعد ذلك وعند تحرير أي مفتاح مضغوط من لوحة المفاتيح أي KeyUp فإنه سيحدث الأمر الكودي الموجود. حيث:

- ControlName: اسم الأداة التي تخضع للتركيز عند الضغط على أحد أزرار لوحة المفاتيح.
  - KeyUp: اسم الحادثة على أحد مفاتيح لوحة المفاتيح.
- KeyCode: عبارة عن عدد صحيح يمثل شفرة المسح Scan Code للمفتاح المحرر.
  - Shift, Ctrl, Alt ويمثل حالة المفاتيح Shift, Ctrl, Alt.

# Private Sub ControlName\_KeyUp (KeyCode As Integer, Shift As Integer)

Lb1.Caption = "" Lb1.Caption = "KeyCode" + Str(KeyCode) + vbCrLf + "Shift" + Str(Shift)

End Sub

۳) حدث استمرار ضغط المفتاح Key Press Event:
تحصل هذه الحادثة عند الضغط على مفتاح ما له شفرة ASCII مرافقة. والإجراء

الكودي له:

Private Sub ControlName\_KeyPress (KeyAscii As Integer)

[Visual Basic Code] [Visual Basic Code] **End Sub** 

فمثلاً عند وضع التركيز على أداة ما ControlName وأثناء الضغط على مفتاح من المفاتيح التي لها شفرة آسكي فإنه سيتم تنفيذ الإجراء ()KeyPress أما إذا ضغطنا على مفتاح ليس له شفرة آسكي فلن يتم تنفيذ أي أمر أو أي إجراء كودي. حيث:

- ControlName : اسم زر الأوامر الذي سيتم عليه التركيز Focus.
  - KeyPress: اسم الحادثة على مفاتيح لوحة المفاتيح.
  - KeyAscii : وسيط يمثل قيمة ASCII للمفتاح المضغوط.

عند الضغط على المفتاح A سنجد أنه سيتم تنفيذ الإجراء ()KeyPress وذلك كون المفتاح A يمتلك على شفرة ASCII مرافقة بينما إذا ضغطنا على المفتاح F1 أو أي سهم من أسهم الحركة فلن يتم تنفيذ أي أمر كون المفتاح F1 لا يملك شفرة مرافقة.

## Private Sub ControlName\_KeyPress(KeyAscii As Integer)

Dim Char Lb1. Caption = "" Char = Chr(KeyAscii) Lb1. Caption = "KeyAscii" + Str(KeyAscii) + vbCrLf + "Char = " + Char

End Sub

### End Sub

هذا الكود لتحويل الحروف المدخلة في أداة النص إلى حروف كبيرة Capital Letters.

مثال:

```
Private Sub Text 1 _KeyPress( KeyAscii As Integer)

If KeyAscii < Asc("0") Or KeyAscii > Asc("9") Then

KeyAscii = 0

End If

End Sub
```

- وإذا أسندت قيمة الصفر إلى هذا المتغير فهذا يعني أنه تمت عملية إرسال قيمة المفتاح إلى الأداة المستقبلة له.
- هذا الكود مثلا يمنع المستخدم من كتابة أي شيء في أداة النص عدا الأعداد من صفر حتى تسعة أي 9 ... 9 ...

### ملاحظة:

تم اعتماد الدالتين \$Asc, Chr فيما سبق ويمكن الاستغناء عنهما إذا كنا نعرف المقابل العددي للحرف المطلوب في جدول ASCII.

٤) حدث التغيير Change Event:

يتم تفجير حدث التغيير Change بمجرد القيام بتغيير محتويات الأداة كتغير النص الظاهر في الخاصية Caption أو الخاصية Text ولكن الاعتماد على هذا الحدث فيه شيء من الخطأ، فعند تغيير قيمة الخاصية Value للأداتين CheckBox و OptionButton لن يقوم VB بإحداث هذا الحدث، كذلك عند تغيير الشكل الظاهري للأدوات كحجمها أو ألوانها لن يتم تفجير هذا الحدث.

Focus Event أحداث التركيز

إن الكائن الذي يملك تركيز لوحة المفاتيح هو الكائن الذي سيستجيب لإدخالها أو للتأثير عليها. وعندما يكون تركيز لوحة على كائن ما (أداة) فإنه سوف يبدي تغيّراً في شكله على الشاشة كأن يظهر مستطيل منقط حوله (زر أوامر) أو أن يومض مؤشّره (شريط تمرير) ... وهكذا.

من خلال ما سبق يمكن ومن خلال الرؤية معرفة العنصر الذي يملك التركيز . كما يمكن كوديّاً معرفة العنصر الذي يخضع حاليا للتركيز من خلال حدثين هما: 1. الحدث GotFocus (حصل على التركيز).

۲. الحدث LostFocus (أي فقد التركيز).

يتم تفجير الحدث GotFocus عندما تستقبل الأداة التركيز، والحدث LostFocus عندما تفقد الأداة التركيز، سواء كان ذلك بالفأرة أو لوحة المفاتيح أو برمجيا . أما بالنسبة لنافذة النموذج، فهذه الأحداث تعمل جيدا بها شريطة عدم وجود أي أداة قابلة لاستقبال التركيز.

ملاحظة:

لن تتم عملية حدوث الأحداث بالطريقة المتوقعة إذا فقدت النافذة تركيزها بسبب الانتقال إلى تطبيق آخر أو استقبلت تركيزها بعد الانتقال من تطبيق آخر. باختصار، أحداث التركيز لا تعمل إلا بين نوافذ وأدوات برنامجك فقط.

# a) حدث وصول التركيز Got Focus:

الإجراء الكودي لهذا الحدث هو:

**Private Sub ControlName GotFocus** () "سيظهر التأثير عند وصول التركيز إلى الأداة ControlName = "ControlName End Sub أى هذا ستظهر عبارة "سيظهر التأثير عند بداية الضغط على المفتاح للأسفل" على اللافتة Lb1 فور وصول التركيز على الزر KeyDown. b) حدث مغادرة التركيز Lost Focus: 1901 الإجراء الكودي لهذا الحدث هو: **Private Sub ControlName\_LostFocus ()** "سيختفى التأثير عند التركيز عن الأداة Lb1.Caption = "ControlName End Sub أي هنا ستظهر عبارة "سيختفى التأثير عن هذا العنصر" على اللافتة Lb1 فور زوال (فقدان) التركيز عن الزر ControlName. ملاحظة: يمكن مقارنة العملية بعملية تحديد عنصر على سطح المكتب أو نافذة ما والذي عند ذلك سيتغير لونه وإن أي أمر مثل قص أو نسخ سيتم عليه بكونه هو العنصر المحدد ΔΙ **ΕΡΡ**Ω أو الخاضع للتأثير أو التركيز. عملية تحويل رموز ASCII إلى حروف كبيرة (تحويل الحروف الصغيرة إلى كبيرة) والعكس (تحويل الحروف الكبيرة إلى صغيرة): قد يحتاج المستخدم في بعض البرامج إلى تحوبل الحروف الصغيرة إلى كبيرة فقط أو صغيرة فقط بغض النظر عن حالة المفتاحين Shift و Caps Lock.

يوجد تابع وظيفي هو التابع ( )UCase من العبارة (Upper Case) والذي وظيفته تحويل الأحرف الصغيرة إلى كبيرة. كما أن التابع الوظيفي ( )LCase من العبارة Lower) (case هو تابع وظيفي معاكس للسابق إذ يقوم بتحويل الأحرف إلى صغيرة دائماً. ليس لهذه الوظائف أي تأثير على النصوص المكتوبة باللغة العربية وتعيد النص كما هو بدون تغيير . مثال: المطلوب استخدام مربع النص وباستخدام الإجراء KeyPress لتحويل الحروف مثال: المطلوب استخدام مربع النص وباستخدام الإجراء Frivate Sub Text1\_KeyPress (KeyAscii As Integer) إلى حروف كبيرة كما يلي: Dim Char Char = Chr(KeyAscii) KeyAscii = Asc(UCase(Char)) Lb1.Caption = Lb1.Caption + vbCrLf + "KeyAscii"

- + Str(KeyAscii) + " Char = " + Char End Sub
  - Text1: تدل على أن الإجراء يطبق على مربع نص.

ملاحظة:

- KeyPress: تدل على أن الإجراء المطبق على مربع النص سيتم تطبيقه عند الضغط على مفاتيح لوحة المفاتيح.
- التابع () Code يقوم بتحويل شفرة Code الحرف المضغوط إلى رمز أو حرف:
   Char = Chr(KeyAscii)
- يحول الرمز نفسه إلى رمز كبير (حرف كبير) من خلال التابع الوظيفي ()UCase.
  - OCase("A") = A من الواضح أن: A = ("a") UCase كما أن
- يقوم التابع الوظيفي ( )Asc بتحويل القيمة المعادة من التابع الوظيفي ()UCase إلى قيمة صحيحة تمثّل قيمة ASCII للوسيط الممرر له:
   KeyAscii = Asc(UCase(Char))
- باختصار يزود الإجراء () Text1\_KeyPress قيمة صحيحة تمثل قيمة آسكي
   باختصار يزود الإجراء () KeyAsci قيمة صحيحة تمثل قيمة آسكي
   كبير ثمّ يُسند قيمة آسكي ASCII للحرف الكبير إلى الوسيط KeyAscii مرة أخرى
   وهكذا يعتقد مربع النص أن المستخدم ضغط على حرف (رمز) كبير.
- طبعاً من الممكن إعادة تنفيذ التمرين وإجبار البرنامج على كتابة الحروف جميعها على شكل حروف صغيرة من خلال اسبدال التابع في الكود المبيَّن:
   KeyAscii = Asc(UCase(Char))

#### الخاصية Tab و TabIndex:

- يسمح لنا ويندوز بالانتقال من عنصر تحكم إلى عنصر تحكم آخر بواسطة المفتاح
   Tab (نقل تركيز لوحة المفاتيح من عنصر تحكم إلى آخر) بينما يقوم
   [Shift + Tab] بنقل التركيز بالاتجاه المعاكس.
- يعمل ترتيب الانتقال وفق Tab بطريقة دائرية فإذا كان عنصر التحكم الذي يمتلك حالياً التركيز في لوحة المفاتيح يحمل أعلى قيمة للخاصية TabIndex فإن الضغط مجدداً على Tab سيؤدي إلى انتقال تركيز لوحة المفاتيح إلى العنصر الذي تساوي قيمة الخاصية Tab مجدداً على Tab مجدداً على الملح في الى الملحة في الملحة المفاتيح بلى العنصر الذي تساوي قيمة الخاصية تمام وبالعكس عند الضغط على قيمة الخاصية TabIndex في عنصر تحكم قيمة الخاصية على TabIndex في في عنصر الذي تساوي الملحة المفاتيح إلى العنصر الذي تساوي قيمة الخاصية على مجدداً على الملحة المفاتيح إلى العنصر الذي تصاوي تصوي الملحة الملحة المفاتيح إلى العنصر الذي تساوي تعلم الخاصية TabIndex في عنصر تحكم قيمة الخاصية TabIndex فيه الى الملحة الملحة الملحة الملحة الملحة الملحة الملحة الملحة الملحة الملحة الملحة الملحة الملحة الحكم الذي يحمل أعلى قيمة الخاصية TabIndex الحكم الذي يحمل أعلى قيمة الخاصية تركيز لوحة الملحة الملحة الحكم الذي يحمل أعلى تحكم قيمة الخاصية الملحة الملحة الملحة الملحة الملحة الملحة الملحة الملحة الملحة الملحة الملحة الملحة الملحة الملحة الملحة الحدة الملحة الملحة الملحة الملحة الحدة الملحة الملحة الملحة الملحة الملحة الملحة الملحة الملحة الملحة الملحة الملحة الملحة الملحة الحدة الملحة الحدة الملحة الحدة الملحة الحدة الملحة الحدة الملحة الملحة الحدة الملحة الحدة الملحة الذي يحمل أعلى قيمة الخاصية تملحة الملحة الملحة الحدة الملحة الحدة الملحة الحدة الملحة الحدة الملحة الحدة الملحة الحدة الملحة الحدة الملحة الحدة الملحة الحدة الملحة الحدة الملحة الحدة الملحة الحدة الملحة الحدة الحدة الحدة الملحة الحدة الملحة الحدة الملحة الحدة الملحة الحدة الملحة الحدة الحدة الملحة الحدة الحدة الحدة الملحة الحدة الحدة الحدة الملحة الحدة الملحة الحدة الحدة الحدة الملحة الحدة الحدة ال
- يسند VB أرقام متسلسلة إلى الخاصية TabIndex فهذه الخاصية لأول عنصر تساوي الصفر وتساوي 1 للعنصر الذي يليه وهكذا. عموماً يمكن تغيير الخاصية TabIndex لتحديد الترتيب الذي يناسب المستخدم ضمن البرنامج.

#### ملاحظة:

لا تتقبل بعض عناصر التحكم تركيز لوحة المفاتيح مثل عنصر تحكم اللافتة Label بالرغم من وجود خاصية TabIndex لها. وعند نقل التركيز من أداة إلى أخرى باستخدام مفتاح [Tab] أو باستخدام التركيب [Shift + Tab] فإنه سيتم تجاوز الأداة Label بغض النظر عن قيمة الخاصية TabIndex العائدة لها. كما أنَّه من غير الضروري أن تكون القيم متزايدة بتسلسل محدد، والمهم فقط أن تكون متزايدة.

# الخاصية Cancel والخاصية Default:

تستخدم هذه الخاصية Cancel لتوفير استجابة للضغط على المفتاح Esc وعادة يتم ربط هذه الخاصية مع مفتاح الخروج.

- نقوم بتغيير الخاصية Cancel للزر خروج والمطلوب استعمال Esc معه ونجعلها True.
  - نقوم بتنفيذ البرنامج.
  - نضغط على المفتاح Esc على لوحة المفاتيح.
- يستجيب البرنامج للمفتاح Esc كما لو أن المستخدم ضغط على زر الأمر خروج هذا بغض النظر عن عنصر التحكم الذي يستحوذ على تركيز لوحة المفاتيح كوننا أسندنا القيمة True للخاصية Cancel لزر الخروج.

بشكل مشابه يمكن إسناد القيمة True إلى الخاصية Default للزر خروج عندها سيستجيب البرنامج للضغط على المفتاح Enter وكأنه نقر على الزر خروج مما سيؤدي إلى إنهاء البرنامج وهذا أيضاً وبغض النظر عن أين يقع تركيز لوحة المفاتيح.

# الخاصية KeyPreview للإطار Form:

أخيرا، أحداث لوحة المفاتيح KeyDown, KeyPress, KeyUp يتم حدوثها عندما يكون التركيز على الأداة المكتوب فيها الكود، وإذا وجدت أحداث إضافية تابعة لنافذة النموذج عندها ستكون الأولوية كما يلي فإن كانت قيمة الخاصية KeyPreview التابعة لنافذة النموذج تساوي True فان أحداث النافذة ستقع أولا ومن ثم الأداة التي عليها التركيز، أما إن كانت قيمة هذه الخاصية False فإن نافذة النموذج ستتجاهل هذه الأحداث وكأنها غير موجودة، ولن تحدث إلا أحداث الأداة فقط.

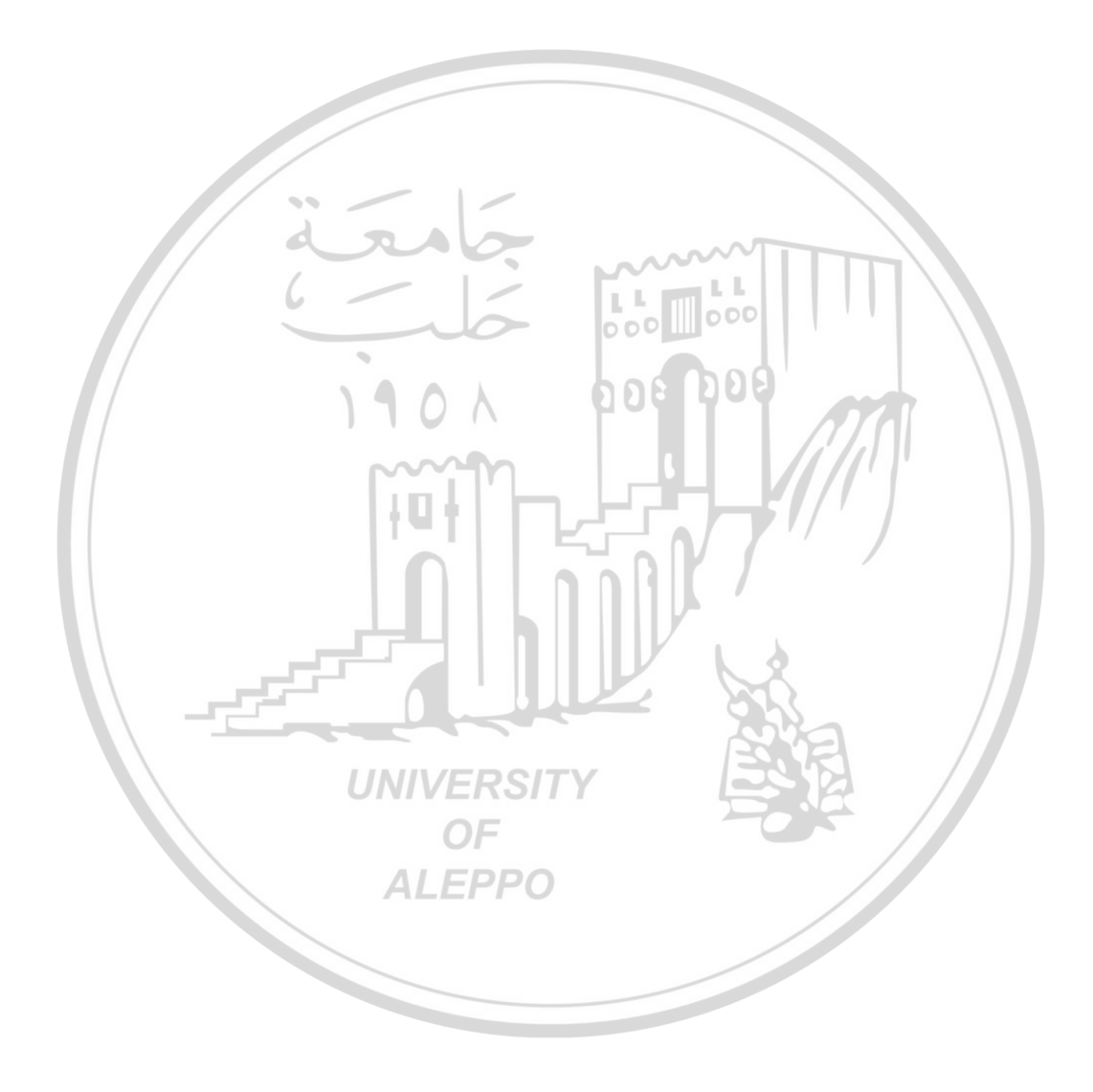

الفصل الرابع عشر النماذج Forms

مقدمة – تعريف النموذج:

يظهر في منتصف الشاشة تقريبًا ويستخدم لتصميم واجهات البرنامج حيث توضع عليها جميع الأدوات المستخدمة ويحتوي البرنامج على واحد أو أكثر من هذه النماذج. إذاً النموذج عبارة عن كائن يعمل كحاوية للكائنات الأخرى كالعناوين ومربعات النص ومربعات الرسم التي تتكون منها في النهاية واجهة المستخدم.

يحتوى النموذج على كل العناصر التي توجد في نوافذ البرنامج حال تشغيله فهو يحتوي على شريط عنوان وقائمة التحكم وعدة أزرار للتحكم (تكبير، تصغير، إغلاق).

تظهر أرضية النموذج أثناء التصميم على هيئة شبكة نقطية Grid والتي تسمح لنا بمحاذاة العناصر على النموذج والتحكم في نوافذ النماذج. يمكن التحكم في النموذج أثناء تصميمه بأن نسحبه من مقابض التحجيم أو بأن نحدد قيم الخاصتان Width, Height من مربع الخصائص، كما يمكننا التحكم في مكان وحجم النموذج أثناء تشغيل البرنامج (أي في المرحلة الكودية).

من المهم معرفة كيفية تطوير برنامج ما من خلال إنشاء تأثيرات قوية وبرامج متينة ومتماسكة، لذا يجب أن نتعلم أكثر عن عملية إضافة مزيد من النماذج إلى الواجهة لمعالجة الإدخال والإخراج والانتقال إلى الخيارات المتعددة التي قد تفرضها كل حالة من الحالات.

في الكثير من الحالات يكون النموذج الواحد كافٍ لإنجاز كل ما هو مطلوب من البرنامج. لكن عندما نريد تقديم معلومات أكثر إلى (أو الحصول على معلومات أكثر من) المستخدم، عندها سنضطر أن نرهق النموذج الوحيد بعدد كبير من العناصر والأوامر الكودية والإجراءات الحدثية. يمكن بشكل أفضل أن نضيف نماذج أخرى للبرنامج وهو ما يعطي تفصيل ووضوح أكثر للبرنامج ويسهل عمله واستخدامه من قبل المستخدم. يعتبر كل نموذج جديد أنه كائن ويملك كائنات وخصائص وإجراءات حدثية خاصة به. يسمى النموذج الأول في البرنامج Form1 والنماذج التالية Form2 و Form3 ... وهكذا.

| , U                                                 |                    |
|-----------------------------------------------------|--------------------|
| الشرح                                               | استخدام النموذج    |
| شاشة تعرض رسالة ترحيب أو أعمالاً فنية أو معلومات عن | I., 1              |
| حقوق النشر عندما يبدأ البرنامج بالعمل.              | الساسة الإقتناحية  |
| شاشة تعرض معلومات وتلميحات عن كيفية عمل البرنامج.   | إرشادات البرنامج   |
| مربعات حوار مخصصة تقبل الإدخال وتعرض الإخراج في     | 1. 11. (7.1)       |
| البرنامج.                                           | مربعات الحوار      |
|                                                     | محتويات المستند    |
| ساسة تعرض محلويات ملف أو أختر مستعمل في البرنامج.   | ورسومه الجاهزة     |
| مسبقة التصميم:                                      | نماذج الفارغة والم |

يمكن استخدام النماذج في كثير من الحالات مثل:

إضافة نموذج فارغ:

نموذج فارغ: يمكن إنشاء نموذج جديد باختيار الأمر Add Form من القائمة Project. عندها سيظهر مربع حوار يسأل عن نوع النموذج المطلوب، وهنا نستطيع اختيار نموذج جديد فارغ (علامة التبويب New) ونضغط على Open. أو من زر إضافة نموذج في شريط الأدوات ثم نقر Form. OF

| 🙀 Project1 - Microsoft Visual Basic [d  | esign]                         |
|-----------------------------------------|--------------------------------|
| File Edit View Project Format Debug Run | Query Project Format Debug Run |
| 1 1 · 1 · 1 = = 1 · • •                 | Add Form                       |
|                                         | r 🕄 Add MD <u>I</u> Form       |
| Add Form                                |                                |

**Project**  $\Rightarrow$  Add Form  $\Rightarrow$  New  $\Rightarrow$  Open Standard Tool Bar  $\Rightarrow$  Add Form

| dd Form        |                            |                |             | ? 🛛            |
|----------------|----------------------------|----------------|-------------|----------------|
| New Existing   | d                          |                |             |                |
|                | 2                          |                |             |                |
| Form           | VB Data Form<br>Wizard     | About Dialog   | Web Browser | Dialog         |
| 5              |                            |                |             | 5              |
| Log in Dialog  | Splash Screen              | Tip of the Day | ODBC Log In | Options Dialog |
|                |                            |                |             | <u>O</u> pen   |
|                |                            |                |             | Cancel         |
| 13             | -                          | <              |             | Help           |
| Don't show thi | s dialog in the f <u>u</u> | ture           |             |                |
|                | -                          | 0              | 000         | 00             |

كيفية استعمال النماذج:

يمكن جعل كل النماذج في البرنامج مرئية في الوقت نفسه، أو يمكن تحميلها وإلغاء تحميلها عند الحاجة إلى ذلك. عند الحاجة إلى العمل مع أكثر من نموذج في وقت واحد يمكن أن نسمح للمستخدم التبديل بين هذه النماذج أو يمكن ترتيبها والتحكم بترتيب استعمالها.

عند التبديل بين النماذج نميز بين نوعين منها النوع الأول يسمى النموذج المشروط Modal وهو النموذج الذي يحافظ على التركيز إلى أن يتم استخدامه (بالنقر على Ok أو Cancel أو بطريقة ما أخرى) أما النموذج الذي يستطيع المستخدم تبديله من دون أن يستخدمه يسمى نموذجاً غير مشروطاً NonModal.

إن أغلب برامج النظام Windows تستخدم نماذج غير مشروطة عندما تعرض المعلومات كونها تعطي المستخدم حرية أكبر على صعيد الاستعمال، لذا فالنوع الافتراضي عند إنشاء نموذج هو النوع غير المشروط.

يمكن ضبط أي خاصية من خصائص النموذج الجديد بشكل مستقل عن الذي قبله بما في ذلك تسميته التوضيحية وحجمه ونمط حدوده وألوانه الأمامية والخلفية ونوع خطه وصورته الخلفية.

التعامل مع أحداث النموذج: هناك خمسة أحداث رئيسية بالنسبة للنموذج يمكن التعامل معها بكتابة إجراء حدثي معين وهي: ۱) الحدث Load: ويحدث بعد تحميل النموذج في الذاكرة. **Private Sub Form\_Load()** VB Code End Sub ۲) الحدث Activate يحدث عند أول ظهور للنموذج ثم بعد ذلك عندما يتحول المستخدم إلى النافذة 000 000 لتنشيطها. Private Sub Form\_Activate() 668 VB Code End Sub 10 ۳) الحدث Deactivate: يحدث عند تنشيط نموذج آخر من نفس البرنامج. Private Sub Form\_Deactivate() VB Code End Sub UNIVERSITY ٤) :Unload الحدث OF يحدث قبل إفراغ الذاكرة من النافذة. ALEPPO Private Sub Form\_unload(Cancel As Integer) VB Code End Sub ه) الحدث Initialize: يقع مرة واحدة فقط لكل نموذج حتى إذا تم إفراغ الذاكرة منه ثم إعادة تحميله لأنه يقع عند تسجيل بيانات النافذة كصنف جديد من النوافذ. **Private Sub Form\_Initialize()** VB Code End Sub

التعامل مع النماذج:

۱) تحميل النموذج Load Form:

تستخدم هذه العبارة لتحميل نموذج جديد إلى ذاكرة البرنامج:

Load FormName

عند تحميل النموذج (طبعا لن يتم عرضه إلى الآن) سنستطيع استعماله في أي إجراء حدثى ونستطيع الوصول إلى أي خاصية أو طريقة نريد استعمالها معه.

Load Form2 Form2.Caption = "Hello"

لضبط الخاصية Caption للنموذج Form2 بعد تحميله وجعلها Hello.

۲) إظهار النموذج Show Form:

عندما يصبح النموذج في ذاكرة البرنامج سيصبح جاهزاً للظهور، عندها سنستطيع أن نستدعيه باستعمال الطريقة Show مع التحديد بجعل ظهور النموذج مشروطاً أم غير مشروط.

FormName.Show Mode تأخذ Mode القيمة 0 للنموذج غير المشروط (الافتراضي) والقيمة 1 إذا كان مشروطاً. If Mode = 0 Then FormName is Modal If Mode = 1 Then FormName is NonModal

UNIVERSITY

OF

لاحظ:

Load Form2

تم تحميل النموذج إلى ذاكرة البرنامج. ALEPPO

Form2.Show

إظهار النموذج من دون تحديد نمط ظهوره الذي سيكون افتراضياً غير مشروطاً. Form2.Show 1

إظهار النموذج مع تحديد نمط ظهوره الذي سيكون مشروطاً.

يمكن صياغة هذا الموضوع من خلال الثوابت المعبرة عن معنى هذه القيم أي Mode. فإذا كانت 1=Mode أو أخذت القيمة modal فلن يمكن لنافذة أو حتى كود أن ينفذ ما لم يتم إغلاق هذه النافذة. أما إذا كانت قيمة Mode = 0 أو أخذت الثابت modeless فذلك يعني إمكانية التفاعل مع النوافذ الأخرى أثناء ظهورها ويمكن أن تغطيها نوافذ أخرى. Private Sub Form\_Load() Form2. Show vbmodel End Sub

٣) إخفاء النموذج Hide Form:

إن عبارة Hide هي عكس عبارة Show تماماً إذ تقوم بإخفاء النموذج عن الواجهة (جعله غير مرئياً) إلا أنه يبقى في ذاكرة البرنامج ليُستعمل لاحقاً في البرنامج. إن اخفاء النموذج مطابق لجعله غير مرئياً باستعمال الخاصية Visible. Private Sub Form\_Load() Form2. Hide End Sub 3) إلغاء تحميل النموذج Unload Form:

٤) إلغاء تحميل النمودج Moload Form هو عكس عملية تحميله Load. إن إلغاء تحميل نموذج ما Unload هو عكس عملية تحميله لذاكرة التي كان عند إلغاء تحميل نموذج سيتم إزالته من ذاكرة البرنامج وتحرير هذه الذاكرة التي كان يتم استعمالها من قبل النموذج لتخزين كائناته ورسومه، لكن لا يتم تحرير المساحة التي تستعملها إجراءات النموذج الحدثية فهذه الإجراءات تبقى في الذاكرة دوماً. *Private Sub Form\_Load*() Unload Form2 End Sub حجم النموذج WindowState ومواد

يمكن تصغير النموذج (وضعه بشريط المهام) أو تكبيره (توسيعه ليملأ الشاشة بأكملها) أو إعادته إلى الوضع العادي (الحجم الذي تم قبوله في مرحلة البرمجة المرئية) وذلك باستعمال الخاصية WindowState كما يلي:

| WindowState | 0 - Normal 💌  |
|-------------|---------------|
| r           | 0 - Normal    |
|             | 1 - Minimized |
|             | 2 - Maximized |

- Form. WindowState = 1
- Form. WindowState = 2 لتكبير النموذج وجعله يأخذ أبعاد الشاشة كاملةً.

• Form. WindowState = 0 لإعادة النموذج إلى حجمه العادي الافتراضي.

يمكن أن نستخدم العبارات الواضحة بدلاً من القيم التي تدل عليها فمثلا العبارة: Form.WindowState = VbMaximized

تستخدم لتكبير النموذج وجعله يأخذ أبعاد الشاشة كاملةً.

إضافة نموذج موجود مسبقاً Adding An Existing Form:

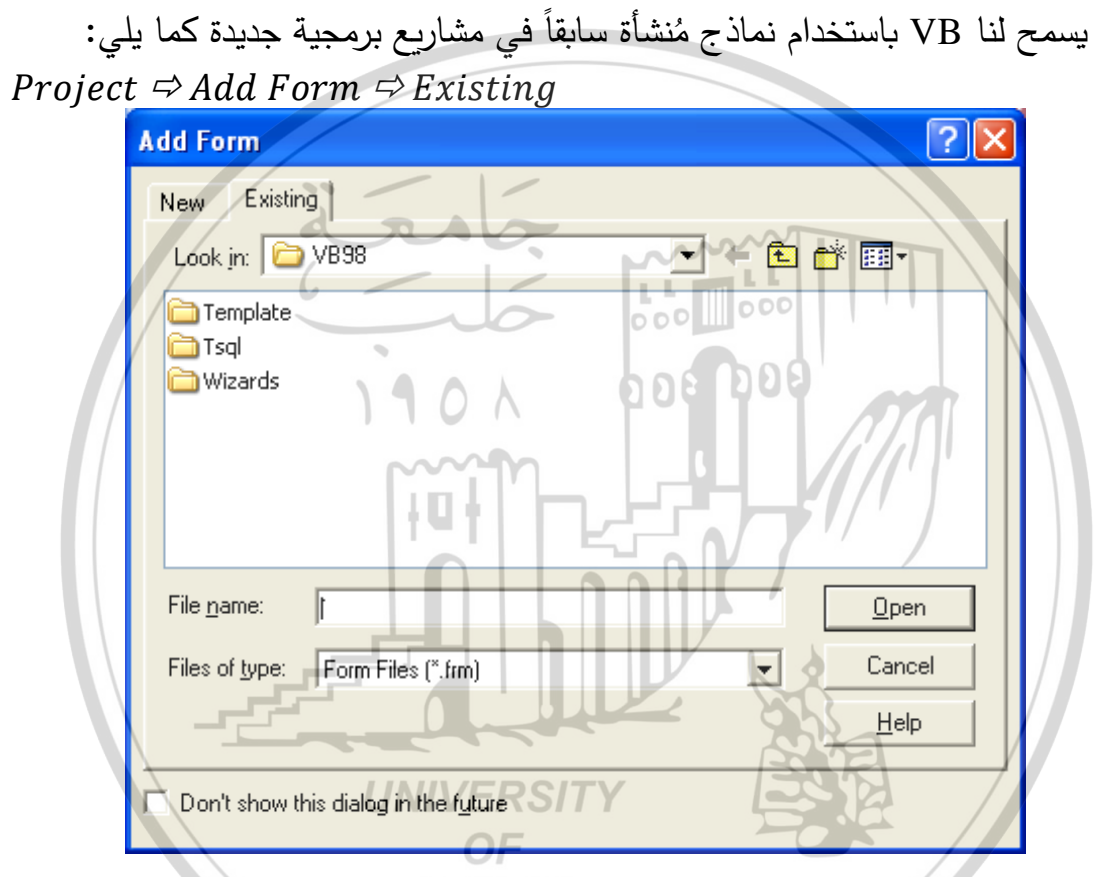

نأخذ الخيار Add Form من القائمة Project ثم علامة التبويب Existing بعدها سيظهر مربع الحوار Existing يسرد فيه كل النماذج الموجودة في المجلد الحالي (النماذج تأخذ اللاحقة frm.)

لإضافة نموذج موجود مسبقاً نبحث عنه في المجلد الموجود فيه ومن ثم ننقر عليه نقراً مزدوجاً في مربع الحوار بعدها سيضيفه VB إلى المشروع ونستطيع بعدها معاينته وتعديل إجراءاته الحدثية بنقر زري رؤية الكائنات ورؤية الشيفرة في إطار المشروع. يمكن تحديد نموذج بدء التشغيل من الأمر Properties من القائمة Project ثم علامة التبويب General ومن ثم اختيار النموذج المناسب في مربع السرد Startup Object.

| Project1 - Project Properties                                  |                       |
|----------------------------------------------------------------|-----------------------|
| General Make Compile Component                                 | Debugging             |
| Project <u>T</u> ype:                                          | Startup Object:       |
| Standard EXE                                                   | Form1  Sub Main       |
| Project1                                                       | Form1<br>Project Help |
| Help File Name:                                                | Context ID:           |
| Project Description:                                           |                       |
| Lunatignded Execution                                          | ing Model             |
| Upgrade ActiveX Controls     Th     Require License Key     Th | read per Object       |
|                                                                | 000                   |
| р ок                                                           | Cancel Help           |

إذا استخدمنا نموذجاً قديماً في برنامجاً جديداً وأجرينا أي تعديلات عليه فإنه سوف لن يعمل بشكل صحيح في البرنامج القديم لذا من الواجب أولا بعد إضافة نموذج قديم أن نحفظه باسمه ومكانه الجديد ثم إجراء أي تعديل نريد عليه كي لا يؤثر ذلك على النموذج الأصلي وبالتالي البرنامج الأصلي. إغلاق نموذج غير أساسى:

يمكن إضافة زر أوامر Command ضمن أي نموذج Form2 ونضيف فيه عبارة Close يمكن إضافة زر أوامر Command ضمن أي نموذج Form2 مقترن بالزر الأول لإغلاقه عندما ننتهي منه. إن الإجراء الحدثي Click لذا يمكن إغلاقه مع إبقاء عمل من النموذج Form1 على حاله.

يمكن إضافة زر أوامر Command ضمن أي نموذج Form2 ونضيف فيه عبارة Close لإغلاقه عندما ننتهي منه. إن الإجراء الحدثي Command1\_Click مقترن بالزر الأول من النموذج Form2

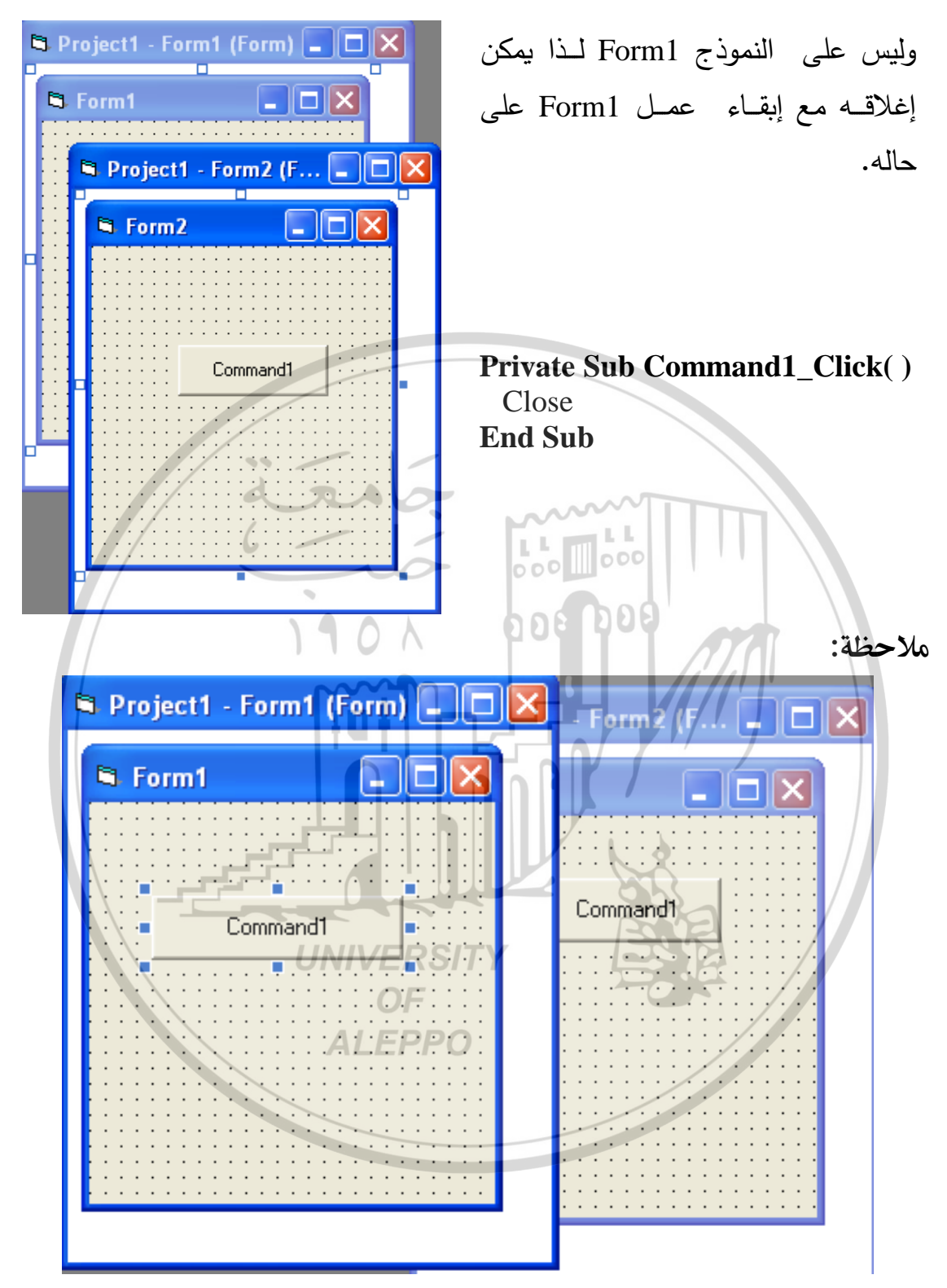

يمكن للكائنات الموجودة على نماذج مختلفة أن تحمل الاسم نفسه لأن VB يستطيع التمييز بينها. لكن من المفضل أن تحمل الكائنات أسماء مختلفة بحيث يكون اسمه منطقياً بحيث نتذكر وظيفته بسهولة وأن يكون متعلقاً بالنموذج الموجود عليه وبطبيعة الوظيفة

الملقاة على عاتقه. وعند تغيير اسم كائن ما على نموذج ما يجب أن نتأكد من تغيير اسمه في الشيفرة الكودية بما يتلاءم مع التسمية الجديدة.

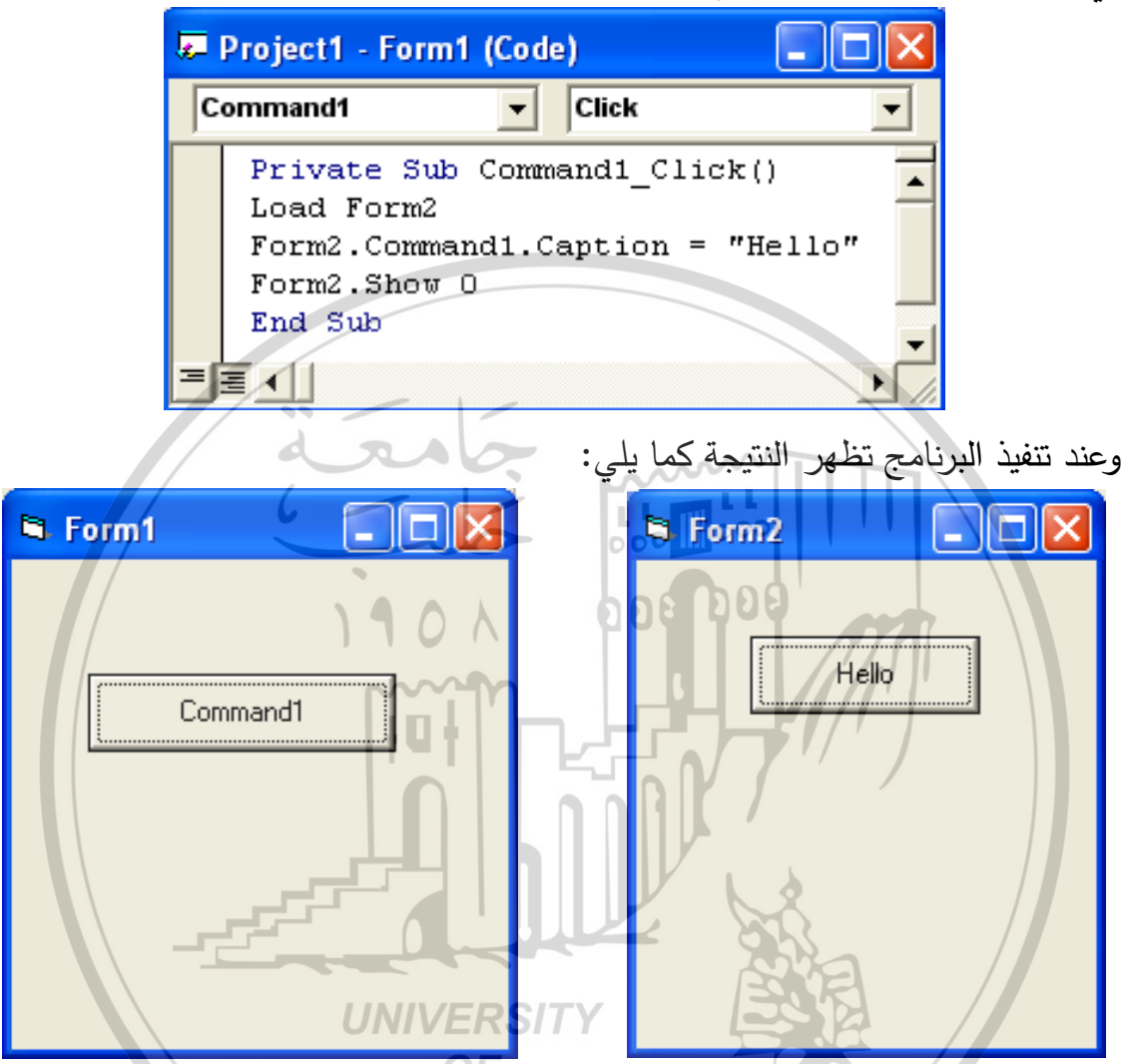

واجهة المستخدم متعددة المستندات Multi Document Interface – MDI:

تتألف برامج MDI من عدة مستندات، وكل مستند منها موجود ضمن إطار منفصل والكل موجود على سطح النافذة الرئيسية (النافذة الأم)، والتي تضم على سطحها كل المستندات المفتوحة الحالية مثل برامج Word و Excel وغيرها. وبشكل عام يمكن القول أن النماذج MDI أطر تجمعها علاقة أصل – فرع.

قد يكون لدينا نموذجاً قياسياً نقوم فيه بالقيام بمعظم أعمالنا ويكون نقطة الإنطلاق دوماً. وقد نضطر لإضافة نماذج أخرى لغايات خاصة تعالج عمليات الإدخال والإخراج في البرنامج. يمكن من خلال VB إعداد تسلسل هرمي وهو علاقة خاصة بين النماذج التي تعمل على نحو أفضل بصفتها مجموعة واحدة تسمى هذه النماذج MDI (واجهة متعددة المستندات) وهي تتميز بدورها كنماذج أصل وفرع.

Project من القائمة Add MDI Form يتم إنشاء نموذج أصل باختيار الأمر Add MDI Form من القائمة ونموذجاً آخر فرع باختيار الأمر Add Form من القائمة Project ثم ضبط خاصية النموذج MDIChild فيه عند True.

تعمل النماذج MDI كالنماذج العادية خلال التشغيل فيما عدا الحالات الاستثنائية التالية:

- تُعرض كل النماذج الفروع ضمن مساحة إطار نموذجها الأصلي.
- عند تصغير نموذج فرع، يتضاءل حجمه إلى شريط عنوان صغير على النموذج الأصل بدلاً من ان يبدو كزر في شريط المهام.
  - عند تصغير النموذج الأصل، يظهر مع كل نماذجه الفروع كزر واحد على شريط المهام.
- تُعرض كل قوائم النموذج الفرع على شريط قوائم النموذج الأصل وعند تكبير نموذج فرع،
   تظهر تسميته التوضيحية في شريط عنوان النموذج الأصل.
- يمكن إظهار كل النماذج الفروع بضبط الخاصية AutoShowChildren للنموذج الأصل عند True.
- يمكن سحب أي نموذج من النماذج الأبناء إلى أي مكان على سطح النافذة الرئيسية ولكن لا يمكن سحبه خارج حدود النافذة الرئيسية.
- تغيد النماذج الأصل والفرع عند العمل على برامج تتمحور حول مستند واحد والتي تُستعمل فيها عدة أطر لعرض المستند أو تحريره.
- في المرحلة التنفيذية وعند تصغير احد النوافذ الأبناء (بنفس طريقة تصغير النوافذ القياسية بنقر الرمز (-) الموجود أعلى يمين كل نافذة) أو (اختيار البند تصيغير من قائمة النظام الفرعية والتي تظهر بالنقر على رمز النافذة الموجود أعلى يسار النافذة) بعد عملية التصغير ستصبح نافذة النموذج الأم كما يلى:

| 🗊 father      |                |                |  |
|---------------|----------------|----------------|--|
| File Children |                |                |  |
|               |                |                |  |
| a child3      | 🖻 🔲 🎘 🂐 child2 | 🗗 🗖 🗙 🖻 child1 |  |

# إضافة نموذج MDI:

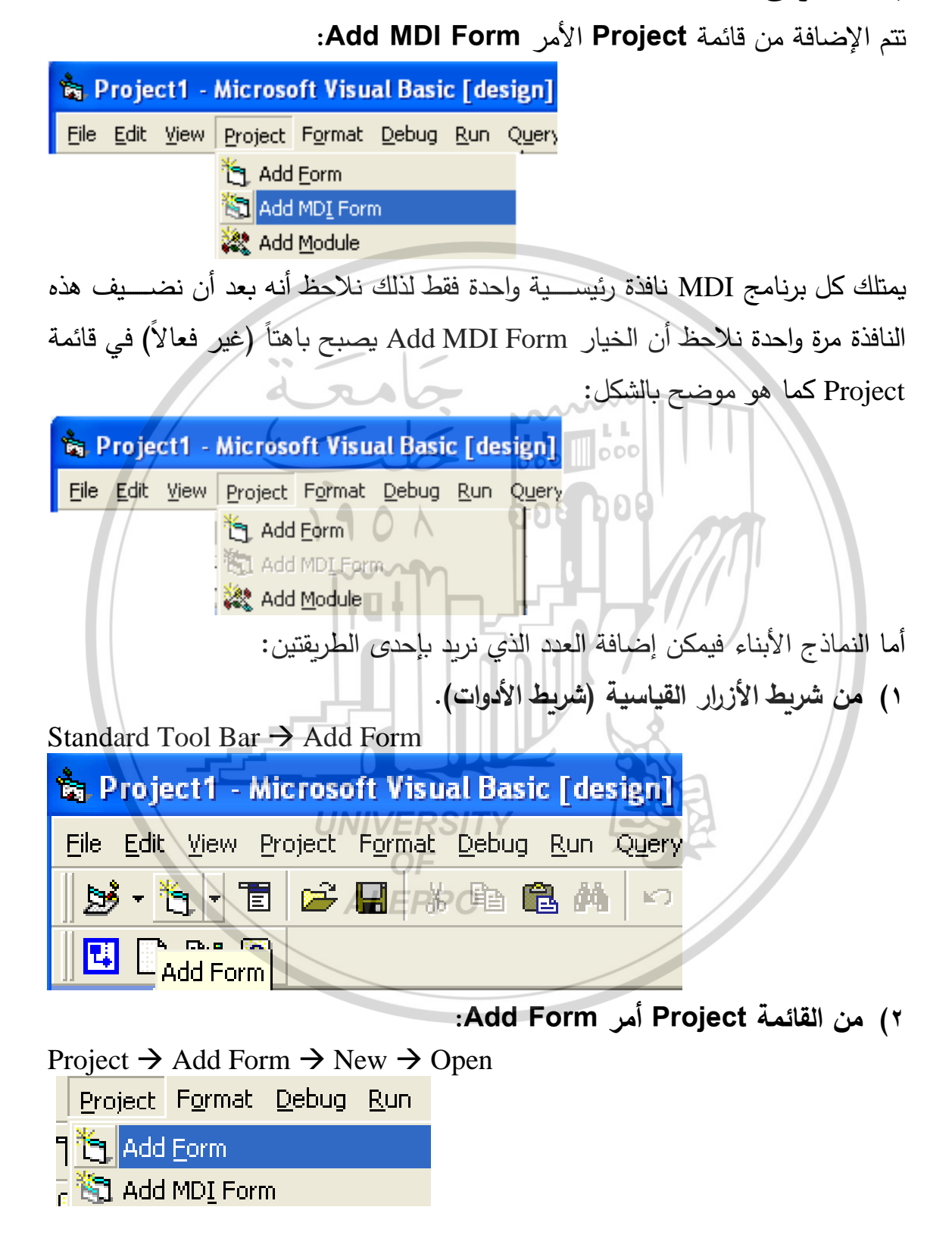

نلاحظ من خلال الشكل فارق بين رمز النموذج MDI الأب وبين رمز النماذج القياسية العادية:

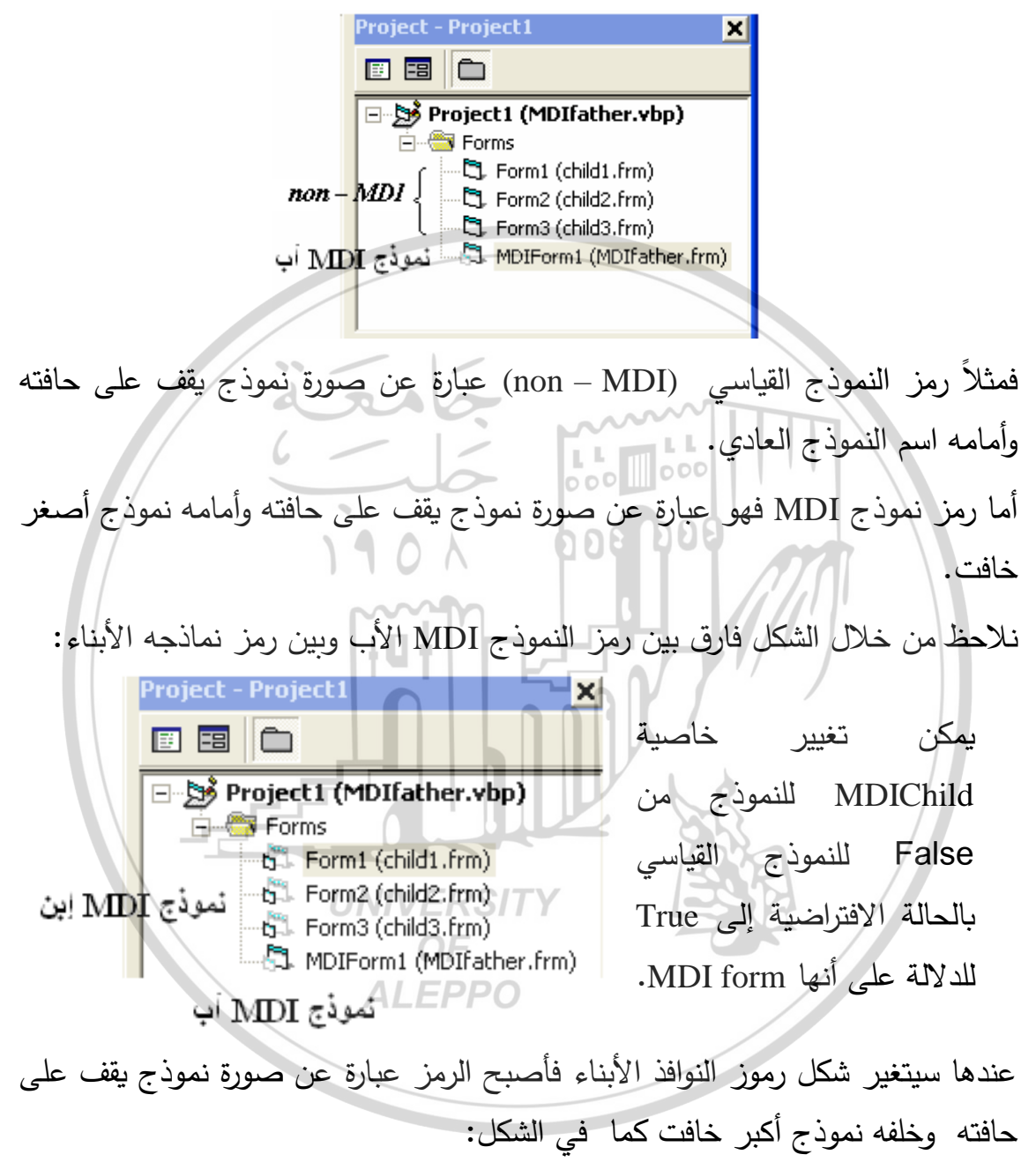

النموذج الذي سيحمل أولاً:

يمكن لأي برنامج أن يحوي على نموذج MDI رئيسي أب (واحد فقط) وعدة نماذج أبناء. إذاً يمكن للبرنامج أن يحتوي على نموذج رئيسي أب واحد فقط وعلى عدة نماذج أبناء ولكن قد يحتوي أيضاً على عدة نماذج قياسية Standard Form (ليست أبناء). في هذه الحالة من المفترض التحديد اي منهما سيقلع أولاً (سيتم تحميله وإظهاره أولاً). هل هو النموذج الأب الرئيسي MDI أم نموذج من النماذج القياسية؟.

نستطيع تحديد ذلك من خلال الأمر Project Properties من القائمة Project وبأخذ علامة التبويب General ووضع النموذج الذي سيتم تحميله فوراً في حقل Startup .Object

| عند اختيار نافذة قياسية ستُحَمَّل هي أولاً وعند أخذ نافذة إبن فمن الواضح أنه حتى                                                                                                    |    |
|----------------------------------------------------------------------------------------------------|----|
| تم تحميله سيكون من البديهي أن يتم تحميل النموذج MDI الأب أولاً.                                                                                                    | يذ |
| Project1 - Project Properties                                                                                                    |    |
| General       Make       Compole       Debugging         Project Ivpe:       Startup Object:         Standard EXE       Form1         Project Name:       Sub Main         Project1       Form1         Help File Name:       Output         Project Description:       0         Unattended Execution       Threading Model         Unattended Execution       Thread per Object         Require Lifense Key       Thread per Object         Retained In Memory       Thread Pgol |    |
|                                                                                                    |    |
| ضافة قائمة بالنوافذ المفتوحة:                                                                                                    | ļ  |
|                                                                                                    |    |

| windows              | تتضمن معظم برامج MDI الاحترافية قائمة باسم     |
|----------------------|------------------------------------------------|
| 1 child1<br>2 child2 | Window أو بالعربي إطار. تتضمن قائمة إطار لائحة |
| ✓ 3 child3           | بأسماء النوافذ الأبناء المفتوحة حالياً.        |

عند كتابة القائمة إطار Window في مربع الأدوات Menu Editor نضع علامة الإختيار في مربع الإختيار WindowList وهو الخيار الذي سيُظهر عناوين جميع النوافذ الأبناء المفتوحة في النموذج الرئيسي كما في الشكل المبين. تختصر ميزة القائمة Window الكثير من الأعمال البرمجية.

يشير كل بند من بنود القائمة نافذة Window إلى عنوان نموذج إبن فرعي ويَظهر على يسار (يمين) النموذج النشط الحالي علامة اختيار (حسب جهة الكتابة من اليسار لليمين أو العكس).

نستطيع من خلال هذه الخاصية إغلاق نموذج مفتوح أو فتح نموذج مغلق وكل ما علينا فعله هو وضع علامة الإختيار في مربع الإختيار WindowList في مربع الحوار Menu Editor لأحد البنود.

|             | Menu Editor                        |                             |          |
|-------------|------------------------------------|-----------------------------|----------|
|             | Caption: windows                   | ok                          |          |
|             | Name: mnuwindows                   | Cancel                      |          |
| /           | Inde <u>x</u> : <u>S</u> ho        | rtcut: (None) 0 9           | <b>.</b> |
| /           | HelpContextID: 0                   | VegotiatePosition: 0 - None |          |
|             | 🗌 Checked 🛛 🔽 Enabled              | Visible                     | st       |
|             |                                    | Insert Delete               |          |
|             | ····Show Child1<br>····Show Child2 |                             |          |
| $\setminus$ | ····Show Child3                    | 1. 8                        |          |
|             | Trm:Show All                       |                             |          |
|             | Windows                            | Y ESE                       |          |
|             | ····Win Child3 OF                  |                             |          |
|             | ALEPPO                             |                             | 7        |

# ترتيب النوافذ Arrange Windows:

يمكن إضافة البنود "ترتيب متتالي" و "ترتيب متجانب" و "ترتيب الأيقونات" للقائمة نافذة حيث تساعد هذه الخيارات على ترتيب النوافذ الأبناء بعدة أشكال على سطح النافذة الرئيسية. ويتم ذلك كما يلى:

 من مربع الحوار Menu Editor نستطيع إضافة بنود خاصة لقائمة Window في تطبيقات MDI.

- نضيف خط فاصل ثم نضيف الخيارات Arrange Cascade للترتيب المتتالي و Vertical Arrange للترتيب العمودي و Horizontal Arrange للترتيب الأفقى أو Arrange All لترتيب الكل.
  - بعد ذلك نكتب في كل قائمة من هذه القوائم الأمر الذي يحقق معناها. فمثلاً الأمر:

MDIForm1. Arrange VbCascade

يستعمل هذا الأمر لترتيب النماذج بشكل متتالى. وفي هذا الأمر نقول أن الطريقة Arrange تستخدم على النموذج MDIForm1 مع الثابت vbCascade لترتيب نماذج الأبناء المبعثرة بشكل متتالى. dash

أما الأمر:

MDIForm1. Arrange VbTileVertical فيستعمل لترتيب النماذج بشكل عمودي، وفي هذا الأمر نقول أن الطريقة Arrange تستخدم على النموذج MDIForm1 مع الثابت البرمجي VbTileVertical لترتيب نماذج الأبناء المبعثرة بشكل متجانب عمودياً. أما الأمر:

MDIForm1. Arrange VbTileHorizontal فيستعمل لترتيب النماذج بشكل أفقى، وفي هذا الأمر نقول أن الطريقة Arrange تستخدم على النموذج MDIForm1 مع الثابت البرمجي VbTileHorizontal لترتيب نماذج الأبناء المبعثرة بشكل متجانب أفقياً. OF ALFPPO أما الأمر:

MDIForm1. Arrange VbArrangeIcons فيستعمل لترتيب أيقونات النماذج المصغرة بشكل عام. وفي هذا الأمر نقول أن الطريقة Arrange تستخدم على النموذج MDIForm1 مع الثابت البرمجي VbArrangeIcons لترتيب أيقونات النماذج المصغرة بشكل عام. ولا يعمل هذا البند إلا إذا كانت جميع النوافذ الأبناء مصغرة للحد الأدنى.

- تتم عملية ترتيب الأيقونات للنماذج بشكل يتلائم مع حجم النموذج الأب الرئيسي.
  - لاحظ الأشكال التالية:

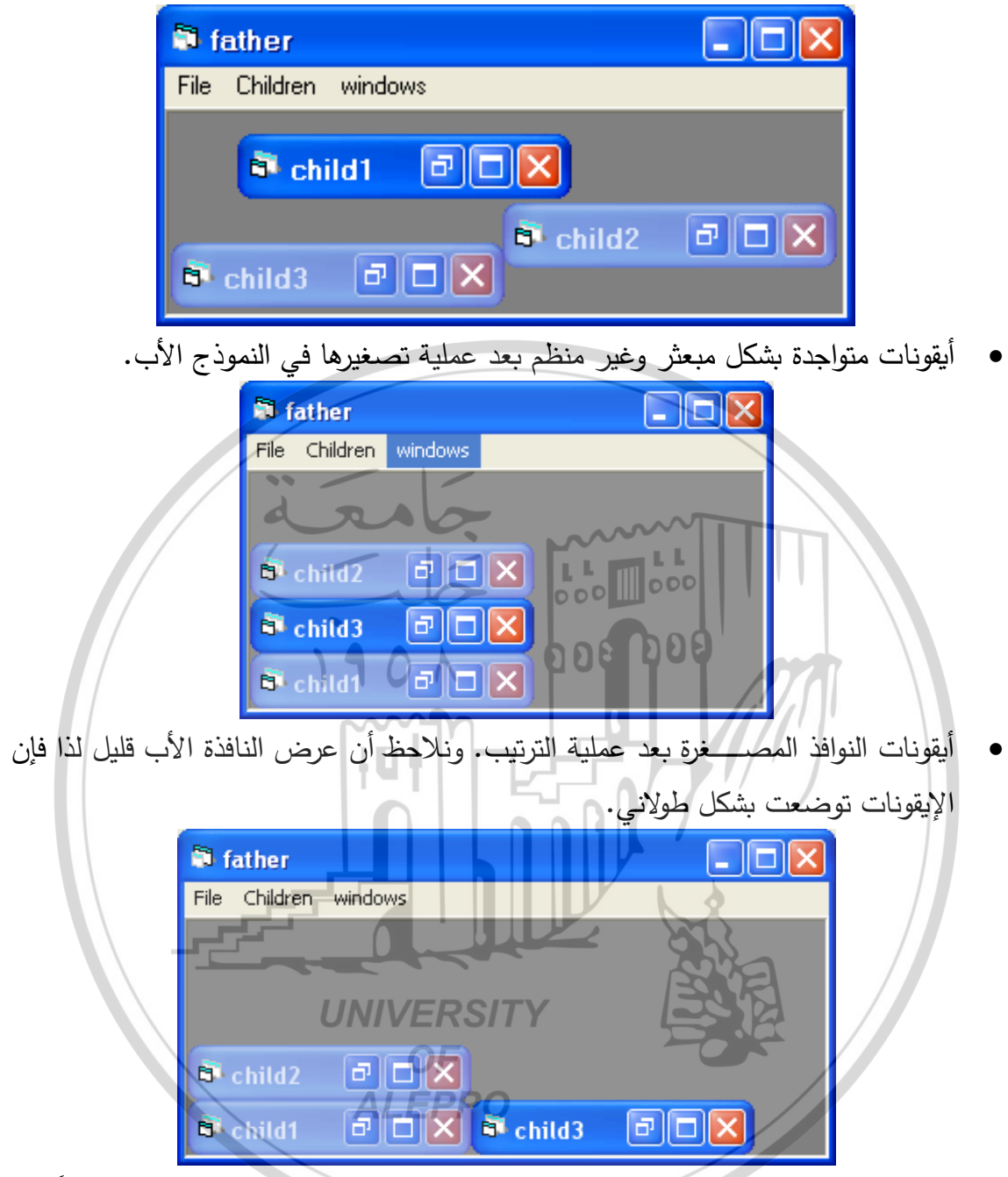

أيقونات النوافذ المصغرة بعد عملية الترتيب. نلاحظ أن عرض النافذة الأب قليل نسبياً لذا

| 🗊 f  | ather    |                | 44 44          |  |
|------|----------|----------------|----------------|--|
| File | Children | windows        |                |  |
|      |          |                |                |  |
|      |          |                |                |  |
|      |          |                |                |  |
|      |          |                |                |  |
| 8    | child1   | 🖻 🗆 🗙 📑 child3 | 🖻 🗖 🗙 💐 child2 |  |

فإن الإيقونات توضعت بشكل طولاني وعرضاني.

 أيقونات النوافذ المصـغرة بعد عملية الترتيب. و نلاحظ أن عرض النافذة الأب كبير فسـمح للإيقونات من أن تتوضع بشكل عرضاني تماماً.

إضافة نماذج أبناء جديدة في المرحلة التنفيذية:

Multiple-Document مزودة بخاصية Windows إن معظم البرامج المرتبطة بـ Windows مزودة بخاصية Interface – MDI وهي البرامج التي تحتوي على عدة نوافذ (أبناء) والتي تقع ضمن نافذة رئيسية (نافذة أم) ومن أهم هذه البرامج برنامج محرر النصوص Microsoft Word وبرنامج الجداول الإلكترونية Microsoft Excel.

لعمل البرنامج لا بد من تزويده بنافذة نموذج أب رئيسي MDIMain ونموذج قياسي عادي frmMain. لأجل ذلك نقوم بتسمية النافذة الإفتراضية القياسية frmMain ونجعل الخاصية True MDIChild ومن ثم نقوم بإضافة نموذج MDI من القائمة Project أو من شريط الأدوات كما مر سابقاً كما يلي:

- ۱) من قائمة Project.
  - ۲) من شريط الأدوات.

# Standard Tool Bar $\rightarrow$ Add Form Project $\rightarrow$ Add Form $\rightarrow$ New $\rightarrow$ Open

بعد ذلك نجعل خيار الإقلاع الإفتراضي للنموذج الأب وذلك من خلال علامة التبويب General من الأمر Project Properties من القائمة Project.

| Project1 - Project Propertie                                                                                                    | es 🛛 🔀                                                                                                    |
|----------------------------------------------------------------------------------------------------|----------------------------------------------------------------------------------------------------|
| General Make Compile Com<br>Project Iype:<br>Standard EXE<br>Project Name:<br>Project 1<br>Help File Name:<br>Project Description: | Iponent Debugging<br>Startup Object:<br>MDIMain<br>Sub Main<br>FromMain<br>MDIMain<br>Project help<br>Context ID:<br>0 |
| Unattended Execution Upgrade ActiveX Controls Require License Key Retained In Memory                                               | Threading Model       Thread per Object       Thread Pool       Threads                                                |

يمكن إضافة الأوامر الكودية اللازمة من خلال أدوات تحكم عادية على النموذج أو من خلال قائمة لذلك ولجمالية العمل نقوم من خلال محرر القوائم Menu Editor بإنشاء شريط قوائم فيه قائمة file التي تحتوي على خيارات من أهمها (ما يخصنا الآن) الخيار أو القائمة جديد (New).

نصمم القائمة بالشكل التالى:

| <b>Private Sub mnuexit_Click()</b><br>End | MDIForm1          |
|-------------------------------------------|-------------------|
| End Sub                                   | File              |
| Private Sub mnuName_Click()               |                   |
| Dim frmNew As New frmMain                 | New               |
| frmNew.Show                               | Fxit              |
| End Sub                                   |                   |
| NULLIN Dime free Now As Now               | front Acin r 1 11 |

تصرح العبارة Dim frmNew As New frmMain من هذا الإجراء عن متحول اسمه frmNew وعلى أنه نسخة مطابقة بمواصفاتها للنموذج الإبن frmMain الذي تم إنشاؤه في المرحلة التصميمية أي تم إنشاء نسخة مطابقة للنموذج الذي تم إنشاؤه بالمرحلة التصميمية. و تؤدي العبارة frmNew.Show إلى إظهار هذا النموذج وجعله نشطاً (فعالاً).

|   | Menu Editor 🛛                                       |
|---|-----------------------------------------------------|
| - | Cagtion: OFile                                      |
|   | Name: mnufile/VERSITY Cancel                        |
|   | Index: OF Shortcut: (None)                          |
| 1 | HelpContextID: 0_EPPONegotiatePosition: 0 - None -  |
|   | ⊂ Checked 🔽 Enabled 🔽 Visible 🗆 WindowList          |
|   | ← → ↑ ↓ <u>N</u> ext <u>I</u> nsert Dele <u>t</u> e |
|   | &File                                               |
|   | ·····E8xit                                          |
|   |                                                     |
|   |                                                     |
|   |                                                     |
|   | 1                                                   |

إن الرمز & يستخدم في الحقل النصي Caption فقط. يعني هذا الرمز أن الحرف الذي يأتي وراءه سيظهر وتحته خط ويسمى مفتاحاً ساخناً وسيتميز عن غيره بأنه سنستطيع تنفيذ قائمته بالضغط على تركيب مؤلف من [هذا المفتاح + Alt].

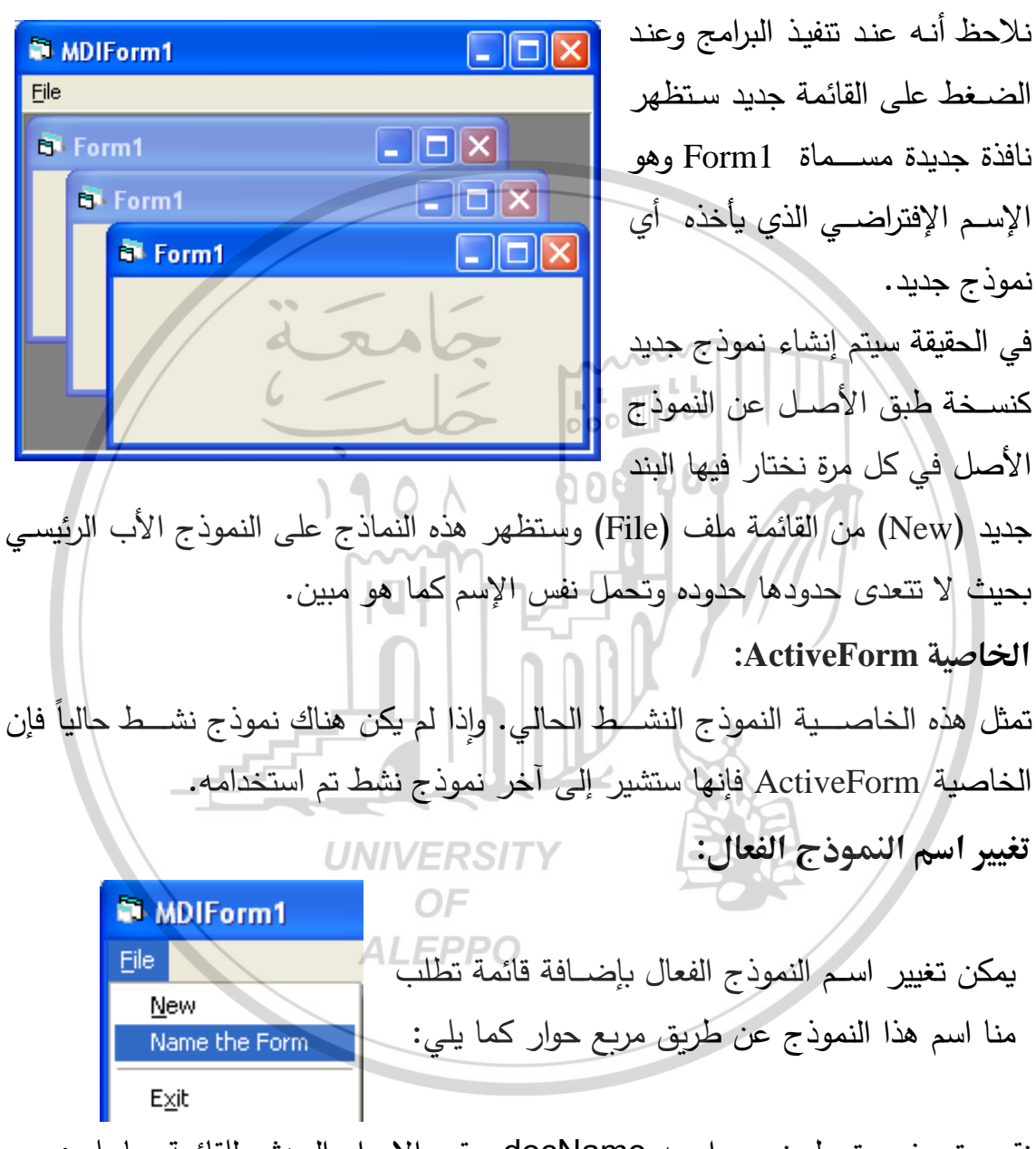

نقوم بتعريف متحول نصي اسمه docName ويقوم الإجراء الحدثي للقائمة بما يلي: Private Sub frmName\_Click() Dim docName As String

Dim aocName As String docName = InputBox("Name the File As", "File Name") MDIMain. ActiveForm. Caption = docName End Sub سيظهر مربع إدخال InputBox يطلب اسم النموذج المطلوب إدخاله ومن ثم يعطيه للنموذج النشط (الفعال) وهذه ما تفسره العبارة التي تحتوي على الخاصية ActiveForm في الإجراء الحدثي.

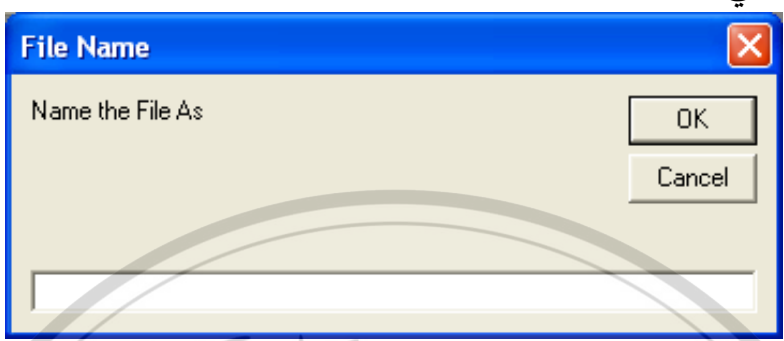

- العبارة Dim docName As String تعريف متحول نصبي اسمه docName.
- العبارة ("AdocName = InputBox("Name the File As", "File Name" لإدخال قيمة من خلال مربع إدخال InputBox وإسنادها إلى المتحول docName.

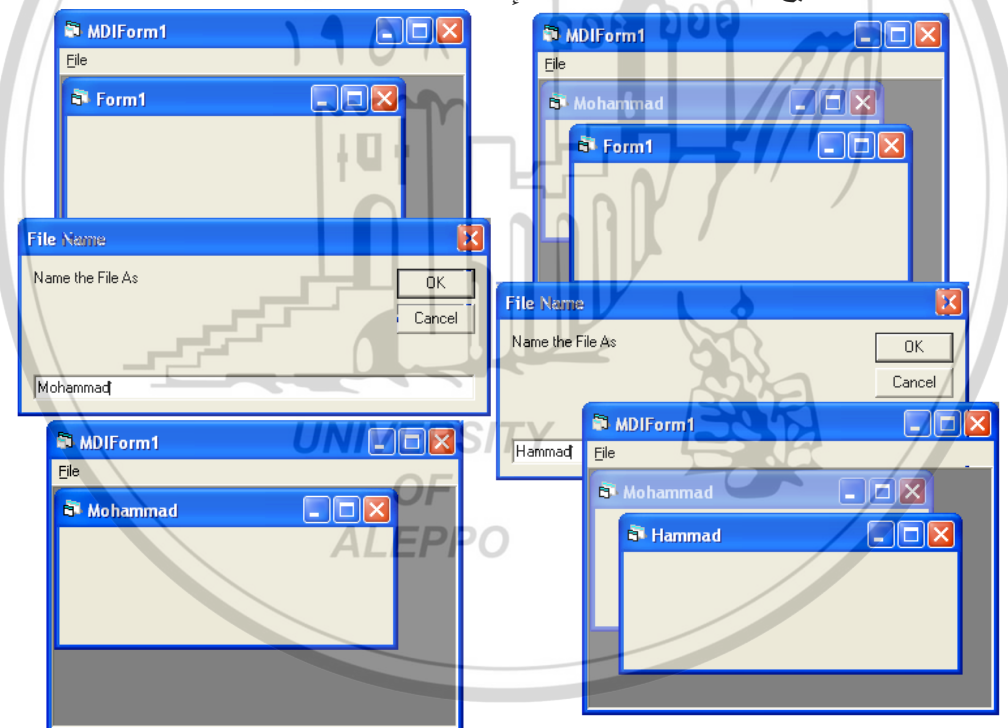

- العبارة MDIMain.ActiveForm.Caption = docName تعني إسفاد القيمة docName للخاصية Caption للنموذج الابن النشط ActiveForm من أبن أبناء النموذج الأب MDIMain.
- بعد كل عملية إنشاء نموذج جديد بالقائمة New نستطيع تغيير اسمه وعندها ستصبح النوافذ الأبناء كما هو مبيّن في الشكل.

هذه العملية صحيحة ولكن ينقصها حس برمجي جميل.

 نستطيع من خلال الأوامر الكودية إعطاء اسم ثابت دوما مع رمز أو رقم يدل على تسلسل النموذج الجديد. في محرر النصـوص تظهر لدينا Document1 أولاً ثم Document2 ثانياً و ... وهكذا.

يظهر Form1 ثم Form2 ثم ... وهكذا.

- سنعطى هذا التسمية المطلوبة للمستند ونقوم بتمييزها بالرقم الملحق والدال على تسلسل النافذة المفتوحة.
- إذا افترضــــنا أن التســـمية العامة هي Untitled ونتبعها برقم فتصـــبح Untitled1 ثم Untitled2 وهكذا.

تتم هذه العملية من خلال إضافة كود معين إلى القائمة New نفسها كما يلي: 000 000

0000000

**Private Sub mnuName Click()** 

Static docName

Dim frmNew As New frmMain If docName = 0 Then

docName = 1

frmNew.Show

MDIMain. ActiveForm. Caption

= "Untitled" + CStr(docName)

**ALEPPO** 

Else

docName = docName + 1frmNew.Show MDIMain. ActiveForm. Caption = "Untitled" + CStr(docName)

End If End Sub

- يقوم الإجراء الحدثي بتعريف متحول اسمه docName. ثم يصرح عن متحول يدل على نموذج مواصفاته مثل النموذج القياسي frmMain.
- If Else End If مسؤولة عن أخذ عداد يدل على رقم وتسلسل للنموذج الجديد. واظهار هذا النموذج ثم تغيير الخاصية Caption للنموذج كما في الشكل.

| 🕷 MDIForm1 📃 🗖 🔀                                                                     |
|--------------------------------------------------------------------------------------|
| Eile                                                                                 |
| 🔁 Untitled1                                                                          |
| 🗗 Untitled2 📃 🗖 🗙                                                                    |
| Untitled3                                                                            |
|                                                                                      |
| الكلمة المحجوزة Me: مسمس جمعه                                                        |
| تعتبر الكلمة Me من الكلمات المحجوزة في لغة الفيجوال بيزك وهي ببساطة عبارة            |
| عن متحول يحوي قيمة اسم النموذج الحالى (الذي يتم في الإجراء أو العمل).                |
| الحادثة Resize:                                                                      |
| تحصل الحادثة Resize عند ظهور النموذج أول مرة، وعند تغيير أبعاد النموذج من            |
| قبل المستخدم.                                                                        |
| Private Sub MDIForm_Click()<br>Ma ActiveForm Height - Ma ScaleHeight                 |
| Me. ActiveForm. Width = Me. ScaleWidth                                               |
| End Sub UNIVERSITY                                                                   |
| Private Sub mnuresize_Click()                                                        |
| Me. ActiveForm. Height = $Me$ . ScaleHeight<br>Me ActiveForm Width = $Me$ ScaleWidth |
| End Sub                                                                              |
| • نلاحظ من الإجراء الأول أنه عند ظهور النموذج MDIForm والذي دلت عليه الكلمة          |
| المحجوزة Me فإن الخاصية ScaleHeight للنموذج الفعال ستساوي الخاصية Height             |
| للنموذج MDIForm. والأمر نفسه ينطبق على العرض في السطر الثاني.                        |
| • نلاحظ من الإجراء الثاني أنه استعمال القائمة Resize فإن الخاصية ScaleHeight         |
| للنموذج الفعال سـتسـاوي الخاصـية Height للنموذج MDIForm والذي يتم فيه الإجراء        |
| الكودي والذي دلت عليه الكلمة المحجوزة Me. والأمر نفسه ينطبق على العرض في السطر       |

الثاني.
فإن أبعاد النموذج الفعال MDIForm والذي دلت عليه الكلمة المحجوزة Me فإن الخاصية المحجوزة Me فإن الخاصية Height للنموذج الفعال سيتساوي الخاصية Height للنموذج MDIForm. والأمر نفسه ينطبق على العرض في السطر الثاني.

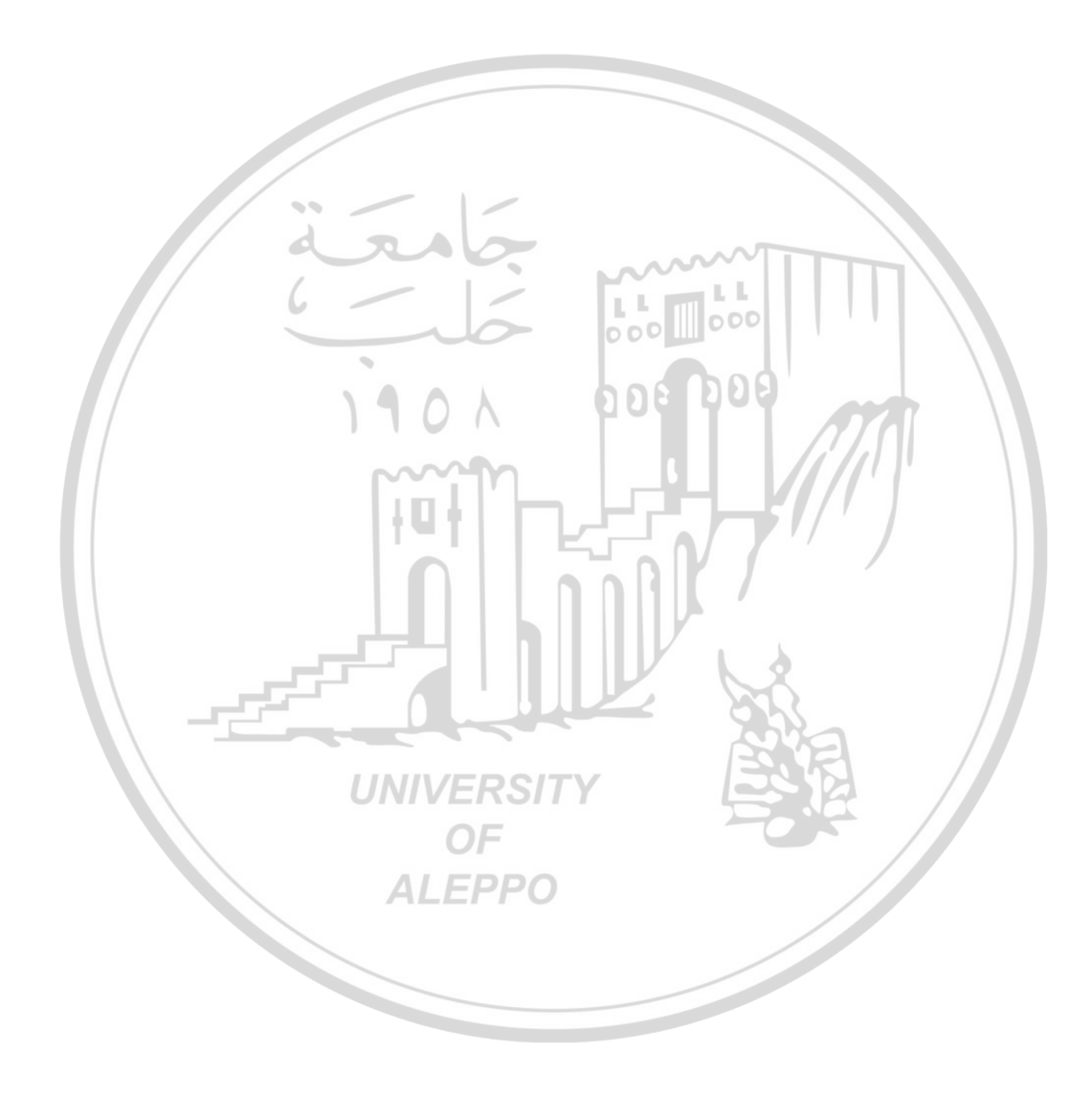

# الفصل الخامس عشر مربعات الحوار الشائعة Common Dialog Box

مقدمة:

تستخدم مربعات الحوار لإظهار والحصول على المعلومات من المستخدم. وتوجد ثلاثة أنواع من مربعات الحوار في VB وهذه الأنواع هي:

 مربعات الحوار مسبقة التعريف Predefined Dialog Boxes أو (مربعات الحوار الجاهزة).

جبري. ٢. مربعات الحوار المخصصة Custom Dialog Boxes.

. مربعات الحوار الشائعة Common Dialog Boxes.

مربعات الحوار مسبقة التعريف:

من اسمها هي مربعات معرفة مسبقاً بواسطة فيجوال بيزك. ولإظهار مربع مسبق التعريف، تستخدم عبارة ذات وسائط معينة تحدد كيف ومتى يتوجب إظهار مربع الحوار.

يمكن إظهار مربع حوار مسبق التعريف بواسطة ما يلي:

- عبارة MsgBox والتابع ()MsgBox.
  - التابع الوظيفي ()InputBox.

يمكن باستخدام العبارة MsgBox والتابع الوظيفي ()MsgBox بإظهار الرسائل للمستخدم والحصول على استجابته أو استجوابه (نتيجة الإستجواب هي إمّا نعم Yes أو لا No).

إظهار مربع حوار بواسطة العبارة MsgBox:

تستخدم العبارة MsgBox لإظهار مربعات حوار وتستخدم ثلاثة وسائط كما يلي: MsgBox Message, Buttons And Icon, Title

حيث:

- Message هي الرسالة المطلوب إظهارها (وهي سلسلة كتابية) ويستخدم كأول وسيط في العبارة MsgBox.
- ButtonsAndIcon وهي الأزرار والرموز المراد ظهورها في مربع الرسالة وهو المتحول الثاني في العبارة MsgBox وهو عبارة عن متحول (قيمة عددية صحيحة من النوع Integer) ومن خلال هذه القيمة نستطيع تحديد الزر أو الأزرار المطلوب إظهارها على مربع الحوار بالإضافة إلى رمز أو إشارة (أيقونة) تظهر على مربع الحوار.
- Title وهي عبارة عن عنوان مربع الرسالة (وهي سلسلة كتابية) وهو الوسيط الثالث في العبارة MsgBox.

إن الشكل السابق هو الشكل البسيط لإستخدام الوظيفة MsgBox إلا أن الشكل الأكثر شمولية هو:

MsgBox(prompt[, buttons][, title][, helpfile, context]) أما معنى هذه الوسائط فهو:

- prompt: هي عبارة عن تعبير نصبي والذي يُظهِر مضمون الرسالة التي ستظهر في مربع الحوار . إن الطول الأعظمي يجب أن لايزيد عن 1024 حرفاً والذي يعتمد على عرض الحروف المستخدمة . إذا كان طول الرسالة أكبر من طول خط ما نستطيع تجزئة الرسالة إلى أسطر باستخدام التابعين (13) Chr (10 & Chr (13 واللذان يقومان بفتح سطر جديد والإنتقال بالمؤشر إلى بداية السطر التالي.
- buttons: وهو تعبير عددي قيمته صحيحة والذي سيحدد عدد ونوع الأيقونات التي buttons: وهو تعبير عددي قيمته صحيحة والذي سيحدد عدد ونوع الأيقونات التي سيظهر على مربع الرسالة. عند إهمال هذه القيمة سيعتبرها VB مساوية للصفر أي Buttons = 0
- Title عنوان مربع الرسالة الذي سيظهر في منطقة الإسم. عند إهمال هذه القيمة سيظهر اسم التطبيق في مكانها.
- helpfile اسم ملف المساعدة الذي سيظهر مع مربع الرسالة. نلاحظ أن استعمال هذا الوسيط يحتم علينا استعمال الوسيط الأخير context.

 context – تعبير عددي يدل يشير إلى عبارة المساعدة التي يبينها الوسيط helpfile وهو مرتبط بوجوده أيضاً.

| Constant           | Value | Description                                                                                                    |  |
|--------------------|-------|----------------------------------------------------------------------------------------------------|--|
| vbOKOnly           | 0     | Display OK button only.                                                                                                 |  |
| vbOKCancel         | 1     | Display OK and Cancel buttons.                                                                                          |  |
| vbAbortRetryIgnore | 2     | Display Abort, Retry, and Ignore buttons.                                                                               |  |
| vbYesNoCancel      | -3    | Display Yes, No, and Cancel buttons.                                                                                    |  |
| vbYesNo            | 4     | Display Yes and No buttons.                                                                                             |  |
| vbRetryCancel      | 5     | Display Retry and Cancel buttons.                                                                                       |  |
| vbCritical         | 160   | Display Critical Message icon.                                                                                          |  |
| vbQuestion         | 32    | Display Warning Query icon.                                                                                             |  |
| vbExclamation      | 48    | Display Warning Message icon.                                                                                           |  |
| vbInformation      | 64    | Display Information Message icon.                                                                                       |  |
| vbDefaultButton1   | 0     | First button is default.                                                                                                |  |
| vbDefaultButton2   | 256   | Second button is default.                                                                                               |  |
| vbDefaultButton3   | 512   | Third button is default.                                                                                                |  |
| vbDefaultButton4   | 768   | Fourth button is default.                                                                                               |  |
| vbApplicationModal | 0     | Application modal; the user must<br>respond to the message box before<br>continuing work in the current<br>application. |  |
| vbSystemModal      | 4096  | System modal; all applications are suspended until the user responds to the message box.                                |  |

إن القيم التي تأخذها الأزرار buttons تكون كما يلي:

- يمكن تقسيم هذه الرموز إلى عدة مجموعات:
- مجموعة الأرقام 5, 4, 5, 0, 10 والتي تصف عدد ونوع الأزرار على مربع الحوار .
  - ۲. المجموعة 48,64 والتي تصف نمط الأيقونة على مربع الحوار.
    - ۳. المجموعة 768, 512, 768 تحدد أي الأزرار سيكون إفتراضياً.
- ٤. المجموعة 0,4096 تحدد فيما إذا كان مربع الحوار من النوع Modal أم لا أي هل من الممكن تجاوزه دون المرور عليه والإنتقال إلى خيارات أخرى أم لا.

ملاحظات:

- لا يمكن استخدام إلا رقماً واحداً من كل مجموعة من المجموعات.
- عند تزويد مربع الحوار بالقيمتين helpfile و context نستطيع الضيغط على المفتاح F1 للحصول على المساعدة أي أن الضغط على المفتاح سيأخذنا إلى ملف المساعدة.
- إذا ظهر الزر Cancel على مربع حوار معين فإننا نستطيع باستخدام المفتاح Esc الحصول على نفس النتيجة التي يقدمها المفتاح Cancel.
- إذا إحتوى مربع الحوار على زر المساعدة Help فإذا استخدمنا المساعدة أم لم • نســتخدمها فإن مربع الحوار لن يأخذ قيمة ويتابع البرنامج إلا إذا ضــغطنا على زرأ آخراً.

وتكون أشكال مربعات الحوار الموافقة لهذه الأرقام كما يلى:

المجموعة الأولى :

| The Icon To Number 1 🛛 🔀 |              |  |  |
|--------------------------|--------------|--|--|
| Here is The Pron         | npt Argument |  |  |
| OK                       | Cancel       |  |  |

| The Icon To Number 0 🔀      |
|-----------------------------|
| Here is The Prompt Argument |
| OK ]                        |

| The Icon To Number 2                                    |
|---------------------------------------------------------|
| Here is The Prompt Argument                             |
| Abort <u>R</u> etry Ignore                              |
|                                                         |
| The Icon To Number 3                                    |
| Here is The Prompt Argument                             |
| <u>Yes</u> <u>No</u> Cancel                             |
| The Icon To Number 4 The Icon To Number 5               |
| Here is The Prompt Argument Here is The Prompt Argument |
|                                                         |
|                                                         |
| مجموعة الثانية:                                         |
| The Icon To Number 16 🔀 The Icon To Number 32 🔀         |
| Here is The Prompt Argument                             |
|                                                         |
|                                                         |
| The Icon To Number 48 🛛 🔀 The Icon To Number 64 🔀       |
| Here is The Prompt Argument Here is The Prompt Argument |
|                                                         |
|                                                         |
| مجموعه الثالثه:                                         |
| The Icon To Number 3 The Icon To Number 256 🔀           |
| Here is The Prompt Argument Here is The Prompt Argument |
| Yes     No     Cancel                                   |
|                                                         |

|         | The Icon To Number 3       |                    |                    |
|---------|----------------------------|--------------------|--------------------|
|         | Here is The Prompt Argumer | ıt                 |                    |
|         | <u>Y</u> es <u>N</u> o     | Cancel             |                    |
|         | The Icon To Number 25      | 9 🔀                |                    |
|         | Here is The Prompt Argumer | ıt                 |                    |
|         | Yes No                     | Cancel             |                    |
|         | The Icon To Number 3       | X                  |                    |
|         | Here is The Prompt Argumer |                    |                    |
|         | The Icon To Number 51      | 5 🛛 🕅              |                    |
|         | Here is The Prompt Argumer | it                 |                    |
|         | Yes No                     | Cancel             |                    |
|         |                            |                    | المجموعة الرابعة : |
| 🖵 The   | lcon To Number 👝 🔀         | The Icon To Num    | ber 0 🔀            |
| Here is | The Prompt Argument        | Here is The Prompt | Argument           |
|         | OK                         | OK                 |                    |

يبين الجدول التالي ثوابت أزرار مربع حوار الرسالة MsgBox:

| Constant           | Value | Button                       |
|--------------------|-------|------------------------------|
| vbOKOnly           | 0     | موافق                        |
| vbOkCancel         | 1     | موافق وإلغاء                 |
| vbAbortRetryIgnore | 2     | إحباط وإعادة المحاولة وتجاهل |

| vbYesNoCancel | 3 | نعم و لا وإلغاء       |
|---------------|---|-----------------------|
| vbYesNoCancel | 4 | نعم و لا              |
| vbRetryCancel | 5 | إعادة المحاولة وإلغاء |

كما يبين الجدول التالي الثوابت المستخدمة في مربع حوار الرسالة MsgBox:

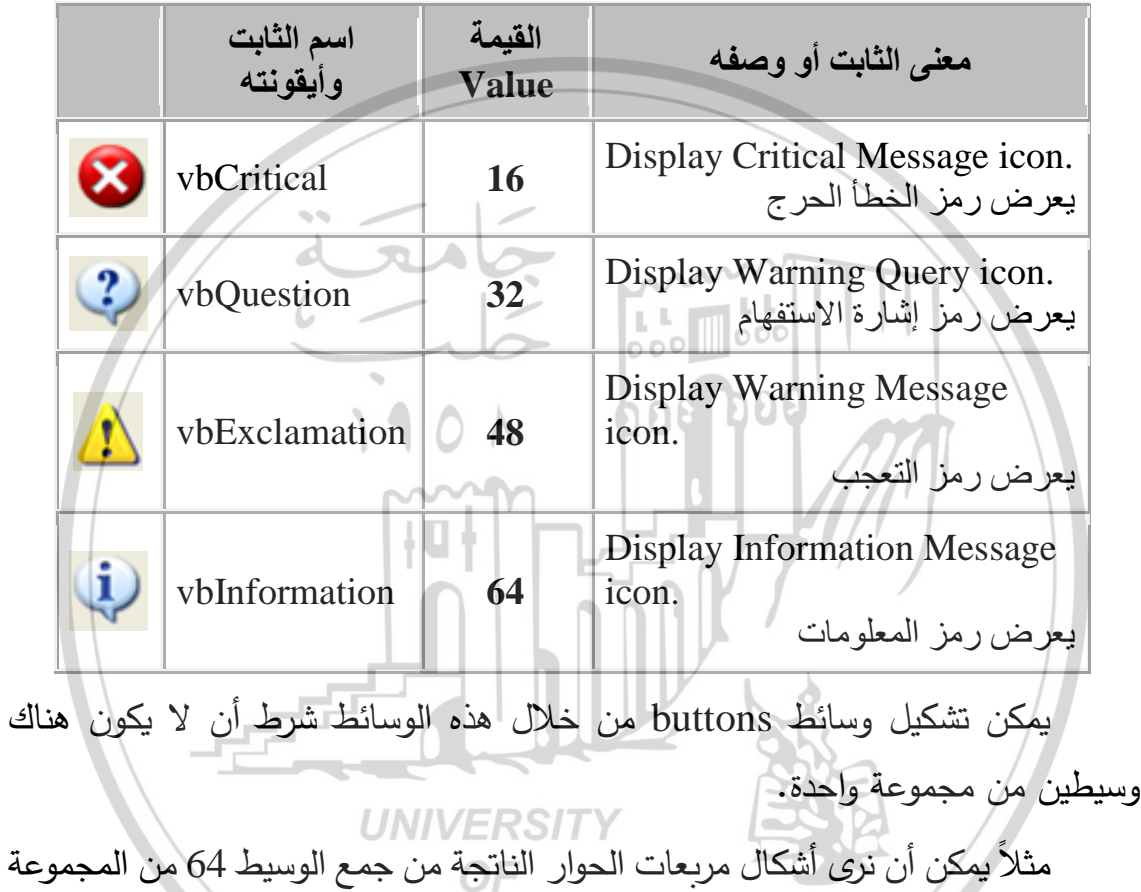

الثانية مع عناصر المجموعة الأولى: ALEPPO

- جمع الوسيط 64 مع القيمة 0 من المجموعة الأولى:
- $64 = (0)_{(1)} + (64)_{(2)} + (0)_{(3)} + (0)_{(4)}$

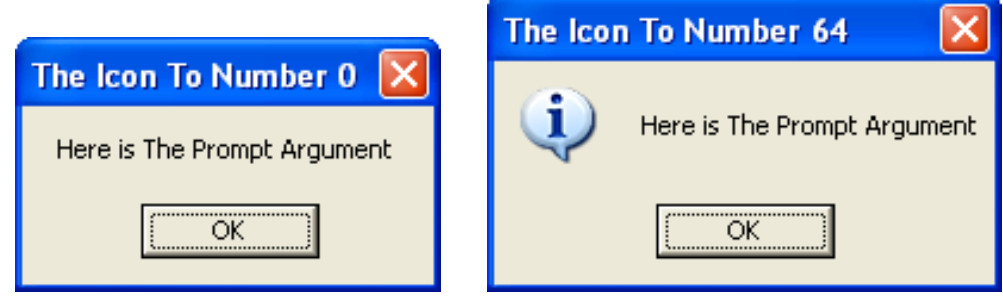

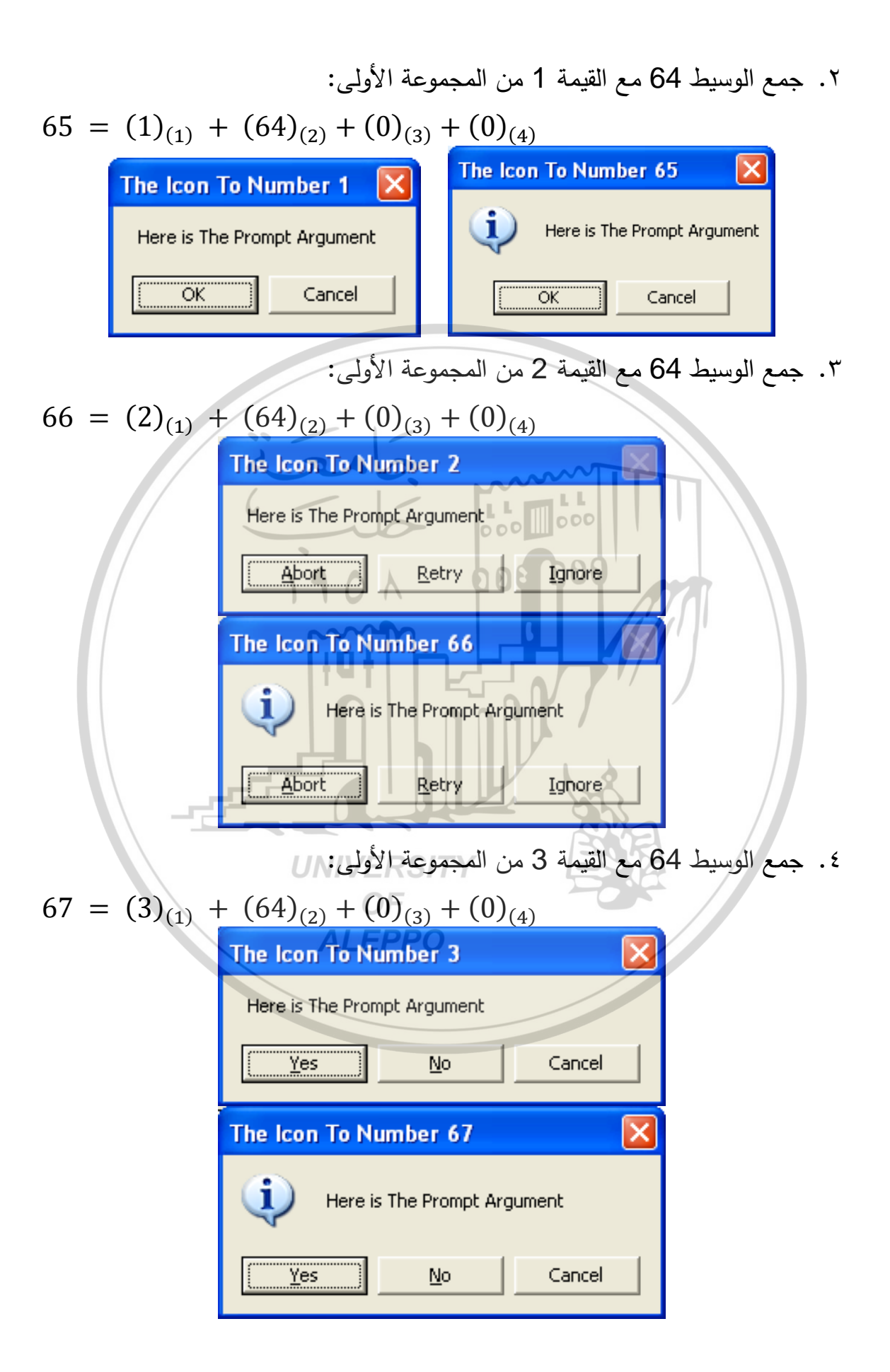

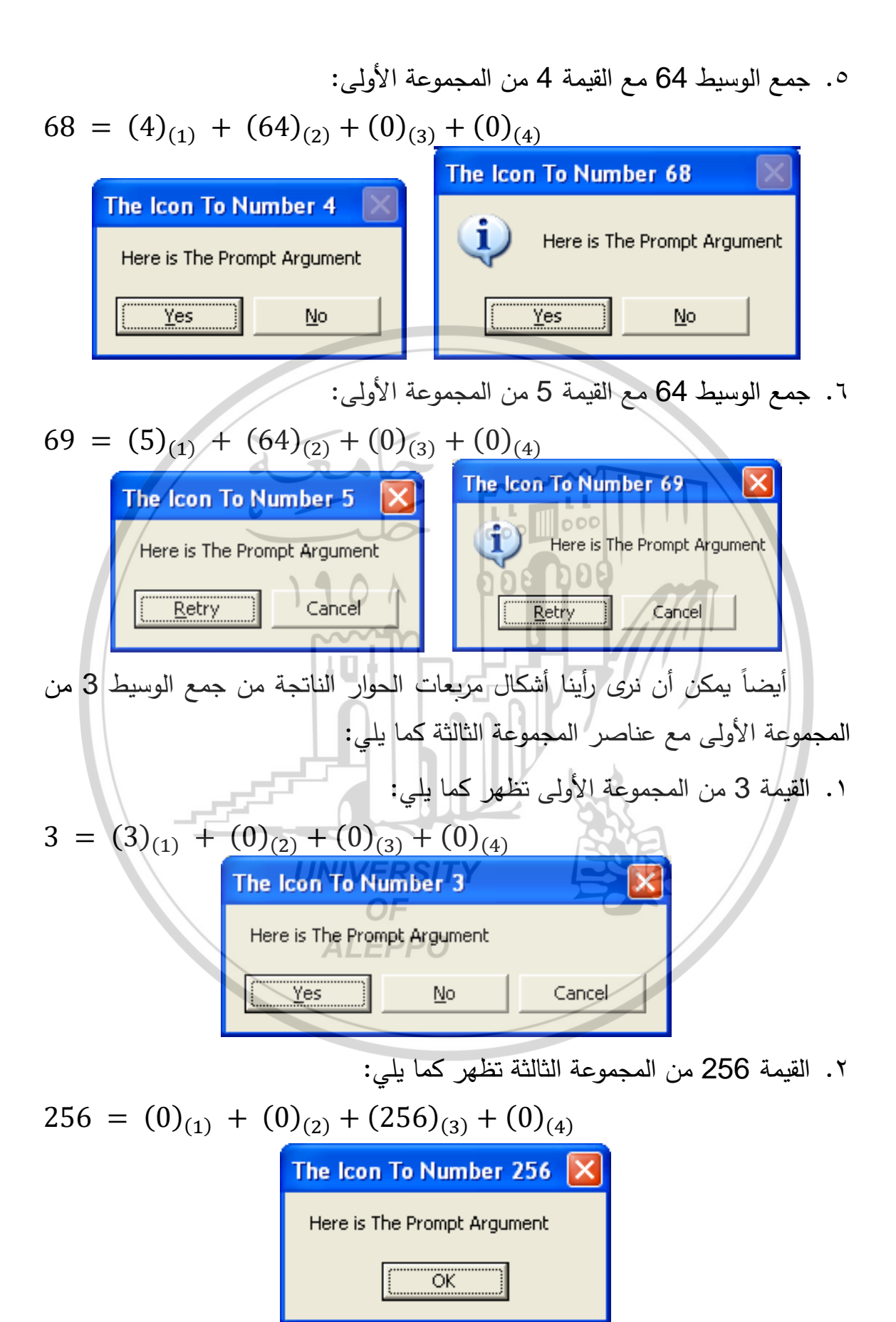

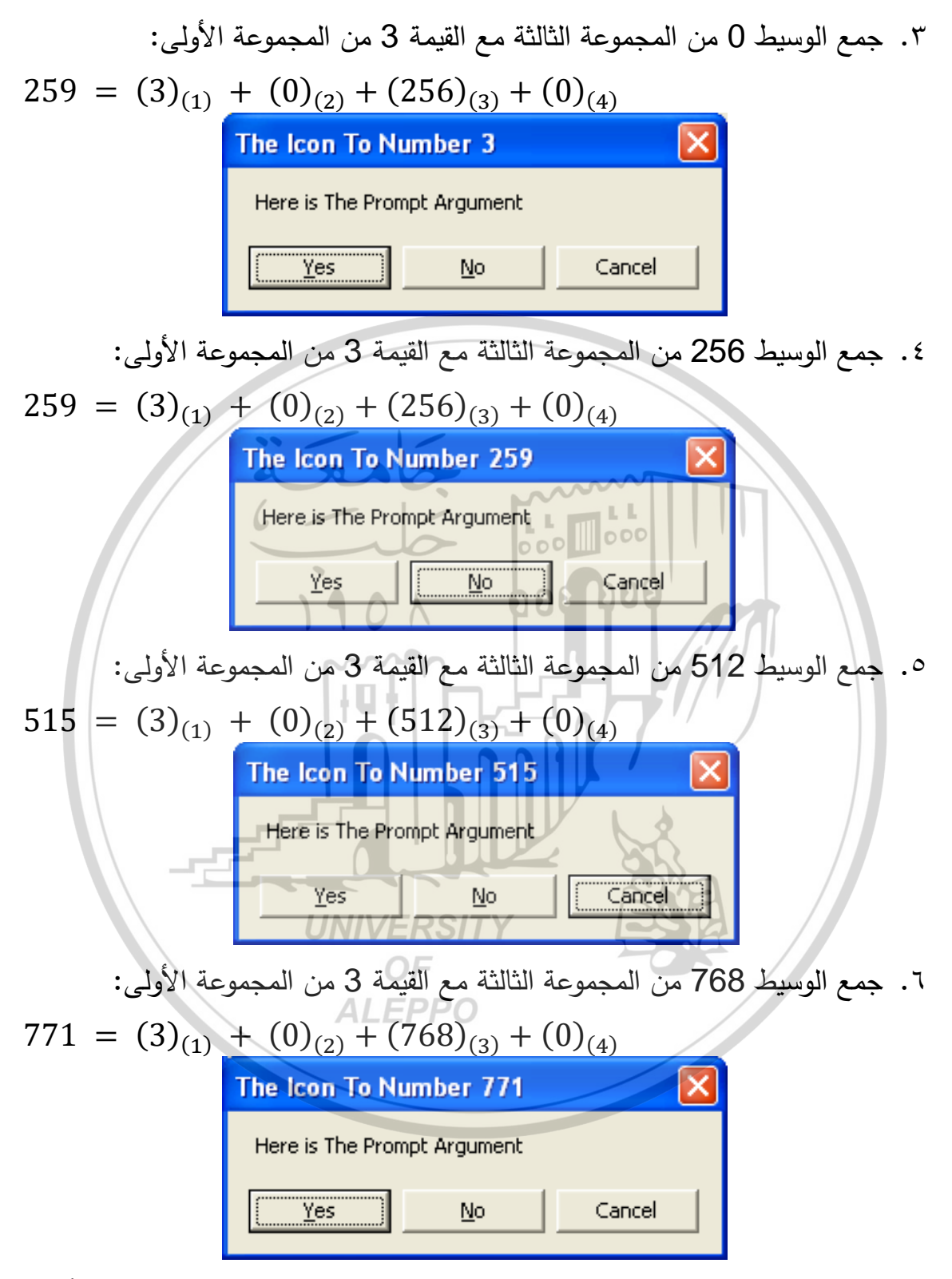

إن استخدام الوسيط سينقل التركيز إلى الزر الرابع، وعلى اعتبار وجود ثلاثة أزرار فإنَّه تم نقلالتركيز إلى الزر الأول. وهذا يعني انعدام تأثير الوسيط الرابع من المجموعة الثالثة بسبب وجود ثلاثة أزرار فقط. أيضاً يمكن أن نرى رأينا أشكال مربعات الحوار الناتجة من جمع الوسيط 4096 من المجموعة الرابعة مع بعض عناصر المجموعة الأولى كما يلي:

د. جمع الوسيط 4096 من المجموعة الرابعة مع القيمة 0 من المجموعة الأولى:  $4096 = (0)_{(1)} + (0)_{(2)} + 0_{(3)} + (4096)_{(4)}$ 

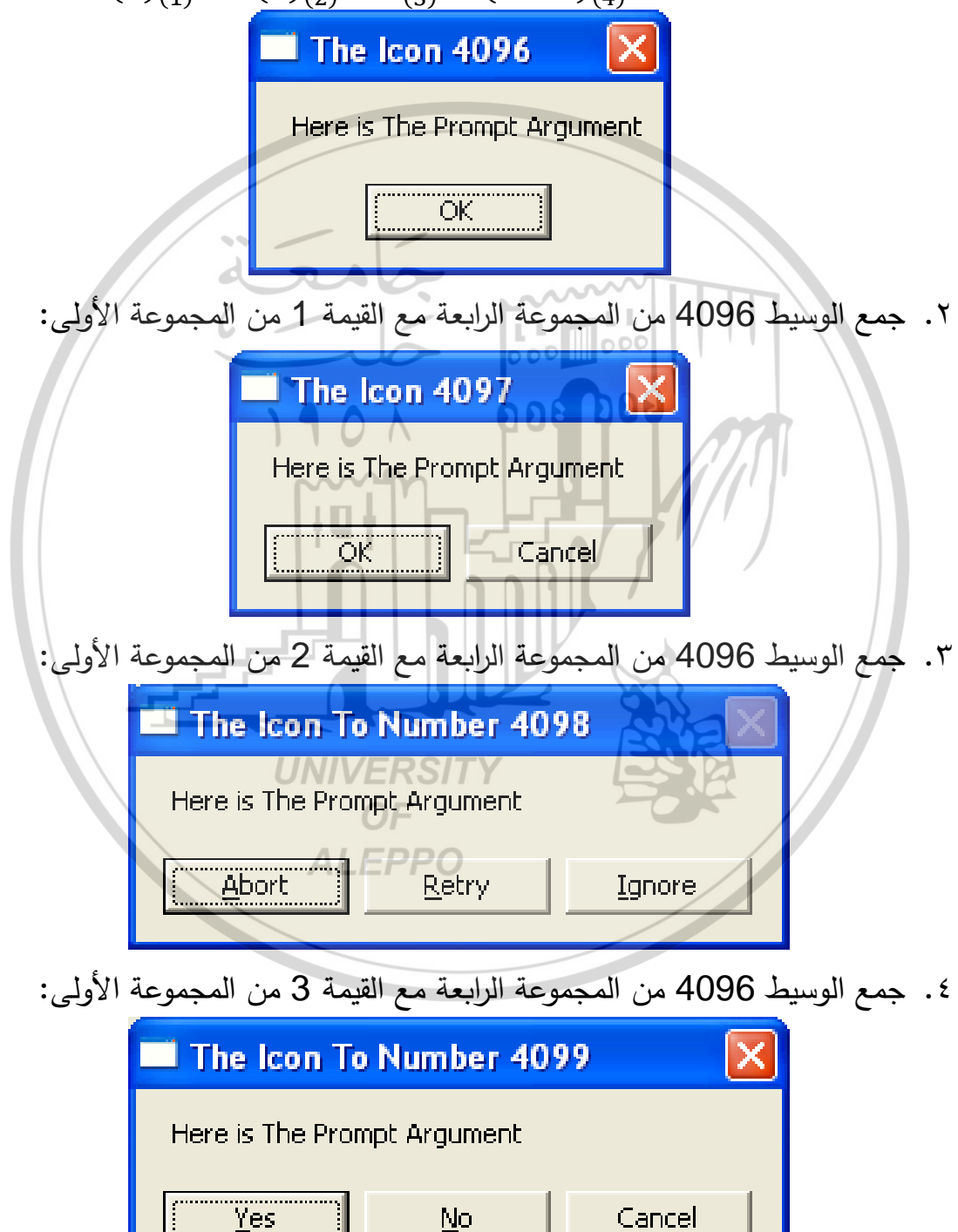

كما يمكن أن نرى أشكال مربعات الحوار الناتجة من جمع عدة وسائط كما في المثال التالي:

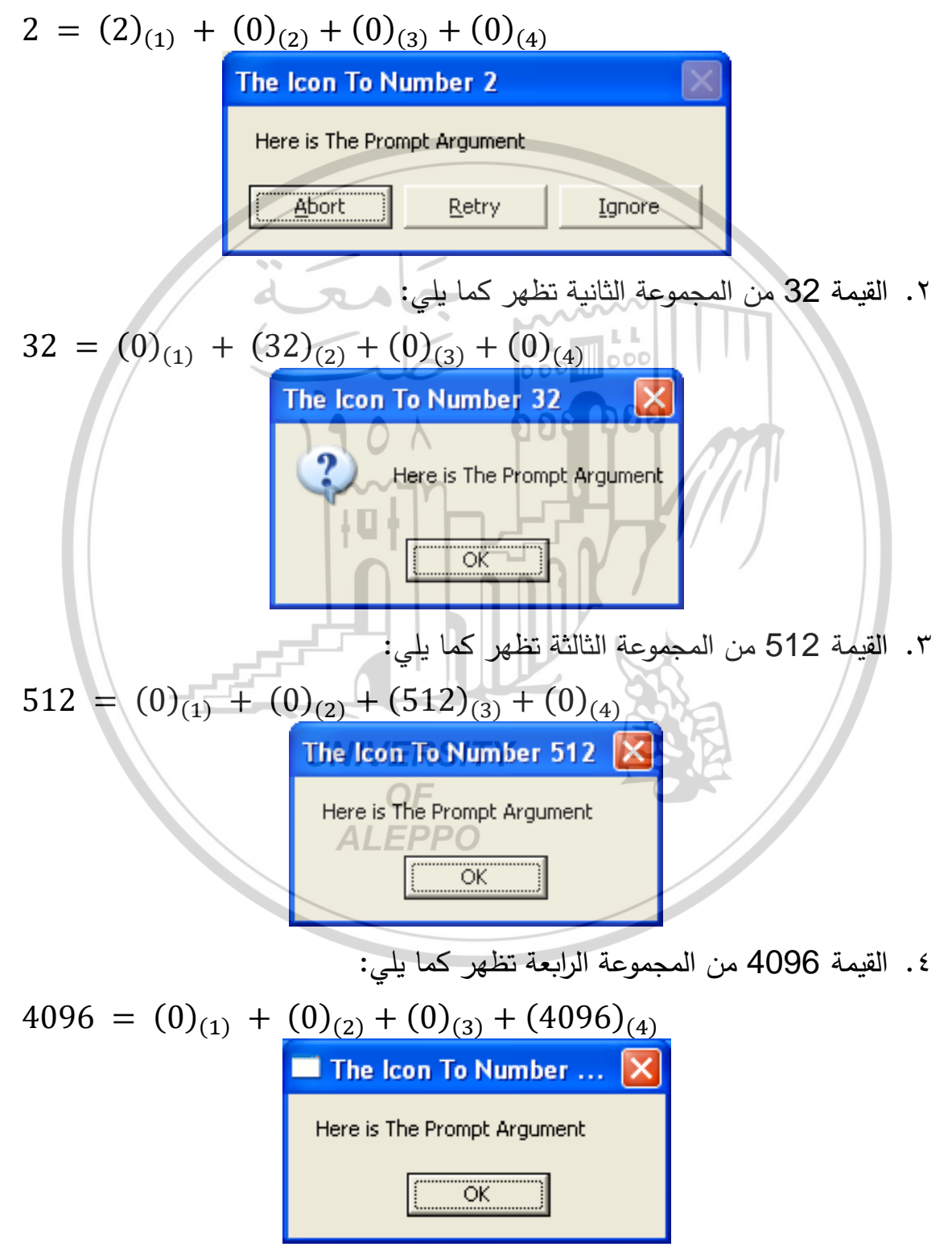

 ٥. القيمة 4642 ستكون عبارة عن جمع الأرقام السابقة كلها وستظهر كما يلي:

  $4642 = (2)_{(1)} + (32)_{(2)} + (512)_{(3)} + (4096)_{(4)}$  

 The Icon To Number 4642

 العود المحمد المحمد

إظهار مربع حوار بواسطة التابع الوظيفي ()MsgBox:

يستخدم هذا التابع لإظهار مربع حوار يحمل إشارة وأزرار ويأخذ نفس الوسائط التي تأخذها العبارة MsgBox والإختلاف الوحيد بينهما هو أن التابع ()MsgBox يعيد قيمة تشير إلى الزر الذي تم النقر عليه في مربع الحوار (أي أن عملية النقر على اي زر ستحدد إتجاه عمل البرنامج أو ستحدد وجهة البرنامج).

MsgBox(prompt[, buttons][, title][, helpfile, context]) يبين الجدول التالي ثوابت أزرار مربع حوار التابع الوظيفي ()MsgBox:

|   | Constant | Value | B      | utton          |
|---|----------|-------|--------|----------------|
|   | vbOK     | 1     | OK     | موافق          |
|   | vbCancel | 2     | Cancel | إلغاء          |
| 5 | vbAbort  | 3     | Abort  | إحباط          |
|   | vbRetry  | VERSI | Retry  | إعادة المحاولة |
|   | vbIgnore | 05    | Ignore | تجاهل          |
|   | vbYes    | 6     | Yes    | نعم            |
|   | vbNo     | 7     | No     | Y              |

#### ملاحظات:

- عند استخدام العبارة MsgBox لا يتم إحاطة الوسائط بقوسين بعكس التابع الوظيفي ()MsgBox الذي يتوجب فيه إغلاق الوسائط بقوسين.
  - يجب استخدام القيمة المعادة من قبل التابع الوظيفي لإسنادها إلى متحول.
- تدل القيمة التي يعيدها التابع ()MsgBox على الزر الذي تم النقر أو الضيغط عليه.

 يؤدي عدم تحديد الوسيطين الثاني والثالث لعبارة MsgBox إلى ظهور مربع حوار يحمل زر موافق فقط ودون أي رمز.

:Title نلاحظ أن مربع الحوار أخذ اسم المشروع وذلك لعدم وجود قيمة للوسيط A = MsgBox("") A = MsgBox("messege")

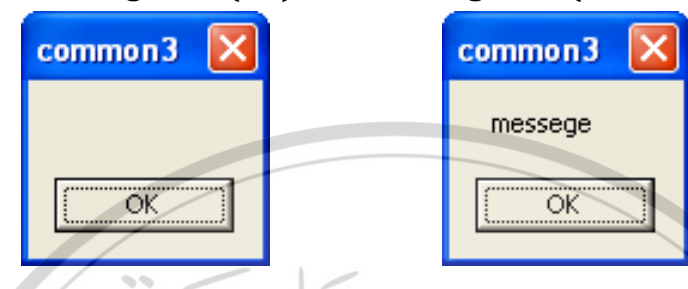

التابع الوظيفي ()InputBox:

يمكن استخدام التابع الوظيفي لتلقي معلومات كتابية من قبل المستخدم. يُظهِر التابع الوظيفي ()InputBox مربع حوار مع رسالة وزرين هما Ok و Cancel ويستطيع المستخدم إدخال نص ما في الحقل النصبي وإغلاق مربع الحوار بالنقر على الزر Ok.

الوسيط الأول من التابع الوظيفي هو رسالة مربع الحوار والوسيط الثاني هو عنوان مربع الحوار .

يعيد التابع الوظيفي ()InputBox ما أدخله المستخدم في الحقل النصّي. إن القيمة المعادة تساوي لا شيء "null" إذا لم يكتب المستخدم اي شيء في مربع الإدخال أو عند الضغط على زر Cancel "إلغاء الأمر".

> تستخدم العبارة lf للتحقق من شرط الإدخال ومن القيمة المُدخَلَة. استخدام الوسائط الأخرى للتابع ()InputBox: يمكن استخدام وسائط إختيارية أخرى مع التابع المذكور كما يلى:

عل السعدام وسائط إعدياري- الحرى مع المابع المدعور عما يتي. Number = InputBox ("رقماً أدخل", "رقماً أدخل")

- عنوان المربع هو أدخل رقماً.
- عنوان العبارة التي ستظهر هي مثال.
- القيمة الإفتراضية التي ستظهر في الحقل النصبي هي 7.
- تبعد الحافة اليسارية لمربع الحوار بمقدار 100 twips عن الحافة اليسارية للشاشة.

تبعد الحافة العلوية لمربع الحوار بمقدار twips عن قمة للشاشة.

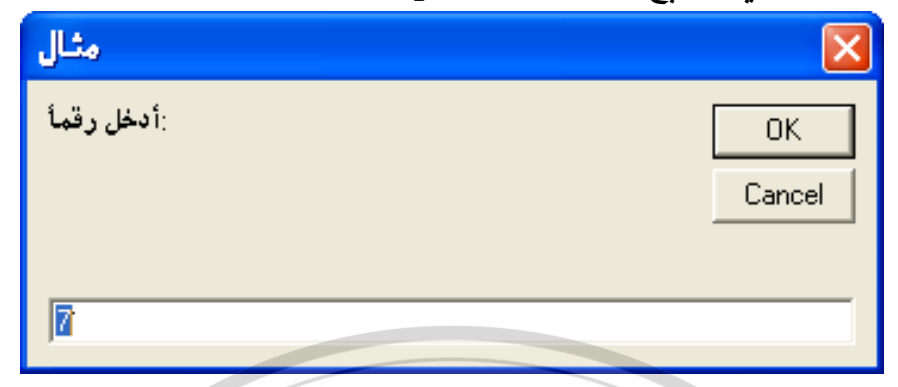

y = 200 و x = 100 نتيجة ذلك سيظهر مربع الحوار عند احداثيي الشاشة x = 100 و x = 100 كما أن القيمة الإفتراضية الموجودة في الحقل النصّي تساوي 7. يمكن للمستخدم النقر على Ok في مربع الحوار أو يمكنه إدخال رقماً آخر بدلاً من الرقم 7 ويتبعه بالنقر على Ok مربعات الحوار المخصصة:

يتم تصميم مربعات الحوار المخصصة من قبل المستخدم (بينما كانت مربعات الحوار مسبقة التعريف، تسمح بوضع أشياء محددة مثل الأزرار والرموز).

إن عملية تصميم مربع حوار مشابهة لعملية تصميم النماذج. في الواقع إن مربع الحوار المخصص هو نموذج عادي يستخدم لإظهار المعلومات للمستخدم أو إظهار المعلومات للمستخدم وبمجرد الإنتهاء من تصميم مربع الحوار المخصص، يصبح بالإمكان استخدامه من قبل أي برنامج مكتوب بلغة VB. خصائص مناسبة لمربعات الحوار:

من المهم أن يحافظ دوماً مربع الحوار على شكله وخصائصه لذا يجب أن نقوم بتغيير بعض الخصائص له بحيث نمنع تغيير شكل ظهوره أثناء زمن التنفيذ. الخاصية BorderStyle:

Form. BorderStyle = Fixed Single

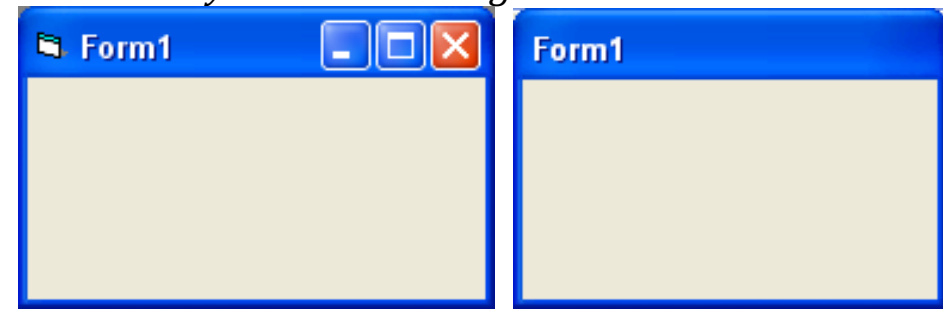

۳.۳

إن جعل خاصية النموذج بهذا الشكل لا يسمح بتغيير حجمه (حجم مربع الحوار) أثناء زمن التنفيذ.

الخاصية ControlBox:

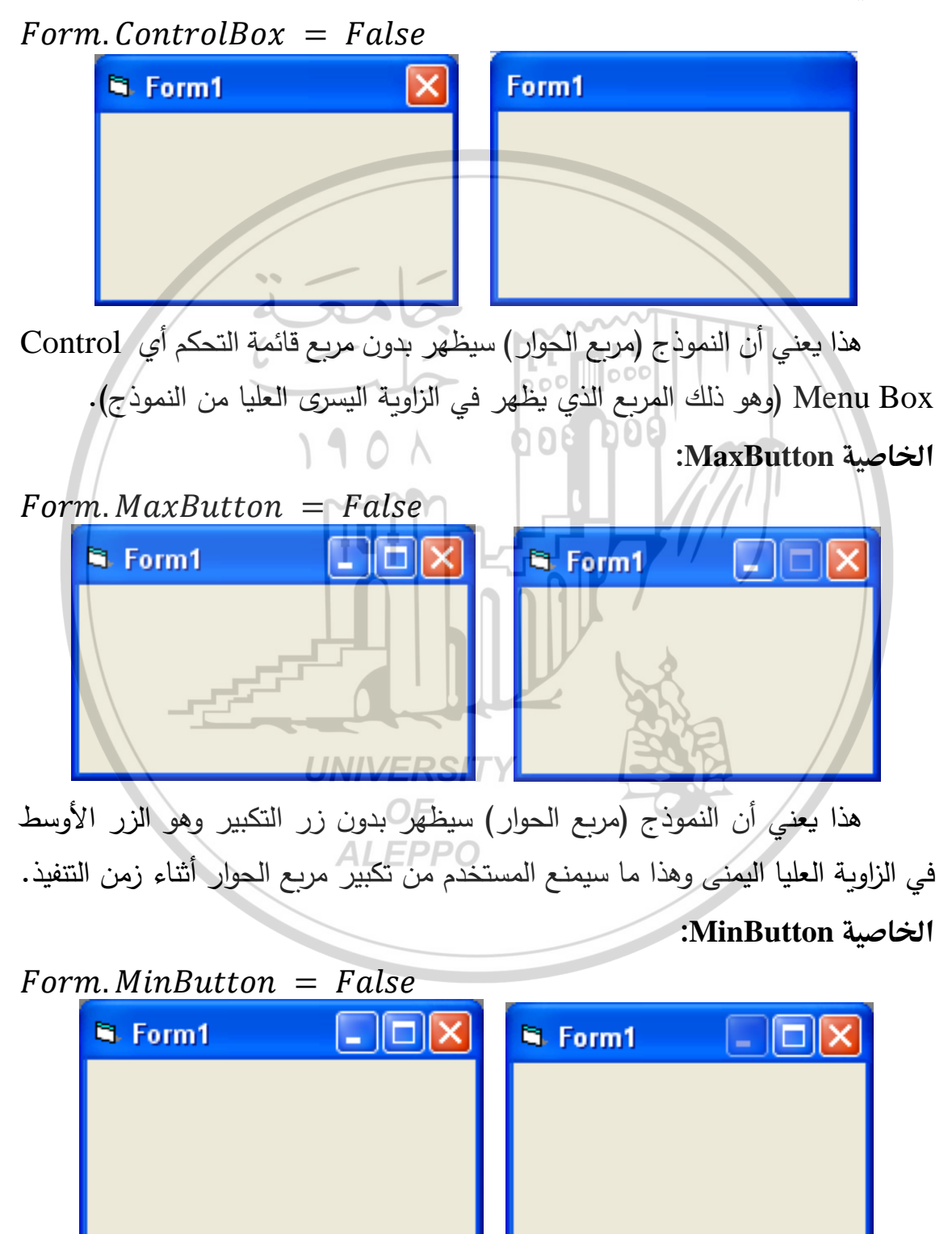

٣. ٤

هذا يعني أن النموذج (مربع الحوار) سيظهر بدون زر التصغير في زاويته العليا اليمنى وهذا ما سيمنع المستخدم من تصغير مربع الحوار أثناء زمن التنفيذ. الخاصيتان Cancel و Default لأزرار الأوامر:

نضيف للنموذج زري أوامر ونقوم بتغيير خاصية Default لأحدهما وخاصية للآخر كما يلي:

## Form. Default = True Form. Cancel = True

يؤدي تعيين الخاصية Default لزر الأمر على القيمة True إلى جعل زر الأمر وكأنه زر إفتراضي Default وهو ذلك الزر الذي يُعتبر أنه قد نقر على عليه إذا تم الضغط على المفتاح Enter.

يؤدي تعيين الخاصية Cancel لزر الأمر على القيمة True إلى جعل هذا الزر بمثابة مفتاح الهروب Escape (وهو الزر الذي يتم إختياره نتيجة الضغط على المفتاح Esc الموجود في لوحة المفاتيح). إظهار وإخفاء مربع الحوار: يمكن إظهار مربع الحوار وإخفائه بالأوامر: Form. Show

Form. Show Form. Hide المفروض في مربع حوار أن لا يسمح للبرنامج بأن يستكمل العمل دون المرور عليه أو التعامل معه لذا سنجعله من النوع Modal (أي أن المستخدم يجب أن يستجيب له قبل أن يتمكن من استئناف تنفيذ البرنامج) ويمكن أن نستخدم وسيط يعبر عن ذلك كما يلي:

Form. Show 1

مربعات الحوار الشائعة Common Dialog Box: 📷

يتضمن VB عنصر تحكم اسمه CommonDialog (أي مربعات الحوار الشائعة). يمكن استخدام هذا العنصر لإظهار مربعات الحوار الشائعة أثناء زمن التنفيذ بمجرد تعيين خصائصها. يستخدم مربع الحوار الشائع غالباً كمربع حوار يسمح للمستخدم باختيار وحفظ الملفات.

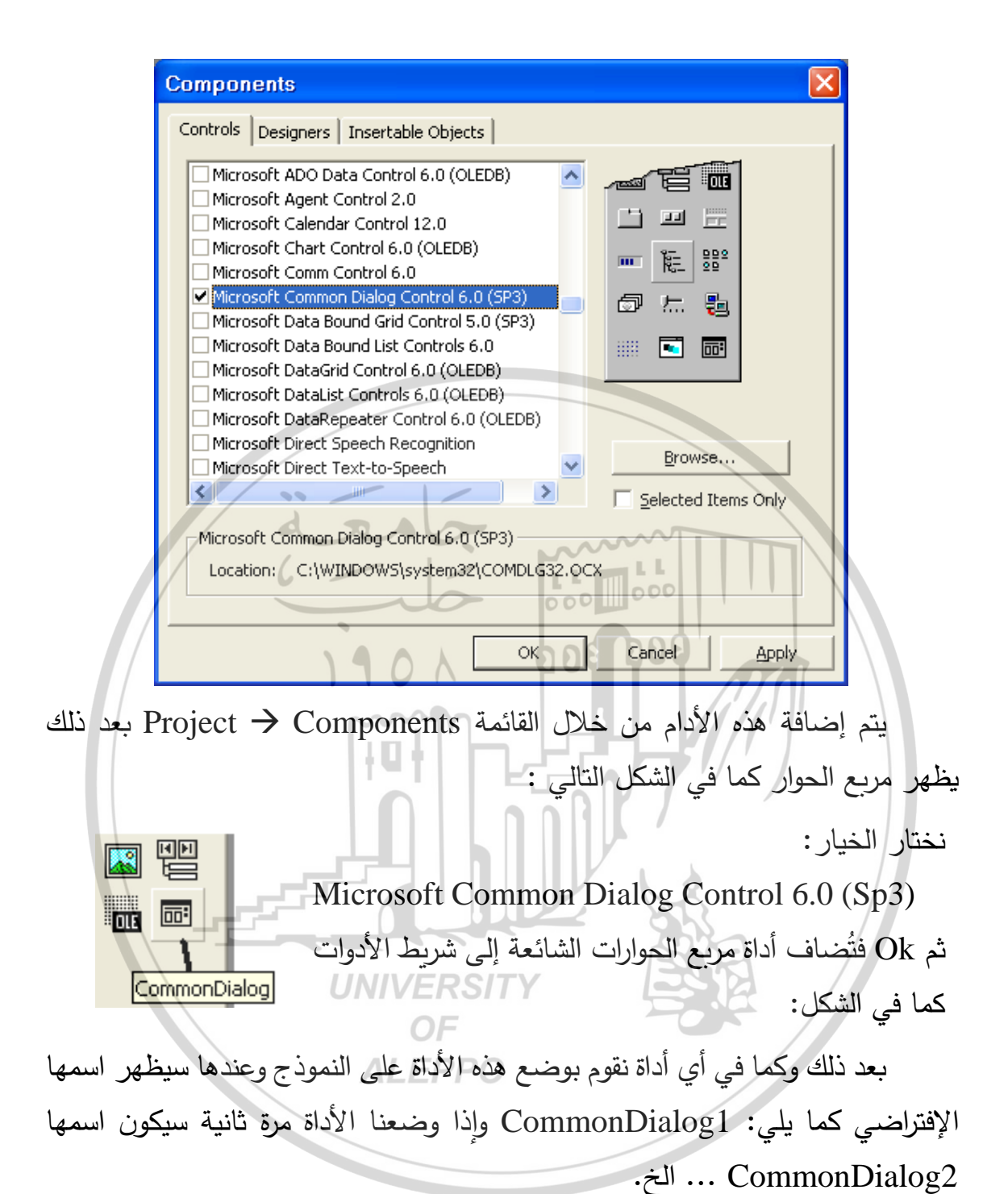

| :The Common | n Dialog Box | x Methods | المستخدمة | مربعات ا | أنواع |
|-------------|--------------|-----------|-----------|----------|-------|
|-------------|--------------|-----------|-----------|----------|-------|

| Method      | <b>Dialog displayed</b> | <b>Action Property</b> |
|-------------|-------------------------|------------------------|
| ShowOpen    | Open                    | 1                      |
| ShowSave    | Save As                 | 2                      |
| ShowColor   | Color                   | 3                      |
| ShowFont    | Font                    | 4                      |
| ShowPrinter | Print                   | 5                      |

مربعات حوار الملفات Adding the File Dialog Boxes:

إن أدوات مربعات الحوار لا تظهر أثناء المرحلة التنفيذية ولكن تظهر فوراً أثناء استدعائها من قبل حدث أو إجراء معين.

فتح ملف Open File:

Private Sub mnuOpen\_Click () Dim Filter As String On Error GoTo OpenError "/\*.\*/ (\*.\*) كل الملغات" = Filter "/ Filter = Filter + "الملفات النصبة (\*.txt) / \*. txt !" / Filter = Filter + "الملفات الدفعية (\*.bat) / \*. bat / 000 000 *CommonDialog1.Filter = Filter* CommonDialog1.FilterIndex = 2DOE 200 *CommonDialog1. ShowOpen* MsgBox " لقد اخترت الملف : " & CommonDialog 1.filename Exit Sub **OpenError**: القد ألغيت مربع حوار فتح ملف" MsgBox Exit Sub End Sub تشغيل متصيد الأخطاء لمعرفة أن المستخدم ضغط زر إلغاء الأمر في مربع حوار فتح ملف: Private Sub mnuOpen\_Click() ALEPPO تحديد أنواع الملفات المراد فتحها: "/\*.\*/ (\*.\*) كل الملفات" = Filter "/ Filter=Filter+ الملفات النصية" (\*.txt) / \*. txt !!! "/ Filter=Filter+ الملفات الدفعية" + bat (\*. bat) (\*. bat) CommonDialog1.Filter = Filterتحديد نوع الملفات الإفتراضي وهو الملفات النصية: CommonDialog1.FilterIndex = 2إظهار مربع حوار فتح ملف: CommonDialog1.ShowOpen

إظهار اسم الملف الذي تم اختياره: MsgBox " الملف اختر لقد " CommonDialog1. filename " : الملف اختر لقد " MsgBox الخروج من الإجراء:

Exit Sub

#### الكود OpenError ا

ينفذ هذا الجزء من الإجراء عندما يضغط المستخدم على زر إلغاء الأمر. ظهور مربع حوار مضمونه: "لقد ألغيت مربع حوار فتح ملف" "لقد ألغيت مربع حوار فتح ملف" MsgBox الخروج من الإجراء: Exit Sub إنهاء الإجراء: End Sub 000 006 يستجيب البرنامج بإظهار مربع الحوار فتح. ? × Open Look in: 🗀 Hammad.Prg 🔶 🖻 💣 🎟 --A\_E\_dictionary ASHRAE My Recent bitzer Documents Cold Stores Design Equation 1 🕽 HeatingAndRestaurantConditioning 🗸 Desktop Psychro 🗋 Refrigeration Utilities 🔿 🧲 🗋 Solkane Solkane 3.0 ALEPPO My Documents 🔁 Sultan TE My Computer File <u>n</u>ame: • <u>O</u>pen Files of type: -Cancel My Network Places Dpen as read-only

عند إختيار دليل محدد من القرص الصلب، واختيار البند كل الملفات من مربع الملفات وبعد أن نكتب \*.\* في مربع اسم الملف ومن ثم نختار ملفاً وننقر على الزر فتح في مربع الحوار فتح، عندها سيستجيب البرنامج ويقوم بإظهار رسالة تخبرنا عن اسم الملف الذي اخترناه.

نتيجة مرحلة التصيد فإن النقر على زر إلغاء الأمر سيؤدي أثناء ظهور مربع الحوار فتح إلى توليد خطأ أثناء مرحلة التنفيذ مما يؤدي إلى إنتقال التنفيذ إلى اللافتة .OpenError

يستخدم البرنامج بعد مرحلة التصيد هذه الخاصية Filter لعنصر التحكم CommonDialog1 لعنصر التحكم يُملأ مربع سرد أنواع الملفات الموجودة في مربع فتح.

Filter = Filter + "الالفات النصية"
Filter = Filter + "الفات النصية" (\*.txt) \*.txt "
Filter = Filter + "الملفات الدفعية" (\*.bat) \*.bat "
CommonDialog1.Filter = Filter
CommonDialog1.Filter = Filter
Lation الملفات الحموس البنود التي ستظهر في مربع سرد الملفات، إضافة إلى أنواع هذه الملفات (\*.\*).

إن أول بند يظهر في مربع سرد الملفات بالسلسلة التالية: Filter = "[\*.\*] (\*.\*) كل الملفات = Filter

تتألف السلسلة من جزأين مفصولان بالحرف (|) (يظهر باستخدام [\ + Shift]. يشير الجزء الأول من السلسلة (\*.\*) كل الملفات إلى النص الذي يظهر في مربع سرد الملفات. وبمعنى آخر سيؤدي اختيار هذا البند إلى ظهور الملفات ذات الهيكلية (\*.\*) كل الملفات في مربع الحوار.

قامت العبارات السابقة بملء الخاصية Filter لعنصر التحكم CommonDialog1 على مراحل وذلك بهدف التوضيح. بعد ذلك أسندت قيمة المتحول Filter هذا إلى الخاصية Filter لعنصر التحكم CommonDialog1.

بعد الإنتهاء من ملء مربع سرد الملفات الموجود في مربع الحوار فتح، سيتم تحديد البند الإفتراضي الذي سيظهر في مربع سرد الملفات وهنا أخذنا البند الثاني وذلك بعد ما أخذنا القيمة 2 إلى الخاصية FilterIndex لعنصر مربع الحوار CommonDialog1.

وباعتبار أن البند الثاني في مربع سرد الملفات هو الملفات النصية (txt.\*) فالملفات الإفتراضية التي ستندرج في مربع الحوار فتح هي الملفات ذات الإمتداد txt.

إذا تم نقر زر إلغاء الأمر أثناء ظهور مربع الحوار فإن البرنامج سيُنَفِّذ الجزء الواقع تحت اللافتة OpenError والذي سيُظهِر رسالة من خلال MsgBox ومن ثم يقوم بإنهاء البرنامج.

أما الجزء الثاني \*.\* فيشير إلى هيكلية الملفات التي ستظهر عند إختيار هذا البند أي عند إختيار \*.\*.

مربعات حوار الألوان The Color Dialog Box:

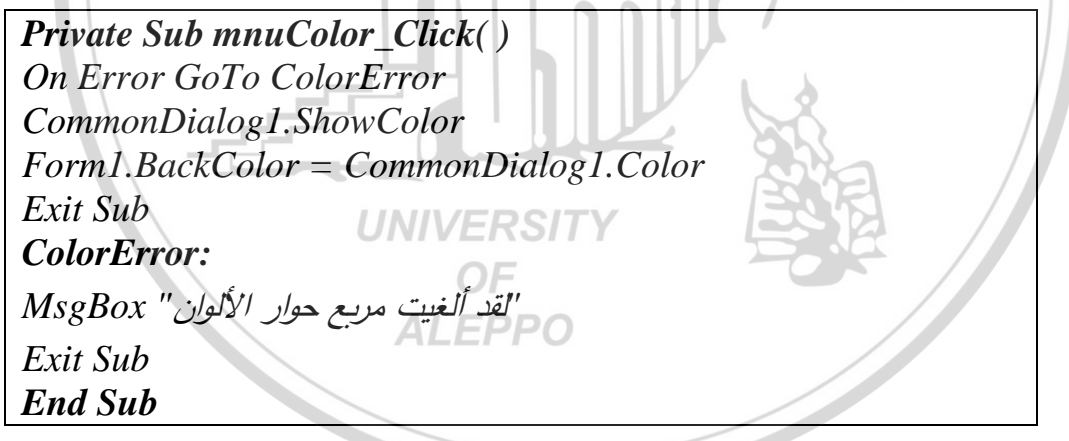

تشغيل متصيد الأخطاء لمعرفة أن المستخدم ضغط:

Private Sub mnuColor\_Click( )

زر إلغاء الأمر في مربع حوار الألوان :

On Error GoTo ColorError

اإظهار مربع حوار الألوان:

CommonDialog 1. Show Color

تغيير لون خلفية البرنامج إلى اللون الذي تم اختياره:

*Form*1.*BackColor* = *CommonDialog*1.*Color* 

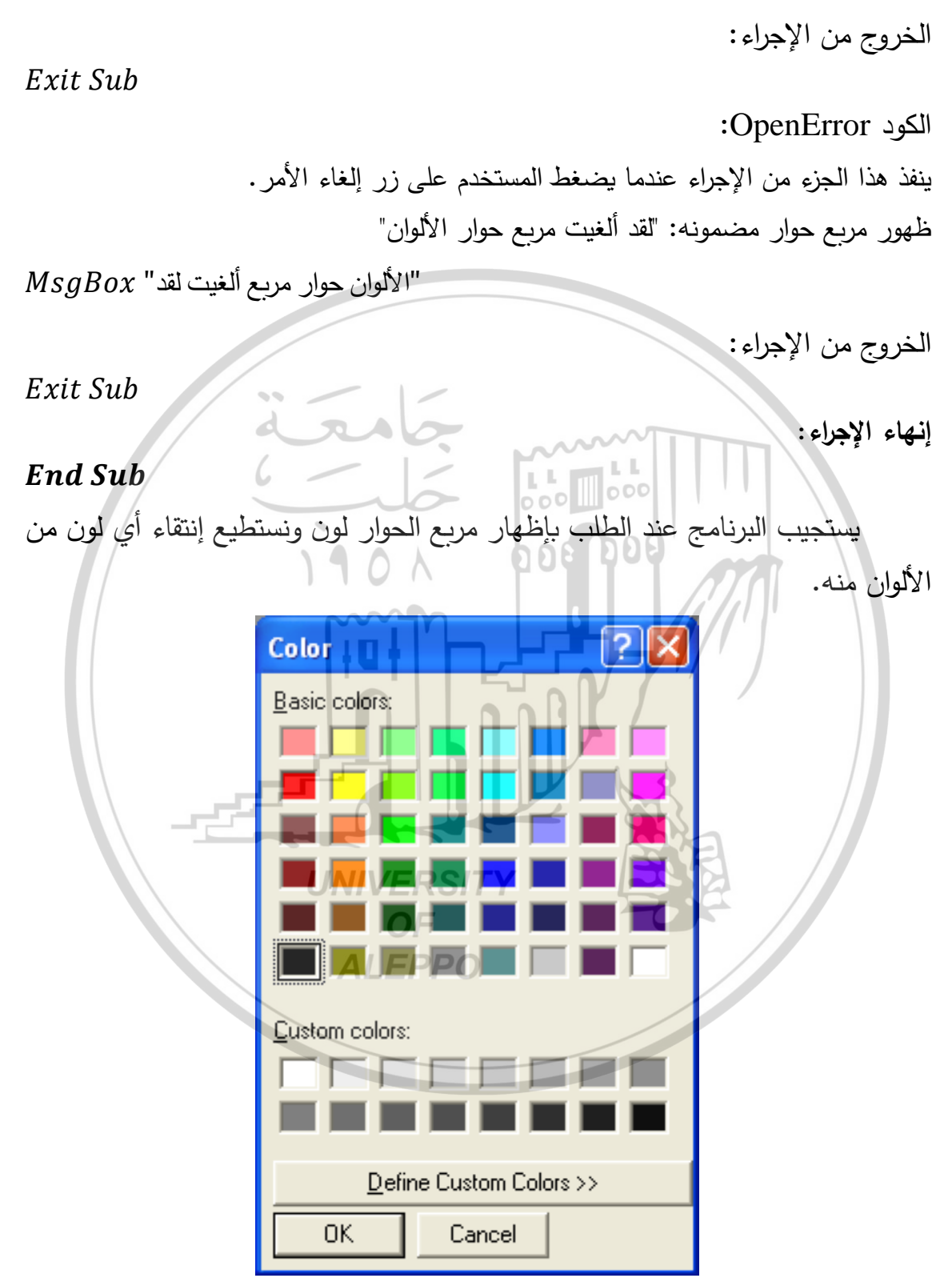

إن وظيفة المصيدة On Error GoTo ColorError هي مراقبة (أو تصيد) الخطأ أثناء إظهاره مربع الحوار . لنفترض جدلاً أننا وضعنا الخاصية CancelError لعنصر التحكم المخصص CommonDialog1 أثناء المرحلة المرئية (التصميمية) على الحالة True وهكذا سيؤدي ضغط الزر إلغاء الأمر أثناء ظهور مربع الحوار إلى توليد خطأ. ونتيجة إصطياد الخطأ سيتحول تنفيذ البرنامج إلى اللافتة ColorError.

يؤدي نقر الزر إلغاء الأمر أثناء ظهور مربع الحوار إلى توليد خطأ، ونتيجة لذلك سيُنَفَّذ الإجراء الواقع تحت اللافتة ColorError عنها سيُظهِر البرنامج الرسالة المكتوبة في MsgBox ثم يُنهِي البرنامج.

إن لم يكن هناك أخطاء فإن البرنامج سيتخطّى عبارة التصيد وسينتقل إلى إظهار مربع الحوار لون مربع الحوار لون ويقوم بإغلاق مربع الحوار لون وتبديل لون النموذج إلى اللون المطلوب.

#### مربع حوار الخطوط The Font Dialog Box:

**Private Sub mnuFormatFont\_Click()** ' Set Cancel to True. CommonDialog1.CancelError = TrueOn Error GoTo FontError ' Set the Flags property. CommonDialog1.Flags = cdlCFBoth Or cdlCFEffects' Display the Font dialog box. CommonDialog1.ShowFont 'Set text properties according to user's selections. txtEditBox.Font.Name = CommonDialog1.FontName *txtEditBox.Font.Size* = *CommonDialog1.FontSize txtEditBox.Font.Bold* = *CommonDialog1.FontBold txtEditBox.Font.Italic* = *CommonDialog1.FontItalic* txtEditBox.Font.Underline = *CommonDialog1.FontUnderline* txtEditBox.FontStrikethru= *CommonDialog1.FontStrikethru txtEditBox.ForeColor* = *CommonDialog1.Color* Exit Sub FontError: ' User pressed Cancel button. Exit Sub End Sub

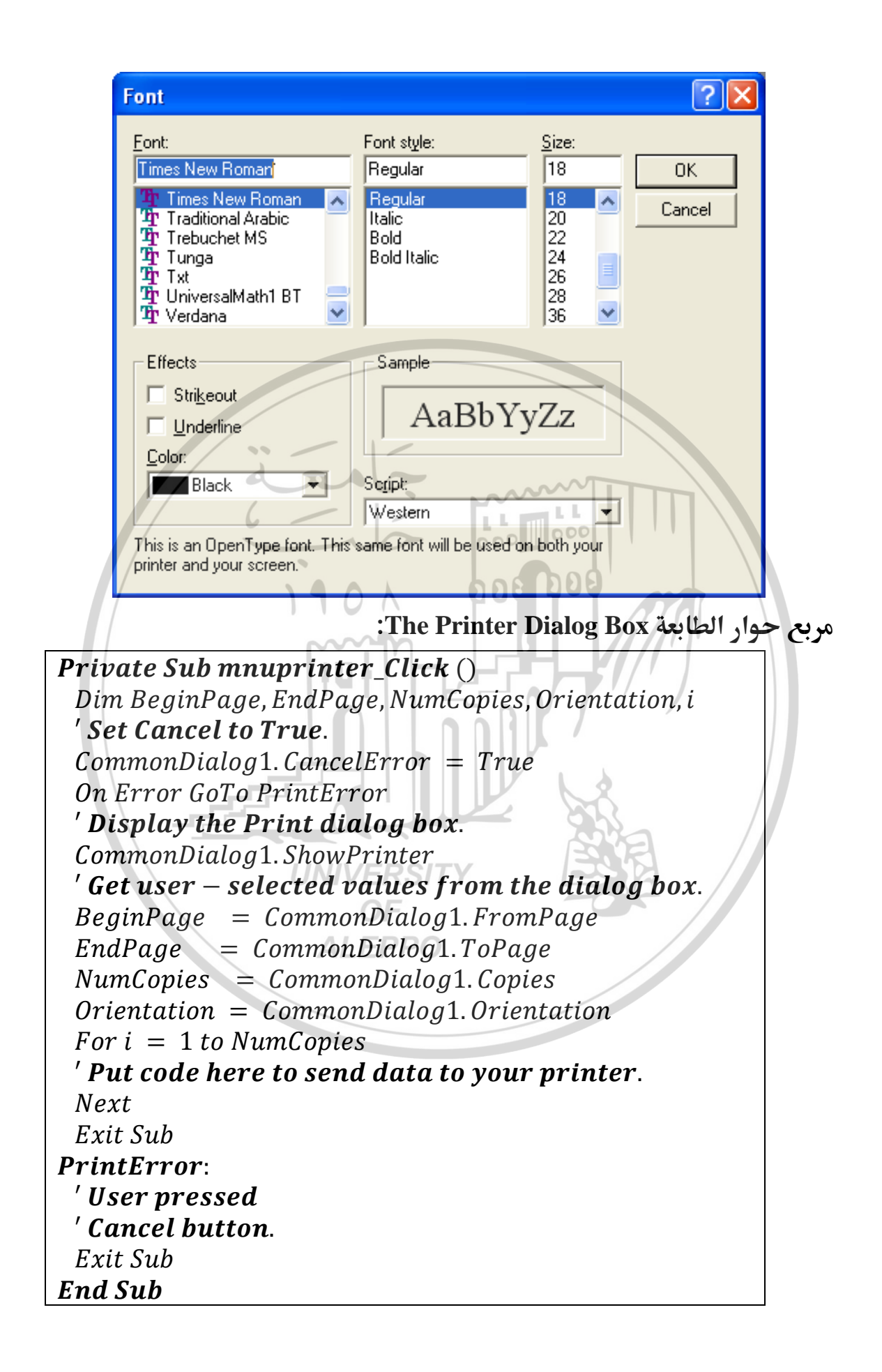

| 💩 Print               |                                       |                        | ? 🗙                |
|-----------------------|---------------------------------------|------------------------|--------------------|
| General               |                                       |                        |                    |
| Select Printer        |                                       |                        |                    |
|                       |                                       |                        |                    |
| Add Printer           | HP DeskJet<br>840C/841C/84<br>2C/843C |                        |                    |
| Status: Re            | ady                                   | Print to file          | Preferences        |
| Location:<br>Comment: |                                       |                        | Find Printer       |
| - Page Range -        | àrab                                  | ~~TT                   |                    |
| • Al                  |                                       | nber of <u>c</u> opies | : 1 🖹 📗            |
| C Bassar              | C Current Page                        | 000                    |                    |
| N Pages;              |                                       |                        | 1 2 3 3            |
|                       |                                       | 44/                    |                    |
|                       |                                       | <u>P</u> rint          | Cancel             |
| اسمه کما یلی:         | ار أي مربع حوار من خلال ذكر           | ستطيع إظه              | ا سبق لاحظنا أنه ن |
| ommonDialog1.         | لإظهار الطابعة ShowPrinter            |                        | a //               |
| ommonDialog1.         | لإظهار الألوان = ShowColor            |                        |                    |

فيما سبق لاحظنا انه نستطيع إظهار اي مربع حوار من خلال ذكر اسمه كما يلي: CommonDialog1.ShowPrinter لإظهار الألوان CommonDialog1.ShowColor الإظهار الألوان CommonDialog1.ShowFont كإظهار الخطوط CommonDialog1.ShowOpen لإظهار مربع فتح Action لكن في الواقع يمكن أن نستعيض عن اسمه بخاصية من خصائصه اسمها اسمها مدا الكن في الواقع يمكن أن نستعيض عن اسمه بخاصية من خصائصه اسمها المها والتي كما ذكرنا سابقاً تأخذ أحد القيم التالية 5, 2, 3, 4, 5 ولذا يمكن أن نكتب: CommonDialog1.Action = 5 لإظهار الطابعة CommonDialog1. Action المحاصية من خصائصه المها المه بخاصية من خصائصه المها المها والتي كما ذكرنا سابقاً تأخذ أحد القيم التالية 5, 4, 5 ولذا يمكن أن نكتب: CommonDialog1.Action = 5 لإظهار الطابعة CommonDialog1. Action = 3 لإظهار الطابعة CommonDialog1. Action = 4 لإظهار الخطوط CommonDialog1. Action = 4 لإظهار الخطوط CommonDialog1. Action = 4 لإظهار الخطوط CommonDialog1. Action = 1 لإظهار مربع حفظ بإسم

حفظ ملف Save File:

| Save As                           |                                                    |                                        | ? 🔀               |
|-----------------------------------|----------------------------------------------------|----------------------------------------|-------------------|
| Save in:                          | 🗎 My Documents                                     |                                        |                   |
| My Recent<br>Documents<br>Desktop | ea My Music<br>@ My Pictures                       |                                        |                   |
| My Documents<br>My Computer       | جامعة                                              |                                        |                   |
| My Network<br>Places              | File <u>n</u> ame:<br>Save as <u>type</u> :        | 000 000                                | Save<br>Cancel    |
|                                   |                                                    | ت حوار اخری:                           | ماذج و مربعاد<br> |
| .Prepared                         | دج مسبقة التحضير. <sup>c</sup> orms-               | يقة اخرى هي استخدام النما              | هناك طر           |
| Add Fo                            | Existing<br>orm VB Data Form About Dialo<br>Wizard | ng Web Browser Dialog                  |                   |
| Log                               | n Dialog Splash Screen Tip of the D                | ay ODBC Log In Options Dialog          |                   |
| ,                                 |                                                    | <u>O</u> pen<br>Cancel<br><u>H</u> elp |                   |
| ☐ Don'                            | t show this dialog in the f <u>u</u> ture          |                                        |                   |

يُعتبر استخدام النماذج مُسبَقَة التحضير مفيداً أحياناً نتيجة الإستفادة من الإمكانيات والأوامر والإجراءات الموجودة بداخله. طبعاً سنكون أقدر على الإستفادة من النماذج الجاهزة عندما نُلِم بشكل صحيح بلغة VB لأننا سنكون أقدر على فهم النصوص البرمجية المكتوبة لهذه النماذج.

مثال على هذه النماذج النموذج Tip of the Day والتي يتم الحصول عليه من خلال: Project  $\rightarrow$  Add Form  $\rightarrow$  New  $\rightarrow$  Tip of the Day

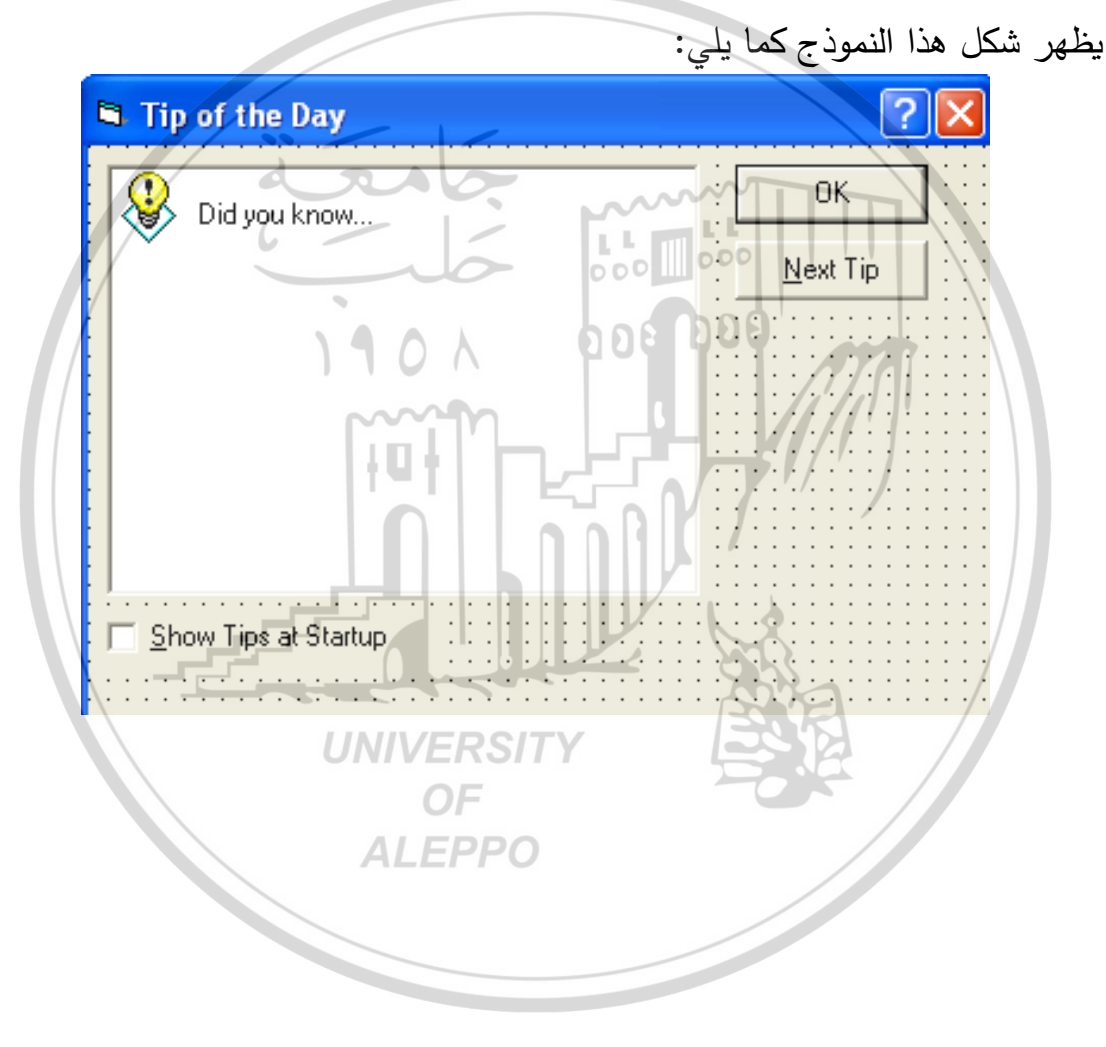

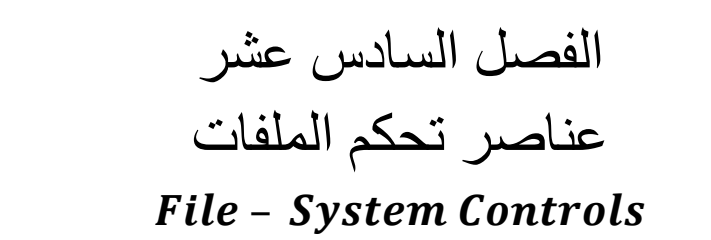

يمكن باستخدام أوامر التحكم بنظام الملفات اختيار ملف ما من مكان وجوده على أي قرص من الأقراص وعناصر التحكم هي ثلاثة هي: • أمر اختيار السواقة Directory List Box.

- أمر اختيار الدليل Drive List Box.
  - أمر اختيار الملف File List Box.

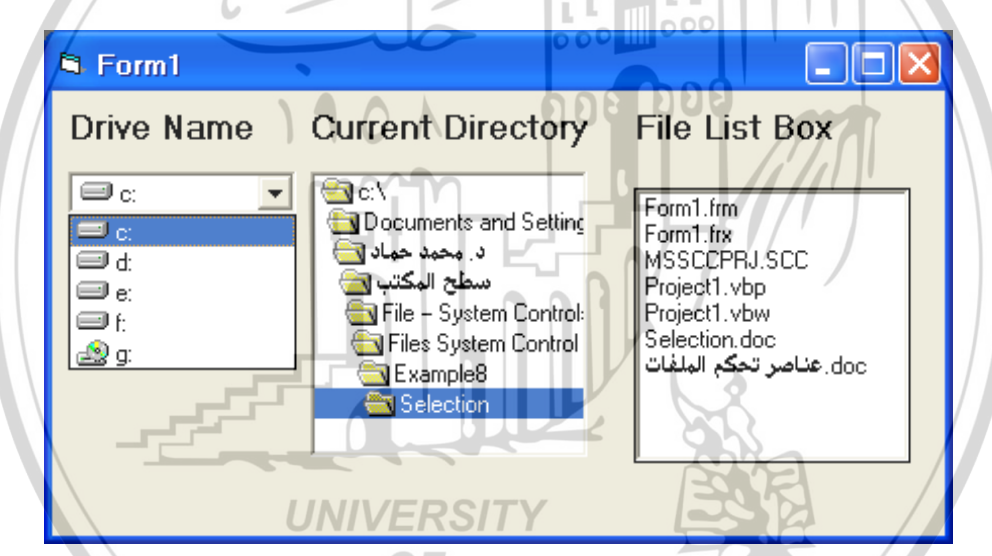

تستخدم هذه الأوامر بطريقة تسمح باختيار الملفات من محركات الأقراص المختلفة. إذ نتمكن من خلال مربعات حوار معينة اختيار الملف المطلوب من خلال عناصر التحكم الثلاثة هذه.

إن مربع اختيار السواقة عبارة عن مربع منسدل للأسفل وتظهر السواقة التي عليها النظام بشكل افتراضى.

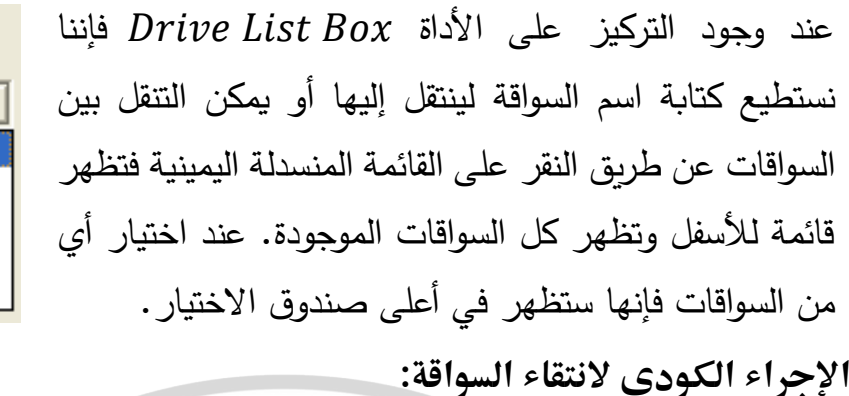

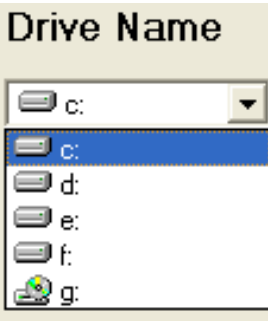

Private Sub drvName\_chang()

DirName.Path = drvName.Drive End Sub

حيث:

- drvName اسم الأداة التي يتم عليها تطبيق الخاصية Drive أي انتقاء السواقة فيها.
  - Drive الخاصية المطلوب تطبيقها على الأداة drvName.
- DirName اسم أداة اختيار الدليل التي ستظهر عليها الأدلة الموجودة على السواقة المنتقاة.

عند اختيار السواقة C مثلا فمعنى ذلك أن الخاصية Drive للأداة drvName ستأخذ القيمة (:) كما يلى:

drvName.Drive = "C:\" وبالمقابل فإن مربع اختيار السواقة سيظهر وبشكل دائم اسم السواقة الفعالة الحالية. ويمكن استعمال الخاصية Drive أي السواقة الحالة على النظام وذلك باستعمالها كوسيط في الأمر ChDrive كما يلي:

ChDrive drvname. Drive

مربع اختيار الدليل The Directory List Box يعرض مربع اختيار الدليل المستوى العلوي العلوي ليعرض مربع الأدلة تركيبة وبناء الدليل الحالي على النظام، مبتدئاً من المستوى العلوي للدليل. مبدئياً فإن اسم الدليل الحالي سيكون معلماً من بين الأدلة وسيظهر في شكل متسلسل وهرمي عن الأدلة التي فوقه من الخلف إلى الأعلى. بينما ستتفرع الأدلة الفرعية

في داخله للأسفل وكلما تنقلنا باتجاه الأعلى أو الأسفل بين الأدلة فإن عملية التعليم ستنعكس (أي الدليل المعلم يزول تعليمه وغير المعلّم سيتم تعليمه. ترتيب عناصر الدليل Identifying Individual Directories: يتم إعطاء قيم صحيحة لكل الأدلة لكي يتم تمييزها عن بعضها. • بشكل افتراضى سيأخذ الدليل المنتقى Current Directory الرمز أو القيمة 1– وتفهم كما يلي: Dir1.Path.ListIndex = -1ListIndex = -3 🖹 c:\ 🗋 CONEXANT ListIndex = -2 الدليل الذي سيأتى فوقها مباشرة سيأخذ Hammad.Prg ListIndex =  $_{T}1$ My Documents القيمة 2- والذي فوقه 3- وهكذا. 📄 Program Files Listindex = 0📄 temp ListIndex = 1 📄 WINDOWS الدليل الفرعى الأول من هذا الدليل سيأخذ ListIndex = 2 القيمة () أي: ListIndex = 3 DirName. Path listIndex = 0وإذا كان هناك أدلة فرعية تحت الدليل الفرعي الأول ستأخذ القيم .... 1, 2, وهكذا. اختيار الدليل الحالي Setting the Current Directory: يمكن استخدام الخاصية Path في أي أداة Dir لتغيير اسم الدليل الحالى كما يلى: Dir1.Path = "C: windows"سيقوم هذا الأمر بجعل الدليل الحالي على الأداة Dir1 هو الدليل Windows الموجود على السواقة C بغض النظر عن السواقة المختارة في مربع اختيار السواقة. ويمكن أيضاً تغيير الدليل الحالي من الأمر : ChDir dirName. Path ALEPPO في التطبيقات التي تحتوي على أدوات ملفات نجد أن الأمرين: ChDrive App. path, ChDir App. Path يستعملان مع الملفات التنفيذية ونلاحظ أن الخاصية Path متواجدة فقط في المرحلة التنفيذية.

### النقر على الأدلة Clicking a Directory Item:

عند النقر مرة واحدة على دليل ما فإنه سيتم تعليمه فقط بينما عند النقر عليه مرتين سيتم إعطاء الخاصية ListIndex فيه القيمة 1-إعطاء الخاصية Path في مربع الدليل وستأخذ الخاصية ListIndex فيه القيمة 1-وسيتم رسم مربع اختيار الدليل من جديد بحيث تأخذ العناصر الجديدة قيمها الصحيحة.

Codes In the Directory List Box الإجراء الكودي في مربع اختيار الدليل **Private Sub dirName\_chang()** FileName.Path = dirName.Path

#### End Sub

#### <u>حيث:</u>

- dirName اسم الأداة التي يتم عليها تطبيق الخاصية Dir أي اختيار الدليل فيها.
  - filename. Path مسار الملفات المطلوب إظهارها في الأداة dirFile.

إيجاد الأدلة بالنسبة للدليل الحالي Finding a Directory's Relative Position: بما أن ترقيم وعد العناصر يتم بالنسبة للدليل الحالي ولا يمثل العدد الكلي لذا يمكن تحديد الدليل المطلوب التعامل معه بمقدار بعده عن الدليل الحالي والذي تأخذ الخاصية ListIndex دوماً فيه القيمة 1-.

مربع اختيار الملفات The File List Box: يظهر مربع اختيار الملفات كل الملفات التي خاصية path في الوقت الحالي من مربع اختيار الأدلة. يتم ذلك باستخدام الأمر الكودي:

filenames.Path = DirName.Path حيث تمثل FileNames أسماء الملفات التي سيتم إظهارها في مربع اختيار الملفات انطلاقاً من الأمر المنتقى في الأداة DirName.

يمكن اختيار نوع الملفات من الخاصية Pattern أي الملفات ذات النموذج أو النوع المحدد. **مثال**:

File1.pattern = " \*. frm; \*. bas" سيقوم VB بإظهار الملفات من النوع (التي لها الامتداد أو اللاحقة) frm و bas فقط.

العمل مع خاصية الفرز في الملفات Working with File Attributes: في الحالة العادية يتم عرض الملفات من الأنواع (Archive, Normal, System) (Hidden, Read-Only إلا إذا أردنا غير ذلك. فى الحالة الافتراضية تكون الخاصية Attribute: Normal, Archive, And Read – Only للملفات من النوع True False للملفات من النوع False لإظهار الملفات من النوع Read - Only فقط نكتب ما يلى: File1.ReadOnly = TrueFile1.Archive = FalseFile1.Normal = FalseFile1.System = False File1.Hidden = Falseافتراضيا يتم تعليم ملف واحد وإذا أردنا تعليم عدة ملفات نجعل الخاصية .MultiSelect = True استخدام عناصر تحكم الملفات مع بعض – Using File :System Controls Together عند استخدام هذه الأدوات مع بعضها يجب أن نحرص على حدوث الأوامر المتعلقة ببعضها في زمن واحد كما يلي. . . نأخذ تسميات متماثلة للأدوات كأن نسميها .Drive1, Dir1, File1 ۲. نختار سواقة من الأداة Drive1. Trive1\_change وسيقوم بتنفيذ الأوامر المرتبطة به وبعيد عرض عناصر السواقة Drive1. 2. سيقوم الإجراء الكودي للحدث Drive1\_change بتحديد خاصية جديدة Drive للأداة Drive1 وهذا سيؤدي إلى تغيير الخاصية Path للأداة Dir1 كما يلي: **Private Sub Drive1 chang**() Dir.Path = Drive1.DriveEnd Sub

- م. سيقع الحدث Dir1\_change وسيقوم بتنفيذ الأوامر المرتبطة به ويعيد عرض
   عناصر الدليل Dir1.
- Path بتحديد خاصية جديدة Dir1\_change بتحديد خاصية جديدة Dir1\_change ... للأداة Dir1 وهذا سيؤدي إلى تغيير الخاصية Path للأداة File1 كما يلي: Private Sub Dir1\_chang ()
- File1.Path = Dir1.Path

## End Sub

 ٧. إن تغيير الخاصية Path للأداة File1 سيؤدي إلى عرض لأئحة بالملفات المتعلقة بالخاصية الجديدة Path للأداة Dir1 في مربع اختيار الملفات

1901

.File1 List Box

صمم الواجهة المرئية كما يلي:

الأداة Combo لتحديد نوع الملفات.

| Form1                                             |                              |
|---------------------------------------------------|------------------------------|
| Drive Name                                        | Type Files                   |
| <b>⊐</b> c:                                       | All Files (*.*)              |
| Current Directory                                 | File List Box                |
| C:\                                               | Form1.frm<br>Form1.frx       |
| سطح المكتب المكتب<br>آمكتب File – System Control: | Project1.vbp<br>Project1.vbw |
| Example8                                          | doc.عناصر تحكم الملفات       |
|                                                   |                              |
| ,<br>File Name                                    |                              |
|                                                   | Change Dir                   |
| Text1                                             | End                          |
|                                                   |                              |

زر الأوامر Change Dir للانتقال إلى المجلد Windows من السواقة C.

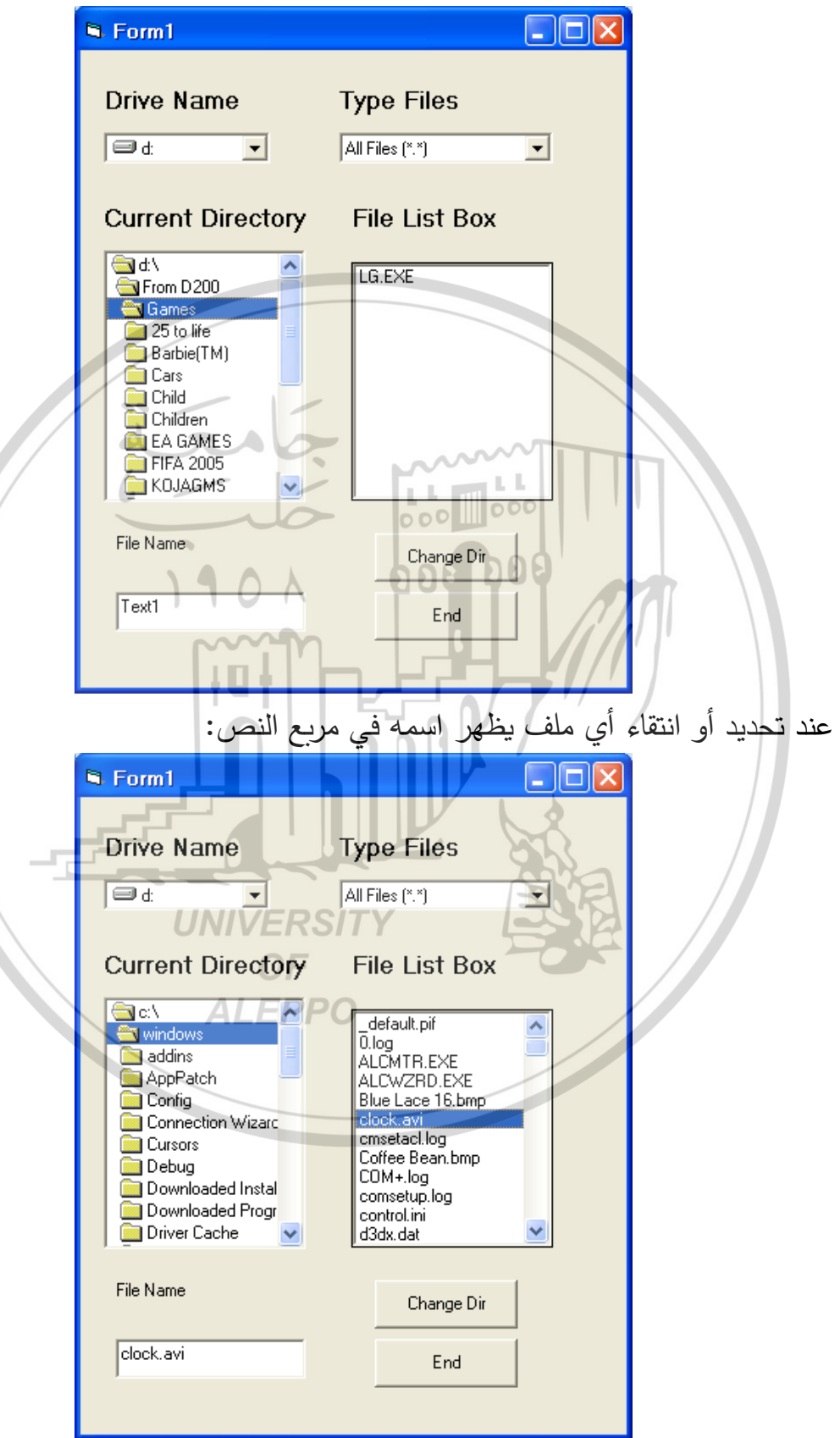
| Private Sub Form_Load ()              | <pre>Private Sub Combo1_Click()</pre> |
|---------------------------------------|---------------------------------------|
| Combo1. AddItem "All Files (*.*)"     | Select Case Combo1.ListIndex          |
| Combo1. AddItem "Text Files (*. Txt)" | Case 0                                |
| Combo1. AddItem "Doc Files (*. Doc)"  | File1.Pattern = "*.*"                 |
| Combo1.ListIndex = 0                  | Case 1                                |
| End Sub                               | File1.Pattern = "*.Txt"               |
|                                       | Case 2                                |
| Private Sub Drive1_Change()           | File1.Pattern = "*.Doc"               |
| Dir1. Path = Drive1. Drive            | End Select                            |
| End Sub                               | End Sub                               |

| <b>Private Sub Dir1_Change()</b> | Private Sub File1_Click()   |
|----------------------------------|-----------------------------|
| File1.Path = Dir1.Path           | Text1.Text = File1.FileName |
| End Sub                          | End Sub                     |
|                                  |                             |

| <b>Private Sub Command1_Click</b> () | <pre>Private Sub Command2_Click()</pre> |
|--------------------------------------|-----------------------------------------|
| Dir1.Path = "C: windows"             | End                                     |
| End Sub                              | End Sub                                 |

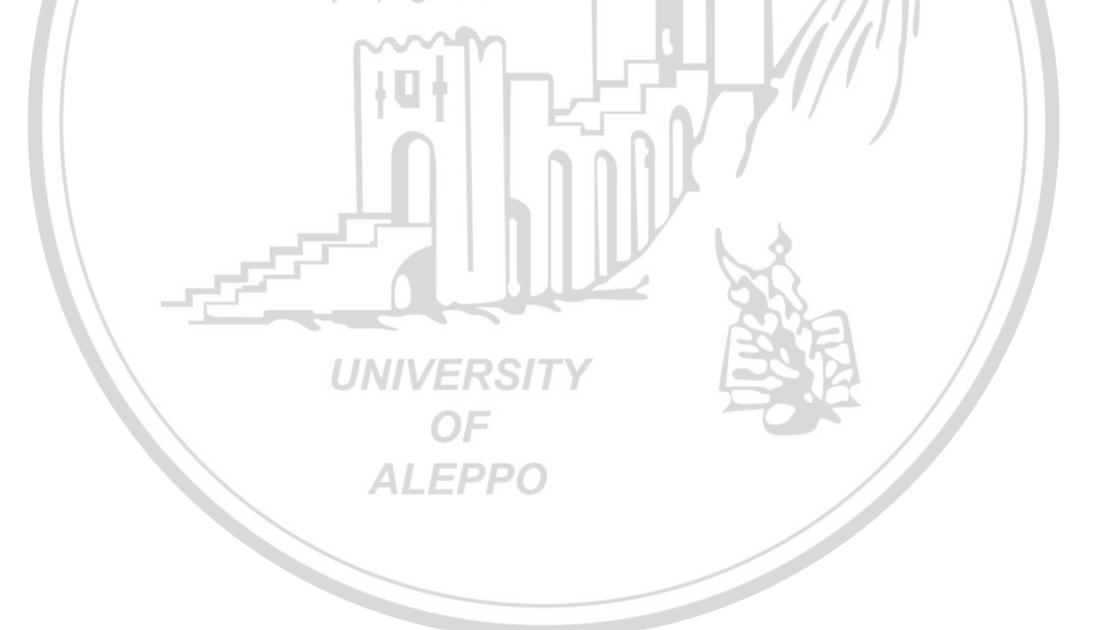

الفصل السابع عشر أداة الجدول المرن Ms – Flex Grid Control

إضافة الأداة إلى شريط الأدوات:

يمكن إضافتها عن طريق القائمة Project - Components. يظهر مربع الحوار Microsoft flex Grid Control 6.0 (SP3) من مربع الأدوات ثم نضغط على زر Ok. ستظهر الأداة داخل مربع الأدوات بعد إغلاق مربع Components كما هو مبين في الشكل:

| ļ | Components                                                                                                    | × |
|---|----------------------------------------------------------------------------------------------------|---|
|   | Controls Designers Insertable Objects                                                                                                    |   |
|   | <ul> <li>Microsoft DataList Controls 6.0 (OLEDB)</li> <li>Microsoft DataRepeater Control 6.0 (OLEDB)</li> <li>Microsoft DDS</li> <li>Microsoft Direct Speech Recognition</li> <li>Microsoft Direct Text-to-Speech</li> <li>Microsoft DirectAnimation Media Controls</li> <li>Microsoft FlexGrid Control 6.0 (SP3)</li> <li>Microsoft Hierarchical FlexGrid Control 6.0 (OLE</li> <li>Microsoft Internet Controls</li> <li>Microsoft Internet Transfer Control 6.0</li> <li>Microsoft MAPI Controls 6.0</li> <li>Microsoft FlexGrid Control 6.0 (SP3)</li> <li>Microsoft FlexGrid Control 6.0</li> <li>Microsoft Internet Transfer Control 6.0</li> <li>Microsoft Internet Transfer Control 6.0</li> <li>Microsoft FlexGrid Control 6.0 (SP3)</li> <li>Microsoft FlexGrid Control 6.0 (SP3)</li> <li>Microsoft Internet Transfer Control 6.0</li> <li>Microsoft Internet Transfer Control 6.0</li> <li>Microsoft FlexGrid Control 6.0 (SP3)</li> <li>Location: C:\WINDOWS\SYSTEM\Msflxgrd.ocx</li> </ul> |   |
|   | OK Cancel <u>A</u> pply                                                                                                    |   |

ويمكن إضافتها عن طريق إضافتها عن طريق القائمة File - New Project. يظهر مربع الحوار VB Enterprise Edition controls عندها سيتم إضافة مجموعة من الأدوات ومن بينها الإضافية إلى شريط الأدوات ومن بينها الأداة MsFlex Grid.

| New Project                          |                         |                         |                      |   | ×            |
|--------------------------------------|-------------------------|-------------------------|----------------------|---|--------------|
|                                      | 2                       | <b>B</b>                |                      | • | OK<br>Cancel |
| VB Application<br>Wizard             | VB Wizard<br>Manager    | Data Project            | IIS Application      |   | Help         |
| Addin                                | ActiveX<br>Document Dll | Activex<br>Document Exe | DHTML<br>Application |   |              |
| VB Enterprise<br>Edition<br>Controls |                         |                         |                      | • |              |

ماهية الصفوف والأعمدة: عند النقر على هذه الأداة يظهر في الإطار Form مستطيل فيه جدول أبعاده 2 x 2 أي فيه صفان وعمودان مع مساحة خالية تسمى Background ويرمز لها BKG تستخدم للتحرير الشبكي (مصفوفات – جداول).

إن شبكة ورقة العمل الناتجة عن الأداة MsFlexGrid تحتوي جدول ذي صفوف أفقية وأعمدة عمودية. وبشكل افتراضي يكون الصف العلوي والعمود اليساري محجوزان لعناوين الصفوف والأعمدة ويتم عرضها بخلفية رمادية. نستعمل الخاصية Rows لضبط عدد الصفوف في الجدول والخاصية Cols لضبط عدد الأعمدة. ويمكن زيادة عدد الصفوف والأعمدة بالشكل الذي نريد.

INIVERS

يتم التعامل مع البيانات الجدولية في الأداة MsFlexGrid كمصفوفة ثنائية الأبعاد، البعد الأول في الجدول هو أرقام الصفوف والبعد الثاني هو أرقام الأعمدة (عمود، صف). مثلاً الخلية المحددة هي (0, 0) التي تدل على أنها موجودة في الصف رقم صفر والعمود رقم صفر .

وتستخدم الخاصية AllowUserResizing للسماح أو عدم السماح للمستخدم بتغيير عرض الأسطر والأعمدة أو أحدها بالسحب وذلك عند الوقوف على الخط الفاصل بين هذه الأسطر أو بين هذه الأعمدة. ونستخدم ذلك عندما نرى أن بعض الكلمات في سطر ما أو عمود ما غير ظاهرة، ولإظهارها نوقف الماوس على الحدود الفاصلة بين الأعمدة أو بين الأسطر ثم نسحب الأعمدة أو الأسطر بالماوس لتكبيرها. وتأخذ الخاصية القيم التالية:

|    | المعنى                                 | القيمة               |
|----|----------------------------------------|----------------------|
|    | لا يسمح بتغيير أبعاد الأسطر أو الأعمدة | 0 – flexResizNone    |
|    | يسمح بتغيير أبعاد الأعمدة فقط          | 1 – flexResizColumns |
|    | يسمح بتغيير أبعاد الأسطر فقط           | 2 – flexResizRows    |
| 1  | يسمح بتغيير أبعاد الأسطر و الأعمدة     | 3 – flexResizBoth    |
| I. |                                        |                      |

يمكن في المرحلة التنفيذية أن نقوم بأحد الأوامر التي نستخدمها في التعامل مع الجدول:

- الأمر الأول: تحديد عدد صفوف وأعمدة الجدول.
  - الأمر الثاني: إدراج البيانات إلى الجدول.
- الأمر الثالث: إضافة صفوف جديدة إلى الجدول.

تحديد عدد صفوف وأعمدة الجدول: ALEPPO

يتم تحديد عدد الصفوف من خلال الخاصية Rows وعدد الأعمدة من خلال الخاصية Cols ويمكن أن يتم ذلك في المرحلة التصميمية وافتراضيا يكون عدد الأسطر 2 وعدد الأعمدة 2. ويمكن أن يتم ذلك في المرحلة التنفيذية كما يلي:

Private Sub Form\_Load() Grid1.Rows = 3 Grid1.Cols = 4 End Sub

جعل عدد الأعمدة مساوياً لـ 4 و جعل عدد الأسطر (الصفوف) مساوياً لـ 3.

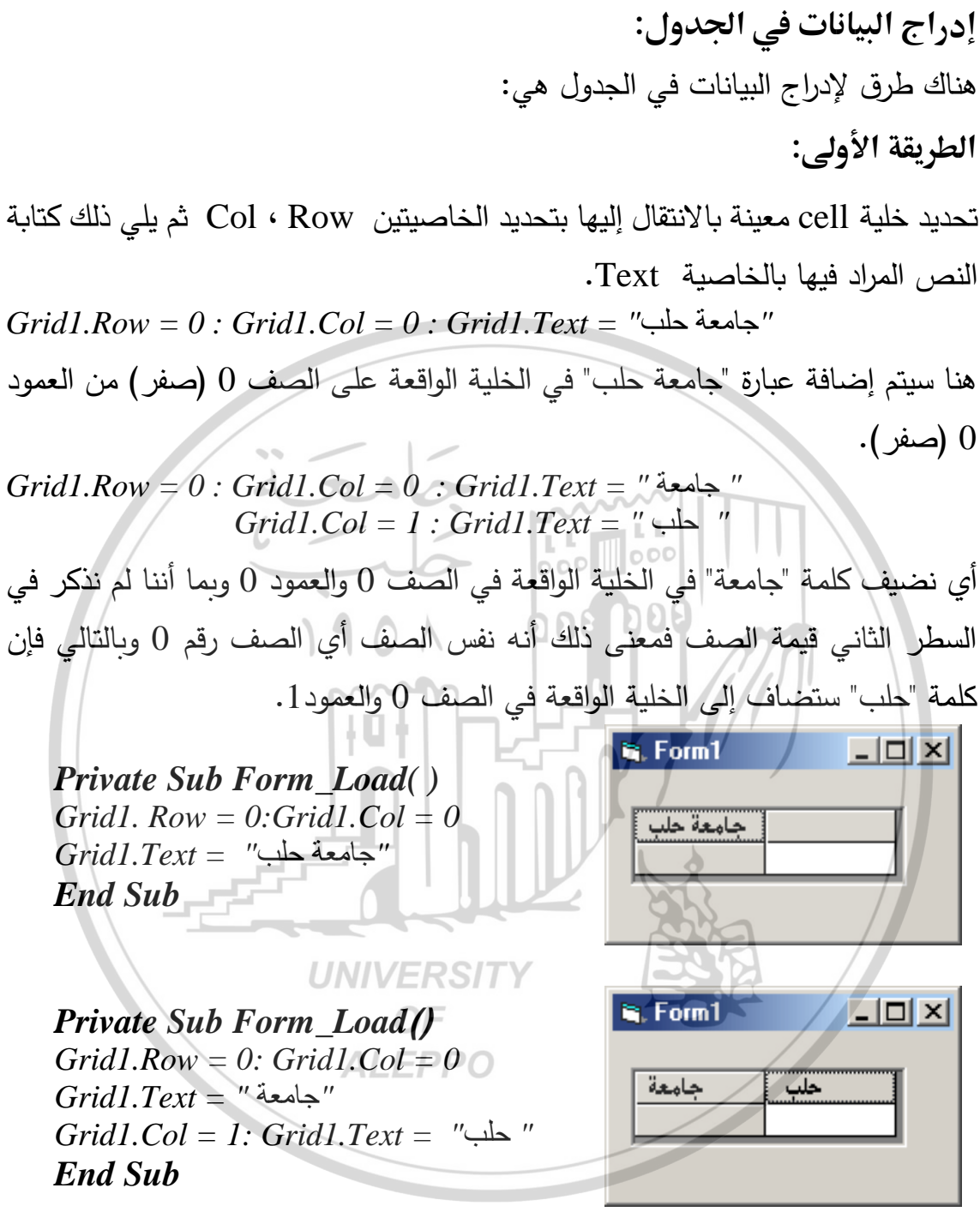

#### الطريقة الثانية:

تحديد نطاق من الخلايا وذلك بالانتقال إلى الخلية المحددة لأحد أركان النطاق بـ Row و Col ومن ثم تحديد الركن المقابل بالخاصتين Rowsel و Colsel ثم نقوم بملئه بعبارة واحدة هي الوظيفة Clip للجدول حيث تملأ النطاق باستخدام نص أو تابع نصي String. ولتوزيع محتويات النص على الخلايا المختلفة والصفوف المختلفة يتم ذلك بإدراج أحرف للتحكم ضمن النص، الحرف VbTab والذي يفصل بين الأعمدة المختلفة بينما VbCr يقوم بالفصل بين صف وآخر (أي لفتح سطر جديد).

### **Private Sub Form\_Load**()

Grid1.Row = 0: Grid1.Col = 0 Grid1.RowSel = 0: Grid1.ColSel = 3 Grid1.Clip = "حماد" & vbTab & "الدكتور" & vbTab " **End Sub** 

بدأ التحديد من الخلية الواقعة في الصف 0 والعمود 0 وأنهى التحديد عند الخلية الواقعة في الصف 0 والعمود 3 أي حدد سطر مؤلف من أربع خلايا.

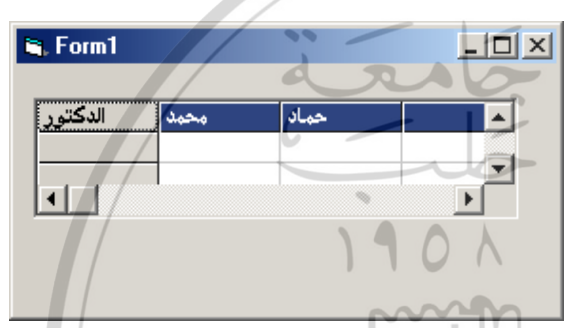

بعد ذلك تم إضافة الكلمات "الدكتور " ثم "محمد" ثم "حماد" إلى الخلايا المحددة وبما أنه هناك ثلاث كلمات لذلك ظهرت الخلية الرابعة المحددة فارغة.

إذا كان طول خلية الشبكة FlexGrid غير كافي لعرض كل الخلايا في المرحلة التنفيذية فإن شريط تمرير سيظهر بالاتجاه المطلوب وهذا واضح هنا في الوضع الأفقي والعمودي. هنا أخذنا الخاصية RightToLeft مساوية للقيمة False لذا ظهرت الخلايا من اليسار إلى اليمين.

## **Private Sub Form\_Load()** Grid1.Row = 0: Grid1.Col = 0

Grid1.RowSel = 2: Grid1.ColSel = 3 Grid1.Clip = "محمد" & vbTab & "محمد" & vbTab & "ab & vbTab & "ab & vbTab & "ab & vbTab & "ab & vbTab & "ab & vbTab & "ab & vbTab & "ab & vbTab & "ab & vbTab & "ab & vbTab & "ab & vbTab & "ab & vbTab & "ab & vbTab & "ab & vbTa

## End Sub

| 🖷 Form1 |           |       | _ 🗆 ×   |
|---------|-----------|-------|---------|
|         | حماد      | محمد  | الدكتور |
|         | الميكانيك | هندسه | کلیہ    |
|         |           |       |         |
|         |           |       |         |

بدأ التحديد من الخلية الواقعة على الصف 0 والعمود 0 وأنهى التحديد عند الخلية الواقعة في الصف 2 والعمود 2 أي قام بتحديد سطرين كل منهما مؤلف من أربع خلايا. بعد ذلك تم إضافة الكلمات "الدكتور " ثم "محمد" ثم "حماد" إلى الخلايا المحددة في السطر الأول وانتقل بالتابع (Chr(13 إلى الصف الثاني الذي كتب فيه الكلمات "كلية" ثم "هندسة" ثم "الميكانيك" في السطر الثاني.

وبما أنه هناك ثلاث كلمات في كل سطر لذلك ظهرت الخلية الرابعة المحددة في كل سطر فارغة.

هنا طول أداة الشبكة FlexGrid كافٍ لعرض كل الخلايا في المرحلة التنفيذية لذا لم يظهر أي شريط تمرير.

هنا أخذنا الخاصية RightToLeft مساوية للقيمة True لذا ظهرت الخلايا من اليمين لليسار.

استخدام TextMatrix وهي دالة تمكنك من الكتابة في خلية معينة مباشرة بعبارة واحدة وذلك من خلال تحديد الصف والعمود للدالة .

لوضع قيمة في خلية MsFlexGrid سواءً كانت نصية أو رقمية باستخدام الخاصية TextMatrix ونحدد الخلية المطلوب الكتابة فيها:

Grid1.TextMatrix (3,1) = "Good"Grid1.TextMatrix (5,2) = "3800"

| 💐 Form1 | -    |         |          | Good في   | النص ا    | كتابة   |
|---------|------|---------|----------|-----------|-----------|---------|
|         | 1    | UNIVERS | ITY      | في الصف   | الواقعة   | الخلية  |
|         |      |         |          | لأول.     | والعمود ا | الثالث  |
|         | Good |         | <u> </u> | في الخلية | 3800      | والرقم  |
|         |      | 3800    | _        | ف الخامس  | في الص    | الواقعة |
|         |      |         |          |           | الثاني.   | والعمود |

#### ملاحظة:

الطريقة الثالثة:

يجب أن لا ننسى أن أعلى صف هو الصف ذو الرقم (0) والعمود في أقصى اليسار هو العمود (0). الصف ذو الرقم (0) والعمود ذو رقم (0) هي للعناوين. إضافة صفوف جديدة إلى الجدول: يتم إضافة صفوف جديدة إلى الجدول باستخدام الوظيفة AddItem مع تحديد محتويات الصف بنص يشبه تمامًا النص المستخدم مع Clip . الصف الجديد يوضع اختياريًا في نهاية الجدول. وهناك معامل اختياري لهذه الوظيفة يمكننا من إضافة الصف الجديد في مكان آخر خلاف النهاية.

Private Sub Form\_Load() *Grid1.Row* = 0: *Grid1.Col* = 0 *Grid1.RowSel = 2: Grid1.ColSel = 3* " حماد" & vbTab " محمد" & vbTab " الدكتور " = Grid1.Clip " الميكانيك" & vbTab " هندسة" & vbTab " كلية" End Sub 🛢 Form1 \_ 🗆 🗵 DOE حماد الدكتور محمد كلية المتكانيك هندسة تصميمياً كان عدد الأسطر 3 وعدد الأعمدة 4. تم تحديد الخلايا من الخلية (0,0) وحتى الخلية (2,3) ثم تم إضافة الكلمات الثلاثة الأولى فيها. **UNIVERSITY** بعد ذلك تم إضافة سطراً مطابقاً لأسطر الأداة ومن ثم أضفنا فيه الكلمات الثلاث الأخرى **ALEPPO** في خلاياه الأولى. وبمكن ببساطة كتابة ما يلي: Private Sub Form Load () "الميكانيك" & vbTab & "هندسة" & vbTab "كلية" "كلية"

End Sub

وعندها سنحصل على:

| 🖷 Form1 |           |       | _ 🗆 🗵 |
|---------|-----------|-------|-------|
|         |           |       |       |
|         |           |       |       |
|         | الميكانيك | هندسة | كلية  |
|         |           |       |       |
|         |           |       |       |

التحكم في مظهر الجدول المرن:

خصائص التحكم في ألوان الكتابة وهي:

- ForeColor لتحديد لون النص في الخلية العادية.
- ForeColorFixed لتحديد لون النص في الخلية الثابتة.
  - ForeColorSel لتحديد لون النص في الخلية المعلمة.

خصائص للتحكم بتحديد لون الخلفية في مناطق مختلفة من الجدول:

- BackColor للخلية العادية.
- BackColorFixed للخلية الثابتة.
  - BackColorSel للخلية المعلمة.
- BackColorBKG للمنطقة الخلفية من الجدول التي لا تحتوي على أية خلية.

łuł

خصائص التحكم في لون خلية منفردة أو مجموعة معلمة من الخلايا:

- CellForeColor: لتحديد لون الإطار في الخلية المحددة.
  - CellBackColor: لتحديد لون الخلفية للخلية المحددة.

خصائص الخطوط في الجدول:

- خاصية التحكم في خلايا الجدول كلها Font.
- للتحكم في خط أحد الخلايا على انفراد باستخدام CellFontName و CellFontSize ومجموعة شبيهة من الخواص تبدأ بـ CellFont.

تزود الأداة Flex Grid عدة ميّزات تنسيق قياسية تتضمن ميزات مثل الأسود العريض والمائل والتسطير ومحاذاة النصوص في الأعمدة وأسماء الخطوط وأحجامها والألوان الأمامية والخلفية. وأهم هذه الخيارات:

 لانتقاء نطاق من الخلايا نحتاج إلى تحديد نقطة بداية ونقطة نهاية للانتقاء. نقطة البداية ننتقيها بالخاصيتين Row و Col ونقطة نهاية الانتقاء يتم تحديدها بواسطة الخاصيتين RowSel و ColSel. MsFlexGrid1.Row = 2 MsFlexGrid1.Col = 2 MsFlexGrid1.RowSel = 5 MsFlexGrid1.ColSel = 3

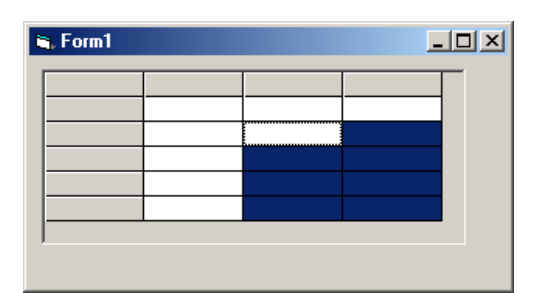

هذا تمّ تحديد الخلايا من (2, 2) وحتى (5, 3) أي من الخلية الواقعة على الصف الثاني والعمود الثاني حتى الخلية الواقعة على الصف الخامس والعمود الثالث. بعد عملية الانتقاء وإذا كنا نريد تنسيق الخلايا فيجب التنويه بعملية التنسيق إلى أنّ التنسيق سيتم على خلية واحدة أو على النطاق وذلك باستخدام الخاصة FillStyle الواجب تطبيقه. هل هو فرديا (أي خلية واحدة) وهي القيمة الافتراضية وعندها يكون FillSingle الواجب تطبيقه. أو باستخدام FlexFillSingle تنسيق أكثر من خلية منتقاة في الوقت نفسه. بعد ذلك نصبح جاهزين لبدء التنسيق سواءً كخلية فردية أو كنطاق. MsFlexGrid1. FillStyle = FlexFillRepeat MsFlexGrid1. FillStyle = 0

يمكن في البداية انتقاء الخلايا ومن ثم تنسيق هذه الخلايا كتغيير نمط النص أو غير ذلك. كما يمكن التحكم بكيفية استعمال الشبكة أثناء التشغيل من خلال ضبط الخاصية SelectionMode بالشكل:

0 - FlexSelectionFree

انتقاء صفوف فقط FlexSelectionByRow

2 – FlexSelectionByColumn انتقاء أعمدة فقط ALEPPO

**إدراج الرسوم في الخلايا:** يمكن إدراج صورة أو رسم ضمن خلايا MsFlexGrid شريطة أن تكون الصورة أو الرسم عبارة عن:

- Bmp: أي صورة نقطية.
- Ico: أي أيقونة أو رمزية.
- Wmf: ملفاً من ملفات تعريف ويندوز.

تضاف هذه الرسوم باستخدام الجملة Set والخاصية CellPicture والدالة LoadPicture.

مثال:

SetMsFlexGrid1.CellPicture = LoadPicture("d:\VB6.0\boy.bmp") بعد إضافة الصورة يجب ملائمة أبعاد الخلية مع أبعاد الرسم وذلك بتعديل ارتفاع وعرض الخلية التي تحوي على هذا الرسم. مثلاً إذا كان حجم الرسم هو 1000 x 1000 twip وهي موجودة في الصف الرابع والعمود الثالث فإننا سنلائم حجم خلايا هذا الصف والعمود لملائمة حجم الصورة (الرسم) المدرجة.

MsFlexGrid1.RowHeight(4) = 1000 MsFlexGrid1.ColWidth(3) = 1000 إن وضع هذه الجمل مباشرةً فوق الجملة Set والتي تحمل الرسم في الخاصية CellPicture سيؤدي إلى تكبير الخلية بما يكفي لإظهار الرسم بأكمله. عند تغيير حجم خلية ما في الشبكة سيتغير حجم كل الصف وكل العمود التابعين لتلك الخلية.

## التحكم في سلوك الجدول:

من أبرز الخصائص الخاصة بتغيير سلوك الجدول ما يلي:

- AllowBigSelection: تحدد إمكانية تحديد عمود بنقر عنوانه الرئيس أم لا ونفس الحال مع الصف.
- AllowUserResizing: تحدد إمكانية تغيير المستخدم لأبعاد الأعمدة والصفوف ديناميكيا أثناء عمل البرنامج أم لا.
- FillStyle: الخصائص التي تبدأ بـ Cell مثل CellFontName وغيرها وتستخدم لتغيير كافة الخلايا المحددة إذا كانت الخاصية FillStyle بالقيمة واحد أما إذا كان قيمتها صفر فإن تأثير الخصائص المشار إليها لا يتعدى الخلية الفعالة وحدها.
- MergeCells: يحدد السماح بدمج الخلايا، هذا الدمج يتم آلياً إذا كانت قيم الخلايا المتجاورة متشابهة، قد نسمح بالدمج بين الأعمدة فقط أو بين الصفوف فقط أو بين كليهما أو نمنعه تمامًا.
- SelectionMode: يحدد هل يمكن تحديد الخلايا في أي مكان من الجدول أم أن
   التحديد سيمتد إجباريا ليشمل عمود بالكامل أو صف بالكامل.

الأحداث الخاصة بالجدول المرن: إن أهم الأحداث التي يطلقها الجدول هي:

- GridLines تتحكم في ظهور الخطوط من عدمه للخلايا المنتقاة.
- EnterCell: ينطلق هذا الحدث في كل مرة يتم انتقال التركيز إلى الخلية.
  - LeaveCell: عكس الحدث السابق فهو يقع عند فقدان الخلية للتركيز.
    - RowColChange: ينطلق عند انتقال التركيز من خلية إلى أخرى.
      - SelChange: ينطلق عندما يتم تغيير نطاق التحديد.
- بالإضافة إلى أهم الأحداث الأخرى المطبقة على الأدوات الأخرى مثل: Click, بالإضافة إلى أهم الأحداث الأخرى المطبقة على الأدوات الأخرى مثل: DblClick, Scroll

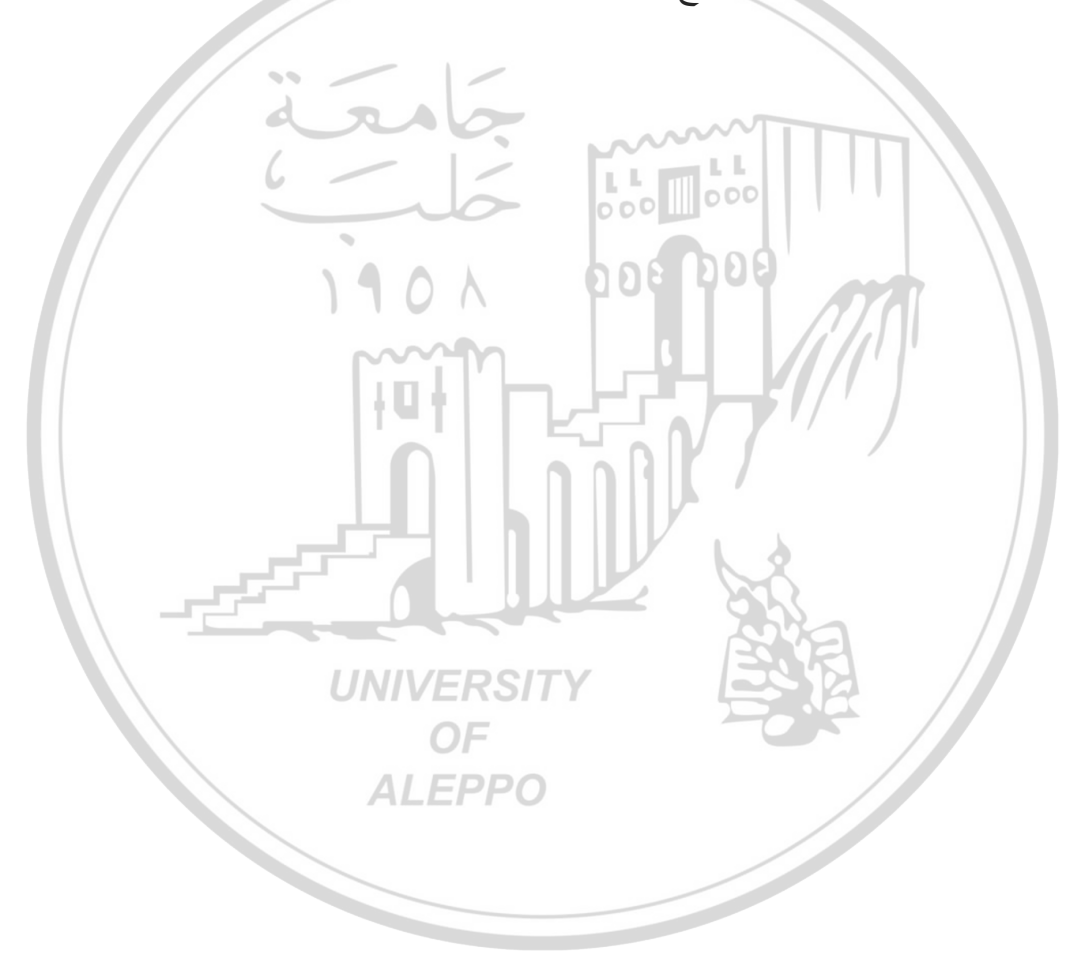

## أهم خصائص المتعلقة في الجدول MsFlexGrid:

• خاصية دمج الخلايا MergeCells:

| MergeCells   | 0 - flexMergeNever 📃 💌    |
|--------------|---------------------------|
| MouseIcon    | 0 - flexMergeNever        |
| MousePointer | 1 - flexMergeFree         |
| OLEDropMode  | 2 - flexMergeRestrictRows |
| PictureType  | 4 - flexMergeRestrictAll  |

#### MergeCells

Returns/sets whether cells with the same contents should be grouped in a single cell spanning multiple rows or columns.

| للية واحدة وقد يكون                             | جموعة من الخلايا بخ                                                                                        | وهي خاصية تمكن المستخدم من القيام بدمج م                                                                                                    |
|-------------------------------------------------|----------------------------------------------------------------------------------------------------|----------------------------------------------------------------------------------------------------|
|                                                 | 6 - 13                                                                                                    | نطاق الخلايا أفقي أو عمودي أو أفقي وعمودي                                                                                                    |
|                                                 | Property Name                                                                                              | Property Value                                                                                                    |
|                                                 | 1901                                                                                                    | 1 - FlexMergeFree                                                                                                    |
|                                                 | ITUN                                                                                                    | 2 - FlexMergeNever                                                                                                    |
|                                                 | MergeCells                                                                                                 | 3 - FlexMergeNever                                                                                                    |
|                                                 | 1+0+1                                                                                                    | 4 - FlexMergeNever                                                                                                    |
|                                                 |                                                                                                    | 5 – FlexMergeNever                                                                                                    |
|                                                 | :TextStyle                                                                                                 | <ul> <li>خاصية تأثيرات ثلاثية الأبعاد على النص e</li> </ul>                                                                                             |
| TextStyleFixed<br>ToolTipText<br>Top<br>Vicible | 0 - flexTextFlat<br>0 - flexTextFlat<br>1 - flexTextRaised<br>2 - flexTextInset<br>3 - flexTextRaisedLight | TextStyle     0 - flexTextFlat       TextStyleFixed     0 - flexTextFlat       ToolTipText     1 - flexTextRaised       Top     3 - flexTextRaisedLight |
| Returns/sets 3D effe                            | 4 - riex l extinsetLight                                                                                   | 4 - flexTextInsetLight                                                                                                    |
| Inclams/sees op ont                             |                                                                                                    | Returns/sets 3D effects for displaying text.                                                                                                    |
| بة الأبعاد أو بالشكل                            | خلايا على شكل ثلاثي                                                                                        | وهي خاصية تمكن المستخدم من القيام بكتابة ال                                                                                                    |
|                                                 |                                                                                                    | العادي.                                                                                                    |
|                                                 | :Scroll                                                                                                    | • خاصية السحابات الأفقية و العمودية Bars                                                                                                    |
|                                                 |                                                                                                    | • خاصية تحديد الخلايا SelectionMode:                                                                                                    |

| nMode | 0 - flexSelectionFree     |
|-------|---------------------------|
|       | 0 - flexSelectionFree     |
|       | 1 - flexSelectionByRow    |
|       | 2 - flexSelectionByColumn |

Returns/sets whether a FlexGrid should allow

regular cell selection, selection by rows, or

Selectio

5electionMode

selection by columns.

# ScrollBars 3 - flexScrollBarBoth Image: Contract of the structure of the structure of the structur

Returns/sets whether a FlexGrid has horizontal ( vertical scroll bars. • خاصية نمط الخطوط بين الخلايا GridLinesFixed:

## خاصية تعليم الخلايا HighLight:

| GHULINESFIXEU                  |                                | HighLight                     | 1 - riexHignlightAlways 💌                    |
|--------------------------------|--------------------------------|-------------------------------|----------------------------------------------|
| GridLineWidth                  | 0 - flexGridNone               | index                         | 0 - flexHighlightNever                       |
| Height                         | 1 - flexGridFlat               | Left                          | 1 - flexHighlightAlways                      |
| HeloContevtID                  | 2 - flexGridInset              | MargaCalls                    | 2 - flexHighlightWithFocus 💙                 |
|                                | 3 - flexGridRaised             |                               |                                              |
| GridLinesFixed                 |                                | HighLight                     |                                              |
| Returns/sets the t             | ype of lines that should be    | Returns/sets w                | hether selected cells appear                 |
| drawn between ce               | dis.                           | highlighted.                  |                                              |
|                                |                                |                               |                                              |
|                                |                                |                               | الحاصية GridLines:                           |
|                                |                                |                               |                                              |
|                                |                                |                               | الخاصية FocusRect:                           |
|                                |                                | GridLines                     | 1 - flexGridElat                             |
| FocusRect                      | 1 - flexFocusLight             | GridLipesEixe                 | d 0 - flexGridNope                           |
| Font                           | 0 - flexFocusNone              |                               | 1 flexGridFlat                               |
| EoreColor                      | 1 - flexFocusLight             | GridLinewidt                  | 2 - flexGridInset                            |
| Farmer D. at                   | 2 - flexFocusHeavy             | Height                        | 3 - flexGridRaised                           |
| FOCUSRECC                      |                                | GridLines                     | 000                                          |
| Determines whe                 | ther the FlexGrid control shou | ld<br>Returns (sets)          | the type of lines that should be             |
| draw a rocus rec               | tangle around the current cel  | drawn betwer                  | en cells.                                    |
|                                |                                | 404                           |                                              |
|                                |                                |                               | الخاصية FillStyle:                           |
|                                | ~~~n                           |                               | J                                            |
|                                | link!'s                        |                               | ·DragMode äuglall                            |
|                                | ITAL I                         |                               |                                              |
| DragMode                       | 0 - ybManual                   | FillStyle                     | 0 - flexFillSingle 🚽 🚽                       |
| Ephlod                         | 0 - vbManual                   | FivedCole                     | 0 - flexFillSingle                           |
|                                | 1 - vbAutomatic                | FillStyle                     | 1 - flexFillRepeat                           |
| DragMode                       | I VDHatomade                   | Determine                     | the second states the Taut success of the    |
| Returns/sets a va              | lue that determines whether    | Determines wh                 | fermatting properties of a Flex Crid         |
| manual or automa               | itic drag mode is used.        | applies the cha               | and to all selected cells                    |
|                                |                                | applies the the               | ange to an selected cens.                    |
|                                |                                | :Cau                          | الخاصية Ises Validation                      |
|                                | UNIVERS                        | SITY Stud                     |                                              |
|                                | 05                             |                               | ·PordorStyle i. 1:11                         |
|                                | OF                             |                               | .Dolueistyle                                 |
| BorderStyle                    | 1 - flexBorderSingle 🗩 🝺       | CausesValid                   | ation True                                   |
| CausesValidati                 | on 0 - flexBorderNone          | Cole                          | True                                         |
| Cole                           | 1 - flexBorderSingle           |                               | False                                        |
|                                |                                | CausesValid                   | lation                                       |
| BorderStyle                    |                                | Returns/sets                  | whether validation occurs on the             |
| Returns/sets th                | e border style for an object.  | control which                 | Host focus.                                  |
| BorderStyle<br>Returns/sets th | e border style for an object.  | Returns/sets<br>control which | whether validation occurs on the lost focus. |
|                                |                                |                               | الخاصية Appearance:                          |
|                                |                                |                               |                                              |

- 1

| : | Allow | Userk | kesizii | ng | صيه | الخ |
|---|-------|-------|---------|----|-----|-----|
|   |       |       |         |    |     |     |

| Appearance   | 1 - flex3D   | • |
|--------------|--------------|---|
| BackColor    | 0 - flexFlat |   |
| BackColorBkg | 1 - flex3D   |   |
|              |              |   |

**T** 1

#### Appearance

A 11

Returns/sets whether a control should be painted with 3-D effects.

| AllowUserResizing | 0 - flexResizeNone    | - |   |
|-------------------|-----------------------|---|---|
| Appearance        | 0 - flexResizeNone    |   |   |
| BackColor         | 1 - flexResizeColumns |   |   |
| BackColorBkg      | 2 - flexResizeRows    |   | 1 |
|                   | 13 - NexResizeBoth    |   |   |

#### AllowUserResizing

Returns/sets whether the user should be allowed to resize rows and columns with the mouse.

- الخاصية AllowBigSelection
  - الخاصية Custom:

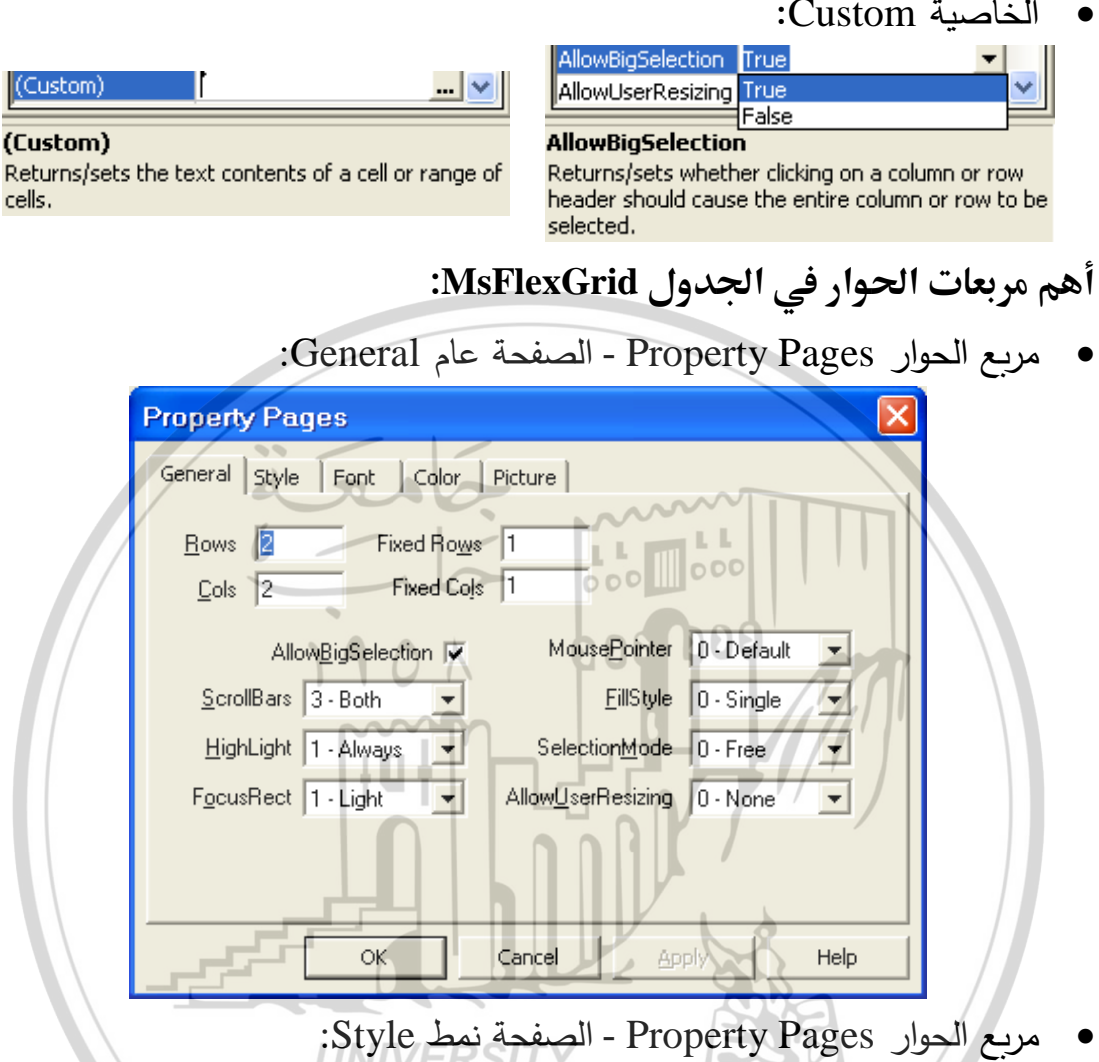

| Property Pages OF             |                          |
|-------------------------------|--------------------------|
| General Style Font Color Pi   | ture                     |
| GridLines 1 - Flat            | GridLinesFixed 2 - Inset |
| Text <u>S</u> tyle 0 - Flat 💌 | TextStyleFixed 0 - Flat  |
| MergeCells 0 - Never 💌        | PictureType 0 - Color 💌  |
| Row <u>H</u> eightMin 0       | Word <u>W</u> rap        |
| <u>F</u> ormat                |                          |
|                               |                          |
|                               |                          |
|                               |                          |
| ОК С                          | ancel Apply Help         |

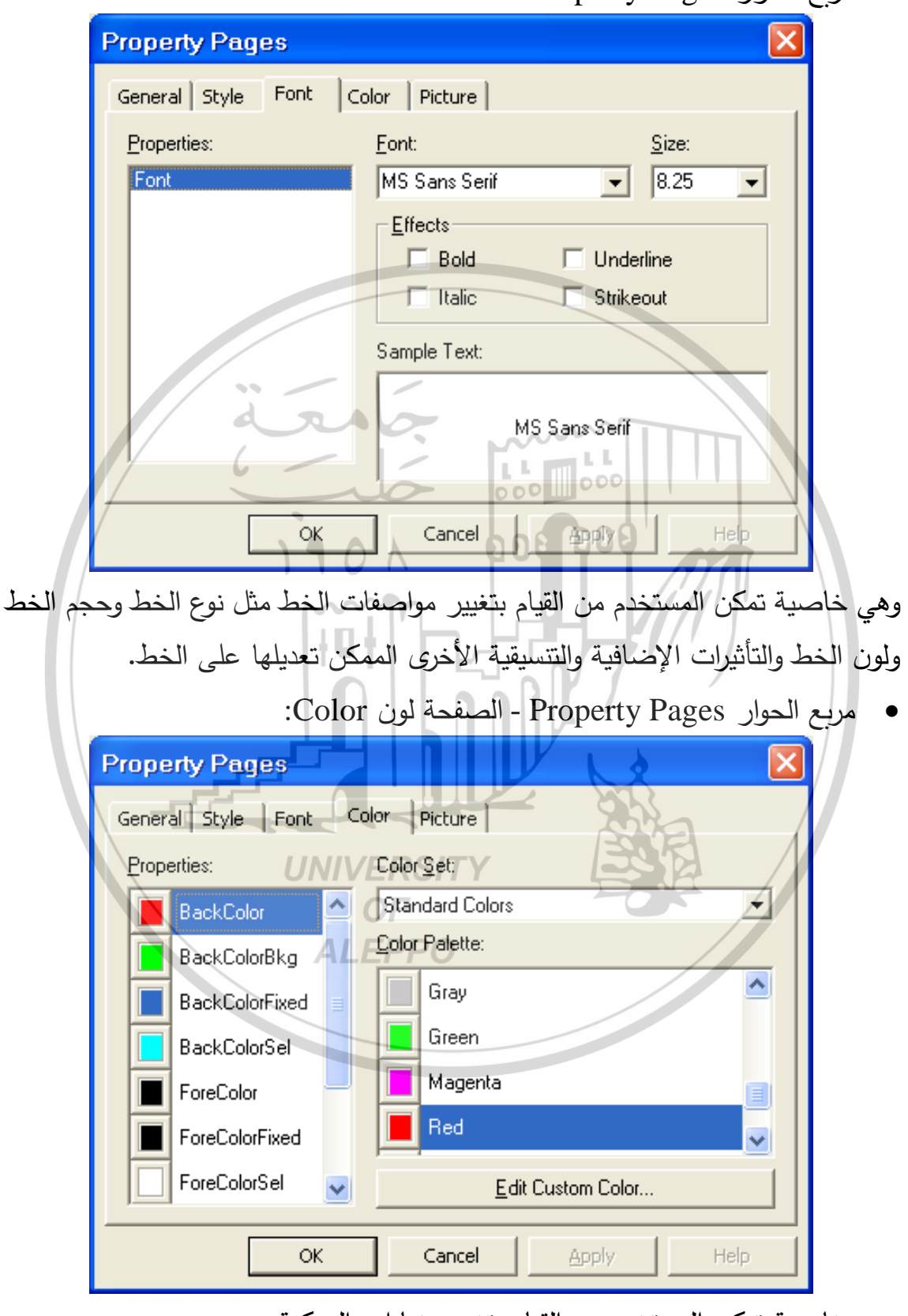

• مربع الحوار Property Pages - الصفحة خط Font:

وهي خاصية تمكن المستخدم من القيام بتغيير خيارات الممكنة.

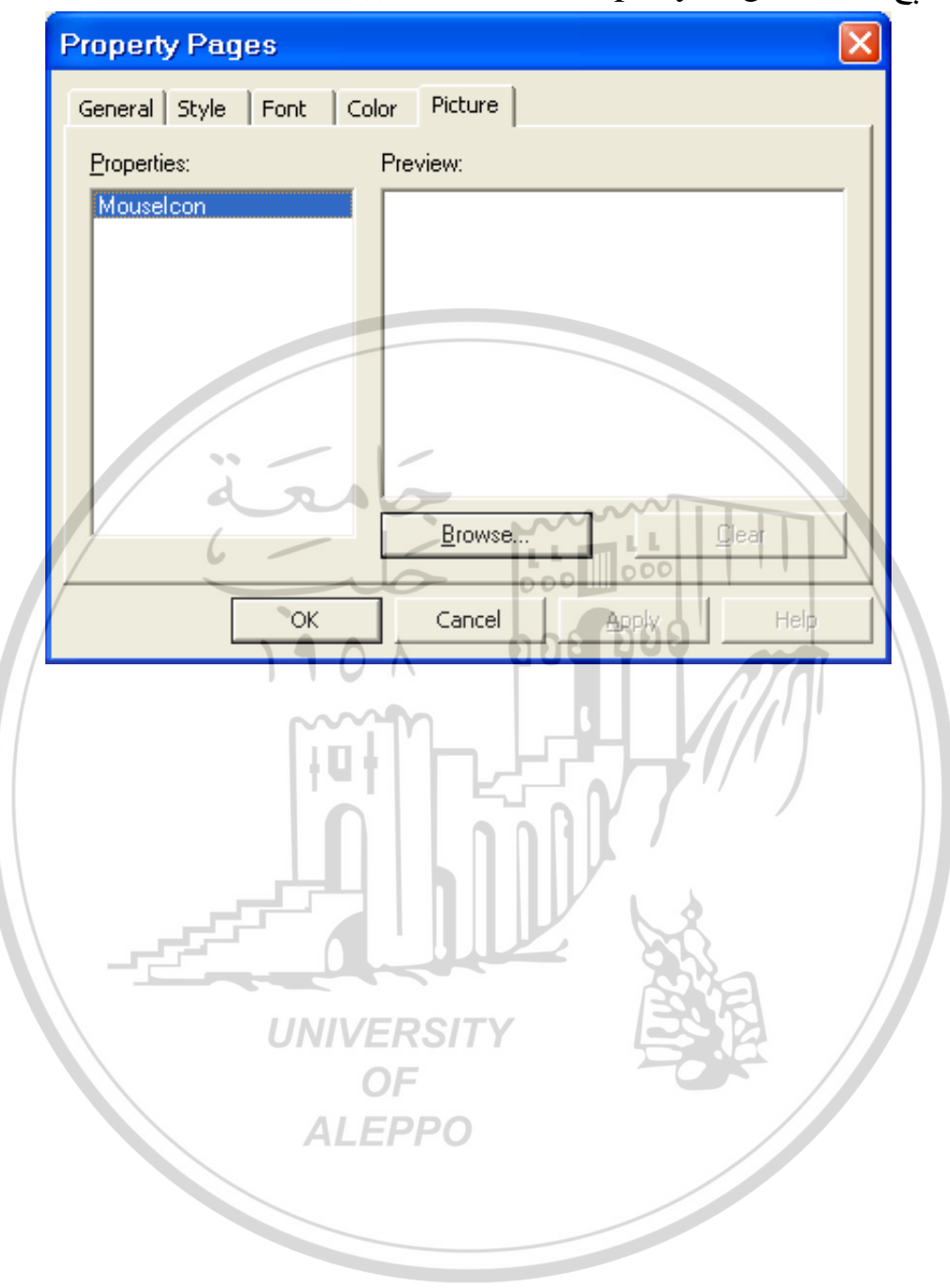

• مربع الحوار Property Pages - الصفحة صورة Picture:

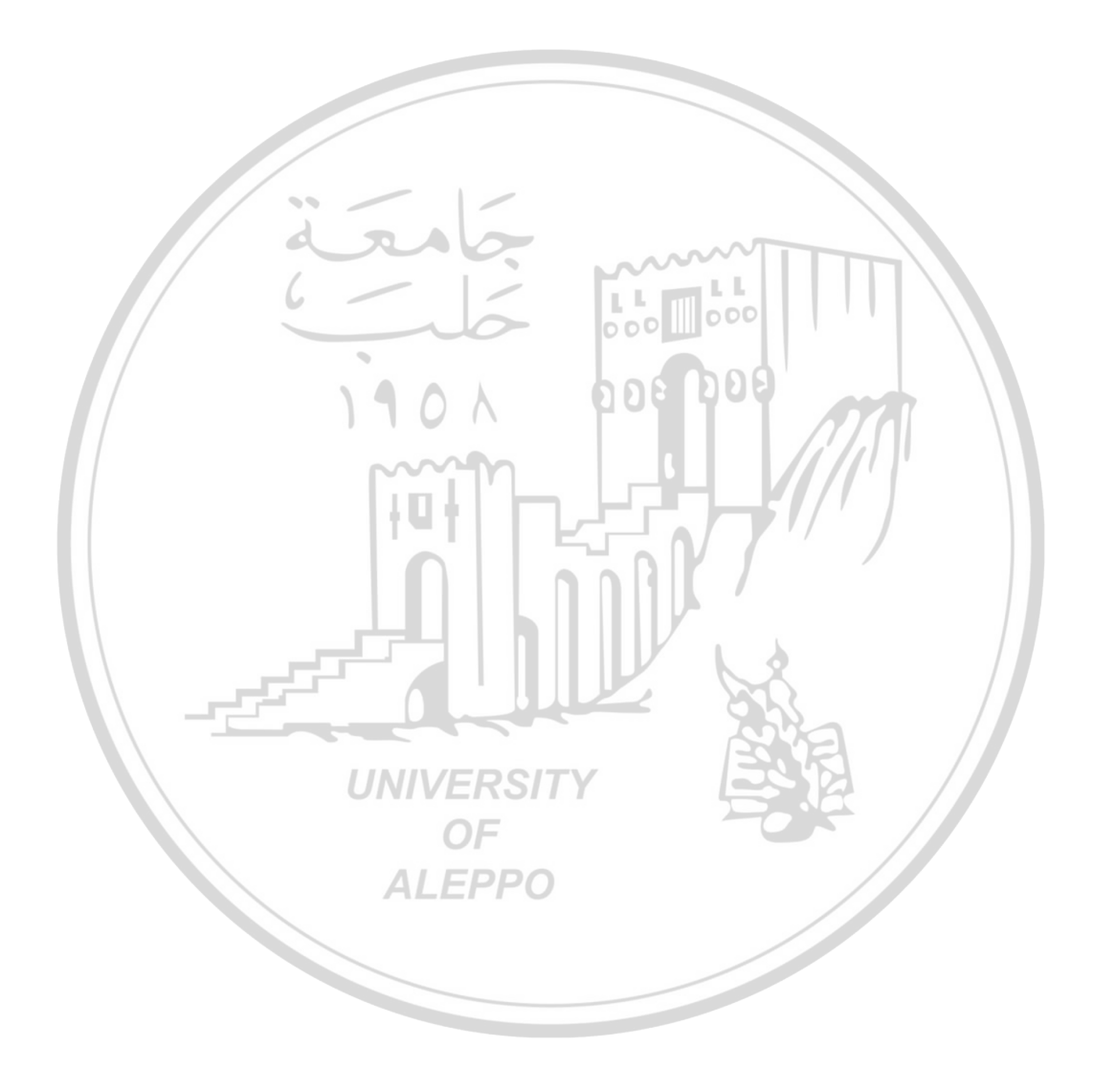

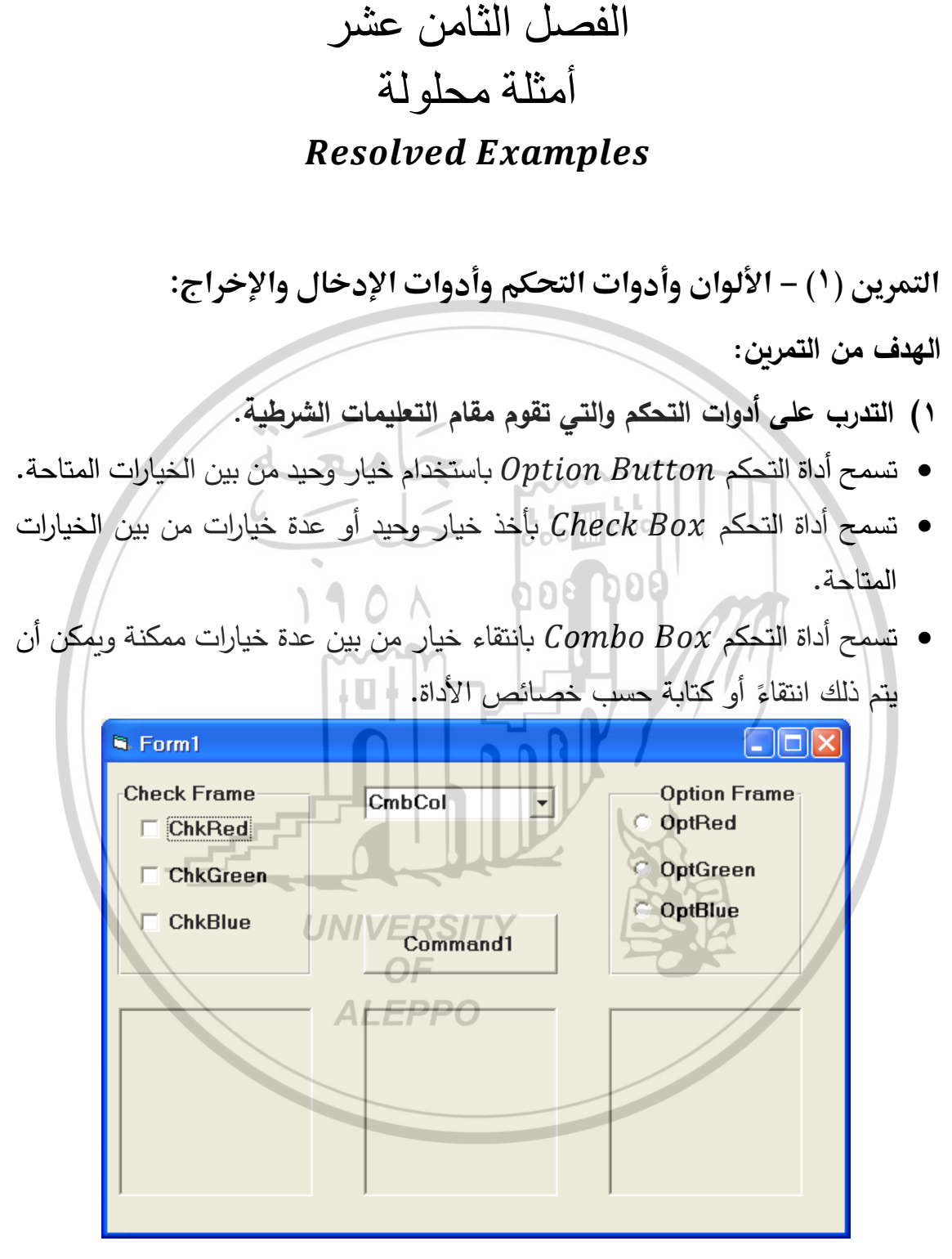

- ٢) التدرّب على طريقة إدخال القيم من خلال مربعات الإدخال والحصول على الملاحظات والتنويهات من خلال مربعات الإخراج.
  - ٣) التدرب على استخدام الألوان بالطرق الثلاثة المعروفة.

ملاحظة (١):

يمكن تطوير التمرين واستخدام أداة السحابات Scroll Bar لاختيار شدة أو كثافة اللون المطلوب أثناء عمليات مزج الألوان.

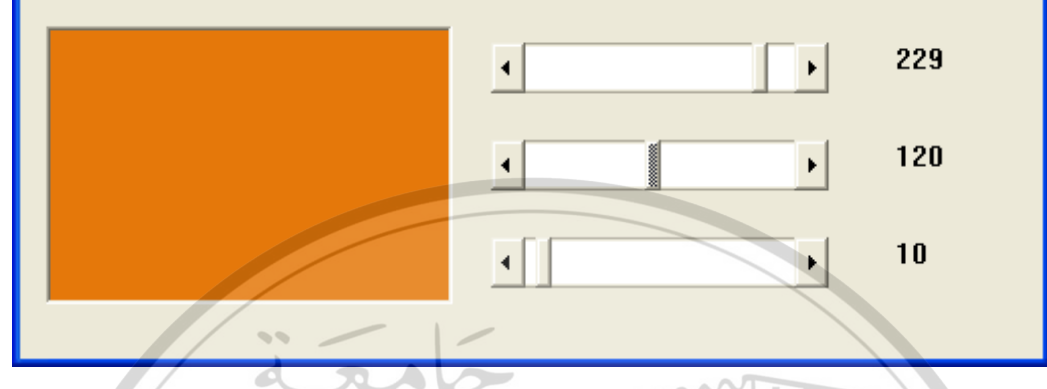

ملاحظة (٢):

المرحلة الأساسية من التمرين:

التمرين طويل جداً إذا قمنا بكتابة الأوامر المطلوبة كلها. لكن نلاحظ أوامر متشابهة والاختلافات قليلة فيما بينها لذا يمكن ببساطة وبسرعة إنجاز التمرين إذا أحسننا استخدام أوامر النسخ واللصق والتعديل.

Dim RCol, GCol, BCol As Integer Private Sub ChkRed\_Click() If ChkRed.Value = 0 Then RCol = 0 ElseIf ChkRed.Value = 1 Then RCol = 255 End If PicCheck.BackColor = RGB(RCol, GCol, BCol) End Sub

Private Sub ChkGreen\_Click() If ChkGreen.Value = 0 Then GCol = 0 ElseIf ChkGreen.Value = 1 Then GCol = 255 End If PicCheck.BackColor = RGB(RCol,GCol,BCol) End Sub

```
Private Sub ChkBlue_Click()

If ChkBlue.Value = 0 Then

BCol = 0

ElseIf ChkBlue.Value = 1 Then

BCol = 255

End If

PicCheck.BackColor = RGB(RCol, GCol, BCol)

End Sub
```

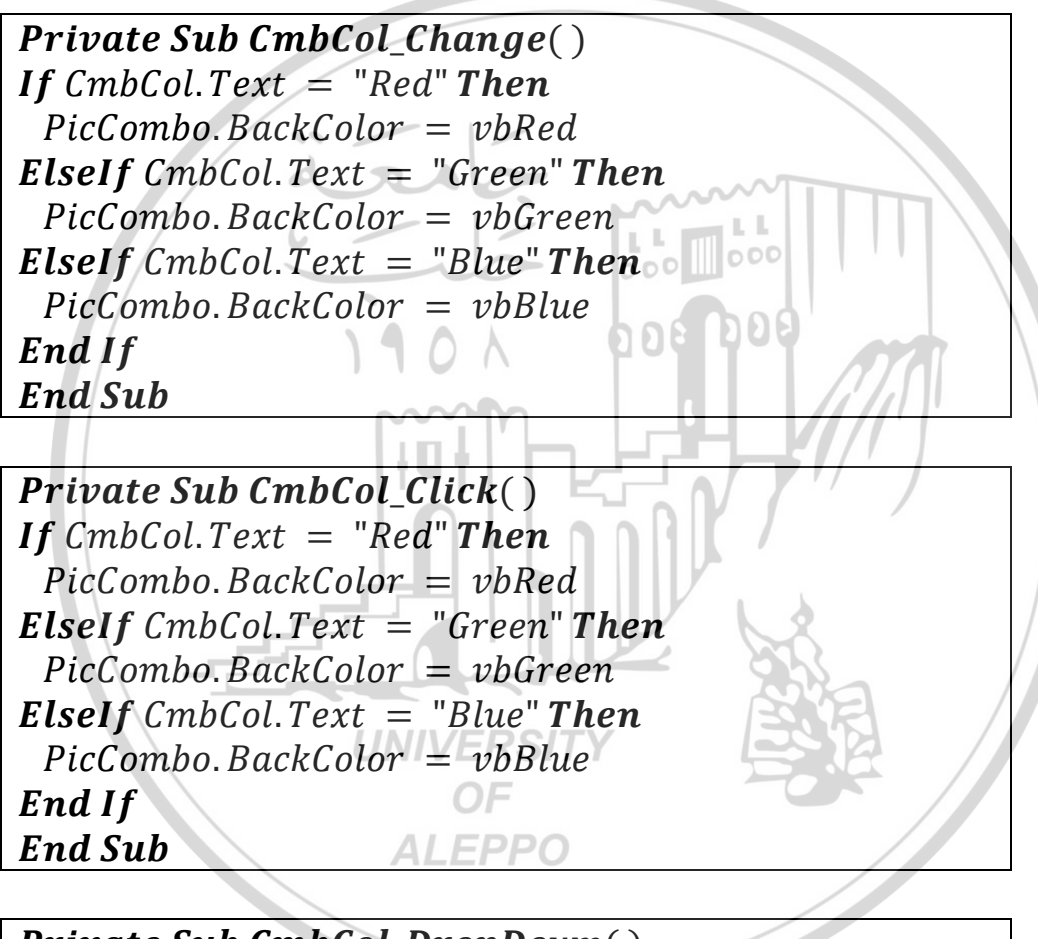

Private Sub CmbCol\_DropDown() If CmbCol.Text = "Red" Then PicCombo.BackColor = vbRed ElseIf CmbCol.Text = "Green" Then PicCombo.BackColor = vbGreen ElseIf CmbCol.Text = "Blue" Then PicCombo.BackColor = vbBlue End If End Sub Private Sub OptRed\_Click() If OptRed.Value = True Then PicOption.BackColor = vbRed ElseIf OptGreen.Value = True Then PicOption.BackColor = vbGreen ElseIf OptBlue.Value = True Then PicOption.BackColor = vbBlue End If End Sub

**Private Sub OptGreen\_Click()** If OptRed.Value = True Then PicOption.BackColor = vbRed**ElseIf** OptGreen.Value = True **Then** PicOption.BackColor = vbGreen **ElseIf** OptBlue.Value = True **Then** DDE PicOption.BackColor = vbBlueEnd If End Sub **Private Sub OptBlue\_Click() If** OptRed.Value = True **Then** PicOption. BackColor = vbRed**ElseIf** OptGreen.Value = True **Then** PicOption. BackColor = vbGreen**ElseIf** OptBlue.Value = True **Then** *PicOption*. *BackColor* = *vbBlue* End If **ALEPPO** End Sub

Private Sub Command1\_Click() Num = InputBox ("Insert Number Between 0 and 15", "Select Color", 0) For I = Num To 15 MsgBox ("The Index is "&I) Form1.BackColor = QBColor(I) Next End Sub

#### المرحلة المتقدمة من التمرين:

تتم هذه المرحلة باستخدام الأدوات الجديدة التالية:

- مربع صورة جديد اسمه PicScroll.
- ثلاثة سحابات أفقية تمثل كثافة الألوان الثلاثة المشهورة.
- ثلاث لافتات للتعبير عن شدة الألوان المأخوذة من قيم السحابات المقابلة.

Private Sub hscRed\_Scroll() lblRed.Caption = Val(hscRed.Value) lblGreen.Caption = Val(hscGreen.Value) lblBlue.Caption = Val(hscBlue.Value) PicScroll.BackColor = RGB(hscRed.Value,hscGreen.Value,hscBlue.Value) End Sub

Private Sub hscRed\_Change() lblRed.Caption = Val(hscRed.Value) lblGreen.Caption = Val(hscGreen.Value) lblBlue.Caption = Val(hscBlue.Value) PicScroll.BackColor = RGB(hscRed.Value,hscGreen.Value,hscBlue.Value) End Sub

Private Sub hscGreen\_Scroll() lblRed.Caption = Val(hscRed.Value) lblGreen.Caption = Val(hscGreen.Value) lblBlue.Caption = Val(hscBlue.Value) PicScroll.BackColor = RGB(hscRed.Value, hscGreen.Value, hscBlue.Value) End Sub

Private Sub hscGreen\_Change() lblRed.Caption = Val(hscRed.Value) lblGreen.Caption = Val(hscGreen.Value) lblBlue.Caption = Val(hscBlue.Value) PicScroll.BackColor = RGB(hscRed.Value,hscGreen.Value,hscBlue.Value) End Sub Private Sub hscBlue\_Scroll() lblRed.Caption = Val(hscRed.Value) lblGreen.Caption = Val(hscGreen.Value) lblBlue.Caption = Val(hscBlue.Value) PicScroll.BackColor = RGB(hscRed.Value,hscGreen.Value,hscBlue.Value) End Sub

Private Sub hscBlue\_Change() lblRed.Caption = Val(hscRed.Value) lblGreen.Caption = Val(hscGreen.Value) PicScroll.BackColor = RGB(hscRed.Value, hscGreen.Value, hscBlue.Value) End Sub

**ALEPPO** 

التمرين (٢) - طرائق الرسم Drawing Methods:

الهدف من التمرين:

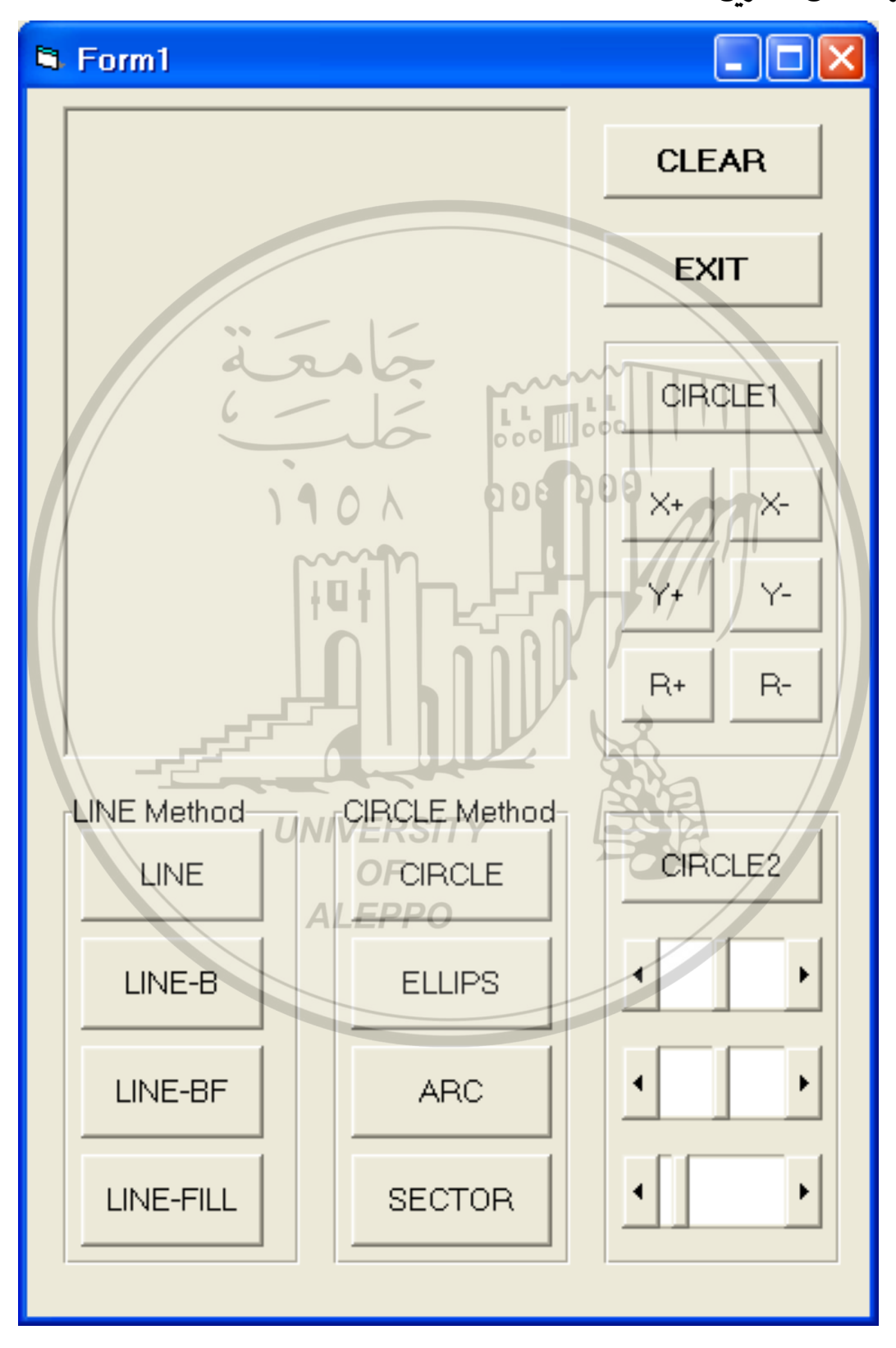

Private Sub CmdARC\_Click() PBOX. Circle (2000, 2000), 1500, vbRed, pi / 4, pi, 2 End Sub

رسم قطاع في مربع الصورة. يمكن للقطاع أن يكون قطاع من قطع ناقص.

Private Sub CmdSector\_Click() PBOX. Circle (2000, 2000), 1500, vbGreen, -pi, -pi / 4, 2 End Sub

- ٢) أوامر رسم الخط (Line Method).
- رسم خطين مستقيمين، النقطة الثانية تختلف في كل منهما. إحداها منسوبة إلى نقطة الأصل والأخرى منسوبة إلى نقطة أخرى.

**Private Sub CmdLine\_Click()**  *PBOX.Line* (400,800) – (1400,1800) *PBOX.Line* (400,800) – *Step*(1400,1800), *vbBlue* **End Sub** 

رسم صندوقين مفرغين، النقطة الثانية تختلف في كل منهما. إحداها منسوبة إلى نقطة

 Image: Private Sub CmdLineB\_Click()

 PBOX. DrawWidth = 2

 PBOX. Line (200, 400) - (1200, 2400), vbRed, B

 PBOX. Line (200, 400) - Step(1200, 2400), vbBlue, B

 End Sub

رسم صندوقين أحدهما مصمت والآخر مفرغ، النقطة الثانية تختلف في كل منهما.

إحداها منسوبة إلى نقطة الأصل والأخرى منسوبة إلى نقطة أخرى.

**Private Sub CmdLineBF\_Click**() PBOX. DrawWidth = 2 PBOX. Line (200, 400) - (1200, 2400), vbRed, BF PBOX. Line (200, 400) - Step(1200, 2400), vbBlue, B **End Sub** 

صندوقين أحدهما مصمت والآخر مفرغ، النقطة الثانية تختلف في كل منهما. إحداها

منسوبة إلى نقطة الأصل والأخرى منسوبة إلى نقطة أخرى. لاحظ استخدام التعبئة.

**Private Sub CmdLineFill\_Click**() PBOX.DrawWidth = 3 PBOX.FillStyle = 3 PBOX.FillColor = RGB(0,255,0)

## PBOX.Line (400,800) – (1400,1800), vbRed, B 'PBox.Line (400,800) – Step(1400,1800), vbBlue, BF End Sub

رسم دائرة أبعادها معروفة.

| <b>Private Sub CmdCIR1_Click()</b>             |                                                              |
|------------------------------------------------|--------------------------------------------------------------|
| x = 500                                        |                                                              |
| y = 500                                        |                                                              |
| r = 500                                        |                                                              |
| PBOX.Circle (x, y),r                           |                                                              |
| End Sub                                        |                                                              |
| (يظهر أعداد كبيرة من الدوائر).                 | <ul> <li>تغيير نصف قطر الدائرة زيادة ونقصاناً</li> </ul>     |
| ود) فتظهر الدوائر وكأنها تكبر أو تصغر.         | <ul> <li>يمكن استخدام أوامر مسح (في بداية الكو</li> </ul>    |
| <b>Private Sub RPLUS_Click()</b><br>r = r + 10 | <b>Private Sub RMIN_Click()</b><br>r = r - 10                |
| <i>PBOX.Circle</i> $(x, y), r$                 | <i>PBOX.Circle</i> $(x, y)$ , r                              |
| End Sub                                        | End Sub                                                      |
| ار (يظهر أثناء الحركة دائرة مصمتة تتحرك        | <ul> <li>تغيير مركز الدائرة إلى اليمين وإلى اليس</li> </ul>  |
|                                                | أفقيّاً إلى اليسار وإلى اليمين).                             |
| ود) فتظهر الدوائر وكأنها تتحرك.                | <ul> <li>يمكن استخدام أوامر مسح (في بداية الكو</li> </ul>    |
| <pre>Private Sub XPLUS_Click()</pre>           | <pre>Private Sub XMIN_Click()</pre>                          |
| x = x + 10                                     | x = x - 10                                                   |
| PBOX.Circle(x, y), r                           | PBOX.Circle(x, y), r                                         |
| End Sub UNIVERSIT                              | End Sub                                                      |
| فل (يظهر أثناء الحركة دائرة مصمتة تتحرك        | <ul> <li>تغيير مركز الدائرة إلى إلى الأعلى والأسر</li> </ul> |
| ALEPPU                                         | عموديّاً إلى الأعلى وإلى الأسفل).                            |
| ود) فتظهر الدوائر وكأنها تتحرك.                | <ul> <li>يمكن استخدام أوامر مسح (في بداية الكو</li> </ul>    |
| <b>Private Sub YPLUS_Click()</b>               | <b>Private Sub YMIN_Click()</b>                              |
| y = y + 10                                     | y = y - 10                                                   |
| PBOX. Circle $(x, y), r$                       | PBOX.Circle(x, y), r                                         |
| End Sub                                        | End Sub                                                      |
| ل أزرار أوامر .                                | <ul> <li>يمكن رسم الدائرة وتغيير أبعادها من خلا</li> </ul>   |
| قطرها إلى مربع الصورة أو إلى سحابات.           | <ul> <li>ويمكن نسب مركز الدائرة أو نصف i</li> </ul>          |

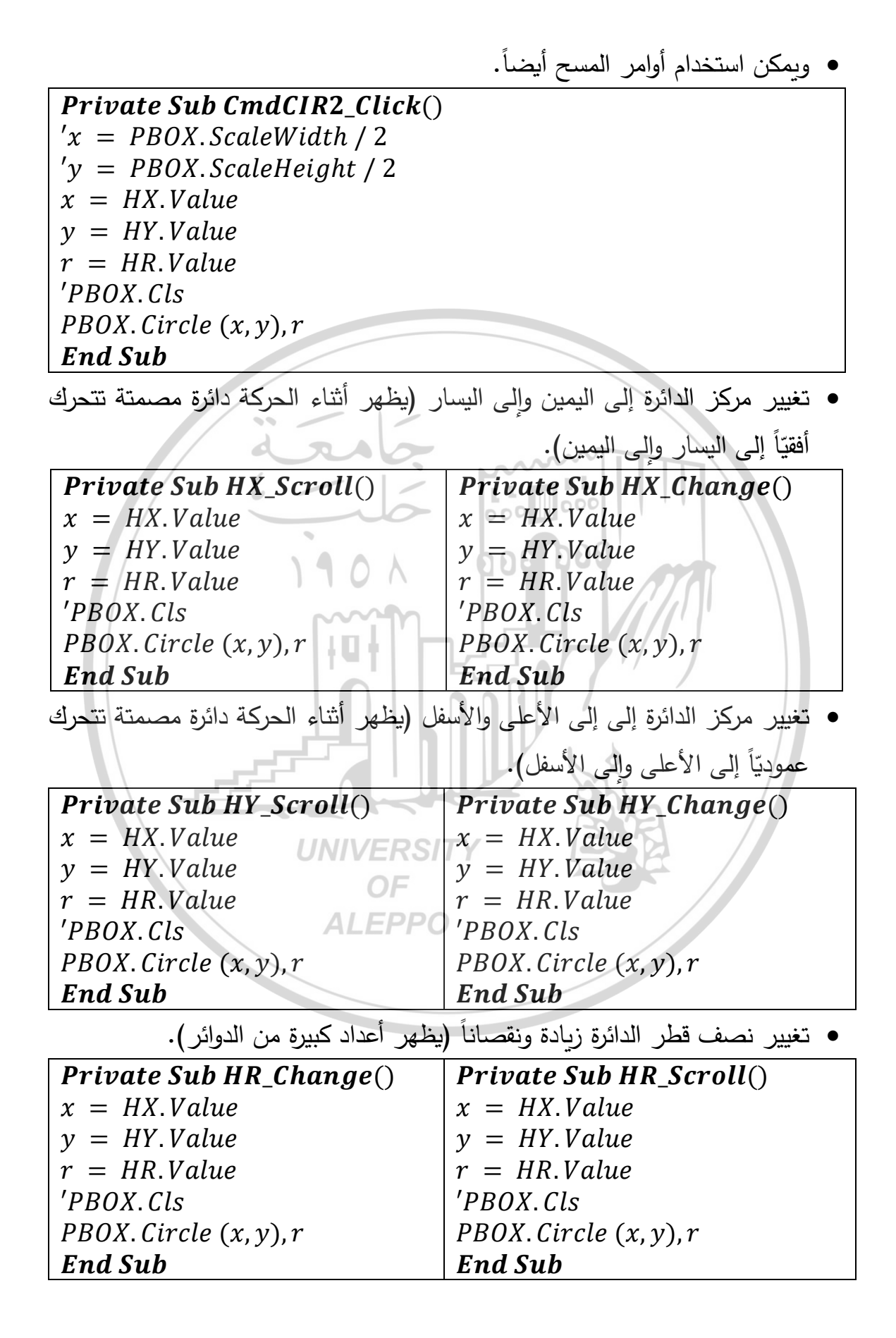

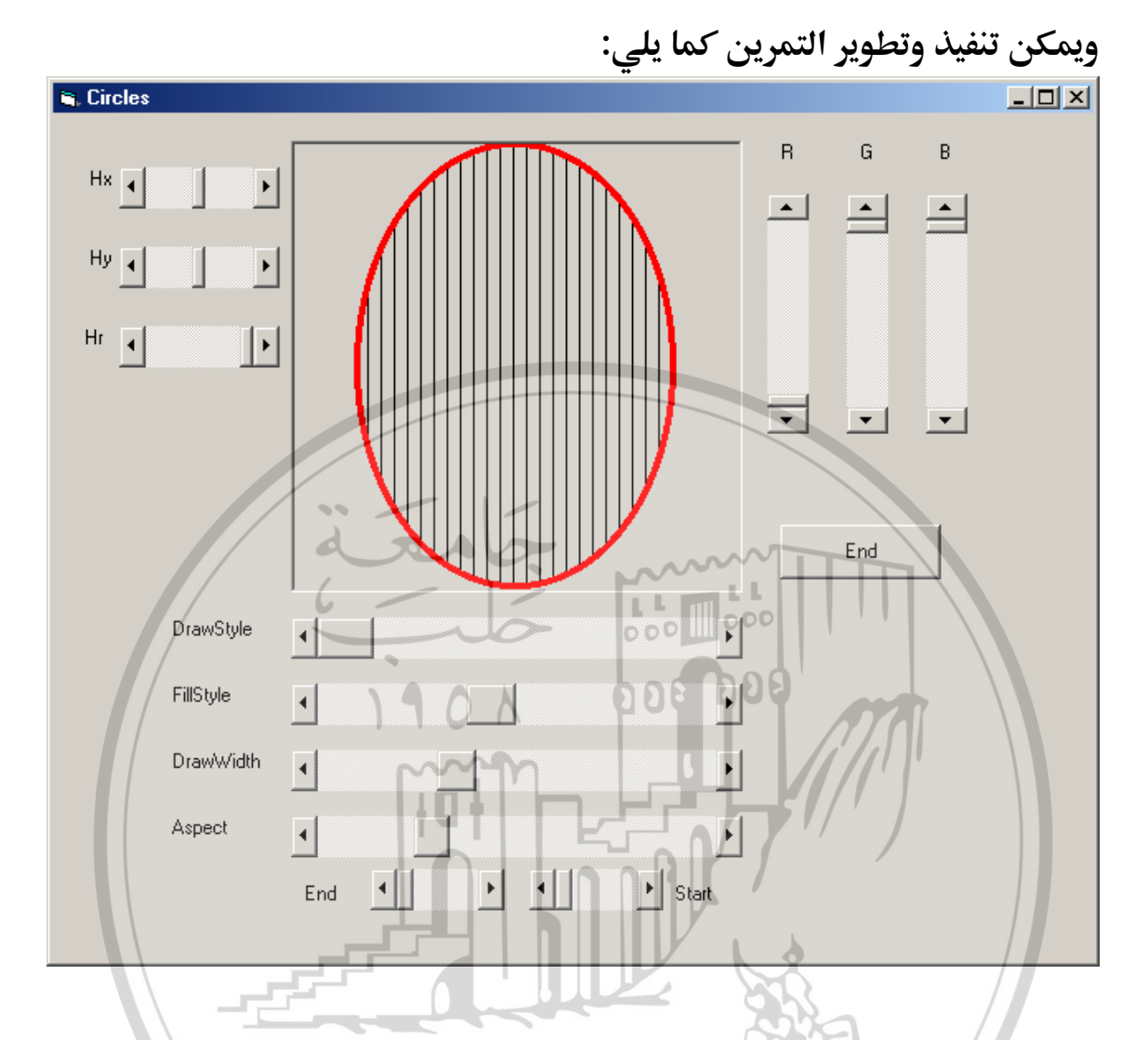

| الكائن                | الخاصية NIVER | القيمة  |
|-----------------------|---------------|---------|
| Picture Box           | Name          | PBox1   |
|                       | DrawStyle     | 0       |
|                       | DrawWidth     | 1       |
|                       | FillStyle     | 1       |
|                       | Height        | 4095    |
|                       | Width         | 4095    |
| Horizontal Scroll Bar | Name (x,y)    | Hx , Hy |
|                       | Min           | 1       |
|                       | Max           | 4000    |
|                       | Small Chang   | 10      |

|                       | Large Chang       | 100        |
|-----------------------|-------------------|------------|
|                       | Value             | 2000       |
| Horizontal Scroll Bar | Name (radius)     | Hr         |
|                       | Min               | 1          |
|                       | Max               | 2000       |
|                       | Small Chang       | 10         |
|                       | Large Chang       | 100        |
|                       | Value             | 2000       |
| Vertical Scroll Bar   | Name (R, G, B)    | VR, VG, VB |
|                       | Min               | 0          |
|                       | Max               | 255        |
| 6-                    | Small Chang       | ⊳1         |
|                       | Large Chang       | 10         |
|                       | value             | 0          |
| Horizontal Scroll Bar | Name (Draw Width) | Hds        |
|                       | Min               | 0          |
|                       | Max               | 6          |
|                       | Small Chang       | 1          |
|                       | Large Chang       | 1          |
|                       | value             | 0          |
| Horizontal Scroll Bar | Name (Aspect)     | Hxy        |
|                       | Min               | 1          |
|                       | Max               | 50         |
|                       | Small Chang       | 1          |
|                       | Large Chang       | 5          |
|                       | value             | 10         |
| Horizontal Scroll Bar | Name (FillStyle)  | Hfs        |
|                       | Min               | 0          |
|                       | Max               | 7          |
|                       | Small Chang       | 1          |
|                       | Large Chang       | 1          |

|                       | value             | 0            |
|-----------------------|-------------------|--------------|
| Horizontal Scroll Bar | Name (Draw Width) | Hdw          |
|                       | Min               | 1            |
|                       | Max               | 10           |
|                       | Small Chang       | 1            |
|                       | Large Chang       | 1            |
|                       | value             | 1            |
| Horizontal Scroll Bar | Name (Start, End) | HArc1, Harc2 |
|                       | Min               | 0            |
|                       | Max               | 360          |
|                       | Small Chang       | 10           |
| 6                     | Large Chang       | 90           |
|                       | Value             | 0            |
|                       |                   |              |

Dim x, y, r Const pi = 3.14159265 'Const pi = 4 \* Atn(1)

#### Private Sub PBox1\_Click()

PBox1.Cls PBox1.Circle (Hx.Value, Hy.Value), Hr.Value, RGB(VRed.Value, VGreen.Value, VBlue.Value)

End Sub

## **Private Sub Hx\_Change**()

PBox1.Cls PBox1.Circle (Hx.Value, Hy.Value), Hr.Value, RGB(VRed.Value, VGreen.Value, VBlue.Value)

#### End Sub

#### **Private Sub Hx\_Scroll()**

PBox1.Cls PBox1.Circle (Hx.Value, Hy.Value), Hr.Value, RGB(VRed.Value, VGreen.Value, VBlue.Value)

End Sub

#### Private Sub Hy\_Change()

PBox1.Cls PBox1.Circle (Hx.Value, Hy.Value), Hr.Value, RGB(VRed.Value, VGreen.Value, VBlue.Value)

End Sub

#### Private Sub Hy\_Scroll()

PBox1.Cls PBox1.Circle (Hx.Value, Hy.Value), Hr.Value, RGB(VRed.Value, VGreen.Value, VBlue.Value)

End Sub

#### **Private Sub Hr\_Change()** PBox1.Cls

PBox1. Circle (Hx. Value, Hy. Value), Hr. Value, RGB(VRed. Value, VGreen. Value, VBlue. Value)

End Sub

Private Sub Hr\_Scroll() PBox1.Cls PBox1.Circle (Hx.Value, Hy.Value), Hr.Value, RGB(VRed.Value, VGreen.Value, VBlue.Value)

End Sub

## UNIVERSITY

## Private Sub VRed\_Change()

PBox1.Cls PBox1.Circle (Hx.Value, Hy.Value), Hr.Value, RGB(VRed.Value, VGreen.Value, VBlue.Value)

End Sub

## **Private Sub VRed\_Scroll**()

PBox1.Cls PBox1.Circle (Hx.Value, Hy.Value), Hr.Value, RGB(VRed.Value, VGreen.Value, VBlue.Value)

End Sub

Private Sub VGreen\_Change()

PBox1.Cls PBox1.Circle (Hx.Value, Hy.Value), Hr.Value, RGB(VRed.Value, VGreen.Value, VBlue.Value)

End Sub

#### Private Sub VGreen\_Scroll()

PBox1.Cls PBox1.Circle (Hx.Value, Hy.Value), Hr.Value, RGB(VRed.Value, VGreen.Value, VBlue.Value)

End Sub

#### Private Sub VBlue\_Change()

PBox1.Cls PBox1.Circle (Hx.Value, Hy.Value), Hr.Value, RGB(VRed.Value, VGreen.Value, VBlue.Value)

פתת

End Sub

#### Private Sub VBlue\_Scroll()

PBox1.Cls PBox1.Circle (Hx.Value, Hy.Value), Hr.Value, RGB(VRed.Value, VGreen.Value, VBlue.Value)

End Sub

## **Private Sub Hds\_Change()**

PBox1.Cls PBox1.DrawStyle = Val(Hds.Value) PBox1.Circle (Hx.Value, Hy.Value), Hr.Value, RGB(VRed.Value, VGreen.Value, VBlue.Value)

End Sub

#### Private Sub Hds\_Scroll()

PBox1.Cls PBox1.DrawStyle = Val(Hds.Value) PBox1.Circle (Hx.Value, Hy.Value),Hr.Value, RGB(VRed.Value,VGreen.Value,VBlue.Value)

End Sub

**Private Sub Hfs\_Change()** PBox1.Cls PBox1.DrawStyle = Val(Hds.Value) PBox1.FillStyle = Val(Hfs.Value) PBox1.Circle (Hx.Value, Hy.Value), Hr.Value, RGB(VRed.Value, VGreen.Value, VBlue.Value)

#### End Sub

#### Private Sub Hfs\_Scroll()

PBox1.Cls PBox1.DrawStyle = Val(Hds.Value) PBox1.FillStyle = Val(Hfs.Value) PBox1.Circle (Hx.Value, Hy.Value), Hr.Value, RGB(VRed.Value, VGreen.Value, VBlue.Value)

#### End Sub

#### Private Sub Hdw\_Change()

PBox1.Cls PBox1.DrawStyle = Val(Hds.Value) PBox1.FillStyle = Val(Hfs.Value) PBox1.DrawWidth = Val(Hdw.Value) PBox1.Circle (Hx.Value,Hy.Value),Hr.Value, RGB(VRed.Value,VGreen.Value,VBlue.Value)

End Sub

#### Private Sub Hdw\_Scroll()

PBox1.Cls PBox1.DrawStyle = Val(Hds.Value) PBox1.FillStyle = Val(Hfs.Value) PBox1.DrawWidth = Val(Hdw.Value) PBox1.Circle (Hx.Value, Hy.Value), Hr.Value, RGB(VRed.Value, VGreen.Value, VBlue.Value)

#### End Sub

#### **Private Sub Hxy\_Change()**

PBox1.Cls PBox1.Circle (Hx.Value, Hy.Value), Hr.Value, RGB(VRed.Value, VGreen.Value, VBlue.Value), , , Hxy / 10 **End Sub** 

#### Private Sub Hxy\_Scroll()

PBox1.Cls PBox1.Circle (Hx.Value, Hy.Value), Hr.Value,
RGB(VRed.Value,VGreen.Value,VBlue.Value),,,Hxy / 10

# End Sub

#### Private Sub Harc1\_Change()

PBox1.Cls PBox1.DrawStyle = Val(Hds.Value) PBox1.Circle (Hx.Value, Hy.Value), Hr.Value, RGB(VRed.Value, VGreen.Value, VBlue.Value), Harc1.Value \* -2 \* pi/360, Harc2.Value \* -2 \* pi/360, Hxy/10

## End Sub

## **Private Sub Harc1\_Scroll()**

PBox1.Cls PBox1.DrawStyle = Val(Hds.Value) PBox1.Circle (Hx.Value, Hy.Value), Hr.Value, RGB(VRed.Value, VGreen.Value, VBlue.Value), Harc1.Value \* -2 \* pi/360, Harc2.Value \* -2 \* pi/360, Hxy/10

## End Sub

# Private Sub Harc2\_Change()

PBox1.Cls PBox1.DrawStyle = Val(Hds.Value) PBox1.Circle (Hx.Value, Hy.Value), Hr.Value, RGB(VRed.Value, VGreen.Value, VBlue.Value), Harc1.Value \* -2 \* pi/360, Harc2.Value \* -2 \* pi/360, Hxy/10

#### End Sub

UNIVERSITY

# Private Sub Harc2\_Scroll()

PBox1.Cls PBox1.DrawStyle = Val(Hds.Value) PBox1.Circle (Hx.Value, Hy.Value), Hr.Value, RGB(VRed.Value, VGreen.Value, VBlue.Value), Harc1.Value \* -2 \* pi/360, Harc2.Value \* -2 \* pi/360, Hxy/10

#### End Sub

**Private Sub Command1\_Click()** End **End Sub** 

# التمرين (3) – طرائق الرسم Drawing Methods – Scale: الهدف من التمرين:

صمم الواجهة المرئية التالية وقم بتنفيذ الأوامر كما هو مبيّن:

| S Form1                              |                                             |
|--------------------------------------|---------------------------------------------|
|                                      | Dots Scale                                  |
| امعة                                 |                                             |
| 1 10                                 | Circles Exit                                |
|                                      | رسم النقاط:                                 |
| 1000 نقطة واقعة ضمن منطقة حدود       | المطلوب رسم نقاط عشوائية يصل عددها حتى      |
|                                      | الرسم في مربع الصورة.                       |
|                                      | اجعل هذه النقاط عشوائية اللون.              |
| 0                                    | غيِّر أحجام هذه النقاط.                     |
| ت (نقطة الأصل) تارةً ومنسوبة إلى     | اجعل هذه النقاط منسوبة إلى مركز الإحداثيا   |
|                                      | منتصف أداة الرسم تارةً أخرى.                |
| قت زمني. ويقوم بتغيير خاصية الاسم    | استخدم زر أوامر يقوم بتنشيط وإلغاء تنشيط مؤ |
| شغيل المؤقت.                         | المرئي بحيث يتلاءم مع طبيعة تشغيل أو عد ن   |
|                                      | ا رسم الخطوط:                               |
| يمة عشوائية تبدأ من مركز الإحداثيات. | · استخدام زر أوامر يقوم برسم 1000 قطعة مستق |
|                                      | · يمكن جعل ألوان هذه الكائنات عشوائية.      |

معلومات عن القيم العشوائية:

- تابع العشوائية (1 > Rnd ≥ 0) يولد قيمة عشوائية أكبر أو تساوي الصفر وأصغر تماماً من الواحد.
  - تابع التقريب Int يعطي أكبر قيمة صحيحة أكبر أو يساوي التعبير العددي الحقيقي.
    - انتقاء نقطة عشوائية واقعة ضمن حدود أداة مربع الصورة:

Let X = Int(P1.ScaleHeight \* Rnd)Let Y = Int(P1.ScaleWidth \* Rnd انتقاء ثلاث قيم صحيحة عشوائية قيمة كلِّ منها أكبر أو تساوي الصفر وأصغر تماماً من 256 لتمثيل اللون باستخدام الخاصية RGB أي: •  $0 \leq RC, GC, BC \leq 255$ Let RC = Int (256 \* Rnd)000000 Let GC = Int (256 \* Rnd)Let BC = Int (256 \* Rnd)تنشيط وتفعيل مؤقت ما وتغيير خصائص زر أوامر: استخدم زر أوامر يقوم بتنشيط وإلغاء تنشيط مؤقت زمنى. ويقوم بتغيير خاصية الاسم المرئي بحيث يتلاءم مع طبيعة تشغيل أو عد تشغيل المؤقت. **Private Sub Stars Click()** If Timer1. Enabled = True Then Stars. Caption = "GO" Timer1.Enabled = FalseElse **ALEPPO** Timer1.Enabled = TrueStars.Caption = "STOP"End If End Sub

ملاحظات: () على الطالب أن يقوم بقراءة التعليمات وفهمها قبل تنفيذ التمرين. () على الطالب أن يقوم بكل التعديلات والتغييرات والتي من خلالها يستطيع رؤية احتمالات أكثر والتي تدعم فهم وتركيز التمرين.

المرحلة الكودية:

1. رسم النقاط:

a) رسم النقاط باللون الافتراضى (إحداثيات النقاط عشوائية):

Private Sub CmdDot1\_Click()

For Dot1 = 1 To 100

Let X = Int(Picture1.ScaleHeight \* Rnd)

Let Y = Int(Picture1.ScaleWidth \* Rnd)

Picture1. PSet (X,Y)

Next Dot1 End Sub

b) رسم النقاط (إحداثيات النقاط عشوائية وألوانها عشوائية):

Picture 1. DrawWidth = 3For Dot2 = 1 To 100

Let X = Int(Picture1.ScaleHeight \* Rnd)

```
Let Y = Int(Picture 1. ScaleWidth * Rnd)
```

Let RC = Int(256 \* Rnd)

**Private Sub CmdDot2 Click()** 

Let GC = Int(256 \* Rnd)

Let BC = Int(256 \* Rnd)

Picture1. PSet (X, Y), RGB(RC, GC, BC)

Next Dot2

End Sub

c) رسم النقاط (إحداثيات النقاط عشوائية وألوانها عشوائية) – استخدام المؤقت:

```
Private Sub TimDot_Timer()Picture1. DrawWidth = 3For Dot2 = 1 To 100Let X = Int(Picture1. ScaleHeight * Rnd)Let Y = Int(Picture1. ScaleWidth * Rnd)Let RC = Int(256 * Rnd)Let GC = Int(256 * Rnd)Let BC = Int(256 * Rnd)Picture1. PSet (X, Y), RGB(RC, GC, BC)Next Dot2End Sub(d)
```

Private Sub CmdDot\_Click()
If TimDot.Enabled = True Then

```
CmdDot.Caption = "GO"
 TimDot. Enabled = False
Else
 TimDot.Enabled = True
 CmdDot.Caption = "STOP"
End If
End Sub
                                                 ۲. رسم الخطوط:
               a) رسم الخطوط باللون الافتراضى (إحداثيات النقطة الثانية عشوائية):
Private Sub CmdLin1_Click()
For Lin1 = 1 To 100
Let X = Int(Picture1.ScaleHeight * Rnd)
Let Y = Int(Picture1.ScaleWidth * Rnd)
                                   000 000
Picture1.Line (0,0) - (X,Y)
Next Lin1
End Sub
                 b) رسم الخطوط (النقطة الثانية عشوائية وألوان الخطوط عشوائية):
Private Sub CmdLin2_Click()
Picture1. DrawWidth = 3
For Lin2 = 1 To 100
Let X = Int(Picture1.ScaleHeight * Rnd)
Let Y = Int(Picture1.ScaleWidth * Rnd)
Let RC = Int(256 * Rnd)
Let GC = Int(256 * Rnd)
Let BC = Int(256 * Rnd)
Picture1. Line (0,0) - (X,Y), RGB(RC, GC, BC)
                      ALEPPO
Next Lin2
End Sub

    c) رسم الخطوط (النقطة الثانية عشوائية وألوان الخطوط عشوائية) – استخدام المؤقت:

Private Sub TimLin Timer()
Picture1. DrawWidth = 3
For Lin2 = 1 To 100
Let X = Int(Picture1.ScaleHeight * Rnd)
Let Y = Int(Picture1.ScaleWidth * Rnd)
Let RC = Int(256 * Rnd)
Let GC = Int(256 * Rnd)
 Let BC = Int(256 * Rnd)
Picture1. Line (0,0) - (X,Y), RGB(RC, GC, BC)
```

Next Lin2 End Sub

Else

End If End Sub

```
d) زر تنشيط وإيقاف المؤقت وتغيير خصائص زر الأوامر:
Private Sub CmdLin Click()
If TimLin. Enabled = True Then
 CmdLin.Caption = "GO"
 TimLin. Enabled = False
 TimLin. Enabled = True
 CmdLin.Caption = "STOP"

    . رسم الدوائر عشوائية المركز وثابتة نصف القطر:

                  a) رسم الدوائر باللون الافتراضى (إحداثيات مركز الدائرة عشوائي):
Private Sub CmdCir1_Click()
For Cir1 = 1 To 100
Let X = Int(Picture1.ScaleHeight * Rnd)
Let Y = Int(Picture1.ScaleWidth * Rnd)
Picture 1. Circle (X, Y), 500
                     b) رسم الدوائر (إحداثيات مركز الدائرة وألوان الدوائر عشوائية):
Private Sub CmdCir2 Click()
For Cir2 = 1 To 100 INIVERSITY
Let X = Int(Picture1.ScaleHeight * Rnd)
Let Y = Int(Picture1.ScaleWidth * Rnd)
```

```
Let RC = Int(256 * Rnd)
```

Let GC = Int(256 \* Rnd)

Let BC = Int(256 \* Rnd)

```
Picture1. Circle (X,Y), 500, RGB(RC, GC, BC)
```

```
Next Cir2
```

Next Cir1 End Sub

#### End Sub

```
    c) رسم الدوائر (إحداثيات مركز الدائرة وألوان الدوائر عشوائية) – استخدام المؤقت:
```

# **Private Sub TimCir12\_Timer()**

For Cir12 = 1 To 100

```
Let X = Int(Picture1.ScaleHeight * Rnd)
```

```
Let Y = Int(Picture1.ScaleWidth * Rnd)
```

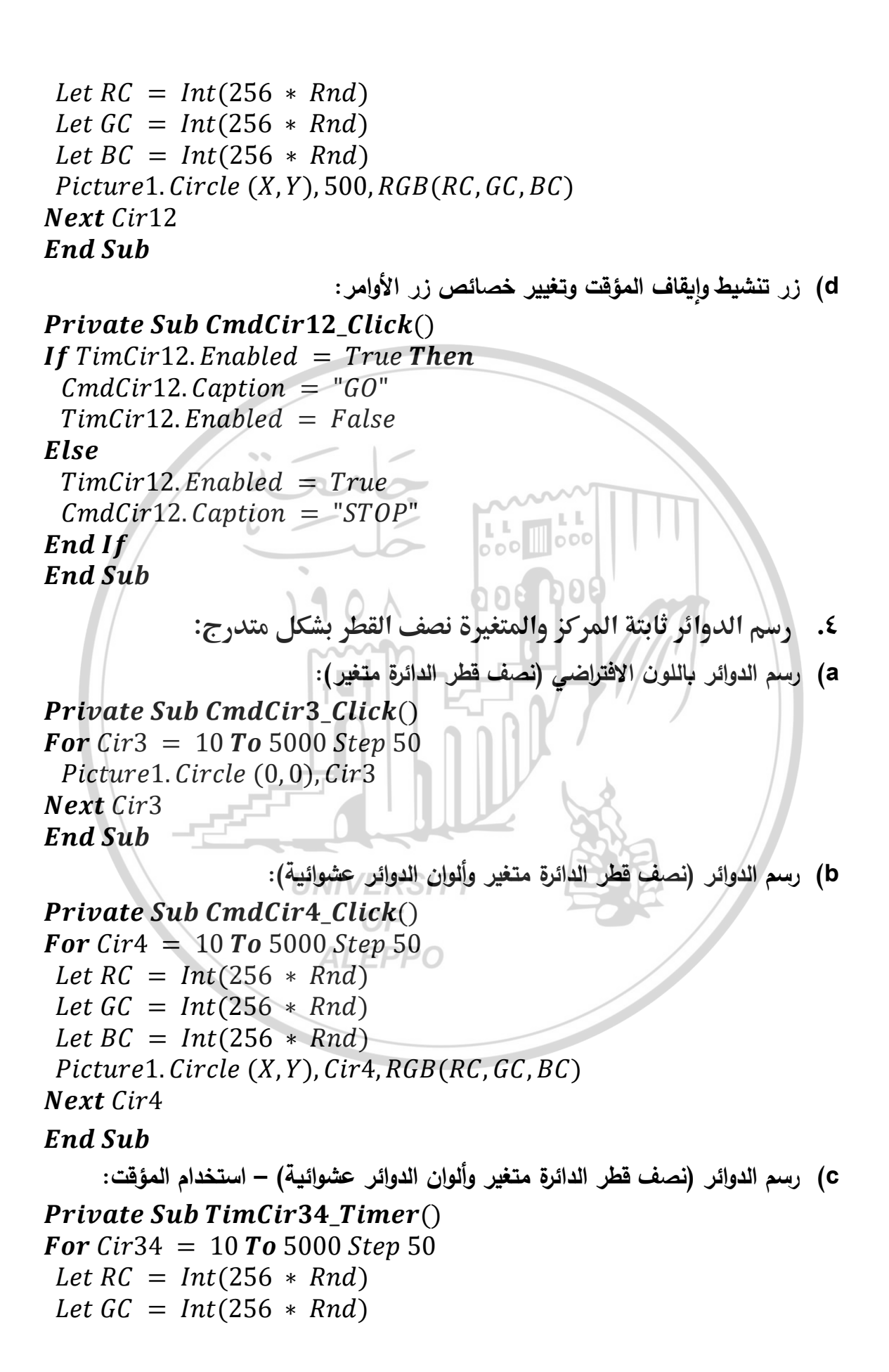

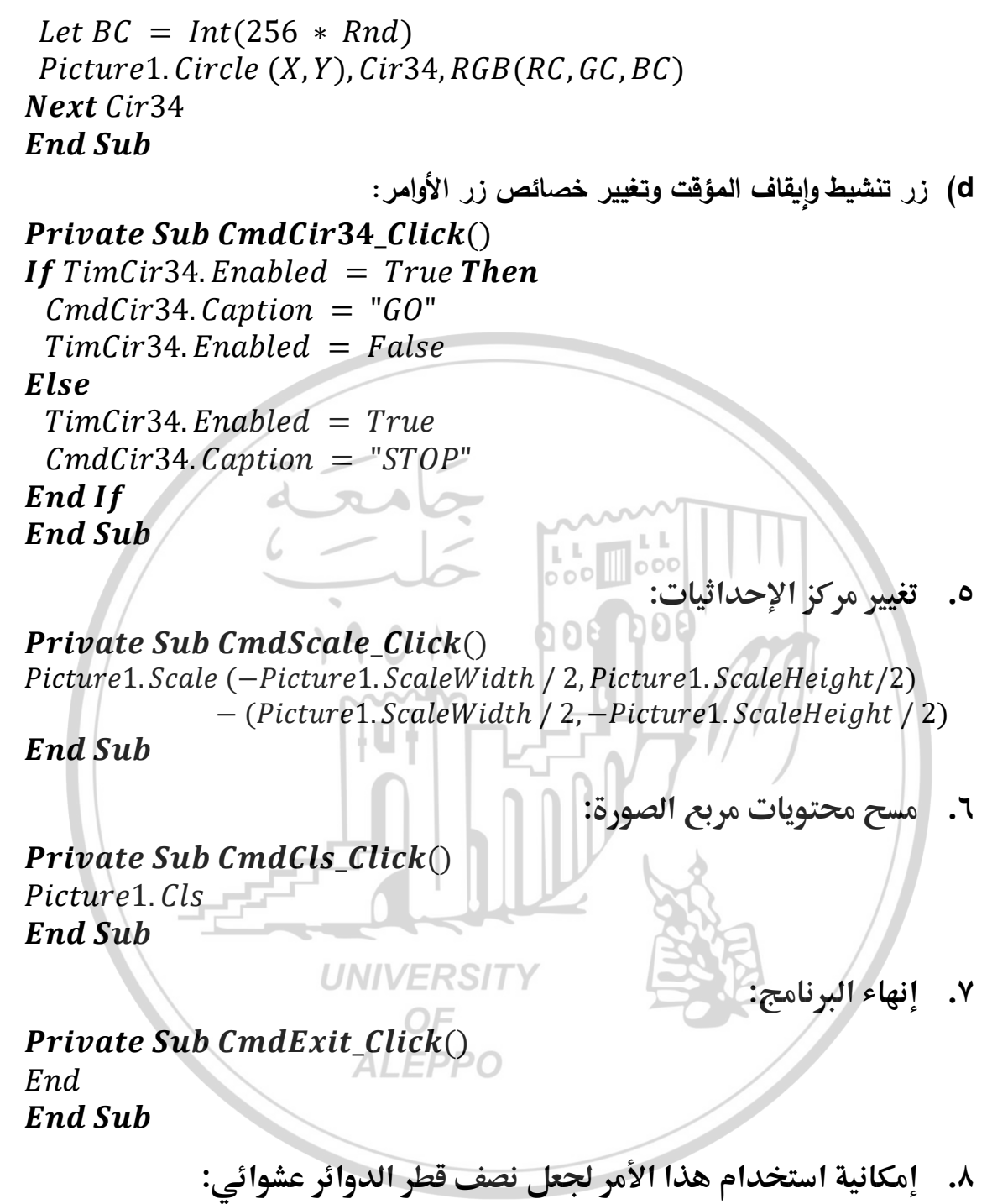

Let Radius = Int(Picture1.ScaleWidth \* Rnd)

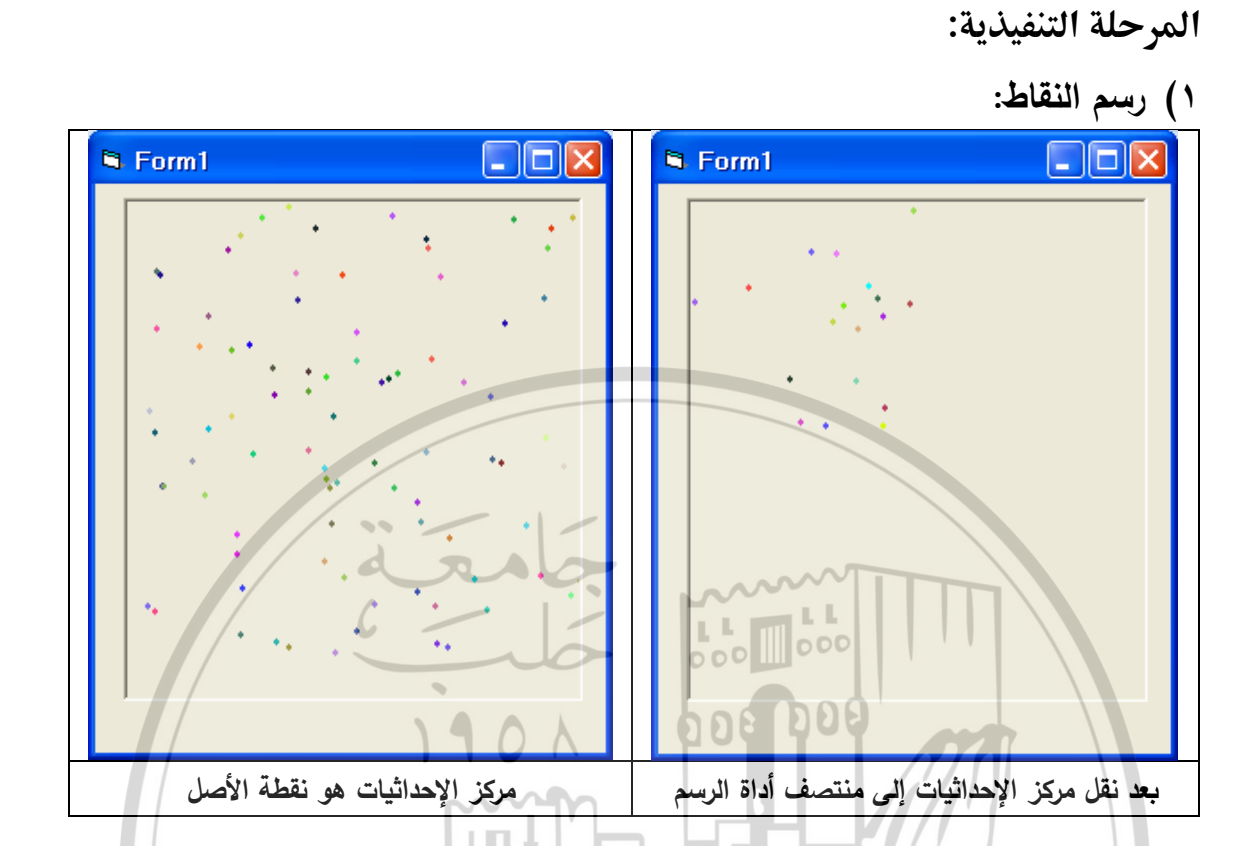

٢) رسم الخطوط:

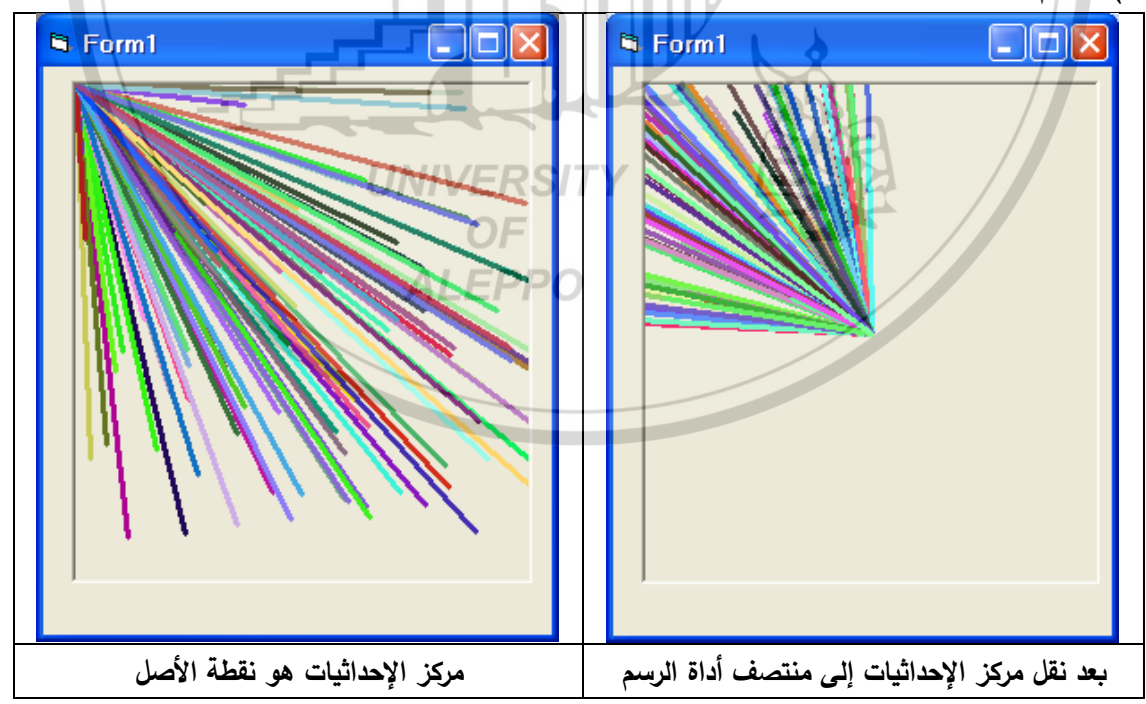

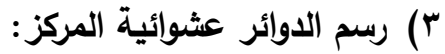

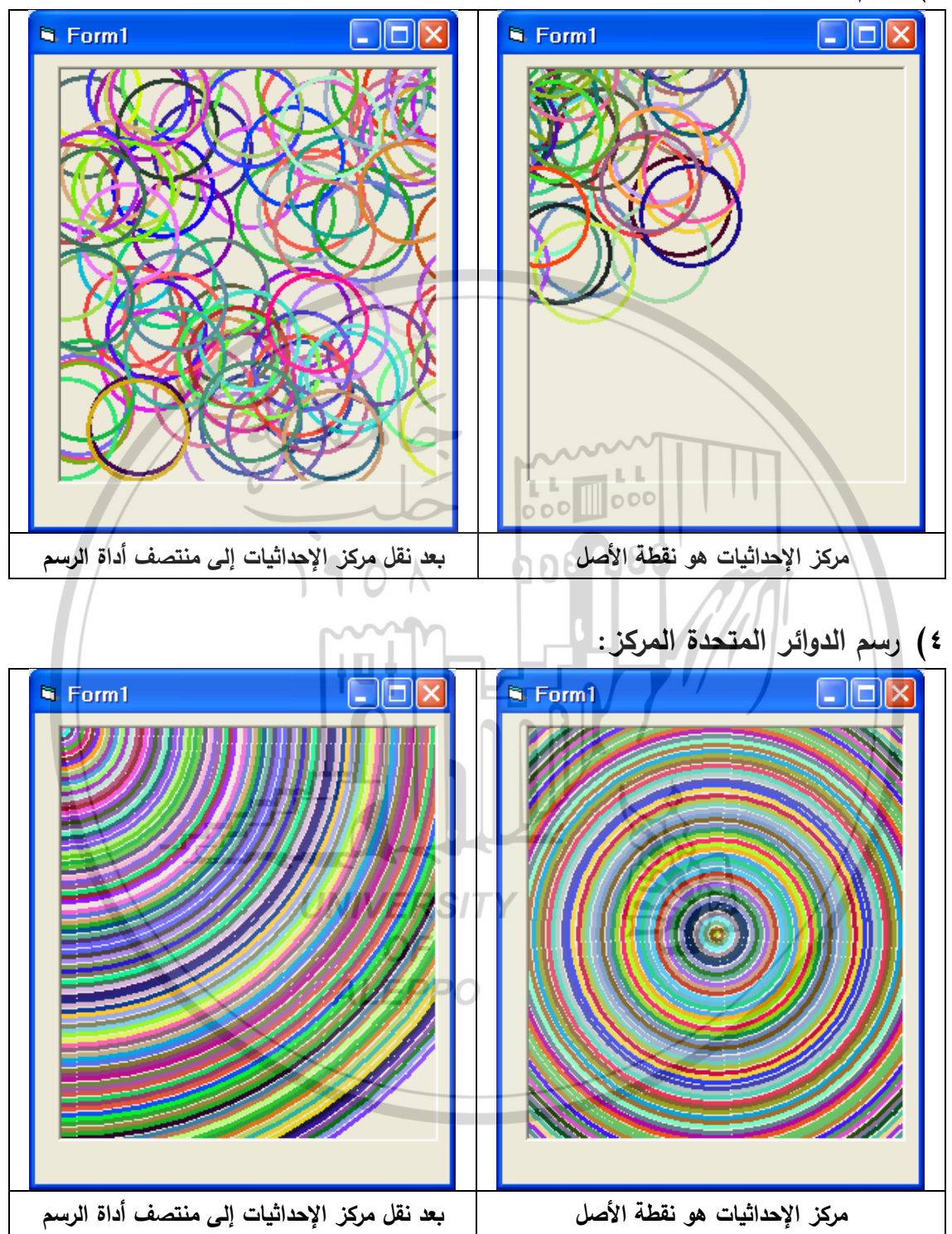

تطوير تمرين – طرائق الرسم Drawing Methods – Scale – Timer:

- صمم الواجهة المرئية التي تحتوي زر أوامر ومؤقت:
- استخدام زر أوامر لرسم مجموعة من النقاط العشوائية الألوان والتي
   إحداثياتها (X, Y) والتي يمثِّلها التابع الرياضي:

```
\theta_{tot} = 2\pi
   a = 500 * Rnd
   r = a * Sin(2\theta)
   x = r * Cos(\theta)
   y = r * Sin(\theta)
                                  000
Private Sub Stars Click()
If Timer1. Enabled = True Then
 Stars. Caption = "GO"
 Timer1. Enabled = False
Else
 Timer1. Enabled = True
 Stars.Caption = "STOP"
End If
End Sub
Private Sub Timer1_Timer()
Picture1.Scale (500, -500) - (-500, 500)
totrad = 8 * Atn(1)
a = 500 * Rnd()
For teta = 0 To totrad Step 0.01
 r = a * Sin(4 * teta)
 X = r * Cos(teta)
 Y = r * Sin(teta)
 re = Rnd * 255
 ge = Rnd * 255
 be = Rnd * 255
 Picture1. PSet (X,Y), RGB(re, ge, be)
Next
End Sub
```

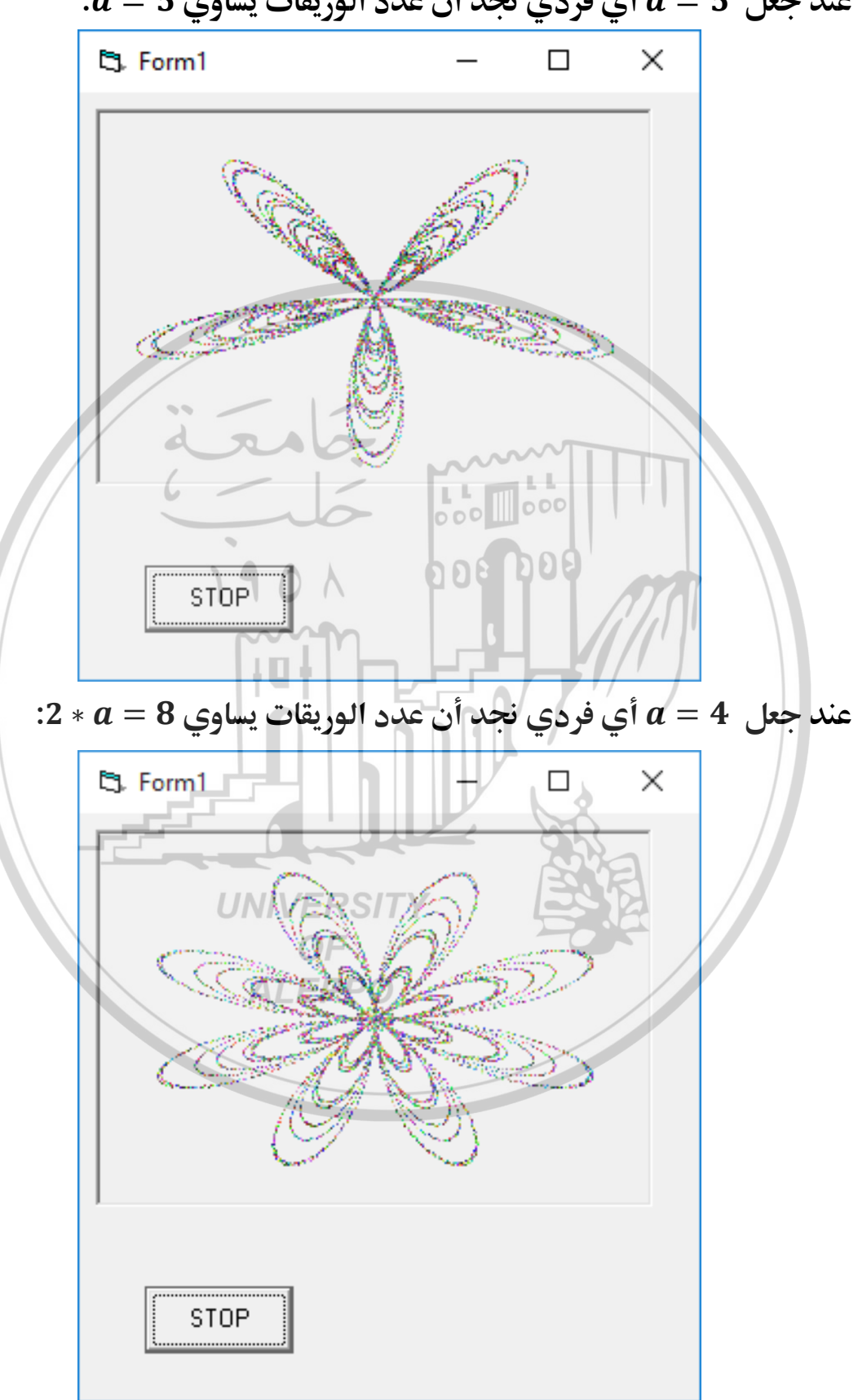

التمرين (٤) - محرر القوائم والرسم Menu Editor and Drawing:

- المطلوب تصميم الواجهة المرئية والمؤلفة من شريط القوائم ومربع الصورة
   كما هو مبيّن.
  - لاحظ المفاتيح الساخنة Hot Keys في القوائم المبيَّنة:

<u>**F**</u>ile <u>**C**</u>olors <u>**D**</u>rawing <u>**A**</u>bout

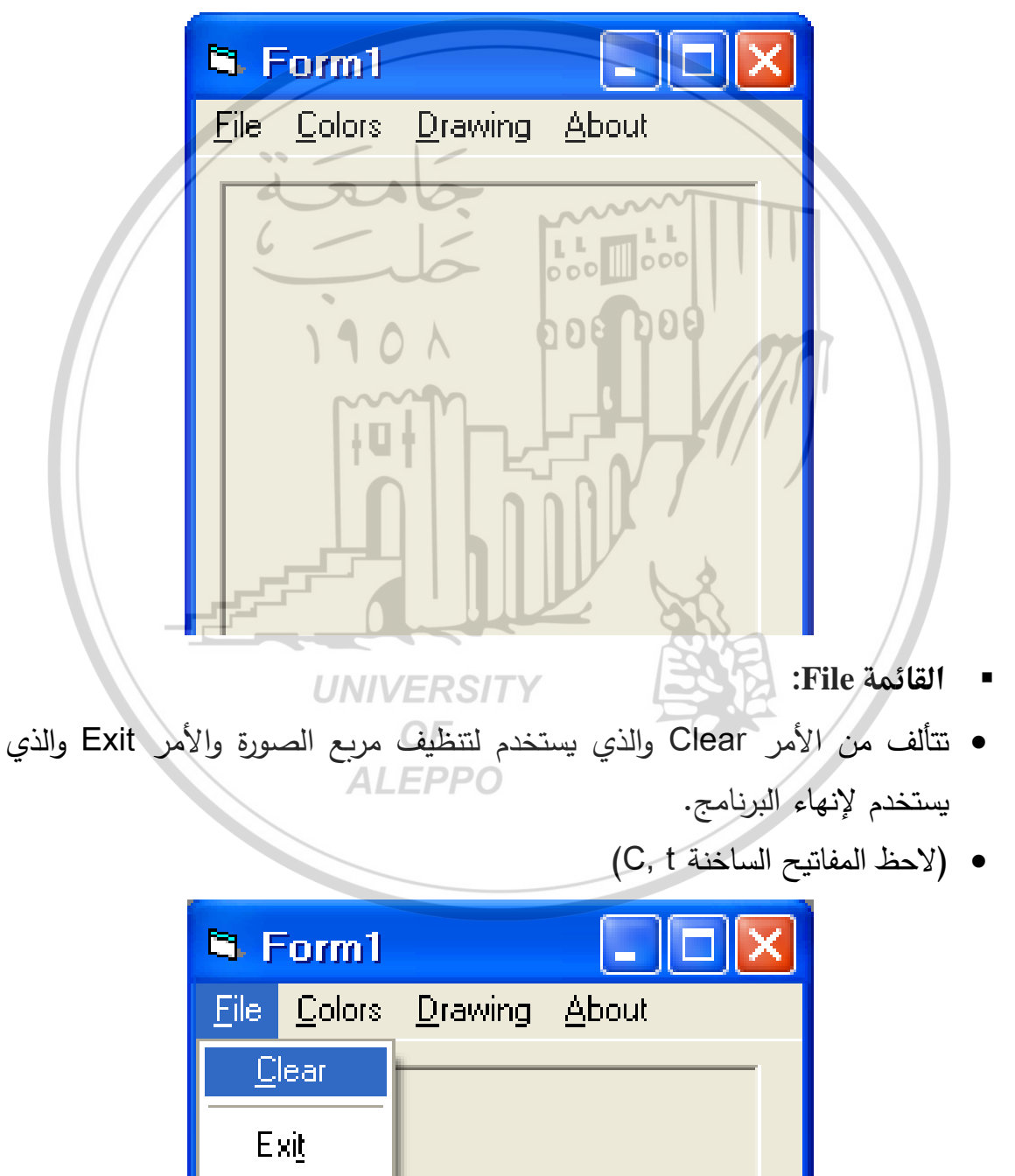

- Iteration
   Iteration
- تتألف من الأمر Select Colors والذي تتفرع منه ثلاثة أوامر تستخدم للتبديل بين
   الألوان وتحدد الأمر المستخدم وتجعله غير قابلاً للاستخدام حالياً.
  - لاحظ المفاتيح الساخنة ومفاتيح الاختصار.

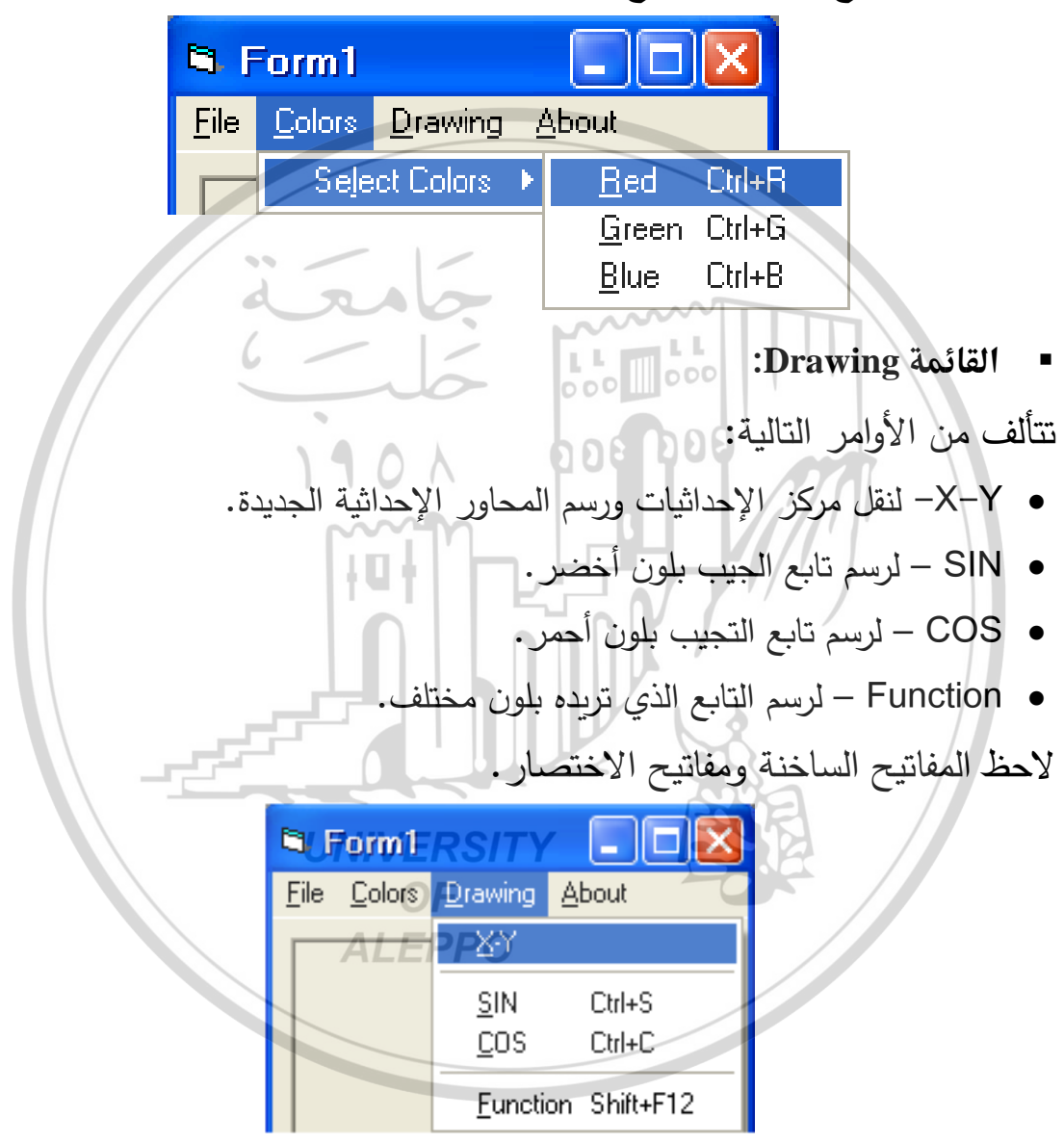

- Italian Italian Italian
- تظهر رسالة تبيّن اسم الطالب الذي قام بتنفيذ التمرين.

ملاحظة مهمة للطلاب:

لا يُسمح بإدخال الحل إلى مخبر البرمجة ويسمح بإدخال نص التمرين فقط.

0

## Private Sub mnuClear\_Click()

Picture1.Cls End Sub

#### Private Sub MnuExit\_Click() End End Sub

*Private Sub mnuXY\_Click*() *Picture1.Scale* (-100, 100) - (100, -100) *Picture1.Line* (-100, 0) - (100, 0) *Picture1.Line* (0, -100) - (0, 100) *End Sub* 

## Private Sub mnuSin\_Click()

Picture1. Scale (-5,5) - (5,-5)pi = 4 \* Atn(1) For teta = -8 \* pi To 8 \* pi Step pi / 180 y = Sin(teta) Picture1. DrawWidth = 2 Picture1. PSet (teta, y), vbGreen Next End Sub

# Private Sub mnuCos\_Click()

Picture1. Scale (-5,5) - (5,-5) pi = 4 \* Atn(1)For teta = -8 \* pi To 8 \* pi Step pi / 180 y = Cos(teta)Picture1. DrawWidth = 2 Picture1. PSet (teta, y), vbRed Next End Sub

## Private Sub mnuFunction\_Click()

Picture1. Scale (-10, 10) - (10, -10) pi = 4 \* Atn(1)For x = -10 To 10 Step 0.0001 y = 1 / 10 \* (Exp(x) + Exp(-x)) Picture1.DrawWidth = 2 Picture1.PSet (x, y),vbRed Next **End Sub** 

## Private Sub MnuRed\_Click()

Form1. BackColor = vbRed mnuGreen. Enabled = True mnuBlue. Enabled = True MnuRed. Enabled = False MnuRed. Checked = True mnuBlue. Checked = False mnuGreen. Checked = False End Sub

## Private Sub MnuGreen\_Click()

Form1.BackColor = vbGreen mnuGreen.Enabled = False mnuGreen.Checked = True mnuBlue.Checked = False MnuRed.Checked = False mnuBlue.Enabled = True MnuRed.Enabled = True End Sub

#### **Private Sub MnuBlue\_Click()** Form1.BackColor = vbBlue

mnuGreen. Enabled = True mnuBlue. Enabled = False MnuRed. Enabled = True mnuBlue. Checked = True MnuRed. Checked = False mnuGreen. Checked = False End Sub

#### Private Sub MnuAbout\_Click()

mnuColors.Visible = False
MsgBox ("This Program by Designed Dr Hammad")
End Sub

المرحلة التنفيذية:

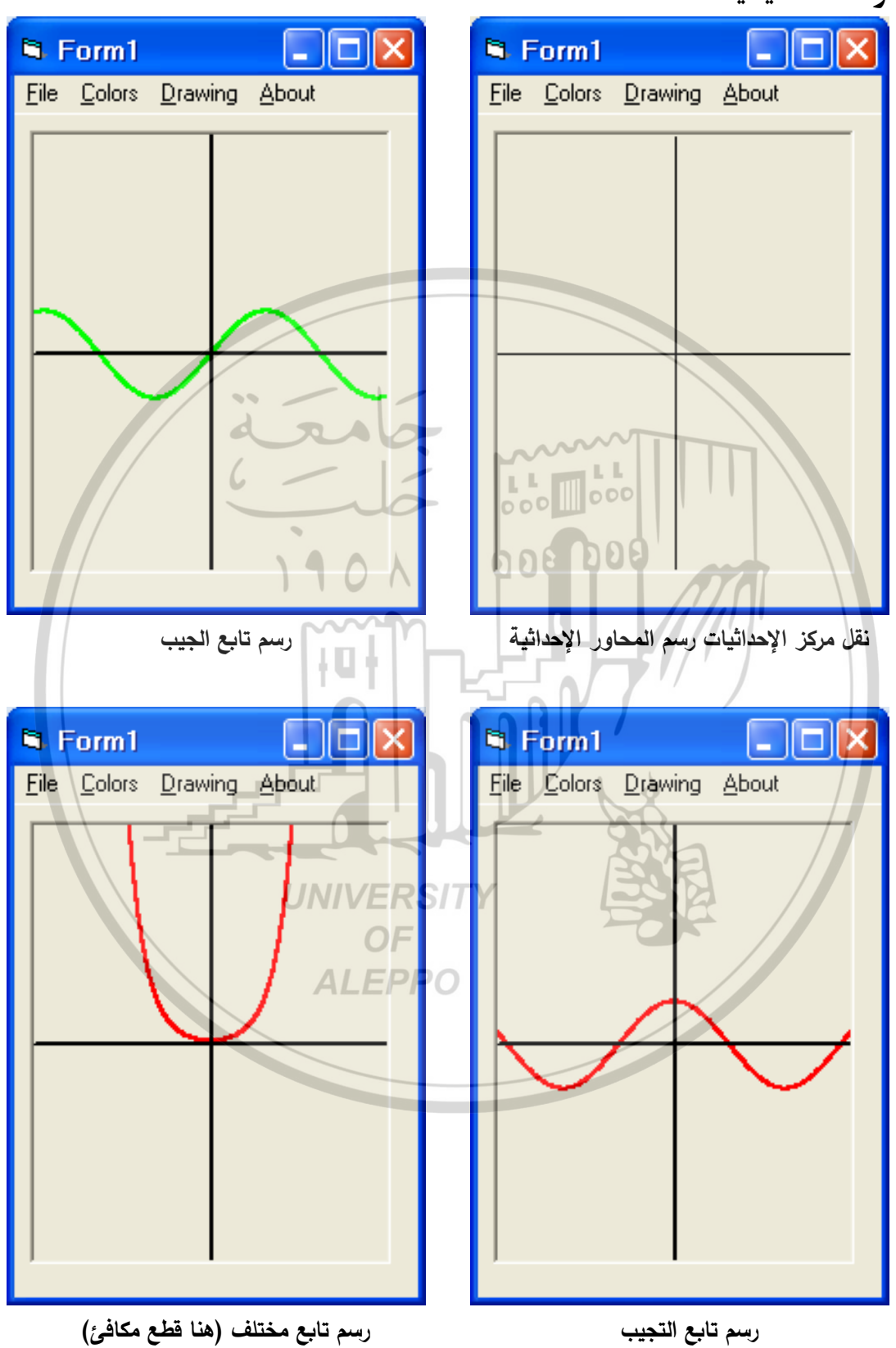

توابع إضافية:

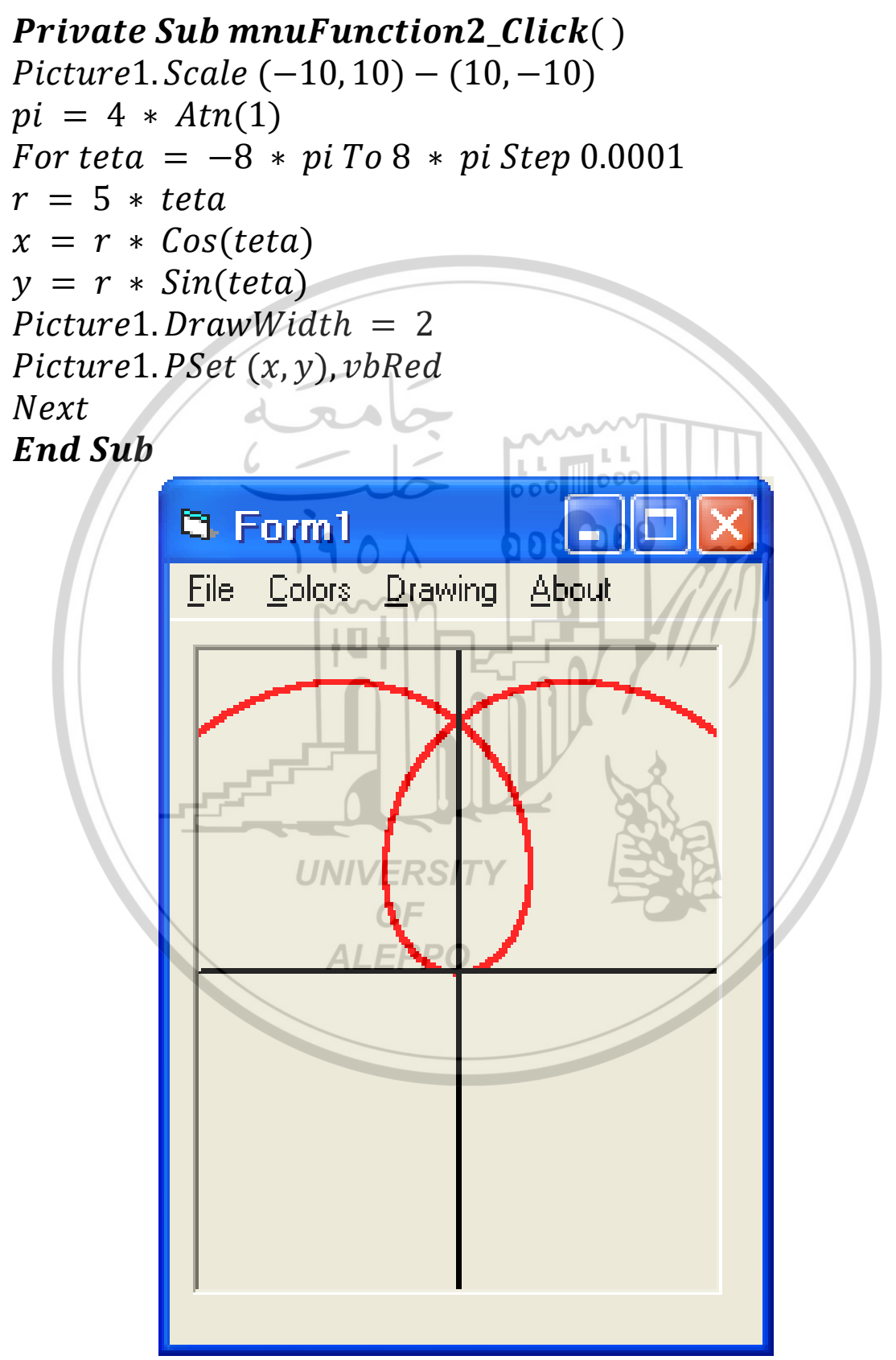

# Private Sub mnuFunction3\_Click()

Picture1. Scale (-10, 10) - (10, -10) pi = 4 \* Atn(1)For teta = 0 To 8 \* pi Step 0.0001 r = 5 \* Cos(2 \* teta) / Cos(teta) x = r \* Cos(teta) y = r \* Sin(teta)Picture1. DrawWidth = 2 Picture1. PSet (x, y), vbRed Next

End Sub

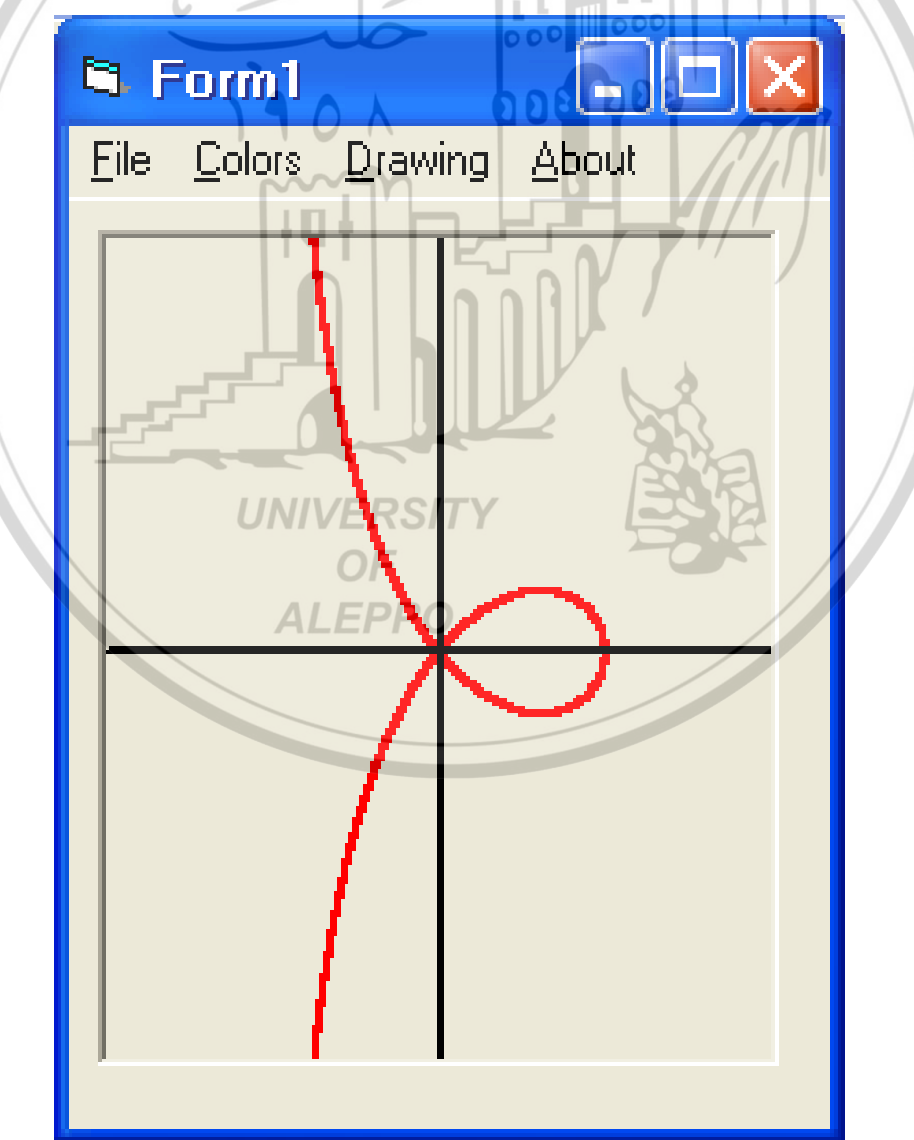

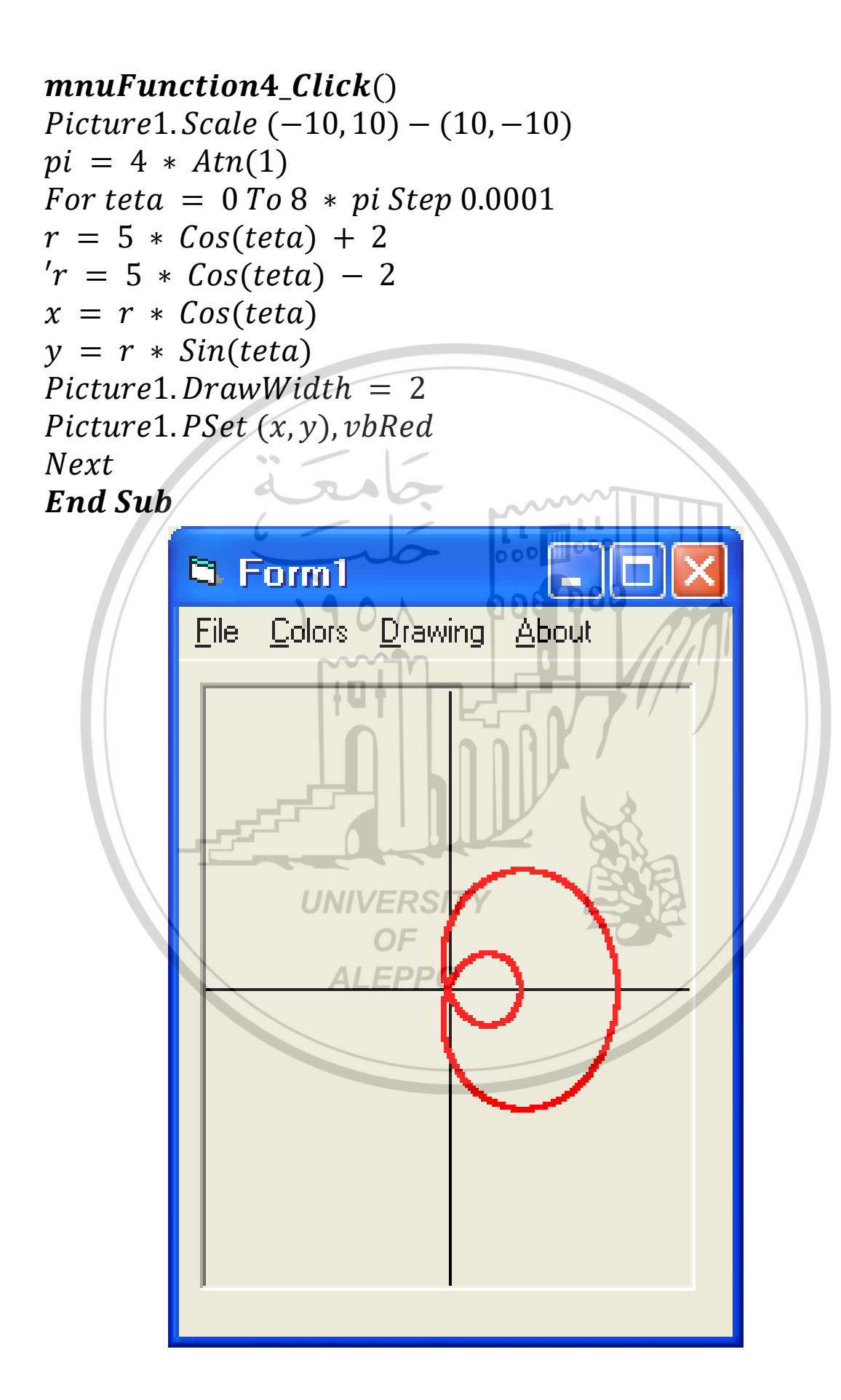

```
Private Sub mnuFunction5_Click()

Picture1. Scale (-10, 10) - (10, -10)

pi = 4 * Atn(1)

For teta = -8 * pi To 8 * pi Step 0.0001

r = 2 * 2 * (1 - Cos(teta))

x = r * Cos(teta)

y = r * Sin(teta)

Picture1. DrawWidth = 2

Picture1. PSet (x, y), vbRed

Next

End Sub
```

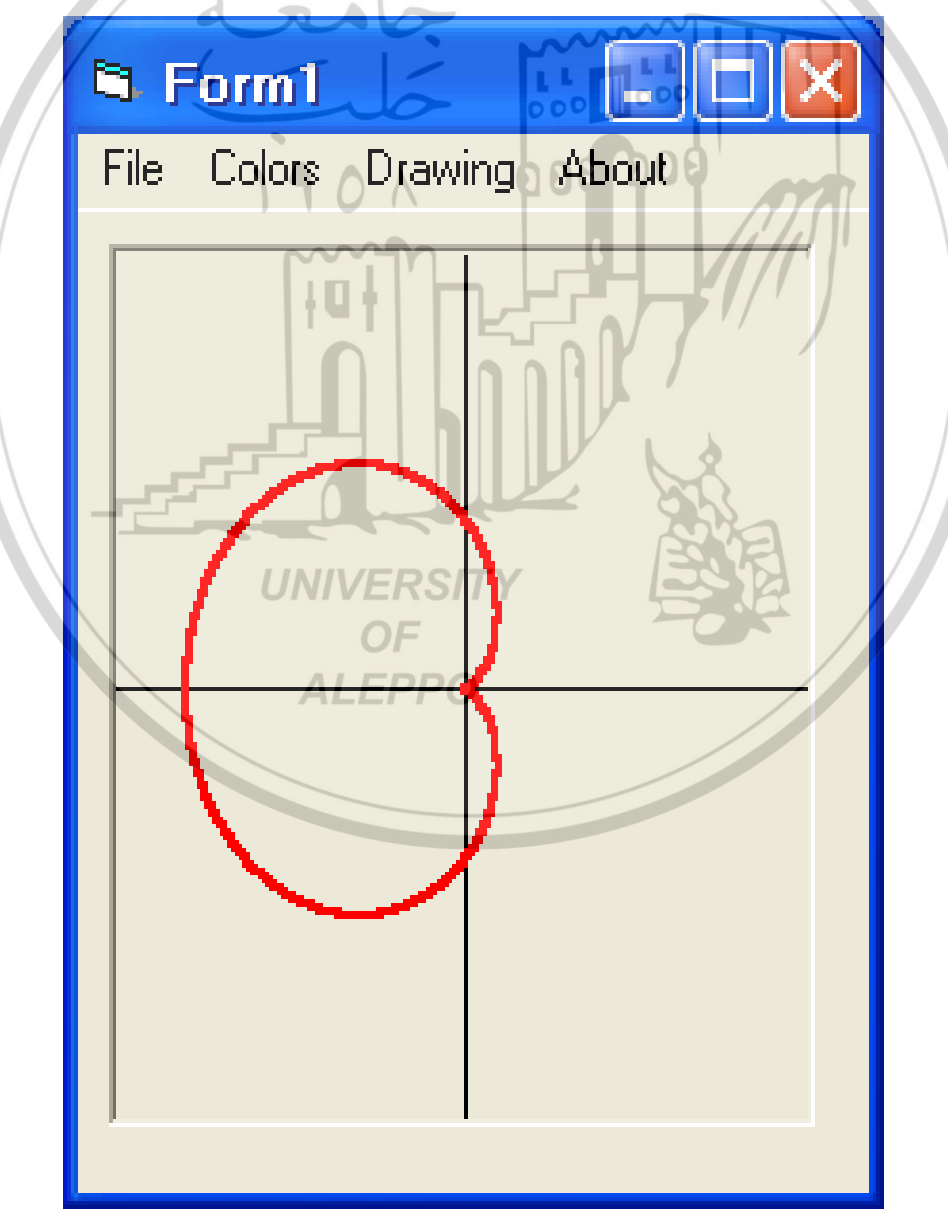

```
Private Sub mnuFunction6_Click()

Picture1.Scale (-10, 10) - (10, -10)

pi = 4 * Atn(1)

For teta = -8 * pi To 8 * pi Step 0.001

r = (10 / Cos(teta)) + 20

x = r * Cos(teta)

y = r * Sin(teta)

Picture1.DrawWidth = 2

Picture1.PSet (x, y), vbRed

Next

End Sub
```

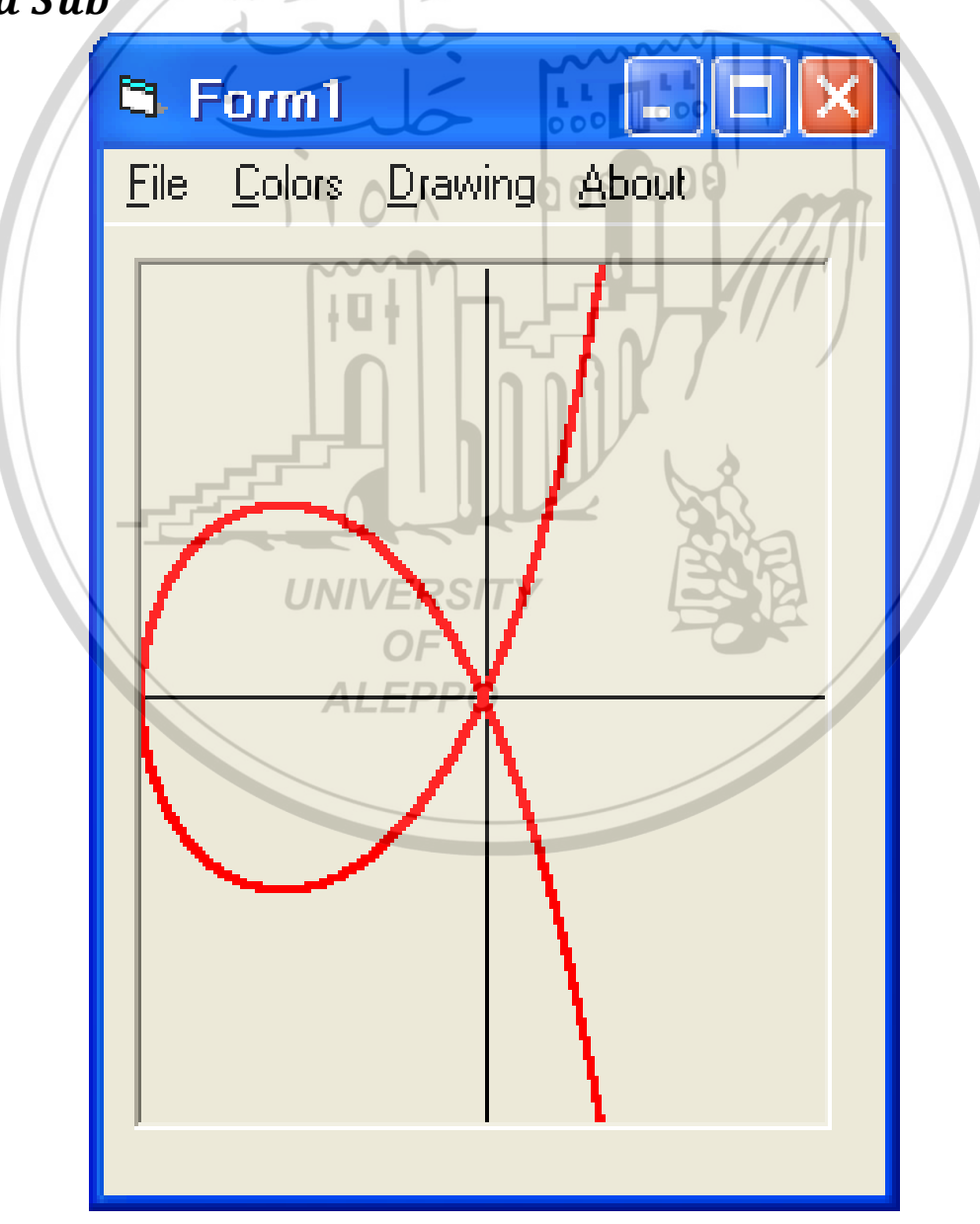

التمرين (°) – أحداث الماوس Mouse Events:

المطلوب رسم مربع صورة PBox كسبورة ويتم على مرحلتين تنفيذ ما يلي:

- المرحلة الأولى والتي لا بد من تنفيذ كل الأوامر فيها وتشمل:
- تصميم إطار فيه ثلاث ألوان للرسم (قابلة للتطوير إلى عدد أكبر وبطرق مختلفة كأن نقوم بإضافة اللون عن طريق أشرطة السحابات.

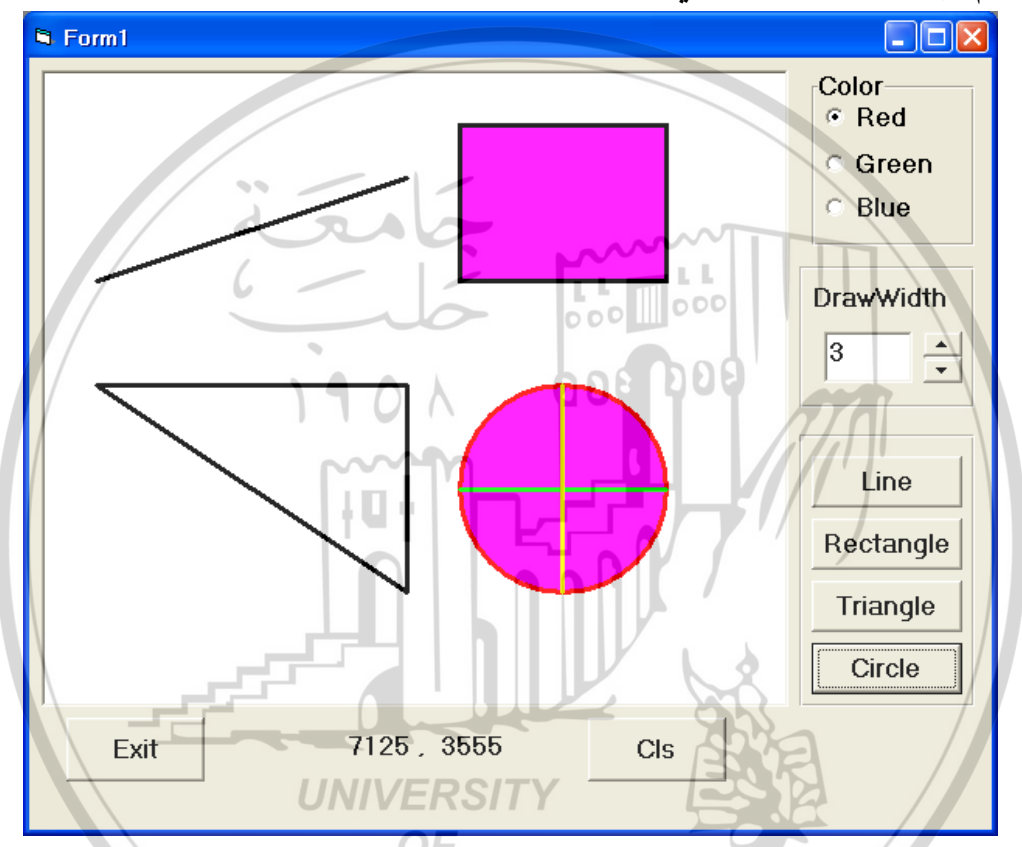

- يتم انتقاء اللون من خلال أزرار الخيارات OptRed, OptGreen, OptBlue.
  - سحاب ومربع نص يسمح بجعل عرض خط الرسم في المجال 5 ... 1.
- لافتة Label X, Y نستطيع خلالها إظهار إحداثيات الماوس أثناء حركتها فوق مربع الصورة فقط.
- باستخدام أوامر الماوس (الأيمن الأيسر ضغط تحرير) رسم نقاط وخطوط مستمرة أو مربعات مصمتة.
  - زر أوامر يقوم بتنظيف الشاشة.
  - زر أوامر يقوم بإنهاء البرنامج.

- المرحلة التطويرية والتي تعتبر مرحلة إضافية وتشمل:
- إضافة إطار يحتوي على أربع أزرار أوامر مسئولة عن رسم خط ومستطيل ومثلث
   ودائرة.
  - الخط بين نقطتين. أو تكون هاتين النقطتين قطر لمستطيل.
  - مثلث تعطى فيه أبعاد النقطة الأولى وبعد الثانية عنها والثالثة عن الثانية.
     ملاحظة: يمكن قبول أى تعديلات أخرى يقوم بها الطالب.

المرحلة الكودية – المرحلة الأولى:

**Option** Explicit Dim MousePress As Boolean *Dim x*1, *y*1, *x*2, *y*2, *x*3, *y*3 000 000 **Private Sub Form Load**() Pbox.BackColor = vbBlackPbox.ForeColor = vbWhitePbox.DrawWidth = 1twidth.Text = 1End Sub **Private Sub cls\_Click()** Pbox.Cls End Sub Private Sub cmdExit\_Click() End UNIVERSITY End Sub **Private Sub VSwidth\_Change()** *Pbox.DrawWidth* = *vswidth.Value* twidth.Text = vswidth.ValueEnd Sub **Private Sub OptRed Click()** OptRed.Value = TruePbox.ForeColor = vbRedEnd Sub **Private Sub OptGreen\_Click()** OptGreen.Value = TruePbox.ForeColor = vbGreenEnd Sub

#### Private Sub OptBlue\_Click()

OptBlue.Value = True Pbox.ForeColor = vbBlue **End Sub** 

Private Sub pbox\_MouseDown(Button As Integer, Shift As Integer, x As Single, y As Single)

*If Button* = *vbLeftButton Then MousePress* = *True Pbox*. *PSet* (x, y)Elself Button = vbRightButton Then*Pbox*. *PSet* (x, y)End If End Sub Private Sub pbox\_MouseMove(Button As Integer, Shift As Integer, x As Single, y As Single) *If MousePress* = *True Then* Pbox. Line -(x, y)End If lbl.Caption = Str(x) + "," + Str(y)End Sub Private Sub pbox\_MouseUp(Button As Integer, Shift As Integer, x As Single, y As Single) *If Button* = *vbLeftButton Then* MousePress = FalseElself Button = vbRightButton Then Pbox. Line -(x, y), BEnd If **ALEPPO** End Sub ملاحظة: يمكن قبول أي تعديلات أخرى يقوم بها الطالب.

المرحلة الكودية – المرحلة التطويرية:

- إضافة إطار يحتوي على أربع أزرار أوامر مسؤولة عن رسم خط ومستطيل ومثلث ودائرة.
  - الخط بين نقطتين. أو تكون هاتين النقطتين قطر لمستطيل.
  - مثلث تعطى فيه أبعاد النقطة الأولى وبعد الثانية عنها والثالثة عن الثانية.

```
    دائرة ندخل إحداثيات مركزها ونصف قطرها ونرسم بداخلها خطوط متعامدة.
```

# Private Sub Line\_Click()

MsgBox "insert The Coordenat of The First point Of The Line"

x1 = Val(InputBox("Insert The X1"))

y1 = Val(InputBox("Insert The Y1"))

MsgBox "insert The Coordenat of The Second point Of The Line"

x2 = Val(InputBox("Insert The X2"))

y2 = Val(InputBox("Insert The Y2"))

*Pbox. Line* (x1, y1) - (x2, y2)

End Sub

# Private Sub Rectangle\_Click()

 $\begin{aligned} &MsgBox "insert The Coordenat of The First point Of The Rectangle" \\ &x1 = Val(InputBox("Insert The X1")) \\ &y1 = Val(InputBox("Insert The Y1")) \\ &MsgBox "insert The Coordenat of The Second point Of The Rectangle" \\ &x2 = Val(InputBox("Insert The X2")) \\ &y2 = Val(InputBox("Insert The Y2")) \\ &Pbox.Line (x1, y1) - (x2, y2),, B \\ &End Sub \end{aligned}$ 

## Private Sub Triangle\_Click()

 $\begin{aligned} &MsgBox "insert The Coordenat of The First point Of The Triangle" \\ &x1 = Val(InputBox("Insert The X1")) \\ &y1 = Val(InputBox("Insert The Y1")) \\ &MsgBox "insert The Distance of The Second point Of The Triangle" \\ &x2 = Val(InputBox("Insert The X2")) \\ &y2 = Val(InputBox("Insert The Y2")) \\ &Pbox. Line (x1, y1) - Step(x2, y2) \\ &MsgBox "insert The Distance of The Third point Of The Triangle" \\ &x3 = Val(InputBox("Insert The X3")) \\ &y3 = Val(InputBox("Insert The Y3")) \\ &Pbox. Line - Step(x3, y3) \\ &Pbox. Line - (x1, y1) \\ &End Sub \end{aligned}$ 

## Private Sub Circle\_Click()

Dim x, y, r x = Val(InputBox(" Insert x")) y = Val(InputBox(" Insert y ")) r = Val(InputBox(" Insert r "))

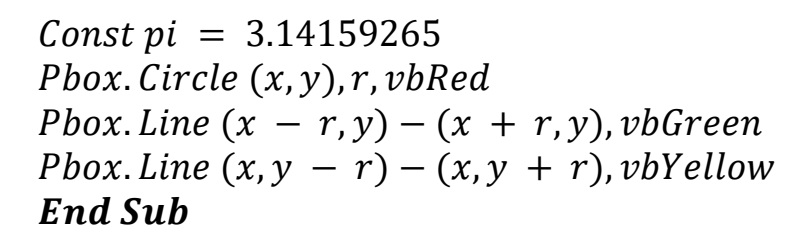

المرحلة التنفيذية:

الآن بإدخال القيم الرقمية التالية نحصل على:

*The Line*: *Line* (500, 2000) – (3500, 1000)

*The Rectangle: Line* (4000, 500) – (6000, 2000), *B* 

The Triangle: *The Line* 1 – 2: *Line* (500, 3000) – *Step*(3000, 2000)

*The Line* 2 - 3: *Line* - Step(0, -2000)*The Lin* 3 – 1 *Line* – (500, 3000)

*Circle* (5000, 4000), 1000 The Circle:

d T

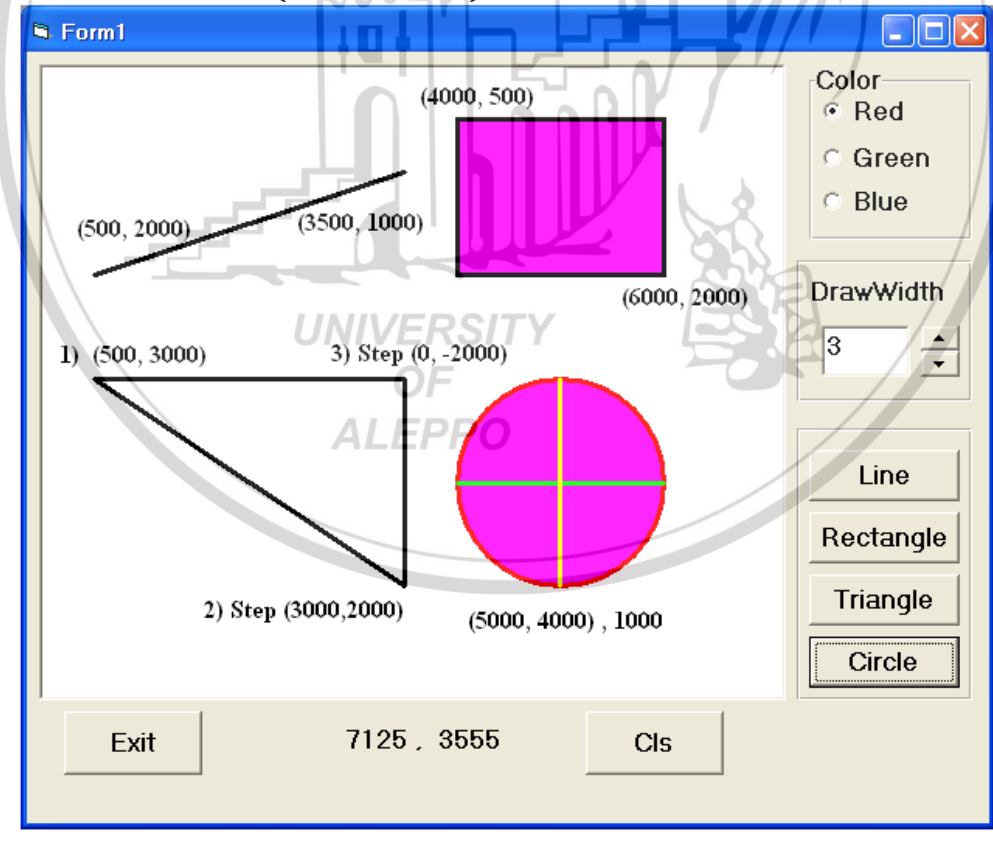

التمرين (٢) – أحداث لوحة المفاتيح Keyboard Events:

المطلوب تصـميم برنامج يظهر أحداث لوحة المفاتيح وهي الضـغط واسـتمرار المنفط متحرب المفاتر حرباً مدانشالتك:

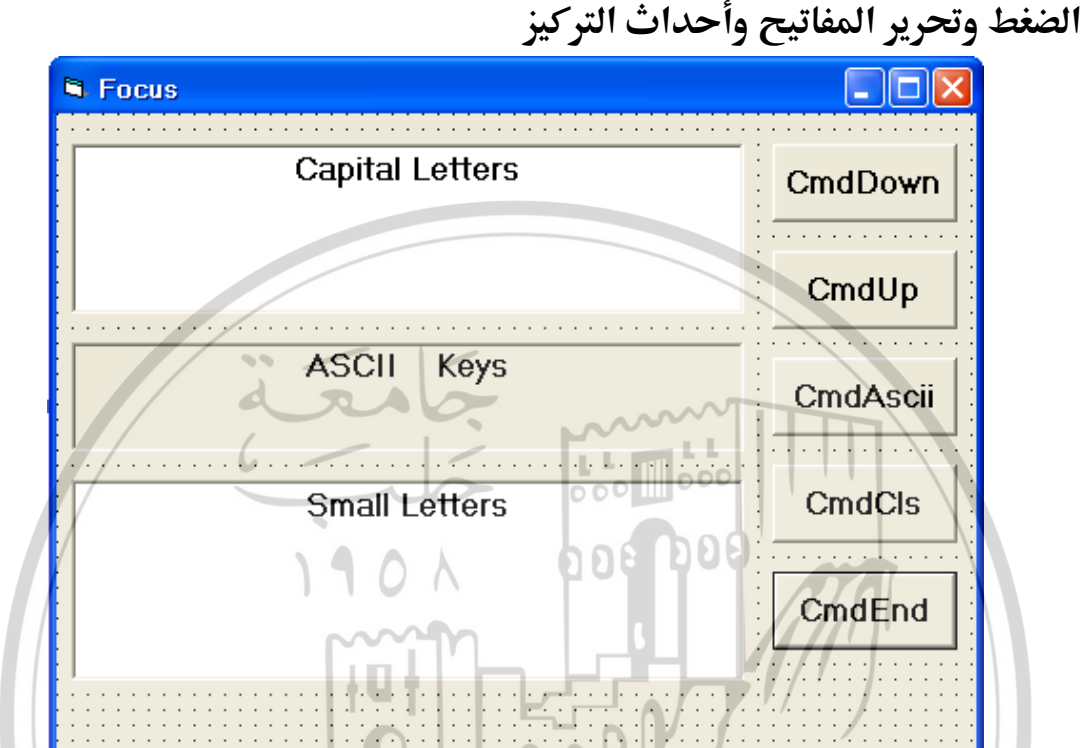

- ١) عند إقلاع البرنامج وتحميل الفورم سيتم مسح الكتابات في مربعات النصوص وتلوين
   خلفية الفورم باللون السماوي.
- ٢) تغيير الخاصية KeyPreview بحيث نرى تأثير التراكيز على الأدوات الأخرى مباشرة أو بعد تأثيرات الفورم.
- ٣) رؤية الأحداث عن وصول التركيز أو مغادرته لبعض الأدوات. استخدم مربعات النصوص لإظهار العبارات التي تدل على وصول التركيز للأدوات أو مغادرته لها.
- ٤) استخدم أزرار الأوامر المبينة لإظهار الأحداث عن ضغط واستمرار الضغط وتحرير أزرار لوحة المفاتيح (لاحظ الفرق بين أو KeyDown و KeyPress.
  - ه) استخدم الأمر Change على أداة النص للحروف الكبيرة.
    - ٦) استخدم التوابع التي تبين الحروف الكبيرة والصغيرة.
      - ۷) بيّن الخصائص Cancel, Default.
  - ۸) بين الخاصية TabIndex وعملية انتقال التركيز بين الأدوات.

#### المرحلة الكودية:

سيحدث هذا الأمر عند إقلاع البرنامج وتحميل الفورم.

#### Private Sub Form\_Load( )

Form1.BackColor = vbCyan Text1.Text = "" Text2.Text = "" Lb1.Caption = "" End Sub

سيظهر تأثير هذا الأمر عندما تصبح الخاصية Key Preview = True سيظهر تأثير

سيحدث هذا الأمر بدء الضغط على مفتاح ما (تركيز الفورم أقوى من أي أداة).
 Private Sub Form\_KeyDown

(KeyCode As Integer, Shift As Integer) Form1.BackColor = vbRed Text1.Text = "The KeyPreviw of Form Is True Now " End Sub

سيظهر تأثير هذا الأمر عندما تصبح الخاصية Key Preview = True . • سيحدث هذا الأمر بدء الضغط على مفتاح ما (تركيز الفورم أقوى من أى أداة).

Private Sub Form\_KeyUp

(KeyCode As Integer, Shift As Integer) Form1.BackColor = vbCyan Text1.Text = "The KeyPreviw of Form Is True Now " End Sub

- سيظهر تأثير هذا الأمر عندما تصبح الخاصية Key Preview = True .
  - سيحدث هذا الأمر بدء الضغط على مفتاح ما (تركيز الفورم أقوى من أي أداة).
    - وبعد إزالة إشارة الملاحظة للتفريق بين عملية استمرار الضغط والضغط.

'**Private Sub Form\_KeyPress(KeyAscii As Integer**) 'Form1.BackColor = vbGreen 'Text1.Text = "The KeyPreviw of Form Is True Now" '**End Sub** 

سيحدث هذا الأمر وصول التركيز للأداة.

Private Sub Text1\_GotFocus() Lb1.Caption = "Your Focus is on the Capital Letters text Box" End Sub سيحدث هذا الأمر وصول التركيز للأداة.

#### **Private Sub Text2\_GotFocus()** Lb1. Caption = "Your Focus is on the Small Letters text Box" **End Sub**

سيحدث هذا الأمر وصول التركيز للأداة.

Private Sub CmdDown\_GotFocus() Lb1. Caption = " سيظهر التأثير عند بداية الضغط على المفتاح للأسفل " Text1. Text = "The KeyPreviw of Form Is False Now " End Sub

سيحدث هذا الأمر وصول التركيز للأداة.

Private Sub CmdUp\_GotFocus() Lb1. Caption = "سيظهر التأثير عند تحرير المفتاح" Text1. Text = "The KeyPreviw of Form Is False Now " End Sub

Private Sub CmdASCII\_GotFocus() Lb1.Caption = "سيظهر التأثير عند بداية الضغط على المفتاح للأسفل" End Sub

. Key Preview = False سيظهر تأثير هذا الأمر عندما تصبح الخاصية

#### Private Sub CmdDown\_KeyDown (KeyCode As Integer, Shift As Integer) Lb1. Caption = "" Lb1. Caption = "KeyCode" + Str(KeyCode) + vbCrLf + "Shift" + Str(Shift) End Sub

#### End Sub

Private Sub CmdUp\_KeyUp

(KeyCode As Integer, Shift As Integer) Lb1.Caption = ""Lb1.Caption = "KeyCode" + Str(KeyCode) + vbCrLf + "Shift"+ Str(Shift)End Sub سيظهر تأثير هذا الأمر عندما تصبح الخاصية Key Preview = False سيحدث هذا الأمر بدء الضغط على مفتاح ما ووجود التركيز على هذه الأداة. (أصبح تركيز الفورم معدوماً). Private Sub CmdAscii\_KeyPress(KeyAscii As Integer) Dim Char Lb1.Caption = ""Char = Chr(KeyAscii)Lb1. Caption = "KeyAscii" + Str(KeyAscii) + vbCrLf + " Char " 000 000 + CharEnd Sub . Key Preview = False سيظهر تأثير هذا الأمر عندما تصبح الخاصية سيحدث هذا الأمر بدء الضغط على مفتاح ما ووجود التركيز على هذه الأداة. (أصبح تركيز الفورم معدوماً). Private Sub Text1\_KeyPress(KeyAscii As Integer) Dim Char Lb1. Caption = "You Write in Capital Letter" Char = Chr(KeyAscii)KeyAscii = Asc(UCase(Char))Lb1.Caption = Lb1.Caption + vbCrLf + "KeyAscii" + Str(KeyAscii) + "Char = " + CharEnd Sub سيظهر تأثير هذا الأمر عندما تصبح الخاصية False - سيظهر تأثير هذا الأمر سيحدث هذا الأمر بدء الضغط على مفتاح ما ووجود التركيز على هذه الأداة. (أصبح تركيز الفورم معدوماً). Private Sub Text2\_KeyPress(KeyAscii As Integer) Dim Char Lb1. Caption = "You Write in Small Letter" Char = Chr(KeyAscii)

KeyAscii = Asc(LCase(Char))

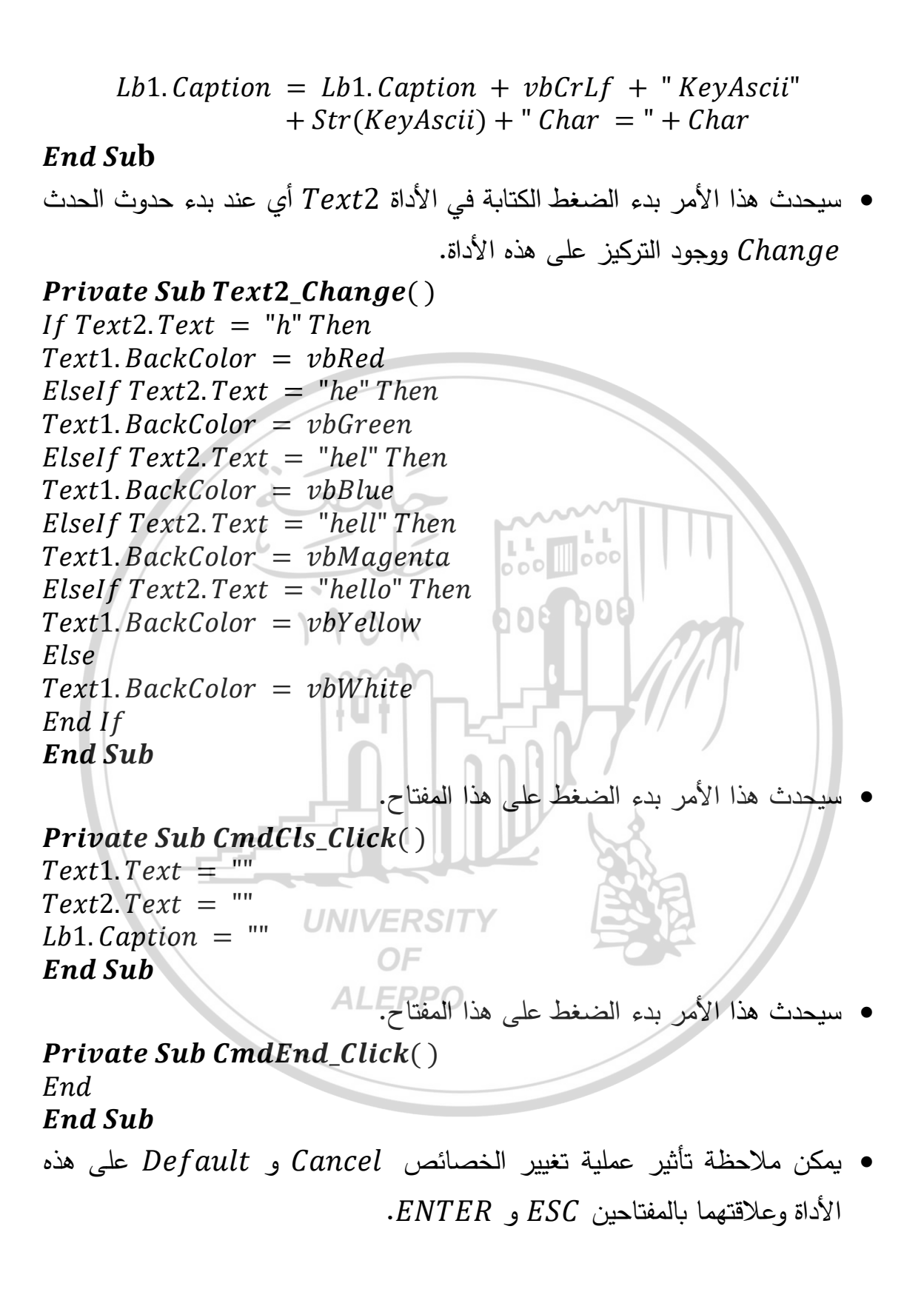

# المرحلة التنفيذية:

الشكل المرئي للبرنامج قبل البدء بالمرحلة الكودية

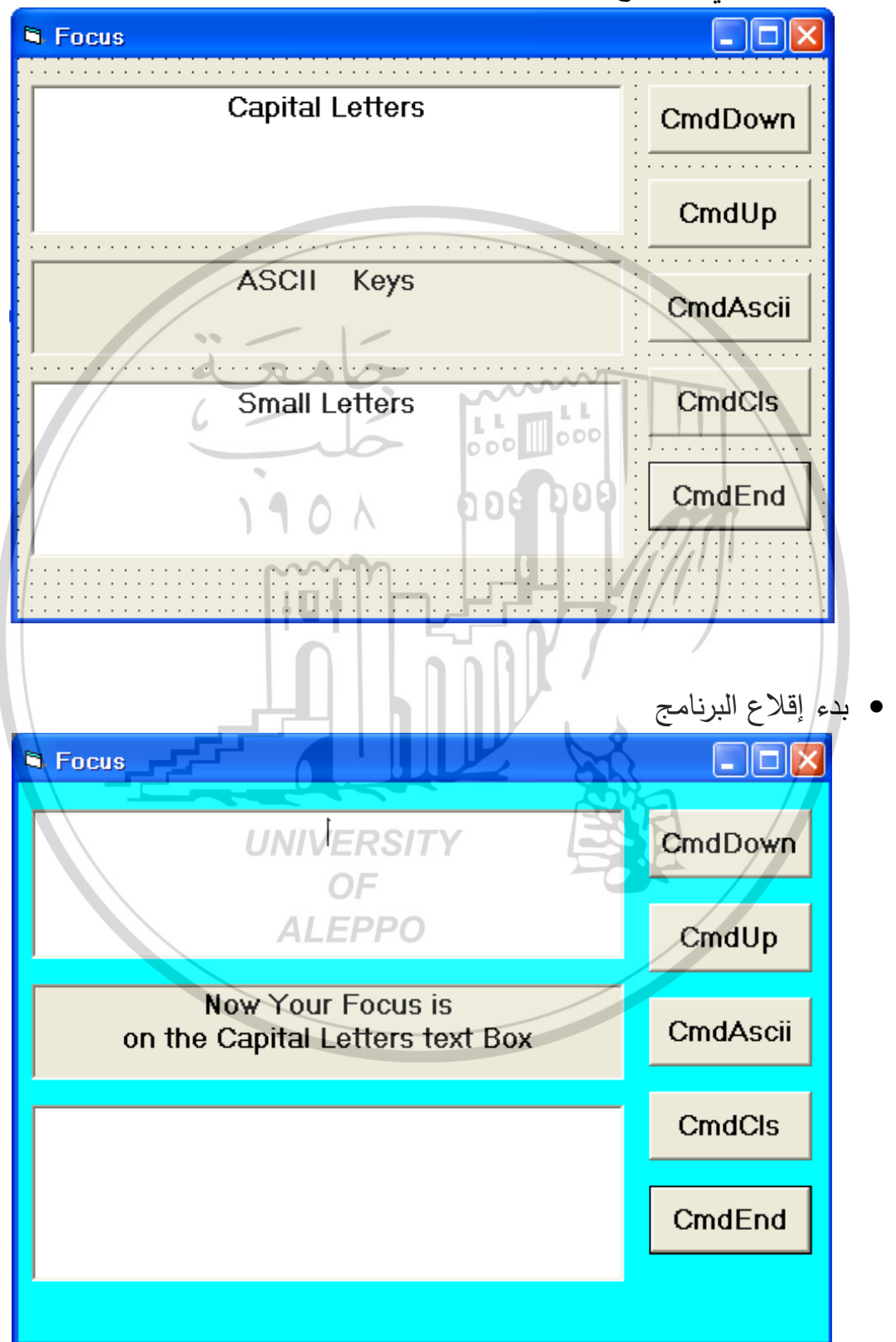

- سيقع هذا الحدث عند بدء الضغط على أي مفتاح كون خاصية الأداة (الإطار Key Preview = True) هي Form
  - الأفضلية للنموذج أو الإطار Form.

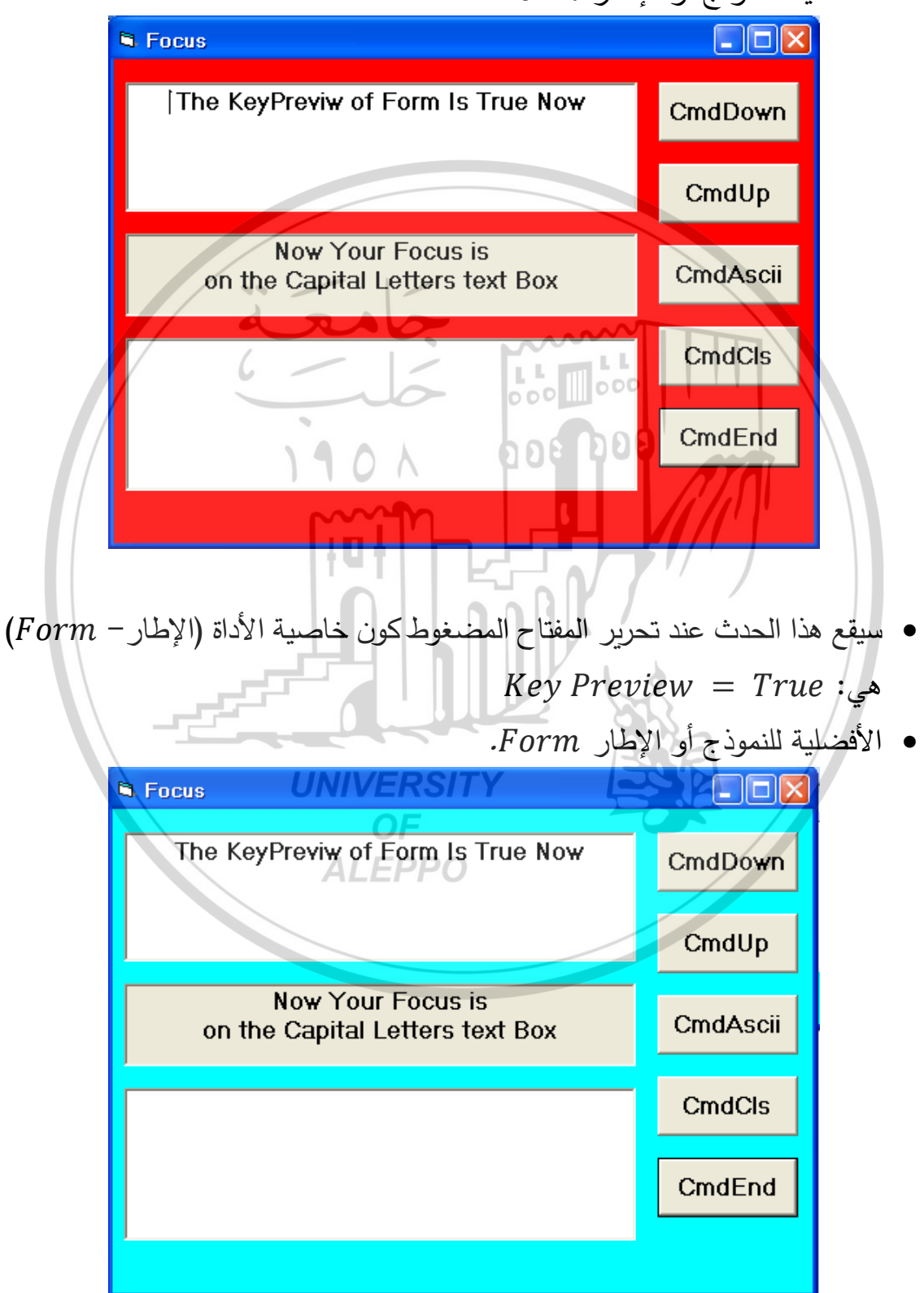
- سيقع هذا الحدث عند استمرار ضغط مفتاح ما كون خاصية الأداة (الإطار Form)
   هي Key Preview = True
  - الأفضلية للنموذج أو الإطار Form.

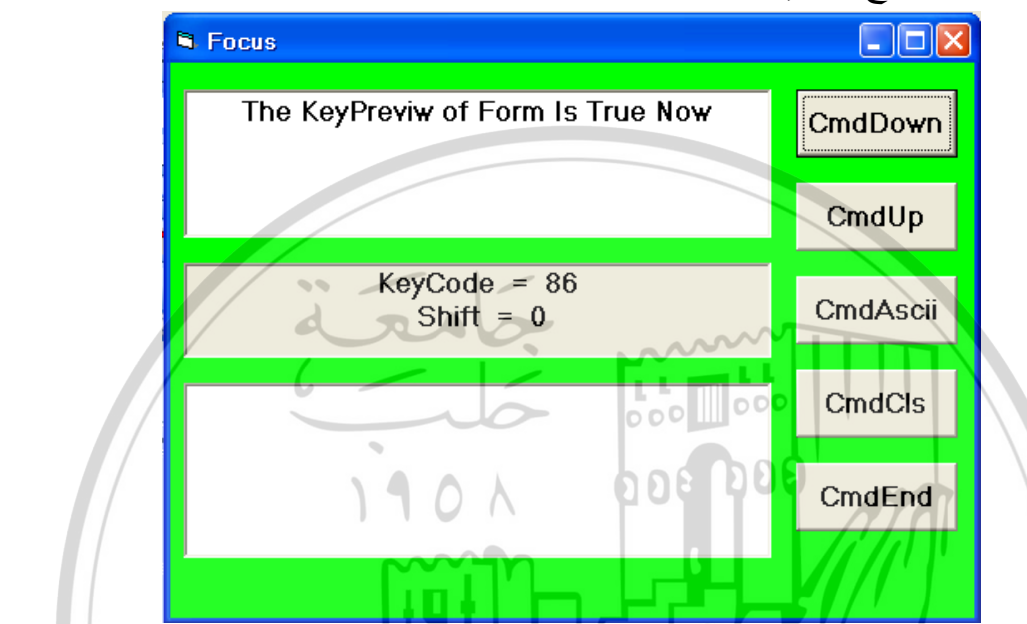

- سيظهر وجود هذا الحدث بعد إزالة إشارة الملاحظة Remark عن الأمر المتعلق بعملية استمرار الضغط على أداة ما والنموذج فعال أي للحدث Form\_KeyPress
  - سنقوم بتغيير الخاصية KeyPreview = False للإطار.
    - وصول التركيز للأداة CmdDown.

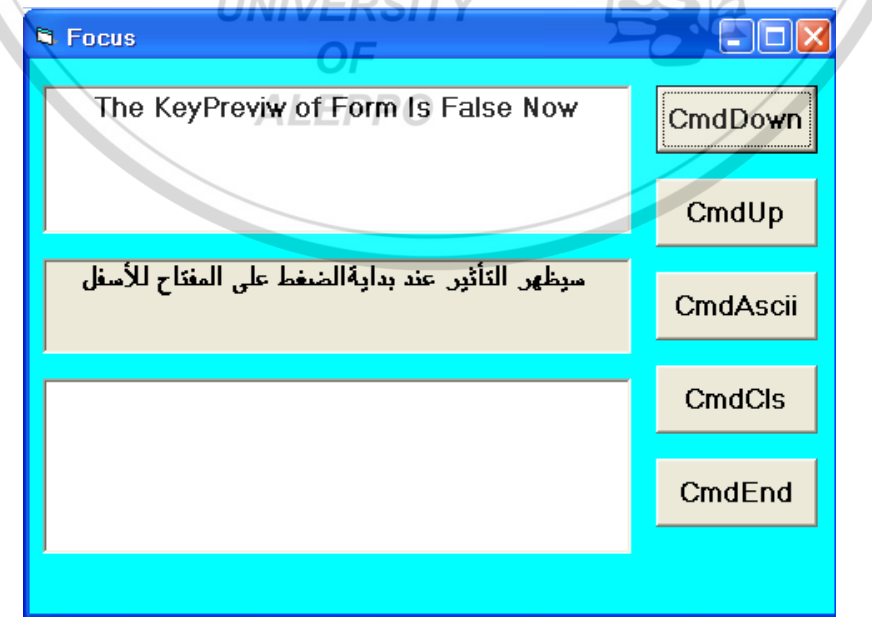

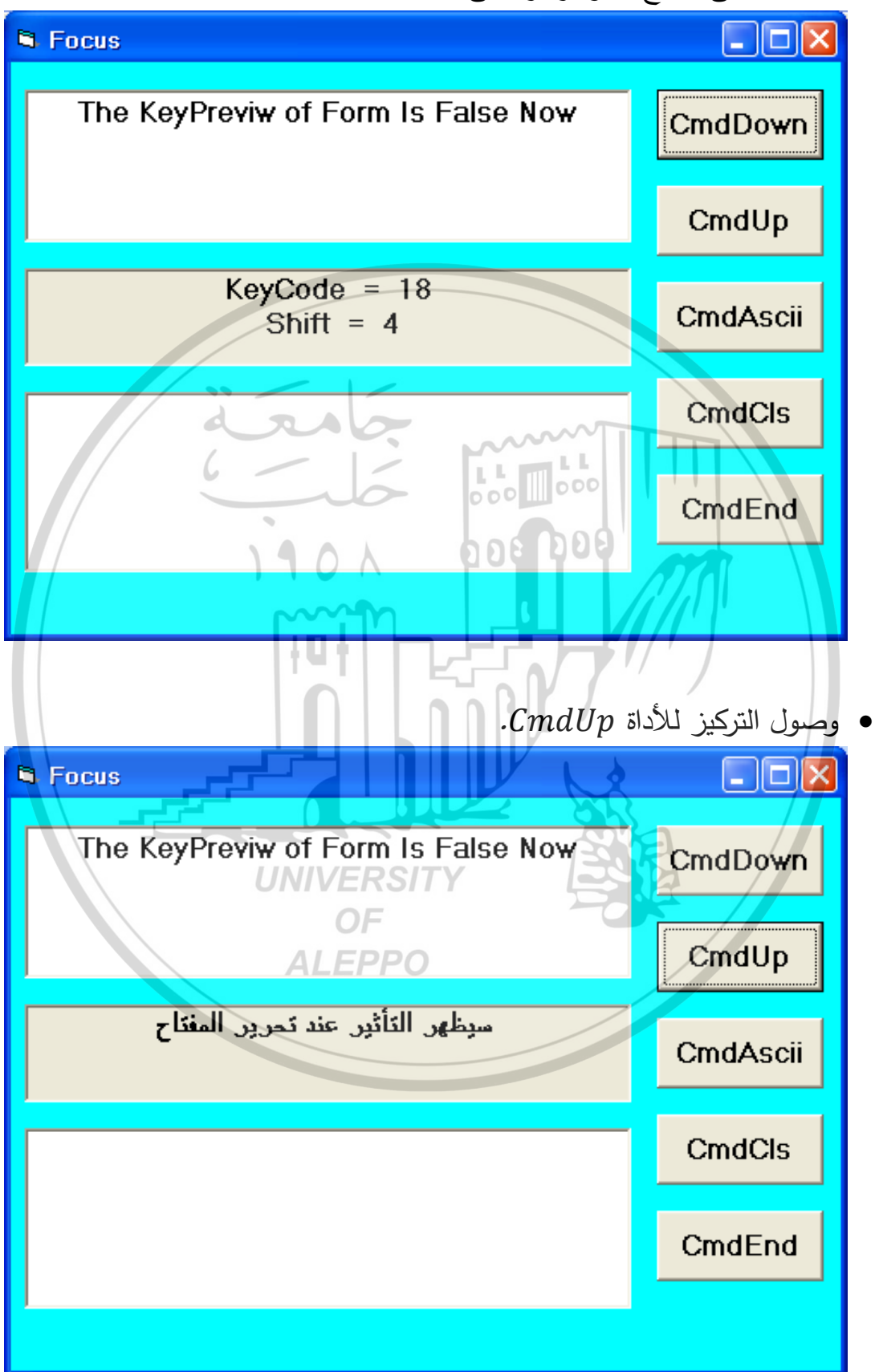

• الضغط على مفتاح ما والتركيز على الأداة CmdDown.

• تحرير مفتاح ما والتركيز على الأداة CmdUp

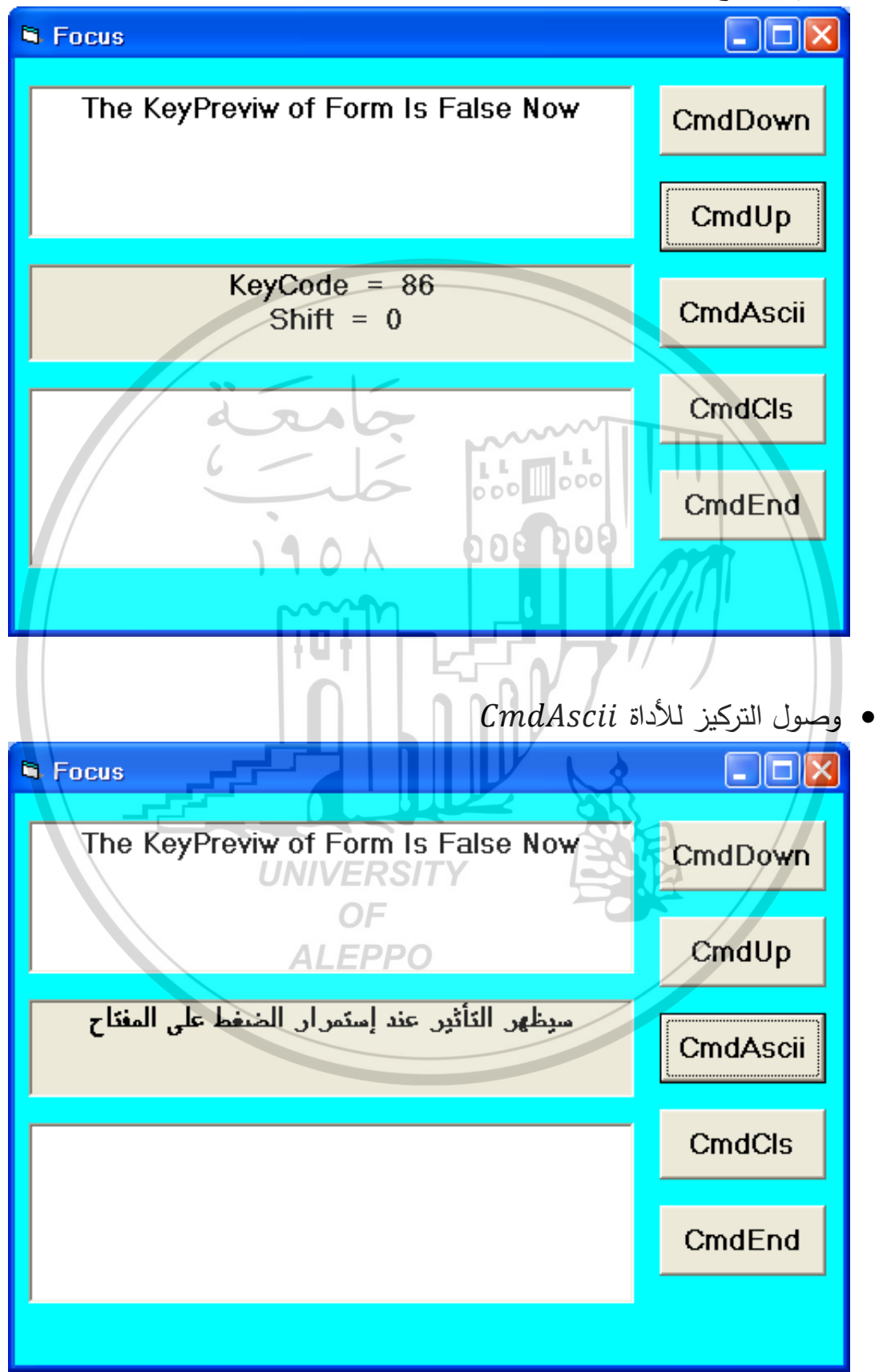

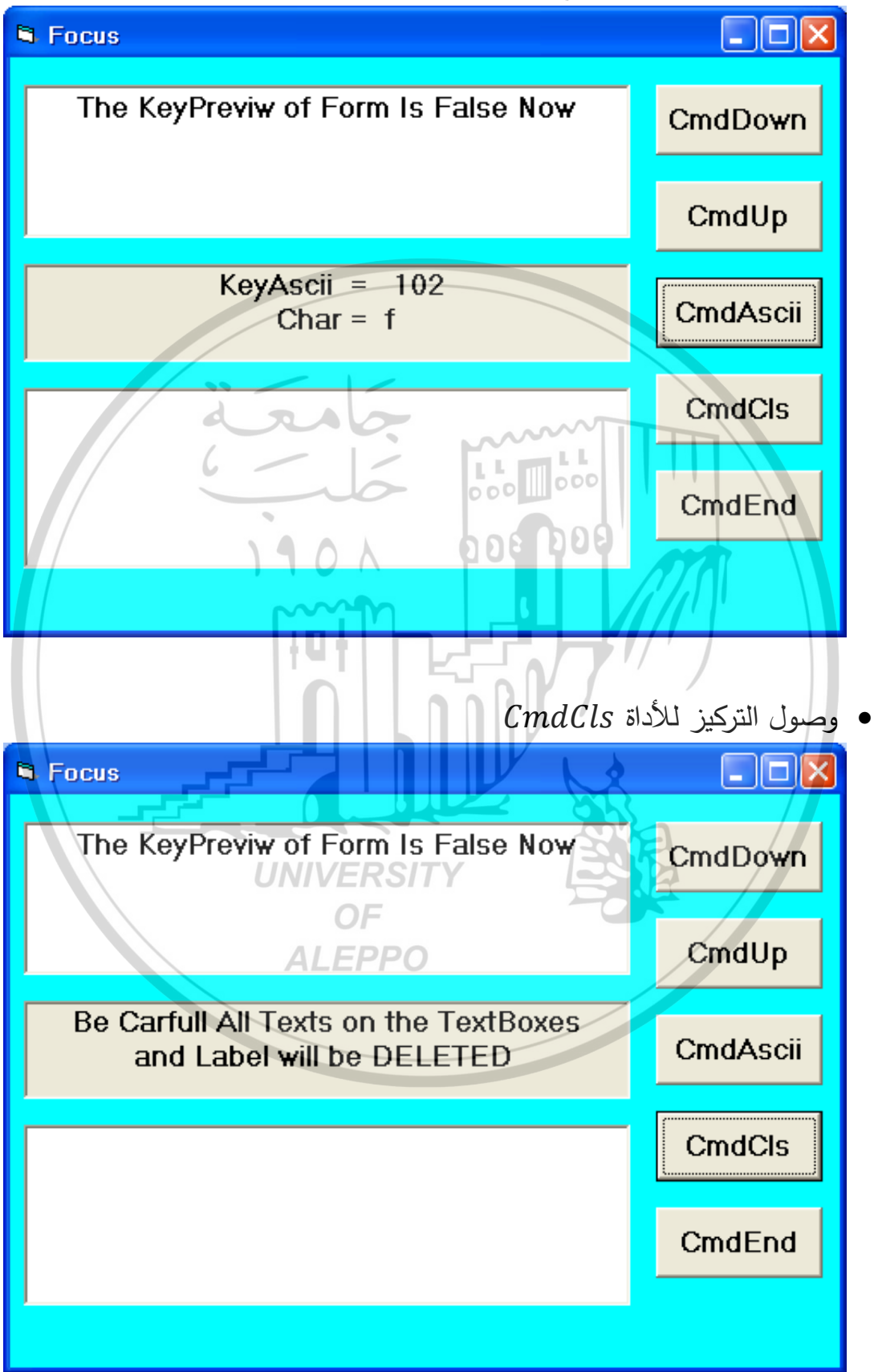

استمرار الضغط على مفتاح ما والتركيز على الأداة CmdAscii

• النقر بالماوس على CmdCls أو استخدام المفتاح Enter أو المفتاح Space والتركيز موجود على هذه الأداة.

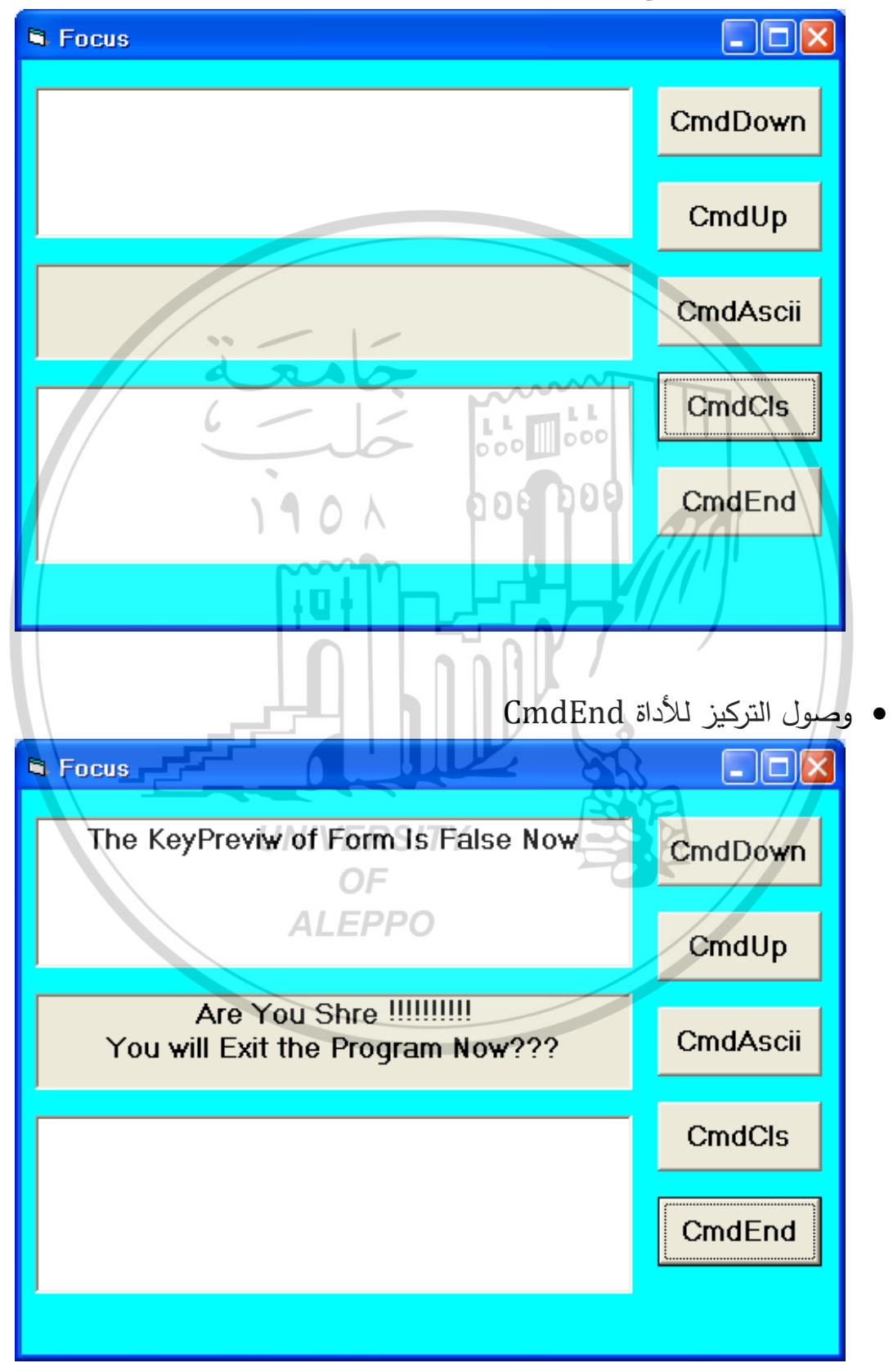

- إن وجود الخاصية True = Cancel على هذه الأداة يجعل إمكانية تنفيذ هذا الأمر عند الضغط على المفتاح ESC ووجود التركيز على أي أداة.
- إن وجود الخاصية Default = True على هذه الأداة يجعل إمكانية تنفيذ هذا
   الأمر عند الضغط على المفتاح Enter ووجود التركيز على هذه الأداة فقط.
  - وصول التركيز الكتابة إلى مربع نص الحروف الكبيرة:

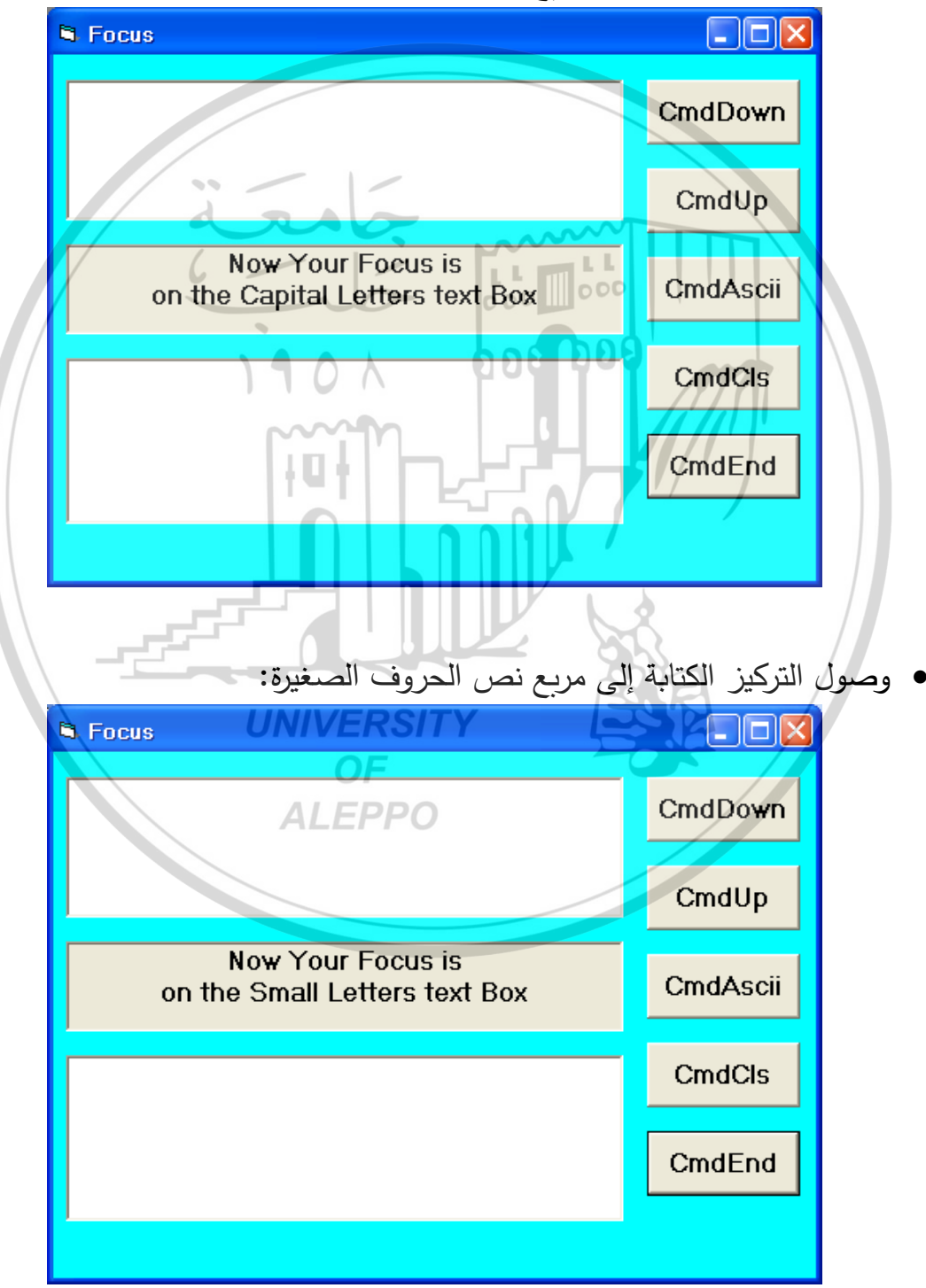

الكتابة ضمن مربع نص الحروف الكبيرة:

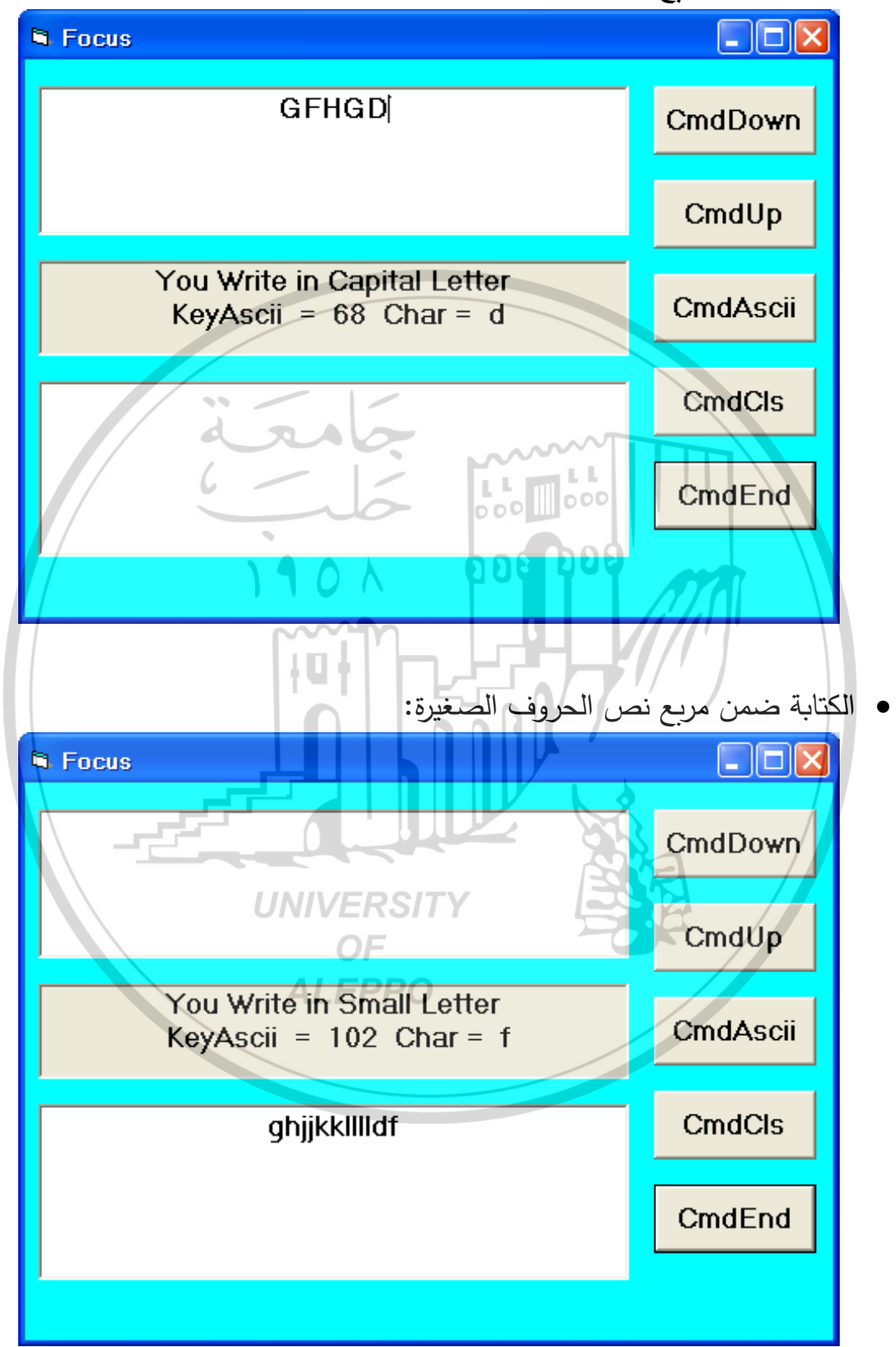

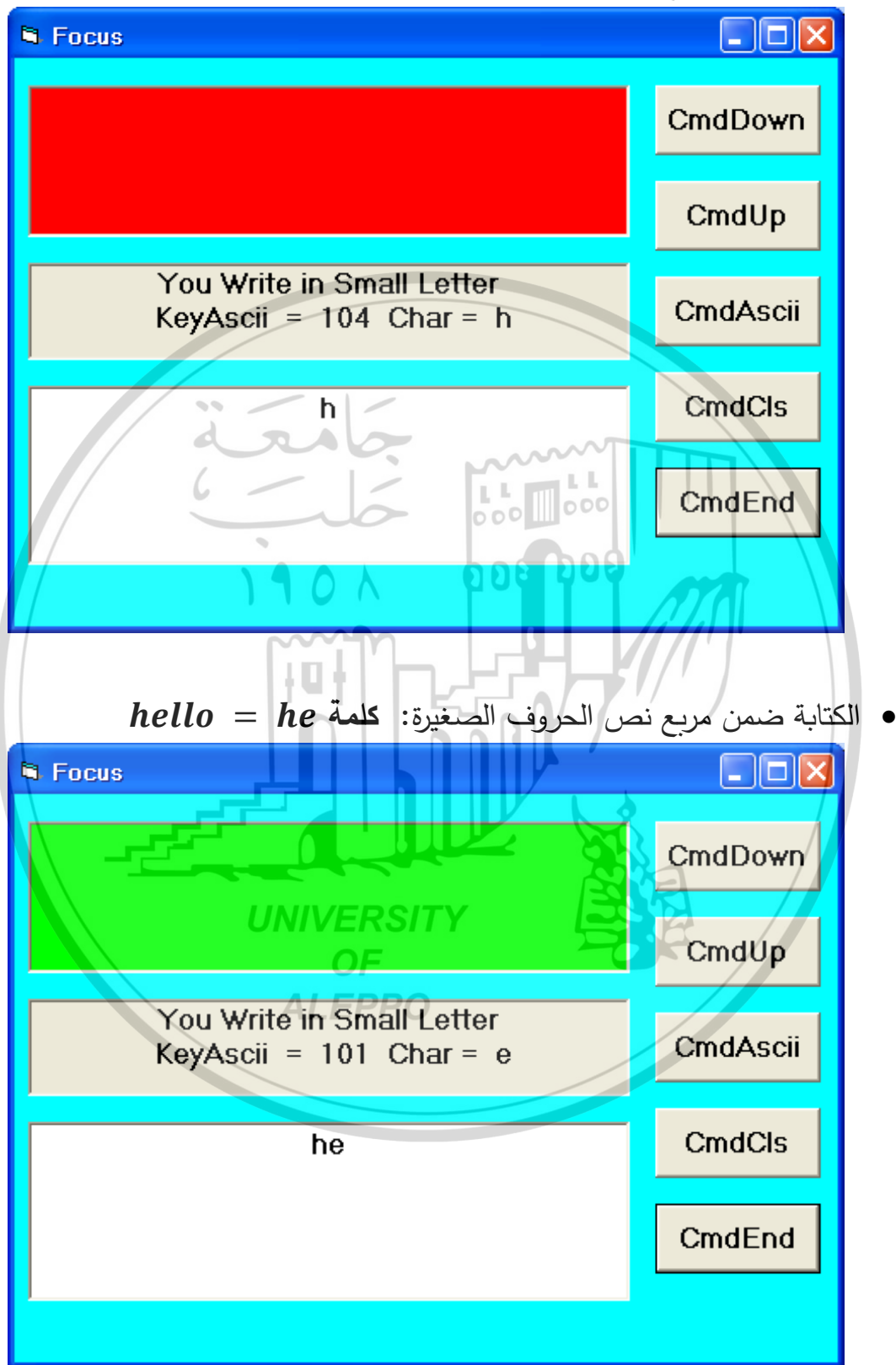

hello = h الكتابة ضمن مربع نص الحروف الصغيرة: كلمة hello

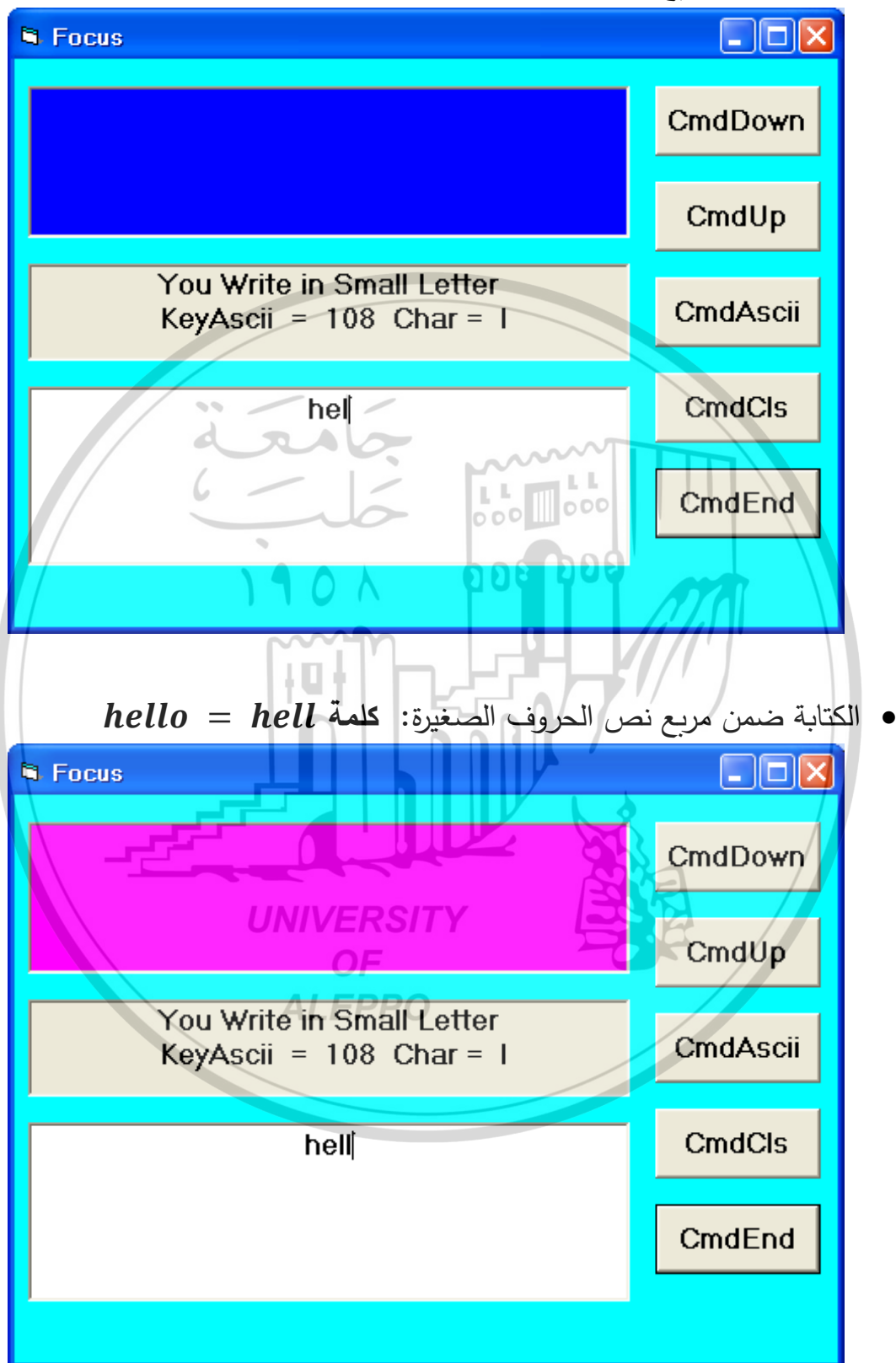

hello = hel الكتابة ضمن مربع نص الحروف الصغيرة: كلمة hello

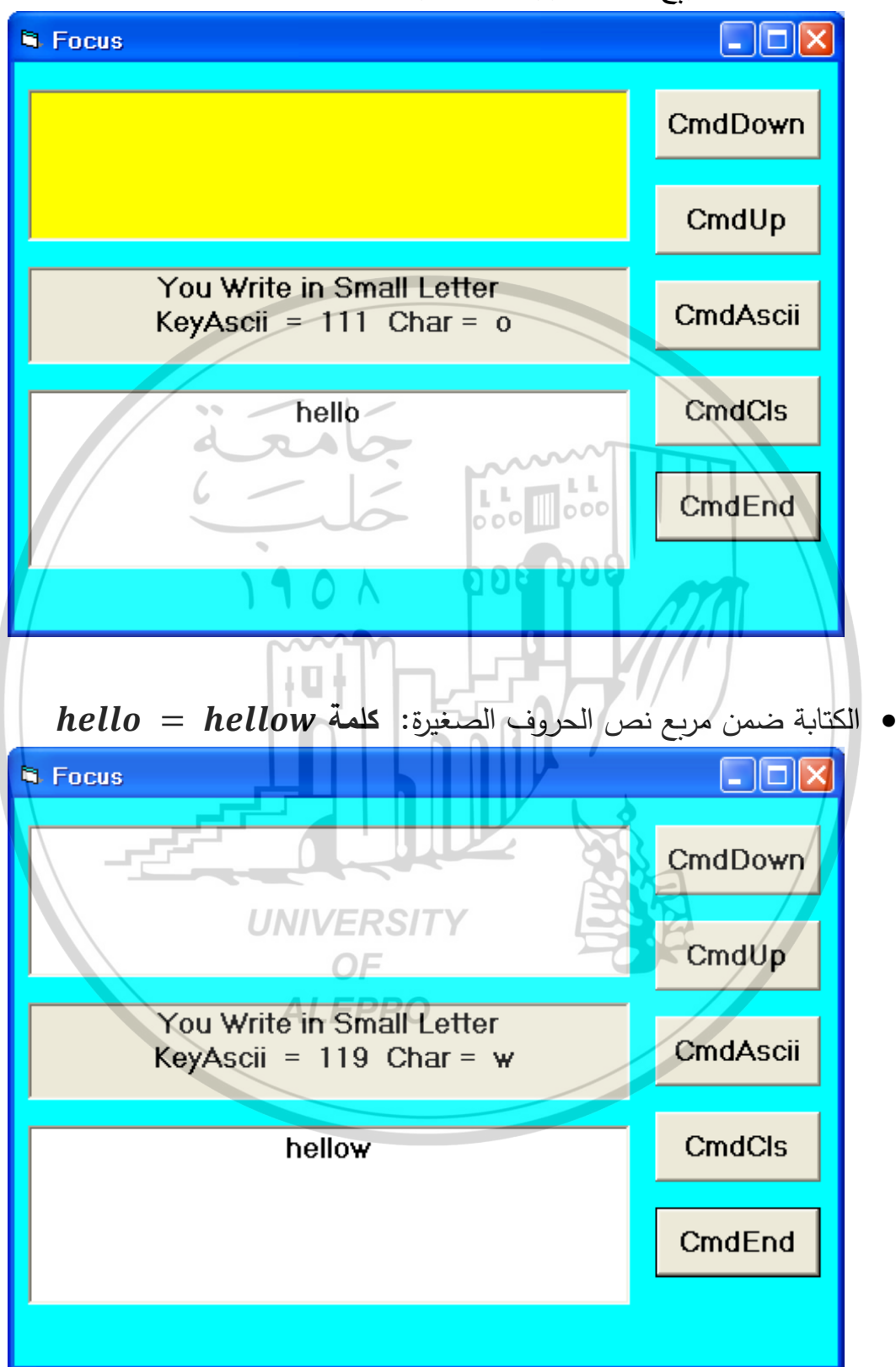

• الكتابة ضمن مربع نص الحروف الصغيرة: كلمة hello = hello

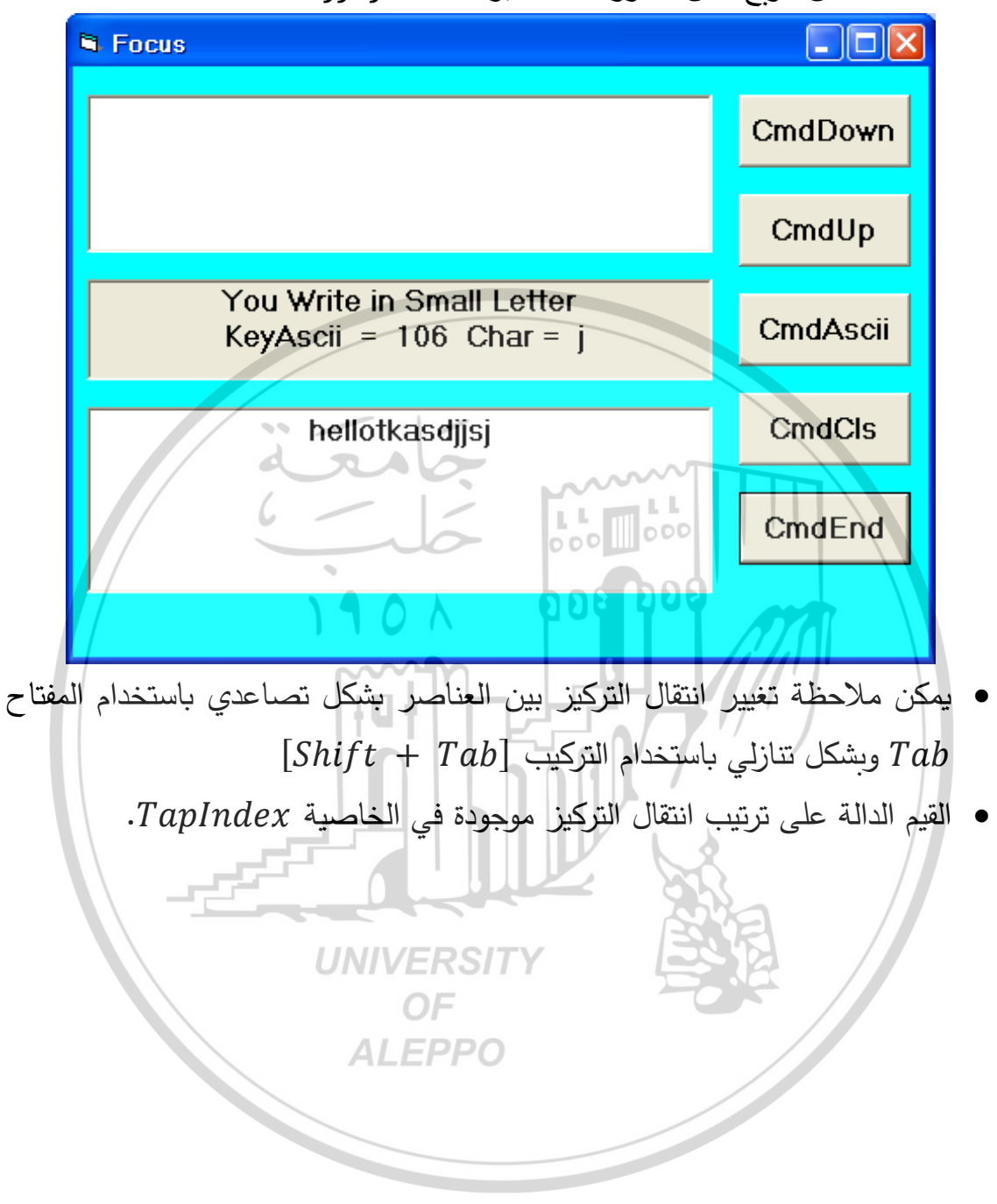

الكتابة ضمن مربع نص الحروف الصغيرة: كلمة hellotkasdjjsj

مثال (1):

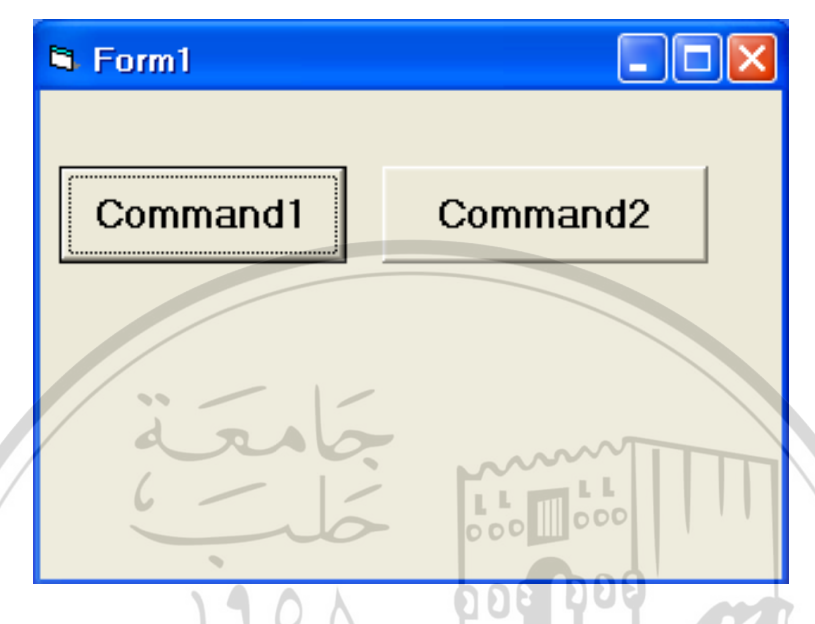

Private Sub Command1\_KeyDown(KeyCode As Integer, Shift As Integer)

Command1.Caption = "KeyDown" Form1.BackColor = vbRed End Sub

Private Sub Command1\_KeyPress(KeyAscii As Integer) Command1.Caption = "KeyPress" Form1.BackColor = vbGreen End Sub

Private Sub Command1\_KeyUp(KeyCode As Integer,

Shift As Integer)

Command1.Caption = "KeyUp" Form1.BackColor = vbBlue End Sub

**Private Sub Command2\_GotFocus()** Form1.BackColor = RGB(0,0,0) Command2.Caption = "Got Focus" **End Sub** 

#### Private Sub Command2\_LostFocus() Form1.BackColor = RGB(255,255,255) Command2.Caption = "Lost Focus" End Sub

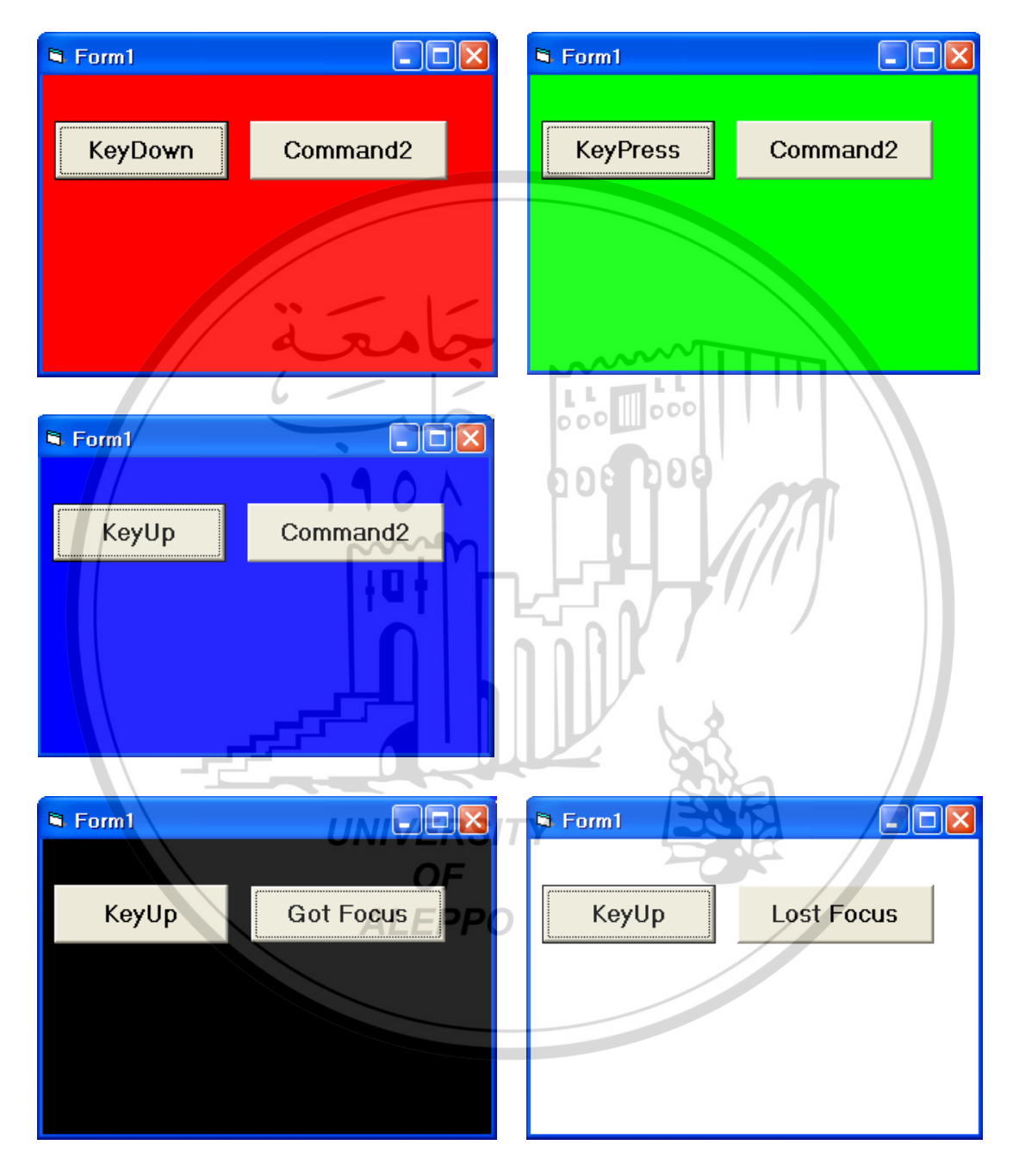

مثال (2):

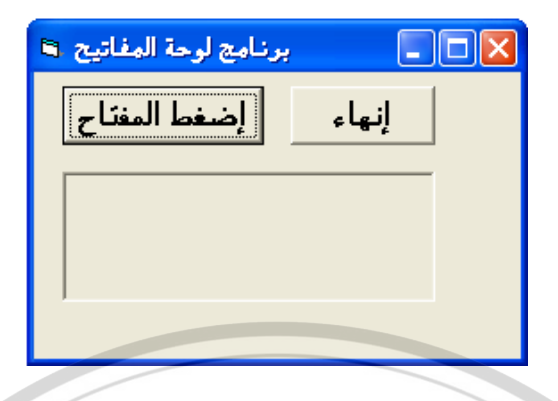

Option Explicit

Private Sub Command1\_KeyDown(KeyCode As Integer, Shift As Integer)

Lb1. Caption = "Lb1. Caption = Chr(KeyCode) + Lb1. Caption = Chr(KeyCode) + Lb1. Caption = Lb1. Caption + vbCrLfLb1. Caption = Lb1. Caption + "KeyCode = " + Str(KeyCode)Lb1. Caption = Lb1. Caption + vbCrLfLb1. Caption = Lb1. Caption + "Shift = " + Str(Shift)End Sub $Private Sub Command2_Click()$ End Sub

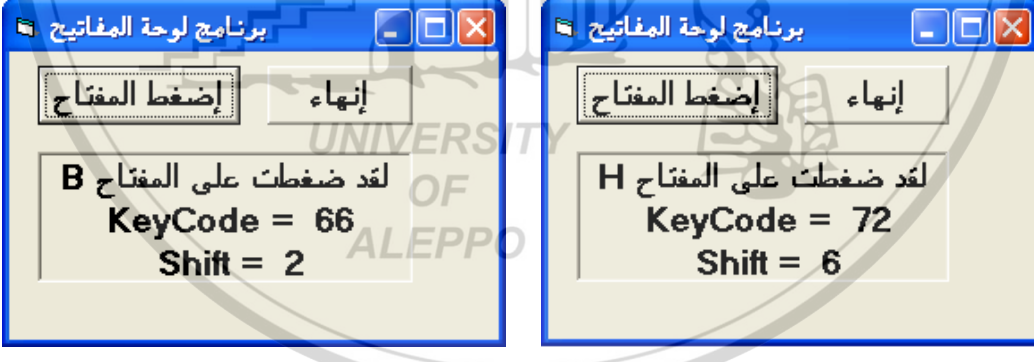

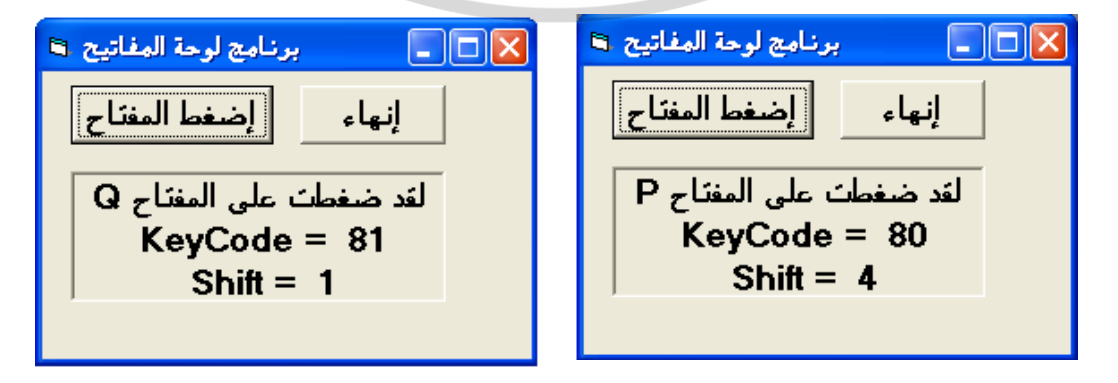

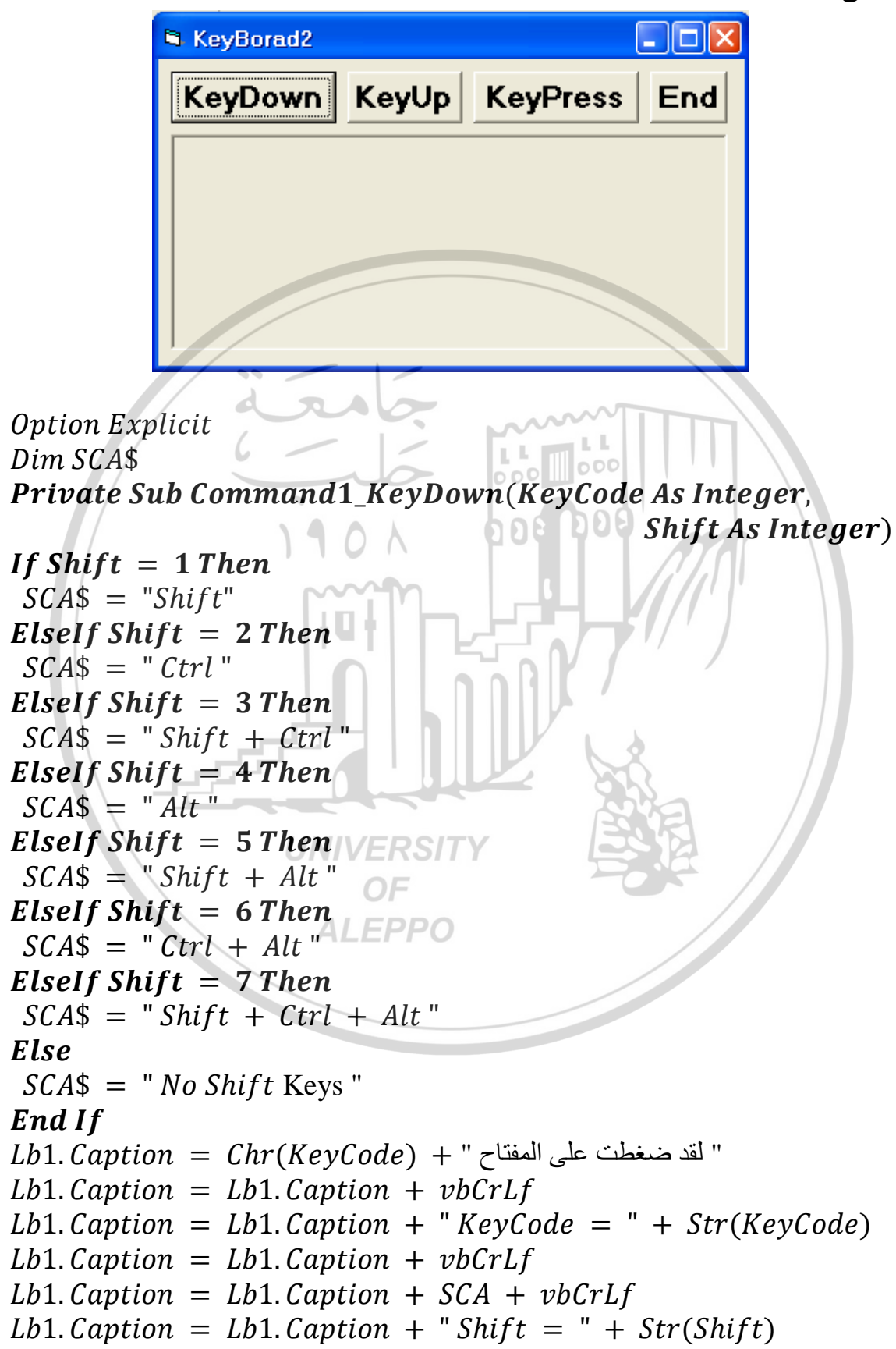

#### End Sub

#### Private Sub Command3\_KeyUp(KeyCode As Integer,

Shift As Integer)

Lb1. Caption = Chr(KeyCode) + " لقد حررت المفتاح "<math>Lb1. Caption = Lb1. Caption + vbCrLf Lb1. Caption = Lb1. Caption + "KeyCode = " + Str(KeyCode) Lb1. Caption = Lb1. Caption + vbCrLf Lb1. Caption = Lb1. Caption + SCA + vbCrLf Lb1. Caption = Lb1. Caption + "Shift = " + Str(Shift)End Sub

 Private Sub Command4\_KeyPress(KeyAscii As Integer)

 Dim char

 char = Chr(KeyAscii)

 Lb1.Caption = char + " منتاح المفتاح "

 Lb1.Caption = char + " bl1.Caption + vbCrLf

 Lb1.Caption = Lb1.Caption + "KeyAscii" + Str(KeyAscii)

 + vbCrLf

 Lb1.Caption = Lb1.Caption + " Char = " + char

 End Sub

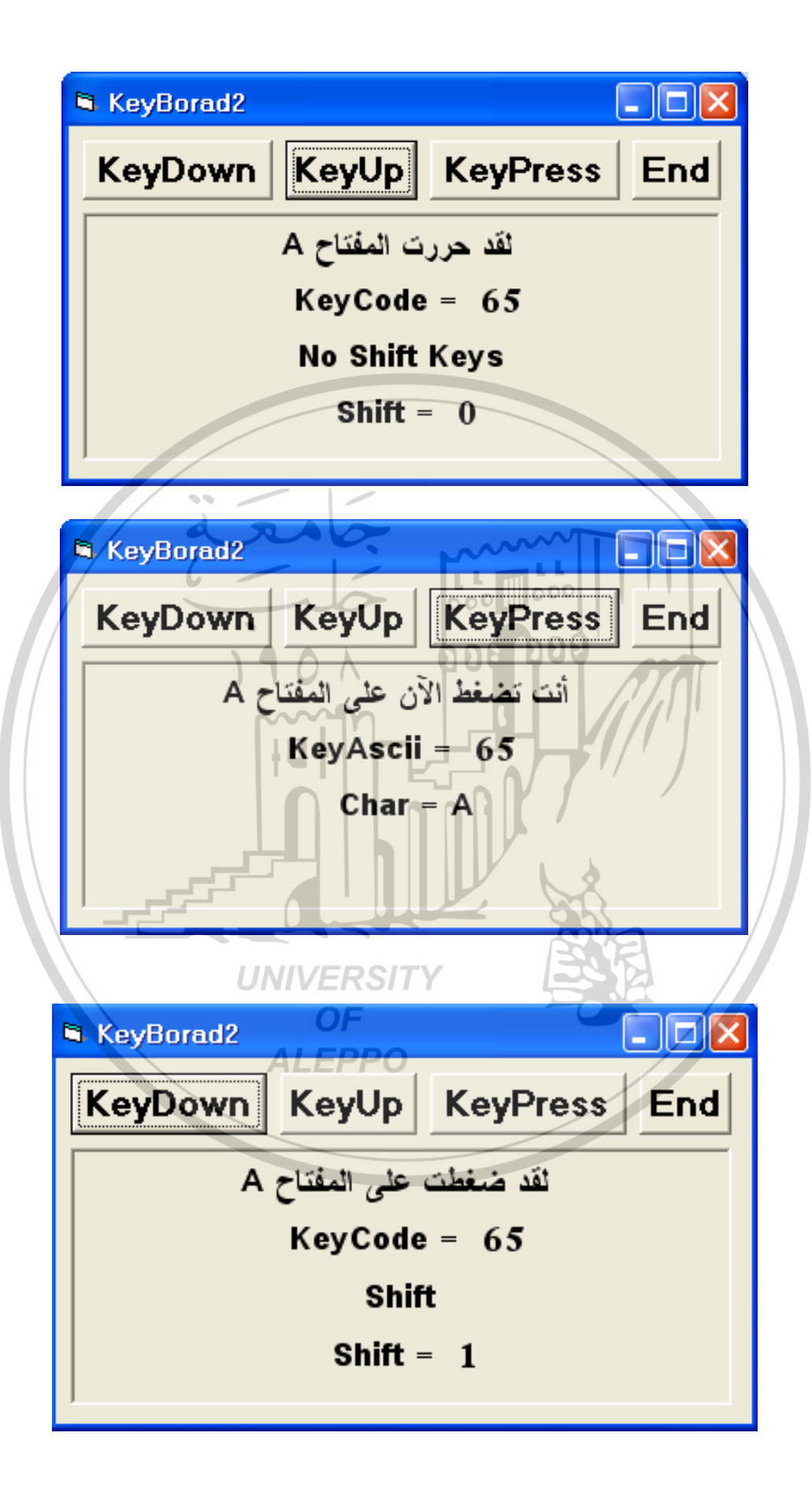

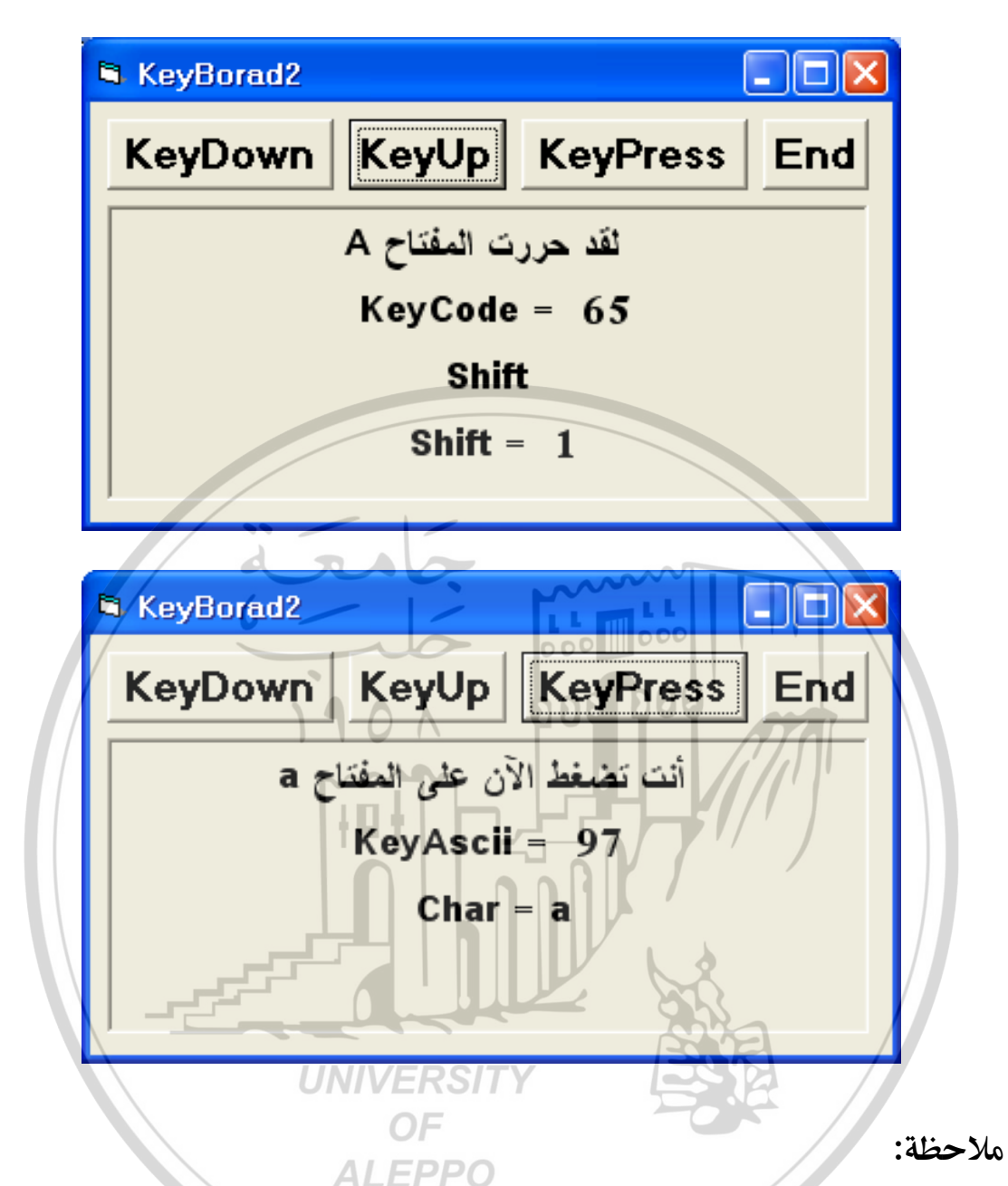

- إن قيمة KeyCode هي نفسها للحرف في حال كان كبيراً أم صغيراً ولا يأخذ قيماً في حالة الحروف العربية. بينما قيمة KeyAscii تختلف بين الحروف الكبيرة والصغيرة.
- هنا تم الضـ\_\_\_\_\_\_ غلى المفتاح A في كل الحالات ولكن تم تنفيذ الأوامر الثلاثة مرة والحرف بحالة كبيرة ومرة بحالة صغيرة ولكن الحروف بنظام اللغة الإنكليزية.

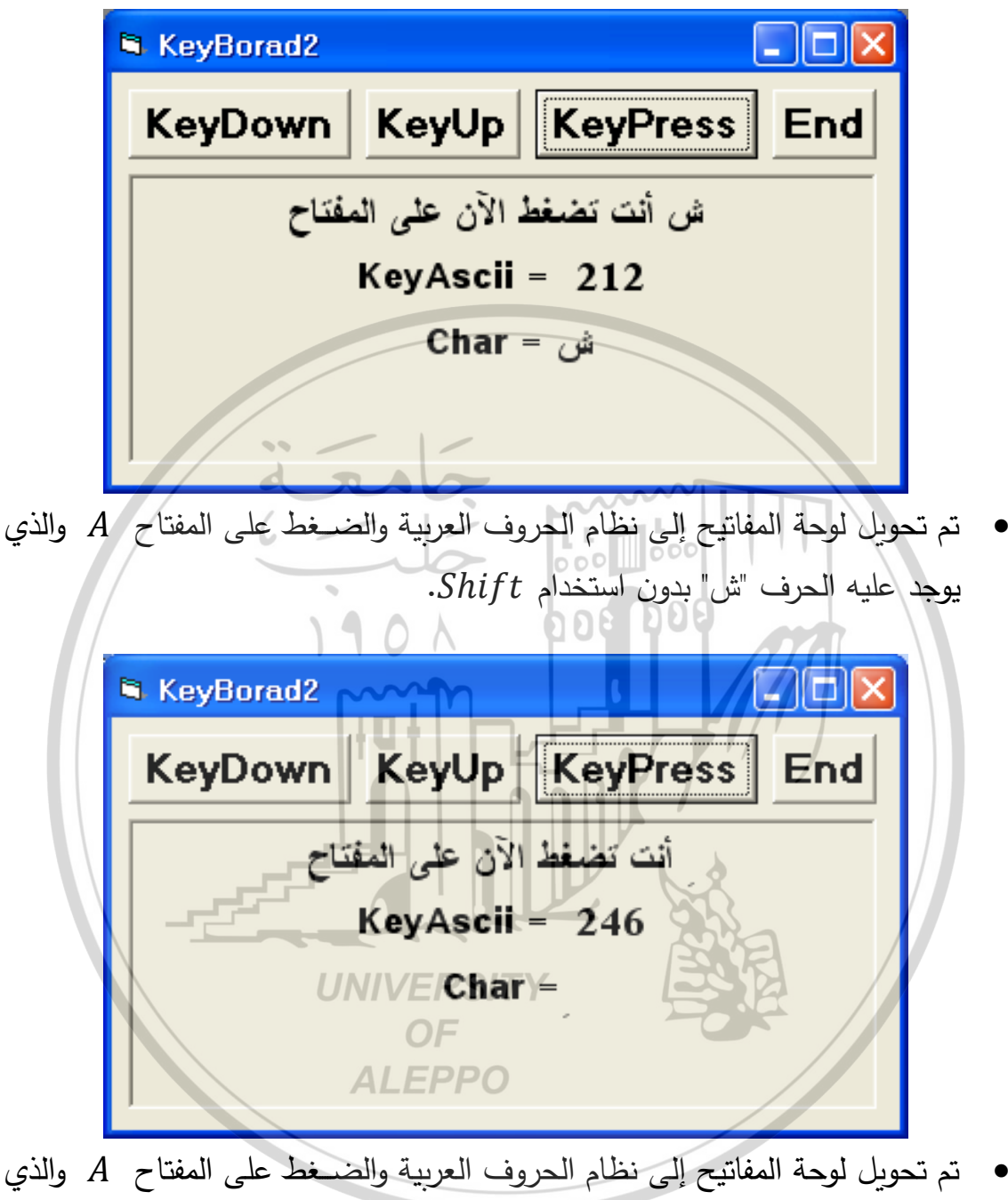

• "لم تحويل لوكة المعاليح إلى تعام الكروف العربية والصعط على المعاج " A" والدي يوجد عليه الحرف " ٍ " أي "تنوين الكسر " مع استخدام Shift.

التمرين (<sup>7</sup>) - النماذج Forms:

المطلوب تصميم برنامج يظهر الأحداث على الذماذج Forms وإلواجهة المتعددة النماذج MDI.

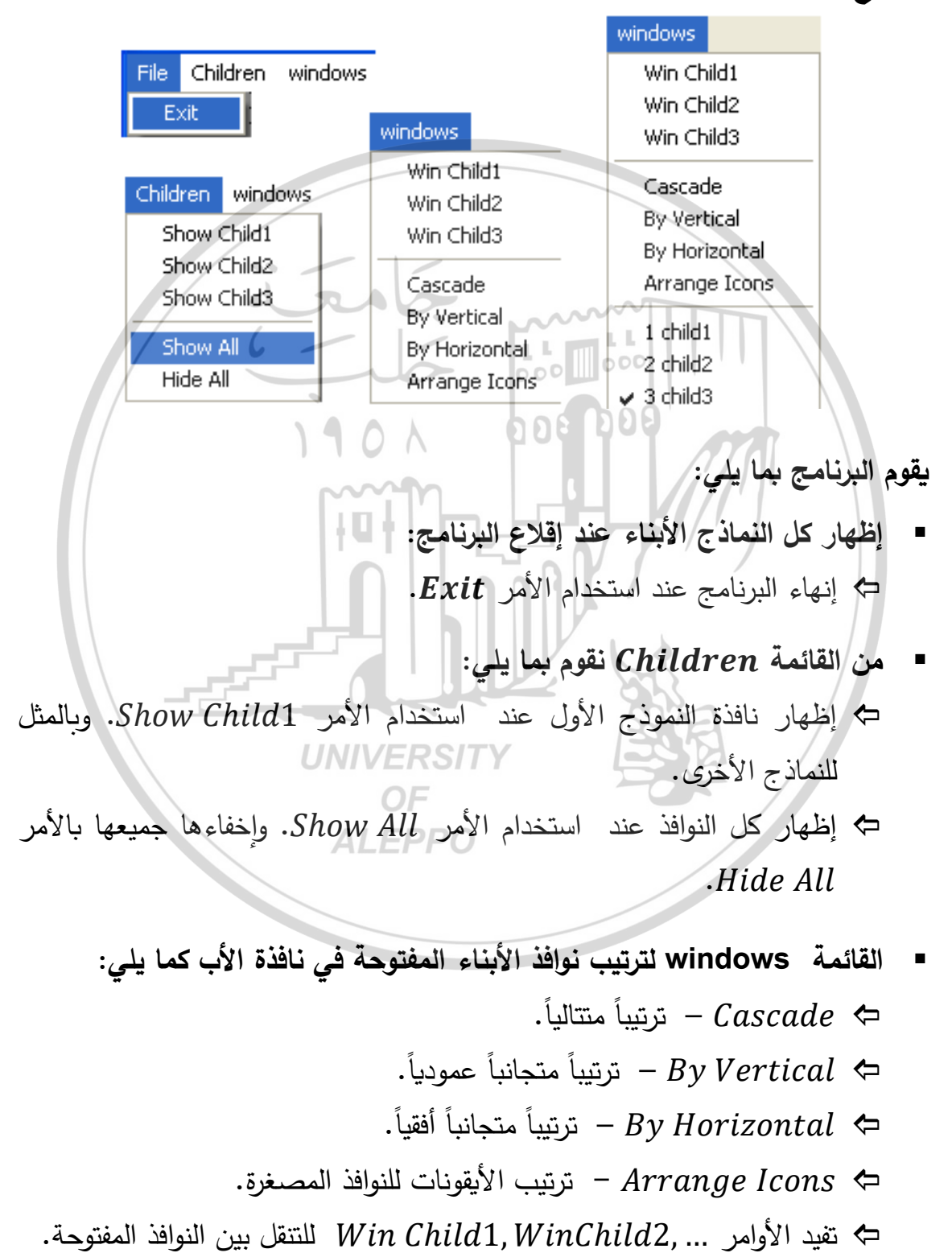

برنامج يظهر الأحداث على النماذج Forms والواجهة المتعددة النماذج MDI.

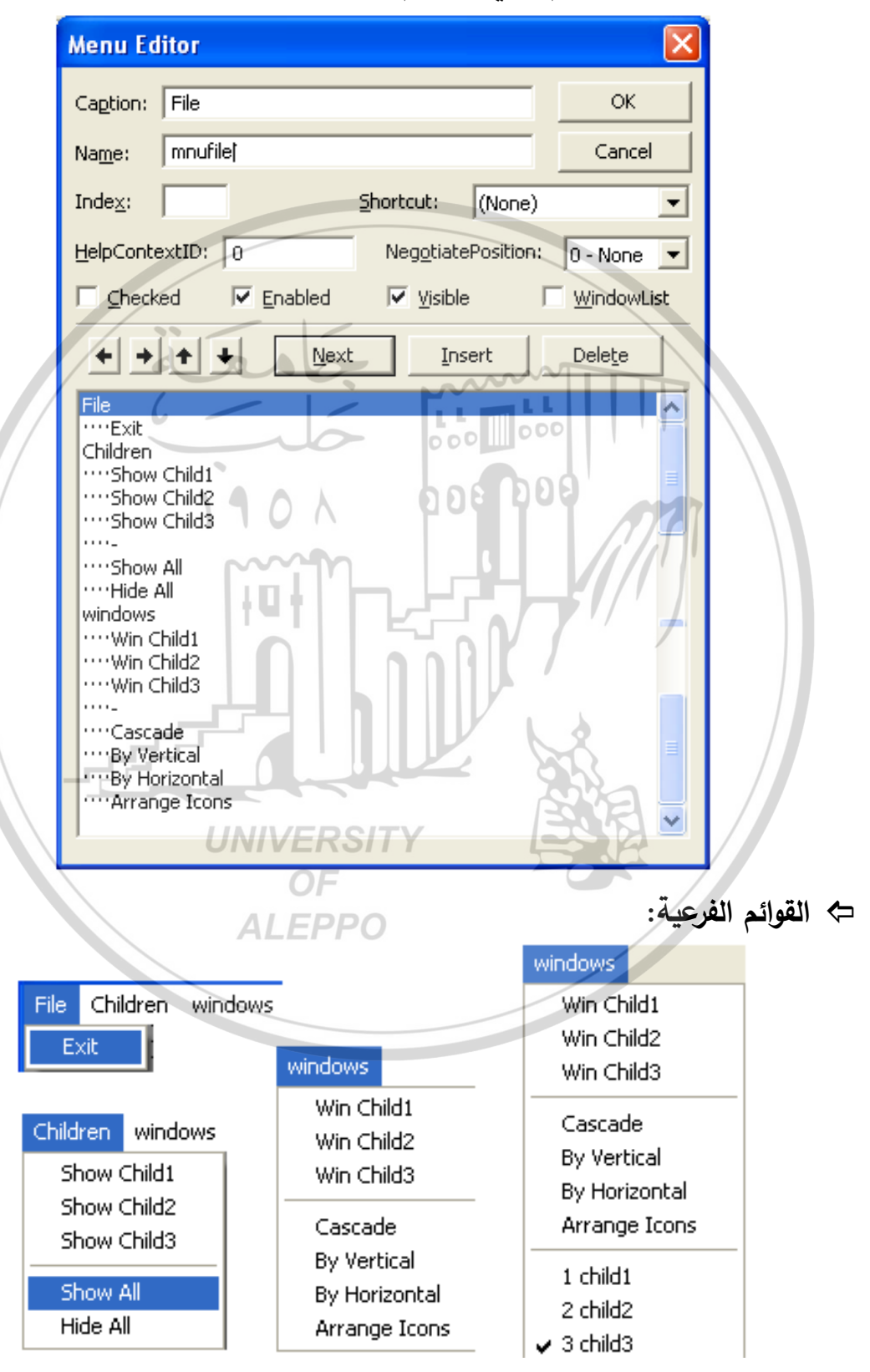

الواجهة المرئية وتصميم شريط القوائم Menu Editor:

البرمجة الكودية: بظهار كل النماذج الأبناء عند إقلاع البرنامج: **Private Sub MDIForm\_Load()** fChild1.Show fChild2.Show fChild3.Show End Sub ⇒ إنهاء البرنامج: Private Sub mnuExit\_Click() End End Sub اظهار نوافذ الأبناء: 000 File Children windows 008 Show Child1 Show Child2 Show Child3 Show All Hide All إظهار النافذة الابن الأولى: Private Sub mnuchild1\_Click() fChild1.Show End Sub UNIVERSITY OF إظهار النافذة الابن الثانية: Private Sub mnuchild2\_Click() fChild2.Show End Sub إظهار النافذة الابن الثالثة: Private Sub mnuchild3\_Click() fChild3.Show End Sub إظهار كل النماذج الأبناء: Private Sub mnuShowAll\_Click() fChild1.Show

fChild2.Show fChild3.Show **End Sub** 

إخفاء كل النوافذ الأبناء:

## Private Sub mnuHideAll\_Click()

Unload fChild1 Unload fChild2 Unload fChild3 **End Sub** 

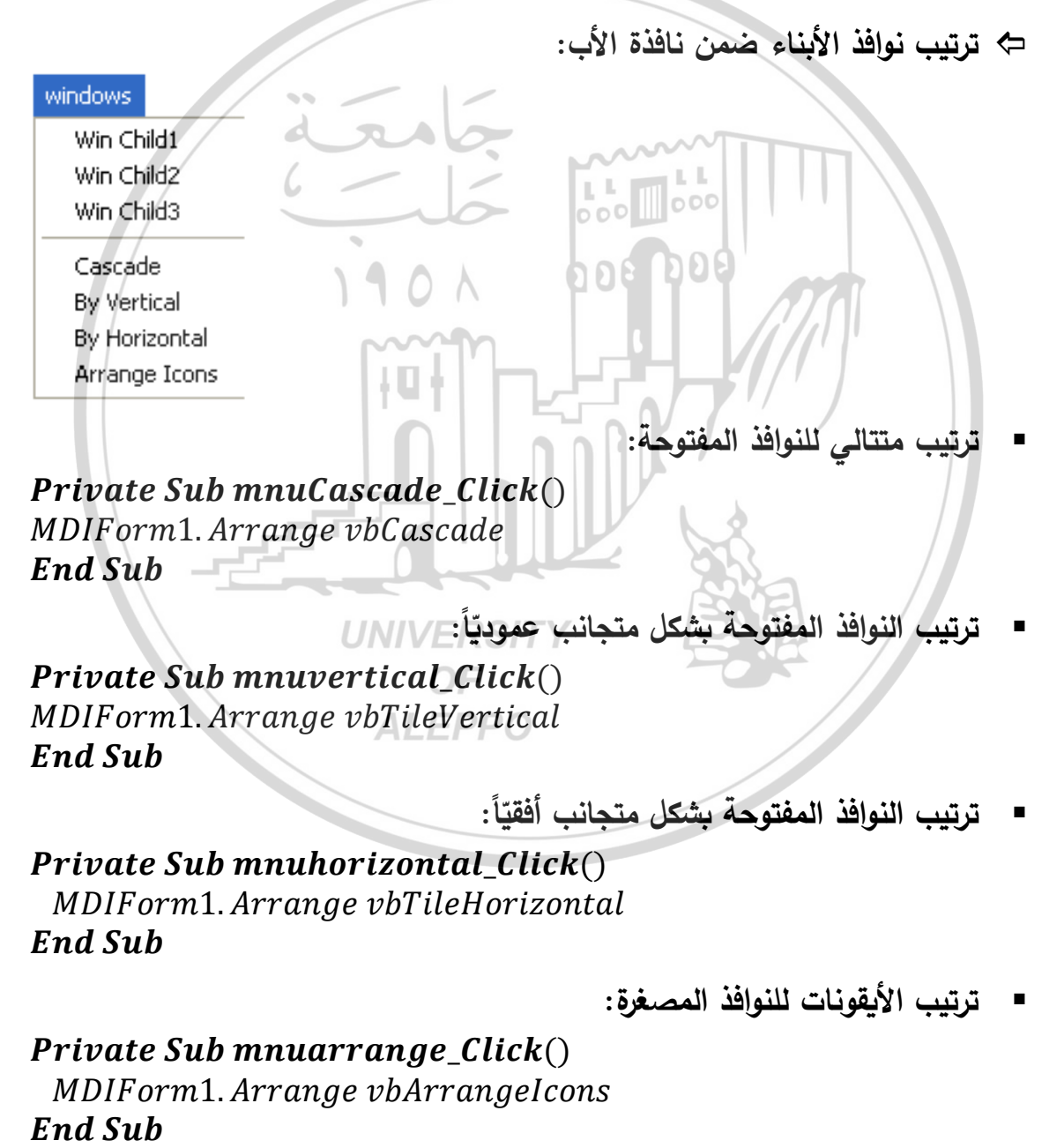

# **Private Sub mnuwin1\_Click**() *fChild1.Show*

End Sub

#### Private Sub mnuwin2\_Click()

fChild2.Show **End Sub** 

#### Private Sub mnuwin3\_Click()

fChild3.Show **End Sub** 

### ⇒ أمر إلغاء تحميل النوافذ: ~

أمر إلغاء تحميل النافذة الأولى من زر أوامر النافذة الأولى:

Private Sub CmdChild1\_Click() Unload fChild1 End Sub

أمر إلغاء تحميل النافذة الثانية من زر أوامر النافذة الثانية:

Private Sub CmdChild2\_Click()

Unload fChild2 **End Sub** 

أمر إلغاء تحميل النافذة الثالثة من زر أوامر النافذة الثالثة:

# Private Sub CmdChild3\_Click() YUnload fChild3OFEnd SubALEPPO

المرحلة التنفيذية:

خطوات بناء البرنامج:

- . تشغيل الفيجوال فتظهر نافذة أولى Form1.
- T. إضافة نموذج أب من النوع MDI نسميه MDIForm1.
  - ۳. إضافة نموذجين أبناء Form2 و Form3.
    - تغيير خصائص النماذج الأبناء وتسمياتها.
- •. نغير الخاصية Backcolor (نختار للأول اللون الأحمر والثاني أخضر والثالث أزرق).
  - ا نسميها fchild1 و fchild3 و fchild3 😌
  - نغير الخاصية MDIChild = True لكل النماذج الأبناء.
- . نصمم شريط القوائم كما هو مبين بالشكل ونختار WidowList للقائمة Window.
  - ٧. نكتب الأوامر الكودية للقوائم على النموذج الأب.
  - ٨. نكتب البرمجة الكودية لزر الأمر Close على كل النوافذ الفرعية.

# خطوات تنفيذ البرنامج:

- التدرب على إقلاع البرنامج وإغلاقه.
- ۲. إظهار نافذة وكل النوافذ وإخفاء نافذة وكل النوافذ.
  - ۳. التدرب على التنقل بين النوافذ الأبناء المفتوحة.
  - ٤. التدرب على أنواع الترتيبات المطروحة.
- ن لاحظ أن خيار ترتيب الأيقونات لن يتفعل مالم تكن كل النوافذ مصغرة في شريط النافذة الأب.
  - ن دون كل الملاحظات.
  - 😳 🛛 ما هي الإمكانيات الممكن تطويرها على هذا التمرين.

التمرين (^) – مربعات الحوار الشائعة Common Dialog Boxes: المطلوب تصميم برنامجاً لإظهار مربعات الحوار الشائعة واجهته المرئية كما يلي:

|                                                                             | 🖻 Form1                                                            |                          |                               | 🛱 Form1          |                 |                 |  |  |
|-----------------------------------------------------------------------------|--------------------------------------------------------------------|--------------------------|-------------------------------|------------------|-----------------|-----------------|--|--|
|                                                                             | InputBox                                                           | MsgBox Dialog            |                               | InputBox MsgBox  | Dialog          |                 |  |  |
|                                                                             |                                                                    |                          | E.A.                          | MsbBo<br>MsaBo   | ×1<br>x2        | <b>F</b>        |  |  |
|                                                                             |                                                                    |                          | Exit                          | 1.5950           |                 | Exit            |  |  |
|                                                                             |                                                                    |                          |                               |                  |                 |                 |  |  |
|                                                                             |                                                                    |                          |                               |                  |                 |                 |  |  |
|                                                                             |                                                                    |                          | · · · · · · · · · · · · · · · |                  |                 |                 |  |  |
|                                                                             |                                                                    |                          | ~ ~ ~                         |                  |                 |                 |  |  |
|                                                                             | ä                                                                  | ة أثناء المرحلة التصميمي | النافذ                        | التنفيذية        | ة أثناء المرحلة | التافذة         |  |  |
|                                                                             |                                                                    | / 6 -                    |                               |                  | . 1.1.6         |                 |  |  |
|                                                                             | - /                                                                |                          |                               | 000              | فما يلي:        | يعمن البرنامج   |  |  |
|                                                                             |                                                                    |                          | 101                           | مل البرنامج.     | E لإنهاء عد     | ۱) مفتاح xit    |  |  |
| م                                                                           | أحد الأرق                                                          | خال يسمح بإدخال أ        | يظهر مربع إد                  | يئيسية Dialog    | ام القائمة الر  | ۲) عند استخد    |  |  |
| تم                                                                          | 1.25 ويظهر مربع الحوار الملائم (الذي له الخاصية Action تساوى الرقم |                          |                               |                  |                 |                 |  |  |
| `.                                                                          |                                                                    |                          |                               |                  |                 |                 |  |  |
| المدخل). وفي حال تم إدخال رقم غير هذه الأرقام يعطي رساله توصيحيه أن الأرقام |                                                                    |                          |                               |                  |                 |                 |  |  |
|                                                                             |                                                                    |                          | مُحدد.                        | ضمن المجال ال    | ب ان تکون       | المُدخلة يج     |  |  |
|                                                                             |                                                                    | م الإدخال التالي:        | Inp يظهر مرب                  | يئيسية outBox    | ام القائمة الر  | ۳) عند استخد    |  |  |
|                                                                             |                                                                    | The Form Cold            | WIVERSIT                      | Y E              | SA              | X               |  |  |
|                                                                             |                                                                    | Insert the buttons nu    |                               |                  |                 | 4               |  |  |
|                                                                             |                                                                    |                          | ALEPPO                        |                  |                 |                 |  |  |
|                                                                             |                                                                    |                          |                               |                  | Cancel          |                 |  |  |
|                                                                             |                                                                    |                          |                               |                  |                 |                 |  |  |
|                                                                             |                                                                    | 10                       |                               |                  |                 | -               |  |  |
|                                                                             |                                                                    | ,—                       |                               |                  |                 |                 |  |  |
|                                                                             |                                                                    | E                        |                               |                  |                 |                 |  |  |
|                                                                             |                                                                    | Exersize I U             | ن 🔼                           | ي 15 يجعل لور    | المُدخل يساو    | إذا كان الرقم ا |  |  |
|                                                                             |                                                                    | your Number is Wr        | بيَّنة.                       | يظهر العبارة الم | أخضر وإلا       | خلفية الإطار    |  |  |
|                                                                             |                                                                    | موافق                    |                               |                  | الارخال من      | ثم رورد عماية   |  |  |
|                                                                             |                                                                    |                          |                               | •                | امٍ ٢٠٠٠ من     |                 |  |  |

٤) عند استخدام القائمة الفرعية MsgBox1 يسمح بإدخال رقم معين كما يلي:

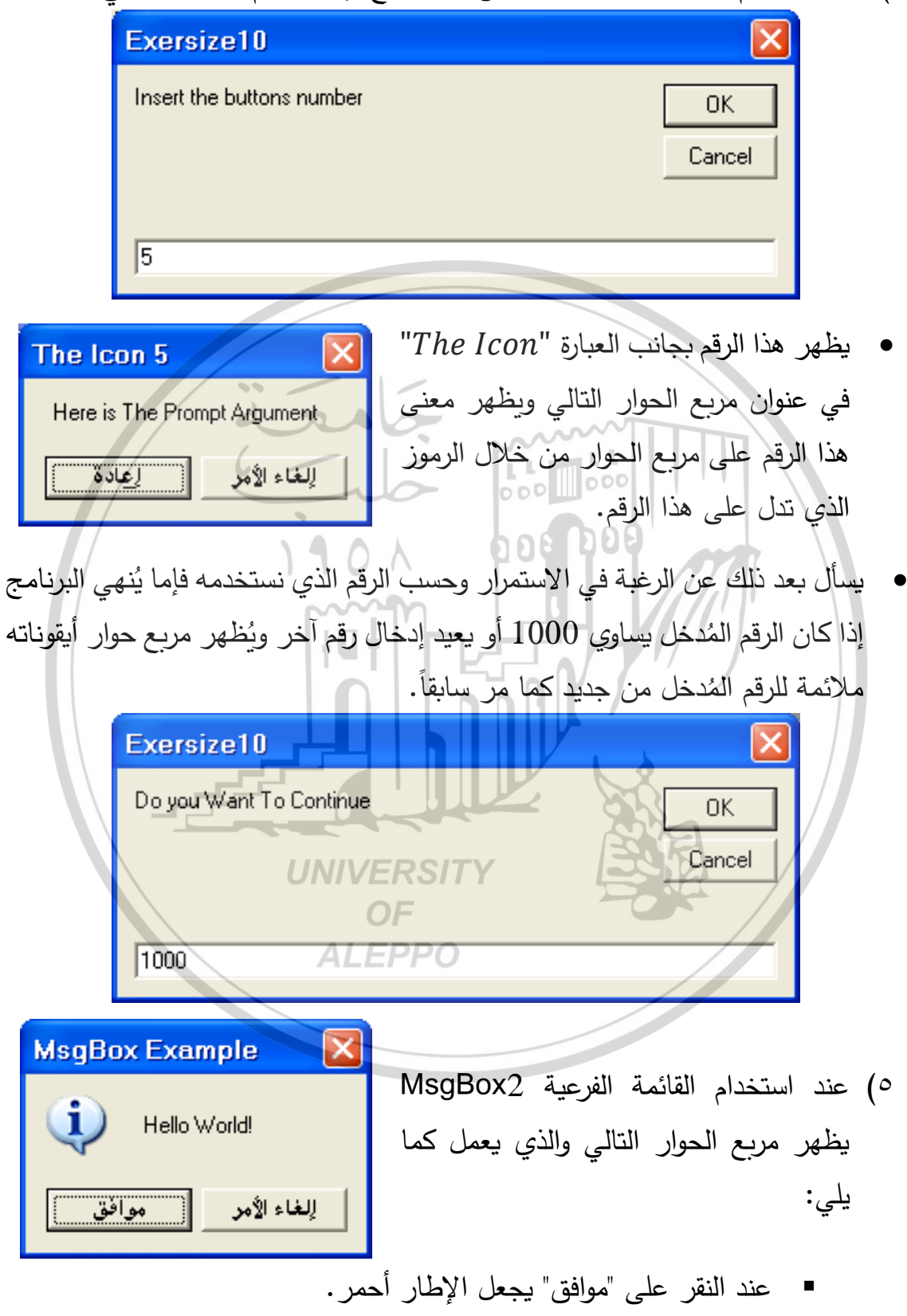

■ عند النقر على "إلغاء الأمر" يجعل الإطار أزرق.

مربعات الحوار الشائعة Common Dialog Boxes:

الواجهة المرئية وتصميم شريط القوائم Menu Editor:

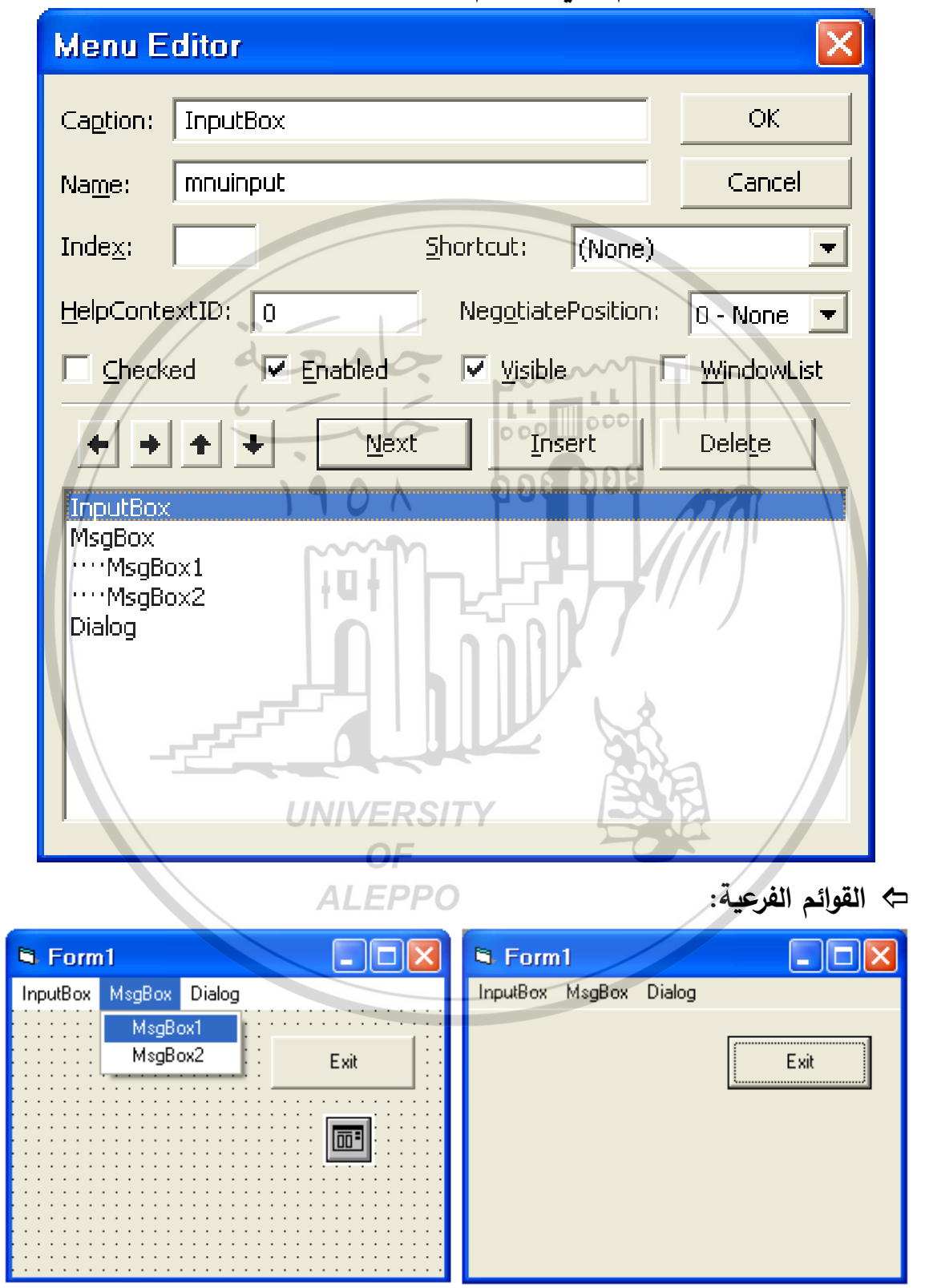

```
Private Sub mnudialog_Click()
 c = InputBox ("Inser Number Between 1 And 5")
 If c = 1 Then
   CommonDialog1.Action = 1
 ElseIf c = 2 Then
   CommonDialog1.Action = 2
 ElseIf c = 3 Then
   CommonDialog1.Action = 3
 ElseIf c = 4 Then
   CommonDialog1.Flags = cdlCFBothOr cdlCFEffects
   CommonDialog1.Action = 4
 Elself c = 5 Then
   CommonDialog1.Action = 5
                                000
 Else
   MsgBox "Insert Number Between 1 And 5"
 End If
End Sub
Private Sub mnuinput_Click()
10 B = InputBox("Insert the buttons number")
                                       "The Form Color",10)
  If B = 15 Then
    Form1.BackColor = vbGreen
  Else
                  UNIVERSITY
    MsgBox "your Number is Wrong"
    GoTo 10
                    ALEPPO
  End If
End Sub
Private Sub mnumsg1_Click()
20 B = InputBox("Insert the buttons number")
    Title = "The Icon" + B
    Argument = "Here is The Prompt Argument"
    A = MsgBox(Argument, B, Title)
```

- c = InputBox("Do you Want To Continue")
- If c = 1000 Then

End

#### Else GoTo 20 End If End Sub

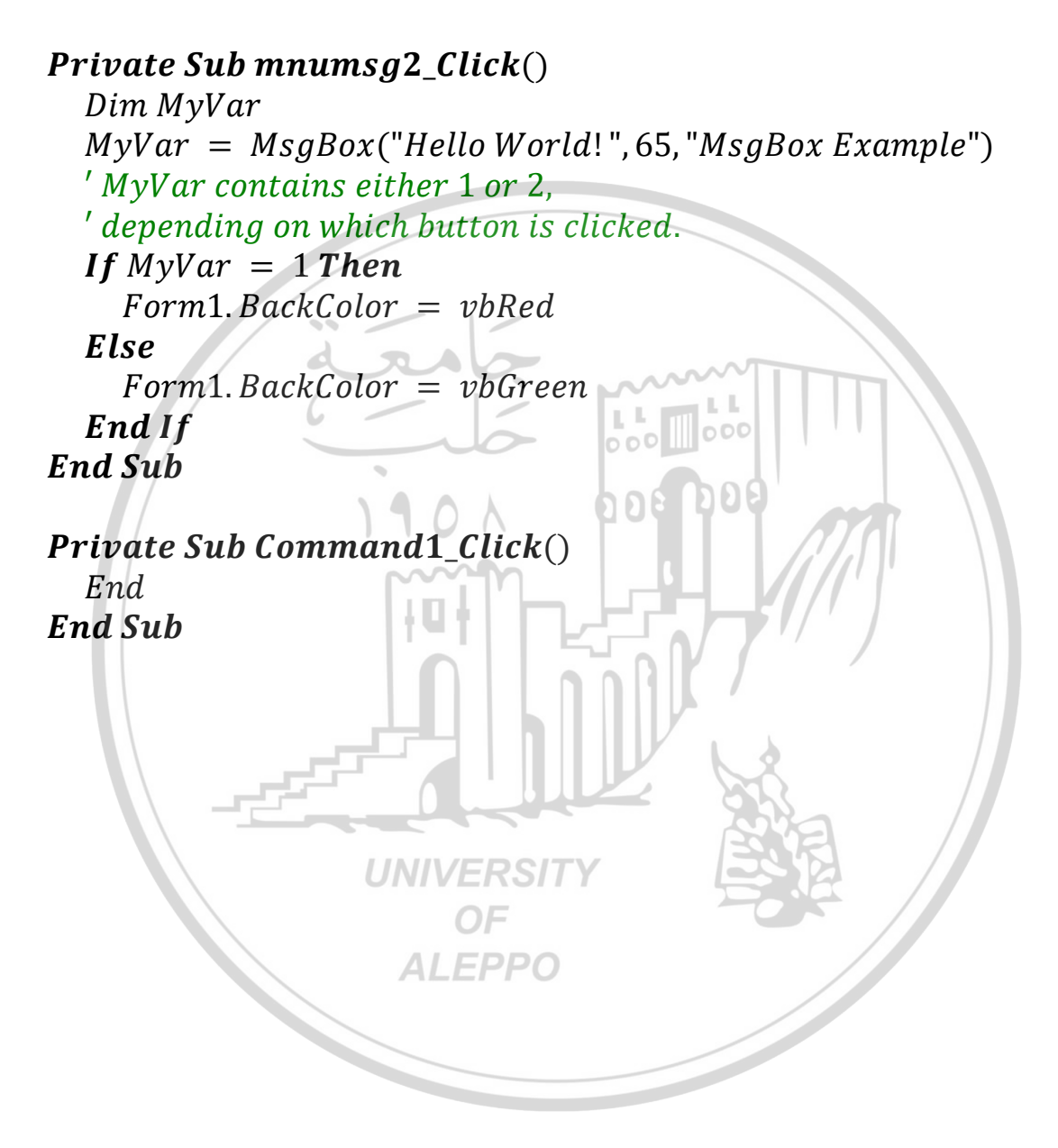

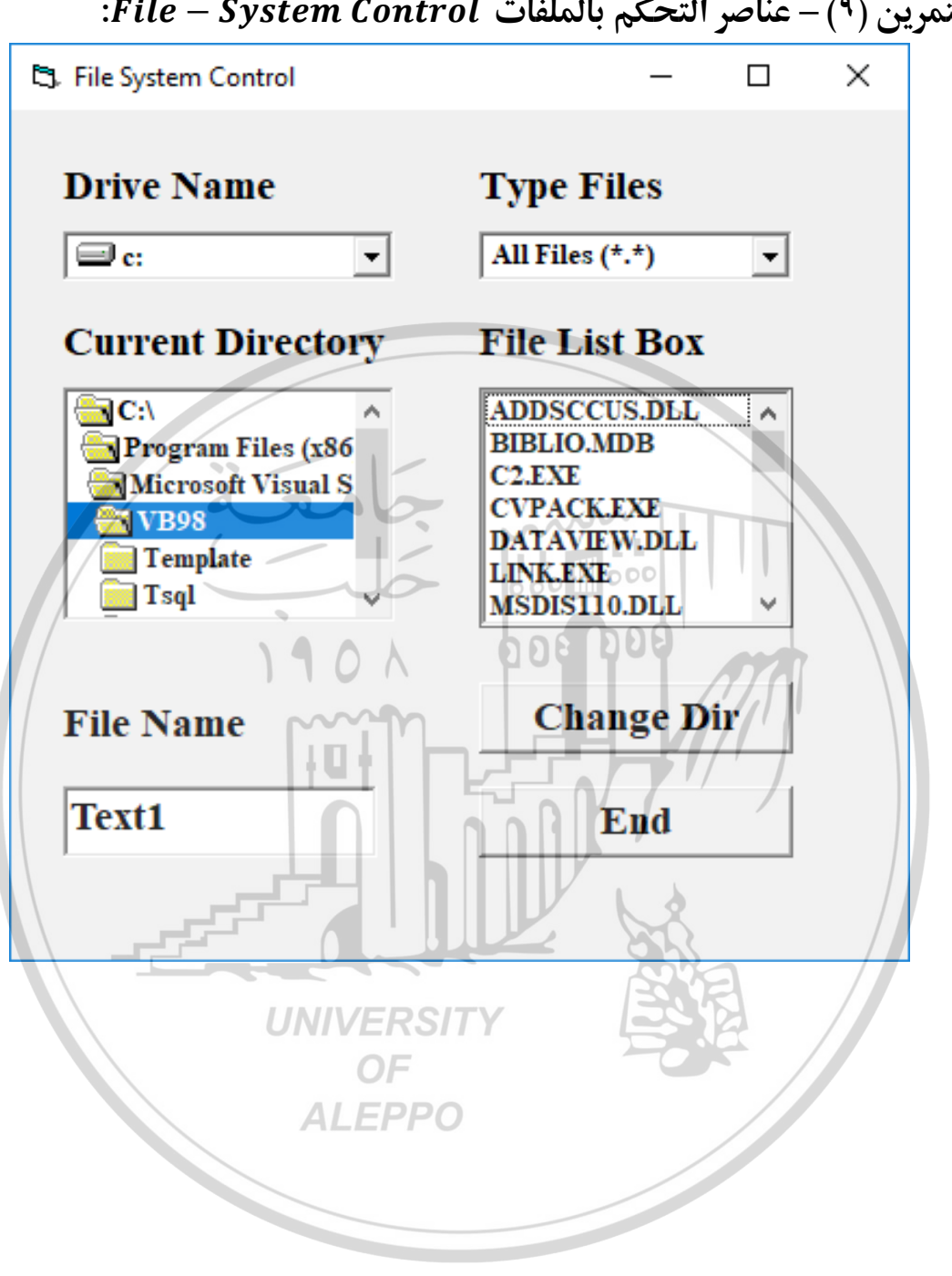

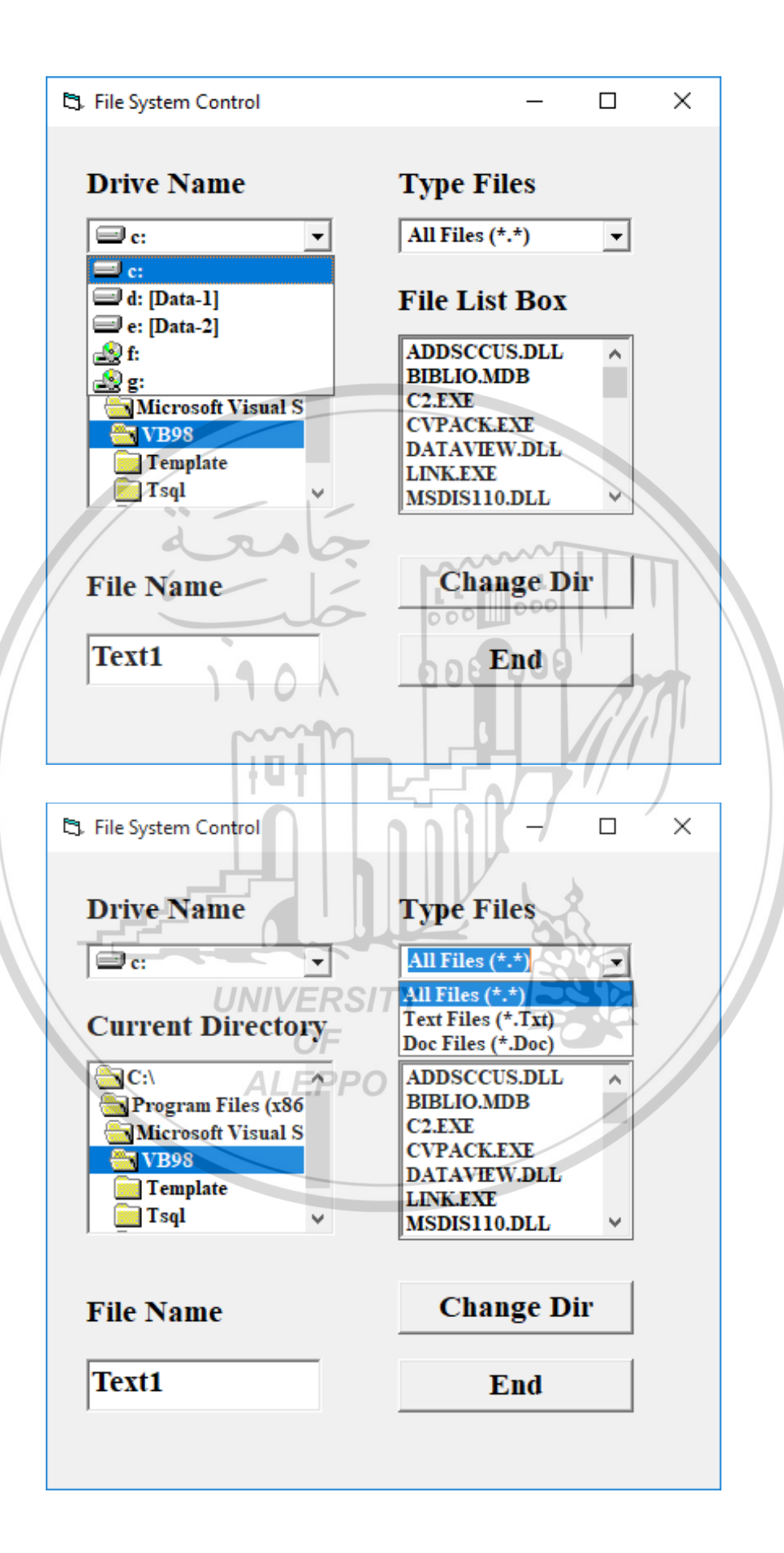

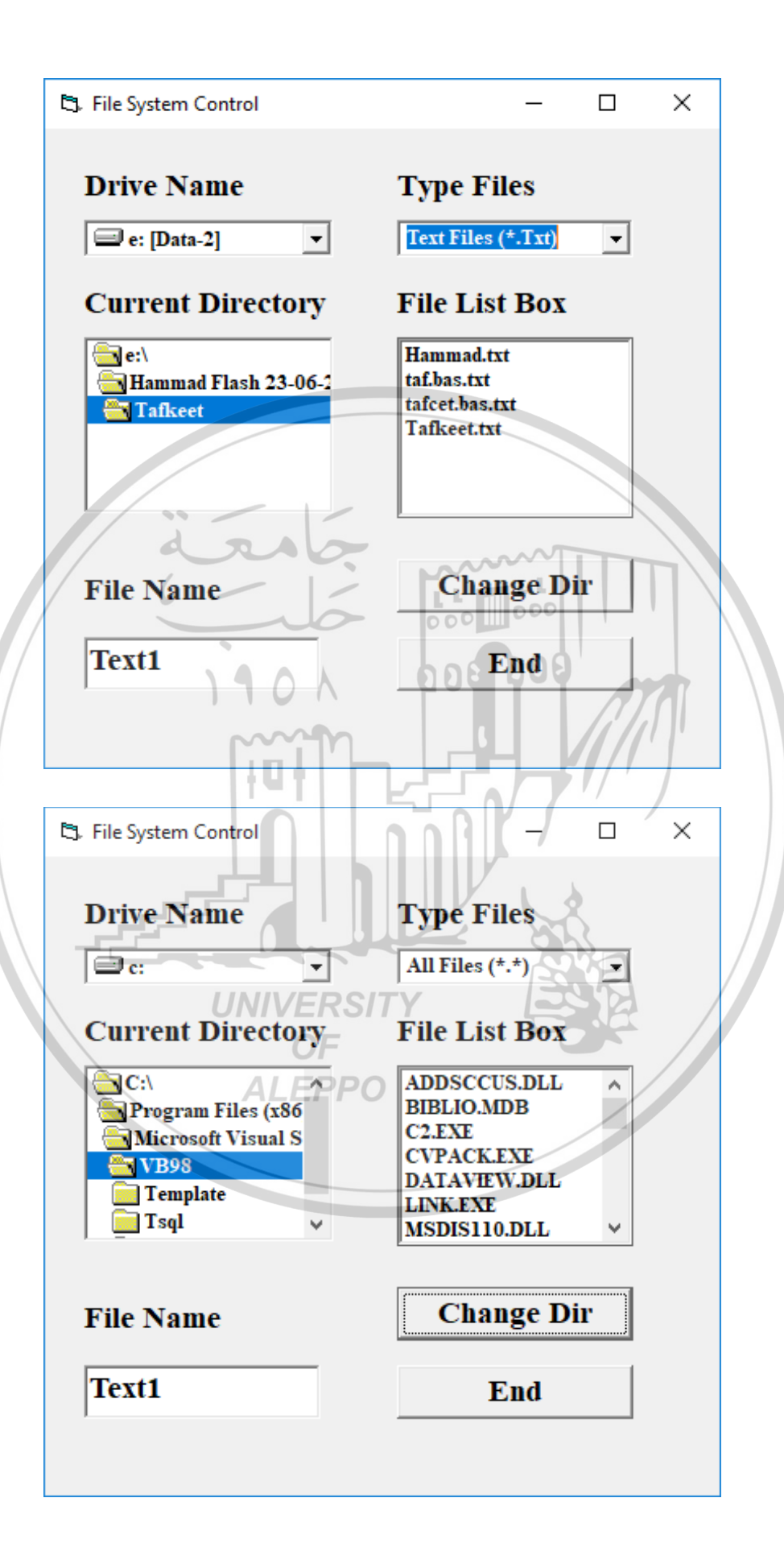

| Drive Name                                      | Type Files                                  |
|-------------------------------------------------|---------------------------------------------|
| <b>□</b> c: •                                   | All Files (*.*)                             |
| Current Directory                               | File List Box                               |
| C:\                                             | ATA Live Update.exe<br>ata live update.ini  |
| addins                                          | ataLiveUpdate.dll                           |
| appcompat                                       | bfsvc.exe                                   |
| AppReadiness v                                  | comsetup.log<br>DDACLSys.log                |
| d DA                                            |                                             |
| File Name                                       | Change Dir                                  |
| Text1                                           | End o                                       |
|                                                 |                                             |
| 1011                                            |                                             |
|                                                 |                                             |
| File System Control                             |                                             |
| Duivo Nomo                                      | Type Files                                  |
| Drive rvalite                                   | Type r nes                                  |
| e -                                             | All Files (*.*)                             |
| UNIVERS                                         | File List Box                               |
|                                                 | ATA Line Velate and                         |
| ALPPP                                           | ata live update.ini                         |
| Windows                                         | ataLiveUpdate.dll                           |
| addins                                          |                                             |
| addins<br>appcompat                             | bfsvc.exe                                   |
| addins<br>appcompat<br>apppatch<br>AppReadiness | bfsvc.exe<br>comsetup.log<br>DDACLSys.log   |
| addins<br>appcompat<br>apppatch<br>AppReadiness | bfsvc.exe<br>comsetup.log<br>DDACLSys.log   |
| addins<br>appcompat<br>apppatch<br>AppReadiness | bfsvc.exe<br>comsetup.log<br>DDACLSys.log ~ |

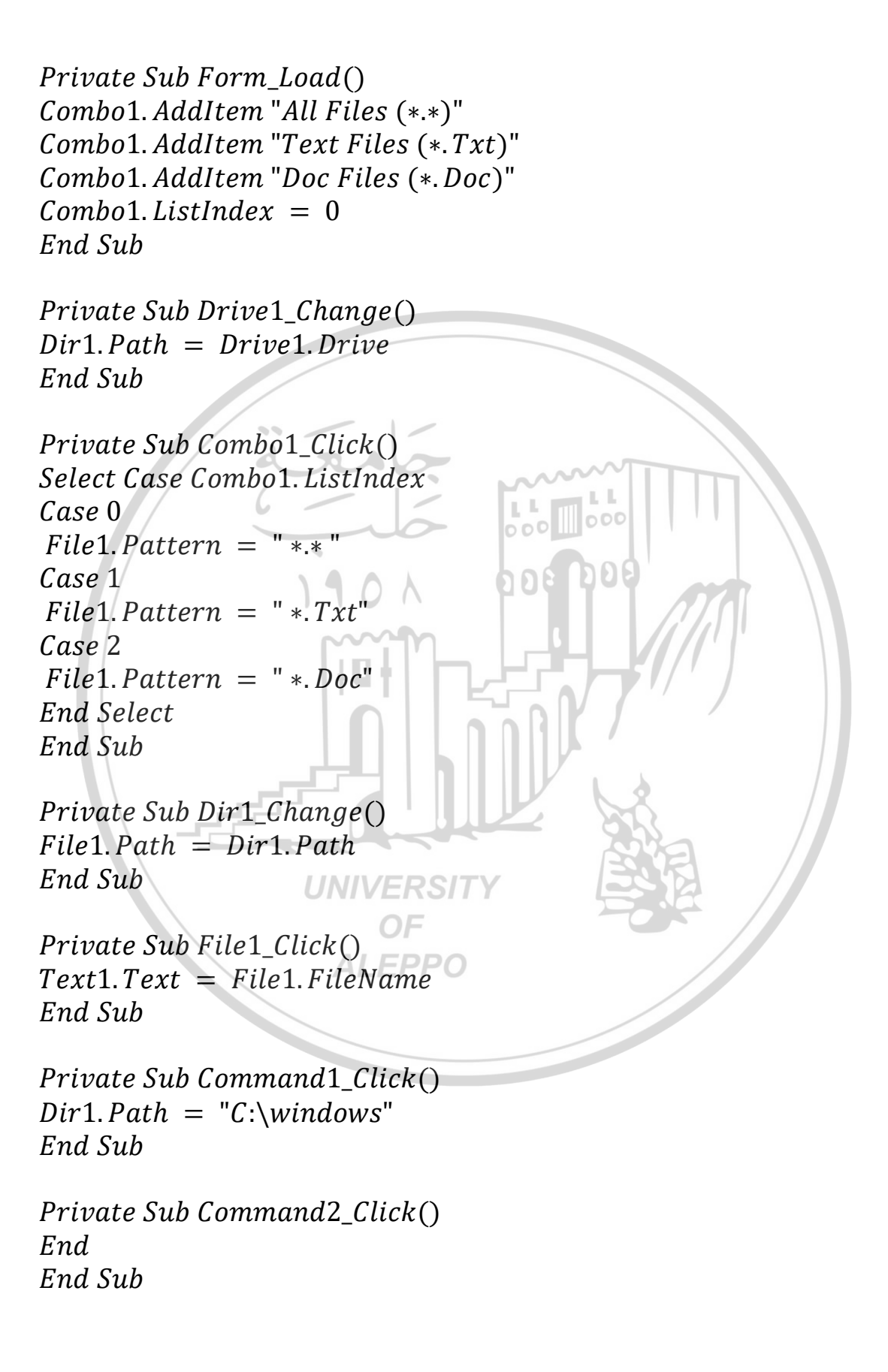

التمرين (١٠) – أداة الشبكة Ms – Flex Grid:

المطلوب تصميم برنامجاً لإظهار يحتوي أداة الشبكة وإجهته المرئية كما يلي: تظهر الواجهة في المرحلة المرئية كما في الشكل:

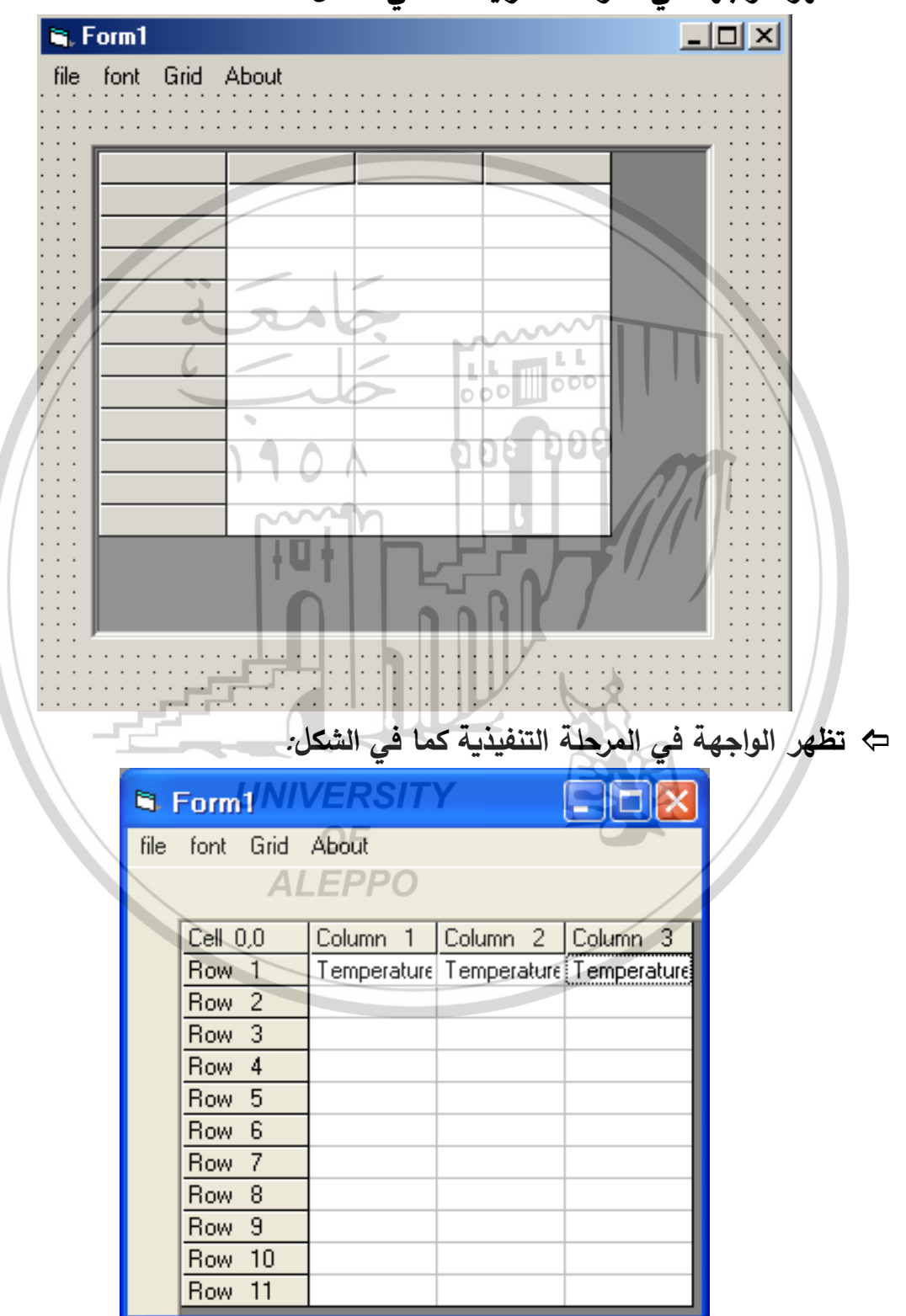
تظهر القوائم الفرعية في المرحلة المرئية كما في الشكل:

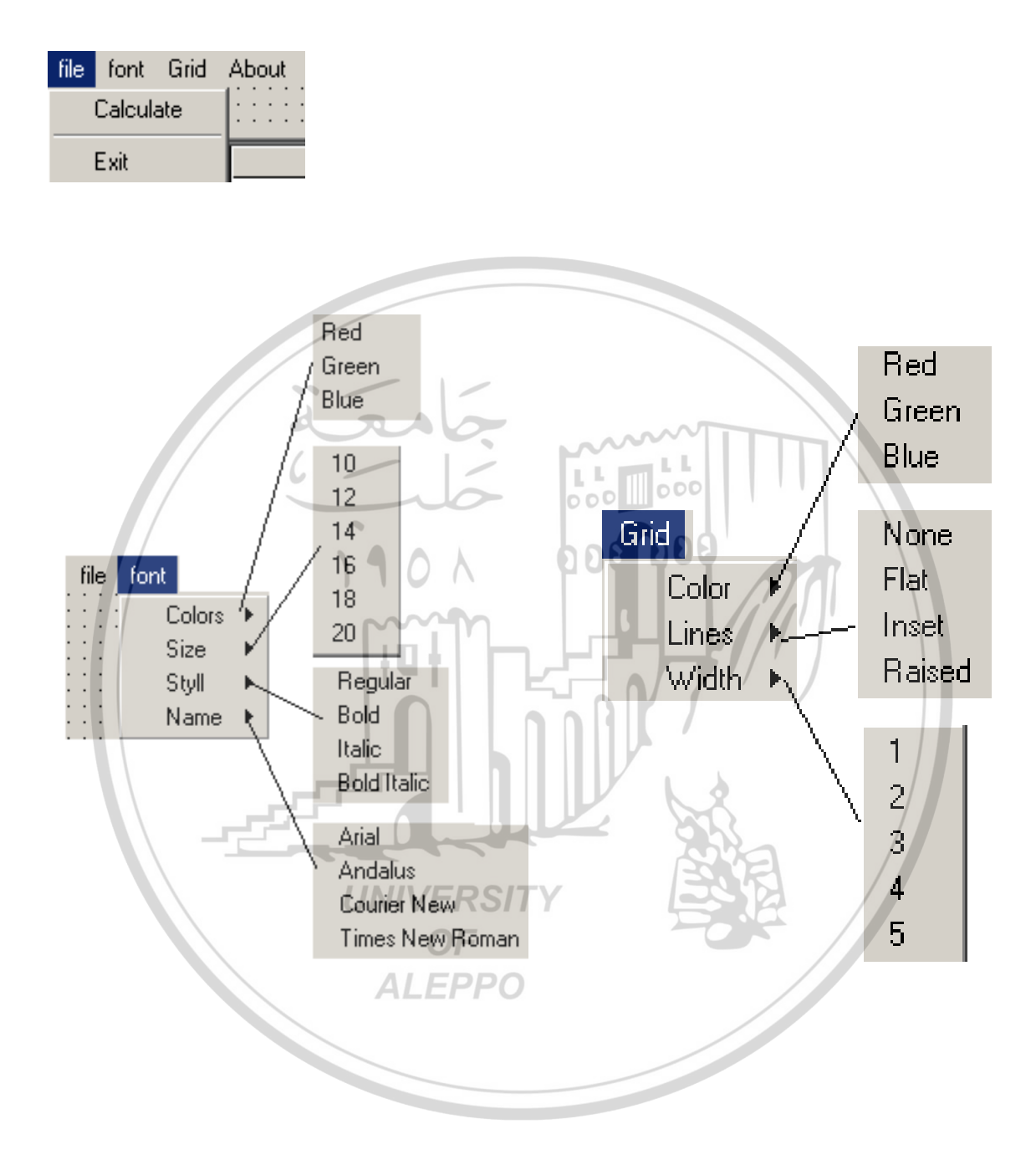

**Private Sub Form\_Load()** Grid1.Rows = 12Grid1.Cols = 4Grid1.Row = 0: Grid1.Col = 0: Grid1.Text = "Cell 0,0"For i = 1 To Grid1. Rows -1Grid1.TextMatrix(i, 0) = "Row " + Str(i)Next For i = 1 To Grid1. Cols -1Grid1.TextMatrix(0,j) = "Column " + Str(j)Next Grid1.Row = 1: Grid1.Col = 1: Grid1.Text = "Temperature C" Grid1.Row = 1: Grid1.Col = 2: Grid1.Text = "Temperature K" Grid1.Row = 1: Grid1.Col = 3: Grid1.Text = "Temperature F" 000 End Sub กกย **Private Sub Calc Click**( tempc = 0**For** i = 2 To 11tempc = tempc + 5Grid1.Col = 1:Grid1.Row = iGrid1.Text = tempcGrid1.Col = 2:Grid1.Row = itempk = tempc + 273 $Grid1.Text = tempk_{IV} = tempk_{IV}$ Grid1.Col = 3:Grid1.Row = itempf = (9/5) \* tempc + 32Grid1.Text = tempfNext End Sub

Private Sub exit\_Click() End End Sub

Private Sub fRed\_Click()
Grid1.CellForeColor = RGB(255,0,0)
End Sub

Private Sub fGreen\_Click()
Grid1.CellForeColor = RGB(0,255,0)
End Sub

**Private Sub fBlue\_Click()** Grid1.CellForeColor = RGB(0,0,255) **End Sub** 

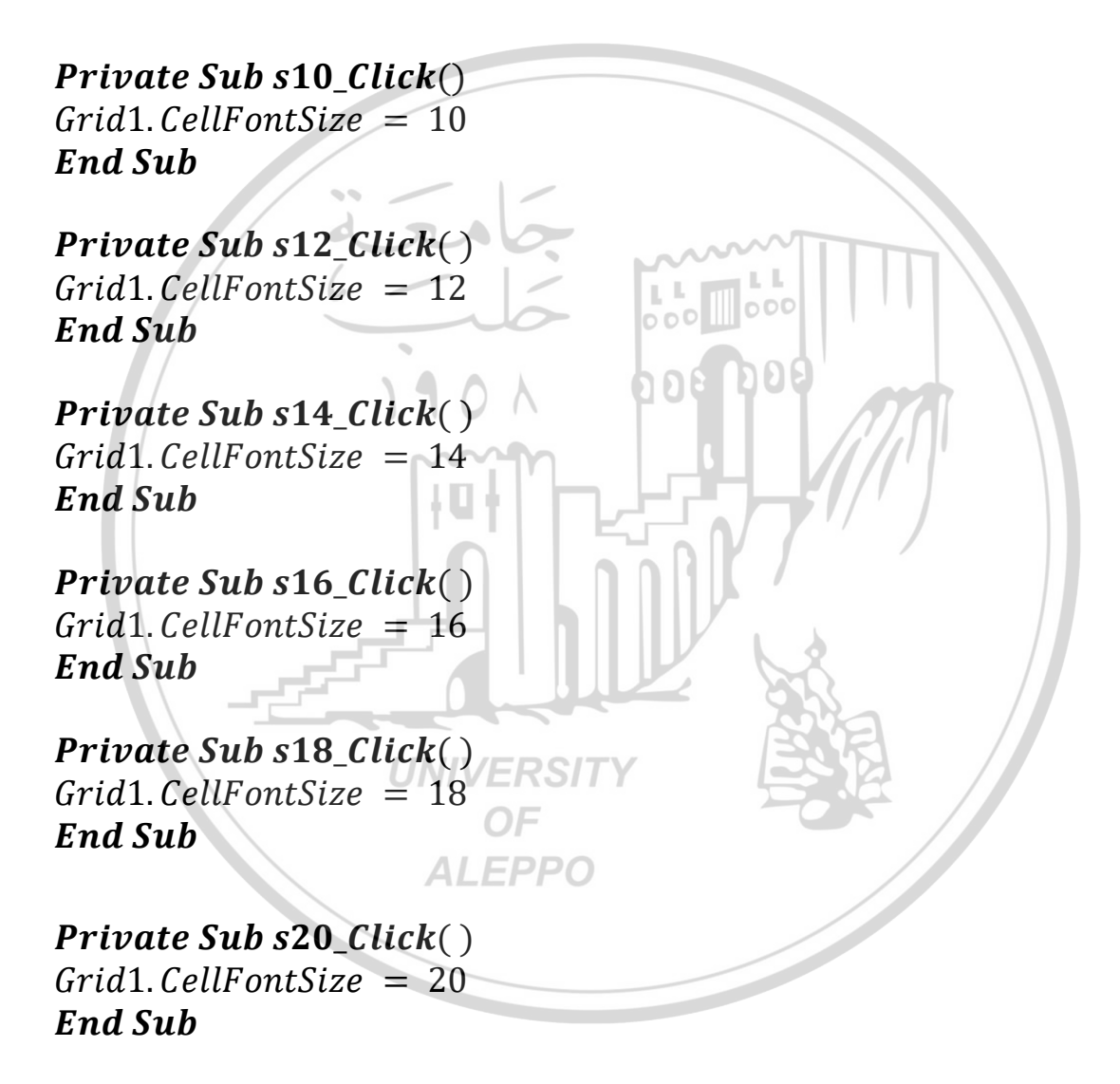

**Private Sub FRegular \_Click()** Grid1.CellFontRegular = True **End Sub** 

**Private Sub FBold \_Click()** Grid1.CellFontBold = True

## End Sub

**Private Sub FItalic \_Click()** Grid1.CellFontItalic = True **End Sub** 

**Private Sub FBoldItalic \_Click()** Grid1.CellFontBoldItalic = True **End Sub** 

Private Sub fArial\_Click()
Grid1.CellFontName = "Arial"
End Sub

**Private Sub fAndalus \_Click()** Grid1. CellFontName = "Andalus" **End Sub** 

Private Sub fcnew \_Click()
Grid1.CellFontName = "New Courier"
End Sub

Private Sub ftnroman\_Click() Grid1.CellFontName = "Times New Roman" End Sub

**Private Sub Gred \_Click()** Grid1.GridColor = RGB(255,0,0) **End Sub** 

**Private Sub GGreen \_Click()** Grid1.GridColor = RGB(0,255,0) **End Sub** 

**Private Sub GBlue \_Click()** Grid1.GridColor = RGB(0,0,255) **End Sub** 

Private Sub lflat \_Click( )

000

Grid1.GridLines = flexGridFlat End Sub

**Private Sub linset \_Click()** Grid1.GridLines = flexGridInset **End Sub** 

**Private Sub Inone \_Click()** Grid1.GridLines = flexGridNone **End Sub** 

**Private Sub Iraised \_Click()** Grid1.GridLines = flexGridRaised **End Sub** 

Private Sub w1\_Click() Grid1.GridLineWidth = 1 End Sub

Private Sub w2\_Click()
Grid1.GridLineWidth = 2
End Sub

Private Sub w3\_Click()
Grid1.GridLineWidth = 3
End Sub

**Private Sub w4\_Click()** Grid1.GridLineWidth = 4 **End Sub** 

Private Sub w5\_Click()
Grid1.GridLineWidth = 5
End Sub

**Private Sub About\_Click**() MsgBox ("This Program Designed By Dr Hammad") **End Sub** 

000

| المفاهيم والمصطلحات الهندسية والمراجع العلمية<br>المصطلحات العلمية |                                   |  |
|--------------------------------------------------------------------|-----------------------------------|--|
| Α                                                                  |                                   |  |
| ABS – Absolute                                                     | تابع القيمة المطلقة               |  |
| Absolute References                                                | المرجعية المطلقة                  |  |
| Accept                                                             | يوافق                             |  |
| ACOS                                                               | تابع عكس التجيب                   |  |
| Activate                                                           | تنشيط                             |  |
| Add                                                                | أضف                               |  |
| Add Constraint                                                     | إضافة قيد                         |  |
| Add Trendline                                                      | إضافة خط اتجاه                    |  |
| Adding An Existing Form                                            | إضافة نموذج موجود مسبقا           |  |
| Addition                                                           | عملية الجمع                       |  |
| Additivity                                                         | قابلة الإضافة                     |  |
| Address UNIVERSIT                                                  | عنوان عنوان                       |  |
| advanced metafile <b>OF</b>                                        | الملغات المحسنة                   |  |
| Air                                                                | هواء                              |  |
| Algorithm                                                          | خوارزمية                          |  |
| Alignment                                                          | خاصية الضبط أو المحاذاة           |  |
| AND                                                                | تابع التقاطع (وجوب تحقق عدة شروط) |  |
| AND                                                                | عملية AND المنطقية                |  |
| Angle                                                              | زاوية                             |  |

| Answer                   | جواب                        |
|--------------------------|-----------------------------|
| Apostrophe               | فاصلة علوية                 |
| Appearance               | خاصية المظهر                |
| Appearance 3D Appearance | خاصية المظهر ثلاثية الأبعاد |
| Apples                   | تفاح                        |
| Approximation Method     | طريقة التقريب               |
| Area                     | مساحة                       |
| Arithmetic               | حسابي المعادين              |
| Arithmetic operand       | معامل حسابي                 |
| Arithmetic Operators     | معاملات حسابية              |
| Arrange Cascade          | الترتيب المتتالي            |
| Arrange Windows          | ترتيب النوافذ               |
| Array                    | مصفوفة                      |
| Array element            | عنصر مصفوفة                 |
| Arrays UNIVERSITY<br>OF  | المصفوفات                   |
| ASIN ALEPPO              | تابع عكس الجيب              |
| Assembly language        | لغة الآلة                   |
| Assignment operators     | عمليات الإسناد              |
| Assistant                | المساعد                     |
| ATAN                     | تابع عكس الظل               |
| AVERAGE                  | متوسط                       |
| В                        |                             |

| Basic Concept              | مفاهيم عامة            |
|----------------------------|------------------------|
| Binary                     | ثنائي                  |
| Binary Search              | البحث الثنائي          |
| Bit                        | خانة ثنائية            |
| Bitmaps Files              | ملفات الصور النقطية    |
| Block                      | كتلة                   |
| Book                       | مصنف                   |
| Boundary Condition         | الشروط الحدية          |
| Byte                       | بايت                   |
| Calculation                | حسابات                 |
| ية Calculation Order       | أولوية العمليات الحساب |
| Call                       | استدعاء                |
| Capital                    | کبیر                   |
| Capital Letters UNIVERSITY | حروف الكبيرة           |
| Caption OF ALEPPO          | خاصية الاسم المرئي     |
| Central                    | مركزي                  |
| Change                     | تعديل – تغيير          |
| CHAR – Character           | تابع المحرف            |
| Characters                 | محارف                  |
| Check Box                  | صندوق الاختيار         |
| Check Marks                | علامات الاختيار        |

خاصية التحديد أو الاختيار Checked **Circle Method** تعليمة رسم الدائرة Classes الفئات **Click Event** حجث النقر النقر على الأدلة Clicking a Directory Item ضغطو تحرير الأزرار **Clicking And Releasing Buttons** أحداث لوحة المفاتيح الناتجة ضغط أو Clicking and Releasing Keys **Events** تحرير مفتاح ما من لوحة المفاتيح 000 000 طريقة المسح Cls (Clean Screen) تابع الأعداد في نظام الآسكي CODE Code شيفرة نافذة محرر الأكواد Code Window Coefficient معامل الألوان في الفيجوال البيزك Colors in VB UNIVERSITY Column عمود الخانة المركبة Combo Box **ALEPPO** فاصلة Comma زر الأوامر **Command Button** Comments تعليقات **Common Dialog Boxes** مربعات الحوار الشائعة Comparison مقارنة معاملات المقارنة **Comparison Operators** 

| Compiler                                   | مترجم                   |
|--------------------------------------------|-------------------------|
| Computer organization                      | بنية الحاسب             |
| CONCATENATE                                | تابع السلاسل النصية     |
| Concatenately                              | سلاسلي                  |
| Concatenation                              | إشارة الدمج (الربط)     |
| Conditional operator                       | العملية الشرطية         |
| Conditions                                 | شروط                    |
| Constant                                   | ثابت                    |
| Constants                                  | الثوابت                 |
| Constraint 100 000 000                     | قيد                     |
| constructor                                | باني                    |
| Control Instructions                       | تعليمات التحكم          |
| Control Instructions and Control<br>التحکم | تعليمات التحكم وأدوات   |
| Control structures                         | بنى التحكم              |
| Control Tool Box OF (حکم)                  | مربع الأدوات (أدوات الذ |
| Control Tools ALEPPO                       | أدوات التحكم            |
| Control unit                               | وحدة تحكم               |
| Converge                                   | غير منته                |
| Convergence                                | درجة التقارب            |
| Conversion Factor                          | عامل التحويل            |
| Coordinate System                          | المنظومة الإحداثية      |
| Correct                                    | يصحح                    |

Correction تصحيح عامل التصحيح **Correction Factor Correlation Factor** معامل الارتباط تابع التجيب COS Covariance تباين شرط – معيار Criteria حرج – حدي Critical Current حالي 000 Custom Dialog Boxes مربعات الحوار المخ D خط مكون من شُرط ونقطتين على التتابع Dash – Dot – Dot Line خط مكون من نقط وشُرط متتابعة Dash - Dot Line خط مكون من شُرط متتابعة Dashed Line Data قيم Data أداة البيانات UNIVERSITY OF أنواع البيانات Data Types ALEPPO نافذة عرض البيانات Data View الرموز التي تدل على نوع المعطيات Data-Type Suffixes تابع التاريخ DATE تابع اليوم DAY فقدان التنشيط Deactivate Decimal عشري

| Decimals                 | الأجزاء العشرية       |
|--------------------------|-----------------------|
| Decrement operators      | عمليات النقصان بواحد  |
| Default                  | افتراضي               |
| DEGREES                  | تابع الدرجات          |
| Delete                   | حذف                   |
| Derivative               | مشتق – اشتقاقي        |
| Diameter                 | القطر                 |
| Difference Approximation | التقريب التفاضلي      |
| Difference Equations     | المعادلات التفاضلية   |
| Digit 100 000 000        | رقم                   |
| Digital                  | رقمي                  |
| Dimentions               | خصائص الأبعاد         |
| Directory List Box       | أداة التحكم بالمجلدات |
| Divisibility             | قابلية القسمة         |
| Divisible UNIVERSITY     | قابل للقسمة           |
| Division ALEPPO          | عملية القسمة          |
| Divisor                  | مقسوم عليه            |
| Dotted Line              | خط منقّط              |
| Double                   | مضاعف                 |
| Double Click Event       | حدث النقر المزدوج     |
| Drag Drop Event          | حدث إفلات أو إلقاء    |
| Drag Over Event          | حدث سحب فوق           |

| Draw Mode            | خاصية ظهور الرسوم والمخططات    |
|----------------------|--------------------------------|
| Draw Style           | خاصية تحدد شكل الخطوط          |
| Draw Width           | خاصية تحدد عرض خط الرسم        |
| Drawing in VB        | الرسم في الفيجوال البيزك       |
| Drawing Properties   | خصائص الرسم                    |
| Drive List Box       | أداة التحكم بالسواقات          |
| Dynamic Array        | المصفوفة الديناميكية           |
| de la contra         | · ·····                        |
| Editing the Text Box | تعديل محتويات مربع النص المحمو |
| Effective            | فعال                           |
| Efficiency           | فعالية                         |
| Elements             | عناصر                          |
| Enabled              | خاصية التفعيل والتعطيل         |
| Encountered          | تعارض                          |
| Equal UNIVERSIT      | يساوي لـ - مساوٍ لـ            |
| Equal to OF ALEPPO   | يساوي                          |
| Equation             | مساواة                         |
| Erase Array          | مسح محتويات مصفوفة             |
| Error                | خطأ                            |
| Estimate             | يقدر – يخمن                    |
| EVEN                 | تابع الأعداد الزوجية           |
| Event                | الحدث                          |

البرمجة المسيَّرة بالأحداث **Event Driven Programming Event Function** تابع حدثي Executable statement تعليمة تتفيذية Execution تنفيذ **Existing Project** مشروع موجود مسبقأ **EXP - EXPONENTIAL** تابع الرفع إلى قوة (الأساس العدد النبري) عملية الرفع إلى قوة **EXPONENTIAL** الرفع إلى قوة Exponentiation Expression تعبير DOG 000 Expressions تعابير تابع العاملي FACT Feasible ممكن **Feasible Solution** حل ممکر File **UNIVERSITY** ملف File – System Controls عناصر تحكم الملفات I FPPO أداة التحكم بالملفات File List Box تابع البحث عن السلاسل النصية **FIND** النص المراد البحث عنه Find – Text Finding a Directory's Relative إيجاد الأدلة بالنسبة للدليل الحالي Position تفجير الحدث Fire Event تابع التقريب **FIXED** 

Flat Appearance خاصية المظهر المسطحة القسمة العادية (العائمة) Floating point Division **FLOOR** تابع المضاعفات المخطط الصندوقي Flowchart أحداث التركيز الناتجة عن تنشيط أداة ما Focus Events أو فقد تنشيط هذه الأداة Font الخط Form الإطار 000 Form Layout Window نافذة توضع الإطار **DO** 008 Format تعليمة الواصفات شريط أدوات التنسيق Formatting Toolbar Forms النماذج Forward مستقيم الإطار Frame UNIVERSITY تابع – دالة Function التحميل الزائد للتوابع Function overloading ALEPPO نوع تعليق التابع **Function Scope** نوع التابع Function Type Functions التوابع خطأ – خاطئ – نتيجة خاطئة **FALSE** FALSE عملية FALSE المنطقية G

| General                               | عام                 |
|---------------------------------------|---------------------|
| General Declaration                   | قسم التصاريح العامة |
| Geometry                              | الشكل الهندسي       |
| Global                                | شامل                |
| Got Focus Event                       | حدث حصل تركيز       |
| Graphic                               | رسم بياني           |
| Graphics Methods                      | طرق الرسم           |
| Greater than                          | أكبر من             |
| Greater than or Equal to              | أكبر من أو يساوي لـ |
| 100 H 400 DUD                         | m                   |
| Header files                          | ملفات رأسية         |
| Неар                                  | مکدس                |
| Height                                | الارتفاع            |
| Help                                  | مساعدة              |
| hiding UNIVERSITY                     | إخفاء               |
| Horizontal Arrange OF                 | الترتيب الأفقي      |
| Horizontal Scroll Bar                 | شريط التمرير الأفقي |
| Hot                                   | ساخن                |
| HOUR                                  | تابع الساعة         |
| Ι                                     |                     |
| Icon Files                            | ملفات الأيقونات     |
| Identifying Individual<br>Directories | ترتيب عناصر الدليل  |

| Image Control                           | أداة عرض الصور                  |
|-----------------------------------------|---------------------------------|
| Increase operators                      | عمليات الزيادة بواحد            |
| Index                                   | مؤشر دليل أس                    |
| Inequality                              | متراجحة                         |
| Initial Condition                       | الشروط الداخلية                 |
| Initial Temperature                     | درجة الحرارة الداخلية           |
| Initialization                          | قيمة ابتدائية                   |
| Initialize                              | حدث تسجيل بيانات النافذة        |
| Inline function                         | التوابع السطرية                 |
| Input and Output Instructions           | تعليمات الإدخال والإخراج        |
| Input and Output Instructions and Tools | تعليمات وأدوات الإدخال والإخراج |
| InputBox                                | تابع الإدخال                    |
| Inside Solid Line                       | خط مصمت من الداخل               |
| INT                                     | تابع القيم الصحيحة              |
| Integer OF                              | صديح المحجج                     |
| Integer Division ALEPPO                 | القسمة الصحيحة                  |
| Integer Programming                     | البرمجة الصحيحة                 |
| International                           | دولي                            |
| Interval                                | المسافة أو الفاصل الزمني        |
| J                                       |                                 |
| Joul                                    | جول                             |
| К                                       |                                 |

| Key Board Events      | أحداث لوحة المفاتيح                |
|-----------------------|------------------------------------|
| Key Down Event        | حدث ضغط مفتاح لأسفل                |
| Key Press Event       | حدث ضغط مفتاح                      |
| Key Up Event          | حدث تحرير مفتاح                    |
| Known                 | معروف                              |
| L                     |                                    |
| Label                 | اللافتة                            |
| LARGE                 | تابع القيم الأعظمية                |
| Left                  | البعد الأيسر أو الحافة اليسرى المع |
| Length                | طول 600 200                        |
| Less than             | أصغر من                            |
| Less than or Equal to | أصغر من أو يساوي لـ                |
| Letter                | حرف                                |
| Limit                 |                                    |
| Line UNIVERSIT        | أداة الخط                          |
| Line Method OF        | تعليمة رسم خط                      |
| Linear                | خطي                                |
| Linear Programming    | البرمجة الخطية                     |
| Linear Regression     | تراجع خطي                          |
| Linear Search         | البحث الخطّي                       |
| Linearity             | خطية                               |
| Liner                 | خطي                                |

صندوق أو مربع اللائحة List Box تابع اللوغاريتم الطبيعي LN Load تحميل تحميل موديل Load Model محلي Local LOG تابع لوغاريتم عدد للأساس المحدد تابع اللوغاريتم العشري LOG10 Logic منطق منطقى Logical Logical operators العمليات المنطقية حدث فقدان التركيز Lost Focus Event تابع الحروف الصغيرة LOWER تعليمة الإظهار أو الطباعة على الطابعة LPRINT M Mathematical **UNIVERSITY** رياضي Mathematical Expressions تعابير رياضية Mathematical Operators المعاملات الرياضية خاصية الحجم الأعظمي Maximized Memory ذاكرة شريط القوائم Menu Bar محرر القوائم Menu Editor الملفات المتحولة metafile

| Method                                     | طريقة                               |
|--------------------------------------------|-------------------------------------|
| Methods                                    | الوظائف                             |
| Minimized                                  | خاصيّة الحجم الأصغري                |
| Minus                                      | علامة السالب                        |
| MINUTE                                     | تابع الدقيقة                        |
| Modeling                                   | بناء الموديلات                      |
| Module                                     | ملفات البرمجة                       |
| MONTH                                      | تابع الشهر                          |
| Mouse Down Event                           | حدث ضغط زر الماوس للأسفل            |
| Mouse Events                               | أحداث الماوس                        |
| Mouse Move Event                           | حدث تحريك الماوس                    |
| Mouse Pointer                              | خاصية مؤشر الماوس                   |
| Mouse Up Event                             | حدث تحرير زر الماوس                 |
| Moving the Mouse Events                    | الأحداث الناتجة عن تحريك هذه الماوس |
| MSDN (Microsoft Developer SITY<br>Network) |                                     |
| Ms-Flex Grid Control ALEPPO                | أداة الجدول المرن                   |
| MsgBox                                     | تابع الإظهار                        |
| Multi Document Interface – MDI             | واجهة المستخدم متعددة المستندات     |
| Multiple                                   | الضرب                               |
| Multiple                                   | متعدد                               |
| Multiple Projects                          | المشاريع المتعددة                   |
| Multiplication                             | عملية الضرب                         |

| Multiplicity                                        | قابلة الضرب                        |
|-----------------------------------------------------|------------------------------------|
| MultiSelect                                         | متعدد الاختيار                     |
| Ν                                                   |                                    |
| Name                                                | خاصية الاسم الكودي                 |
| Name Box                                            | مربع الأسم                         |
| Name of variable                                    | اسم المتحول                        |
| Negation                                            | إشارة السالب                       |
| Negative                                            | سلبي                               |
| New Project                                         | مشروع جديد                         |
| NO - Commas                                         | بدون فاصلة                         |
| Non – Linear                                        | غير خطي                            |
| Non – Negative                                      | عدم السلبية                        |
| Normal                                              | خاصيية الحجم العادي                |
| NOT                                                 | عملية NOT المنطقية                 |
| Not Equal to UNIVERSITY                             | لا يساوي ل                         |
| NOW OF ALEPPO                                       | تابع الآن                          |
| Number                                              | عدد                                |
| Numeric                                             | عددي                               |
| Numeric Functions                                   | التوابع العددية                    |
| Numerical                                           | عددي                               |
| Numerical Method for Solving<br>Systems of Equation | الطريقة العددية لحل جملة المعادلات |

| Objective                | حيادي – موضوعي                |
|--------------------------|-------------------------------|
| objects                  | أغراض                         |
| Objects                  | كائنات برمجية                 |
| ODD                      | تابع الأعداد الفردية          |
| OLE                      | أداة التحكم                   |
| One dimensional array    | مصفوفة أحادية البعد           |
| One-Dimensional          | أحادي البعد                   |
| Open System              | نظام مفتوح                    |
| Operation 000            | عمليات                        |
| Operation Research       | بحوث العمليات                 |
| Operator <b>Operator</b> | معامل                         |
| Operator Precedence      | أفضلية المعاملات              |
| Optimal                  | مثالي                         |
| Optimality               | المثالية                      |
| Optimization UNIVERSITY  | دراسة النهايات الحدية         |
| Optimum ALEPPO           | القيمة الحدية أو المُثلى      |
| Option Button            | زر الاختيار                   |
| OR (روط)                 | تابع الجمع (كفاية تحقق أحد شر |
| OR                       | عملية OR المنطقية             |
| Order                    | نظام – أولوية                 |
| Orientation              | التوجيه                       |
| Р                        |                               |

| Parallel         | متوازي                                   |
|------------------|------------------------------------------|
| Parameters       | بارامترات                                |
| Parentheses      | الأقواس                                  |
| Passing arrays   | تمرير المصفوفات                          |
| Percent          | النسبة المئوية                           |
| PI               | تابع القيمة (π٣,١٤=)                     |
| Picture          | خاصية تحميل الصورة                       |
| Picture Box      | مربع الصورة                              |
| Pixel Set        | تعليمة رسم نقطة                          |
| Placement        | خصائص المكان                             |
| Plus             | علامة الموجب                             |
| Point            | تعليمة لون نقطة                          |
| Pointer          | المؤشر                                   |
| Pointer operator | عمليات التأشير                           |
| POWER            | تابع القوة – عدد مرفوع إلى أس محدد<br>OF |
| Precedence       | أفضلية أفضلية                            |
| Precision        | دقة                                      |
| Predefined Dialo | مربعات الحوار مسبقة التعريف Boxes        |
| Prediction       | تنبؤ                                     |
| Print            | تعليمة الطباعة                           |
| Private Scope    | إجراء في الملف                           |
| Problem          | مشكلة – خطأ                              |

| Procedures                                | الإجراءات                            |
|-------------------------------------------|--------------------------------------|
| Process                                   | عملية                                |
| PRODUCT                                   | تابع الجداء                          |
| Programming                               | البرمجة                              |
| Project                                   | مشروع                                |
| Project Explorer                          | نافذة مستكشف المشروع                 |
| Project Form                              | نافذة إطار المشروع                   |
| Project window                            | نافذة المشروع                        |
| PROPER                                    | تابع الحروف الكبيرة في بداية الكلمات |
| Properties                                | الخصائص                              |
| Properties                                | خصائص                                |
| Properties Window                         | نافذة الخصائص (خصائص الأدوات)        |
| Property                                  | خاصية                                |
| Property Function                         | تابع احتمالي                         |
| Proportional UNIVERSITY                   | نسبي                                 |
| Proteins ALEPPO                           | البروتينات                           |
| Public Scope                              | إجراء في جميع ملف المشروع            |
| Pull Down Menus                           | القوائم المنسدلة                     |
| بريط القوائم المنسدلة Pull Down Menus Bar |                                      |
| Q                                         |                                      |
| Quality                                   | النوعية                              |
| R                                         |                                      |

| RADIANS                              | تابع الراديان               |
|--------------------------------------|-----------------------------|
| Radius                               | نصف القطر                   |
| RAND                                 | تابع العشوائية              |
| Random                               | عشوائي                      |
| Random number                        | الأعداد العشوائية           |
| RANDOMIZE                            | العشوائية                   |
| Range                                | نطاق – مجال                 |
| Ratio                                | نسبة                        |
| Ready                                | جاهز                        |
| Real                                 | حقيقي                       |
| Real Numbers                         | أعداد حقيقية                |
| Recent Project                       | مشروع مفتوح مؤخراً          |
| Recursion                            | العودية                     |
| Reference                            | مرجعي                       |
| Reference Operators                  | المعاملات المرجعية          |
| References ALEPPO                    | المراجع                     |
| Relative References                  | المرجعية النسبية            |
| Rem                                  | تعليق أو ملاحظة             |
| Remark                               | تعليق أو ملاحظة             |
| Repetition Instructions and<br>Loops | تعليمات وحلقات التكرار      |
| Repetition structure                 | بنية التكرار                |
| REPLACE                              | تابع استبدال السلاسل النصية |

| Reports          | تقارير                             |
|------------------|------------------------------------|
| REPT - Repeat    | تابع تكرار السلاسل النصية          |
| Research         | بحوث                               |
| Reserved Words   | الكلمات المحجوزة                   |
| Reset            | مسح وإعادة تعريف                   |
| Results          | نتائج                              |
| Return           | تعليمة العودة                      |
| RIGHT            | تابع اقتطاع السلسلة من اليمين      |
| Right To Left    | خاصية اليمين لليسار                |
| ROUND            | تابع التقريب                       |
| Row              | صف                                 |
|                  | S                                  |
| Scale            | المقياس                            |
| Scale Height     | ارتفاع المقياس                     |
| Scale Mode UNIVE | نوع المقياس RSITY                  |
| Scale Width ALE  | عرض المقياس                        |
| Scroll Bar       | شريط التمرير (السحاب)              |
| SEARCH           | تابع البحث عن مواقع السلاسل النصية |
| Search           | يبحث                               |
| Search           | البحث                              |
| Searching Arrays | عملية البحث في المصفوفات           |
| SECOND           | تابع الثواني                       |

| Section            |                  | مقطع                 |
|--------------------|------------------|----------------------|
| Selection          |                  | اختيار               |
| Setting the Currer | nt Directory     | اختيار الدليل الحالي |
| Shape              |                  | أداة الأشكال         |
| Shape              |                  | شكل                  |
| Shape Control      |                  | أداة الأشكال         |
| Shape Factor       |                  | عامل الشكل           |
| Shortcut Keys      | جامع             | مفاتيح الاختزال      |
| Shortcut Keys      | , lo             | مفاتيح الإختزال      |
| Side               | 1901             | جانب                 |
| SIGN               |                  | تابع الإشارة         |
| Significance       |                  | مضاعفات              |
| Similarity         |                  | التشابه              |
| SIN                |                  | تابع الجيب           |
| Situation          | UNIVERSITY<br>OF | حالة                 |
| SMALL              | ALEPPO           | تابع القيم الأصغربية |
| Small Letters      |                  | حروف الصغيرة         |
| Solid Line         |                  | خط مصمت              |
| Sort               |                  | فرز                  |
| Sorting arrays     |                  | مصفوفات الفرز        |
| Source             |                  | مصدر                 |
| Special Indexes    |                  | الرموز الخاصّة       |

| Spherical              | کرو <i>ي</i>                     |
|------------------------|----------------------------------|
| SQRT                   | تابع الجذر التربيعي              |
| Standard Toolbar       | شريط الأدوات القياسي             |
| Start                  | بداية – يبدأ                     |
| Statistics             | احصاء                            |
| Status Bar             | شريط الحالة                      |
| Straight Line          | خط مستقيم                        |
| Stretch                | الخاصية الإمتداد أو ملائمة الحجم |
| String                 | سلسلة                            |
| Structured programming | البرمجة الهيكلية                 |
| Sub Function           | تابع فرعي                        |
| SUBSTITUTE             | تابع استبدال ضمن السلاسل النصية  |
| Subtraction            | عملية الطرح                      |
| Subtraction            | الطرح                            |
| SUM UNIVERSITY         | تابع دالة الجمع                  |
| SUMIF ALEPPO           | تابع دالة الجمع الشرطي           |
| Supposition            | افتراض                           |
| Surface                | سطح                              |
| Surface Temperature    | درجة الحرارة السطحية             |
| Surrounded             | محاط                             |
| Symmetry               | التناظر                          |
| Т                      |                                  |

TAN – Tangent تابع الظل Tangent ظل - مماس TEXT سلسلة نصية مربع النص Text Box **Text Concatenation Operators** معاملات السلاسل النصية محرر النصوص **Text Editor** توابع السلاسل النصية **Text Functions** مربع اختيار الدليل The Directory List Box 000 000 The Drive List Box مربع اختيار السواقة 000 The File List Box D A مربع اختيار الملفات Thickness سماكة تابع الوقت TIME Time الزمن المؤقت الزمني Timer UNIVERSITY شريط الاسم أو العنوان Title Bar **ALEPPO** تفاوت Toleranece أشرطة الأدوات **Tool Bars** البعد العلوي أو الحافة العلوية Top Transfer ينقل **Transparent Line** خط شفاف Trendline خط اتجاه نوع - نموذج - موديل Type

| Type statement                         | تعليمة النوع                      |  |
|----------------------------------------|-----------------------------------|--|
| TRUE                                   | حقيقة – صحيح – نتيجة صحيحة        |  |
| TRUE                                   | عملية TRUE المنطقية               |  |
| U                                      |                                   |  |
| Unary                                  | أحادي                             |  |
| Unload                                 | تفريغ التحميل                     |  |
| Unstable                               | غیر ثابت                          |  |
| UPPER                                  | تابع الحروف الكبيرة               |  |
| Use of Parentheses                     | استخدام الأقواس                   |  |
| Using File-System Controls<br>Together | استخدام عناصر تحكم الملفات مع بعض |  |
| W M V                                  |                                   |  |
| Value                                  | قيمة / / / /                      |  |
| Variable                               | متحول                             |  |
| Variable                               | متغير                             |  |
| Varies Linearly UNIVERSIT              | تغير بشكل خطي تغير بشكل           |  |
| Vector OF                              | شعاع                              |  |
| Vertical Arrange                       | الترتيب العمودي                   |  |
| Vertical Scroll Bar                    | شريط التمرير العمودي              |  |
| Visible                                | خاصية المرئية                     |  |
| VISUAL BASIC CONTROL<br>TOOLS          | أدوات التحكم في فيجوال بيزك       |  |
| Visual Basic work area                 | منطقة العمل في الفيجوال بيزك      |  |
| W                                      |                                   |  |

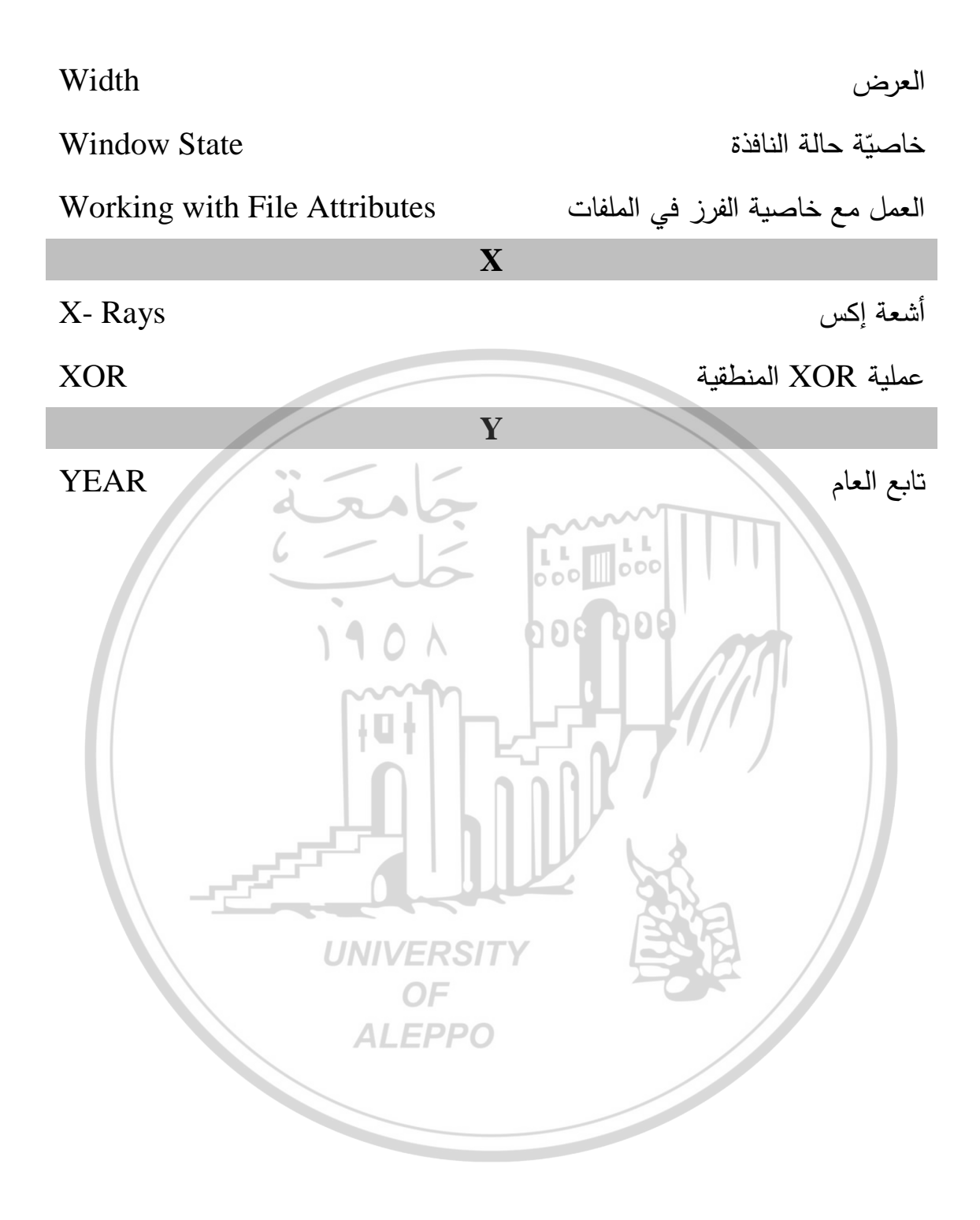

## المراجع العلمية Bibliography

## المراجع العربية

- ١ جقل، أحمد. حماد، محمد ٢٠٠٩. البرمجة والحاسبات /١/ مديرية الكتب
   والمطبوعات الجامعية جامعة حلب، ٤٨٨ صفحة.
- ٢- زياد عبد الكريم القاضي. عودة النشوان. المرجع في كويك بيسك, دار صفاء للطباعة
   والنشر، عمان الأردن، الطبعة الأولى 1997.
  - ٣- أيمن عودة. نوال منصور . دليل لغة والعلوم، الطبعة الأولى
     Visual Basic. 1998 ، دار شعاع للنشر
- ٤ كويك بيسك تأليف الدكتور ستيفن تاميروف ترجمة د. سرور علي ابراهيم سرور –
   الدار الدولية للنشر والتوزيع.
- ٥- سهيل خواتمي. حمدو النجار. يحيى النجار. أيمن نعّال. محمد حماد. المعلوماتية
   لغير المختصين، مديرية الكتب والمطبوعات الجامعية، جامعة حلب ٢٠٠٨م.
- ٦- أمل منا. برمجة (١) "لغة بيسك المرئية للمهندسين"، مديرية الكتب والمطبوعات
   الجامعية، جامعة حلب 2003م.
- ٧- نشاوي محمد أسعد وأحمد وضاح عطّار، موسوعة مبرمجي فيجوال بيزيك، دار
   الكتب العلمية للنشر والتوزيع، 2000.
  - ٨- محاضرات الدكتور محمد حماد، كلية الهندسة الميكانيكية، جامعة حلب.
     ٩- محاضرات الدكتور أحمد جقل، كلية الهندسة الميكانيكية، جامعة حلب.
     ١٠- مواقع ومقالات ومجلات علمية من الانترنيت.

## المراجع الأجنبية

- 1. Deitel, H. M, and P, J, Deitel., C++ How to Progam (Second Edition), Englewood Cliffs, NJ: Prentice-Hall-1998.
- 2. Weiskamp, K., and B. Flaing, The complete C++ Primer, Second Edition, Academic Press,1992.
- 3. Ladd, S. R., C++ Components and Algorithm, M&T Books, 1993.
- 4. Deitel, H. M., Operating Systems, Second Edition. Reading, MA: Addison-Wealey,1990.
- 5. Borland International, the world of C++: The Fastest Way to Become aC++ Programmer, Scotts, CA: Borland International, Inc., -1991.
- 6. Deitel & Deitel T. R. Nieto, Visual Basic 6 "How to program, International Edition, Prentice-Hall, 2004.

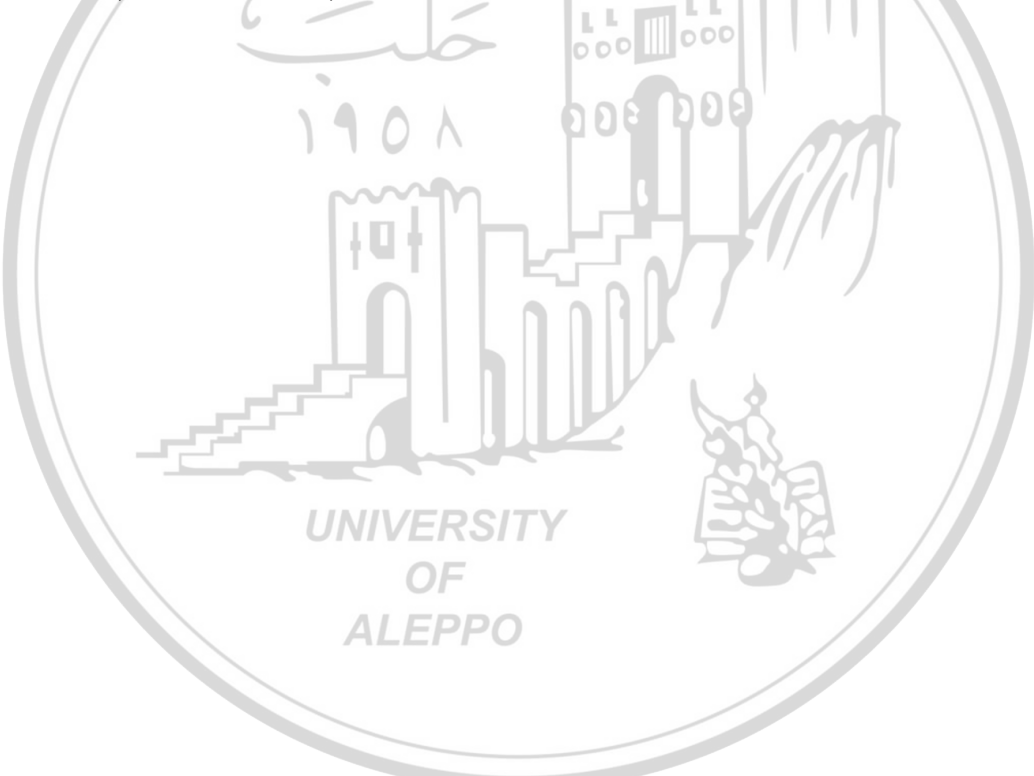

تم تدقيق (لكتار جلميا م قبل:

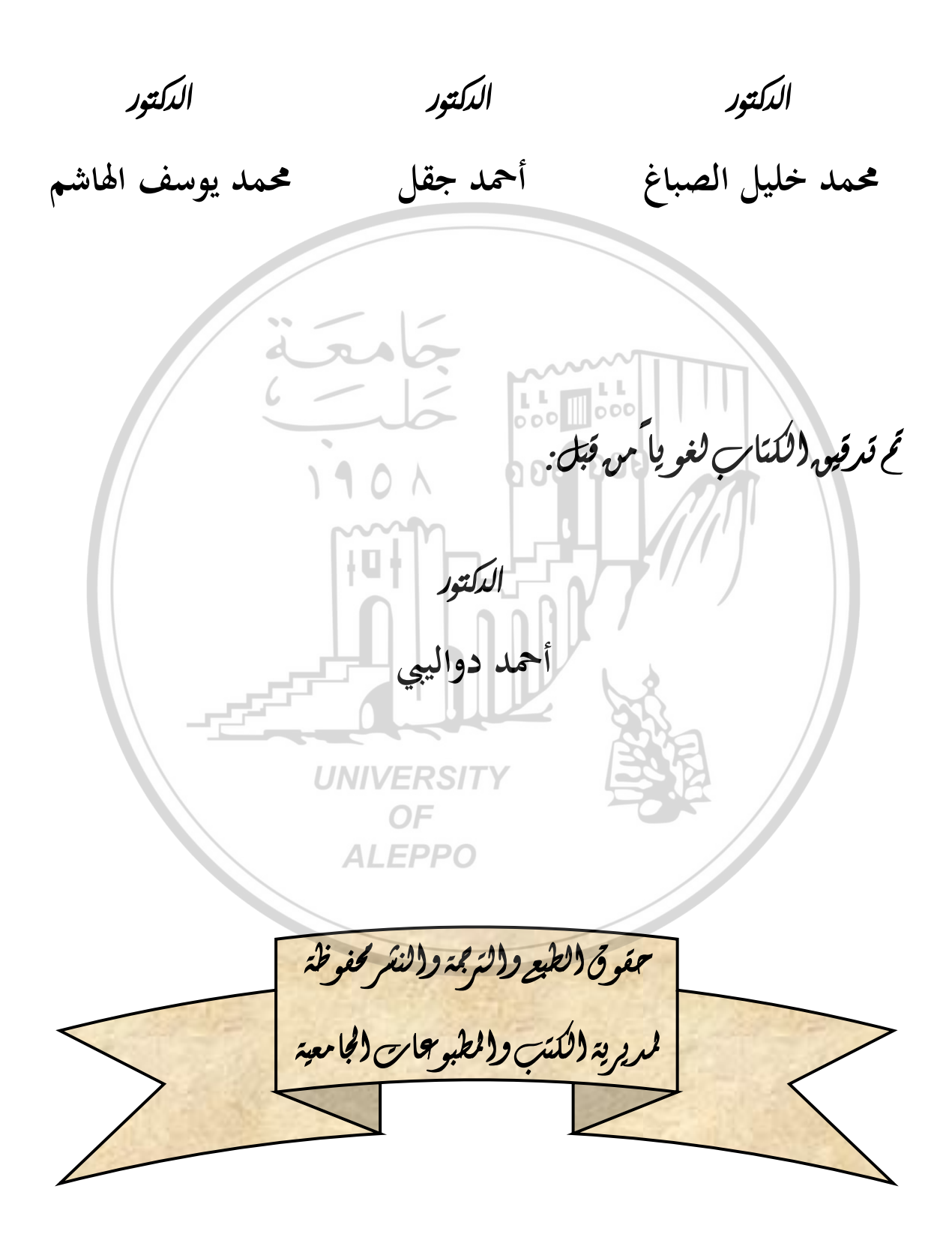

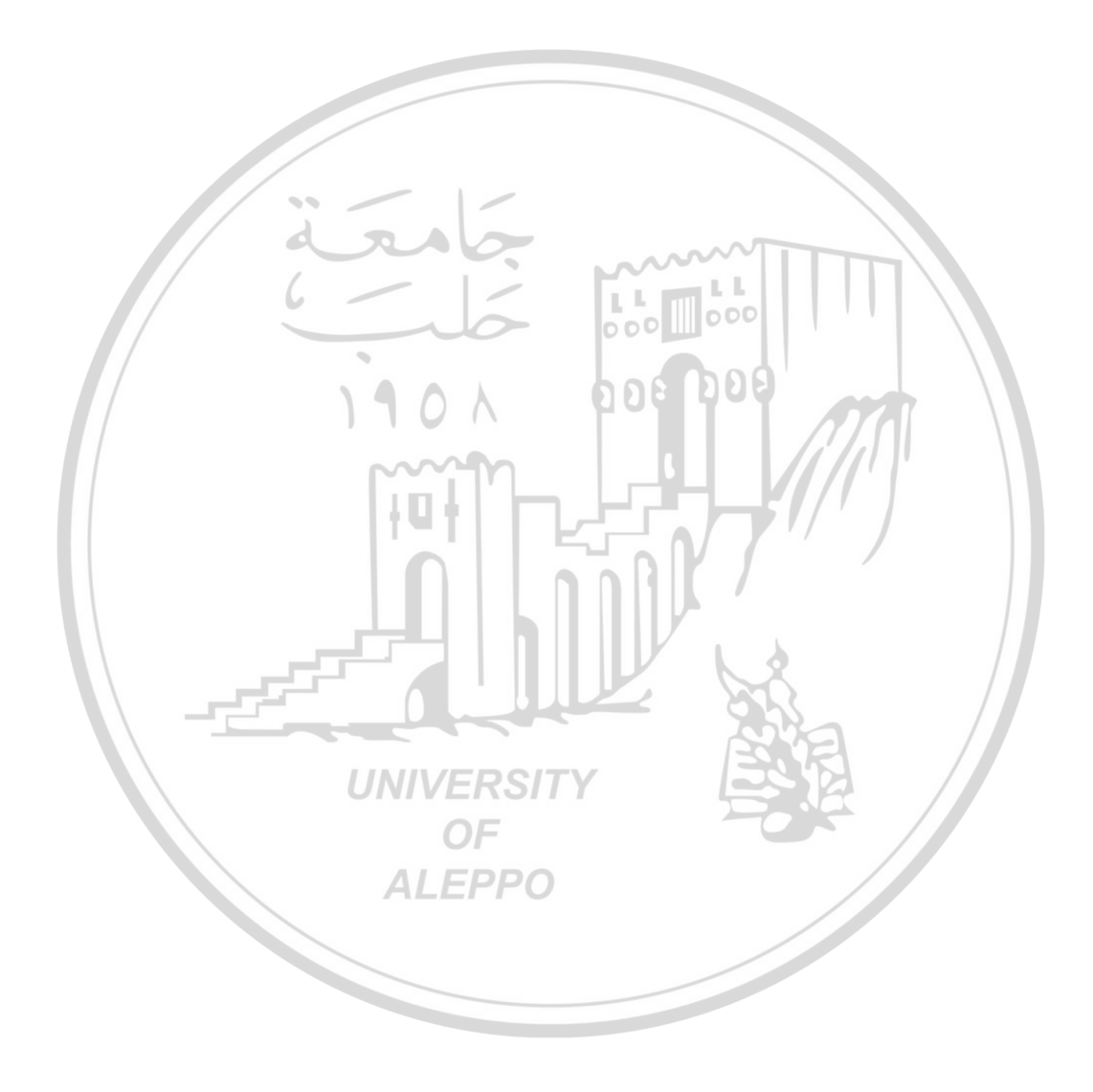